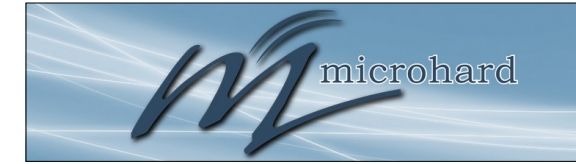

# **Manuel Utilisateur**

# **BulletPlus**

4G / LTE Ethernet Deux SIM / Sériel / USB Passerelle w / Wi-Fi

Document: BulletPlus.Operating Manual.v1.3.1.fr.pdf FW: v1.3.0 Build 1016

Juillet 2016

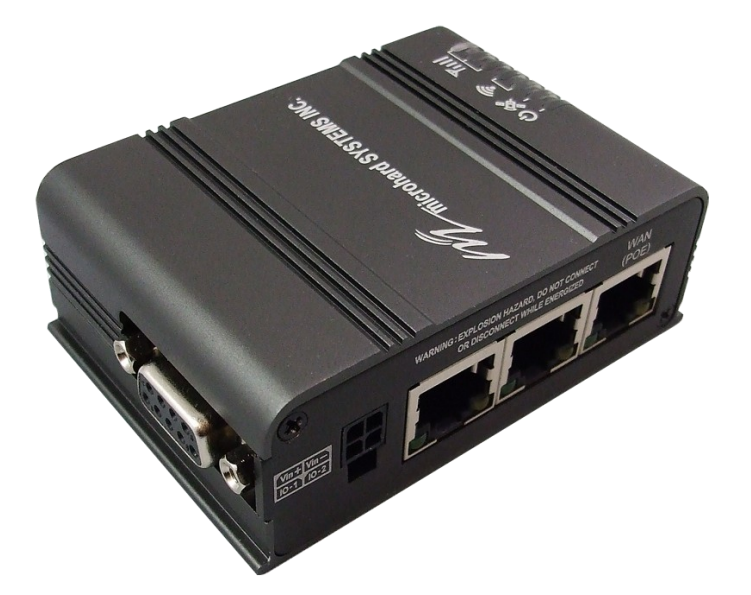

This document is an automated translation. Refer to the English manual for the original text.

Ce document est une traduction automatique. Reportez-vous au manuel en anglais pour le texte original.

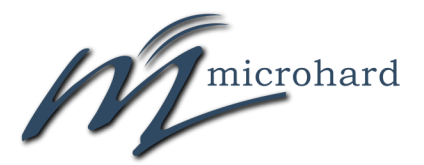

150 Country Hills Landing NW Calgary, Alberta Canada T3K 5P3

> Phone: (403) 248-0028 Fax: (403) 248-2762 www.microhardcorp.com

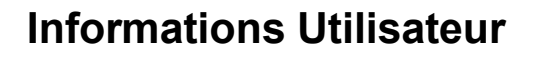

### Garantie

Microhard Systems Inc. garantit que chaque produit est exempt de défauts de matériaux et de fabrication pour une période d'un (1) an pour ses produits. La garantie commence à la date à laquelle le produit est expédié par la seule responsabilité et la responsabilité de Microhard Systems Inc. Microhard Systems Inc. en vertu de cette garantie est de réparer ou de remplacer tout produit qui est retourné à elle par l'Acheteur et qui Microhard Systems Inc. détermine ne sont pas conformes à la garantie. Produit retourné à Microhard Systems Inc. pour le service de garantie seront expédiés à Microhard Systems Inc. aux frais de l'acheteur et seront retournés à l'acheteur aux frais de Microhard Systems Inc.. En aucun cas, Microhard Systems Inc. est responsable en vertu de cette garantie pour tout défaut qui est causée par la négligence, l'abus ou de mauvais traitements d'un produit ou pour toute unité qui a été altéré ou modifié de quelque façon. La garantie de remplacement prend fin avec la garantie du produit.

**BulletPlus** 

### Limitations de la garantie

microhard

MICROHARD SYSTEMS INC. NE DONNE AUCUNE GARANTIE DE QUELQUE NATURE QU'ELLE SOIT, EXPRESSE OU IMPLIC-ITE, EN CE QUI CONCERNE LES MATÉRIELS, LES LOGICIELS ET / OU DES PRODUITS ET DÉCLINE TOUTE ET TOUTES CES GARANTIES, Y COMPRIS, MAIS SANS S'Y LIMITER, LA GARANTIE DE NON-CONTREFAÇON, IMPLICITE GARANTIES DE QUALITÉ MARCHANDE À UN USAGE PARTICULIER, TOUTE INTERRUPTION OU PERTE DU MATÉRIEL, DES LOGICIELS, ET / OU D'UN PRODUIT, TOUT RETARD DANS LA FOURNITURE DU MATÉRIEL, DES LOGICIELS, ET / OU D'UN PRODUIT , OU TOUT RETARD DANS LA FOURNITURE DU MATÉRIEL, DES LOGICIELS, ET / OU D'UN PRODUIT , OU TOUTE AUTRE GARANTIE. L'ACHETEUR DÉCLARE ET GARANTIT QUE MICROHARD SYSTEMS INC. N'A PAS FAIT DE TELLES GARANTIES À L'ACHETEUR OU SES AGENTS MICROHARD SYSTEMS INC. EXPRESS GARANTIE À L'ACHETEUR CONSTITUE MICROHARD SYSTEMS INC. RESPONSABILITÉ UNIQUE ET RECOURS UNIQUES DE L'ACHETEUR. SAUF AINSI FOURNIS, MICROHARD SYSTEMS INC. EXCLUT TOUTE GARANTIE, EXPLICITE OU IMPLICITE, Y COMPRIS TOUTE GARANTIE DE QUALITÉ MAR-CHANDE OU D'ADAPTATION À UNE PROMESSE PARTICULIER.

#### Microhard SYSTEMS INC. PRODUITS NE SONT PAS conçus ou destinés à être utilisés dans toute VIE SUPPORT DISPOSITIF LIÉS OU SYSTÈME LIÉS FONCTIONS NI DANS LE CADRE DE TOUTE AUTRE SYSTÈME CRITIQUE ET SONT ACCORDES AUCUNE GARANTIE FONCTIONNEL. Indemnité

L'acheteur devra indemniser Microhard Systems Inc. et de ses administrateurs, dirigeants, employés, successeurs et ayants droit, y compris des filiales, des sociétés liées ou affiliées, doit être libéré de toute manière d'agir, causes d'action, responsabilité, pertes, dommages, poursuites, cotisations, sommes d'argent, les frais (y compris les frais juridiques), dommages-intérêts généraux, dommages spéciaux, y compris, sans limitation, les réclamations pour blessures corporelles, la mort ou des dommages matériels liés aux produits vendus aux termes des présentes, les coûts et les exigences de chaque et tout type et nature que ce soit à la loi.

EN AUCUN CAS microhard SYSTEMS INC. NE SERA RESPONSABLE DE DOMMAGES INDIRECTS, SPÉCIAUX, IN-DIRECTS, ACCESSOIRES, INTERRUPTION DES ACTIVITÉS, CATASTROPHIQUE, PUNITIFS OU AUTRES DOM-MAGES POUVANT ÊTRE prétendais ARISE EN RELATION AVEC LE MATÉRIEL, QUELLE QUE SOIT LA THÉORIE JURIDIQUE DERRIÈRE CES RECLAMATIONS, QUE CE SOIT DANS UN DÉLIT, UN CONTRAT OU EN AUCUN LOIS LÉGALES OU RÉGLEMENTAIRES, RÈGLES, RÈGLEMENTS, DIRIGEANTS OU ADMINISTRATIVES ORDRES OU DECLARATIONS APPLICABLES OU AUTREMENT, MÊME SI microhard SYSTEMS INC. A ÉTÉ AVERTI OU A AUTREMENT CONNAISSANCE DE LA POSSIBILITÉ DE TELS DOMMAGES ET PREND AUCUNE ACTION pour prévenir ou minimiser TELS DOMMAGES. DANS LE CAS QUELLES QUE SOIENT LES EXCLUSIONS DE GARANTIE ET TIENDRA DISPOSITIONS INOFFENSIVES INCLUSES CI-DESSUS microhard SYSTEMS INC. Est en quelque sorte TENUE RESPONSABLE DE TOUT DOMMAGE OU DE BLESSURES, LA RESPONSABILITÉ DE microhard SYSTEMS INC. POUR ANYDAMAGES NE DOIT PAS DEPASSER LE PROFIT RÉALISÉ PAR microhard SYSTEMS INC . SUR LA VENTE OU DISPOSITION DU MATÉRIEL AU CLIENT.

#### Droits de Propriété

L'Acheteur reconnaît que Microhard Systems Inc. a un droit de propriété et de droits de propriété intellectuelle dans le matériel, les logiciels et / ou produits. L'acheteur ne doit pas (i) retirer tout droit d'auteur, secret commercial, d'une marque ou une autre preuve de la propriété de Microhard Systems Inc. ou d'intérêt ou de confidentialité d'autres avis de propriété de propriété contenus sur, ou, du matériel, du logiciel ou des produits, (ii) reproduire ou modifier tout matériel, logiciel ou produits ou faire des copies de celui-ci, (iii) désassembler, désosser ou décompiler tout logiciel ou copier celui-ci, en tout ou en partie, (iv) vendre, transférer ou mettre à disposition à d'autres le matériel , logiciel, ou les produits ou la documentation de celui-ci ou toute copie de celui-ci, sauf en conformité avec le présent accord.

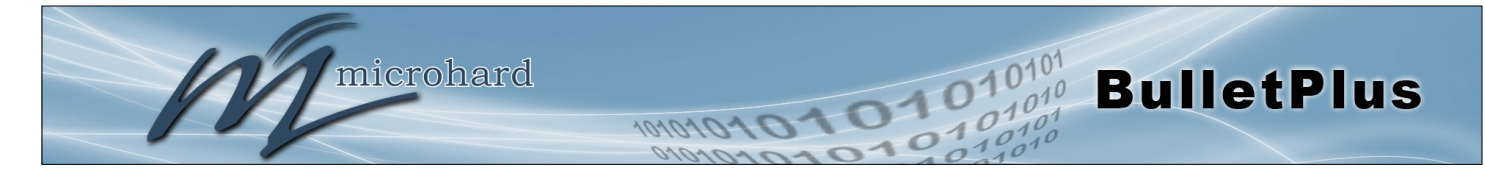

### Informations Utilisateur (suite)

### À propos de ce manuel

Il est supposé que les utilisateurs des produits décrits ici ont soit l'intégration du système ou de l'expérience de la conception, ainsi que la compréhension des principes de base de communications radio.

Tout au long de ce manuel, vous rencontrerez non seulement des illustrations (qui approfondit encore plus sur le texte d'accompagnement), mais aussi plusieurs symboles dont vous devez être attentif à:

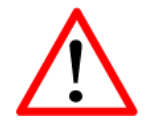

#### Attention ou Avertissement

Habituellement déconseillées une action qui pourrait entraîner des conséquences indésirables ou nuisibles.

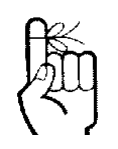

#### Point à retenir

Faits saillants une clé caractéristique, le point, ou l'étape qui est remarquable. Garder à l'esprit ces simplifiera ou d'améliorer l'utilisation de l'appareil.

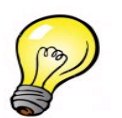

#### Pointe

Une idée ou une suggestion pour améliorer l'efficacité ou à améliorer l'utilité.

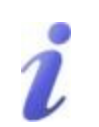

#### Information

Les informations concernant une technologie ou d'un concept particulier.

This document is an automated translation. Refer to the English manual for the original text.

Ce document est une traduction automatique. Reportez-vous au manuel en anglais pour le texte original.

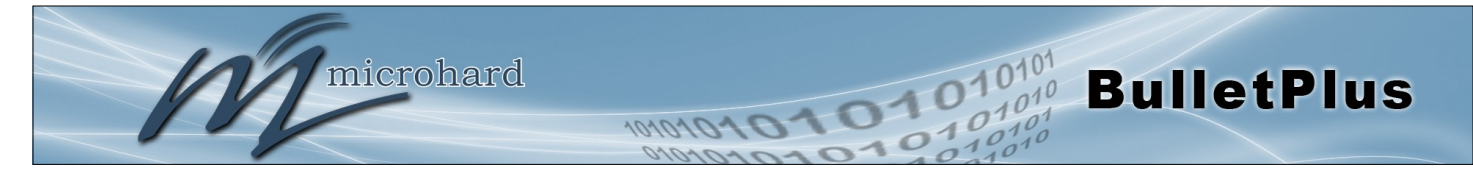

# Informations Utilisateur (suite)

### **Regulatory Requirements / Exigences Réglementaires**

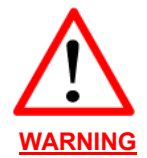

To satisfy FCC RF exposure requirements for mobile transmitting devices, a separation distance of 23cm or more should be maintained between the antenna of this device and persons during device operation. To ensure compliance, operations at closer than this distance is not recommended. The antenna being used for this transmitter must not be co-located in conjunction with any other antenna or transmitter.

Pour satisfaire aux exigences de la FCC d'exposition RF pour les appareils mobiles de transmission, une distance de séparation de 23cm ou plus doit être maintenue entre l'antenne de cet appareil et les personnes au cours de fonctionnement du dispositif. Pour assurer le respect, les opérations de plus près que cette distance n'est pas recommandée. L'antenne utilisée pour ce transmetteur ne doit pas être co-localisés en conjonction avec toute autre antenne ou transmetteur.

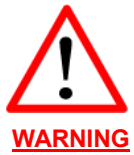

#### MAXIMUM EIRP

ECC Regulations allow up to 36dBm Effective Isotropic Radiated Power (EIRP). Therefore, the sum of the transmitted power (in dBm), the cabling loss and the antenna gain cannot exceed 36dBm.

Réglementation de la FCC permettra à 36dBm Puissance isotrope rayonnée équivalente (EIRP). Par conséquent, la somme de la puissance transmise (en dBm), la perte de câblage et le gain d'antenne ne peut pas dépasser 36dBm.

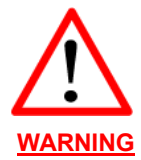

EQUIPMENT LABELING / ÉTIQUETAGE DE L'ÉQUIPEMENT This device has been modularly approved. The manufacturer, product name, and FCC and Industry Canada identifiers of this product must appear on the outside label of the end-user equipment.

Ce dispositif a été approuvé de façon modulaire. Le fabricant, le nom du produit, et la FCC et de l'Industrie du Canada identifiants de ce produit doit figurer sur l'étiquette à l'extérieur de l'équipement de l'utilisateur final.

#### **SAMPLE LABEL REQUIREMENT / EXIGENCE D'ÉTIQUETTE :** BulletPlus (Contains):

FCCID: NS915PX2 IC: 3142A-15PX2

This device complies with Part 15 of the FCC Rules. Operation is subject to the following two conditions: (1) this device may not cause harmful interference, and (2) this device must accept any interference received including interference that may cause undesired operation.

Please Note: These are only sample labels; different products contain different identifiers. The actual identifiers should be seen on your devices if applicable. S'il vous plaît noter: Ce sont des exemples d'étiquettes seulement; différents produits contiennent des identifiants différents. Les identifiants réels devrait être vu sur vos périphériques le cas échéant.

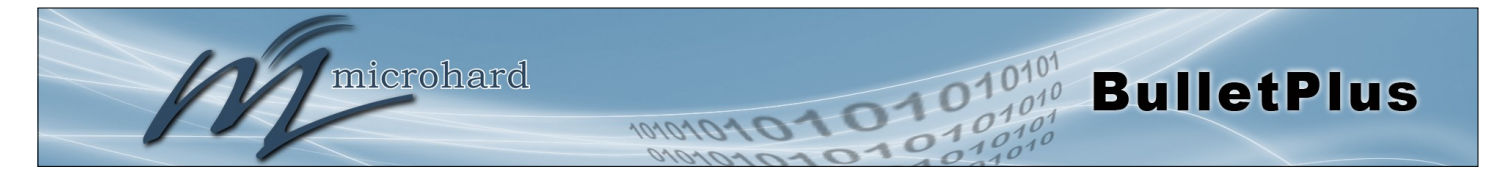

### **CSA Class 1 Division 2 Option**

# CSA Classe 1 Division 2 est disponible uniquement sur les unités particulièrement marquées

Si marqué cette Classe 1 Division 2 - alors ce produit est disponible pour une utilisation en Classe 1 Division 2 , dans les groupes indiqués sur le produit .

Dans un tel cas, la suivante doit être remplie:

L'émetteur-récepteur n'est pas acceptable comme une unité autonome pour une utilisation dans des endroits dangereux . L'émetteur-récepteur doit être monté dans un boîtier séparé , qui est approprié pour l'application envisagée. Montage des unités dans une enceinte approuvée qui est certifié pour les emplacements dangereux , ou est installé à l'intérieur des lignes directrices , conformément aux règles de la CSA et le code électrique local et le feu , assurera une installation sûre et conforme .

La ligne d'alimentation d'antenne , câble d'alimentation CC et le câble d'interface doivent être acheminés à travers le conduit en conformité avec le National Electrical Code .

Ne pas connecter ou déconnecter l'équipement que l'alimentation est coupée ou que la zone est connue pour être non dangereux.

Installation, l'exploitation et la maintenance de l'émetteur-récepteur doivent être en conformité avec le manuel d'installation de l'émetteur-récepteur , et le National Electrical Code .

Falsification ou le remplacement des composants non - usine peut nuire à l'utilisation sécuritaire de l'émetteur-récepteur dans des endroits dangereux, et peut annuler l'approbation.

Les adaptateurs muraux fournis avec les émetteurs-récepteurs sont PAS classe 1, division 2 ont approuvé , et par conséquent, doit être alimenté pour les unités à l'aide des connecteurs de type vis ou verrouillage fournies par Microhard Systems Inc. et une Division 2 source d'alimentation de classe 1 au sein de votre panneau.

Si vous n'êtes pas sûr de l'installation et de câblage des lignes directrices spécifiques pour la classe 1 Division 2 codes , communiquer avec la CSA International.

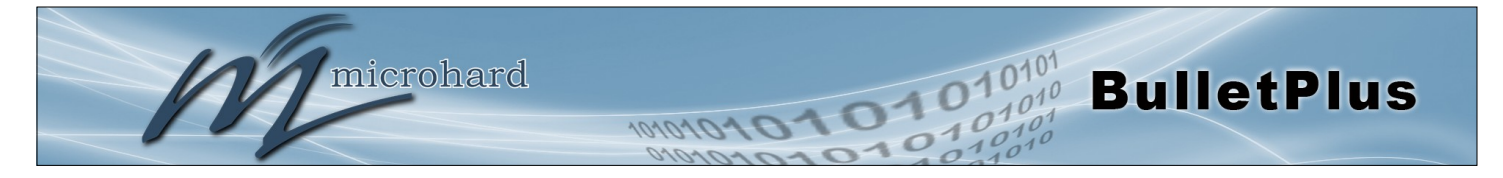

# Historique des Révisions

| Revision | La description                                                                                                    | Initials | Date      |
|----------|----------------------------------------------------------------------------------------------------|----------|-----------|
| 1.0      | Préliminaire. (Firmware v1.3.0-r1009-28)                                                                                                    | PEH      | Nov 2015  |
| 1.1      | Mise à jour firmware v1.3.0-R1010. Ajouté la bande passante, Filtre<br>Cloud, Web Filter, multi WAN, GRE. mises à jour Divers à des cap-<br>tures d'écran et le formatage. | PEH      | Dec 2015  |
| 1.2      | Mise à jour firmware v1.3.0-r1012. corrections divers, ajoutés VRRP, mise à jour Utilisation des données, Paramètres transporteurs.                                        | PEH      | Apr 2016  |
| 1.3      | Mise à jour firmware v1.3.0-R1014.                                                                                                    | PEH      | May 2016  |
| 1.3.1    | Divers. corrections.                                                                                                    | PEH      | June 2016 |
|          |                                                                                                    |          |           |
|          |                                                                                                    |          |           |
|          |                                                                                                    |          |           |

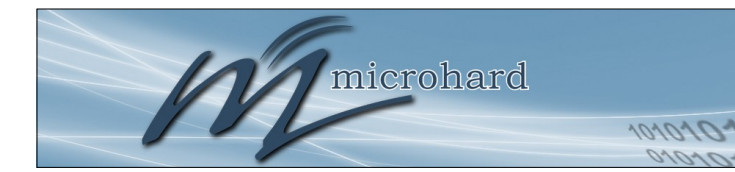

# Table des Matières

| 1.0        | Ove | erview                                                | 10       |
|------------|-----|-------------------------------------------------------|----------|
|            | 1.1 | Caractéristiques de performance                       | 10       |
|            | 1.2 | Caractéristiques                                      | 11       |
|            | -   |                                                       |          |
| 2.0        | DÉI | MARRAGE RAPIDE                                        | 13       |
|            | 2.1 | Installation de la carte SIM                          | 13       |
|            | 2.2 | Mise en route avec Cellular                           | 13       |
|            |     |                                                       |          |
| 3.0        | Car | actéristiques matérielles                             | 17       |
|            | 3.1 | BulletPlus                                            | 17       |
|            |     | 3.1.1 BulletPlus Dessins mécaniques                   | 18       |
|            |     | 3.1.2 BulletPlus Support de fixation (en option)      | 19       |
|            |     | 3.1.2 BulletPlus Connecteurs et indicateurs           | 20       |
|            |     | 3.1.2.1 Avant & Haut                                  | 20       |
|            |     | 5. I.Z.Z AITIERE EL IALEI AIE                         | 21       |
| <u>م ۸</u> |     | nfiguration                                           | າາ       |
| 4.0        |     | Intorfaco utilisatour Woh                             | 22       |
|            | 4.0 | 101 Logon fenêtre                                     | 22       |
|            | 4.1 | Svstème                                               | 23       |
|            |     | 4.1.1 Résumé                                          | 24       |
|            |     | 4.1.2 Paramètres                                      | 25       |
|            |     | Nom d'hôte                                            | 25       |
|            |     | Console Timeout                                       | 25       |
|            |     | Date / Heure                                          | 26       |
|            |     | Paramètres du serveur NTP                             | 27       |
|            |     | 4.1.3 Services                                        | 28       |
|            |     | FTP                                                   | 28       |
|            |     | Telnet                                                | 28       |
|            |     | HIIP/HIIPS                                            | 28       |
|            |     | 4.1.4 Keepalive                                       | 29       |
|            |     | 4.1.5 Maintenance                                     | 31       |
|            |     | Páinitialisar                                         | ১।<br>21 |
|            |     | Sauvegarde et restauration Configurations             | 32       |
|            |     | 4 1 6 Réinitialiser                                   | 33       |
|            | 4.2 | Réseau                                                | 34       |
|            |     | 4.2.1 Résumé                                          | 34       |
|            |     | 4.2.2 LAN                                             | 35       |
|            |     | LAN DHCP                                              | 37       |
|            |     | VLAN Configuration                                    | 39       |
|            |     | 4.2.3 WAN                                             | 40       |
|            |     | 4.2.4 DHCP (Liaison MAC)                              | 42       |
|            |     | 4.2.5 DDNS                                            | 43       |
|            |     | 4.2.6 Routes                                          | 44       |
|            |     | 4.2.7 VKKP (Virtual Router Redundancy Protocol)       | 46<br>47 |
|            |     | 4.2.8 PORS (SWICH)                                    | 4/       |
|            |     | 4.2.9 Bande passante (Controle Inrottling)            | 4ð<br>40 |
|            |     | 4.2.10 Liste des periprieriques                       | 49<br>50 |
|            |     | 4.2.11 I little Oloud (Oonlehit / Fille de Securite)  | 50       |
|            |     | 4.2.12 web riner (MAO / Reseau de lineage de contenu) | 53       |
|            |     |                                                       | 55       |

10101

4

10

**BulletPlus** 

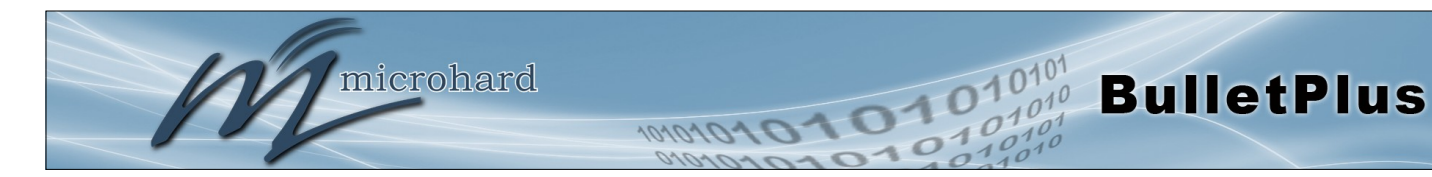

# Table des Matières

| 4.3 | Carrier                         | . 5      | 6      |
|-----|---------------------------------|----------|--------|
|     | 4.3.1 Statut                    | . 5      | 6      |
|     | 4.3.2 Paramètres                | . 5      | 7      |
|     | Double gestion des cartes       | . 5      | 8      |
|     | APN                             | . 5      | 9      |
|     | 4.3.3 SMS                       | . 6      | 1      |
|     | 434 SMS Config                  | 6        | 1      |
|     | SMS Commandes                   | 6        | 1      |
|     | SMS Alertes                     | 6        | 3      |
|     | 135 L'utilisation de données    | 6        | 5      |
|     | 4.0.0 L'utilisation des données | 0.<br>6  | 0      |
|     |                                 | . U      | 0      |
| 4.4 |                                 | 0        | 3      |
|     | 4.4.1 Statut                    | . 6      | 9      |
|     | 4.4.2 Radio1                    | . [      | 0      |
|     | Radio1 Configuration de Phy     | . 7      | 0      |
|     | Virtual Interface Radio         | . 7      | 3      |
|     | 4.4.3 Hotspot                   | . 7      | 6      |
| 4.5 | Pare-feu                        | . 8      | 0      |
|     | 4.5.1 Résumé                    | . 8      | 0      |
|     | 4.5.2 Général                   | . 8      | 1      |
|     | 4.5.3 Port Forwarding           | . 8      | 3      |
|     | 4.5.4 MAC-IP List               | 8        | 5      |
|     | 455 Rèales                      | 8        | 7      |
|     | 456 Pare-feu par défaut         | 8        | 9      |
| 46  | VPN                             | q        | ň      |
| 4.0 | 161 Pácumá                      | a        | ň      |
|     | 4.6.1 Resume                    | . ອ<br>ດ | 1      |
|     | 4.0.2 Passelelle Galeway        | . ອ<br>ດ | I<br>G |
|     |                                 | . 9      | 0      |
|     |                                 | . 9      | ð      |
|     |                                 | . 9      | 8      |
|     | OpenVPN Client                  | . 1      | 01     |
|     | 4.6.4 GRE                       | . 1      | 03     |
|     | 4.6.5 VPN Users                 | . 1      | 06     |
|     | 4.6.6 Certificate Managment     | . 1      | 07     |
| 4.7 | Routeur                         | . 1      | 80     |
|     | 4.7.1 RIPV2                     | . 1      | 80     |
|     | 4.7.2 OSPF                      | . 1      | 09     |
| 4.8 | Série                           | . 1      | 10     |
| -   | 4.8.1 Résumé                    | . 1      | 10     |
|     | 482 Paramètres                  | 1        | 11     |
|     | LISB                            | 1        | 11     |
|     | Données bauds                   | 1        | 12     |
|     | ID Protocol Config              | . 1<br>1 | 11     |
|     |                                 | . I<br>4 | 14     |
|     |                                 | . I<br>4 | 14     |
|     |                                 | . 1<br>4 | 14     |
|     | ICP Client/Serveur              | . 1      | 15     |
|     | UDP Point à Point               | . 1      | 15     |
|     | SMTP Client                     | . 1      | 15     |
|     | PPP                             | . 1      | 16     |
|     | GPS Transparent Mode            | . 1      | 17     |
| 4.9 | I/O                             | . 1      | 18     |
|     | 4.9.1 Paramètres                | . 1      | 18     |
|     |                                 |          |        |

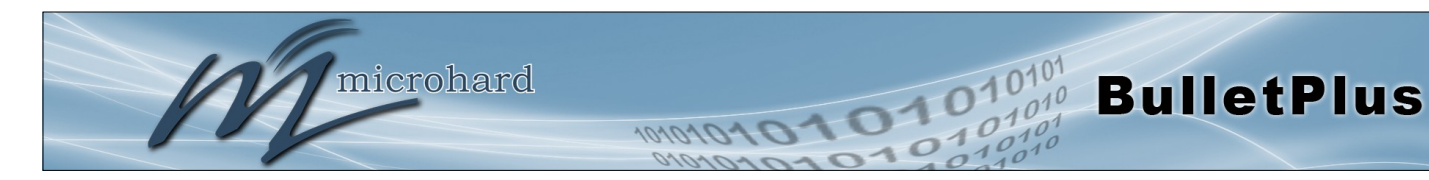

# Table des Matières

| 4.10   | ) GPS                                           | 120        |
|--------|-------------------------------------------------|------------|
|        | 4.10.1 Emplacement                              | 120        |
|        | 4.10.2 Paramètres                               | 121        |
|        | 4 10 3 Rapport                                  | 122        |
|        | 4 10 4 GPSGate                                  | 124        |
|        | 4.10.5 Epregistreur                             | 127        |
|        | 4.10.5 Enregistred                              | 120        |
|        |                                                 | 123        |
| 1 1 1  | 4.10.7 TAIF                                     | 122        |
| 4.1    |                                                 | 100        |
|        |                                                 | 133        |
|        | 4.11.1.1 TCP Modpus                             | 133        |
|        | 4.11.1.2 Serial (COM) Modbus                    | 135        |
|        | 4.11.1.3 Modbus Data Map                        | 136        |
|        | 4.11.2 Rapport Netflow                          | 137        |
|        | 4.11.3 Moniteur local                           | 138        |
|        | 4.11.4 Rapport d'événement                      | 140        |
|        | 4.11.4.1 Configuration                          | 140        |
|        | 4.11.4.2 Structure du message                   | 141        |
|        | 4.11.4.2 Message Payload                        | 142        |
|        | 4.11.5 Websocket                                | 143        |
| 4.12   | ? Diag                                          | 145        |
|        | 4.12.1 Ping                                     | 145        |
|        | 4.12.2 Traceroute                               | 145        |
|        | 4.12.3 [perf.                                   | 146        |
| 4.13   | Admin                                           | 148        |
|        | 4 13 1 Utilisateurs                             | 148        |
|        | 4 13 2 Authentification (RADIUS)                | 150        |
|        | 4 13 3 NMS                                      | 151        |
|        | 4.13.4 SNMP                                     | 155        |
|        | 4.13.5 La découverte                            | 150        |
|        | 4.13.5 La déconnector                           | 150        |
|        | 4.13.6 Se deconnecter                           | 159        |
|        | O a man and the stanfa a a                      | 400        |
| 5.0 AI | Command Line Interface                          | 160        |
| 5.1    | AT Aperçu Commande                              | 160        |
|        | 5.1.1 Port Série                                | 160        |
|        | 5.1.2 Telnet                                    | 161        |
| 5.2    | AT Commande Syntaxe                             | 162        |
| 5.3    | Commandes AT Supportées                         | 163        |
|        |                                                 |            |
| Annexe | es                                              | 212        |
| Ann    | exe A: Interface série                          | 212        |
| Ann    | exe B: IP-Passthrough Exemple                   | 213        |
| Ann    | exe C: Port Forwarding Exemple.                 | 215        |
| Ann    | exe D <sup>.</sup> VPN (Site à Site) Exemple    | 217        |
| Δnn    | exe F <sup>.</sup> Firewall Rules Exemple       | 219        |
| Δnn    | exe F: Port Forwarding w/IP-Passtbrough (Iperf) | 221        |
|        | eve G: Dénannade                                | 223<br>223 |
| AIII   | eve O. Deparinaye                               | 223        |

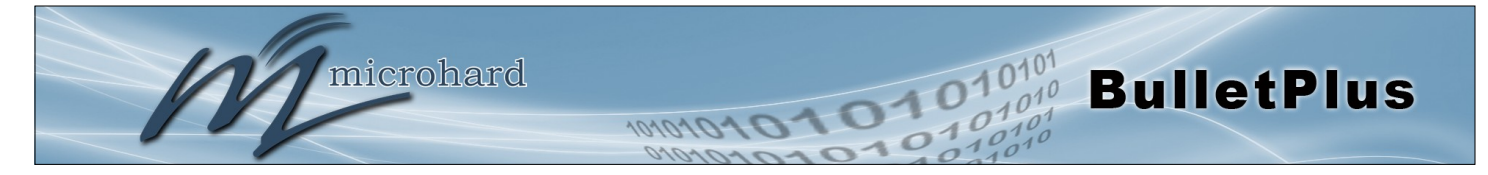

### 1.0 Overview

Le BulletPlus est une haute performance cellulaire double Ethernet Passerelles / Serial / USB w / WiFi, équipé 3x ports Ethernet RJ45, capacité de double SIM, analogiques programmables 2x / O, Standalone GPS, 802.11b / g / n WiFi, et une RS232 port de communication série.

Le BulletPlus utilise l'infrastructure cellulaire pour fournir un accès réseau aux appareils avec ou sans fil partout la couverture cellulaire est pris en charge par un opérateur cellulaire. Le BulletPlus supporte les connexions 4G / LTE avec des vitesses fulgurantes rapides.

Fournir une fonctionnalité de pont Ethernet cellulaire fiable de service ainsi passerelle pour la plupart des types d'équipements qui utilisent une interface RS232, RJ45 ou WiFi, le Bullet-Plus peut être utilisé dans un illimitées types d'applications telles que:

- Backbone haut débit
- Surveillance vidéo IP

communications sans fil

- la migration de réseau Legacy / périphérique
- SCADA (automates, Modbus, Hart)
- Voice over IP (VoIP)

Faciliter les

inter-réseaux

1.1 Caractéristiques de performance

Principales caractéristiques de performance de la Bullet Plus incluent:

- Les vitesses de connexion rapides et fiables à 4G, 3G, LTE et HSPA Networks • (varie selon le modèle)
- 2x programmables entrées analogiques / numériques ou jusqu'à 8 sorties • numériques
- DMZ et Port Forwarding •
- 3x ports Ethernet 10/100 (WAN/2LAN) •
- GPS autonome (Reporting Serveur TCP / UDP / SMTP)
- Interface utilisateur via la console, telnet, navigateur web local
- Compatibilité avec pratiquement tous les automates, RTU et autres périphériques • série RS232.
- Local à distance du firmware sans fil extensible
- L'utilisateur du pare-feu configurable avec IP / MAC ACL
- IPSec VPN sécurisé et GRE Tunneling
- Industrial Température Note (-40°C à + 85°C)

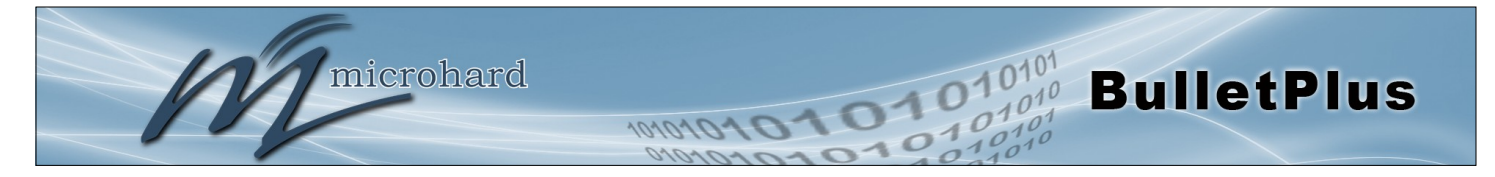

# 1.0 Aperçu

| 1.2 Caractéristiques                            |                                                                                                    |  |  |  |  |
|-------------------------------------------------|----------------------------------------------------------------------------------------------------|--|--|--|--|
| BulletPlus                                      | BulletPlus                                                                                                    |  |  |  |  |
| Bandes supportées :<br>(Amérique du Nord)       | LTE FDD (Bandes 1-5,7,8,13,17,18,19,20)<br>UMTS   DC-HSPA+ (Bandes 1,2,4,5,8)<br>GSM   GPRS   EDGE (Bandes 2,3,5,8)<br>3GPP Protocole Stack Release 9                                                                                                    |  |  |  |  |
| Bandes supportées :<br>(China)                  | LTE FDD: Band 1, 3, 8, all bands with diversity<br>LTE TDD: Band 39, 40, 41(38), all bands with diversity<br>DC-HSPA+/HSPA+/HSPA/UMTS: Band 1, 5, 8, 9, all bands<br>with diversity<br>TD-SCDMA: Band 34, 39, all bands with diversity<br>GSM/GPRS/EDGE: 1800 MHz/900 MHz                                                                                                    |  |  |  |  |
| Caractéristiques techniqu<br>(Amérique du Nord) | ues: LTE: DL 100 Mbps, UL 50 Mbps<br>HSPA+: DL 42 Mbps, UL 5.7 Mbps<br>HSPA+: DL 21 Mbps, UL 5.7 Mbps<br>WCDMA: DL/UL 384 kbps<br>EDGE Class 33: DL/UL 236.8 kbps<br>GPRS Class 33: DL/UL 85.6kbps                                                                                                    |  |  |  |  |
| Caractéristiques techniqu<br>(Chine)            | LTE FDD: UL 50Mbit/s, DL 150Mbit/s @20M BW cat4<br>LTE TDD: UL 10Mbit/s; DL 112Mbit/s @20M BW cat4<br>TD-SCDMA PS: UL 384 kbit/s; DL 384 kbit/s<br>TD-HSPA+: UL 2.2 Mbit/s; DL 4.2 Mbit/s<br>DC-HSPA+: UL 5.76 Mbit/s; DL 42 Mbit/s<br>HSPA+: UL 5.76 Mbit/s; DL 21.6 Mbit/s<br>WCDMA PS: UL 384 kbit/s; DL 384 kbit/s<br>WCDMA CS: UL 64 kbit/s; DL 64 kbit/s<br>EDGE: UL 236.8 kbit/s; DL 236.8 kbit/s<br>GPRS: UL 85.6 kbit/s; DL 85.6 kbit/s |  |  |  |  |
| Général                                         |                                                                                                    |  |  |  |  |
| Interface Série :<br>Serial Bauds :<br>USB*:    | RS232, RS485, RS422<br>300bps to 921kbps<br>USB 2.0                                                                                                    |  |  |  |  |

| Interface Serie : | RS232, RS485, RS422                        |
|-------------------|--------------------------------------------|
| Serial Bauds :    | 300bps to 921kbps                          |
| USB*:             | USB 2.0                                    |
| (*avenir)         | USB Port Console                           |
|                   | USB vers série de routage des données      |
|                   | USB to Ethernet Routage des données (NDIS) |
|                   |                                            |

 $\begin{array}{l} \textbf{Consommation de courant:} \\ (@12VDC) \end{array}$ 

| Modèle                        | AVG (mA) | w/Wi-Fi (AP) |
|-------------------------------|----------|--------------|
| BulletPlus                    | 120      | 170          |
| BulletPlus + données<br>série | 142      | 180          |
| BulletPlus + Ethernet         | 155      | 195          |
| BulletPlus Apogée             | 230      | 305          |

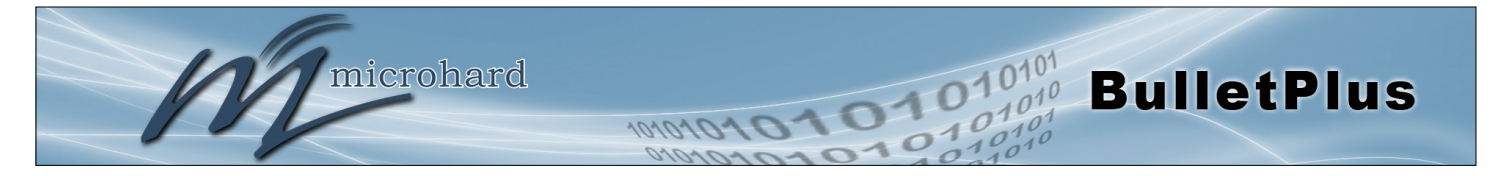

# 1.0 Overview

| Ethernet :              | 2 x LAN 10/100 BaseT, Auto - MDI/X, IEEE 802.3<br>1 x WAN 10/100 BaseT, Auto - MDI/X, IEEE 802.3                                                                                                    |
|-------------------------|----------------------------------------------------------------------------------------------------|
| I/O :                   | 2x programmables analogiques / Entrées numériques ou jusqu'à sorties<br>numériques 2x 60 mA récepteur de courant sur drain ouvert                                                                                                    |
| SIM Card :              | Dual: 1.8 / 3.0V Standard / taille de 2FF                                                                                                    |
| Caractéristiques PPP :  | Connexion à la demande / temps d'inactivité                                                                                                    |
| Protocoles réseau :     | TCP, UDP, TCP/IP, TFTP, ARP, ICMP, DHCP, HTTP, HTTPS*, SSH*, SNMP, FTP, DNS, Serial over IP, QoS                                                                                                    |
| Management :            | Local console série, Telnet, WebUI, SNMP, FTP &<br>Mise à jour sans fil, l'authentification RADIUS, IPsec VLAN                                                                                                    |
| Diagnostics :           | Température, RSSI, diagnostic à distance                                                                                                    |
| Tension d'entrée :      | 7-30 VDC                                                                                                    |
| Power over Ethernet :   | Passif PoE sur le port Ethernet (WAN)                                                                                                    |
| GPS :                   | Sensibilité: - acquisition autonome: -145 dBm<br>- Sensibilité de suivi: -158 dBm (50% des correctifs valides)<br>Précision de la position: - Suivi L1, le code CA<br>- 12 canaux<br>- Max. taux de mise à jour 1 Hz<br>Erreur calculée emplacement moins de 11,6 mètres 67% du temps, et à moins<br>de 24.2 mètres à 95% du temps |
| Ecologique              |                                                                                                    |
| Tompóraturo do fonction | <b>noment</b> : $40^{\circ}E(40^{\circ}C)$ to $19E^{\circ}E(9E^{\circ}C)$                                                                                                    |

**Température de fonctionnement :** -40°F(-40°C) to 185°F(85°C)

Humidité : 5% to 95% non-condensing

### Mécanique

| Dimensions :  | 2.21" (56mm) X 3.85" (97mm) X 1.46" (37mm)                                      |  |  |  |  |
|---------------|---------------------------------------------------------------------------------|--|--|--|--|
| Poids :       | Environ. 245 grammes                                                            |  |  |  |  |
| Connecteurs : | Antenne : CELL, DIV, GPS: SMA femelle<br>ANT3: RP-SMA femelle                   |  |  |  |  |
|               | Données : DE-9 femelle (avant RS232)<br>Ethernet : 2x RJ-45                     |  |  |  |  |
|               | Exigences d'antenne GPS:                                                        |  |  |  |  |
|               | - Gamme de fréquences: 1575,42 MHz (GPS L1 Band)                                |  |  |  |  |
|               | - Bande passante: +/- 2 MHz                                                     |  |  |  |  |
|               | - Total NF <2.5dB                                                               |  |  |  |  |
|               | - Impédance 50 ohm                                                              |  |  |  |  |
|               | <ul> <li>Amplification (Gain appliqué au connecteur RF): 19dB à 23dB</li> </ul> |  |  |  |  |
|               | - Tension d'alimentation 1.5V à 3.05V                                           |  |  |  |  |
|               | <ul> <li>Consommation de courant - 20mA typique (100mA max)</li> </ul>          |  |  |  |  |
|               | <ul> <li>Puissance antenne cellulaire Rejet + Isolation:</li> </ul>             |  |  |  |  |
|               | - 824-915 MHz> 10dB                                                             |  |  |  |  |
|               | - 1710 - 1785 MHz> 19dB                                                         |  |  |  |  |
|               | - 1850 - 1980 MHz> 23dB                                                         |  |  |  |  |

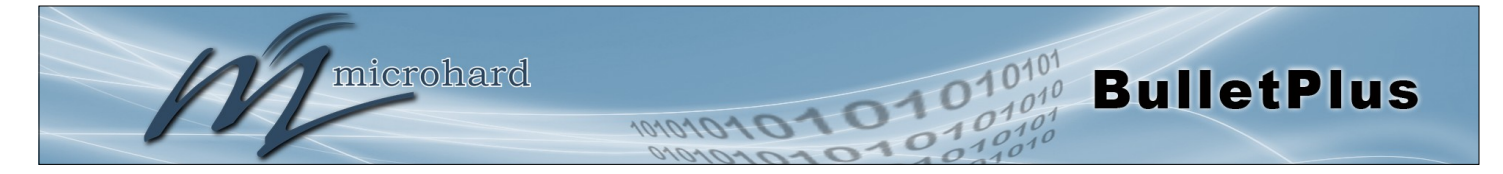

Ce guide de démarrage rapide vous guidera à travers l'installation et processus requis pour accéder à la fenêtre de configuration de WebUI et d'établir une connexion sans fil de base à votre opérateur.

Notez que les unités arrivent de l'usine avec le réseau local paramètre configuré comme «statique» (adresse 192.168.168.1 IP, le masque de sous-réseau 255.255.255.0 et la passerelle 192.168.168.1), en mode serveur DHCP. (Ceci est pour l'adaptateur Ethernet LAN à l'arrière de l'unité de BulletPlus.)

### 2.1 Installation de la carte SIM

✓ Avant les BulletPlus peut être utilisé sur un réseau cellulaire d'une carte SIM valide pour votre transporteur sans fil doit être installé. Insérez la carte SIM dans la fente comme indiqué, la fente inférieure SIM est pour SIM1: (Les contacts doivent faire face vers le bas, et l'encoche vers la droite)

**Emplacement pour carte SIM** 

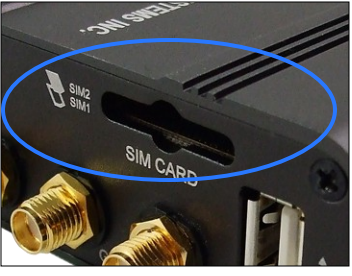

### 2.2 Mise en route avec Cellular

✓ Connectez l'antenne aux prises d'ANTENNE applicables de la BulletPlus.

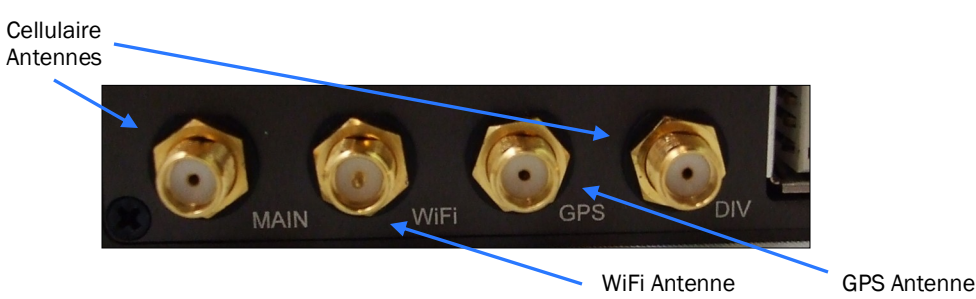

 Branchez le connecteur d'alimentation à l'adaptateur d'alimentation et mettre sous tension l'appareil, la LED CPU clignote pendant le démarrage, une fois allumé, passez à l'étape suivante.

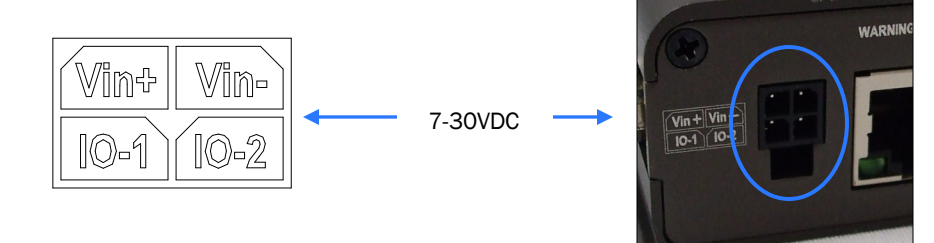

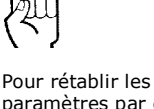

Pour rétablir les paramètres par défaut, appuyez et maintenez le bouton CFG pendant 8 secondes avec le Bullet plus sous tension. La LED clignote rapidement et le modem redémarre avec les paramètres par défaut.

۶ ۱

Utilisez l'adaptateur secteur fourni ou NHS une source de puissance équivalente. L'appareil peut également être alimenté par PoE à l'aide d'un injecteur PoE MHS.

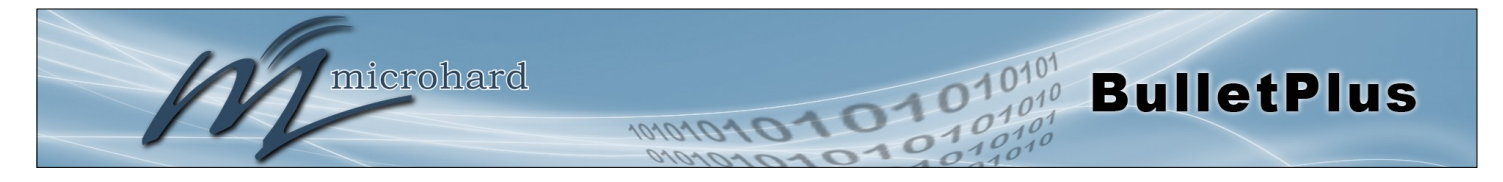

✓ Connecter un PC configuré pour DHCP directement à un port LAN du BulletPlus, à l'aide d'un câble Ethernet. Si le PC est configuré pour DHCP, il acquiert automatiquement une adresse IP à partir du BulletPlus.

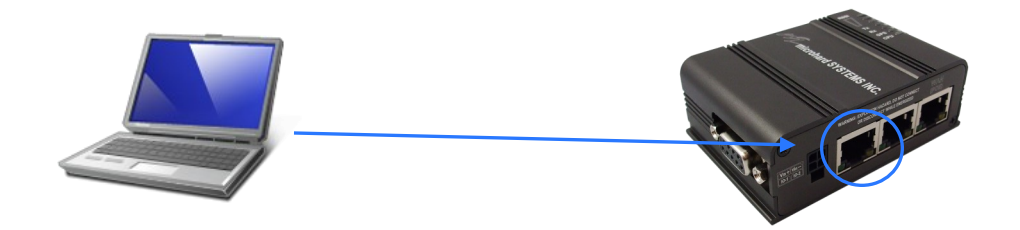

Ouvrez une fenêtre de navigateur et entrez l'adresse IP 192.168.168.1 dans la barre  $\checkmark$ d'adresse.

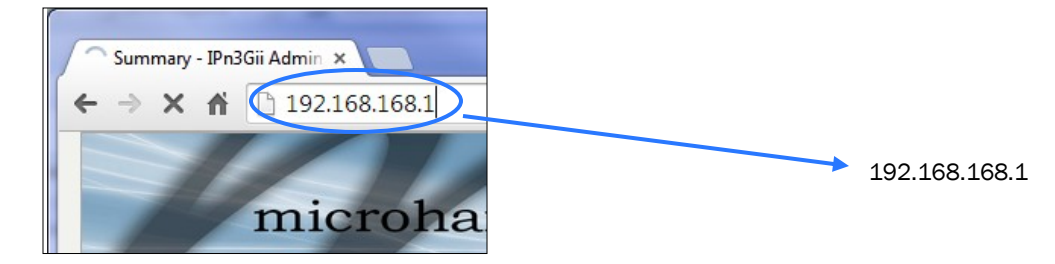

Le Bullet Plus sera alors demander un nom d'utilisateur et mot de passe. Entrez les pa- $\checkmark$ ramètres par défaut indiqués ci-dessous.

| Authentication Required                                                                      | La connexion pa                                                                  | r défaut d'usine:                                                                    |
|----------------------------------------------------------------------------------------------|----------------------------------------------------------------------------------|--------------------------------------------------------------------------------------|
| The server http://192.168.168.1:80 requires a username and password. The server says: WebUI. | Nom d'utilisat<br>Mot de passe:                                                  | <b>eur:</b> admin<br>admin                                                           |
| User Name: admin<br>Password: *******                                                        | Comme la vers<br>-R1014 vous d<br>mot de passe  <br>vous vous con<br>mière fois. | ion firmware v1.3.0<br>evrez changer le<br>par défaut lorsque<br>nectez pour la pre- |
| Log In Cancel                                                                                |                                                                                  |                                                                                      |

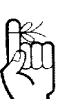

Les paramètres réseau par défaut:

IP: 192.168.168.1 Subnet: 255.255.255.0 Passerelle: 192.168.168.1

| ſ₩,  |  |
|------|--|
| 211  |  |
| \ 'J |  |

La connexion par défaut:

Nom d'utilisateur: admin Subnet: admin

Il est toujours une bonne idée de changer le login admin par défaut pour la sécurité future.

١.

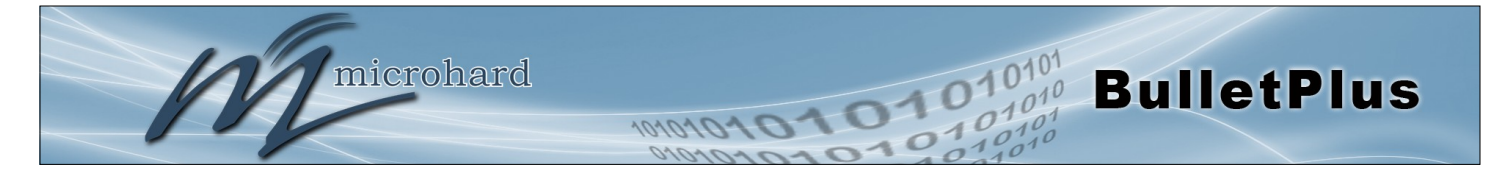

#### ✓ Une fois connecté, la page Résumé du système sera affiché.

| m Network Ca       | rrier Wireless Fire | wall VPN  | Router     | Serial       | I/0       | GPS | Apps            | Diag       | Admin     |  |
|--------------------|---------------------|-----------|------------|--------------|-----------|-----|-----------------|------------|-----------|--|
| ary Settings Se    | rvices Keepalive Ma | intenance | Reboot     |              |           |     |                 |            |           |  |
| em Information     |                     |           |            |              |           |     |                 |            |           |  |
|                    |                     |           |            |              |           |     |                 |            |           |  |
| tem information    |                     |           |            |              |           |     |                 |            |           |  |
| Host Name          | UserDevice          |           | [          | Description  |           |     | myE             | Bulletplus | -GPS      |  |
| Product Name       | Bulletplus-GPS      |           | s          | system Date  | 9         |     | 201             | 6-05-16    | 10:33:47  |  |
| Hardware Version   | 1.0                 |           | s          | system Upti  | me        |     | 48 (            | min        |           |  |
| Software Version   | v1.3.0              |           | E          | Build Date   |           |     | 201             | 6-05-09    |           |  |
| Software Build     | 1014                |           | E          | Build Time   |           |     | 10:             | 49:51      |           |  |
| Temperature (°C)   | 46.9                |           | 5          | Supply Volta | age (V)   |     | 12.             | 23         |           |  |
| rier Information   |                     |           |            |              |           |     |                 |            |           |  |
| Module Status      | Enabled             |           | 1          | MEI          |           |     | 867             | 2230200    | 82723 🛈   |  |
| Current APN        | wrstat.bell.ca      |           | 1          | MSI          |           | 302 | 302610012606734 |            |           |  |
| Connection Status  | Connected           |           | 5          | SIM Card     |           |     | REA             | READY      |           |  |
| Network            | N/A                 |           | 5          | IM Number    | r (ICCID) |     | 893             | 0261020    | 301083239 |  |
| Home/Roaming       | Home                |           | F          | Phone Num    | ber       |     | 158             | 7432793    | 9         |  |
| Current Technology | WCDMA               |           | C          | Cell ID      |           |     | 793             | 20699      |           |  |
| Service Mode WCDMA |                     | C         | Channel Nu | mber         |           | 108 | 1087            |            |           |  |
| IP Address         | 184.151.220.2       |           | R          | SSI (dBm)    |           |     | -55             | dBmIl      | Ī         |  |
| DNS                | 70.28.245.227       |           | F          | RSCP (dBm)   |           |     | -63             |            |           |  |
| DIND               | 184.151.118.254     |           | E          | CNO (dB)     |           |     | -8              |            |           |  |

✓ Comme on le voit ci-dessus sous l'état de porteur, la carte SIM est installée, mais un APN n'a pas été spécifiée. Réglage de l'APN à l'auto (par défaut) peut fournir une connectivité réseau rapide, mais peut ne pas fonctionner avec certains transporteurs, ou avec le secteur privé APN de. Pour définir ou modifier l'APN, cliquez sur l'onglet Paramètres> Carrier et entrez l'APN fourni par votre opérateur dans le champ APN. Certains transporteurs peuvent également nécessiter un nom d'utilisateur et mot de passe.

| ystem Network Carrier             | Wireless Firew | all VPN   | Router | Serial | I/0 | GPS | Apps | Diag | Admin |  |
|-----------------------------------|----------------|-----------|--------|--------|-----|-----|------|------|-------|--|
| atus Settings SMS SMSC            | onfig DataUsag | e         |        |        |     |     |      |      |       |  |
| Carrier Configuration             |                |           |        |        |     |     |      |      |       |  |
| Conoral                           |                |           |        |        |     |     |      |      |       |  |
| General                           |                |           |        |        |     |     |      |      |       |  |
| Carrier status 0                  | Enable 🔻       |           |        |        |     |     |      |      |       |  |
| IP-Passthrough                    | Disable 🔻      |           |        |        |     |     |      |      |       |  |
| MTU Size(500~1500/Blank) ❶        |                |           |        |        |     |     |      |      |       |  |
| SIM Selection                     | Dual SIM Car   | ds ▼      |        |        |     |     |      |      |       |  |
| Dual Cards Management             |                |           |        |        |     |     |      |      |       |  |
| Primary Slot 🕕                    | SIM Card-1 V   | 1         |        |        |     |     |      |      |       |  |
| SIM Card-1 (Bottom slot) Settings |                |           |        |        |     |     |      |      |       |  |
| SIM Number(ICCID) 0               | 89302610203    | 010832398 |        |        |     |     |      |      |       |  |
| Data Roaming                      | Disable 🔻      |           |        |        |     |     |      |      |       |  |
| Carrier Operator                  | Auto           | •         |        |        |     |     |      |      |       |  |
| Technologies Mode                 | AUTO           | T         |        |        |     |     |      |      |       |  |
| APN                               | wrstat.bell.ca |           | 1      |        |     |     |      |      |       |  |
| Advanced+                         |                |           |        |        |     |     |      |      |       |  |
| Network+                          |                |           |        |        |     |     |      |      |       |  |
| SIM Card-2 (Top slot) Settings    |                |           |        |        |     |     |      |      |       |  |
| SIM Number(ICCID)                 | N/A            |           |        |        |     |     |      |      |       |  |
| Data Roaming                      | Disable ▼      |           |        |        |     |     |      |      |       |  |
| Carrier Operator                  | Auto           | •         |        |        |     |     |      |      |       |  |
| Technologies Mode                 | AUTO           | •         |        |        |     |     |      |      |       |  |
| APN                               | wrstat.bell.ca |           | 1      |        |     |     |      |      |       |  |
| Advanced+                         |                |           |        |        |     |     |      |      |       |  |
| Network+                          |                |           |        |        |     |     |      |      |       |  |

 Une fois que l'APN et toute autre information requise est entré pour se connecter à votre opérateur, cliquez sur «Soumettre».

۶ ۳

Auto APN: Le Bullet Plus va tenter de détecter le transporteur basé sur la carte SIM installée et faire défiler une liste d'APNs couramment utilisées pour fournir une connectivité réseau rapide.

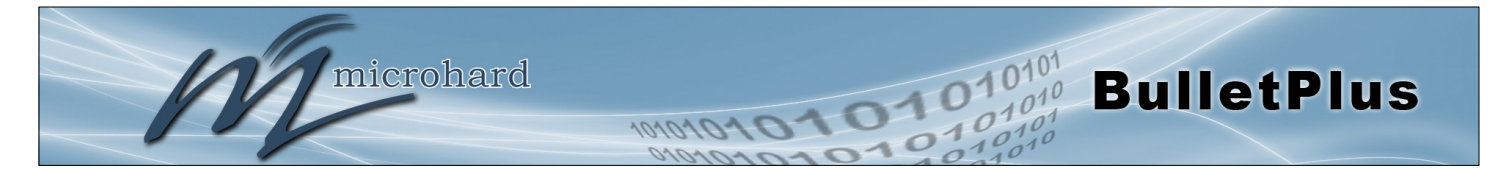

✓ Sur le Carrier> Onglet Etat, vérifiez qu'une adresse IP WAN a été attribué par votre opérateur. Il peut prendre quelques minutes, alors essayez de rafraîchir la page si l'adresse IP WAN ne montre pas tout de suite. L'état d'activité devrait également montrer «Connecté».

| System Network Carrier   | Firewall VPN   | MultiWAN | Serial | USB      | I/0      | GPS    | Applications | Admin        |
|--------------------------|----------------|----------|--------|----------|----------|--------|--------------|--------------|
| Status Settings SMS SMSC | onfig DataUsag | je       |        |          |          |        |              |              |
| Carrier Status           |                |          |        |          |          |        |              |              |
| Carrier Status - LN930   | $\frown$       |          |        |          |          |        |              |              |
| Current APN              | wrstat.bell.ca |          | 0      | Core Ter | nperatu  | re(°C) | 36           |              |
| Activity Status          | Connected      |          | 1      | MEI      |          |        | 35640606     | 0021903      |
| Network                  | Bell           | /        | 5      | SIM PIN  | (Card-1) |        | READY        |              |
| Home/Roaming             | Home           |          | 5      | SIM Num  | ber (IC  | CID)   | 89302610     | 203010832398 |
| Service Mode             | E-UTRAN        |          | F      | Phone N  | umber    |        | 15874327     | 939          |
| Service State            | E-UTRAN        |          | F      | RSSI (dB | n)       |        | الس. 90-     |              |
| Cell ID                  | 28963586       |          | F      | RSRP/Q   | (dBm/d   | B)     | -87 / -6     |              |
| LAC                      | 11204          |          | 9      | SINR (dB | )        |        | 17           |              |
| Current Technology       | LTE            |          | (      | Connect  | on Dur   | ation  | 10 min 16    | sec          |
| Available Technology     | LTE, UMTS, GSM |          | ١      | NAN IP / | Address  | (      | 184.151.2    | 20.2         |
| Frequency Pand(MHz)      |                |          | [      | DNS Serv | /er 1    |        | 70.28.245    | .227         |
| riequency ballu(MHZ)     | DANU_LIE_4     |          | [      | DNS Ser  | /er 2    |        | 184.151.1    | 18.254       |

- ✓ Si vous avez défini une adresse IP statique sur votre PC, vous devrez peut-être ajouter les serveurs DNS indiqués dans le Menu Etat Transporteur à votre PC pour permettre l'accès à Internet.
- ✓ Félicitations à vous! Votre BulletPlus est correctement connecté à votre cellulaire Carrier.
- Pour accéder à des périphériques connectés à BulletPlus à distance, un ou plusieurs des éléments suivants doivent être configurés: IP-Passthrough, Port Forwarding, DMZ. Une autre option serait de mettre en place un VPN.
- ✓ Assurez-vous que tous les mots de passe par défaut sont modifiés pour limiter l'accès au modem. (Version firmware v1.3.0-R1014 exige que les valeurs par défaut des mots de passe sont modifiés lors de la connexion initiale).
- ✓ Pour les meilleures pratiques et de limiter les frais de données, il est essentiel de bien configurer le pare-feu. (Il est particulièrement important pour les adresses IP publique statique.)

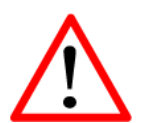

Veiller à la valeur par défaut des mots de passe sont modifiés.

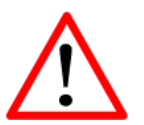

Mettre en place des règles de pare-feu appropriés pour bloquer les données entrantes indésirables.

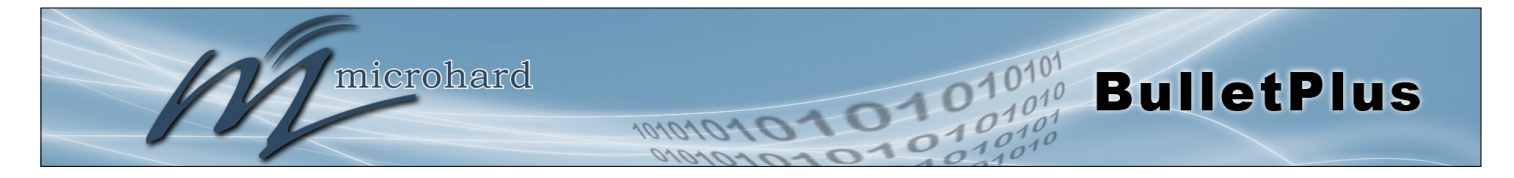

### 3.1 BulletPlus

Le BulletPlus est une unité entièrement fermée prêt à être relié à des périphériques externes avec connecteurs standard tel que discuté ci-dessous. Un support de montage en option peut être commandé pour permettre aux BulletPlus d'être monté pour une installation fixe.

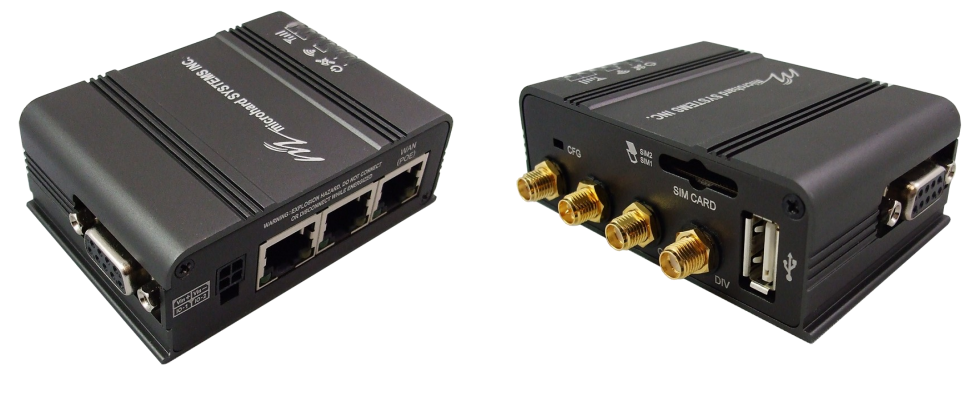

Image 3-1: BulletPlus

Les balles plus Hardware caractéristiques comprennent:

- Connecteurs standard pour:
- 3x ports 10/100 Ethernet (RJ45 1xWAN / 2xLAN)
- Port de données (RS232 / DB9)
- 4-Pin: MATE-N-LOK Type de connecteur pour Power / I / O 1/2
- Antenne cellulaire (Connexion SMA femelle Antenne x2)
- Antenne GPS (SMA femelle Raccordement de l'antenne)
- WiFi Antenna (RP-SMA femelle Raccordement de l'antenne)
- Statut / diagnostic de LED pour RSSI (x3), Tx, Rx, GPS, CPU
- Dual SIM (Mini-SIM (2FF)) Connecteurs de cartes
- CFG Bouton pour les opérations de récupération d'usine par défaut / du firmware
- Connecteur USB 2.0

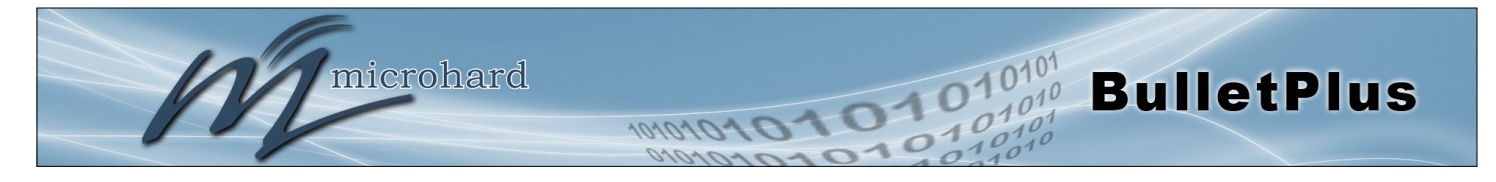

### 3.1.1 Dessins Mécaniques

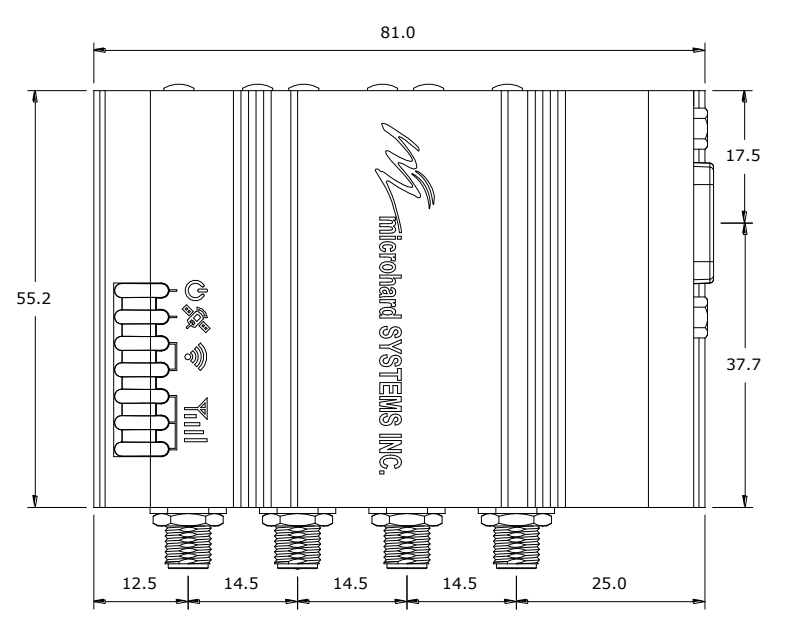

Dessin 3-1: BulletPlus Top Voir Dimensions

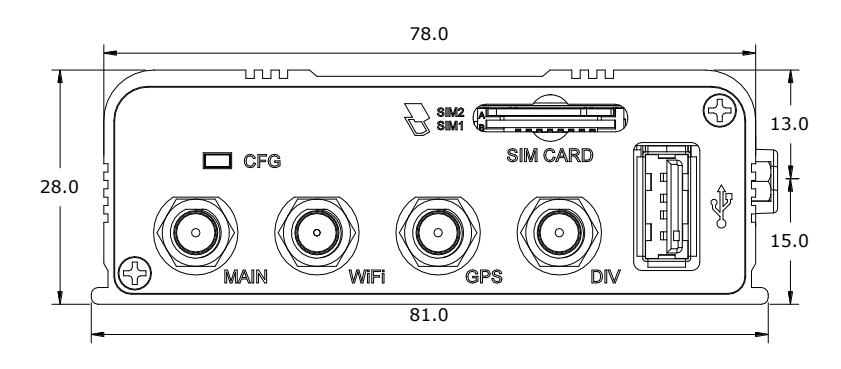

Dessin 3-2: BulletPlus Retour Voir Dimensions

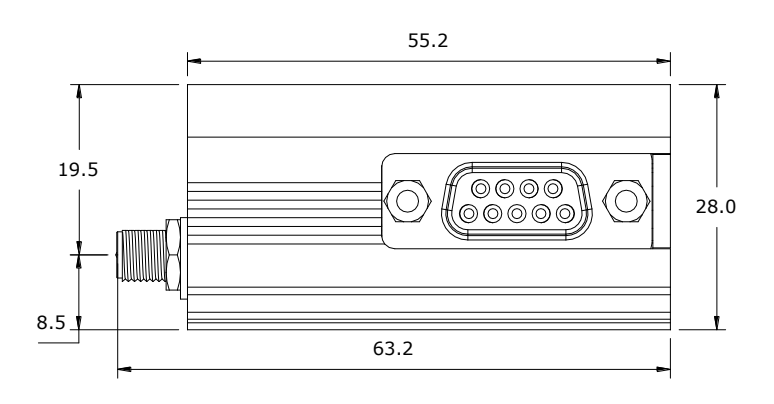

Dessin 3-3: BulletPlus Side View Dimensions

Remarque: Toutes les unités de dimension: Millimeter

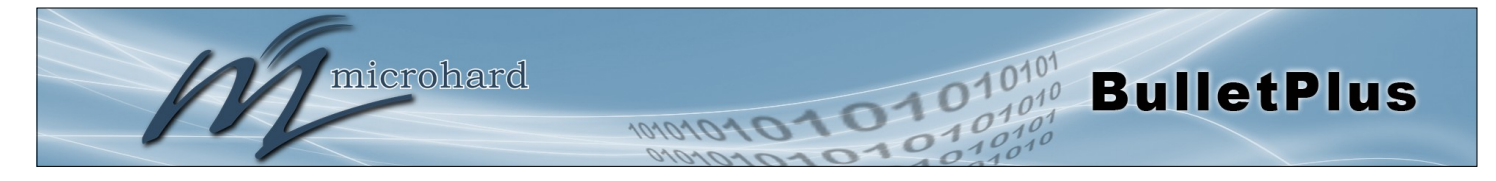

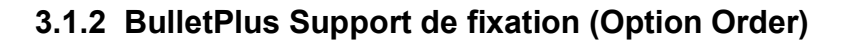

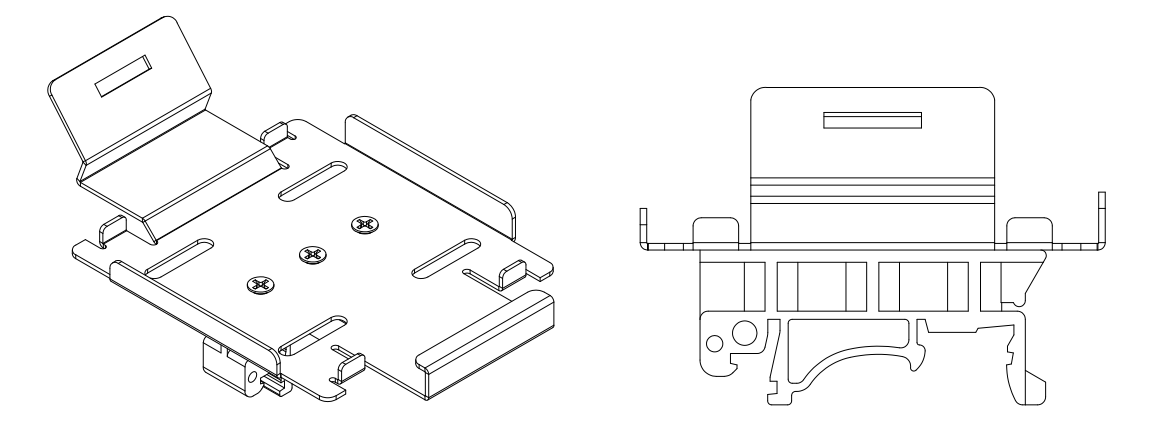

Dessin 3-4: BulletPlus Top Voir Dimensions (Montré avec amovible TS35 Rail DIN)

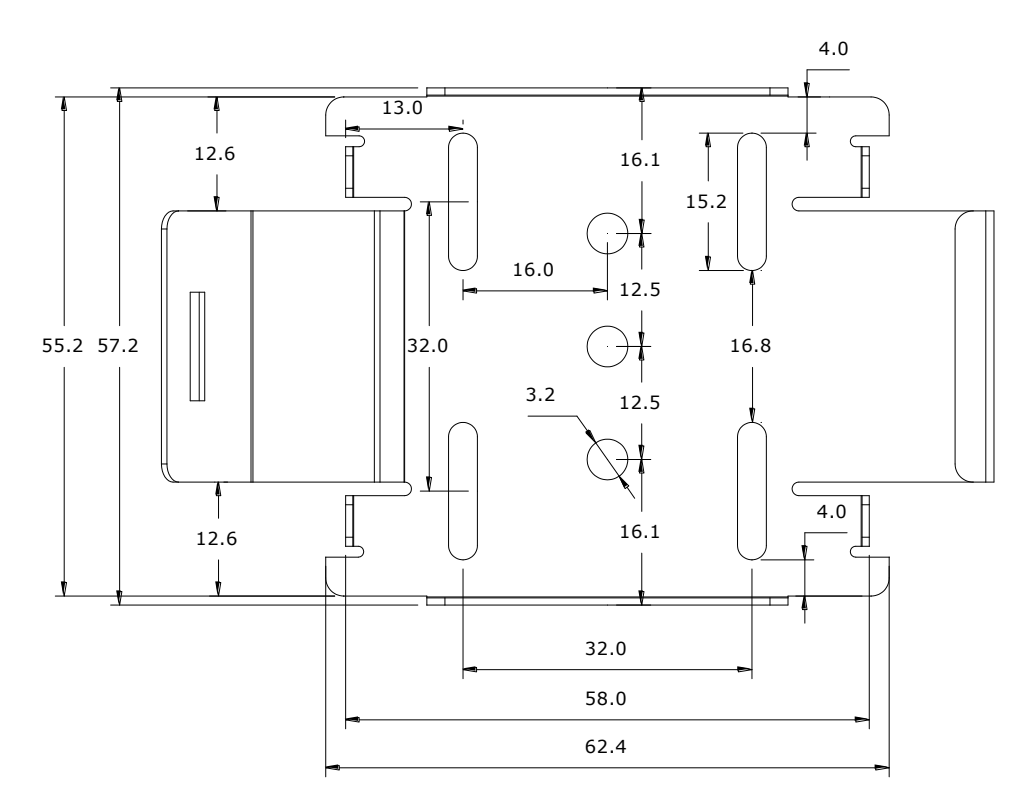

Dessin 3-5: Bullet plus des supports de montage Dimensions

### Remarque: Toutes les unités de dimension: Millimeter

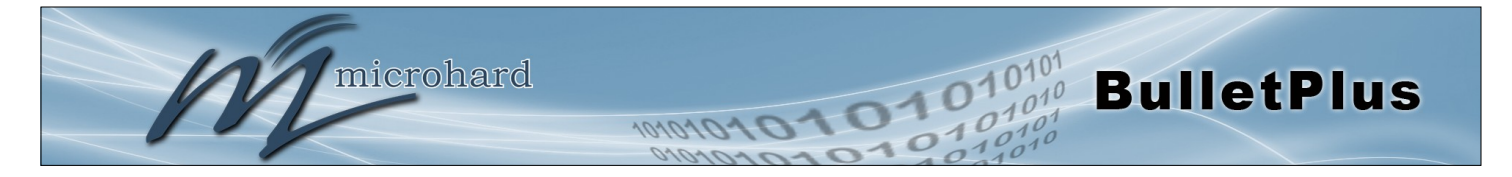

### 3.1.3 Connecteurs et Indicateurs

### 3.1.3.1 Avant & Haut

Sur le devant de la Bullet est le bouton CFG, port USB, Main, GPS et diversité, GPS et WIFI Connecteurs d'antenne et fente pour carte SIM. Le sommet de la Bullet sont les indicateurs d'état, RSSI, Tx, RX, GPS et PWR.

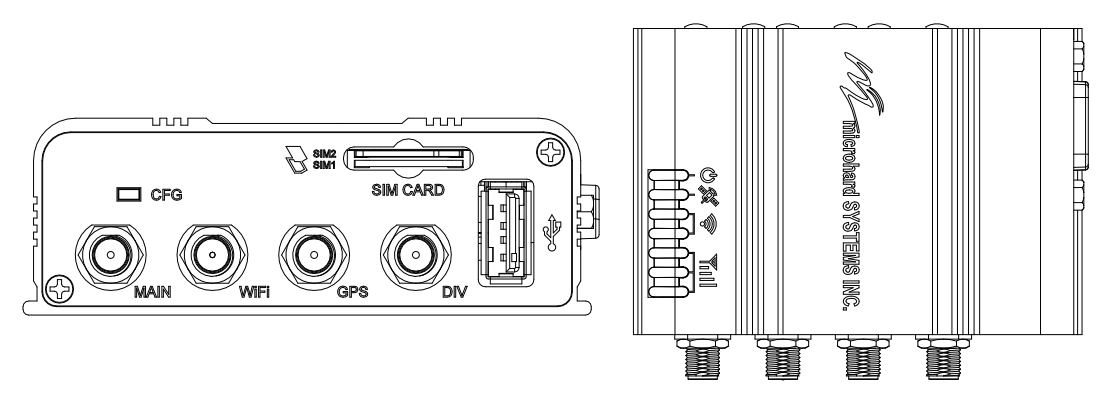

Dessin 3-6: Bullet Front & Top View

Le port USB est un développement futur d'être disponible dans les versions ultérieures du firmware.

**CFG (Button)** - Maintenez ce bouton pendant la mise sous tension de la Bullet va démarrer l'appareil en mode SYSTÈME DE RÉCUPÉRATION FICHIER FLASH. L'adresse IP par défaut pour la récupération du système (seulement - pas pour un accès normal à l'unité) est statique: 192.168.1.39. Maintenez pendant 1 seconde pour le mode de récupération de httpd, 5 secondes pour le mode de récupération de tftp, ou 10 secondes pour maître reset. Si le bouton est maintenu pendant plus de 15 secondes sur le bouton sera ignoré.

Si l'appareil a été mis sous tension pendant un certain temps (> 1 minute), en appuyant sur le bouton CFG pour ~ 10 secondes (appareil redémarre) se traduira par DÉFAUT USINE en cours de restauration, y compris l'adresse IP usine statique. Cette adresse IP est utilisable dans un navigateur Web pour accéder à l'interface utilisateur Web.

**Recevoir Signal Strength Indicator (RSSI)** - Comme les augmentations de force de signal reçu, en commencant par le plus à gauche, le nombre d'actifs RSSI LED augmente.

Tx (Rouge) / Rx (vert) LED - Les LED Tx / Rx indiquent porteuse du trafic (cellulaire).

IP: 192.168.168.1 Subnet: 255.255.255.0 Passerelle: 192.168.168.1

Les paramètres réseau par

défaut:

**GPS** - Indique que le module GPS autonome en option est synchronisée et est prêt à l'emploi.

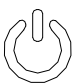

**LED PWR** - Le voyant d'alimentation indique que l'alimentation a été appliquée au module. Le clignotement indique un processus de démarrage.

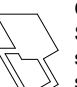

**Carte SIM** - Ce slot est utilisé pour installer la carte SIM (s) fournie par le transporteur cellulaire. Assurez-vous que la carte SIM est correctement in-

stallée en prêtant attention à la figure imprimée à côté de la fente de la carte SIM. La fente du bas est
 SIM1, le contact doit faire face vers le bas, et l'encoche doit être à droite.

| Signal<br>(dBm) | RSSI1    | RSSI2    | RSSI3    |  |  |
|-----------------|----------|----------|----------|--|--|
| (-85, 0]        | sur      | Sur      | sur      |  |  |
| (-90, -85]      | sur      | sur      | FLASH    |  |  |
| (-95, -90]      | sur      | sur      | de       |  |  |
| (-100, -95]     | sur      | FLASH    | de       |  |  |
| (-105, -100]    | sur      | de       | de       |  |  |
| (-109, -105]    | FLASH    | de       | de       |  |  |
| Autre           | balayage | balayage | balayage |  |  |

Tableau 3-1: LED RSSI

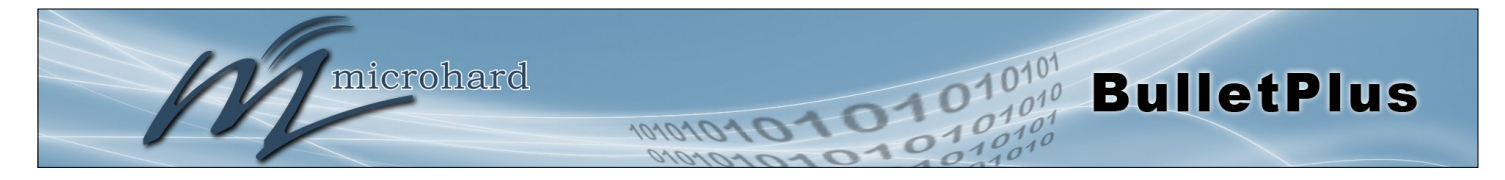

### 3.1.3.2 Arrière et Vue latérale

Sur le côté de la Bullet est le port de données (RS232) et sur le dos sont la puissance et Ethernet (PoE) interfaces et 2x Programmable I / O.

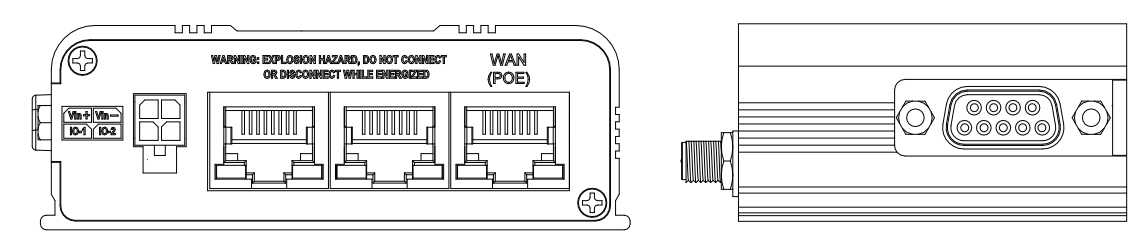

Dessin 3-7: BulletPlus arrière et Vue latérale

Le **Port de données** (RS232 DCE) sur le côté de l'appareil est utilisé pour des appareils de terrain sur la base de données RS232 de série à 300 bps à 921kbps.

Les ports **Ethernet** (2LAN / WAN) sont 10/100 Mbps RJ-45 interfaces utilisées pour connecter des appareils de terrain sur la base des dispositifs Ethernet.

**Programmable I / O** Le Bullet dispose de 2 programmables / Entrées analogiques ou numériques 2 sorties numériques. Charge maximale recommandée pour la broche de sortie est 150mA @ 30 Vdc (Vin).

Vin + / Vin- est utilisée pour alimenter l'unité. La plage d'entrée de tension est 7-30 Vdc.

**PoE**- Le Bullet peut également être alimenté par PoE passif sur le port Ethernet (WAN), par l'intermédiaire d'un injecteur PoE.

|                             | Ethernet RJ45 Nombre Pin |   |   |     |     |   |     |     |  |  |
|-----------------------------|--------------------------|---|---|-----|-----|---|-----|-----|--|--|
| La source<br>Tension1234567 |                          |   |   |     |     | 8 |     |     |  |  |
| 9 - 30 Vdc                  | D                        | D | D | DC+ | DC+ | D | DC- | DC- |  |  |

Tableau 3-3: Connexions Ethernet PoE

| Nom  | Épingle | Direction |  |  |
|------|---------|-----------|--|--|
| DCD  | 1       | 0         |  |  |
| RXD  | 2       | 0         |  |  |
| TXD  | 3       | Ι         |  |  |
| DTR  | 4       | Ι         |  |  |
| SG   | 5       |           |  |  |
| DSR  | 6       | 0         |  |  |
| RTS  | 7       | I         |  |  |
| CTS  | 8       | 0         |  |  |
| RING | 9       | 0         |  |  |

Tableau 3-2: Données RS232 Affectation des broches

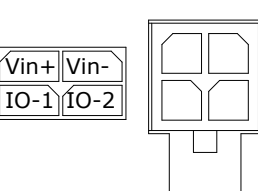

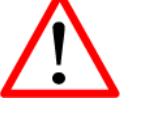

Attention: L'utilisation d'un bloc d'alimentation qui ne fournit pas la tension appropriée peut endommager le modem

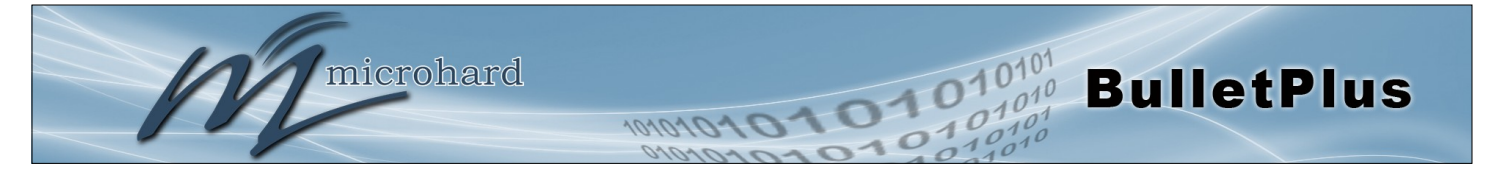

| all Summary - IPn4Gii Admin ×                                                                                                    |                                                                                                    |                                                                                                    |                                                                                                    |                                                                                                    |
|----------------------------------------------------------------------------------------------------|----------------------------------------------------------------------------------------------------|----------------------------------------------------------------------------------------------------|----------------------------------------------------------------------------------------------------|----------------------------------------------------------------------------------------------------|
| ← → C ♠ [] 192.168.16                                                                                                    |                                                                                                    |                                                                                                    | Q 57 =                                                                                                    |                                                                                                    |
| System Network                                                                                                    | Crohard Systems in<br>Carrier Firewall VPN MultiWAN S                                                                                                    | NC.<br>Serial USB 1/0 GP                                                                                                    | Location - BrivGii Admin ×                                                                                                    | <ul> <li>∞</li> <li>•     <li>•     <li>•     <li>•     <li>•     <li>•     <li>•     <li>•     <li>•     <li>•     <li>•     <li>•     <li>•     <li>•     <li>•     <li>•     <li>•     </li> <li>•     </li> <li>•     </li> <li>•     </li> <li>•     </li> <li>•     </li> <li>•     </li> <li>•     </li> <li>•     </li> <li>•     </li> <li>•     </li> <li>•     </li> <li>•     </li> <li>•     </li> <li>•      </li> <li>•       </li> <li>•      </li> <li>•       </li> <li>•      </li> <li>•      </li> <li>•      </li> <li>•      </li> </li> </li> <li>•     <!--</th--></li></li></li></li></li></li></li></li></li></li></li></li></li></li></li></ul> |
| Summary Settings<br>System Information<br>System Information                                                                                                    | Services Keepalive Maintenance Re                                                                                                    | boot                                                                                                    | microhard systems inc                                                                                                    | Plications Admin                                                                                                    |
| Host Name<br>Product Name<br>Hardware Version<br>Software Version                                                                                                    | IPn4Gii_MKT<br>IPn4Gii<br>Rev A<br>v1.2.0 build 1036                                                                                                    | Description<br>System Date<br>System Uptime<br>Temperature('C)                                                                                                    | Location Settings Report CpsCate Recorder Load Record TAIP<br>Location Map<br>Waiting for valid CPS data_cetting for carrier's recent/celline location:<br>Last Center's Lastude \$1.138461, Longstede-114.067350, Radius:1331m (Updot: The Mor 31 14 51 42 2015                                                                                                    |                                                                                                    |
| Carrier Information<br>Module Status<br>Current APN<br>Connection Status<br>Network<br>Home/Roaming<br>Current Technology<br>Frequency Ban(MH<br>IP Address<br>DNS Server 1<br>DNS Server 2<br>LAN Status<br>MAC Address<br>IP Address<br>Subnet Mask<br>USB Port Status | Databage - Priddi Ada X     Databage - Priddi Ada X     Databage - Priddi Ada X     Databage - Ada X     Databage - Ada X     Databage - Ada X     Databage - Ada X     Databage - Ada X     Veneroda X     Venerod | ii/carrier-datausage.sh<br>VSTEMS INC.<br>VMURWAN Serial USB<br>argo<br>Secol To Zero:<br>your carrier's aculation on your me                                                                                                    |                                                                                                    |                                                                                                    |
| MAC Address<br>Local IP Address                                                                                                    | Satus Enable Di<br>Latt config Time Tale Mar 3<br>Monthly Over Linit None<br>Monthly Data Units U Byles<br>Period Start Day II<br>Dally Over Linit None<br>Dally Data Units U Byles                                                                                                    | Intal Usage Monitor  International and the second second s | a compared to a compared to a | au 2015 Googe Term of Lin Propert a mig-ter<br>Auto Reflecting Intervet Too I in seconds<br>Verw With Rim Map<br>13-2014 Microhard Systems Inc. IPr4Gil                                                                                                    |
|                                                                                                    |                                                                                                    |                                                                                                    | Submit « Cancel «                                                                                                    |                                                                                                    |

### 4.0 Interface Utilisateur Web

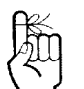

Les paramètres réseau par défaut:

IP: 192.168.168.1 Subnet: 255.255.255.0 Passerelle: 192.168.168.1 Image 4-0-1: WebUI

La configuration initiale d'un BulletPlus en utilisant l'utilisateur Web (navigateur) Interface (interface Web) méthode implique les étapes suivantes:

- configurer une adresse IP statique sur votre PC pour correspondre à la sous-réseau par défaut ou si votre PC est configuré pour DHCP, il suffit de connecter un PC à un port LAN du BulletPlus et il sera attribué une adresse IP automatiquement.
- connecter le port BulletPlus ETHERNET (LAN) pour PC carte réseau à l'aide d'un câble Ethernet
- alimenter le BulletPlus et attendre environ 60 secondes pour que le système pour charger
- ouvrir un navigateur Web et saisissez l'adresse IP par défaut d'usine (192.168.168.1) de l'unité:
- fenêtre d'ouverture de session apparaît; connecter à l'aide par défaut Nom d'utilisateur: admin Mot de passe: admin
- utiliser l'interface utilisateur du navigateur Web pour configurer les BulletPlus selon les besoins.
- reportez-vous à la section 2.0: Démarrage rapide pour des instructions étape par étape.

Dans cette section, tous les aspects de l'interface de navigateur Web, présentés menus et options de configuration disponibles seront discutées.

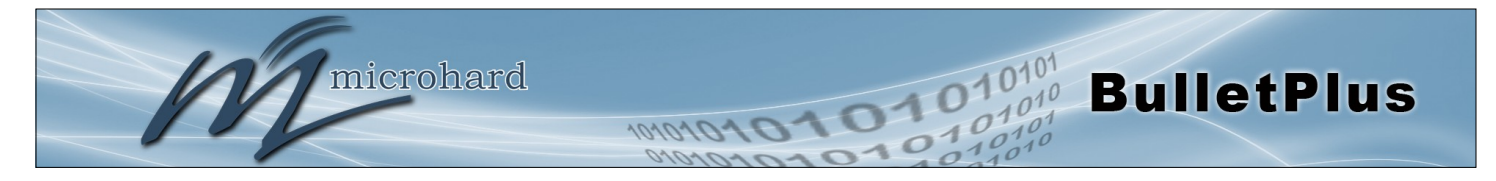

### 4.0.1 Logon fenêtre

En accédant avec succès le BulletPlus à l'aide d'un navigateur Web, la fenêtre d'ouverture de session apparaît.

| Authentication Required                                                                           | Authentication Required ×                                                                         |
|---------------------------------------------------------------------------------------------------|---------------------------------------------------------------------------------------------------|
| The server http://192.168.168.1:80 requires a username and password. The server says: UserDevice. | The server http://192.168.168.1:80 requires a username and password. The server says: UserDevice. |
| User Name: admin Password:                                                                        | User Name: admin Password: *****                                                                  |
| Log In Cancel                                                                                     | Log In Cancel                                                                                     |

Image 4-0-2: Logon Fenêtre

Le nom par défaut de l'utilisateur est: admin

Le mot de passe par défaut est: admin

Notez que le mot de passe est sensible à la casse. Il doit être changé (discuté plus loin dans cette section), mais une fois changé, si oublié, ne peut pas être récupéré.

Lorsque entré, le mot de passe apparaît comme «points», comme indiqué dans l'image ci-dessous. Ce format d'affichage interdit aux autres de visualiser le mot de passe.

La case à cocher "Mémoriser mon mot de passe» peut être sélectionné pour des raisons de commodité, il est toutefois recommandé de veiller à ce qu'il soit désactivé - en particulier une fois que l'unité est déployée sur le terrain - pour une raison principale: la sécurité.

Si le BulletPlus est restauré aux valeurs par défaut du mot de passe est également restauré le mot de passe par défaut d'origine.

De la version de firmware v1.3.0-R1014, il est nécessaire de changer le mot de passe lors de la connexion initiale, une fois que le mot de passe est modifié, il sera nécessaire de se connecter à l'unité une fois de plus avec le mot de passe mis à jour.

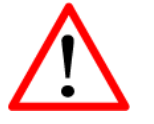

Pour plus de sécurité, ne pas laisser le navigateur Web de se rappeler le nom d'utilisateur ou mot de passe.

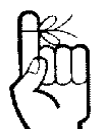

Il est conseillé de changer le mot de passe de connexion. Ne pas oublier le nouveau mot de passe car il ne peut pas être récupéré.

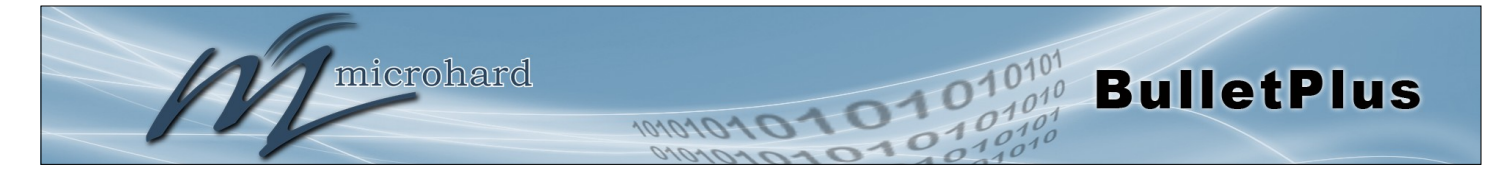

### 4.1 Système

Les principaux onglets de catégorie situés en haut de la barre de navigation séparent la configuration des BulletPlus en différents groupes basés sur la fonction. L'onglet Système contient le sous-menu de ce qui suit:

| • | Résumé        | - | Résumé de l'état de la radio entière, y compris les paramètres réseau, les informations de version, et l'état de connexion radio |
|---|---------------|---|----------------------------------------------------------------------------------------------------|
| • | Paramètres    | - | Hostname, Paramètres journal système, System Time / Date                                                                         |
| • | Services      | - | Activer / Désactiver et configurer les numéros de port pour SSH,<br>Telnet, HTTP et services HTTPS                               |
| • | Keep Alive    | - | Configurer système garder en vie pour assurer un accès réseau /<br>Internet.                                                     |
| • | Entretien     | - | Mises à jour du firmware à distance, réinitialisés aux valeurs par<br>défaut, sauvegarde de la configuration et de restauration. |
| • | Réinitialiser | - | Calendrier redémarrages redémarrer et / ou immédiatement le système.                                                             |
|   |               |   | -                                                                                                    |

### 4.1.1 Système> Résumé

L'écran Résumé du système est affiché immédiatement après la connexion initiale, montrant un résumé et le statut de toutes les fonctions des BulletPlus dans un seul écran. Ces informations comprennent l'état du système, l'état de porteur, cellulaire et LAN / WAN informations sur le réseau, les informations de version, etc.

| stem Network C             | arrier Wireless  | Firewall VP     | N Router  | Serial         | I/0      | GPS      | Apps        | Diag             | Admin       |  |  |
|----------------------------|------------------|-----------------|-----------|----------------|----------|----------|-------------|------------------|-------------|--|--|
| mmary Settings S           | ervices Keepaliv | e Maintenanc    | e Reboot  |                |          |          |             |                  |             |  |  |
| vstem Information          |                  |                 |           |                |          |          |             |                  |             |  |  |
|                            |                  |                 |           |                |          |          |             |                  |             |  |  |
| System Information         |                  |                 |           |                |          |          |             |                  |             |  |  |
| Host Name                  | UserDevic        | e               |           | Description    | 1        |          | my          | Bulletplu        | is-GPS      |  |  |
| Product Name               | Bulletplus       | -GPS            |           | System Dat     | e        |          | 20          | 16-05-16         | 5 11:18:27  |  |  |
| Hardware Version           | 1.0              |                 |           | System Up      | time     |          | 1:3         | 3                |             |  |  |
| Software Version           | v1.3.0           |                 |           | Build Date     |          |          | 20          | 16-05-09         | )           |  |  |
| Software Build             | 1014             |                 |           | Build Time     |          |          | 10          | 49:51            |             |  |  |
| Temperature (°C)           | 47.8             |                 |           | Supply Vol     | tage (V) |          | 12          | .23              |             |  |  |
| Carrier Information        |                  |                 |           |                |          |          |             |                  |             |  |  |
| Module Status              | Enabled          |                 |           | IMEI           |          |          | 86          | 722302(          | 082723 🕕    |  |  |
| Current APN                | wrstat.bel       | l.ca            |           | IMSI           |          |          | 30          | 2610012          | 2606734     |  |  |
| Connection Status          | Connected        | i               |           | SIM Card       |          |          |             | ADY              |             |  |  |
| Network                    | N/A              | N/A             |           |                | r (ICCIE | ))       | 89          | 3026102          | 03010832398 |  |  |
| Home/Roaming               | Home             |                 | Phone Nun | iber           |          | 15       | 15874327939 |                  |             |  |  |
| Current Technology         | WCDMA            |                 |           | Cell ID        |          |          | 79          | 79320699         |             |  |  |
| Service Mode               | WCDMA            |                 |           | Channel Number |          |          |             | 87               |             |  |  |
| IP Address                 | 184.151.220.2    |                 |           | RSSI (dBm)     |          |          |             | dBm              | J.          |  |  |
| DNS                        | 70.28.245        | 5.227           |           | RSCP (dBm)     |          |          | -64         | -64              |             |  |  |
| DNS                        | 184.151.1        | 18.254          |           | ECNO (dB)      |          |          | -12         | 2                |             |  |  |
| LAN Status                 |                  |                 |           |                |          |          |             |                  |             |  |  |
| MAC Address                | 00:0F:92:        | 02:95:38        |           |                |          |          |             |                  |             |  |  |
| IP Address                 | 192.168.1        | 68.1            |           | Mode           |          |          |             |                  | static      |  |  |
| Subnet Mask                | 255.255.2        | 255.0           |           | Gateway        |          |          | N/          | N/A              |             |  |  |
| WAN Status                 |                  |                 |           |                |          |          |             |                  |             |  |  |
| MAC Address                | 00:0F:92:        | 03:95:38        |           |                |          |          |             |                  |             |  |  |
| IP Address                 | N/A              |                 |           | Mode           |          |          | dh          | ср               |             |  |  |
| Subnet Mask                | N/A              |                 |           | Gateway        |          |          | N/          | A                |             |  |  |
| DNS1                       |                  |                 |           | DNS2           |          |          |             |                  |             |  |  |
| Radio 1 Interface 1 Status |                  |                 |           |                |          |          |             |                  |             |  |  |
| General Status             |                  |                 |           |                |          |          |             |                  |             |  |  |
| MAC Address                | Mode             | SSID            | Freque    | ncy Rand       | Ra       | dio Fred | wency       | Secu             | rity Mode   |  |  |
| 00:0F:92:FE:01:26          | Access Point     | TESTSSID        | 2.4G N    | lode           | 2        | 462 GH7  | a circy     | WPA              | 2 (PSK)     |  |  |
| Traffic Status             |                  |                 | 2.1.01    |                |          |          |             |                  | . ,         |  |  |
| Receive Rutes              | Receive          | Packate         | Tra       | smit Bytee     |          |          | Tran        | Transmit Backets |             |  |  |
| ACCEIVE Bytes              | Receive          | Receive Packets |           | ansmit Bytes   |          |          | ridi        | Transmit Packets |             |  |  |

Image 4-1-1: Système Fenêtre Info

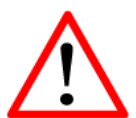

La page Résumé du système sera d'actualisation automatique, chaque fois que cela se produit une petite quantité de données est utilisé. Si l'affichage sur le réseau cellulaire de ces données pourrait ajouter jusqu'à une quantité importante sur une longue période de temps.

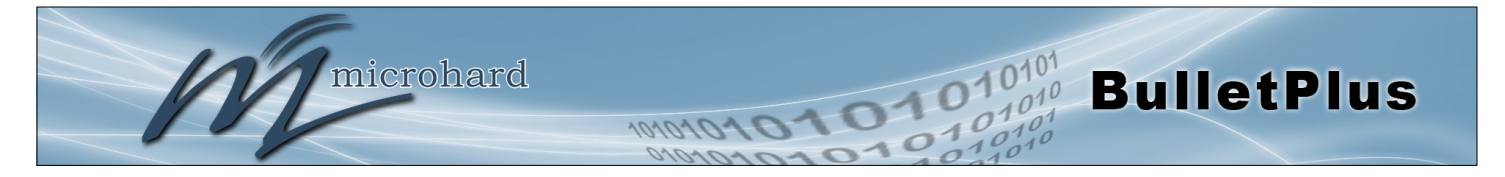

### 4.1.2 Système> Paramètres

#### Les paramètres du système

Les options disponibles dans le menu Paramètres système permettent la configuration du nom d'hôte, Description, paramètres du serveur Console Timeout et du journal système.

| System  | Network                           | Carrier                                 | Wireless               | Firewall       | VPN      | Router      | Serial    | I/0 | GPS | Apps | Diag | Admin |  |
|---------|-----------------------------------|-----------------------------------------|------------------------|----------------|----------|-------------|-----------|-----|-----|------|------|-------|--|
| Summar  | y Settings                        | Services                                | Keepalive              | e Mainter      | nance    | Reboot      |           |     |     |      |      |       |  |
| System  | Settings                          |                                         |                        |                |          |             |           |     |     |      |      |       |  |
| System  | Settings                          |                                         |                        |                |          |             |           |     |     |      |      |       |  |
|         |                                   |                                         |                        |                |          | _           |           |     |     |      |      |       |  |
| Hos     | t Name                            |                                         | Bullet                 | Plus-MKT       |          |             |           |     |     |      |      |       |  |
| Des     | cription                          |                                         | myBul                  | letplus-GPS    |          |             |           |     |     |      |      |       |  |
| Con     | Console Timeout (s) 120           |                                         | [30 ~ 65535] 0-Disable |                |          |             |           |     |     |      |      |       |  |
| CFC     | Reset to Defau                    | et to Default Button 💿 Enable 🔍 Disable |                        |                | e        |             |           |     |     |      |      |       |  |
| Syst    | System Log Server IP/Name 0.0.0.0 |                                         |                        | 0.0.0.0-Dis    | able     |             |           |     |     |      |      |       |  |
| Syst    | em Log Server                     | Port                                    | 514                    |                |          | Default: 51 | 4         |     |     |      |      |       |  |
| Time Se | ettings                           |                                         |                        |                |          |             |           |     |     |      |      |       |  |
| Cur     | rent Date(yyyy-i                  | mm-dd)                                  | 2016-                  | 04-26          |          |             |           |     |     |      |      |       |  |
| Cur     | rent Time(hh:m                    | m:ss)                                   | 11:40                  | :08            |          |             |           |     |     |      |      |       |  |
| Dat     | e and Time Sett                   | ing Mode                                | O Loc                  | al Time 💽 N    | TP       |             |           |     |     |      |      |       |  |
| Tim     | ezone                             |                                         | Moun                   | tain Time      |          | •           |           |     |     |      |      |       |  |
| POS     | IX TZ String                      |                                         | MST7                   | MDT, M3.2.0, N | v111.1.0 |             |           |     |     |      |      |       |  |
| NTF     | Server IP/Nam                     | e                                       | pool.n                 | tp.org         |          | ]           |           |     |     |      |      |       |  |
| NTF     | Server Port                       |                                         | 123                    |                |          | ]           |           |     |     |      |      |       |  |
| NTF     | Client Interval                   | (seconds)                               | 0                      |                |          | [0 ~ 65535  | 0-Disable |     |     |      |      |       |  |

Image 4-1-2: Paramètres système> Paramètres système

| Hć                                                                                                    | ote Nom / La description  |  |  |  |  |  |  |
|----------------------------------------------------------------------------------------------------|---------------------------|--|--|--|--|--|--|
| Le nom d'hôte est un identifiant pratique pour une unité de BulletPlus                                                                                 | Valeurs                   |  |  |  |  |  |  |
| unités: une référence croisée commode pour l'adresse WAN / IP Carrier l'unité.<br>Ce nom apparaît lorsque connecté à une session de telnet, ou lorsque | BulletPlus <b>(varie)</b> |  |  |  |  |  |  |
| l'appareil signale dans Microhard système NMS.                                                                                                    | jusqu'à 30 caractères     |  |  |  |  |  |  |
| La description fournit un champ supplémentaire pour les caractères de texte,<br>mais ne sont pas affichées partout, mais dans ce domaine.              |                           |  |  |  |  |  |  |
|                                                                                                    |                           |  |  |  |  |  |  |
|                                                                                                    | Console Timeout (s)       |  |  |  |  |  |  |
| Cette valeur détermine quand une connexion de la console (fait via le port                                                                             | Valeurs                   |  |  |  |  |  |  |
|                                                                                                    | <b>60</b><br>0-65535      |  |  |  |  |  |  |
| CFG Réinitialiser les paramètres par défaut Bouton                                                                                                    |                           |  |  |  |  |  |  |
| Activé par défaut, lorsque le bouton CFG sur le devant de la BulletPlus est                                                                            | Valeurs                   |  |  |  |  |  |  |

maintenue enfoncée pendant 10s pendant que l'appareil est mis sous tension, l'appareil se réinitialise et tous les paramètres seront réinitialisés aux valeurs par défaut. Lorsqu'il est désactivé, l'appareil sera réinitialisé, mais les paramètres ne sera pas écrasé.

Activer Désactiver

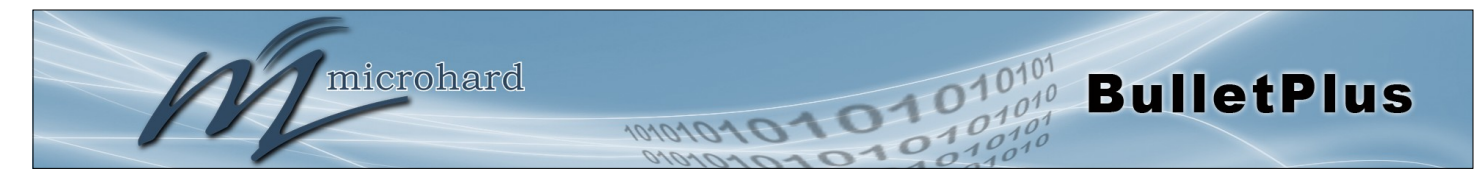

| Systè                                                                                                    | eme Syslog Server IP |
|----------------------------------------------------------------------------------------------------|----------------------|
| Le BulletPlus peut signaler des événements au niveau du système à un                                                                       | Valeurs              |
| rapportés par le BulletPlus.                                                                                                    | 0.0.0.0              |
| Port ser                                                                                                    | veur Syslog système  |
| Entrez le port d'écoute UDP du serveur Syslog. Le numéro de port par<br>défaut est généralement 514, mais peut varier de serveur à serveur | Valeurs              |
| deladi est generalement o 14, mais peut vaner de serveur a serveur.                                                                        | 514                  |
|                                                                                                    |                      |

#### **Time Settings**

Les BulletPlus peut être configuré pour utiliser une source de temps locale, gardant ainsi le temps luimême, ou il peut être configuré pour synchroniser la date et l'heure via un serveur NTP. Les options et les menus disponibles va changer en fonction de la valeur actuelle de la date et de l'heure Réglage du mode, comme on le voit ci-dessous.

| Date and Time Setting Mode                                                                         | 🖲 Local Time 🔍 NTP                                                                          |
|----------------------------------------------------------------------------------------------------|---------------------------------------------------------------------------------------------|
| Date (yyyy.mm.dd)                                                                                  | 2015.03.31                                                                                  |
| Time (hh:mm:ss)                                                                                    | 14:54:44                                                                                    |
| Date and Time Setting Mode                                                                         |                                                                                             |
| Date and Time Setting Mode                                                                         | <ul> <li>Local Time INTP</li> </ul>                                                         |
| Date and Time Setting Mode<br>Timezone                                                             | O Local Time      NTP     Mountain Time     ▼                                               |
| Date and Time Setting Mode<br>Timezone<br>POSIX TZ String                                          | Cocal Time  NTP Mountain Time  MST7MDT,M3.2.0,M11.1.0                                       |
| Date and Time Setting Mode<br>Timezone<br>POSIX TZ String<br>NTP Server IP/Name                    | O Local Time      NTP     Mountain Time     MST7MDT,M3.2.0,M11.1.0     pool.ntp.org         |
| Date and Time Setting Mode<br>Timezone<br>POSIX TZ String<br>NTP Server IP/Name<br>NTP Server Port | O Local Time      NTP     Mountain Time     MST7MDT,M3.2.0,M11.1.0     pool.ntp.org     123 |

Image 4-1-3: Paramètres système> Paramètres du Temps

### Date et heure Réglage du mode

Valeurs

Sélectionnez le mode Date et heure Réglage nécessaire. Si défini pour 'Utiliser l'heure locale "l'unité gardera son temps et ne pas essayer de se synchroniser avec un serveur de réseau. Si 'Date et heure Over Network Synchroniser' est sélectionné, un serveur NTP peut être défini.

#### **Use Local Time Source** Synchronize Date And Time Over Network

Date

La date peut être saisie dans ce domaine. Notez que la valeur saisie est perdue doit les BulletPlus perdre de la puissance pour une raison quelconque.

### Valeurs

2015.04.01 (varies)

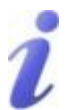

Network Time Protocol (NTP) peut être utilisé pour synchroniser l'heure et les systèmes de date ou de l'ordinateur avec un système centralisé, serveur référencé. Cela peut aider à assurer que tous les systèmes d'un réseau ont la même heure et la date.

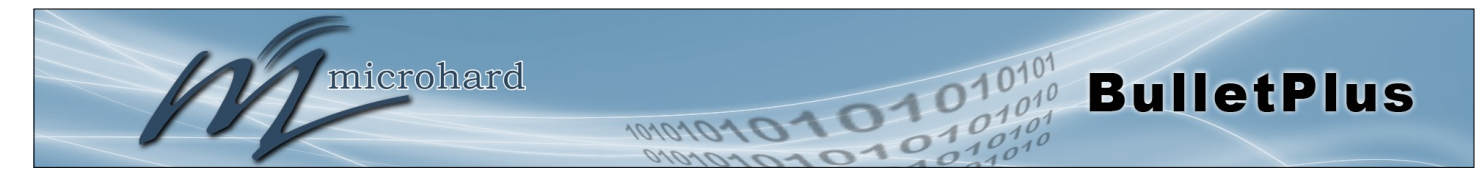

|                                                                                                    | Temps                                         |  |  |
|----------------------------------------------------------------------------------------------------|-----------------------------------------------|--|--|
| Le temps peut être entré dans ce domaine. Notez que la valeur saisie<br>est perdue doit les BulletPlus perdre de la puissance pour une raison | Valeurs                                       |  |  |
| quelconque.                                                                                                    | 11:27:28 (variable)                           |  |  |
|                                                                                                    | Fuseau horaire                                |  |  |
| Si la connexion à un serveur de temps NTP, spécifier le fuseau horaire dans la liste déroulante                                               | Valeurs                                       |  |  |
|                                                                                                    | Défini par l'utilisateur (ou hors<br>de date) |  |  |
|                                                                                                    | POSIX TZ Chaîne                               |  |  |
| Cela affiche la chaîne POSIX TZ utilisée par l'unité telle que                                                                                | Valeurs                                       |  |  |
|                                                                                                    | (Variable)                                    |  |  |
|                                                                                                    | Serveur NTP                                   |  |  |
| Entrez l'adresse IP ou le nom de domaine du serveur de temps NTP                                                                              | Valeurs                                       |  |  |
|                                                                                                    | pool.ntp.org                                  |  |  |
|                                                                                                    | NTP Port                                      |  |  |
| Entrez l'adresse IP ou le nom de domaine du serveur de temps NTP                                                                              | Valeurs                                       |  |  |
| Soundite.                                                                                                    | 123                                           |  |  |
|                                                                                                    | NTP client Intervalle                         |  |  |
| Par défaut, le modem ne synchronise l'heure et la date lors du                                                                                | Valeurs                                       |  |  |
| synchroniser à intervalles réguliers. Ce processus consomme des                                                                               | 0                                             |  |  |

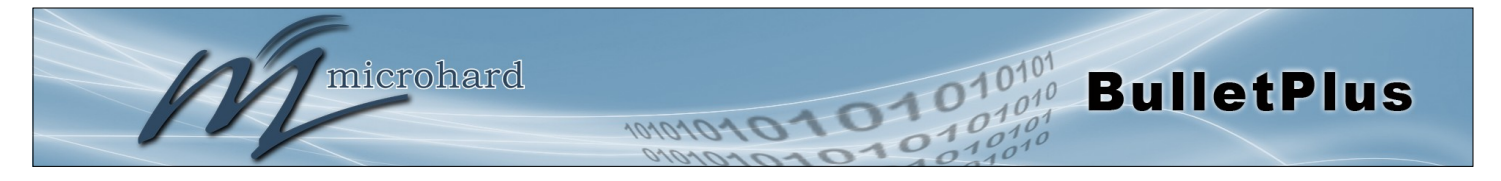

### 4.1.3 Système> Services

Certains services dans les BulletPlus peuvent être désactivés ou activés soit pour des considérations de sécurité ou des considérations ressources / puissance. Les Activer / Désactiver les options sont appliquées après un redémarrage et prendront effet après chaque mise sous tension. Les fonctions de démarrage / redémarrage / arrêt s'appliquent uniquement à la session en cours et ne seront pas conservés après un cycle d'alimentation.

| System Ne      | etwork     | Carrier      | Wireless | Firewall  | VPN   | Router    | Serial | I/0   | GPS | Apps | Diag | Admin |  |
|----------------|------------|--------------|----------|-----------|-------|-----------|--------|-------|-----|------|------|-------|--|
| Summary S      | ettings    | Services     | Keepaliv | e Mainter | nance | Reboot    |        |       |     |      |      |       |  |
| Services       |            |              |          |           |       |           |        |       |     |      |      |       |  |
| Services Statu | us         |              |          |           |       |           |        |       |     |      |      |       |  |
| FTP            | €Ena       | able ODisab  | le       |           |       |           |        | Updat | е   |      |      |       |  |
| Telnet         | Ena        | able ODisab  | le       | Port 2    | 3     |           |        | Updat | е   |      |      |       |  |
| SSH            | Ena        | able ODisab  | le       | Port 2    | 2     |           |        | Updat | е   |      |      |       |  |
| Web UI         | ●HT        | TP/HTTPS     |          | S Port 8  | 0     | HTTP/ 443 | HTTPS  | Updat | е   |      |      |       |  |
| Microhard      | d Sh 🔍 Ena | able   Disab | le       |           |       |           |        | Updat | е   |      |      |       |  |

Image 4-1-5: Système> Services

|                                                                                                    | FTP              |
|----------------------------------------------------------------------------------------------------|------------------|
| Le service FTP peut être activée / désactivée à l'aide du menu des                                                                                                    | Valeurs          |
| récupération du micrologiciel.                                                                                                    | Enable / Disable |
|                                                                                                    | Telnet           |
| Utilisation du service Telnet Activer / Désactiver la fonction, vous                                                                                                    | Valeurs          |
| port utilisé par le service Telnet peut également être modifié. La valeur<br>par défaut est 23.                                                                                                    | 23               |
|                                                                                                    | SSH              |
| Utilisation du service SSH Activer / Désactiver la fonction, vous                                                                                                    | Valeurs          |
| modem. Le port utilisé par le service SSH peut également être modifié.<br>La valeur par défaut est 22.                                                                                             | 22               |
|                                                                                                    | Web UI           |
| Le port du serveur Web par défaut pour les outils de configuration                                                                                                    | Valeurs          |
| 443 (HTTPS).                                                                                                    | HTTP/HTTPS       |
| Changer au besoin, mais gardez à l'esprit que si un port non standard est utilisé, il doit être spécifié dans un navigateur Internet pour accéder à l'unité. (Exemple: http://192.168.168.1:8080). | HTTPS            |
|                                                                                                    | Microhard Sh     |

Réservé à un usage interne.

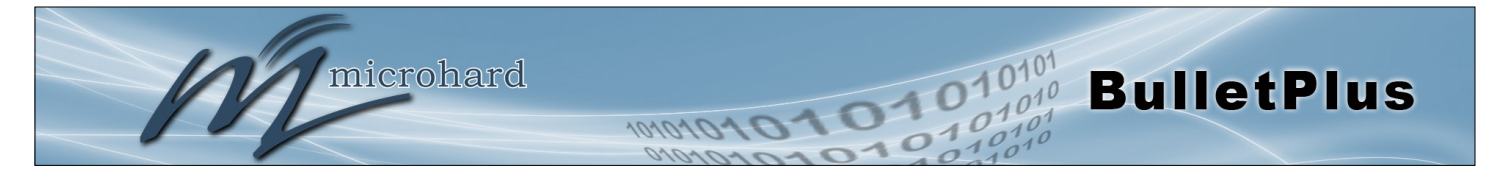

### 4.1.4 Système> Keep Alive

L'onglet Keep Alive permet la configuration des caractéristiques de garder en vie des BulletPlus. Le BulletPlus peut vérifier l'activité sur l'interface sans fil, la CLI (Command Line Interface), l'interface utilisateur Web, et veiller à ce qu'ils fonctionnent comme prévu. Dans le cas où l'BulletPlus ne détecte pas d'activité sur une interface, il va redémarrer pour tenter de résoudre les problèmes qui ont pu se produire.

| 1.1              |                                                                                                    |                                                                                                    |                                                                                                    |                                                                                                    |                                                                                                    |                                                                                                    |                                                                                                    |                                                                                                    |                                                                                                    |                                                                                                    |                                                                                                    | +01                                                                                                    |
|------------------|----------------------------------------------------------------------------------------------------|----------------------------------------------------------------------------------------------------|----------------------------------------------------------------------------------------------------|----------------------------------------------------------------------------------------------------|----------------------------------------------------------------------------------------------------|----------------------------------------------------------------------------------------------------|----------------------------------------------------------------------------------------------------|----------------------------------------------------------------------------------------------------|----------------------------------------------------------------------------------------------------|----------------------------------------------------------------------------------------------------|----------------------------------------------------------------------------------------------------|----------------------------------------------------------------------------------------------------|
| mi               | oro                                                                                                    | bord                                                                                                    | avan                                                                                                    |                                                                                                    | ING                                                                                                    |                                                                                                    |                                                                                                    |                                                                                                    |                                                                                                    |                                                                                                    | 40                                                                                                    | 1010                                                                                                    |
| 1111             |                                                                                                    | naru                                                                                                    | SYST                                                                                                    | EMS                                                                                                    | INC.                                                                                                    | 101                                                                                                    | 010                                                                                                    | 310                                                                                                    | 57                                                                                                    | 0                                                                                                    | 01                                                                                                    | 0101                                                                                                    |
| Network          | Carrier                                                                                                    | Wireless                                                                                                    | Firewall                                                                                                    | VPN                                                                                                    | Router                                                                                                    | Serial                                                                                                    | I/0                                                                                                    | GPS                                                                                                    | Apps                                                                                                    | Diag                                                                                                    | Admin                                                                                                    |                                                                                                    |
| y Settings       | Services                                                                                                    | Keepalive                                                                                                    | Mainter                                                                                                    | nance                                                                                                    | Reboot                                                                                                    |                                                                                                    |                                                                                                    |                                                                                                    |                                                                                                    |                                                                                                    |                                                                                                    |                                                                                                    |
| e Configurati    | on                                                                                                    |                                                                                                    |                                                                                                    |                                                                                                    |                                                                                                    |                                                                                                    |                                                                                                    |                                                                                                    |                                                                                                    |                                                                                                    |                                                                                                    |                                                                                                    |
| ration           |                                                                                                    |                                                                                                    |                                                                                                    |                                                                                                    |                                                                                                    |                                                                                                    |                                                                                                    |                                                                                                    |                                                                                                    |                                                                                                    |                                                                                                    |                                                                                                    |
| ration           |                                                                                                    |                                                                                                    |                                                                                                    |                                                                                                    |                                                                                                    |                                                                                                    |                                                                                                    |                                                                                                    |                                                                                                    |                                                                                                    |                                                                                                    |                                                                                                    |
| alive            |                                                                                                    | Enab                                                                                                    | le 🔹                                                                                                    |                                                                                                    |                                                                                                    |                                                                                                    |                                                                                                    |                                                                                                    |                                                                                                    |                                                                                                    |                                                                                                    |                                                                                                    |
| affic Check      |                                                                                                    | Enab                                                                                                    | le 🔻                                                                                                    |                                                                                                    |                                                                                                    |                                                                                                    |                                                                                                    |                                                                                                    |                                                                                                    |                                                                                                    |                                                                                                    |                                                                                                    |
| Activity         |                                                                                                    | Disab                                                                                                    | le 🔹                                                                                                    |                                                                                                    |                                                                                                    |                                                                                                    |                                                                                                    |                                                                                                    |                                                                                                    |                                                                                                    |                                                                                                    |                                                                                                    |
| b UI Activity    |                                                                                                    | Disab                                                                                                    | le •                                                                                                    |                                                                                                    |                                                                                                    |                                                                                                    |                                                                                                    |                                                                                                    |                                                                                                    |                                                                                                    |                                                                                                    |                                                                                                    |
| pe               |                                                                                                    | ICMP                                                                                                    | •                                                                                                    |                                                                                                    |                                                                                                    |                                                                                                    |                                                                                                    |                                                                                                    |                                                                                                    |                                                                                                    |                                                                                                    |                                                                                                    |
| st Name          |                                                                                                    | 8.8.8.0                                                                                                    | 3                                                                                                    |                                                                                                    | Test                                                                                                    |                                                                                                    |                                                                                                    |                                                                                                    |                                                                                                    |                                                                                                    |                                                                                                    |                                                                                                    |
| epalive Interval | 0                                                                                                    | 300                                                                                                    |                                                                                                    |                                                                                                    | [60-60000]                                                                                                    | (s)                                                                                                    |                                                                                                    |                                                                                                    |                                                                                                    |                                                                                                    |                                                                                                    |                                                                                                    |
| epalive Retry 0  | Ĩ.                                                                                                    | 20                                                                                                    |                                                                                                    |                                                                                                    | [10-200]                                                                                                    |                                                                                                    |                                                                                                    |                                                                                                    |                                                                                                    |                                                                                                    |                                                                                                    |                                                                                                    |
|                  | Network<br>Settings<br>e Configurati<br>ation<br>alive<br>affic Check<br>Activity<br>b UI Activity<br>be<br>st Name<br>epalive Interval<br>epalive Retry • | Network Carrier<br>Settings Services<br>e Configuration<br>alive<br>affic Check<br>Activity<br>b UI Activity<br>be<br>st Name<br>epalive Interval ©<br>epalive Retry © | Initial Stress         Network       Carrier       Wireless         Settings       Services       Keepalive         Settings       Services       Keepalive         e Configuration       Enab       Enab         alive       Enab       Enab         ffic Check       Enab       Enab         Activity       Disat       Disat         b UI Activity       Disat       Enab         st Name       8.8.8.1       Band         epalive Interval       300       Band         applive Retry       20       Content | Imicrohard system         Network       Carrier       Wireless       Firewall         Settings       Services       Keepalive       Mainten         Settings       Services       Keepalive       Mainten         e Configuration       Enable       Activity       Disable       Pressure         alive       Enable       Compare       ICMP       Settings         b UI Activity       Disable       Pressure       Setting       Setting         st Name       8.8.8.8       Setting       Setting <th>Mitcrohard systems         Network       Carrier       Wireless       Firewall       VPN         Settings       Services       Keepalive       Maintenance         e Configuration       Maintenance       Maintenance         alive       Enable       Activity       Disable       Maintenance         b UI Activity       Disable       Maintenance       Maintenance         be       Enable       Enable       Enable       Maintenance         st Name       8.8.8.8       agalive interval       300       agalive interval       20</th> <th>Mitcrohard systems inc.         Network       Carrier       Wireless       Firewall       VPN       Router         Settings       Services       Keepalive       Maintenance       Reboot         e Configuration       Maintenance       Reboot         alive       Enable •      </th> <th>Mitcrohard systems inc.         Network       Carrier       Wireless       Firewall       VPN       Router       Serial         Settings       Services       Keepalive       Maintenance       Reboot         e Configuration         alive       Enable •         effic Check       Enable •         Activity       Disable •         b UI Activity       Disable •         se       ICMP •         st Name       8.8.8.8       Test         epalive Interval •       300       [60-60000](s)         palive Retry •       20       [10-200]</th> <th>Mitcrohard systems inc.         Network       Carrier       Wireless       Firewall       VPN       Router       Serial       I/O         Settings       Services       Keepalive       Maintenance       Reboot       I/O         Settings       Services       Keepalive       Maintenance       Reboot       I/O         e Configuration       Settings       Enable •       Ific Check       Enable •       Ific Check       Enable •       Ific Check       Enable •       Ific Check       Enable •       Ific Check       Enable •       Ific Check       Ific Check       Ific Chec</th> <th>Mireless Firewall VPN Router Serial I/O GPS         Network       Carrier       Wireless       Firewall       VPN       Router       Serial       I/O       GPS         Settings       Services       Keepalive       Maintenance       Reboot       Image: Color of the serial serial series         Maintenance       Enable •         Activity       Disable •         Set Name       Serial series         Set Name       Series series         Sepalive Interval •       300       [60-60000](s)         Sepalive Retry •       20       [10-200]</th> <th>Mitcroblatic systems inc.         Network       Carrier       Wireless       Firewall       VPN       Router       Serial       I/O       GPS       Apps         Settings       Services       Keepalive       Maintenance       Reboot       Image: Color of the serial serial series         Network serial series       Enable •         Activity       Disable •         Set series       ICMP •         Set series       300         Good series       Good series         Series       300         Series       20</th> <th>Mireless Firewall VPN Router Serial I/O GPS Apps Diag         Network       Carrier       Wireless       Firewall       VPN       Router       Serial       I/O       GPS       Apps       Diag         Settings       Services       Keepalive       Maintenance       Reboot       I/O       GPS       Apps       Diag         e Configuration       Maintenance       Reboot       I/O       GPS       Apps       Diag         ation         alive       Enable •       Ific Check       Enable •       Ific Check       Enable •       Ific Check       Ific Disable •       Ific Check       Ific Office •       Ific Check       Ific Office •       Ific Office •       Ifi</th> <th>Mitcipation Systems inc.         Network       Carrier       Wireless       Firewall       VPN       Router       Serial       I/O       GPS       Apps       Diag       Admin         Settings       Services       Keepalive       Maintenance       Reboot       Image: Color Structure       Admin         e Configuration       Maintenance       Reboot       Image: Color Structure       Image: Color Structure       Image: Color Structur</th> | Mitcrohard systems         Network       Carrier       Wireless       Firewall       VPN         Settings       Services       Keepalive       Maintenance         e Configuration       Maintenance       Maintenance         alive       Enable       Activity       Disable       Maintenance         b UI Activity       Disable       Maintenance       Maintenance         be       Enable       Enable       Enable       Maintenance         st Name       8.8.8.8       agalive interval       300       agalive interval       20 | Mitcrohard systems inc.         Network       Carrier       Wireless       Firewall       VPN       Router         Settings       Services       Keepalive       Maintenance       Reboot         e Configuration       Maintenance       Reboot         alive       Enable • | Mitcrohard systems inc.         Network       Carrier       Wireless       Firewall       VPN       Router       Serial         Settings       Services       Keepalive       Maintenance       Reboot         e Configuration         alive       Enable •         effic Check       Enable •         Activity       Disable •         b UI Activity       Disable •         se       ICMP •         st Name       8.8.8.8       Test         epalive Interval •       300       [60-60000](s)         palive Retry •       20       [10-200] | Mitcrohard systems inc.         Network       Carrier       Wireless       Firewall       VPN       Router       Serial       I/O         Settings       Services       Keepalive       Maintenance       Reboot       I/O         Settings       Services       Keepalive       Maintenance       Reboot       I/O         e Configuration       Settings       Enable •       Ific Check       Enable •       Ific Check       Enable •       Ific Check       Enable •       Ific Check       Enable •       Ific Check       Enable •       Ific Check       Ific Check       Ific Chec | Mireless Firewall VPN Router Serial I/O GPS         Network       Carrier       Wireless       Firewall       VPN       Router       Serial       I/O       GPS         Settings       Services       Keepalive       Maintenance       Reboot       Image: Color of the serial serial series         Maintenance       Enable •         Activity       Disable •         Set Name       Serial series         Set Name       Series series         Sepalive Interval •       300       [60-60000](s)         Sepalive Retry •       20       [10-200] | Mitcroblatic systems inc.         Network       Carrier       Wireless       Firewall       VPN       Router       Serial       I/O       GPS       Apps         Settings       Services       Keepalive       Maintenance       Reboot       Image: Color of the serial serial series         Network serial series       Enable •         Activity       Disable •         Set series       ICMP •         Set series       300         Good series       Good series         Series       300         Series       20 | Mireless Firewall VPN Router Serial I/O GPS Apps Diag         Network       Carrier       Wireless       Firewall       VPN       Router       Serial       I/O       GPS       Apps       Diag         Settings       Services       Keepalive       Maintenance       Reboot       I/O       GPS       Apps       Diag         e Configuration       Maintenance       Reboot       I/O       GPS       Apps       Diag         ation         alive       Enable •       Ific Check       Enable •       Ific Check       Enable •       Ific Check       Ific Disable •       Ific Check       Ific Office •       Ific Check       Ific Office •       Ific Office •       Ifi | Mitcipation Systems inc.         Network       Carrier       Wireless       Firewall       VPN       Router       Serial       I/O       GPS       Apps       Diag       Admin         Settings       Services       Keepalive       Maintenance       Reboot       Image: Color Structure       Admin         e Configuration       Maintenance       Reboot       Image: Color Structure       Image: Color Structure       Image: Color Structur |

Image 4-1-6: Carrier> Keep Alive

|                                                                                                    | Keep Alive                                                    |  |  |
|----------------------------------------------------------------------------------------------------|---------------------------------------------------------------|--|--|
| Activer ou désactiver les fonctions keep alive du modem. Si elle est<br>désactivée l'utilisateur peut configurer le Traffic Check séparément                                                                  | Valeurs                                                       |  |  |
| L'unité sera de surveiller le trafic sur l'interface cellulaire.                                                                                                    | Activer / Désactiver                                          |  |  |
|                                                                                                    | Traffic Check                                                 |  |  |
| Surveille le trafic sur l'interface cellulaire ainsi que l'interface WAN si le                                                                                                    | Valeurs                                                       |  |  |
| réseau. Si le Bullet détecte qu'il n'y a pas d'activité sur les interfaces ci<br>-dessus, il va tenter un ICMP, HTTP ou DNS Lookup tel que configuré<br>ci-dessous pour déterminer si le service a été perdu. | Activer / Désactiver                                          |  |  |
|                                                                                                    | Activitó CL                                                   |  |  |
|                                                                                                    | ACTIVITE CEI                                                  |  |  |
| Surveiller l'activité des CLI. Si la console ne sont pas accessibles au sein de la période qui est spécifiée par Console. Timeout dans                                                                        | Valeurs                                                       |  |  |
| Surveiller l'activité des CLI. Si la console ne sont pas accessibles au sein de la période qui est spécifiée par Console Timeout dans Réglages système page Web, le modem envoie la demande de connexion.     | Valeurs<br>Activer / Désactiver                               |  |  |
| Surveiller l'activité des CLI. Si la console ne sont pas accessibles au sein de la période qui est spécifiée par Console Timeout dans Réglages système page Web, le modem envoie la demande de connexion.     | Valeurs<br>Activer / Désactiver<br>Web UI Activité            |  |  |
| Surveiller l'activité des CLI. Si la console ne sont pas accessibles au sein de la période qui est spécifiée par Console Timeout dans Réglages système page Web, le modem envoie la demande de connexion.     | Valeurs<br>Activer / Désactiver<br>Web UI Activité<br>Valeurs |  |  |

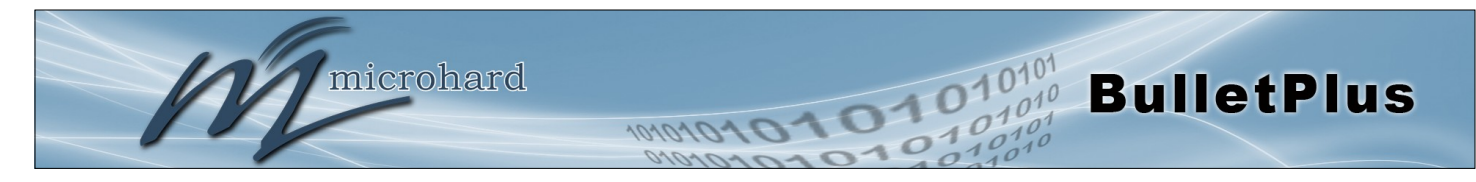

|                                                                                                    | гуре                       |
|----------------------------------------------------------------------------------------------------|----------------------------|
| Une fois que la connexion est perdue, le modem envoie une des                                                                                                    | Valeurs                    |
| le modem ne parvient pas à obtenir la réponse, il sera ré-envoyer la demande dans les secondes spécifiées par Keepalive Interval ci-<br>dessous:                           | ICMP<br>HTTP<br>DNS Lookup |
| ICMP: Envoyer une requête "ping"<br>HTTP: Envoyer une demande "wget" à un serveur HTTP<br>Recherche DNS: Envoyer une demande "de dslookup" à un serveur<br>DNS             |                            |
|                                                                                                    | Nom d'hôte                 |
| Indiquez une adresse IP ou le domaine qui est utilisé pour tester la connexion du modem. Le modem envoie les demandes de connexion à l'hôte spécifié.                      | Valeurs                    |
| à l'hôte spécifié.                                                                                                    | 8.8.8.8                    |
|                                                                                                    | Keepalive Interval         |
| La valeur d'intervalle détermine la fréquence, ou combien de fois,                                                                                                    | Valeurs                    |
| d'abord tenter de ré-initialiser le modèle cellulaire avant d'effectuer un<br>redémarrage complet du système, donc l'intervalle peut être retardé<br>jusqu'à 120 secondes) | 300                        |
|                                                                                                    | Keepalive Retry            |
| Le Keepalive Retry est le nombre maximum d'échecs de connexion tels que "Host unreachable" l'unité tentera avant que l'appareil se                                         | Valeurs                    |
| réinitialise pour tenter de corriger les problèmes de connexion. Le<br>nombre par défaut est 20, et la valeur en cours de validité est de 10 à<br>200.                     | 20                         |

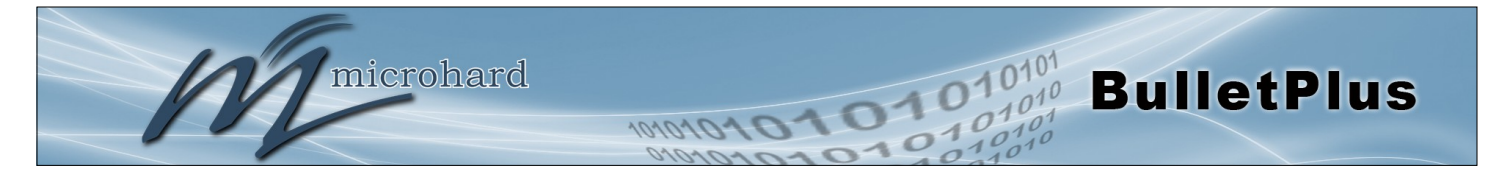

### 4.1.5 Système> Maintenance

#### Mise à jour du firmware

les mises à jour du firmware occasionnels peuvent être libérés par microhard Systems qui peuvent inclure des corrections et / ou de nouvelles fonctionnalités. Le firmware peut être mis à jour sans fil en utilisant l'interface utilisateur Web.

| System   | Network          | Carrier      | Wireless     | Firewall              | VPN       | Router       | Serial   | I/0 | GPS   | Apps   | Diag | Admin      |   |
|----------|------------------|--------------|--------------|-----------------------|-----------|--------------|----------|-----|-------|--------|------|------------|---|
| Summary  | / Settings       | Services     | 6 Keepaliv   | e Mainter             | nance     | Reboot       |          |     |       |        |      |            |   |
| System M | laintenance      |              |              |                       |           |              |          |     |       |        |      |            |   |
|          |                  |              |              |                       |           |              |          |     |       |        |      |            |   |
| Version  | Information      |              |              |                       |           |              |          |     |       |        |      |            |   |
| Pro      | luct Name        |              | Hardware Typ | e                     | Buil      | d Version    |          |     | Build | Date   |      | Build Time | e |
| Bull     | etplus-GPS       |              | 1.0          |                       | v1.3      | 3.0 build 10 | 14       |     | 2016  | -05-09 |      | 10:49:51   |   |
|          |                  |              |              |                       |           |              |          |     |       |        |      |            |   |
| Firmwar  | e Upgrade        |              |              |                       |           |              |          |     |       |        |      |            |   |
| Erase    | Current Confi    | gurations    | Keep         | All Configura         | ations    | •            |          |     |       |        |      |            |   |
| Firm     | ware Image       |              | Cho          | ose file No f         | ile chose | en           |          |     |       |        |      |            |   |
| Upgr     | ade              |              | Upgr         | ade Firmware          | )         |              |          |     |       |        |      |            |   |
| Reset to | Default Configu  | urations     |              |                       |           |              |          |     |       |        |      |            |   |
| Rese     | t to Default Co  | nfigurations | Rese         | to Default            | •         | Keep Carrier | Settings |     |       |        |      |            |   |
| Backup ( | Configurations   |              |              |                       |           |              |          |     |       |        |      |            |   |
| Conf     | iguration File N | lame         | Micro        | hardBulletplu         | IS-GPS.c  |              |          |     |       |        |      |            |   |
| Back     | up               |              | Back         | Backup Configurations |           |              |          |     |       |        |      |            |   |
| Restore  | Configurations   |              |              |                       |           |              |          |     |       |        |      |            |   |
| Selec    | t Configuratio   | n File       | Cho          | ose file No f         | ile chose | n            |          |     |       |        |      |            |   |
| Chec     | k Configuratio   | n File       | Chec         | k Configuratio        | on File   |              |          |     |       |        |      |            |   |

Image 4-1-7: Maintenance > Firmware Upgrade

# Effacer la configuration actuelle

Cochez cette case pour effacer la configuration de l'unité BulletPlus au cours du processus de mise à niveau. Ce sera mise à niveau et retourner l'appareil aux valeurs par défaut, y compris les adresses et les mots de passe IP par défaut. Ne pas vérifier la boîte conservera tous les réglages lors d'une procédure de mise à niveau du micrologiciel.

Valeurs

incontrôlé

### **Firmware Image**

Utilisez le bouton Parcourir pour rechercher le fichier du firmware fourni par Systems microhard. Sélectionnez "Upgrade Firmware" pour démarrer le processus de mise à niveau. Cela peut prendre plusieurs minutes. Valeurs

(Pas par défaut)

### Réinitialiser

Le BulletPlus peut être remise aux valeurs par défaut en utilisant le Réinitialiser option sous Système> Maintenance> Réinitialiser. \* Attention \* - Tous les réglages seront perdus !!!

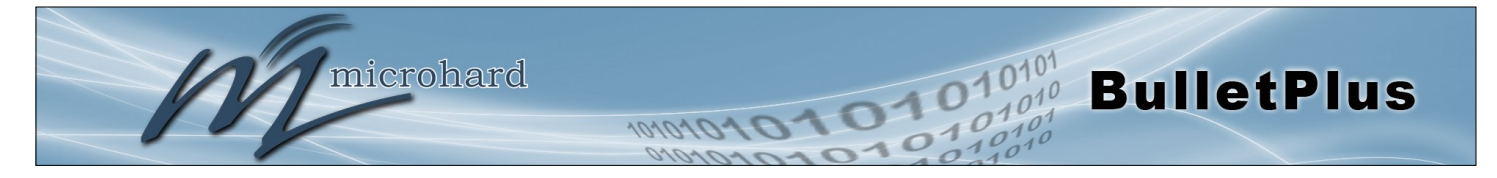

#### Sauvegarde et restauration de configuration

La configuration des BulletPlus peut être sauvegardé dans un fichier à tout moment en utilisant la fonction de configuration de sauvegarde. Le fichier peut-il être restauré à l'aide de la fonction de configuration de restauration. Il est toujours une bonne idée de sauvegarder les configurations en cas de remplacement de l'unité. Les fichiers de configuration ne peuvent pas être modifiés en mode hors connexion, ils sont utilisés strictement pour sauvegarder et restaurer des unités.

| MicrohardBulletplus.config |                                                                                                    |
|----------------------------|----------------------------------------------------------------------------------------------------|
| Backup Configuration       |                                                                                                    |
|                            | Backup Configuration                                                                                  |
|                            |                                                                                                    |
| Choose file No file chose  | Downloading Configuration File, please wait<br>Right click to save MicrohardBulletplus config         |
| Check Restore File         | Right click to save <u>micronardballetplus.coming</u>                                                 |
|                            | MicrohardBulletplus.config<br>Backup Configuration<br>Choose file No file chose<br>Check Restore File |

| Restore Configuration        |                                  |
|------------------------------|----------------------------------|
| The configuration looks good | 1                                |
| Config file Name             | MicrohardBulletplus.config       |
| Generated                    | Mon Nov 9 13:13:56 MST 2015      |
| Vendor                       | 2014-2015 Microhard Systems Inc. |
| Product                      | Bulletplus-PWii                  |
| Hardware Type                | Rev A                            |
| Restore                      | Keep Carrier Settings            |
| Restore                      | Excep Carrier Settings           |

Image 4-1-8: Maintenance > Reset to Default / Backup & Restore Configuration

#### Nommez cette configuration / Configuration de la sauvegarde

Utilisez ce champ pour nommer le fichier de configuration. L'extension .config sera automatiquement ajouté au fichier de configuration.

### Restaurer le fichier de configuration / Vérifiez Restaurer le fichier / Restaurer

Utilisez le bouton "Parcourir" pour trouver le fichier de sauvegarde qui doit être restauré à l'unité. Utilisez le bouton 'Check Restore File' pour vérifier que le fichier est valide, puis l'option pour restaurer la configuration est affiché, comme on le voit ci-dessus.

La zone Paramètres transporteurs Gardez peut être sélectionné avant que le processus de restauration est démarré, si elle est sélectionnée, les BulletPlus conservera les réglages porteurs actuels et ne pas les écraser avec les paramètres contenus dans le fichier de sauvegarde.

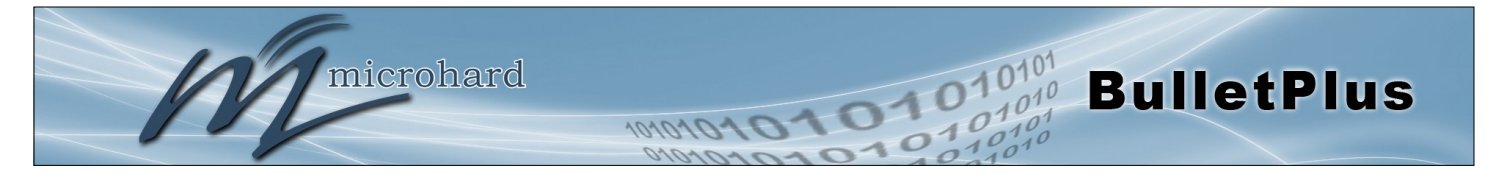

### 4.1.6 Système> Reboot

Le BulletPlus peut être redémarré à distance en utilisant le menu Système> Reboot. Comme on le voit cidessous un bouton «Redémarrer maintenant» est fourni. Une fois pressé, l'unité redémarre immédiatement et commence sa procédure de démarrage. Le BulletPlus peut également être redémarré sur une base régulière par la mise en place d'un horaire quotidien / hebdomadaire / mensuel.

| System    | Network      | Carrier  | Wireless  | Firewall            | VPN   | Router      | Serial | I/0 | GPS | Apps | Diag | Admin |  |
|-----------|--------------|----------|-----------|---------------------|-------|-------------|--------|-----|-----|------|------|-------|--|
| Summary   | Settings     | Services | Keepalive | Mainter             | nance | Reboot      |        |     |     |      |      |       |  |
| Reboot N  | low          |          |           |                     |       |             |        |     |     |      |      |       |  |
| Config So | cheduled Ret | boot     |           |                     |       |             |        |     |     |      |      |       |  |
| Schedule  | No.1         |          |           |                     |       |             |        |     |     |      |      |       |  |
| Statu     | 5            |          | Enabl     | e 🔹                 |       |             |        |     |     |      |      |       |  |
| Туре      | e            |          | Rebo      | ot Daily 🔹          |       |             |        |     |     |      |      |       |  |
| Tim       | е            |          | 01 🔻      | : <mark>01 ▼</mark> |       |             |        |     |     |      |      |       |  |
| Schedule  | No.2         |          |           |                     |       |             |        |     |     |      |      |       |  |
| Statu     | s            |          | Enabl     | e •                 |       |             |        |     |     |      |      |       |  |
| Туре      | e            |          | Rebo      | ot Weekly 🔹         |       |             |        |     |     |      |      |       |  |
| Day       | s 🕕          |          | 1,        |                     |       | (Example:1, | 2,3)   |     |     |      |      |       |  |
| Tim       | е            |          | 01 🔻      | : 01 🔻              |       |             |        |     |     |      |      |       |  |
| Schedule  | No.3         |          |           |                     |       |             |        |     |     |      |      |       |  |
| Status    | s            |          | Enabl     | e •                 |       |             |        |     |     |      |      |       |  |
| Туре      | e            |          | Rebo      | ot Monthly 🔻        | ]     |             |        |     |     |      |      |       |  |
| Day       | s 🕕          |          | 6,        |                     |       | (Example:1, | 2,3)   |     |     |      |      |       |  |
| Tim       | e            |          | 01 🔻      | : 01 🔻              |       |             |        |     |     |      |      |       |  |

Image 4-1-9: Système> Reboot

|                                                                                                    | Status                                                |
|----------------------------------------------------------------------------------------------------|-------------------------------------------------------|
| Utilisez cette option pour activer ou redémarrages scolarisés                                                                                      | Valeurs                                               |
| l'intervalle défini ci-dessous.                                                                                                    | Désactiver / Activer                                  |
|                                                                                                    | Туре                                                  |
| Horaire quotidien, hebdomadaire ou mensuel redémarrages. Mise en place d'un calendrier de redémarrage peut aider à garder le modem                 | Valeurs                                               |
| relié au support cellulaire et empêcher physiquement le redémarrage<br>du modem si situé à une destination distante.                               | Reboot Daily<br>Reboot hebdomadaire<br>Reboot mensuel |
|                                                                                                    | Days / Time                                           |
| Si elle est définie pour chaque semaine, les jours sont comptés à partir<br>du dimanche au samedi (0-6), et si défini mensuellement les jours sont | Valeurs                                               |
| comptés 1 à 31. jours multiples peuvent être spécifiées en séparant<br>par une virgule ','.                                                        | 1,                                                    |
| Réglez l'heure de la journée (24 heures d'horloge) pour lequel redémarrer l'appareil.                                                              |                                                       |

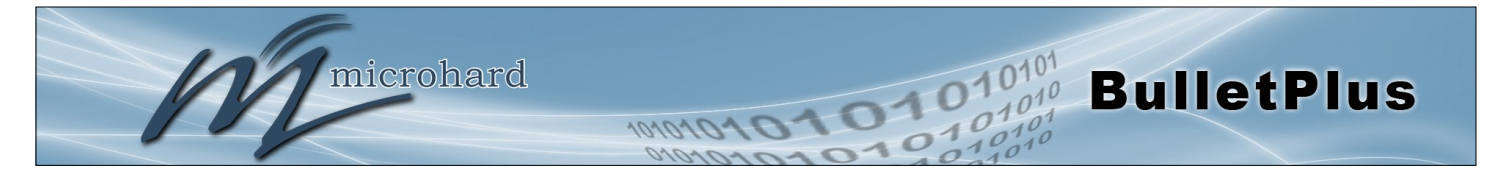

### 4.2 Réseau

### 4.2.1 Réseau> Résumé

L'écran Synthèse réseau donne une vue d'ensemble des interfaces réseau actuellement configurés, y compris le type de connexion (statique / DHCP), adresse IP, masque de réseau, la passerelle par défaut, DNS et IPv4 table de routage.

| tem Netw            | ork Carri | ier Wireless  | Firewall        | VPN      | Router   | Serial      | I/0    | GPS               | Apps    | Dia    | g     | Admin     |  |
|---------------------|-----------|---------------|-----------------|----------|----------|-------------|--------|-------------------|---------|--------|-------|-----------|--|
| us LAN V            | VAN DDN   | S Routes VR   | RP Ports        | Bandv    | vidth De | evice Lis   | t Clou | ıd Filte          | r Wel   | bfilte | r M   | lultiWAN  |  |
| twork Status        |           |               |                 |          |          |             |        |                   |         |        |       |           |  |
| AM Dave Status      |           |               |                 |          |          |             |        |                   |         |        |       |           |  |
| AN FOIL STALUS      |           |               |                 |          |          |             |        |                   |         |        |       |           |  |
| General Stat        | us        |               |                 |          |          |             |        |                   |         |        |       |           |  |
| IP Address          |           | Connect       | tion Type       |          | Subne    | t Mask      |        |                   | MAC A   | ddres  | 5     |           |  |
| 192.168.16          | 8.1       | static        |                 |          | 255.2    | 55.255.0    |        |                   | 00:0F:  | 92:02: | 95:3  | 8         |  |
| Traffic Statu       | s         |               |                 |          |          |             |        |                   |         |        |       |           |  |
| Receive byte        | es        | Receive       | Receive packets |          |          | nsmit bytes |        |                   | Tra     | nsmit  | pack  | ets       |  |
| 361.273KB           |           | 3492          |                 |          | 373      | .656KB      |        |                   | 228     | 31     |       |           |  |
| IAN Port Status     |           |               |                 |          |          |             |        |                   |         |        |       |           |  |
| <b>General Stat</b> | us        |               |                 |          |          |             |        |                   |         |        |       |           |  |
| IP Address          |           | Connect       | tion Type       |          | Subne    | t Mask      |        |                   | MAC A   | ddress |       |           |  |
| N/A                 |           | dhcp          |                 |          | N/A      |             |        |                   | 00:0F:9 | 92:03: | 95:38 | 8         |  |
| Traffic Statu       | s         |               |                 |          |          |             |        |                   |         |        |       |           |  |
| Receive byte        | es        | Receive       | e packets       |          | Tra      | nsmit bytes |        |                   | Tra     | nsmit  | pack  | ets       |  |
| OB                  |           | 0             |                 |          | OB       |             |        |                   | 0       |        |       |           |  |
| G Port Status       |           |               |                 |          |          |             |        |                   |         |        |       |           |  |
| General Stat        | us        |               |                 |          |          |             |        |                   |         |        |       |           |  |
| IP Address          |           | Connect       | ion Type        |          | Subnet   | Mask        |        |                   | MAC     | Addres | 55    |           |  |
| 184.151.22          | 0.2       | static        |                 |          | 255.25   | 5.255.252   |        | 00:0F:92:FE:00:01 |         |        |       |           |  |
| Traffic Statu       | s         |               |                 |          |          |             |        |                   |         |        |       |           |  |
| Receive byte        | es        | Receive       | e packets       |          | Tra      | nsmit bytes |        | Transmit packets  |         |        |       |           |  |
| 514.780KB           |           | 4840          |                 |          | 1.12     | 21 MB       |        |                   | 511     | 0      |       |           |  |
| efault Gateway      |           |               |                 |          |          |             |        |                   |         |        |       |           |  |
| Gateway             |           | 184           | .151.220.1      |          |          |             |        |                   |         |        |       |           |  |
| NC                  |           |               |                 |          |          |             |        |                   |         |        |       |           |  |
| G                   |           |               |                 |          |          |             |        |                   |         |        |       |           |  |
| DNS Server(s        | )         | 70.2          | 8.245.227       |          |          |             |        |                   |         |        |       |           |  |
|                     |           | 104           | 151.110.254     |          |          |             |        |                   |         |        |       |           |  |
| v4 Routing Tab      | le        |               |                 |          |          |             |        |                   |         |        |       |           |  |
| Destination         | l.        | Gateway       |                 | Subnet I | Mask     |             | Flags  | Met               | tric    | Ref    | Use   | Interface |  |
| 0.0.0.0             |           | 184.151.220.1 |                 | 0.0.0.0  |          |             | UG     | 0                 |         | 0      | 0     | (br-wan2) |  |
| 184.151.22          | 0.0       | 0.0.0.0       |                 | 255.255  | .255.252 |             | U      | 0                 |         | 0      | 0     | (br-wan2) |  |
| 192.168.16          | 8.0       | 0.0.0         |                 | 255.255  | .255.0   |             | U      | 0                 |         | 0      | 0     | (br-lan)  |  |

lmage 4-2-1: Réseau> État du réseau

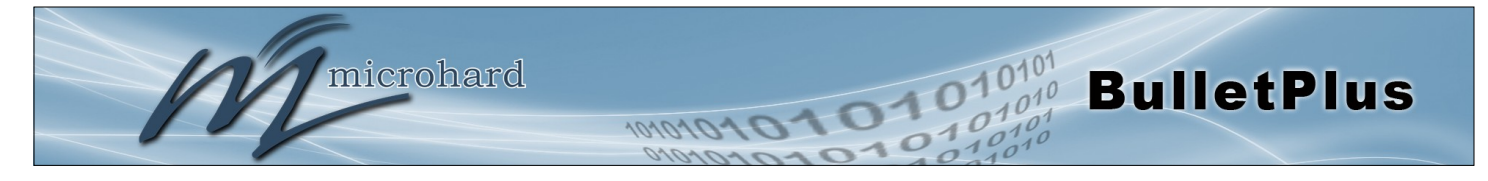

### 4.2.2 Réseau> LAN

### Configuration Port LAN

Les BulletPlus propose 2 ports LAN qui peuvent être utilisés pour la connexion de périphériques sur un réseau local. Le port WAN peut aussi être comblé avec le LAN offrant ainsi jusqu'à 3 ports LAN. Par défaut, l'a une adresse IP statique attribuée, 192.168.168.1. En outre, par défaut, le LAN est en cours d'exécution d'un serveur DHCP pour fournir des adresses IP à des périphériques qui sont connectés au port LAN physique (s) (directement ou par l'intermédiaire d'un commutateur).

| System                                                                                                    | Network                   | Carrier   | Wireles | s Firewall | VPN     | Router | Seria | I/0      | GPS    | Apps     | Diag   | Admi    | n        |
|----------------------------------------------------------------------------------------------------|---------------------------|-----------|---------|------------|---------|--------|-------|----------|--------|----------|--------|---------|----------|
| Status                                                                                                    | LAN WAN                   | DHCP E    | DDNS RO | outes VRRI | P Ports | Bandwi | dth D | evice Li | st Clo | ud Filte | r Wel  | ofilter | MultiWAN |
| Networ                                                                                                    | Network LAN Configuration |           |         |            |         |        |       |          |        |          |        |         |          |
| LAN In                                                                                                    | terfaces Settings         |           |         |            |         |        |       |          |        |          |        |         |          |
| No                                                                                                    | . Name                    | Static IP | Address |            | Prot    | ocol   | DHO   | P Server |        | (        | Config |         |          |
| 1                                                                                                    | lan                       | 192.168.  | .168.1  |            | stati   | c      | On    |          |        |          |        | Ed      | it       |
| Ac                                                                                                    | ld                        |           |         |            |         |        |       |          |        |          |        |         |          |
| VLAN Configuration         VLAN Mode <ul> <li>802.1Q              </li> <li>Port Isolation</li> <li>New VLAN</li> </ul> |                           |           |         |            |         |        |       |          |        |          |        |         |          |

Image 4-2-2: Réseau> Configuration du réseau LAN

#### LAN Ajouter / Modifier Interface

Le BulletPlus a la capacité d'avoir plusieurs SSID pour la radio WiFi. Nouvelles interfaces peuvent être ajoutés pour SSID supplémentaires, et il dispose, le cas échéant, des sous-réseaux distincts pour chaque SSID. Par défaut toutes les interfaces supplémentaires ajoutées assignera automatiquement des adresses IP aux dispositifs de connexion via DHCP. Des interfaces supplémentaires ne peuvent être utilisés par WIFI supplémentaire (interfaces virtuelles) de SSID.

| LAN Configuration   |               |  |  |  |  |  |  |
|---------------------|---------------|--|--|--|--|--|--|
| Spanning Tree (STP) | Off •         |  |  |  |  |  |  |
| Connection Type     | Static IP •   |  |  |  |  |  |  |
| IP Address          | 192.168.168.1 |  |  |  |  |  |  |
| Netmask             | 255.255.255.0 |  |  |  |  |  |  |
| DNS Mode            | Manual 🔻      |  |  |  |  |  |  |
| Primary DNS         |               |  |  |  |  |  |  |
| Secondary DNS       |               |  |  |  |  |  |  |

Image 4-2-3: Réseau> LAN Configuration Port

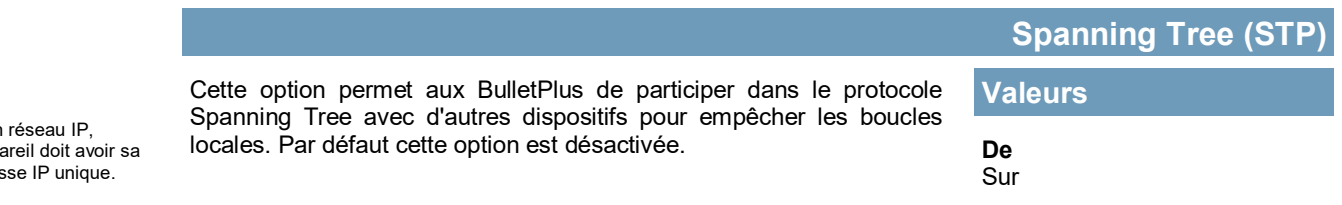

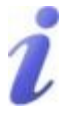

DHCP: Dynamic Host Configuration Protocol peut être utilisé par les périphériques en réseau (clients) pour obtenir des adresses de réseau uniques à partir d'un serveur DHCP.

#### Avantage:

Garantit des adresses IP uniques sont affectés, à partir d'un point central (serveur DHCP) dans un réseau.

#### Inconvénient:

L'adresse d'un dispositif particulier est pas «connu» et est également sujette à changement.

Les adresses statiques doivent être suivis (pour éviter l'utilisation en double), mais ils peuvent être affectés en permanence à un dispositif.

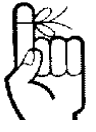

Au sein d'un réseau IP chaque appareil doit avoir sa propre adresse IP unique.

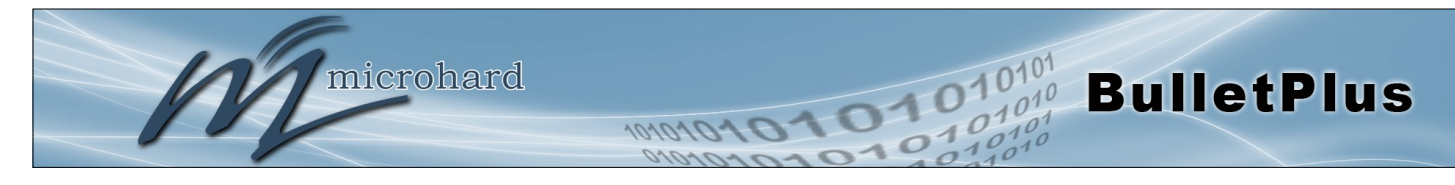

|                                                                                                    |                                                                                                    | Type de connexion       |
|----------------------------------------------------------------------------------------------------|----------------------------------------------------------------------------------------------------|-------------------------|
|                                                                                                    | Cette sélection détermine si les BulletPlus va obtenir une adresse IP                                                                       | Valeurs                 |
| Les paramètres réseau<br>par défaut:                                                                                                    | statique sera entré. Si une adresse IP statique est choisi, les champs suivants doivent également être remplis.                             | DHCP<br>Statique        |
| IP: 192.168.168.1<br>Subnet: 255.255.255.0<br>Passerelle: 192.168.168.1                                                                           |                                                                                                    | Adresse IP              |
|                                                                                                    | Si 'statique' Type de connexion est sélectionnée, une adresse IPv4                                                                          | Valeurs                 |
|                                                                                                    | est choisi ce champ ne sera pas apparaître et il sera rempli<br>automatiquement à partir du serveur DHCP.                                   | 192.168.168.1           |
| 1.                                                                                                    |                                                                                                    | Netmask                 |
| UN MASQUE SUBNET est<br>un masque de bits qui sépare<br>les parties réseau et hôte<br>(périphérique) d'une adresse<br>IP.                         | Si 'statique' Type de connexion est sélectionné, le masque de réseau doit être saisi pour le Réseau. Si "DHCP" est choisi ce champ ne sera  | Valeurs                 |
|                                                                                                    | pas apparaître et il sera rempli automatiquement à partir du serveur<br>DHCP.                                                               | 255.255.255.0           |
| La partie «démasqué» laisse<br>à disposition les informations<br>nécessaires pour identifier les<br>différents dispositifs sur le<br>sous-réseau. |                                                                                                    | Mode DNS                |
|                                                                                                    | Si le type de connexion est réglé sur DHCP, vous pouvez utiliser Auto<br>pour le mode de DNS et un serveur DNS sera automatiquement défini  | Valeurs                 |
| <b>C</b> 22                                                                                                    | Si le type de connexion est définie comme statique, les serveurs DNS peuvent être spécifiés manuellement.                                   | <b>Auto</b><br>Manuel   |
| 5 m                                                                                                    |                                                                                                    | imaira / DNS cacandaira |
| (57)                                                                                                    | DNS pr                                                                                                    |                         |
| Au sein d'un réseau IP,                                                                                                    | Définissez le DNS primaire et alternatif (Domain Name Server) pour<br>une utilisation par les périphériques sur le port LAN, si nécessaire. | Valeurs                 |
| chaque appareil doit avoir sa<br>propre adresse IP unique.                                                                                        |                                                                                                    | Auto                    |

Auto Manuel
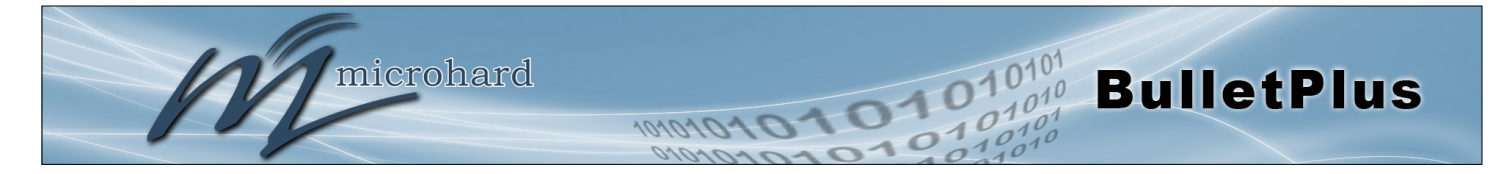

#### DHCP LAN

Un BulletPlus peut être configuré pour fournir le protocole de contrôle dynamique de l'hôte (DHCP) service à tous attachés (soit filaire ou sans fil (WiFi) -connexe) périphériques. Par défaut, le service DHCP est activé, de sorte que les périphériques connectés aux ports LAN Ethernet physiques, ainsi que tous les périphériques qui sont connectés par WiFi sera attribué une adresse IP par le BulletPlus. Le service DHCP LAN est disponible pour chaque interface, et est situé dans les menus add / interface d'édition.

| AN DHCP                   |                 |  |
|---------------------------|-----------------|--|
| DHCP Server               | Enable •        |  |
| Start 🔍                   | 192.168.168.100 |  |
| Limit 🔍                   | 150             |  |
| Lease Time (in minutes) 0 | 720             |  |
| Alternate Gateway         |                 |  |
| Preferred DNS server      |                 |  |
| Alternate DNS server      |                 |  |
| WINS/NBNS Servers         |                 |  |
| WINS/NBT Node Type        | none 🔻          |  |

Image 4-2-4: Réseau> Serveur DHCP

|            |                                                                                                    | Serveur DHCP     |
|------------|----------------------------------------------------------------------------------------------------|------------------|
|            | L'option est utilisée pour activer ou désactiver le service DHCP pour les périphériques connectés au port (s) LAN | Valeurs          |
| ,<br>utres |                                                                                                    | Enable / Disable |
| ır         |                                                                                                    | Démarrer         |
| e          | Sélectionnez les adresses à partir des adresses IP DHCP assignable.                                               | Valeurs          |
|            | configuration IP du réseau local, et ne peuvent pas être changé.                                                  | 192.168.168.100  |
|            |                                                                                                    | Limite           |
|            | Définir le nombre maximum d'adresses IP qui peuvent être affectées                                                | Valeurs          |
|            |                                                                                                    | 150              |
|            |                                                                                                    | Durée du bail    |
|            | La durée du bail DHCP est la quantité de temps avant une nouvelle                                                 | Valeurs          |
|            | DHCP.                                                                                                    | 720              |
|            |                                                                                                    | Autre passerelle |
|            | Spécifiez une autre passerelle pour les périphériques DHCP attribués                                              | Valeurs          |
|            | si la passereire par deladi est de rie pas etre duilse.                                                           | (IP Address)     |

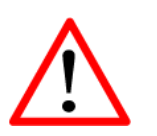

Avant d'activer ce service, vérifiez qu'il n'y a pas d'autres appareils - soit filaire (par exemple LAN) ou sans fil avec un service de serveur DHCP actif. (Le serveur délivre des informations d'adresse IP à la demande d'un client DHCP, qui reçoit les informations.)

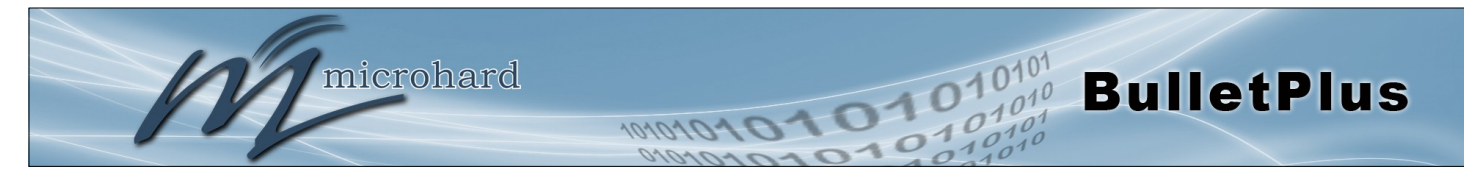

| 2                                                                                                    |   |
|----------------------------------------------------------------------------------------------------|---|
| DNS: Domain Name Service<br>est un service Internet qui<br>traduit easily- rappeler les<br>noms de domaine en<br>adresses IP souvenaient pas<br>si easily | • |

0

Etant donné que l'Internet est basé sur les adresses IP, sans DNS, si l'on est entré le nom de domaine www.microhardcorp.com (par exemple) dans la ligne d'adresse d'un navigateur Web, le site "n'a pu être trouvée»).

H-noeud: hybride

|                                                                                                    | Serveur DNS préféré                       |  |  |  |  |
|----------------------------------------------------------------------------------------------------|-------------------------------------------|--|--|--|--|
| Indiquez une adresse de serveur DNS préféré à attribuer aux dispositifs DHCP                                                                                  | Valeurs                                   |  |  |  |  |
|                                                                                                    | (Adresse IP)                              |  |  |  |  |
|                                                                                                    | Autre serveur DNS                         |  |  |  |  |
| Indiquez l'adresse du serveur DNS alternatif à attribuer aux dispositifs                                                                                      | Valeurs                                   |  |  |  |  |
|                                                                                                    | (Adresse IP)                              |  |  |  |  |
|                                                                                                    | WINS / NBNS Servers                       |  |  |  |  |
| Saisissez l'adresse du service WINS / NBNS (NetBIOS) Server. Le                                                                                               | Valeurs                                   |  |  |  |  |
| semblable à un serveur DNS traduit les noms de domaine en adresses IP.                                                                                        | (Pas par défaut)                          |  |  |  |  |
| WI                                                                                                    | NS / Type de nœud NBT                     |  |  |  |  |
| Sélectionnez la méthode utilisée pour résoudre les noms d'ordinateur                                                                                          | Valeurs                                   |  |  |  |  |
| a des adresses IP. Pour le nom des methodes de resolution sont<br>disponibles:<br>B-noeud: diffusion<br>P-noeud: le point-à-point<br>M-noeud: mixte / modifié | <b>none</b><br>b-node<br>p-node<br>m-node |  |  |  |  |

h-node

© Microhard 2016

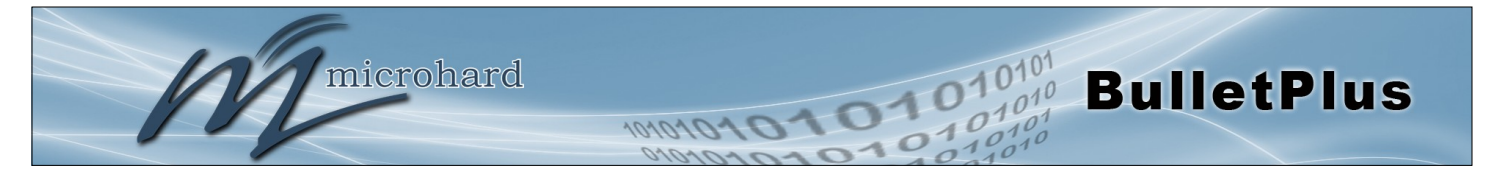

### VLAN Configuration

Le BulletPlus a la capacité d'ajouter plusieurs interfaces réseau, comme tel, il peut être souhaitable de segmenter ces différents sous-réseaux. Les BulletPlus fonctionnalités VLAN 802.1Q. 802.1Q VLAN utilise le marquage pour permettre la séparation des segments de réseau. Les ports peuvent appartenir à plusieurs VLANs. Un orifice d'ouverture du coffre peut être configuré pour communiquer avec un autre commutateur de réseau local virtuel en ajoutant tous les réseaux locaux virtuels configurés pour un port unique. Le VLAN1 natif est utilisé par défaut, il est important que tout commutateur VLAN connecté

| /LAN Configuration |                        |                                                                                                    |
|--------------------|------------------------|----------------------------------------------------------------------------------------------------|
| VLAN Mode          | 802.1Q OPort Isolation | AND CONTRACTOR OF AND ADDRESS AND ADDRESS ADDRESS ADDR |
| New VLAN           |                        |                                                                                                    |
| Name               |                        |                                                                                                    |
| VLAN ID            |                        |                                                                                                    |
| Port 1             | Exclude                | d v                                                                                                    |
| Port 2             | Exclude                | d 🔻                                                                                                    |
| Network            | None                   | <b>T</b>                                                                                                    |
| Add new VLAN       |                        |                                                                                                    |
| 802.1Q VLAN Summa  | Ŷ                      |                                                                                                    |
| VLAN name          | VLAN ID Port 1         | Port 2 Network Config                                                                                                    |
|                    |                        |                                                                                                    |

Image 4-2-5: Réseau> VLAN

|                                                                                                    |                                                             | Nom VLAN   |
|----------------------------------------------------------------------------------------------------|-------------------------------------------------------------|------------|
| Les noms de VLAN peuvent être ajoutés pour aider à l'identification de                                                                                                    | Valeurs                                                     |            |
| VLAN (but, I, e ingeniene, comptabilite, etc.).                                                                                                    | (no default)                                                |            |
|                                                                                                    |                                                             | VLAN ID    |
| Lors de l'ajout d'un VLAN, vous devez sélectionner un ID de VLAN.                                                                                                    | Valeurs                                                     |            |
| Selectionnez entre z et 127 pour les 1D de VLAN valides.                                                                                                    | <b>2</b> (2-127)                                            |            |
|                                                                                                    |                                                             | Port 1 - 2 |
| Attribuer port au VLAN actuel.                                                                                                    | Valeurs                                                     |            |
| Exclus: Ne fait pas partie du VLAN actuel<br>Tagged: En 802.1Q VLAN cela affecte le courant vers le port,<br>Untagged: Dans le port VLAN basé sur cette attribue un port au VLAN<br>actuel. | Excluded<br>Tagged<br><b>Untagged</b>                       |            |
|                                                                                                    |                                                             | Réseau     |
| Permet à l'utilisateur la possibilité d'attribuer des interfaces spécifiques                                                                                                    | Valeurs                                                     |            |
| un reseau de configuration à un vizien specifique. (ouz. 10)                                                                                                    | <b>Aucun</b><br>LAN<br>(interfaces résea<br>supplémentaires | u<br>)     |

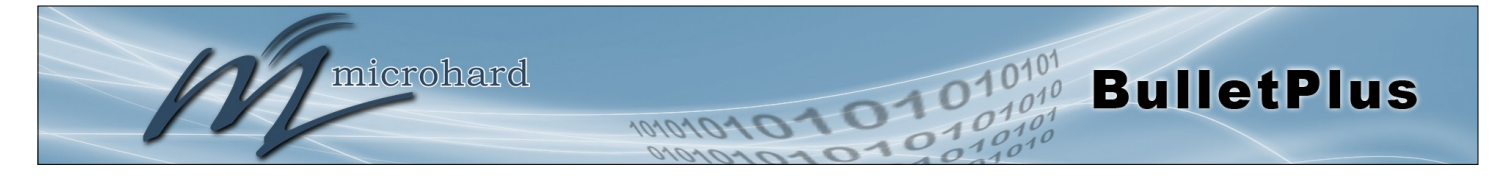

#### 4.2.3 Réseau> WAN

#### **Configuration WAN**

doivent également être remplis.

La configuration WAN se réfère à la connexion filaire WAN sur les BulletPlus. Le port WAN peut être utilisé pour connecter le Bullet Plus pour d'autres réseaux, l'Internet et / ou d'autres ressources du réseau.

| Syster | n Ne      | twork     | Carrie | r Wire | eless F   | irewall    | VPN   | Router | Ser | ial I/O   | GPS     | Apps      | Diag  | Admi    | 1        |
|--------|-----------|-----------|--------|--------|-----------|------------|-------|--------|-----|-----------|---------|-----------|-------|---------|----------|
| Status | LAN       | WAN       | DHCP   | DDNS   | Routes    | 5 VRRP     | Ports | Bandwi | dth | Device Li | ist Clo | oud Filte | r Web | ofilter | MultiWAN |
| WAN    | ort Co    | nfigurati | ion    |        |           |            |       |        |     |           |         |           |       |         |          |
| Conf   | guratior  | I         |        |        |           |            |       |        |     |           |         |           |       |         |          |
| w      | orking N  | /lode 🕕   |        |        | Indepe    | ndent WAN  | •     |        |     |           |         |           |       |         |          |
| WAN    | Configu   | ration    |        |        |           |            |       |        |     |           |         |           |       |         |          |
| C      | onnectio  | n Type    |        |        | Static IF | Pv         |       |        |     |           |         |           |       |         |          |
| IP     | Addres    | s         |        |        |           |            |       |        |     |           |         |           |       |         |          |
| Su     | ibnet Ma  | ask       |        |        |           |            |       |        |     |           |         |           |       |         |          |
| D      | efault G  | ateway    |        |        |           |            |       |        |     |           |         |           |       |         |          |
| D      | efault Ro | oute      |        |        | Yes •     |            |       |        |     |           |         |           |       |         |          |
| D      | NS Mode   | 9         |        |        | Manua     | - <b>v</b> |       |        |     |           |         |           |       |         |          |
| Pr     | imary D   | NS        |        |        |           |            |       |        |     |           |         |           |       |         |          |
| Se     | condary   | / DNS     |        |        |           |            |       |        |     |           |         |           |       |         |          |

Image 4-2-6: Réseau> Configuration WAN

### Mode de fonctionnement

#### Valeurs

Utilisez cette option pour régler la fonction du port RJ45 WAN physique. Si la valeur WAN indépendante, le port WAN physique fonctionne comme un port WAN standard. En variante, il peut être configuré de façon à ponter au LAN, et fonctionner en tant que deuxième port de réseau local ou même en tant que réseau local indépendant.

Independent WAN Bridged with LAN Port Independent LAN

### Type de connexion

Cette sélection détermine si les BulletPlus va obtenir une adresse IP WAN à partir d'un serveur DHCP, ou si une adresse IP statique sera entré. Si une adresse IP statique est choisi, les champs suivants

DHCP Static

#### **Adresse IP**

Si 'statique' Type de connexion est sélectionnée, une adresse IPv4 valide pour le réseau utilisé doit être entré dans le champ. Si "DHCP" est choisi ce champ ne sera pas apparaître et il sera rempli automatiquement à partir du serveur DHCP.

### Valeurs

(no default)

#### Netmask

Si 'statique' Type de connexion est sélectionné, le masque de réseau doit être saisi pour le Réseau. Si "DHCP" est choisi ce champ ne sera pas apparaître et il sera rempli automatiquement à partir du serveur DHCP.

# Valeurs

(no default)

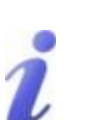

DHCP: Dynamic Host Configuration Protocol peut être utilisé par les périphériques en réseau (clients) pour obtenir des adresses de réseau uniques à partir d'un serveur DHCP.

#### Avantage:

Garanti des adresses IP uniques sont affectés, à partir d'un point central (serveur DHCP) dans un réseau.

#### Inconvénient: L'adresse d'un dispositif particulier est pas «connu» et est également sujette à changement.

Les adresses statiques doivent être suivis (pour éviter l'utilisation en double), mais ils peuvent être affectés en permanence à un dispositif.

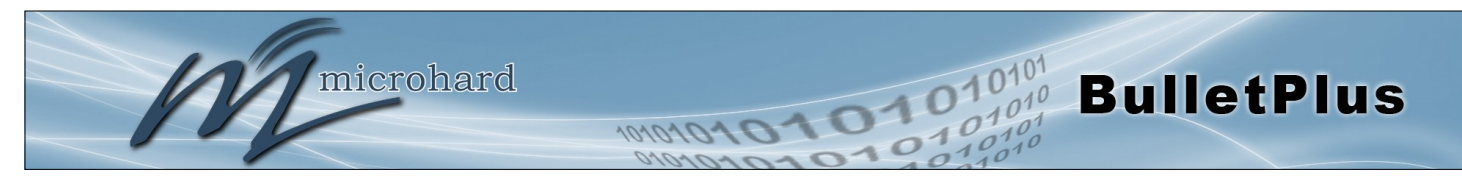

|                                                                                                    | Passerelle par défa  |
|----------------------------------------------------------------------------------------------------|----------------------|
| Si le BulletPlus est intégré dans un réseau qui a une passerelle définie, puis, comme avec d'autres hôtes sur le réseau, l'adresse IP de                                                                                                    | Valeurs              |
| cette passerelle sera entré dans ce domaine. S'il y a un serveur DHCP<br>sur le réseau, et le type de connexion (voir page précédente) est<br>choisie pour être DHCP, le serveur DHCP remplir ce champ avec<br>l'adresse de la passerelle appropriée. | (Pas par défaut)     |
|                                                                                                    | Route par défa       |
| Le paramètre Route par défaut vous permet de définir cette interface                                                                                                    | Valeurs              |
| toutes les données envoyées à l'interface WAN si le réseau de destination est pas directement connecté (LAN, WIFI, etc.), et aucun autre itinéraire a été spécifié (4G). Dans les cas où le WAN est la connexion principale ce serait réglé sur Oui.  | Non / Oui            |
|                                                                                                    | Mode D               |
| Sélectionnez entre manuelle ou automatique pour le serveur (s) DNS                                                                                                    | Valeurs              |
| détecter automatiquement les serveurs DNS à utiliser, ce qui est<br>normalement le cas lorsque le WAN est DHCP. Manuel requis les<br>adresses DNS soient connus et sont entrés ci-dessous.                                                            | Manuel / <b>Auto</b> |
|                                                                                                    | DNS prima            |
| DNS (Domain Name Service) Les serveurs sont utilisés pour résoudre                                                                                                    | Valeurs              |
| connexion est définie pour DHCP le serveur DHCP remplira ce champ<br>et l'ensemble de la valeur peut être vu sur la> page d'état du réseau.<br>Pour ajouter des serveurs statiques supplémentaires, saisissez-les ici.                                | (Pas par défaut)     |
|                                                                                                    | DNS seconda          |
| DNS (Domain Name Service) Les serveurs sont utilisés pour résoudre les noms de domaine en adresses IP. Si la valeur auto et le type de                                                                                                    | Valeurs              |
| connexion est définie pour DHCP le serveur DHCP remplira ce champ<br>et l'ensemble de la valeur peut être vu sur la> page d'état du réseau.<br>Pour ajouter des serveurs statigues supplémentaires, saisissez-les ici.                                | (Pas par défaut)     |

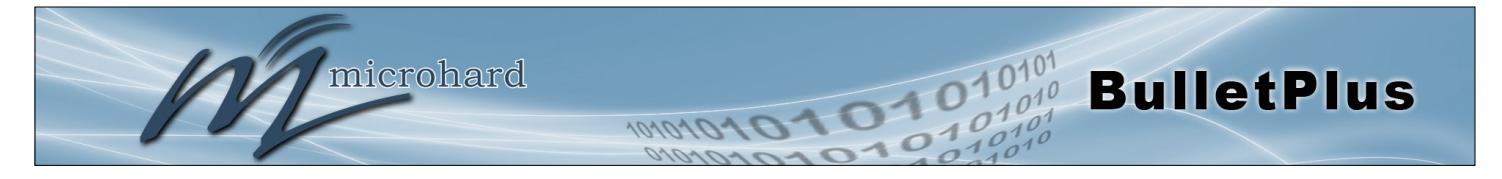

### 4.2.4 DHCP (MAC Binding)

Dans certaines applications, il est important que les dispositifs spécifiques ont toujours une adresse IP prédéterminée. Ce menu permet de MAC lier à une adresse IP Adresse, de sorte que chaque fois que le dispositif qui a l'adresse MAC spécifiée, sera toujours obtenir l'adresse IP sélectionnée à partir du service DHCP. Dans cette situation, tous attachés (filaire ou sans fil) appareils peuvent tous être configurés pour DHCP, mais toujours obtenir une adresse IP connue.

| System    | Net                                   | work     | Carrier   | Wire  | less I | Firewall | VPN   | Router | Serial | I/0      | GPS   | Apps       | Diag  | Admin     | 1        |  |
|-----------|---------------------------------------|----------|-----------|-------|--------|----------|-------|--------|--------|----------|-------|------------|-------|-----------|----------|--|
| Status    | LAN                                   | WAN      | DHCP      | DDNS  | Routes | 5 VRRP   | Ports | Bandwi | dth De | evice Li | st Cl | oud Filte  | r Wel | ofilter I | MultiWAN |  |
| DHCP      | DHCP Configuration                    |          |           |       |        |          |       |        |        |          |       |            |       |           |          |  |
| Static    | Static IP addresses (for DHCP Server) |          |           |       |        |          |       |        |        |          |       |            |       |           |          |  |
| Na        | me                                    |          |           |       |        |          |       |        |        |          |       |            |       |           |          |  |
| MA        | C Addre                               | ss       |           |       |        |          |       |        |        |          |       |            |       |           |          |  |
| IP /      | Address                               |          |           |       |        |          |       |        |        |          |       |            |       |           |          |  |
| Ad        | d static I                            | Ρ        |           |       |        |          |       |        |        |          |       |            |       |           |          |  |
| Static Ad | dresses                               |          |           |       |        |          |       |        |        |          |       |            |       |           |          |  |
| MAG       | Address                               |          |           | IP Ad | idress |          |       | Name   |        |          |       | NetStatus  |       |           |          |  |
| Active D  | Active DHCP Leases                    |          |           |       |        |          |       |        |        |          |       |            |       |           |          |  |
| MAG       | Address                               |          |           | IP A  | idress |          |       | Name   |        |          |       | Expires in |       |           |          |  |
| The       | re are no k                           | nown DHC | P leases. |       |        |          |       |        |        |          |       |            |       |           |          |  |
| R         | elease /                              | All   Re | fresh     |       |        |          |       |        |        |          |       |            |       |           |          |  |

Image 4-2-7: Réseau> Adresse MAC Binding

|                                                                                                    | Nom              |  |  |
|----------------------------------------------------------------------------------------------------|------------------|--|--|
| Le champ de nom est utilisé pour donner au dispositif un nom                                           | Valeurs          |  |  |
|                                                                                                    | (Pas par défaut) |  |  |
|                                                                                                    | Adresse Mac      |  |  |
| Entrez dans l'adresse MAC de l'appareil à être lié à une adresse IP                                    | Valeurs          |  |  |
| format: AB: CD: DF: 12: 34: D3. Il est pas sensible à la casse, mais les colons doivent être présents. | (Pas par défaut) |  |  |
|                                                                                                    | Adresse IP       |  |  |
| Entrez l'adresse IP à attribuer à l'appareil spécifié par l'adresse MAC                                | Valeurs          |  |  |
| 0-403343.                                                                                              | (Pas par défaut) |  |  |
| Adrossos statiquos                                                                                     |                  |  |  |

Cette section affiche l'adresse IP et l'adresse MAC actuellement affectée par le service DCHP, qui sont liés par son adresse MAC. Aussi indiqué est le nom, et la capacité de supprimer la liaison en cliquant sur "Supprimer \_\_\_\_\_".

#### Contrats de location DHCP actifs

Cette section affiche les adresses IP actuellement affectées par le service DCHP. Aussi montré est le MAC Adresse, Nom et heure d'expiration du bail pour référence. Le bouton "Release All 'termine tous actifs loués et exige que tous les périphériques connectés à demander de nouvelles informations de réseau (IP / sous-réseau / etc)

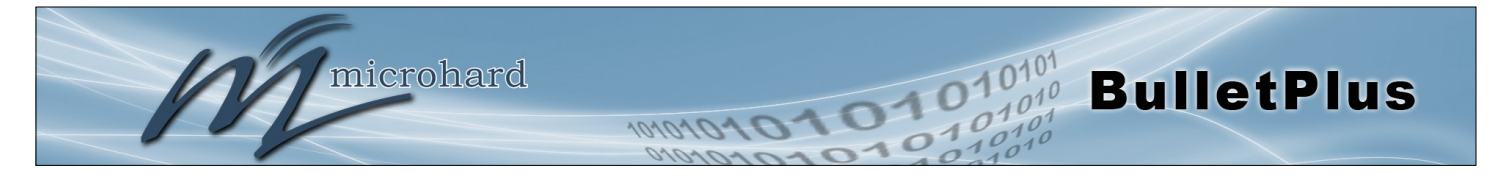

### 4.2.5 Réseau> DDNS

Sauf si un transporteur émet une adresse IP statique, il peut être souhaitable d'utiliser un service DNS dynamique (DDNS) pour suivre les changements IP dynamiques et mettre à jour automatiquement les services DNS. Ceci permet l'utilisation d'un nom d'hôte résolvable constante pour les BulletPlus.

| System             | Net      | work  | Carrier | Wire | eless | Firewall | VPN      | Router     | Serial | I/0     | GPS    | Apps     | Diag  | Admi    | n        |
|--------------------|----------|-------|---------|------|-------|----------|----------|------------|--------|---------|--------|----------|-------|---------|----------|
| Status             | LAN      | WAN   | DHCP    | DDNS | Route | es VRRP  | Ports    | Bandwi     | dth De | vice Li | st Clo | ud Filte | r Wel | ofilter | MultiWAN |
| DDNS Configuration |          |       |         |      |       |          |          |            |        |         |        |          |       |         |          |
| Config             | uration  |       |         |      |       |          |          |            |        |         |        |          |       |         |          |
| DD                 | NS stati | JS    |         |      | Enab  | le 🔻     |          |            |        |         |        |          |       |         |          |
| Net                | work     |       |         |      | Auto  | •        |          |            |        |         |        |          |       |         |          |
| Per                | iodic Up | odate |         |      | Disat | ole 🔹    |          |            |        |         |        |          |       |         |          |
| Ser                | vice     |       |         |      | chan  | geip     | •        |            |        |         |        |          |       |         |          |
| Use                | r Name   |       |         |      |       |          |          |            |        |         |        |          |       |         |          |
| Pas                | sword    |       |         |      |       |          |          | Show Passw | /ord 📃 |         |        |          |       |         |          |
| Host               |          |       |         |      |       |          | NSlookup | ]          |        |         |        |          |       |         |          |

Image 4-2-8: Réseau > DDNS

|                                                                                                    |                                                       | DDNS Status                              |
|----------------------------------------------------------------------------------------------------|-------------------------------------------------------|------------------------------------------|
| Cette sélection permet l'utilisation d'un Dynamic Domain Name Server                                                          | Valeurs                                               |                                          |
|                                                                                                    | Activer / Désa                                        | activer                                  |
|                                                                                                    |                                                       | Réseau                                   |
| Si le Bullet Plus est utilise un WAN filaire (ISP), ainsi qu'un support<br>cellulaire spécifique qui utilisera le service DNS | Valeurs                                               |                                          |
|                                                                                                    | Auto / Carrier                                        | / WAN                                    |
|                                                                                                    |                                                       | Service                                  |
| Voici une liste des fournisseurs de services DNS dynamiques pris en                                                           | Valeurs                                               |                                          |
| les fournisseurs spécifiques pour plus d'informations.                                                                        | <b>changeip</b><br>dyndns<br>eurodyndns<br>hn<br>noip | ods<br>ovh<br>regfish<br>tzo<br>zoneedit |
|                                                                                                    | Identifiant I                                         | Mot de passe                             |
| Entrez un nom d'utilisateur et mot de passe pour le service DDNS                                                              | Valeurs                                               |                                          |
| selectionne d-dessus.                                                                                                    | (aucun)                                               |                                          |
|                                                                                                    |                                                       | Hôte                                     |
| Ceci est l'hôte ou le nom de domaine pour le Bullet plus attribué par le                                                      | Valeurs                                               |                                          |
| serveur (si configuré correctement)                                                                                           | (aucun)                                               |                                          |

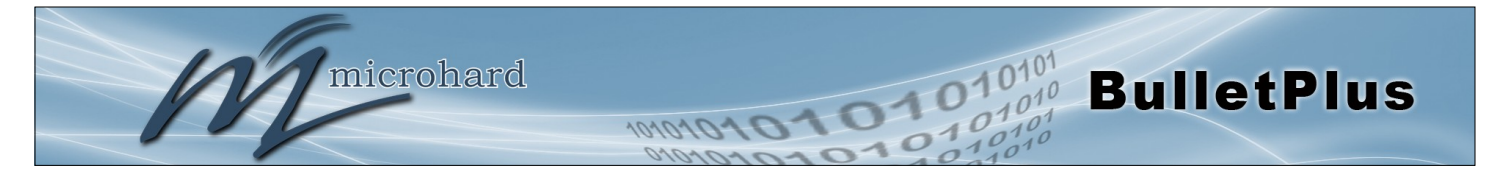

#### 4.2.6 Réseau> Routes

#### Configuration des routes statiques

Il peut être souhaitable d'avoir des dispositifs sur différents sous-réseaux pour être en mesure de parler les uns aux autres. Ceci peut être accompli en spécifiant une route statique, dire la Bullet Plus où envoyer des données.

| System   | Net                         | twork    | Carrier    | Wire | less   | Firewall | VPN   | Router | Serial | I/0      | GPS    | Apps      | Diag      | Admi    | n        |
|----------|-----------------------------|----------|------------|------|--------|----------|-------|--------|--------|----------|--------|-----------|-----------|---------|----------|
| Status   | LAN                         | WAN      | DHCP       | DDNS | Route  | es VRRP  | Ports | Bandwi | dth D  | evice Li | st Clo | oud Filte | r Wel     | ofilter | MultiWAN |
| Static R | Static Routes Configuration |          |            |      |        |          |       |        |        |          |        |           |           |         |          |
| Add St   | atic Rou                    | ite      |            |      |        |          |       |        |        |          |        |           |           |         |          |
| Nar      | me                          |          |            |      | route1 |          |       |        |        |          |        |           |           |         |          |
| Des      | stinatio                    | n Subnet | 0          |      | 192.1  | 68.168.0 |       |        |        |          |        |           |           |         |          |
| Net      | tmask                       |          |            |      | 255.2  | 55.255.0 |       |        |        |          |        |           |           |         |          |
| Gat      | teway                       |          |            |      | 192.1  | 68.168.1 |       |        |        |          |        |           |           |         |          |
| Met      | tric                        |          |            |      | 0      |          |       |        |        |          |        |           |           |         |          |
| Inte     | erface                      |          |            |      | LAN    |          | •     |        |        |          |        |           |           |         |          |
| Add      | d Static                    | Route    |            |      |        |          |       |        |        |          |        |           |           |         |          |
| Static I | Route Si                    | ummary   |            |      |        |          |       |        |        |          |        |           |           |         |          |
| Na       | me                          | De       | estination |      |        | Netmask  |       | Gatev  | vay    |          | Metric |           | Interface |         |          |

Image 4-2-9: Réseau> Routes

|                                                                          | Nom             |
|--------------------------------------------------------------------------|-----------------|
| Les itinéraires peuvent être des noms faciles à consulter, ou de décrire | Valeurs         |
|                                                                          | (no default)    |
|                                                                          | Destination     |
| Entrez l'adresse IP du réseau pour la destination.                       | Valeurs         |
|                                                                          | (192.168.168.0) |
|                                                                          | Passerelle      |
| Spécifiez la passerelle utilisée pour atteindre le réseau spécifié ci-   | Valeurs         |
| uessus.                                                                  | 192.168.168.1   |
|                                                                          | Netmask         |
| Entrez le masque pour le réseau de destination.                          | Valeurs         |
|                                                                          | 255.255.255.0   |

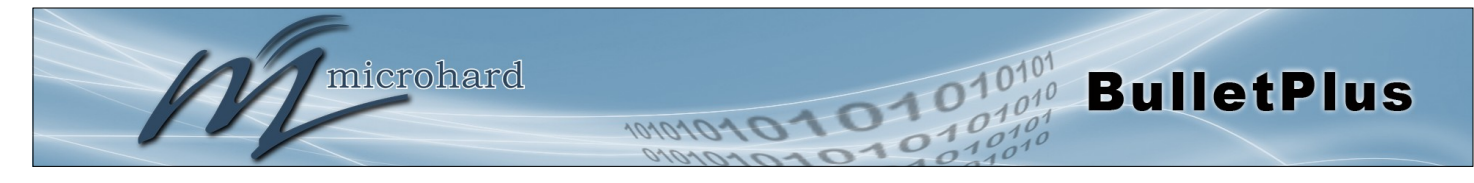

# Métrique

Dans certains cas, il peut y avoir de multiples voies pour atteindre une destination. La métrique peut être réglé pour donner des itinéraires certaine priorité, plus la métrique est, mieux la route. Plus houblon qu'il faut pour arriver à une destination, plus la métrique.

### Interface

Définir l'interface de sortie. La destination est un dispositif sur le réseau local, LAN1 (Of port WAN physique est ponté comme indépendant LAN), 3G / 4G (cellulaire), USB ou le WAN?

#### Valeurs

Valeurs

255.255.255.0

LAN / LAN1 / WAN / Cell / USB None

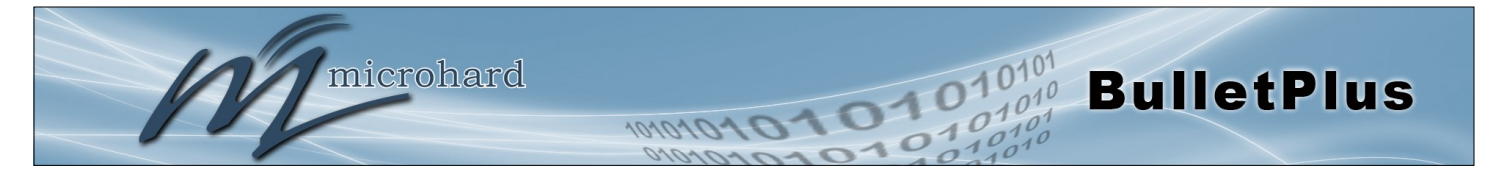

### 4.2.7 Réseau > VRRP

Le BulletPlus lorsqu'il est associé à d'autres appareils compatibles VRRP (une autre BulletPlus ou appareils compatibles) peut fournir un accès Internet redondant pour les périphériques RL en utilisant VRRP (Virtual Router Redundancy Protocol) comme illustré ci-dessous. Si un périphérique connecté doit accéder à l'Internet, il utilisera selon routeur virtuel a la plus haute priorité, si ce dispositif ne sont pas disponibles le prochain routeur avec la plus haute priorité routeur le trafic.

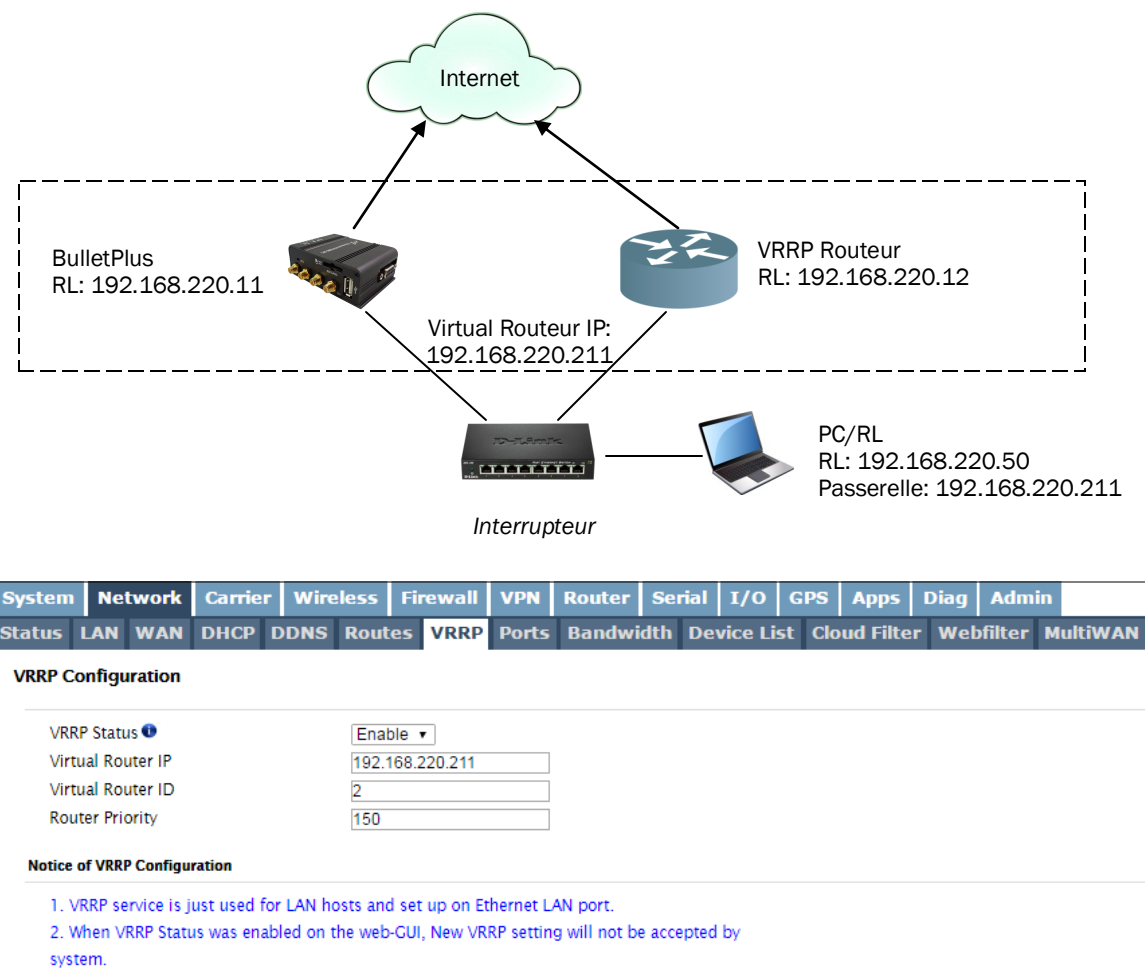

In order to edit existing VRRP configurations, First change VRRP Status to Disable and then click Submit. After VRRP web-GUI refreshed, change VRRP Status to Enable, enter new settings and then click

Submit.

lmage 4-2-10: Réseau > VRRP

#### **VRRP** Status

Activer ou désactiver le service VRRP sur le BulletPlus. Pour modifier les paramètres du service VRRP doit être désactivé (puis soumis), puis réactivé.

Valeurs

Activer / Désactiver

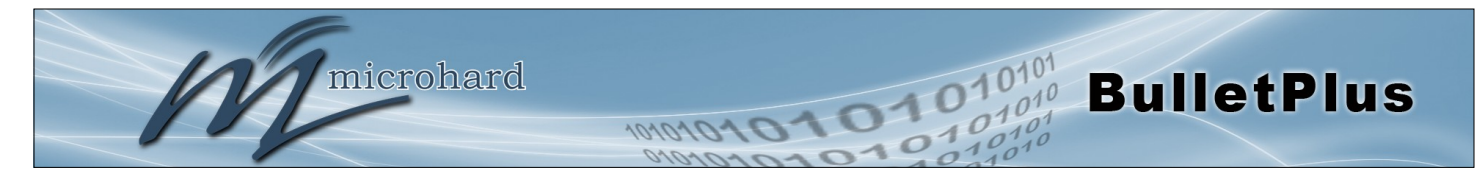

|                                                                                                    | Virtuel Routeur IP |
|----------------------------------------------------------------------------------------------------|--------------------|
| Ceci est l'adresse IP du routeur virtuel, cela doit être le même sur tous                                        | Valeurs            |
| ocal PC / périphérique connecté utiliserait comme sa passerelle par<br>défaut.                                   | 192.168.220.211    |
|                                                                                                    | Virtuel Routeur ID |
| Ceci est l'ID de routeur. Chaque routeur / participant à VRRP doit avoir<br>un ID de routeur pour les distinguer | Valeurs            |
|                                                                                                    | 2                  |
|                                                                                                    | Routeur Priorité   |
| Ceci est la priorité du routeur. Ce numéro de attribué à chaque routeur                                          | Valeurs            |
| primaire. Plus l'ID est élevée, plus la priorité.                                                                | 150                |

### 4.2.8 Réseau > Ports

Le Réseau> menu Ports peut être utilisé pour déterminer les caractéristiques des interfaces Ethernet physiques sur le BulletPlus. Comme on le voit ci-dessous le mode (Auto / Manuel), auto-négociation, Vitesse (10 / 100Mbit / s) et le Duplex (de moitié plein /) peuvent tous être configurés sur les BulletPlus.

|           | mi          | icro    | hard       | even          | FMS   | INC    |          | -        |        |            | -      | 1      | 01     |
|-----------|-------------|---------|------------|---------------|-------|--------|----------|----------|--------|------------|--------|--------|--------|
|           | 1111        | ICT O   | mare       | 1 31311       | LIVIS | INC.   | 10       | 1010     | 15     | 22         | O      | 0      | 10     |
| stem 🛛    | Network     | Carrier | Wireless   | Firewall      | VPN   | Router | Seria    | l 1/0    | GPS    | Apps       | Diag   | Adm    | in     |
| tus LA    | N WAN       | DHCP [  | DNS Rout   | es VRRP       | Ports | Bandwi | dth D    | evice Li | st Clo | oud Filter | r Web  | filter | MultiW |
| hernet Po | ort Configu | iration |            |               |       |        |          |          |        |            |        |        |        |
| Port      | Mode        |         | Aut        | o-Negotiation |       | Speed  |          |          |        |            | Duplex |        |        |
| WAN       | Auto        | Manual  | • C        | n Off         |       | 100    | Mbit/s   | 10Mbit/s |        |            | Full   | ) Half |        |
| LAN1      | Auto        | Manual  | • <b>C</b> | n Off         |       | 100    | Mbit/s 🕬 | 10Mbit/s |        |            | Full   | ) Half |        |
| LAN2      | Auto        | Manual  | ® <b>(</b> | n Off         |       | 100    | Mbit/s   | 10Mbit/s |        |            | Full   | ) Half |        |
| thernet   | Port Status |         |            |               |       |        |          |          |        |            |        |        |        |
| Port      | Lii         | nked 🕕  |            | Auto-Negotia  | ation |        |          | Spe      | eed    |            | Du     | olex   |        |
| WAN       | no          | 0       |            | on            |       |        |          | 10       | Mb/s   |            | Hal    | f      |        |
| LAN1      | ye          | s       |            | on            |       |        |          | 10       | 0Mb/s  |            | Ful    |        |        |
| LAN2      | nc          | )       |            | on            |       |        |          | 10       | Mb/s   |            | Hal    | f      |        |

Image 4-2-11: Réseau > Ports

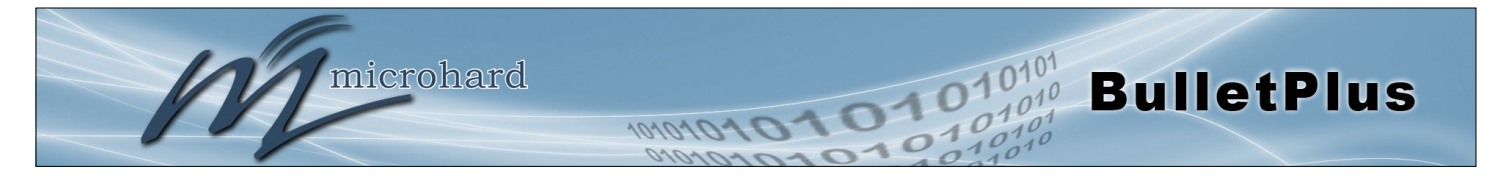

### 4.2.9 Réseau > Bande passante

Les BulletPlus Bouilloire limitation de bande passante, ce qui permet l'upload / download des connectés réseaux / utilisateurs des vitesses de données à être limitée à une valeur spécifiée. Réseau limitation de bande passante peut être mis en œuvre par chaque interface Ethernet physique comme on le voit dans l'image ci-dessous.

| System  | Net                  | twork     | Carrie    | r Wire    | eless F | irewall      | VPN    | Router       | Seria | l I/O     | GPS      | Apps      | Diag  | Admi      | n        |
|---------|----------------------|-----------|-----------|-----------|---------|--------------|--------|--------------|-------|-----------|----------|-----------|-------|-----------|----------|
| Status  | LAN                  | WAN       | DHCP      | DDNS      | Routes  | 5 VRRP       | Ports  | Bandwi       | ith I | )evice Li | st Clo   | oud Filte | r Web | ofilter   | MultiWAN |
| Bandwi  | Bandwidth Throttling |           |           |           |         |              |        |              |       |           |          |           |       |           |          |
| Rule Co | onfigura             | tion      |           |           |         |              |        |              |       |           |          |           |       |           |          |
| Rule    | e Name               |           |           |           | rule1   |              |        |              |       |           |          |           |       |           |          |
| Net     | work                 |           |           |           | LAN     |              | • (One | rule per net | work) |           |          |           |       |           |          |
| Upl     | oad Bar              | ndwidth I | Enable    |           | Enable  | le 🔍 Disabl  | e      |              |       |           |          |           |       |           |          |
| Upl     | oad Bar              | ndwidth   |           |           | 10000   | 10000 kbps   |        |              |       |           |          |           |       |           |          |
| Dov     | vnload               | Bandwid   | th Enable |           | Enable  | le 🔍 Disabl  | e      |              |       |           |          |           |       |           |          |
| Dov     | vnload               | Bandwid   | th        |           | 30000   |              | k      | dps          |       |           |          |           |       |           |          |
| Add     | l Rule               |           |           |           |         |              |        |              |       |           |          |           |       |           |          |
| Rule Li | st Sum n             | nary      |           |           |         |              |        |              |       |           |          |           |       |           |          |
| Nai     | me                   | Network   | Uplo      | ad Enable |         | Upload Limit |        | Download E   | able  |           | Download | l Limit   | (     | Configure |          |

Image 4-2-12: Réseau > limitation de bande passante

|                                                                                                    | Nom de la règle         |  |  |  |
|----------------------------------------------------------------------------------------------------|-------------------------|--|--|--|
| Le nom de la règle est utilisé comme référence pour être en mesure<br>d'aider à identifier quelle interface ou le réseau est attaché à l'interface | Valeurs                 |  |  |  |
| réseau affectée.                                                                                                    | rule1                   |  |  |  |
|                                                                                                    | Réseau                  |  |  |  |
| Sélectionnez l'interface physique d'être affectées par la limitation de<br>bande passante telle que définie ci-dessous                             | Valeurs                 |  |  |  |
|                                                                                                    | (Variable)              |  |  |  |
| Téléchargez la                                                                                                    | bande passante Activer  |  |  |  |
| Activer ou désactiver ajout sur l'interface spécifiée. Cette empêche les                                                                           | Valeurs                 |  |  |  |
| des vidéos ou d'autres fichiers sur un serveur).                                                                                                   | Activer / Désactiver    |  |  |  |
| Télécha                                                                                                    | arger la bande passante |  |  |  |
| Régler la limite de données (vitesse) pour le téléchargement de                                                                                    | Valeurs                 |  |  |  |
| bande passante Activer.                                                                                                    | 10000                   |  |  |  |

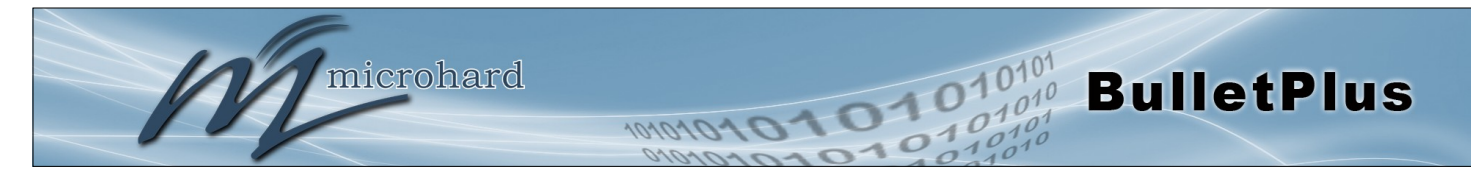

# Télécharger la bande passante Activer

Activer ou désactiver le téléchargement sur l'interface spécifiée. Cette empêche les données d'être téléchargé à partir d'un serveur. (À savoir le téléchargement de fichiers, navigation Internet, etc.).

Valeurs

Enable / Disable

| Té                                                            | élécha | arger la bande passante |
|---------------------------------------------------------------|--------|-------------------------|
| Régler la limite de données (vitesse) pour les téléchargement | ts de  | Valeurs                 |
| passante de téléchargement Activer.                           | ande   | 30000                   |

# 4.2.10 Réseau> Liste des périphériques

La liste des réseaux> Device affiche la table ARP actuelle pour les cartes réseau. L'adresse MAC et l'adresse IP sont présentés, les appareils affectés mais non seulement DHCP sont répertoriés dans la liste des périphériques, des appareils, même ceux affectés statiquement, qui sont connectés via l'interface de réseau local (RJ45) sont affichés, y compris ceux qui sont liés par un concentrateur ou passer.

| 2                          | ļ                                                                                                    | mi   | icro   | oha    | ırd           | SYST            | EMS        | INC.   | 10        | 1010       | 270    | 57       | 0     | 10       | 0101     |
|----------------------------|----------------------------------------------------------------------------------------------------|------|--------|--------|---------------|-----------------|------------|--------|-----------|------------|--------|----------|-------|----------|----------|
| System                     | Net                                                                                                    | work | Carrie | r Wire | less          | Firewall        | VPN        | Router | Seria     | I I/O      | GPS    | Apps     | Diag  | Admi     | n        |
| Status I                   | LAN                                                                                                    | WAN  | DHCP   | DDNS   | Rout          | es VRRP         | Ports      | Bandwi | dth D     | evice Li   | st Clo | ud Filte | r Web | ofilter  | MultiWAN |
| Network<br>Select<br>netwo | Network Device List         Select       Show MACs without IP         networks:       Show IPs without MAC         Apply Filter         Show some IPv6 |      |        |        |               |                 |            |        |           |            |        |          |       |          |          |
| Net                        | Network MAC Address                                                                                                    |      |        |        |               | I               | IP Address |        |           | Sta        | State  |          | Ageir | ng Timei | 1        |
| Car                        | Carrier 4c:54:99:45:e5:d5                                                                                                    |      |        | 1      | 184.151.220.1 |                 |            | RE     | REACHABLE |            |        | 3.55     |       |          |          |
| LAN                        | LAN 00:50:b6:0f:63:34                                                                                                    |      |        |        | 1             | 192.168.168.212 |            |        |           | DELAY 0.43 |        |          |       |          |          |

Image 4-2-13: Réseau> Liste des périphériques

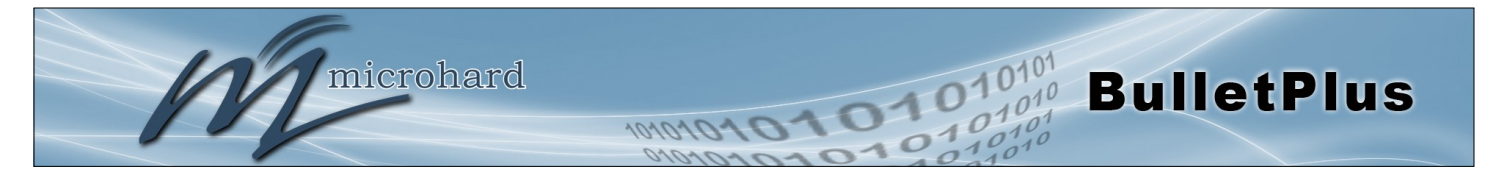

### 4.2.11 Réseau> Filtre Nuage

Le BulletPlus assure un filtrage de contenu basé sur Cloud et la sécurité en utilisant le service tiers par Open DNS. OpenDNS est un service qui offre des services DNS gratuits ou premium avec sécurité, protection phishing et facultatif, filtrage de contenu avancé. Pour commencer à utiliser OpenDNS un compte doit d'abord être créé avec OpenDNS en visitant leur site web.

| System Network                                                           | Carrier Win                                                             | eless Firewall     | VPN Ro       | outer Seria  | 1/0   0    | GPS Apps     | Diag Admin         |                    |  |
|--------------------------------------------------------------------------|-------------------------------------------------------------------------|--------------------|--------------|--------------|------------|--------------|--------------------|--------------------|--|
| Status LAN WAN D                                                         | HCP DDNS                                                                | Routes VRRP        | Ports Ba     | andwidth D   | evice List | Cloud Filter | Webfilter M        | lultiWAN           |  |
| Cloud Based Filtering/                                                   | ecurity                                                                 |                    |              |              |            | -            |                    |                    |  |
| cioud based i mering/                                                    | county                                                                  |                    |              |              |            |              |                    |                    |  |
| Configuration                                                            |                                                                         |                    |              |              |            |              |                    |                    |  |
| OnonDNS                                                                  |                                                                         |                    |              |              |            |              |                    |                    |  |
| by                                                                       |                                                                         |                    |              |              |            |              |                    |                    |  |
| OpenDNS Cloud Filter                                                     | r                                                                       | Enable 🔹           |              |              |            |              |                    |                    |  |
| Status                                                                   |                                                                         | Service needs to b | e configured |              |            |              |                    |                    |  |
| Disable Bypassing Op                                                     | enDNS 🛈                                                                 |                    |              |              |            |              |                    |                    |  |
| User Name                                                                |                                                                         | OpendnsUsernam     | e            | _            |            |              |                    |                    |  |
| Password                                                                 |                                                                         | OpendnsPasswor     | d Sho        | w Secret 🗹   |            |              |                    |                    |  |
|                                                                          |                                                                         |                    |              |              |            | Stop F       | Refreshing Interva | l: 20 (in seconds) |  |
|                                                                          |                                                                         | Image              | 4-2-14: Rés  | seau> Nuage  | Filtrage   |              |                    |                    |  |
|                                                                          |                                                                         |                    |              |              |            |              |                    |                    |  |
|                                                                          |                                                                         |                    |              |              |            | Filtre       | OpenDN             |                    |  |
|                                                                          |                                                                         |                    |              |              |            | THUC         | ореньн             | o nuuge            |  |
| Activer ou désactiv                                                      | ver le filtrag                                                          | e OpenDNS n        | uage et s    | sécurité ba  | sée.       | Valeur       | s                  |                    |  |
|                                                                          |                                                                         |                    |              |              |            |              |                    |                    |  |
|                                                                          |                                                                         |                    |              |              |            | Activer /    | Désactiver         | ,                  |  |
|                                                                          |                                                                         |                    |              |              |            |              |                    |                    |  |
|                                                                          |                                                                         |                    |              | Dá           | oootiv     |              |                    | ntournor           |  |
|                                                                          |                                                                         |                    |              | De           | Sacin      | ver Oper     |                    | ntoumer            |  |
| Si activé tous les                                                       | clients c                                                               | onnectés à tr      | avers le     | BulletPlus   | seront     | Valour       | 'e                 |                    |  |
| contraints d'utilise                                                     | r OpenDN                                                                | IS et est sou      | imis à to    | oute filtrad | e et la    | valeur       | 3                  |                    |  |
| sécurité des conte                                                       | nus, pour e                                                             | empêcher le co     | ontournen    | nent.        |            | Activer /    | Désactiver         | ,                  |  |
|                                                                          | •                                                                       |                    |              |              |            | ,,           |                    |                    |  |
|                                                                          |                                                                         |                    |              |              |            |              |                    |                    |  |
|                                                                          |                                                                         |                    |              |              |            |              |                    | Statut             |  |
| Lorsque le filtre Clo                                                    | oud est act                                                             | ivé, ce statut s   | era rafra    | îchie toute: | s les 30   | Valeur       | s                  |                    |  |
| secondes, indiqua                                                        | nt l'état Op                                                            | enDNS. Pour (      | OpenDNS      | S d'être act | if, l'état |              |                    |                    |  |
| doit être vert et affi                                                   | cher "Coni                                                              | Activer /          | Désactiver   | ,            |            |              |                    |                    |  |
|                                                                          |                                                                         |                    |              |              |            |              |                    |                    |  |
|                                                                          |                                                                         |                    |              |              |            |              |                    |                    |  |
|                                                                          |                                                                         |                    |              |              |            | ldentifi     | ant Mot o          | de passe           |  |
| Entroy lo nom duit                                                       | iliaataur at                                                            | mot do passa       | nourle       | cometo Or    |            |              |                    |                    |  |
| Entre∠ le nom d'ut                                                       | cui a átá spácifiá lors de l'inscription et la configuration du sonvico |                    |              |              |            |              |                    |                    |  |
| qui a ete specifie iors de l'inscription et la configuration du service. |                                                                         |                    |              |              |            |              | Décestion          |                    |  |
|                                                                          |                                                                         |                    |              |              |            |              |                    |                    |  |

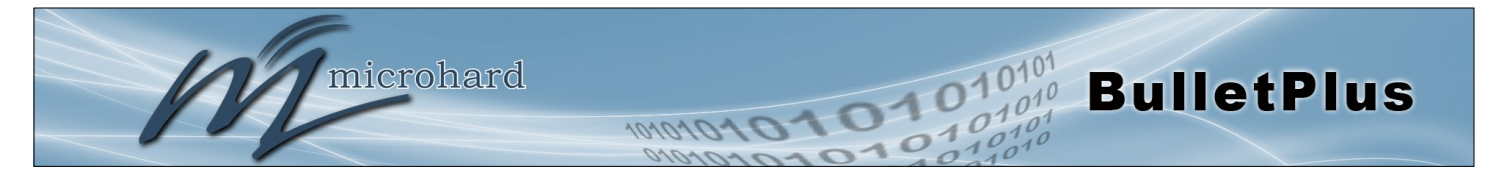

#### 4.2.12 Réseau> Web Filter

Le BulletPlus peut fournir le filtrage de contenu complet, limitant l'accès à des sites Web spécifiques et d'autres contenus. Par adresse MAC, l'BulletPlus permet au contenu d'être filtrer indépendamment de l'adresse IP attribuée. Le filtrage peut également être appliqué sur un réseau entier, ce qui limite l'accès à tout appareil connecté.

| em                         | Network            | Carrier         | Wireless Fire     | wall VPN Route                   | Serial 1/0          | GPS Apps        | Diag Admin          |  |  |  |  |
|----------------------------|--------------------|-----------------|-------------------|----------------------------------|---------------------|-----------------|---------------------|--|--|--|--|
| ıs L                       | AN WAN             | DHCP D          | DNS Routes V      | RRP Ports Bandy                  | vidth Device L      | ist Cloud Filte | er Webfilter MultiV |  |  |  |  |
| filter                     |                    |                 |                   |                                  |                     |                 |                     |  |  |  |  |
| neral S                    | Setting            |                 |                   |                                  |                     |                 |                     |  |  |  |  |
|                            |                    |                 |                   |                                  |                     |                 |                     |  |  |  |  |
| Webfi                      | lter Status 🔍      |                 | Enable •          |                                  |                     |                 |                     |  |  |  |  |
| Filter                     | HTTPS              |                 |                   |                                  |                     |                 |                     |  |  |  |  |
|                            |                    |                 |                   |                                  |                     |                 |                     |  |  |  |  |
|                            |                    |                 |                   |                                  |                     |                 |                     |  |  |  |  |
| MAC                        | address Webfil     | ter Default Se  | tting 🛡           |                                  |                     |                 |                     |  |  |  |  |
|                            | Mac Address C      | 0:00:00:00:00:0 | 0:00 Default      | Action Allow • Add N             | AC Webfilter Defaul | t Rule          |                     |  |  |  |  |
| MAC                        | Address Webfil     | lter Default Li | st                |                                  |                     |                 |                     |  |  |  |  |
|                            |                    |                 |                   |                                  |                     |                 |                     |  |  |  |  |
| Mac Address Default Action |                    |                 |                   |                                  |                     |                 |                     |  |  |  |  |
| MAC                        | Webfilter Rules    | ;               |                   |                                  |                     |                 |                     |  |  |  |  |
|                            | Name               |                 | Mac Address 🛈     | Domain/URL/IP 🛈                  | Action 🛈            | Rule Priority 🕕 | Enabled 🛈           |  |  |  |  |
|                            | mac1               |                 | 00:00:00:00:00:00 | .company.com                     | Deny 🔻              | 50              | Enabled •           |  |  |  |  |
|                            | Add MAC W          | /ebfilter Rule  |                   |                                  |                     |                 |                     |  |  |  |  |
| +Sho                       | w Summary          |                 |                   |                                  |                     |                 |                     |  |  |  |  |
|                            |                    |                 |                   |                                  |                     |                 |                     |  |  |  |  |
|                            |                    |                 |                   |                                  |                     |                 |                     |  |  |  |  |
| Netwo                      | ork Webfilter D    | efault Setting  | 0                 |                                  |                     |                 |                     |  |  |  |  |
|                            |                    | ,               |                   |                                  |                     |                 |                     |  |  |  |  |
| LA                         | M<br>dependent I A | N               | Allow •           |                                  |                     |                 |                     |  |  |  |  |
| Inc                        | dependent LA       | IN              | Allow ¥           |                                  |                     |                 |                     |  |  |  |  |
| Netwo                      | ork Webfilter R    | ule             |                   |                                  |                     |                 |                     |  |  |  |  |
|                            | Name               |                 | Network 🕕         | Domain/URL/IP 🕕                  | Action 🔍 Ru         | e Priority 🕕    | Enabled 0           |  |  |  |  |
|                            |                    |                 | LAN               | <ul> <li>.company.com</li> </ul> | Deny 🔻 50           |                 | Enabled •           |  |  |  |  |
|                            | net1               |                 |                   |                                  |                     |                 |                     |  |  |  |  |
|                            | net1<br>Add Networ | k Webfilter Ru  | ule               |                                  |                     |                 |                     |  |  |  |  |
| +Sho                       | net1<br>Add Networ | k Webfilter Ri  | ule               |                                  |                     |                 |                     |  |  |  |  |

Image 4-2-15: Réseau> Filtrage Web

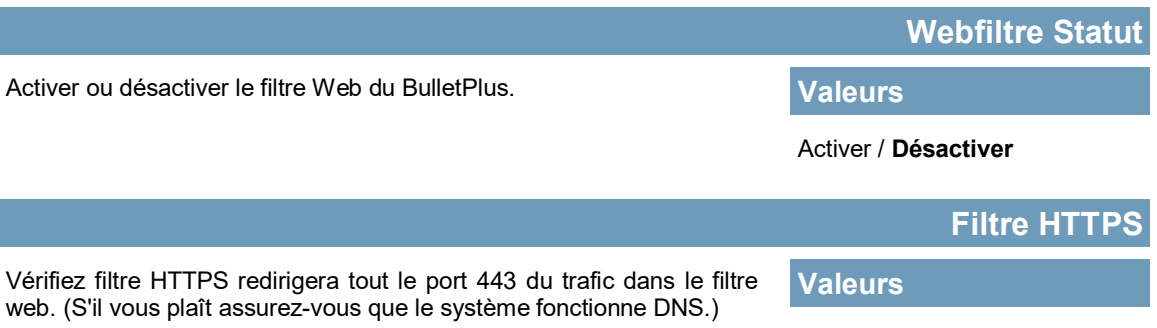

Activer / Désactiver

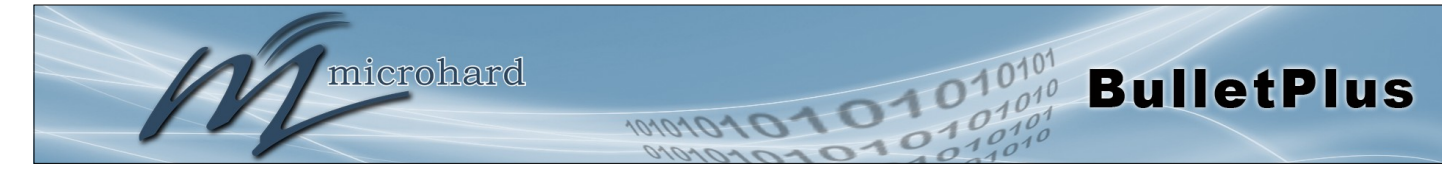

### MAC Adresse Web Filter Réglage par défaut

Le réglage par défaut peut être utilisé pour les adresses MAC où toutes les adresses peuvent être autorisés (Autoriser) à quelques exceptions près, ou lorsque toutes les adresses sont bloc (Deny), à quelques exceptions près. Après une règle par défaut a été appliqué, des exceptions peuvent être ajoutés par l'ajout de règles WebFilter MAC.

Valeurs

00:00:00:00:00:00 Allow

### MAC Règles de filtrage Web

00: 00: 00: 00: 00: 00

Company.com

Valeurs

Mac1

Nier 50

Activée

Ajouter des règles MAC WebFilter pour appliquer le filtrage. Si une règle par défaut a été ajouté ces règles peuvent être utilisés pour spécifier des exceptions. Règles WebFilter MAC peuvent également être appliquées pour limiter l'accès à un seul ou quelques sites Web en ajoutant simplement la à la liste MAC Webfilter sans utiliser une règle par défaut.

Nom: Ajouter un nom pour le MAC Web règle de filtrage.

Adresse MAC: Entrée de l'adresse MAC d'appliquer la règle à. Entrée de l'adresse MAC d'appliquer la règle à.

**Domaine / URL / IP:** Entrez le nom de domaine ous URL de l'Accès de Contrôle de site de verser, à savoir www.company.com. Versez le l'assureur domaine complet is bloqué, le domaine le Entrez, plus inclusif, à savoir .company.com bloquera www.company.com et images.company.com et videos.company.com. Sinon, vous can UTILISER Une adresse ous l'adresse IP gamme écrite en notation CIDR, à savoir 8.8.8.0/24.

Action: Spécifiez si la règle Permet d'accéder ou de refuser l'accès à l'adresse indiquée. Règle Priorité: La priorité de la règle est utilisée pour déterminer l'ordre des règles sont évaluées. règles de priorité plus élevées (plus grand nombre) sont évaluées en premier et la première pour correspondre a son action assignée prise. "

Activé: Activer ou désactiver la règle MAC Webfilter.

# MAC Adresse Web Filter Réglage par défaut

Lorsqu'un réseau est défini sur Autoriser (Blacklist), il permettra d'accéder à tous les sites non bloqués dans les règles de filtrage. Sélection Deny (Whitelist) ne permettra l'accès à des sites Web avec une action Autoriser dans les règles de filtrage, tous les autres sites seront bloqués.

# Valeurs

Autoriser / Refuser

Ajouter des règles WebFilter réseau pour autoriser ou refuser l'accès au contenu spécifié. Les règles de réseau fonctionnent avec les paramètres par défaut WebFilter réseau.

**Nom:** Ajouter un nom pour la règle MAC Webfilter. **Réseau:** Sélectionnez le réseau local pour lequel la règle est applicable.

**Domaine/URL/IP:** Voir la description dans les règles de filtrage MAC ci-dessus.

Action: Voir la description dans les règles de filtrage MAC ci-dessus. Règle Priorité: Voir la description dans les règles de filtrage MAC cidessus.

Activé: Activer ou désactiver la règle Webfilter réseau.

# MAC Règles de filtrage Web

### Valeurs

net1 LAN Company.com Nier 50 Activée

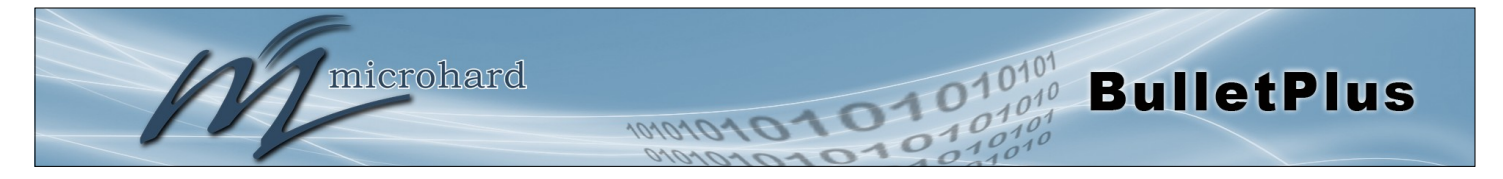

### 4.2.13 Réseau > MultiWAN

MultiWAN est utilisé pour gérer la connexion de données utilisée par les BulletPlus. Dans les cas où un WAN filaire (ISP) est disponible, il est généralement utilisé pour la connexion primaire des données est généralement moins cher (illimité) que d'une connexion cellulaire. Le BulletPlus peut fournir des services de basculement automatique, la commutation de la connexion (ou route par défaut) utilisé pour les données externes.

| System    | Netv        | vork          | Carrie     | r Wire | eless  | Firewall             | VPN              | Router      | Serial | I/0     | GPS    | Apps     | Diag  | Admi    | n    |      |  |
|-----------|-------------|---------------|------------|--------|--------|----------------------|------------------|-------------|--------|---------|--------|----------|-------|---------|------|------|--|
| Status I  |             | WAN           | DHCP       | DDNS   | Route  | s VRRP               | Ports            | Bandwi      | dth De | vice Li | st Clo | ud Filte | r Wel | ofilter | Mult | iWAN |  |
| MultiWA   | N Stati     | us/Cor        | nfiguratio | on     |        |                      |                  |             |        |         |        |          |       |         |      |      |  |
| Setting ( | Options     |               |            |        |        |                      |                  |             |        |         |        |          |       |         |      |      |  |
| Mult      |             | nabla         | 8          |        | Ench   |                      |                  |             |        |         |        |          |       |         |      |      |  |
| Prin      | mary WA     |               |            |        | Local  |                      | t WAN .          | 1           |        |         |        |          |       |         |      |      |  |
| Sec       | ond WA      | N             |            |        | WIFL   | Client               | •                | ]           |        |         |        |          |       |         |      |      |  |
| Thi       | rd WAN      |               |            |        | Carri  | er Network/4         | G T              | ]           |        |         |        |          |       |         |      |      |  |
| Hea       | alth Mor    | nitor Int     | terval 🕕   |        | 20     | 20 [3~1000](seconds) |                  |             |        |         |        |          |       |         |      |      |  |
| Swi       | itch Not    | tificatio     | m          |        | Disat  | le                   |                  | •           |        |         |        |          |       |         |      |      |  |
|           |             |               |            |        |        |                      |                  |             |        |         |        |          |       |         |      |      |  |
| Inde      | penden      | t WAN         | Settings   |        |        |                      |                  |             |        |         |        |          |       |         |      |      |  |
| Ту        | pe          |               |            |        | ICMP   | •                    |                  |             |        |         |        |          |       |         |      |      |  |
|           |             |               |            |        | 8.8.8  | 8.8.8.8 Test         |                  |             |        |         |        |          |       |         |      |      |  |
| Hos       | st Name     | U             |            |        | 4.2.2. | 1                    |                  |             |        |         |        |          |       |         |      |      |  |
| امط       | lvanced.    |               |            |        | 208.6  | (.222.222            |                  |             |        |         |        |          |       |         |      |      |  |
| Pin       | a Mode      |               |            |        | Sec    | uentially 🔘          | Simultan         | Pously      |        |         |        |          |       |         |      |      |  |
| ICM       | IP Time     | out           |            |        | 3      | dentiality of        |                  | '1~1000](se | conds) |         |        |          |       |         |      |      |  |
| Atte      | empts B     | Before F      | ailover 🕕  | 6      | 3 •    |                      | ,                |             | ,      |         |        |          |       |         |      |      |  |
| Atte      | empts B     | Before R      | ecovery (  | D      |        |                      |                  |             |        |         |        |          |       |         |      |      |  |
| Rec       | overy Ir    | mmedia        | te Mode    |        | Disat  |                      |                  |             |        |         |        |          |       |         |      |      |  |
| Wai       | it Before   | e Recov       | ery        |        | 60     |                      | [                | [1~1000](se | conds) |         |        |          |       |         |      |      |  |
| WIFI      | Client S    | Setting       | s          |        | (Servi | e is disable         | d. <u>Enable</u> | Here)       |        |         |        |          |       |         |      |      |  |
| Ту        | pe          |               |            |        | ICMP   | •                    |                  |             |        |         |        |          |       |         |      |      |  |
|           |             |               |            |        | 8.8.8  | 3                    |                  | Test        |        |         |        |          |       |         |      |      |  |
| Hos       | st Name     | •             |            |        | 4.2.2. | 1                    |                  |             |        |         |        |          |       |         |      |      |  |
|           | lyancod     |               |            |        | 208.6  | 7.222.222            |                  |             |        |         |        |          |       |         |      |      |  |
| Carri     | ior Note    | +<br>Nork / A | C Setting  | e      |        |                      |                  |             |        |         |        |          |       |         |      |      |  |
| Tvi       | ne<br>ne    |               | o setung.  | ,      | ICMP   | -                    |                  |             |        |         |        |          |       |         |      |      |  |
| .,,       |             |               |            |        | 888    |                      |                  | Test        |        |         |        |          |       |         |      |      |  |
| Hos       | Host Name 0 |               |            | 4.2.2. | 1      |                      | 1000             |             |        |         |        |          |       |         |      |      |  |
|           |             |               |            |        | 208.6  | 7.222.222            |                  |             |        |         |        |          |       |         |      |      |  |
| Ad        | lvanced-    | +             |            |        |        |                      |                  |             |        |         |        |          |       |         |      |      |  |

Image 4-2-16: Réseau> MultiWAN

# **MultiWAN Activer**

Activer ou désactiver le service MultiWAN sur les BulletPlus. Pour utiliser MultiWAN, le WAN (par câble) doit être configuré comme indépendant dans le Réseau> WAN paramètres et / ou sans fil doit être réglé au client et lié à l'interface WIFI.

# Valeurs

Activer / Désactiver

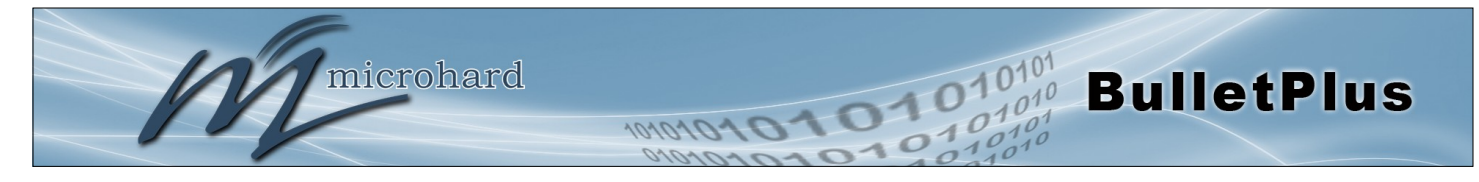

|                                                                          | Primaire WAN                        |
|--------------------------------------------------------------------------|-------------------------------------|
| Définir quelle connexion est la connexion réseau primaire / Internet     | Valeurs                             |
| un FAI.                                                                  | WAN / Carrier / WIFI Client         |
|                                                                          | Deuxième WAN                        |
| Sélectionnez le WAN connexion est la connexion secondaire. En cas        | Valeurs                             |
| alternative. En général, ce sera la connexion cellulaire.                | WAN / <b>4G</b> / WIFI              |
|                                                                          | Troisième WAN                       |
| La connexion sur la puce Plus peut être configuré en tant que client et  | Valeurs                             |
| utilise en tant que connexion de données pour acceder a internet.        | WAN / 4G / <b>WIFI</b> / Désactiver |
| S                                                                        | anté Moniteur Intervalle            |
| Ceci est la fréquence à laquelle le BulletPlus envoie des paquets        | Valeurs                             |
| TOMP à mole denni pour déleminer si milenace est en panne.               | 20                                  |
| Com                                                                      | mutateur de notification            |
| Il est possible pour le BulletPlus pour envoyer une notification lorsque | Valeurs                             |
| données par une autre interface.                                         | De / Email / SMS / Deux             |
| Paramètres de basculement (Mêmes paramètres pour WAN, V                  | VIFI Client et transporteurs)       |
|                                                                          | Туре                                |

Sélectionnez le type de détection de basculement à utiliser. Par défaut ICMP est utilisé pour la commande ping une adresse (s) spécifiée, une recherche DNS peut également être sélectionné.

# Nom d'hôte

| Jusqu'à trois (3) adresses accessibles peuvent être spécifiées pour                                                | Valeurs        |  |
|----------------------------------------------------------------------------------------------------|----------------|--|
| moniteur Intervalle de santé.                                                                                      | 8.8.8.8        |  |
| Un bouton de test est prévu pour assurer cette adresse accessible ont<br>été saisies et qu'il n'y a pas d'erreurs. | 208.67.222.222 |  |

Avancée + (Seulement montré si elle est sélectionnée)

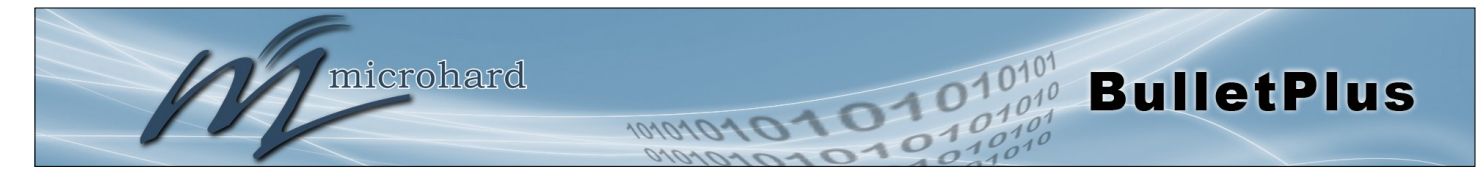

|                                                                                                    | Ping Mode                   |  |  |  |  |  |  |
|----------------------------------------------------------------------------------------------------|-----------------------------|--|--|--|--|--|--|
| Le mode Ping permet aux hôtes sélectionnés être épinglées                                                                                        | Valeurs                     |  |  |  |  |  |  |
| affiché lorsque le mode de basculement est réglé sur ICMP.                                                                                       | 3                           |  |  |  |  |  |  |
|                                                                                                    | ICMP temps libre            |  |  |  |  |  |  |
| Ceci est la quantité de temps le Health Monitor attendra une réponse<br>de l'hôte ICMP (lorsque le type est configuré comme ICMP)                | Valeurs                     |  |  |  |  |  |  |
| de mote reme (iorsque le type est coningure comme reme).                                                                                         | 3                           |  |  |  |  |  |  |
| Les tentatives Avant Failover                                                                                                    |                             |  |  |  |  |  |  |
| Ceci est le nombre de tentatives de la Bullet Plus va tenter d'atteindre<br>l'hôte ICMP avant d'entrer dans le basculement et la commutation des | Valeurs                     |  |  |  |  |  |  |
| interfaces WAN.                                                                                                    | 1, <b>3</b> , 5, 10, 15, 20 |  |  |  |  |  |  |
| Les tentative                                                                                                    | es de récupération Avant    |  |  |  |  |  |  |
| Le BulletPlus continuera de surveiller l'interface a échoué, même                                                                                | Valeurs                     |  |  |  |  |  |  |
| réussies nécessaires avant de récupérer l'interface défaillante.                                                                                 | 1, <b>2, 5</b> , 10, 15, 20 |  |  |  |  |  |  |
| Mode immédi                                                                                                    | at de récupération / Wait   |  |  |  |  |  |  |
| Une fois la connexion préférée est de nouveau considéré comme<br>disponible, il peut être spécifié à attendre une quantité de temps              | Valeurs                     |  |  |  |  |  |  |

configurable avant de rétablir la connexion.

Désactiver / Activer

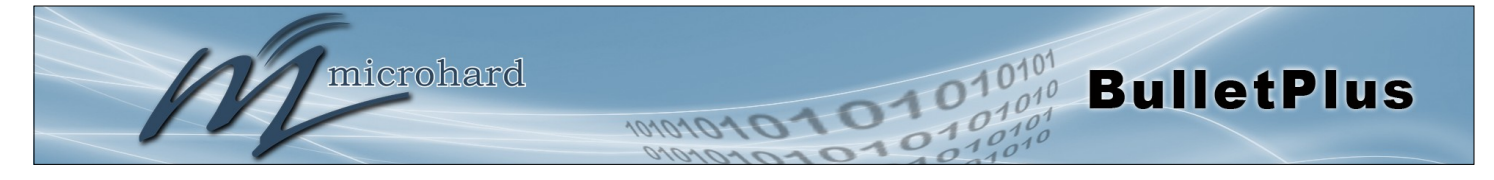

### 4.3 Carrier

#### 4.3.1 Carrier > Statut

La fenêtre porteuse d'état fournit des informations aperçu complet lié à la partie cellulaire porteuse des BulletPlus. Une variété d'informations peuvent être trouvées ici, comme état d'activité, Réseau (nom du transporteur sans fil connecté), Type de données de service (WCDMA / HSPA / HSPA + / LTE, etc), la bande de fréquence, numéro de téléphone, etc.

| 7          | mic               | rohar         | d syst     | EMS INC.   | 101040                | 101            | 0101                      | 0101         |
|------------|-------------------|---------------|------------|------------|-----------------------|----------------|---------------------------|--------------|
| System     | Network Ca        | rrier Wireles | s Firewall | VPN Router | Serial I/O            | GPS Apps       | Diag Admin                | 0.10         |
| Status S   | ettings SMS       | SMSConfig D   | ataUsage   |            |                       |                |                           |              |
| Carrier St | atus              |               |            |            |                       |                |                           |              |
| Carrier St | tatus - LN930     |               |            |            |                       |                |                           |              |
| Curr       | ent APN           | wrstat.       | ell.ca     |            | Core Temperature      | e(°C) 4        | 6                         |              |
| Activ      | ity Status        | Connec        | ted        |            | IMEI                  | 3              | 56406060882064            |              |
| Netw       | vork              | Bell          |            |            | SIM PIN (Card-1)      | R              | EADY                      |              |
| Hom        | e/Roaming         | Home          |            |            | SIM Number (ICCI      | D) 8           | 9302610203010832398       |              |
| Servi      | ice Mode          | E-UTRA        | N          |            | Phone Number          | 1              | 5874327939                |              |
| Servi      | ice State         | E-UTRA        | N          |            | RSSI (dBm)            | -6             | 53II                      |              |
| Cell       | ID                | 289636        | 56         |            | RSRP/Q (dBm/dB)       | -8             | 35 / -8                   |              |
| LAC        |                   | 11204         |            |            | SINR (dB)             | 1              | 5                         |              |
| Curr       | ent Technology    | LTE           |            |            | Connection Durat      | ion 1          | 8 min 24 sec              |              |
| Avai       | lable Technology  | LTE,UM        | TS,GSM     |            | WAN IP Address        | 1              | 84.151.220.2              |              |
| Dawa       | /F                |               | TC C       |            | DNS Server 1          | 7              | 0.28.245.227              |              |
| Bano       | /Frequency(MHz    | ) BAND_L      | IE_D       |            | DNS Server 2          | 1              | 84.151.118.254            |              |
| Received   | Packet Statistics |               |            | Transmit   | ted Packet Statistics | 5              |                           |              |
| Rece       | ive bytes         | 43.083        | (B         |            | Transmit bytes        | 3              | 21.756KB                  |              |
| Rece       | ive packets       | 273           |            |            | Transmit packets      | 3              | 35                        |              |
| Rece       | ive errors        | 0             |            |            | Transmit errors       | 0              |                           |              |
| Drop       | packets           | 0             |            |            | Drop packets          | 0              |                           |              |
|            |                   |               |            |            |                       | Stop           | p Refreshing Interval: 20 | (in seconds) |
|            |                   |               |            |            | Convri                | nht @ 2014-201 | 5 Microbard Systems Inc   | Bulletolus   |

Image 4-3-1: Carrier > Statut

Toutes les statistiques paramètres affichés ne sont pas applicables.

Les octets et les paquets reçus et transmis indiquent le montant respectif de données qui a été déplacé à travers la radio.

Les chiffres d'erreur reflètent ceux qui ont eu lieu sur la liaison sans fil.

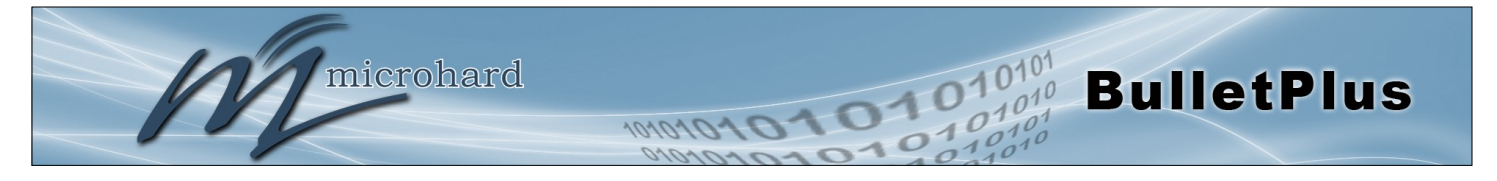

### 4.3.2 Carrier > Paramètres

Les paramètres dans le menu de configuration porteuse doit être entrée correctement; ils sont la condition de base requise par votre fournisseur de téléphonie cellulaire pour la connectivité réseau. Le BulletPlus peut prendre en charge deux cartes SIM, comme décrit ci-dessous soit fente peut être définie comme la fente primaire et si un problème de connectivité se produit, l'appareil peut être configuré pour passer automatiquement à la carte SIM de remplacement.

| microh                            | ard systems into                                          |
|-----------------------------------|-----------------------------------------------------------|
| micron                            | ard systems inc.                                          |
| stem Network Carrier W            | ireless Firewall VPN Router Serial I/O GPS Apps Diag Admi |
| itus Settings SMS SMSConf         | ig DataUsage                                              |
| arrier Configuration              |                                                           |
| General                           |                                                           |
| Carrier status 0                  | Enable •                                                  |
| IP-Passthrough                    | Disable •                                                 |
| MTU Size(500~1500/Blank) 🐠        |                                                           |
| SIM Selection                     | Dual SIM Cards •                                          |
| Dual Cards Management             |                                                           |
| Primary Slot 🔍                    | SIM Card-1 V                                              |
| SIM Card-1 (Bottom slot) Settings |                                                           |
| SIM Number(ICCID)                 | 89302610203010832398                                      |
| Data Roaming                      | Disable •                                                 |
| Carrier Operator                  | Auto 🔻                                                    |
| Technologies Mode                 | AUTO •                                                    |
| APN                               | wrstat.bell.ca                                            |
| Advanced+                         |                                                           |
| Network+                          |                                                           |

Image 4-3-2: Carrier > Paramètres

|                                                                                                    | Statut Carrier       |
|----------------------------------------------------------------------------------------------------|----------------------|
| Statut du transporteur est utilisé pour activer ou désactiver la connexion au Cellular Carrier Par défaut cette option est activée | Valeurs              |
| connexion au Cenulai Camer. Par delaut, cette option est activee.                                                                  | Activer / Désactiver |
|                                                                                                    | MTU Taille           |
| Permet à un utilisateur de spécifier la taille MTU pour les applications                                                           | Valeurs              |
| système déterminera la meilleure valeur.                                                                                           | (blanc)              |

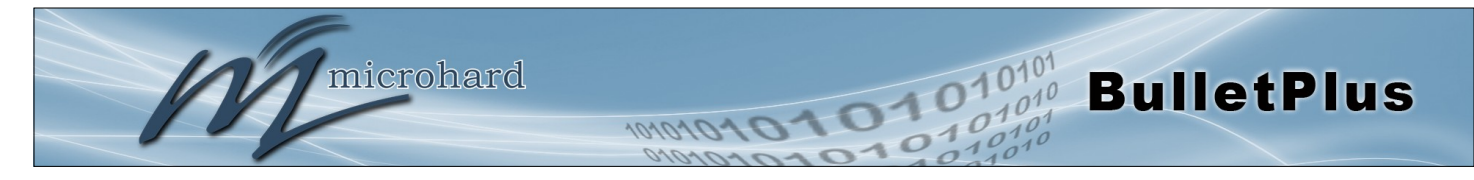

| IP pass-through permet l'adresse IP WAN à attribuer à l'appareil connecté aux ports LAN ou WAN. Dans ce mode, la Buillet est la                                                                                                    | Valeurs                                                                      |
|----------------------------------------------------------------------------------------------------|------------------------------------------------------------------------------|
| plupart du temps transparent et transmet tout le trafic sur le<br>périphérique connecté au port Ethernet sélectionné, sauf que la liste ci<br>-dessous:                                                                                                    | <b>Désactiver</b><br>Ethernet (RL)<br>WAN                                    |
| -Le port de WebUI (Port par défaut: TCP 80), ce port est retenu pour la gestion<br>à distance de la Bullet. Ce port peut être changé à un autre port dans le cadre<br>du système> Services Menu.<br>-Le SNMP Port d'écoute (Port par défaut: UDP 161).<br>-Règles de redirection de port. Le BulletPlus avant d'autres services de modem<br>interne (Iperf etc) en utilisant X.X.X.1 pour une adresse IP interne. |                                                                              |
| L'adresse IP virtuelle est configurable pour permettre l'accès à l'unité<br>sur le connecteur LAN / WAN une fois IP-Passthrough a été activée.                                                                                                    |                                                                              |
| Les pare-feu / règles doivent être configurés pour autoriser le                                                                                                    |                                                                              |
| trafic, tout le trafic porteur entrant est bloqué par défaut.                                                                                                    |                                                                              |
| trafic, tout le trafic porteur entrant est bloqué par défaut.                                                                                                    | Sélectio                                                                     |
| Le BulletPlus prend en charge un ou deux cartes SIM à installer. Par                                                                                                    | Sélectio<br>Valeurs                                                          |
| Le BulletPlus prend en charge un ou deux cartes SIM à installer. Par<br>défaut, le principal SIM est le top SIM, et l'unité tentera de se<br>connecter en utilisant SIM1 d'abord, puis si elle ne parvient pas à se<br>connecter, ou perd la connexion à un support valide, il tentera alors<br>SIM2.                                                                                                    | Sélectio<br>Valeurs<br>Deux cartes SIM<br>Card-1 SIM Only<br>Card-2 SIM Only |

Par défaut, le SIM primaire est la carte SIM installée dans la fente SIM1 sur l'unité. La carte SIM installée dans la fente primaire sera le transporteur cellulaire dans lequel le BulletPlus tentera d'établir une connexion avec. Cela peut être modifié ici.

**Fente Primaire** 

Card-1 SIM Only Card-2 SIM Only

Valeurs

#### **Carte SIM-1 Paramètres**

### Itinérance des données

Valeurs

Activer / Désactiver

Cette fonction permet la désactivation ou activer l'itinérance des données. Lorsque l'itinérance de données est activée, le modem sera autorisé à utiliser des données lorsqu'il est en état d'itinérance. Il est recommandé de ne pas autoriser l'itinérance à moins que les plans de données appropriées sont en place.

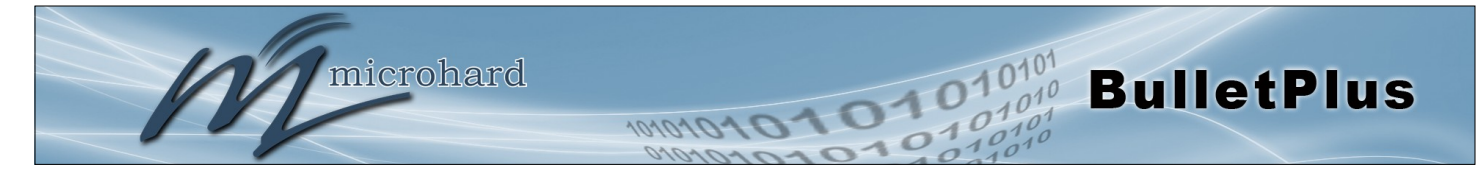

Dans certains cas, un utilisateur peut vouloir verrouiller sur un certain support. Il y a quatre options au choix: Auto, SIM basée, Manuel et fixe.

- Auto permet à l'appareil de choisir le support automatiquement. l'itinérance des données est autorisée.
- SIM base ne permet l'unité de connexion au réseau indiqué par la carte SIM utilisée dans l'appareil.
- Manuel numérise pour les transporteurs disponibles et permettre à un utilisateur de choisir parmi les transporteurs disponibles. Il faut 2 à 3 minutes pour compléter un balayage.

Sélectionnez les types valides de connexions Carrier autorisées. Par

exemple, si réglé sur auto la BulletPlus se connecter à tout type de données. Si la valeur WCDMA uniquement, le BulletPlus ne permettre

la connexion aux technologies WCDMA liées, et ne pas laisser

L'APN est requise par chaque transporteur afin de se connecter à leurs

réseaux. L'APN définit le type de réseau auquel la puce est connectée et le type de service. La plupart des transporteurs ont plus d'un APN, généralement

beaucoup, en fonction des types de services offerts.

l'appareil pour se connecter à moindre technologies (plus lent).

 Fixe permet à un utilisateur d'entrer le code de support (numérique) directement, puis l'appareil ne se connecter à ce transporteur.

#### **Opérateur Carrier**

# Valeurs

Auto Sur la base de la carte SIM Manuel Fixé

### **Mode Technologies**

### Valeurs

AUTO WCDMA, LTE, GSM GSM seulement WCDMA seulement LTE seulement WCDMA, GSM LTE,WCDMA WCDMA, LTE LTE, GSM

#### **Nom APN Access Point**

Valeurs

auto

Auto APN (par défaut) peut permettre à l'unité de se connecter rapidement à un transporteur, en parcourant une liste prédéterminée de APNs communs. Auto APN ne fonctionnera pas pour APNs privées ou pour tous les transporteurs.

#### Avancée+

|                                                                                                    | SIM Pin                               |
|----------------------------------------------------------------------------------------------------|---------------------------------------|
| e Pin SIM est nécessaire pour certains transporteurs internationaux.                                                                           | Valeurs                               |
| Si elle est fournie et requise par l'operateur cellulaire, entrez le code<br>PIN SIM ici.                                                      | (none)                                |
|                                                                                                    | Authentification                      |
| Définit le type d'authentification requis pour négocier avec les pairs.                                                                        | Valeurs                               |
| CHAP - Challenge Handshake Authentication Protocol.<br>Seulement requis si le transporteur a besoin d'un nom d'utilisateur et<br>mot de passe. | <b>AUTO</b><br>PAP<br>CHAP<br>No Auth |

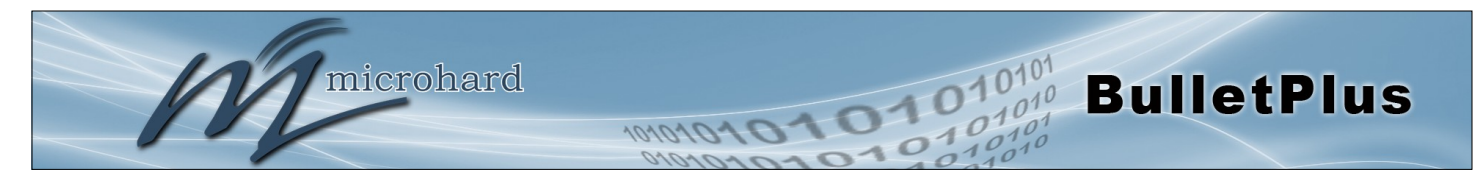

|                                                                                                    | Nom d'utilisat                |
|----------------------------------------------------------------------------------------------------|-------------------------------|
| Un nom d'utilisateur peut être nécessaire pour l'authentification à un                                                                      | Valeurs                       |
| adresses IP attribuées dynamiquement à partir du support sans fil.<br>Varie par le transporteur.                                            | Transporteur / pairs dépendan |
|                                                                                                    | Mot de pa                     |
| Entrez le mot de passe pour le nom d'utilisateur ci-dessus. Ne peut                                                                         | Valeurs                       |
|                                                                                                    | Transporteur / pairs dépendan |
| Réseau+                                                                                                    |                               |
|                                                                                                    | Adress                        |
| Dans certains cas, l'adresse IP statique doit être entré dans ce<br>domaine si elle est affectée par un opérateur sans fil. Dans la plupart | Valeurs                       |
| des cas, l'IP sera lu à partir de la carte SIM et de ce champ doit être<br>laissé à la valeur par défaut.                                   | (blanc)                       |
| Adresse IP Ut                                                                                                    | tilisation à distance [       |
| Si elle est activée Bullet avec l'utilisation du serveur DNS comme                                                                          | Valeurs                       |
| specifie automatiquement par le fournisseur de services.                                                                                    | Activer / Désactiver          |
|                                                                                                    | Route par dé                  |
| Utilisez cette interface comme route par défaut pour tout le trafic                                                                         | Valeurs                       |
| Sontant, Saur mulcation dans le Reseau de lablez Roules.                                                                                    | Oui / Non                     |
|                                                                                                    | DNS-Passthro                  |
| Lorsqu'elle est activée DNS-Passthrough transmettra les informations                                                                        | Valeurs                       |
|                                                                                                    | Activer / Désactiver          |

#### Carte SIM-2 Paramètres

Paramètres de carte-2 SIM sont identiques à celle de la carte SIM-1, reportez-vous à la section précédente pour obtenir des informations sur la façon de configurer la carte-2 SIM.

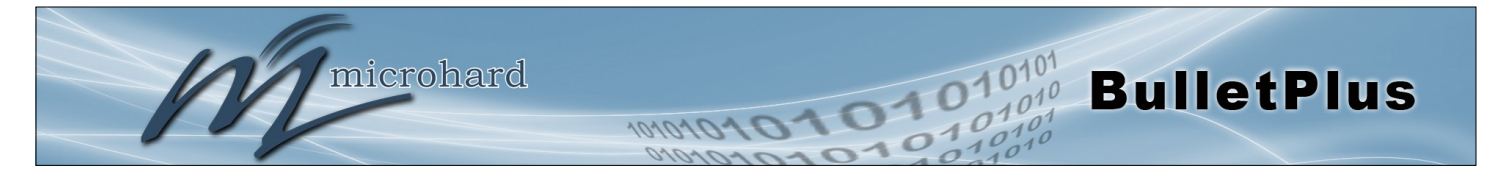

### 4.3.3 Carrier > SMS

#### SMS Historique des commandes

Le menu SMS permet à un utilisateur d'afficher le SMS Historique des commandes et afficher les messages SMS sur la carte SIM.

| Syste | m Netwo                                                                          | rk Carrier   | Wireless    | Firewall                               | VPN         | Router               | Serial | I/0 | GPS | Apps | Diag | Admin |  |
|-------|----------------------------------------------------------------------------------|--------------|-------------|----------------------------------------|-------------|----------------------|--------|-----|-----|------|------|-------|--|
| Statu | s Settings                                                                       | SMS SMS      | Config Dat  | aUsage                                 |             |                      |        |     |     |      |      |       |  |
| SMS   | Command H                                                                        | istory       |             |                                        |             |                      |        |     |     |      |      |       |  |
| Fro   | n                                                                                | Send Time    |             | Content                                | :           | Resu                 | t      |     |     |      |      |       |  |
| +14   | +14036129217 15/11/09,17:43:55-20 MSC#REBOOT Run:reboot @Mon Nov 9 15:44:07 2015 |              |             |                                        |             |                      |        |     |     |      |      |       |  |
| SM    | SMS Untreated In SIM Card                                                        |              |             |                                        |             |                      |        |     |     |      |      |       |  |
| No.   | From                                                                             | Time         |             | Cor                                    | ntent       |                      |        |     |     |      |      |       |  |
| 1     | +140361292                                                                       | 17 15/09/23, | 15:07:04-16 | Thi                                    | s is also   | a test. <u>Delet</u> | te     |     |     |      |      |       |  |
| 2     | +140361292                                                                       | 17 15/09/23, | 15:13:08-16 | 08-16 Phone reply test 1. Delete       |             |                      |        |     |     |      |      |       |  |
| 3     | 3 +14036129217 15/09/23,15:15:33-16 Phone to laptop test 2. Delete               |              |             |                                        |             |                      |        |     |     |      |      |       |  |
| 4     | 4 +14036129217 15/09/23,15:24:28-16 Phone to laptop test 3. Delete               |              |             |                                        |             |                      |        |     |     |      |      |       |  |
| 5     | +140361292                                                                       | 17 15/09/23, | 15:25:48-16 | :48-16 Phone to laptop 4 <u>Delete</u> |             |                      |        |     |     |      |      |       |  |
| 6     | 6 +14036129217 15/09/23,15:35:01-16 At+mwlieo=1 OK Delete                        |              |             |                                        |             |                      |        |     |     |      |      |       |  |
|       |                                                                                  |              |             | De                                     | lete All Al | bove SMS             |        |     |     |      |      |       |  |

Image 4-3-3: SMS > SMS Historique des commandes

#### 4.3.4 Carrier > SMS Config

Les messages SMS peuvent être utilisés pour redémarrer à distance ou d'événements dans les BulletPlus trigger. alertes SMS peuvent être mis en place pour obtenir des messages SMS en fonction des événements du système tels que l'itinérance statut, RSSI, Ethernet Link Status ou IO Status.

#### **Commande SMS System**

| System Network Carrier Wir    | eless Firewall \    | VPN Router | Serial | I/0 | GPS | Apps | Diag | Admin |  |
|-------------------------------|---------------------|------------|--------|-----|-----|------|------|-------|--|
| Status Settings SMS SMSConfig | DataUsage           |            |        |     |     |      |      |       |  |
| SMS Configuration             |                     |            |        |     |     |      |      |       |  |
| System SMS Command:           |                     |            |        |     |     |      |      |       |  |
| Status                        | Enable SMS Comma    | and 🔻      |        |     |     |      |      |       |  |
| Set Phone Filter              | Enable Phone Filter | •          |        |     |     |      |      |       |  |
| Valid Phone Numbers:          |                     |            |        |     |     |      |      |       |  |
| Phone No.1                    |                     |            |        |     |     |      |      |       |  |
| Phone No.2                    |                     |            |        |     |     |      |      |       |  |
| Phone No.3                    |                     |            |        |     |     |      |      |       |  |
| Phone No.4                    |                     |            |        |     |     |      |      |       |  |
| Phone No.5                    |                     |            |        |     |     |      |      |       |  |
| Phone No.6                    |                     |            |        |     |     |      |      |       |  |
| System SMS Alert:             |                     |            |        |     |     |      |      |       |  |
| Status                        | Disable SMS Alert   | T          |        |     |     |      |      |       |  |

Image 4-3-4: SMS > SMS Configuration

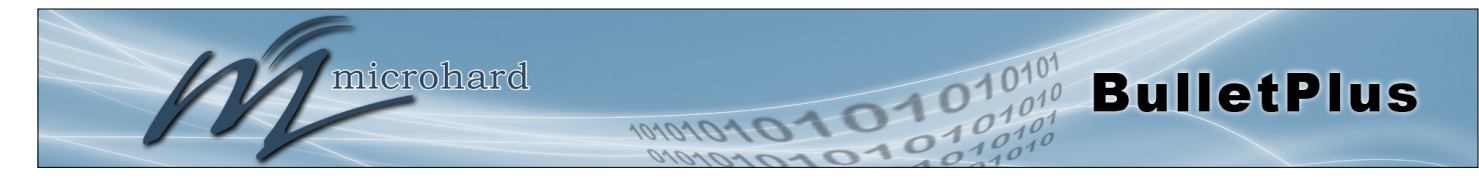

# Statut

Cette option permet à un utilisateur d'activer ou de désactiver l'utilisation du SMS suivant les commandes pour redémarrer ou déclencher des événements dans le Bullet Plus:

Valeurs

#### Activer / Désactiver

MSC#REBOOT redémarrer le système MSC#NMS Envoyer NMS UDP Rapport MSC#WEB Envoyer web client enquête MSC#MIOP1 ouvrir I/O sortie1 MSC#MIOP2 ouvrir I/O sortie2 MSC#MIOC1 ouvrir I/O sortie1 MSC#MIOC2 ouvrir I/O sortie2 MSC#EURD0événement déclencheur rapport0MSC#EURD1événement déclencheur rapport1MSC#EURD2événement déclencheur rapport2MSC#EURD3événement déclencheur rapport3MSC#GPSR0gâchette gps rapport0MSC#GPSR1gâchette gps rapport1MSC#GPSR2gâchette gps rapport2MSC#GPSR3gâchette gps rapport3

# Définir le filtre de téléphone

Si elle est activée, le Bullet Plus sera seulement accepter et commandes en provenance des numéros de téléphone dans la liste des filtres de téléphone exécuter. Jusqu'à 6 numéros peuvent être ajoutés.

Activer / Désactiver

Valeurs

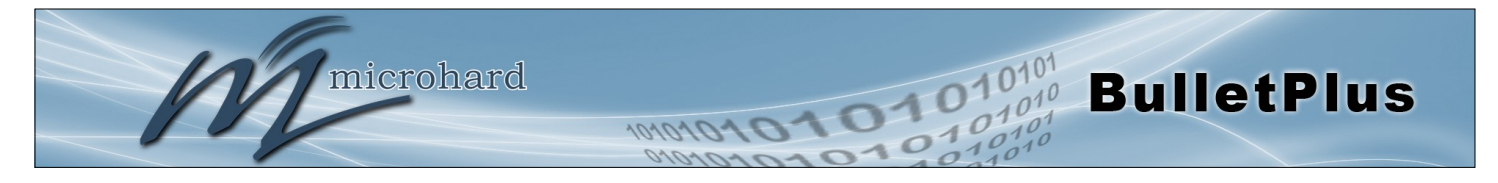

# Alertes SMS Système

| ystem SMS Alert:          |                       |                     |
|---------------------------|-----------------------|---------------------|
| Status                    | Enable SMS Alert 🔻    |                     |
| Received Phone Numbers:   |                       |                     |
| Phone No.1                | 0                     |                     |
| Phone No.2                | 0                     |                     |
| Phone No.3                | 0                     |                     |
| Phone No.4                | 0                     |                     |
| Phone No.5                | 0                     |                     |
| Phone No.6                | 0                     |                     |
| Alert Condition Settings: |                       |                     |
| Time Interval(s)          | 300                   | [5~65535]           |
| Device Alias              | UserDevice            | [Max 30 characters] |
| RSSI Check                | Enable RSSI Check     |                     |
| Low Threshold(dBm):       | -99                   | Default: -99        |
| Carrier Network           | Enable Roaming Chec   | k 🔻                 |
| Home/Roaming Status:      | Changed               | •                   |
| LAN Ethernet Port         | Enable Ethernet Check | •                   |
| Link Status:              | Changed               | •                   |
| IO Status                 | Disable IO Check      | •                   |
|                           | View Alert SMS Record |                     |

Image 4-3-6: SMS > SMS Alertes

|                                                                                                    | Statut                   |  |  |
|----------------------------------------------------------------------------------------------------|--------------------------|--|--|
| Activer alertes SMS. IF alertes SMS activés seront envoyés lorsque                                 | Valeurs                  |  |  |
| téléphone indiqués.                                                                                | Activer / Désactiver     |  |  |
| Nun                                                                                                | néros de téléphone reçus |  |  |
| Alertes SMS peuvent être envoyés à jusqu'à 6 numéros de téléphone différents qui sont énumérés ici | Valeurs                  |  |  |
|                                                                                                    | (Pas par défaut)         |  |  |
|                                                                                                    | Intervalles de temps     |  |  |
| Alertes SMS, lorsqu'il est actif, seront envoyés à la fréquence définie                            | Valeurs                  |  |  |
|                                                                                                    | 300                      |  |  |
|                                                                                                    | Dispositif Alias         |  |  |
| l'alias de l'appareil est un texte qui est envoyé avec le message SMS                              | Valeurs                  |  |  |
| source de l'alerte SMS.                                                                            | UserDevice               |  |  |

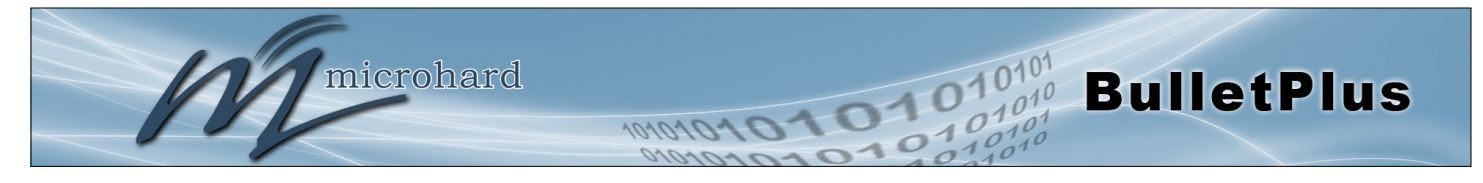

|                                                                               | Vérifier RSS                                                                                                    |  |  |
|-------------------------------------------------------------------------------|----------------------------------------------------------------------------------------------------|--|--|
| Activer ou désactiver les alertes RSS.                                        | Valeurs                                                                                                    |  |  |
|                                                                               | Désactiver vérification RSSI contrôle Enabled RSSI                                                                      |  |  |
|                                                                               | Low Threshold (dBm                                                                                                    |  |  |
| Réglez le seuil de RSSI alertes. Lorsque la puissance du signal tombe         | Valeurs                                                                                                    |  |  |
| au-dessous de ce seuil, une alerte sera envoye au numero (s) spécifié.        | -99                                                                                                    |  |  |
|                                                                               | Réseau de l'opérateu                                                                                                    |  |  |
| Activer ou désactiver les alertes SMS pour l'état d'itinérance.               | Valeurs                                                                                                    |  |  |
|                                                                               | Désactiver l'itinérance Vérifier<br>Activer l'itinérance Vérifier                                                       |  |  |
|                                                                               | Accueil / État Itinéranc                                                                                                |  |  |
| The BulletPlus ne peut pas envoyer des alertes en fonction de l'état          | Valeurs                                                                                                    |  |  |
| et il est important de savoir quand un dispositif a commencé<br>l'itinérance. | En Roaming<br>Modification ou En itinérance<br>Changé en itinérance                                                     |  |  |
|                                                                               | Etherne                                                                                                    |  |  |
| Activer ou désactiver les alertes SMS pour l'état de la liaison Ethernet      | Valeurs                                                                                                    |  |  |
|                                                                               | contrôle Ethernet Désactiver<br>Activer contrôle Ethernet                                                               |  |  |
|                                                                               | Ethernet Link Statu                                                                                                    |  |  |
| L'état de la liaison Ethernet du LAN (RJ45) peut être utilisé pour            | Valeurs                                                                                                    |  |  |
| problème avec le périphérique connecté.                                       | Modifié<br>En aucun-link<br>Modification ou sans lien<br>Changé en no-link                                              |  |  |
|                                                                               | I/O Statu                                                                                                    |  |  |
| Alertes SMS peuvent être envoyés sur la base des changements                  | Valeurs                                                                                                    |  |  |
|                                                                               | Désactiver IO Vérifier<br>Activer: ENTREE Changed<br>Activer: Sortie Changed<br>Activer: entrée ou de sortie<br>changé. |  |  |

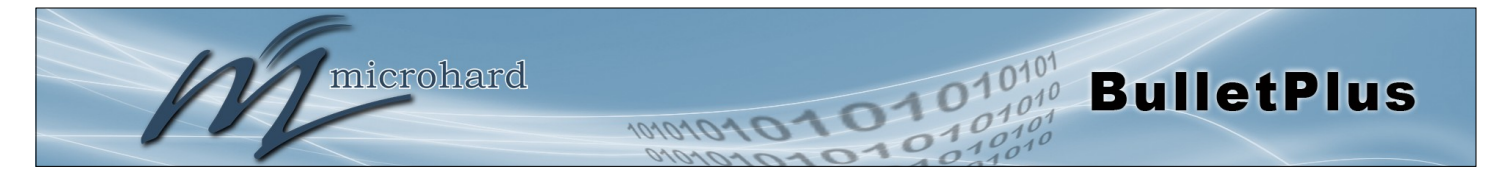

#### 4.3.5 Carrier > L'utilisation de données

L'outil d'utilisation de données sur les BulletPlus permet aux utilisateurs de surveiller la quantité de données cellulaires consommées. Puisque les appareils cellulaires sont généralement facturés en fonction de la quantité de données utilisées, les alertes peuvent être déclenchées par la mise en jour et les limites / ou mensuelles. Les notifications peuvent être envoyées par SMS ou e-mail, permettant une alerte précoce en cas de limites configurables sont sur le point d'être dépassé. Les données d'utilisation rapportés par l'utilisation des données du moniteur peuvent ne pas correspondre aux données communiquées par le transporteur, mais il donne aux utilisateurs une idée de la bande passante consommée par les BulletPlus.

| System  | Network          | Carrier        | Wireless        | Firewall      | VPN             | Router       | Serial    | I/0      | GPS | Apps | Diag | Admin |
|---------|------------------|----------------|-----------------|---------------|-----------------|--------------|-----------|----------|-----|------|------|-------|
| Status  | Settings SI      | MS SMSC        | Config Data     | aUsage        |                 |              |           |          |     |      |      |       |
| Data Us | age Monitor      |                |                 |               |                 |              |           |          |     |      |      |       |
|         | -                |                |                 |               |                 |              |           |          |     |      |      |       |
| Data Us | age Statistic    |                |                 |               |                 |              |           |          |     |      |      |       |
| Toda    | ay's Usage:      |                | 2.08            | MB            |                 |              |           |          |     |      |      |       |
| Yest    | erday's Usage:   |                | 0 Byt           | es            |                 |              |           |          |     |      |      |       |
| Curr    | ent Monthly Us   | age:           | 3.68            | MB            |                 |              |           |          |     |      |      |       |
| Last    | Monthly Usage    | e:             | 154.0           | 08 MB         |                 |              |           |          |     |      |      |       |
| Tota    | l Odometer:      |                | 1.61            | GB More       |                 |              |           |          |     |      |      |       |
| Atte    | ntion:Data usa   | ge statistic i | s not exact sar | me to your ca | rrier's ca      | culation on  | your mont | hly bill |     |      |      |       |
| with    | different syste  | ms.            |                 |               |                 |              |           |          |     |      |      |       |
|         |                  |                |                 |               |                 |              |           |          |     |      |      |       |
| Data Us | age Monitor      |                |                 |               |                 |              |           |          |     |      |      |       |
| Stat    | us               |                | Enal            | ole Data Usag | e Monito        | )r 🔻         |           |          |     |      |      |       |
| Las     | t Config Time    |                | Thu J           | un 20 12:02:  | 47 MDT          | 2013         |           |          |     |      |      |       |
| Las     | t Reset Time     |                | 2016            | -05-09 10:49  | :51 <u>Rese</u> | t Now        |           |          |     |      |      |       |
| Mon     | thly Over Limi   | t              | Sen             | d Notice SMS  |                 | ·            |           |          |     |      |      |       |
| Мо      | nthly Data Unit  | s              | M By            | /tes 🔻        |                 |              |           |          |     |      |      |       |
| Dat     | ta Limit         |                | 500             |               |                 | [1~65535]    |           |          |     |      |      |       |
| Per     | iod Start Day    |                | 1               |               |                 | [1~31](day o | of month) |          |     |      |      |       |
| Ade     | ditional Notice  | 0              |                 |               |                 | [10~500](%)  |           |          |     |      |      |       |
| Ade     | ditional Notice  | 2 🕕            |                 |               |                 | [10~500](%)  |           |          |     |      |      |       |
| Pho     | one Number 0     |                | +140            | 3             |                 |              |           |          |     |      |      |       |
| Dail    | y Over Limit     |                | Sen             | d Notice Emai | l •             | •            |           |          |     |      |      |       |
| Dai     | ly Data Units    |                | M By            | /tes 🔻        |                 |              |           |          |     |      |      |       |
| Dat     | ta Limit         |                | 50              |               |                 | [1~65535]    |           |          |     |      |      |       |
| Ma      | il Subject       |                | Daily           | Data Usage I  | Notice          |              |           |          |     |      |      |       |
| Ma      | il Server(IP/Nar | ne)            | smtp            | gmail.com:46  | 5               | (xxx:port)   |           |          |     |      |      |       |
| Use     | er Name          |                | @gm             | ail.com       |                 |              |           |          |     |      |      |       |
| Pas     | sword            |                | •••             |               |                 |              |           |          |     |      |      |       |
| Aut     | thentication 🕕   |                | Non             | e             | •               |              |           |          |     |      |      |       |
| Ma      | il Recipient     |                | host            | 0             |                 | (xx@xx.xx)   |           |          |     |      |      |       |

Image 4-3-7: Carrier > L'utilisation de données

### <u>Statut</u>

Si elle est activée Bullet Plus va suivre la quantité de données cellulaires consommées. Si elle est désactivée, les données ne sont pas enregistrées, même dans l'affichage de l'utilisation des données actuelles.

Valeurs

Désactiver Activer

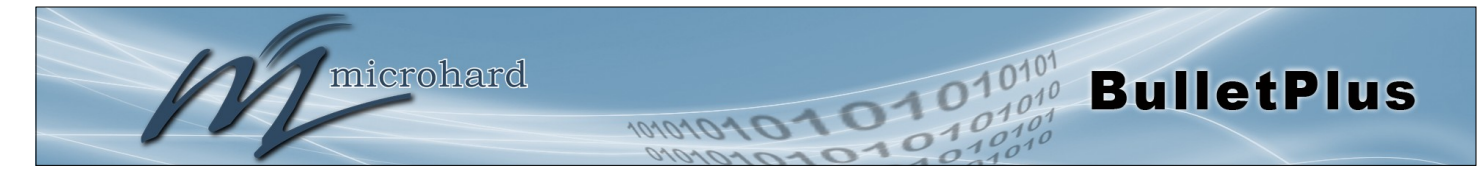

### **Mensuel/Daily Limiter**

Sélectionnez la méthode de notification utilisée pour envoyer des alertes lorsque les seuils quotidiens ou mensuels sont dépassés. Si aucun est sélectionné, les notifications ne seront pas envoyés, mais l'utilisation de données seront enregistrées à des fins de référence.

# Aucun

Valeurs

Envoyer avis SMS Envoyer avis Email Les deux SMS & Email

| Monthly Over Limit   | Send Notice SMS | T                    |
|----------------------|-----------------|----------------------|
| Monthly Data Units   | M Bytes •       |                      |
| Data Limit           | 500             | [1~65535]            |
| Period Start Day     | 1               | [1~31](day of month) |
| Additional Notice1 0 |                 | [10~500](%)          |
| Additional Notice2 0 |                 | [10~500](%)          |
| Phone Number         | +1403           |                      |

Image 4-3-9: Utilisation de données > SMS Config

| Unité mensuelle / D                                                                                                    | onnées quotidienne                          |  |  |
|----------------------------------------------------------------------------------------------------|---------------------------------------------|--|--|
| Sélectionner l'unité de données à utiliser pour la surveillance de l'utilisation<br>des données                                                         | Valeurs                                     |  |  |
|                                                                                                    | Bytes / K Bytes / <b>M Bytes</b><br>G Bytes |  |  |
|                                                                                                    | Limite des donnée                           |  |  |
| Sélectionner la limite de données du jour ou par mois, utilisé en liaison<br>avec l'unité de données est le champ précédent. Si vous souhaitez définir  | Valeurs                                     |  |  |
| la limite à 250 Mo, sélectionnez M Octets pour l'unité de données, et 250 pour la limite de données.                                                    | 500                                         |  |  |
|                                                                                                    | Période Jour Débi                           |  |  |
| Pour le suivi mensuel, sélectionnez le jour où les cycles de facturation / de données commence. Ce jour chaque mois, le BulletPlus va réinitialiser les | Valeurs                                     |  |  |
| numéros de moniteur d'utilisation des données.                                                                                                    | 1 (Day of Month)                            |  |  |
| Avis                                                                                                    | supplémentaires 1                           |  |  |
| Jusqu'à deux (2) autres avis peuvent être envoyés sur la base d'un                                                                                      | Valeurs                                     |  |  |
|                                                                                                    | (blanc)                                     |  |  |
| 1                                                                                                    | Numéro de téléphor                          |  |  |
| Si SMS est sélectionné comme méthode de notification, entrez le numéro                                                                                  | Valeurs                                     |  |  |
| de données dépasse les limites configurées                                                                                                    |                                             |  |  |

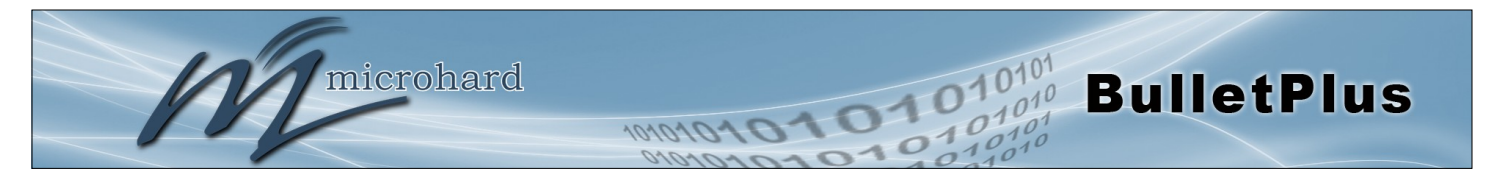

| Daily Over Limit     | Send Notice Email             |
|----------------------|-------------------------------|
| Daily Data Units     | M Bytes •                     |
| Data Limit           | 50 [1~65535]                  |
| Mail Subject         | Daily Data Usage Notice       |
| Mail Server(IP/Name) | smtp.gmail.com:465 (xxx:port) |
| User Name            | @gmail.com                    |
| Password             | ***                           |
| Authentication 💿     | None •                        |
| Mail Recipient       | host@ (xx@xx.xx)              |

#### Image 4-3-10: Utilisation des données> Email Config

|                                                                                                    | Mail Sujet                                                                                                    |
|----------------------------------------------------------------------------------------------------|----------------------------------------------------------------------------------------------------|
| Si Email est sélectionné comme méthode de notification, entrez la ligne<br>d'objet du courriel désiré pour l'e-mail de notification envoyé lorsque tous                                                                                                    | Valeurs                                                                                                    |
| les jours et / ou des limites mensuelles d'utilisation sont dépassées.                                                                                                    | Daily/Monthly Utilisation<br>des données                                                                               |
| N                                                                                                    | /lail Server (IP / Nom)                                                                                                |
| Si Email est sélectionné comme méthode de notification, entrez les détails<br>du serveur SMTP pour le compte utilisé pour envoyer les notifications par e                                                                                                    | Valeurs                                                                                                    |
| -mail. Domaine ou adresse IP avec le port associé comme indiqué.                                                                                                    | smtp.gmail.com:465                                                                                                    |
|                                                                                                    | Nom d'utilisateur                                                                                                    |
| Si Email est sélectionné comme méthode de notification, entrez le nom<br>d'utilisateur du compte de messagerie utilisé pour envoyer des e-mails.                                                                                                    | Valeurs                                                                                                    |
|                                                                                                    | @gmail.com                                                                                                    |
|                                                                                                    | Mot de passe                                                                                                    |
| Si Email est sélectionné comme méthode de notification, entrez le mot de passe du compte de messagerie utilisé pour envoyer des e-mails la                                                                                                    | Valeurs                                                                                                    |
| plupart des serveurs de messagerie nécessitent une authentification sur<br>les e-mails sortants.                                                                                                    | ***                                                                                                    |
|                                                                                                    |                                                                                                    |
|                                                                                                    | Authentification                                                                                                    |
| Si Email est sélectionné comme méthode de notification, entrez le mot de passe du compte de messagerie utilisé pour envoyer des e-mails. La                                                                                                    | Authentification<br>Valeurs                                                                                            |
| Si Email est sélectionné comme méthode de notification, entrez le mot de passe du compte de messagerie utilisé pour envoyer des e-mails. La plupart des serveurs de messagerie nécessitent une authentification sur les e-mails sortants.                                                                                                    | Authentification<br>Valeurs<br>Aucun<br>SSL/TLS<br>STARTTLS<br>SSL/TLS + STARTTLS                                      |
| Si Email est sélectionné comme méthode de notification, entrez le mot de passe du compte de messagerie utilisé pour envoyer des e-mails. La plupart des serveurs de messagerie nécessitent une authentification sur les e-mails sortants.                                                                                                    | Authentification<br>Valeurs<br>Aucun<br>SSL/TLS<br>STARTTLS<br>SSL/TLS + STARTTLS<br>SSL/TLS + STARTTLS                |
| Si Email est sélectionné comme méthode de notification, entrez le mot de<br>passe du compte de messagerie utilisé pour envoyer des e-mails. La<br>plupart des serveurs de messagerie nécessitent une authentification sur<br>les e-mails sortants.<br>De<br>Entrez l'adresse e-mail de la liste individuelle ou de distribution pour<br>envoyer la notification par courrier électronique. | Authentification<br>Valeurs<br>Aucun<br>SSL/TLS<br>STARTTLS<br>SSL/TLS + STARTTLS<br>stinataire du courrier<br>Valeurs |

host@

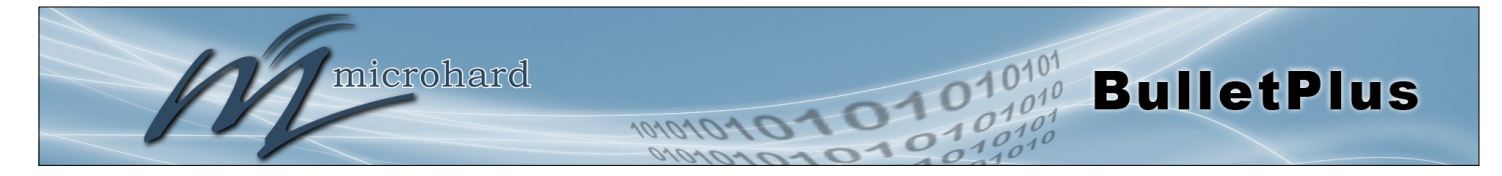

#### Histoire d'utilisation des données

Le BulletPlus fournit un podomètre qui montre l'ensemble des données utilisées par les BulletPlus. Vous pouvez également cliquer sur le lien Plus pour obtenir un résumé de l'histoire de l'utilisation des données comme on le voit ci-dessous.

| System Net    | work      | Carrier     | Wireless       | Firewall        | VPN     | Router        | Serial      | I/0 | GPS | Apps | Diag | Admin |  |
|---------------|-----------|-------------|----------------|-----------------|---------|---------------|-------------|-----|-----|------|------|-------|--|
| Status Settin | igs Sl    | NS SMSC     | Config Da      | taUsage         |         |               |             |     |     |      |      |       |  |
| Data Usago O  | domoto    |             |                |                 |         |               |             |     |     |      |      |       |  |
| Data Usage U  | uomete    |             |                |                 |         |               |             |     |     |      |      |       |  |
| Total Odomete | r: 3.69 M | В           |                |                 |         |               |             |     |     |      |      |       |  |
| Last 6 Mon    | ths Rec   | ords        |                |                 |         |               |             |     |     |      |      |       |  |
| 2015-06       | 1         | N/A         |                |                 |         |               |             |     |     |      |      |       |  |
| 2015-07       | 1         | N/A         |                |                 |         |               |             |     |     |      |      |       |  |
| 2015-08       | 1         | N/A         |                |                 |         |               |             |     |     |      |      |       |  |
| 2015-09       | 1         | N/A         |                |                 |         |               |             |     |     |      |      |       |  |
| 2015-10       | 1         | N/A         |                |                 |         |               |             |     |     |      |      |       |  |
| 2015-11       | 2.15      | MB          |                |                 |         |               |             |     |     |      |      |       |  |
| Last 15 day   | E Rocou   | de          |                |                 |         |               |             |     |     |      |      |       |  |
| 2015 10 26    | ys Recoi  | N/A         |                |                 |         |               |             |     |     |      |      |       |  |
| 2013-10-20    | ,         | IN/A        |                |                 |         |               |             |     |     |      |      |       |  |
| 2015-10-27    |           | N/A         |                |                 |         |               |             |     |     |      |      |       |  |
| 2013-10-20    | ,<br>,    | IN/A        |                |                 |         |               |             |     |     |      |      |       |  |
| 2015-10-25    | ,         | N/A         |                |                 |         |               |             |     |     |      |      |       |  |
| 2015-10-30    | ,         | N/A         |                |                 |         |               |             |     |     |      |      |       |  |
| 2015-10-31    |           | N/A         |                |                 |         |               |             |     |     |      |      |       |  |
| 2015-11-01    |           | N/A         |                |                 |         |               |             |     |     |      |      |       |  |
| 2015-11-02    |           | N/A         |                |                 |         |               |             |     |     |      |      |       |  |
| 2015-11-03    |           | N/A         |                |                 |         |               |             |     |     |      |      |       |  |
| 2015-11-04    |           | N/A         |                |                 |         |               |             |     |     |      |      |       |  |
| 2015-11-05    | 570       | .32 KB      |                |                 |         |               |             |     |     |      |      |       |  |
| 2015-11-06    | ; 10      | KB          |                |                 |         |               |             |     |     |      |      |       |  |
| 2015-11-07    | ,         | N/A         |                |                 |         |               |             |     |     |      |      |       |  |
| 2015-11-08    | 3         | N/A         |                |                 |         |               |             |     |     |      |      |       |  |
| 2015-11-09    | 617       | .50 KB      |                |                 |         |               |             |     |     |      |      |       |  |
| Attention:M   | leasured  | by local mo | onitor and tir | ne zone for ref | erence. | Your carrier' | s data usag | ge  |     |      |      |       |  |
| accounting    | on your   | monthly bil | ll may differ. |                 |         |               |             |     |     |      |      |       |  |

Image 4-3-11: Utilisation de données > Utilisation des données du compteur kilométrique

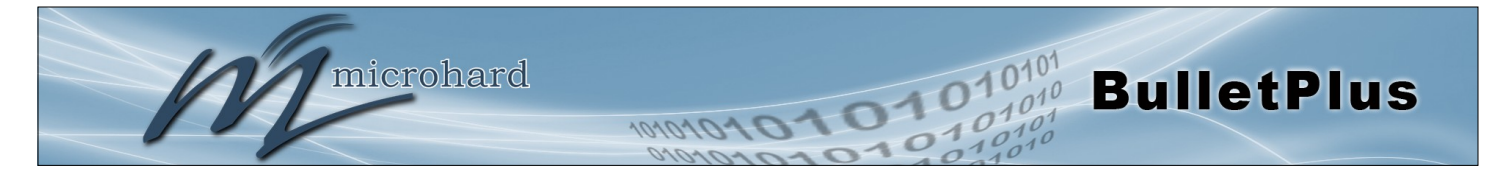

### 4.4 Wireless (WiFi)

#### 4.4.1 Wireless > Statut

La fenêtre d'état donne un résumé de tous les paramètres de la radio ou sans fil liées et les connexions.

La section générale d'état indique l'adresse MAC sans fil de la radio actuelle, le mode de fonctionnement (Access Point, Client), le SSID utilisé, les informations de canal de fréquence et le type de sécurité utilisé.

État du trafic montre des statistiques sur les données transmises et reçues.

Le BulletPlus renseigne sur toutes les connexions sans fil dans la section Informations sur la connexion. L'adresse MAC sans fil, Noise Floor, Rapport signal sur bruit (SNR), la force du signal (RSSI), la transmission et de réception de la qualité de connexion client (CcQ), TX et RX débits de données, et une représentation graphique du niveau de signal ou de la qualité.

|       | mi                    | icroha            | rd sy                | ST          | EMS           | INC.          | 404           | 0404        | 01          | 01              | 01          | 0101<br>1010 |
|-------|-----------------------|-------------------|----------------------|-------------|---------------|---------------|---------------|-------------|-------------|-----------------|-------------|--------------|
| Svste | m Network             | Carrier Wire      | ess Fire             | wall        | VPN           | Router        | Serial        | 1/0 G       | PS ADDS     | Diag Ad         | min         | 10           |
| Statu | s Radio1 Hot          | Spot              |                      |             |               |               |               |             |             |                 |             |              |
| Wirel | less Interfaces       |                   |                      |             |               |               |               |             |             |                 |             |              |
| Pad   | in 1 Interface 1 Stat |                   |                      |             |               |               |               |             |             |                 |             |              |
| Kuu   | io i internace i stat | us                |                      |             |               |               |               |             |             |                 |             |              |
|       | General Status        |                   |                      |             |               |               |               |             |             |                 |             |              |
|       | MAC Address           | Mode              | SSIE                 | )           |               | Frequen       | icy Band      | Radio I     | Frequency   | Security mo     | ode         |              |
|       | 00:0F:92:FE:00:8F     | Access Point      | Bull                 | etPlus_     | MKT           | 2.4G Mo       | ode           | 2.462       | GHz         | WPA2(PSK)       |             |              |
|       | Traffic Status        |                   |                      |             |               |               |               |             |             |                 |             |              |
|       | Receive bytes         | R                 | eceive packet        | ts          |               | Trans         | smit bytes    |             | Tra         | insmit packets  |             |              |
|       | 173.101KB             | 1                 | 192                  |             |               | 1.254MB       |               |             | 1549        |                 |             |              |
|       | Connection Info       |                   |                      |             |               |               |               |             |             |                 |             |              |
|       | IP Address            | MAC Address       | Noise Floor<br>(dBm) | SNR<br>(dB) | RSSI<br>(dBm) | TX CCQ<br>(%) | RX CCQ<br>(%) | TX Rate     | RX Rate     | Signal Level    |             |              |
|       | 192.168.168.215       | D0:22:BE:B9:30:6B | -94                  | 49          | -45           | 92            | 100           | 72.2 MBit/s | 72.2 MBit/s | i               | 100%        |              |
|       |                       |                   |                      |             |               |               |               |             |             | Stop Refr       | eshing Inte | erval: 20(s) |
|       |                       |                   |                      |             |               |               |               | Copyright ( | 2014-201    | 5 Microhard Sys | stems Inc.  | Bulletplus   |

Image 4-4-1: Wireless > Statut

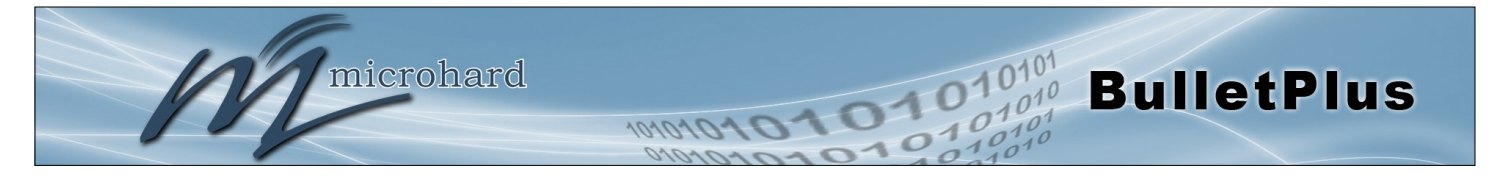

### 4.4.2 Wireless > Radio1

### **Radio1 Phy Configuration**

bruit et plus courts potentiels de distance.

La partie supérieure de la configuration sans fil permet la configuration du module radio physique. Vous pouvez allumer la radio ou hors tension, et sélectionnez la bande passante du canal et la fréquence comme on le voit ci-dessous.

| System Network          | Carrier | Wireless | Firewall    | VPN | Router | Serial | I/0 | GPS | Apps | Diag | Admin |  |
|-------------------------|---------|----------|-------------|-----|--------|--------|-----|-----|------|------|-------|--|
| Status Radio1 Hot       | Spot    |          |             |     |        |        |     |     |      |      |       |  |
| Wireless Configuration  |         |          |             |     |        |        |     |     |      |      |       |  |
| Radio1 Phy Configuratio | on      |          |             |     |        |        |     |     |      |      |       |  |
| Radio                   |         | On       | ○ Off       |     |        |        |     |     |      |      |       |  |
| Mode                    |         | 802.     | 11NG 🔹      |     |        |        |     |     |      |      |       |  |
| High Throughput         | t Mode  | HT2      | <b>v</b> 0  |     |        |        |     |     |      |      |       |  |
| Advanced Capabi         | ilities | 🔲 Sh     | DW          |     |        |        |     |     |      |      |       |  |
| Channel-Frequency       |         | 11 -     | 2.462 GHz 🔻 | 7   |        |        |     |     |      |      |       |  |
| Tx Power                |         | 20 d     | bm 🔻        |     |        |        |     |     |      |      |       |  |
| Wireless Distance       |         | 100      |             |     | (m)    |        |     |     |      |      |       |  |
| RTS Thr (256~2346       | )       | I OF     | F           |     |        |        |     |     |      |      |       |  |
| Fragment Thr (256~      | -2346)  | 🗹 OF     | F           |     |        |        |     |     |      |      |       |  |
| CCA Power Thr (4~1      | 127)    | 28       |             |     |        |        |     |     |      |      |       |  |
| Add Virtual Interfac    | e       |          |             |     |        |        |     |     |      |      |       |  |

Image 4-4-2: Wireless > Radio Configuration

Radio Cette option est utilisée pour activer le module radio ou désactiver. Si Valeurs désactivé les connexions sans fil ne peuvent pas être faites. La valeur par défaut est activé. Allumé / éteint Mode Le mode définit les standard sans fil à utiliser pour le réseau sans fil. Valeurs Le BulletPlus soutient 802.11 / b / g / n modes comme on le voit ici. Sélectionnez le mode d'exploitation approprié dans la liste. 802.11B SEULEMENT 802.11BG Les options ci-dessous dépendent et varient du mode de 802.11NG fonctionnement choisi ici. Bande passante du canal Apparaît seulement lors de l'utilisation des modes 802.11b ou b / g. Valeurs largeurs de bande inférieures de canal peuvent fournir une plus grande portée et être moins sensibles au bruit, mais au compromis 20MHz Taux normal des débits de données. bande passante du canal supérieur peut fournir des taux plus élevés de données, mais sera plus sensible au

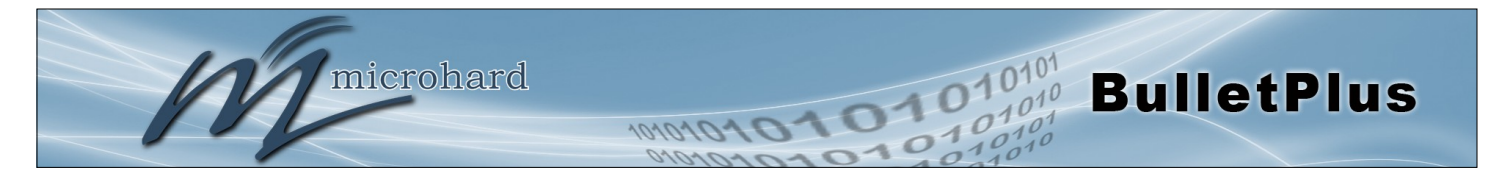

|                                                                                         | Mode Haute Throughput         |
|-----------------------------------------------------------------------------------------|-------------------------------|
| Sélectionnez HT20 pour un canal de 20MHz, ou HT40 pour un MHz                           | Valeurs                       |
| adjacents et + et désigné pour utiliser le plus élevé ou plus bas des canaux adjacents. | <b>HT20</b><br>HT40-<br>HT40+ |

#### Fonctionnalités avancées (visible uniquement si la case est cochée)

MPDU Aggregation (Activer / Désactiver) - Permet des trames de données multiples à être envoyés dans un bloc de transmission unique, permettant de reconnaître ou de réémettre si des erreurs se produisent.

GI Short (Activer / Désactiver) - GI (intervalle de garde) est le temps d'attente du récepteur pour toute réflexion RF pour régler avant que les données d'échantillonnage. Activation d'un court GI (400ns) peut augmenter le débit, mais peut également augmenter le taux d'erreur dans certaines installations.

Capacités HT Info - TX-STBC RX-STBC1 DSSS\_CCK-40 AMSDU maximum (octets) - 3839 AMPDU maximum (octets) - 65535

#### Le réglage Channel-Freq permet de configurer le canal pour fonctionner sur, auto peut être choisi lorsque l'appareil choisit automatiquement un canal pour fonctionner. Si un lien ne peut être établi, il va essayer un autre canal.

### Channel-Freq

# Valeurs

#### Auto Canal 01: 2.412 GHz Canal 02: 2.417 GHz Canal 03: 2.422 GHz Canal 04: 2.427 GHz Canal 05: 2.432 GHz Canal 06: 2.437 GHz Canal 07: 2.442 GHz Canal 08: 2.447 GHz Canal 09: 2.452 GHz Channel 10: 2.457 GHz Canal 11: 2.462 GHz

# **Puissance TX**

Ce paramètre établit le niveau de puissance d'émission qui sera présenté aux connecteurs d'antenne à l'arrière des BulletPlus. Sauf si nécessaire, la puissance Tx doit être réglé pas pour le maximum, mais plutôt pour la valeur minimale nécessaire pour maintenir une marge d'évanouissement du système adéquat.

| 11 dBm | 21 dBm |
|--------|--------|
| 12 dBm | 22 dBm |
| 13 dBm | 23 dBm |
| 14 dBm | 24 dBm |
| 15 dBm | 25 dBm |
| 16 dBm | 26 dBm |
| 17 dBm | 27 dBm |
| 18 dBm | 28 dBm |
| 19 dBm | 29 dBm |
| 20 dBm | 30 dBm |

Valeurs

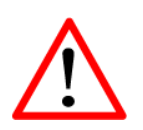

Se reporter à la FCC (ou autrement applicable) des règlements pour déterminer, et ne fonctionne pas au-delà, la puissance de sortie de l'émetteur admissible maximum et puissance isotrope rayonnée équivalente (PIRE).

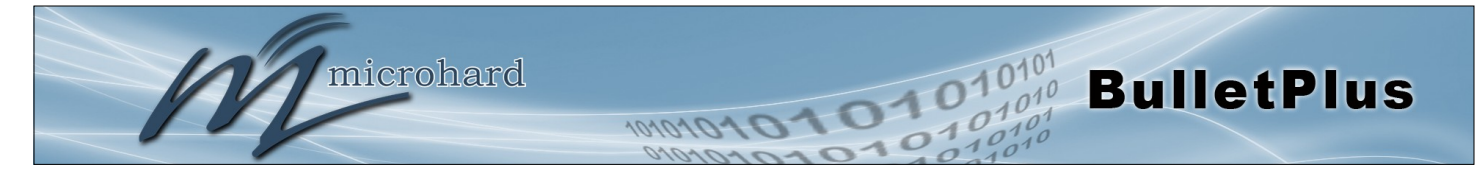

|                                                                                                    | Distance sans fil        |
|----------------------------------------------------------------------------------------------------|--------------------------|
| Le paramètre sans fil Distance permet à un utilisateur de régler la distance prévue le signal WiFi a bassin de voyager. Le volour par                                                                                                    | Valeurs                  |
| défaut est de 100 m, de sorte que le BulletPlus supposera que le<br>signal peut avoir besoin de se déplacer jusqu'à 100m il fixe donc<br>diverses temporisations internes pour tenir compte de ce temps de<br>Voyage. Des distances plus longues, il faudra un réglage plus élevé,<br>et les distances plus courtes peuvent mieux performer si le réglage est<br>réduit. | 100                      |
|                                                                                                    | RTS Thr (256 ~ 2346)     |
| Une fois la taille du paquet défini RTS de seuil est atteint, le système                                                                                                    | Valeurs                  |
| d'améliorer la bande passante, tandis qu'un plus petit seuil RTS aidera<br>le système à récupérer des interférences ou des collisions causées<br>par des obstructions.                                                                                                    | Allumé / <b>éteint</b>   |
| Fra                                                                                                    | agment Thr (256 ~ 2346)  |
| Le seuil de fragmentation permet au système de modifier la taille maximale des paquets RE L'augmentation de la taille des paquets RE                                                                                                    | Valeurs                  |
| réduit la nécessité de briser les paquets en fragments plus petits.<br>Augmenter légèrement le seuil de fragmentation peut améliorer les<br>performances si un taux d'erreur de paquet est connu.                                                                                                    | Allumé / <b>éteint</b>   |
| CCA                                                                                                    | A Puissance Le (4 ~ 127) |
| L'évaluation Clear Channel utilise détection de porteuse et détection<br>de l'énergie afin de déterminer si un canal / médium est disponible                                                                                                    | Valeurs                  |
| pour la transmission. Changer le seuil aura un impact sur la façon dont<br>le BulletPlus Wifi détermine la disponibilité des canaux.                                                                                                    | 28                       |
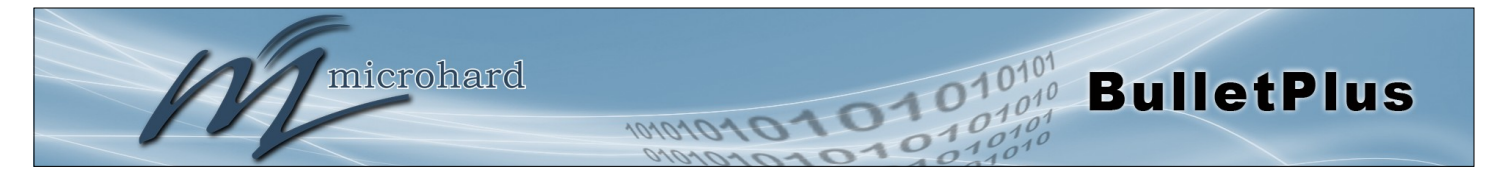

#### Radio 1 Interface Virtuelle

La partie inférieure de la configuration sans fil fournit pour la configuration du mode de fonctionnement de l'interface sans fil, la puissance TX, informations réseau sans fil, sans fil Encryption. Le BulletPlus peut supporter plusieurs interfaces virtuelles. Ces interfaces fournissent différents SSID pour les différents utilisateurs, et peuvent également être affectés à des sous-réseaux distincts (Interfaces Réseau) pour empêcher les groupes d'interagir.

| Network         | LAN 🔻                                |
|-----------------|--------------------------------------|
| Mode            | Access Point 🔻                       |
| TX bitrate      | Auto 🔻                               |
| ESSID Broadcast | On Off                               |
| AP Isolation    | ○ On ● Off                           |
| WMM             | On      Off <u>WMM Configuration</u> |
| SSID            | BulletPlus_MKT                       |
| Encryption Type | WPA2 (PSK)                           |
| WPA PSK         |                                      |
| Show password   |                                      |

Image 4-4-3: Wireless > Radio Configuration

|                                                                                                    | Réseau                                                  |
|----------------------------------------------------------------------------------------------------|---------------------------------------------------------|
| Choisissez entre RL ou WAN pour l'interface virtuelle. Si les interfaces                                                                                         | Valeurs                                                 |
| le nom de l'interface apparaîtra également ici.                                                                                                    | <b>RL</b><br>WAN<br>Etc<br>(Interfaces supplémentaires) |
|                                                                                                    | Mode                                                    |
| Point d'accès - Un point d'accès peut fournir une connexion de                                                                                                   | Valeurs                                                 |
| répéteurs, ou d'autres dispositifs sans fil pris en charge, tels que les<br>ordinateurs portables, etc.                                                          | Point d'accès<br>Client                                 |
| Si plus de 1 Interface virtuelle (plus de 1 SSID) a été défini, le<br>BulletPlus ne peut fonctionner comme un point d'accès, et sera<br>verrouillé dans ce mode. | Repetiteur                                              |
| Gare / Client - Une station peut maintenir une connexion sans fil, à savoi                                                                                       | r à un point d'accès.                                   |

Repeater - Un répéteur peut être connecté à un point d'accès pour étendre la portée et de fournir une connexion de données sans fil à de nombreux clients, tels que les stations.

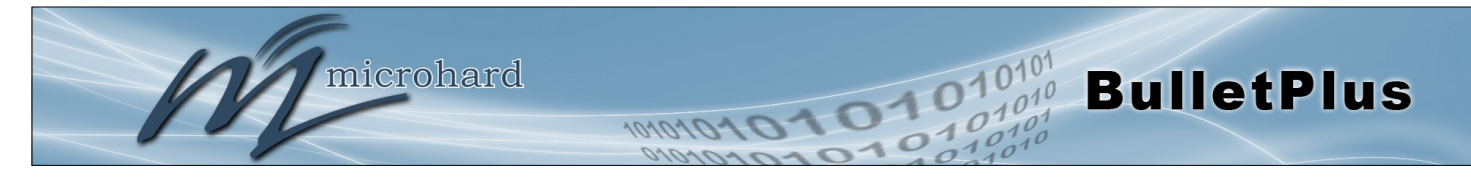

### **TX** bitrate

Ce paramètre détermine la vitesse à laquelle les données doivent être transférées sans fil. La valeur par défaut est «Auto» et, dans cette configuration, l'appareil transfère les données à la vitesse la plus élevée possible en tenant compte de la force de recevoir de signal (RSSI). Définition d'une valeur spécifique du taux de transmission a l'avantage de «prévisibilité» de ce taux, mais si le RSSI descend en dessous du niveau minimum requis pour soutenir ce rythme, les communications échouera.

|                                                                                                    | 802.11 b/g                                                                                                    | 802.11n (HT20/HT40)                                                                                                    |
|----------------------------------------------------------------------------------------------------|----------------------------------------------------------------------------------------------------|----------------------------------------------------------------------------------------------------|
|                                                                                                    | Auto<br>1 Mbps (802.11b,g)<br>2 Mbps (802.11b,g)<br>5.5 Mbps (802.11b,g)<br>11 Mbps (802.11b,g)<br>6 Mbps (802.11g)<br>9 Mbps (802.11g)<br>12 Mbps (802.11g)<br>18 Mbps (802.11g)<br>24 Mbps (802.11g)<br>36 Mbps (802.11g)<br>48 Mbps (802.11g)<br>54 Mbps (802.11g)                                                                                                    | Auto<br>mcs-0 (7.2/15) Mbps<br>mcs-1 (14.4/30.0) Mbps<br>mcs-2 (21.7/45.0) Mbps<br>mcs-3 (28.9/60.0) Mbps<br>mcs-4 (43.3/90.0) Mbps<br>mcs-5 (57.8/120.0) Mbps<br>mcs-6 (65.0/135.0) Mbps<br>mcs-7 (72.2/150.0) Mbps |
|                                                                                                    |                                                                                                    | ESSID Broadcast                                                                                                    |
| La désactivatio                                                                                                    | n de la diffusion SSID permet de sécuriser le résea                                                                                                    | au Valeurs                                                                                                    |
| d'autres de «vo                                                                                                    | ion de la diffusion du SSID (nom du reseau) perme<br>ir» le réseau sans fil et peut-être tenter de 'rejoind                                                                                                    | re' elle. <b>On</b> / Off                                                                                                    |
|                                                                                                    |                                                                                                    | AP Isolation                                                                                                    |
|                                                                                                    |                                                                                                    |                                                                                                    |
| Lorsque Isolem                                                                                                    | ent AP est activé dispositifs sans fil connectés à c                                                                                                    | e SSID Valeurs                                                                                                    |
| Lorsque Isolem<br>ne sera pas el<br>d'autres termes<br>nombreux clier<br>clients en ne pe                                                                                              | ent AP est activé dispositifs sans fil connectés à c<br>n mesure de communiquer les uns avec les autr<br>s, si l'BulletPlus est utilisé comme un point chaud p<br>nts sans fil, AP Isolation assurerait la sécurité p<br>ermettant pas l'accès à un autre appareil sans fil.                                                                                                    | ve SSID<br>res. En<br>pour de<br>nour les<br>Valeurs<br>On / Off                                                                                                    |
| Lorsque Isolem<br>ne sera pas el<br>d'autres termes<br>nombreux clier<br>clients en ne pe                                                                                              | ent AP est activé dispositifs sans fil connectés à c<br>n mesure de communiquer les uns avec les aut<br>s, si l'BulletPlus est utilisé comme un point chaud p<br>nts sans fil, AP Isolation assurerait la sécurité p<br>ermettant pas l'accès à un autre appareil sans fil.                                                                                                    | ve SSID<br>res. En<br>pour de<br>our les<br>On / Off<br>WMM                                                                                                    |
| Lorsque Isolerr<br>ne sera pas e<br>d'autres termes<br>nombreux clier<br>clients en ne pe                                                                                              | ient AP est activé dispositifs sans fil connectés à c<br>n mesure de communiquer les uns avec les aut<br>s, si l'BulletPlus est utilisé comme un point chaud p<br>nts sans fil, AP Isolation assurerait la sécurité p<br>ermettant pas l'accès à un autre appareil sans fil.                                                                                                    | ve SSID<br>res. En<br>pour de<br>our les On / Off<br>WMM<br>alité de Valeurs                                                                                                    |
| Lorsque Isolerr<br>ne sera pas en<br>d'autres termes<br>nombreux clier<br>clients en ne po<br>WiFi Multimed<br>service sur un<br>en fonction du                                        | ent AP est activé dispositifs sans fil connectés à c<br>n mesure de communiquer les uns avec les aut<br>s, si l'BulletPlus est utilisé comme un point chaud p<br>nts sans fil, AP Isolation assurerait la sécurité p<br>ermettant pas l'accès à un autre appareil sans fil.<br>ia (WMM) est une fonction qui améliore la qua<br>réseau en donnant la priorité des paquets de de<br>type de données. (Vidéo, voix, Best Effort, Fond)   | ve SSID<br>res. En<br>pour de<br>our les On / Off<br>WMM<br>alité de<br>onnées<br>. On / Off<br>On / Off                                                                                                    |
| Lorsque Isolerr<br>ne sera pas el<br>d'autres termes<br>nombreux clier<br>clients en ne pe<br>WiFi Multimed<br>service sur un<br>en fonction du                                        | ia (WMM) est une fonction qui améliore la qua<br>réseau en donnant la priorité des paquets de données. (Vidéo, voix, Best Effort, Fond)                                                                                                    | ve SSID<br>res. En<br>pour de<br>our les<br>On / Off<br>WMM<br>alité de<br>onnées<br>. On / Off<br>On / Off                                                                                                    |
| Lorsque Isolerr<br>ne sera pas et<br>d'autres termes<br>nombreux clier<br>clients en ne pe<br>WiFi Multimed<br>service sur un<br>en fonction du<br>WMM Configuration<br>Control Status | tent AP est activé dispositifs sans fil connectés à c<br>n mesure de communiquer les uns avec les aut<br>s, si l'BulletPlus est utilisé comme un point chaud p<br>nts sans fil, AP Isolation assurerait la sécurité p<br>ermettant pas l'accès à un autre appareil sans fil.<br>ia (WMM) est une fonction qui améliore la qua<br>réseau en donnant la priorité des paquets de de<br>type de données. (Vidéo, voix, Best Effort, Fond). | ve SSID<br>res. En<br>pour de<br>our les<br>On / Off<br>WMM<br>alité de<br>onnées<br>. On / Off<br>On / Off                                                                                                    |

3

2

Video

Voice

default: 3 4

default: 2 3

default: 4

default: 3

2

2

default: 2 94

default: 2 47

default: 94 0

default: 47 0

default: 0

default: 0

### 101010101 microhard **BulletPlus** 1010101

# 4.0 Configuration

|                                                                                                    |                                                                                                    | SSID                                                                                                    |
|----------------------------------------------------------------------------------------------------|----------------------------------------------------------------------------------------------------|----------------------------------------------------------------------------------------------------|
| -                                                                                                    | Tous les dispositifs de connexion aux BulletPlus dans un réseau                                                                                                    | Valeurs                                                                                                    |
| SSID: Service Set Identifier.<br>Le «nom» d'un réseau sans<br>fil. Dans un réseau sans fil<br>ouvert, le SSID est diffusé; | unique est non seulement un élément de sécurité pour un réseau<br>particulier, mais permet également d'autres réseaux - avec leur propre<br>adresse de réseau unique - à opérer dans la même zone, sans la<br>possibilité d'échange de données indésirables entre les réseaux.  | BulletPlus                                                                                                    |
| dans un système fermé non.<br>Le SSID doit être connue par<br>un client potentiel pour qu'il                               |                                                                                                    | Type de chiffrement                                                                                           |
| soit en mesure d'accéder au<br>réseau sans fil.                                                                            | Les types de chiffrement définit le type de sécurité utilisé pour                                                                                                    | Valeurs                                                                                                    |
| -                                                                                                    | connaître le mot de passe / mot de passe / clé correcte.                                                                                                    | Désactiver                                                                                                    |
| Modifiez la valeur par défaut                                                                                              | Les options de sécurité dépendent du type de version. Cette section<br>décrit toutes les options disponibles. versions d'exportation peuvent ne<br>pas avoir tous disponibles en option pour répondre aux exigences<br>réglementaires définies les politiques gouvernementales. | WPA (PSK)<br>WPA2 (PSK)<br>WPA Enterprise (RADIUS)<br>WPA2 Enterprise (RADIUS)<br>WPA+WPA2 Enterprise(RADIUS) |
| quelque chose d'unique pour<br>votre réseau. Pour ce faire,                                                                |                                                                                                    | WPA PSK                                                                                                    |
| pour une mesure<br>supplémentaire de sécurité et<br>de différencier votre réseau à                                         | Ceci est le mot de passe ou une clé pré-partagée qui est requise par                                                                                                    | Valeurs                                                                                                    |
| partir d'autres pouvant se<br>trouver à proximité.                                                                         | fortement recommandé d'avoir toujours un mot de passe défini, et a<br>changé à partir de la valeur par défaut.                                                                                                    | 0123456789                                                                                                    |
|                                                                                                    |                                                                                                    | Montrer le mot de passe                                                                                       |
|                                                                                                    | Cochez cette case pour afficher le mot de passe actuellement<br>configuré pour WPA / WPA2 passphrase                                                                                                    | Valeurs                                                                                                    |
|                                                                                                    |                                                                                                    | incontrôlé                                                                                                    |
|                                                                                                    |                                                                                                    | Adresse IP RADIUS                                                                                             |
|                                                                                                    | Si vous utilisez Enterprise (RADIUS) cryptage, entrez l'adresse IP du                                                                                                    | Valeurs                                                                                                    |
|                                                                                                    |                                                                                                    | (Pas par défaut)                                                                                              |
|                                                                                                    |                                                                                                    |                                                                                                    |
|                                                                                                    |                                                                                                    | RADIUS Port                                                                                                   |
|                                                                                                    | Si vous utilisez Enterprise (RADIUS) cryptage, entrez le numéro de<br>port du serveur d'authentification RADIUS ici.                                                                                                    | Valeurs                                                                                                    |
|                                                                                                    |                                                                                                    | (Pas par défaut)                                                                                              |
|                                                                                                    |                                                                                                    | RADIUS Server Key                                                                                             |
|                                                                                                    |                                                                                                    |                                                                                                    |

Ceci est le mot de passe ou une clé pré-partagée qui est requise par un appareil pour se connecter à l'interface sans fil du BulletPlus. Il est fortement recommandé d'avoir toujours un mot de passe défini, et a changé à partir de la valeur par défaut.

Valeurs

0123456789

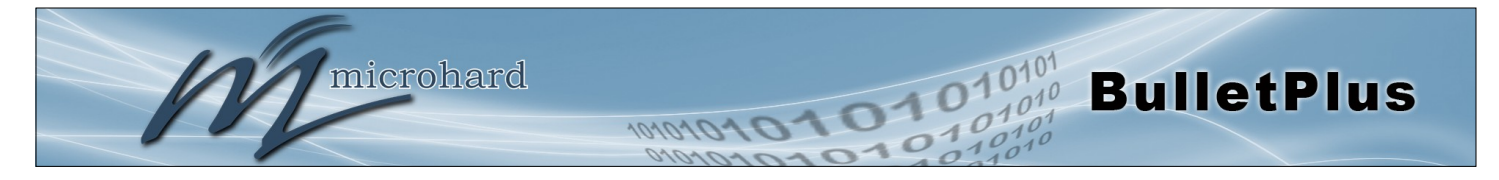

### 4.4.3 Wireless > HotSpot

La configuration sans fil Hotspot est utilisé pour fournir des services hotspot public et il est nécessaire d'utiliser un service d'authentification serveur ou basé sur le Web pour vérifier les utilisateurs, fournir des conditions d'utilisation ou d'autres informations.

|                                                                                                    | Wireless                                                                                                    | Firewall                                                                                                    | VPN                                                                                                  | Router      | Serial    | I/0     | GPS | Apps | Diag | Admin |  |
|----------------------------------------------------------------------------------------------------|----------------------------------------------------------------------------------------------------|----------------------------------------------------------------------------------------------------|----------------------------------------------------------------------------------------------------|-------------|-----------|---------|-----|------|------|-------|--|
| us Radio1 HotSpot                                                                                                    |                                                                                                    |                                                                                                    |                                                                                                    |             |           |         |     |      |      |       |  |
| tspot Configuration                                                                                                    |                                                                                                    |                                                                                                    |                                                                                                    |             |           |         |     |      |      |       |  |
| otspot Generic Configuration                                                                                                    |                                                                                                    |                                                                                                    |                                                                                                    |             |           |         |     |      |      |       |  |
| Hotspot Mode 🛛 🕘                                                                                                    | Sim                                                                                                    | ole Internal 🔹                                                                                                   | 1                                                                                                    |             |           |         |     |      |      |       |  |
| Hotspot Location Name                                                                                                    | micro                                                                                                    | hard                                                                                                    |                                                                                                    |             |           |         |     |      |      |       |  |
|                                                                                                    | <cen< td=""><th>ter&gt;Terms o</th><td>f Use<!--</td--><td>center&gt;</td><td></td><td></td><td></td><td></td><td></td><td></td><td></td></td></cen<> | ter>Terms o                                                                                                    | f Use </td <td>center&gt;</td> <td></td> <td></td> <td></td> <td></td> <td></td> <td></td> <td></td> | center>     |           |         |     |      |      |       |  |
| Terms of Use Text 0                                                                                                    |                                                                                                    |                                                                                                    |                                                                                                    |             |           |         |     |      |      |       |  |
|                                                                                                    |                                                                                                    |                                                                                                    |                                                                                                    |             |           |         | 1.  |      |      |       |  |
|                                                                                                    | www.                                                                                                    | paypal.com                                                                                                    | www.pay                                                                                              | oalobjects  | .com      |         |     |      |      |       |  |
| Sites Allowed                                                                                                    | www.                                                                                                    | notspotsyst                                                                                                    | em.com                                                                                               | customer.no | otspotsys | tem.com |     |      |      |       |  |
|                                                                                                    |                                                                                                    |                                                                                                    |                                                                                                    |             |           |         | 11  |      |      |       |  |
|                                                                                                    |                                                                                                    |                                                                                                    |                                                                                                    |             |           |         |     |      |      |       |  |
| otspot Network Configuration                                                                                                    |                                                                                                    |                                                                                                    |                                                                                                    |             |           |         |     |      |      |       |  |
| otspot Network Configuration                                                                                                    |                                                                                                    |                                                                                                    |                                                                                                    |             |           |         |     |      |      |       |  |
| otspot Network Configuration<br>Hotspot Network                                                                                                    | LAN                                                                                                    | •                                                                                                    |                                                                                                    |             |           |         |     |      |      |       |  |
| otspot Network Configuration<br>Hotspot Network<br>Network IP Addr                                                                                             | LAN<br>192.1                                                                                                    | ▼<br>168.182.0                                                                                                   |                                                                                                    |             |           |         |     |      |      |       |  |
| Hotspot Network Configuration<br>Hotspot Network<br>Network IP Addr<br>Network Netmask                                                                         | LAN<br>192.<br>255.2                                                                                                    | ▼<br>168.182.0<br>255.255.0                                                                                      |                                                                                                    |             |           |         |     |      |      |       |  |
| Hotspot Network Configuration<br>Hotspot Network<br>Network IP Addr<br>Network Netmask<br>DNS Domain                                                           | LAN<br>192.<br>255.2<br>key.c                                                                                                    | •<br>168.182.0<br>255.255.0<br>hillispot.info                                                                    |                                                                                                    |             |           |         |     |      |      |       |  |
| Hotspot Network Configuration<br>Hotspot Network<br>Network IP Addr<br>Network Netmask<br>DNS Domain<br>Primary DNS                                            | LAN<br>192.<br>255.2<br>key.c<br>208.6                                                                                                    | (     (         (                                                                                                |                                                                                                    |             |           |         |     |      |      |       |  |
| Hotspot Network Configuration<br>Hotspot Network<br>Network IP Addr<br>Network Netmask<br>DNS Domain<br>Primary DNS<br>Secondary DNS                           | LAN<br>192.<br>255.2<br>key.c<br>208.6<br>208.6                                                                                                    | <ul> <li>I68.182.0</li> <li>255.255.0</li> <li>hillispot.info</li> <li>57.222.222</li> <li>57.220.220</li> </ul> |                                                                                                    |             |           |         |     |      |      |       |  |
| Hotspot Network Configuration<br>Hotspot Network<br>Network IP Addr<br>Network Netmask<br>DNS Domain<br>Primary DNS<br>Secondary DNS<br>DHCP Start             | LAN<br>192.1<br>255.2<br>208.6<br>208.6<br>3                                                                                                    | <ul> <li>168.182.0</li> <li>255.255.0</li> <li>hillispot.info</li> <li>37.222.222</li> <li>37.220.220</li> </ul> |                                                                                                    |             |           |         |     |      |      |       |  |
| Hotspot Network Configuration<br>Hotspot Network<br>Network IP Addr<br>Network Netmask<br>DNS Domain<br>Primary DNS<br>Secondary DNS<br>DHCP Start<br>DHCP End | LAN<br>192.<br>255.3<br>(key.c<br>208.6<br>3<br>250                                                                                                   | 168.182.0     255.255.0     hillispot.info     67.222.222     87.220.220                                         |                                                                                                    |             |           |         |     |      |      |       |  |

Image 4-4-4: Wireless > Configuration Réseau Hotspot

#### **Hotspot Mode** Utilisez cette option pour activer ou désactiver le service d'authentification Valeurs hotspot. Il y a trois options différentes pour le mode Hotspot: Désactiver Simple interne - Afficher les termes d'un texte simple basé sur l'utilisation ou de interne simple la déclaration aux utilisateurs connectés. simple externe Simple externe - Afficher une page externe RADIUS / UAM RADIUS / UAM - Utiliser un service d'authentification 3ème Partie pour authentifier et / ou inviter les utilisateurs à accepter les conditions de service. **UAM URL de connexion** Si le mode Hotspot, RADIUS / UAM est choisi, spécifiez le hotspot Valeurs URL donnée par votre fournisseur de services. L'adresse de l'UAM Server, le portail d'authentification. https:// customer.hotspotsystem.com/ customer/hotspotlogin.php **UAM Secret**

Si le mode Hotspot, RADIUS / UAM est choisi, cela est un mot de passe secret entre l'URL de redirection et Hotspot donnée par le fournisseur de hotspot.

Valeurs

hotsys123

#### © Microhard 2016

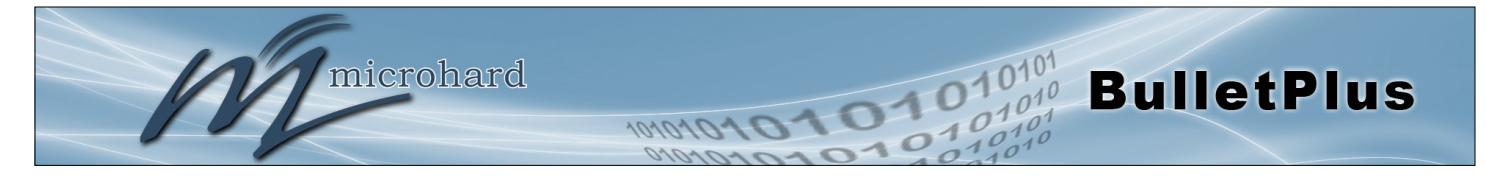

### Configuration Réseau Hotspot

|                                                                                                    | Hotspot Réseau      |
|----------------------------------------------------------------------------------------------------|---------------------|
| Ce champ est utilisé pour spécifier quel configuré réseau est lié au<br>hotspot, réseaux sous peuvent être créés dans le menu Réseau>                                   | Valeurs             |
| LAN, qui sont dédiées aux dispositifs hotspot.                                                                                                    | Varies              |
| * Le service DHCP pour le réseau utilisé doit être désactivé que toutes<br>les affectations d'adresses IP seront prises par le fournisseur de<br>services de hotspot. * |                     |
|                                                                                                    | Réseau Adresse IP   |
| Indiquez l'adresse IP de l'application Hotspot. Tous les clients hotspot                                                                                                | Valeurs             |
| recevioni une adresse il dans le meme reseau que le noispoi.                                                                                                    | 192.168.182.0       |
|                                                                                                    | Netmask Réseau      |
| Spécifiez le Netmask de l'application Hotspot. Tous les clients hotspot                                                                                                 | Valeurs             |
| recevioni une adresse in dans le meme reseau que le noispoi.                                                                                                    | 255.255.255.0       |
|                                                                                                    | DNS Domain          |
| Indiquez vos fournisseurs de services de domaine Server 1er DNS.                                                                                                    | Valeurs             |
|                                                                                                    | Key.chillispot.info |
|                                                                                                    | DNS primaire        |
| Spécifiez le serveur DNS primaire pour être utilisé par les                                                                                                    | Valeurs             |
|                                                                                                    | 208.67.222.222      |
|                                                                                                    | DNS secondaire      |
| Spécifiez le serveur DNS secondaire à utiliser par les appareils<br>connectés au réseau Hotspot                                                                         | Valeurs             |
|                                                                                                    | 208.67.222.220      |
|                                                                                                    | DHCP Démarrer       |
| Lorsque les périphériques se connectent au Bullet plus Wifi et Hotspot                                                                                                  | Valeurs             |
| sélectionnez la plage de départ ici.                                                                                                    | 3                   |
|                                                                                                    | DHCP Fin            |
| Lorsque les périphériques se connectent au Bullet plus Wifi et Hotspot                                                                                                  | Valeurs             |
| sélectionnez la plage de fin ici.                                                                                                    | 250                 |

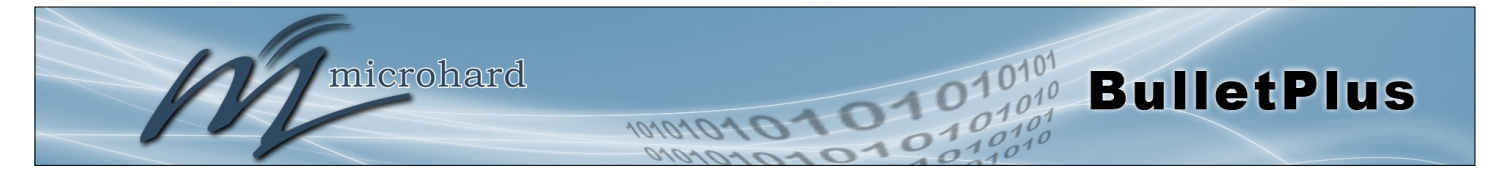

### **Hotspot Radius Configuration**

| Hotspot Radius Configuration |                           |                   |  |  |  |
|------------------------------|---------------------------|-------------------|--|--|--|
| Radius NAS ID                | microhard_1               |                   |  |  |  |
| Radius Server 1              | radius.hotspotsystem.com  |                   |  |  |  |
| Radius Server 2              | radius2.hotspotsystem.com |                   |  |  |  |
| Radius Auth Port             | 1812                      |                   |  |  |  |
| Radius Acct Port             | 1813                      |                   |  |  |  |
| Radius Secret                | hotsys123                 | Show Secret 🗹     |  |  |  |
| Radius CoA UDP Port          | 3799                      |                   |  |  |  |
| Radius Session Timeout       | 3600                      | Secs (0=Disabled) |  |  |  |
| Radius Idle Timeout          | 900                       | Secs (0=Disabled) |  |  |  |
|                              |                           |                   |  |  |  |

Image 4-4-5: Wireless > Hotspot Radius Configuration

|                                                                                                    | Radius NAS ID                                                              |
|----------------------------------------------------------------------------------------------------|----------------------------------------------------------------------------|
| Ceci est le nom de RADIUS de votre Hotspot comme donné par votre                                                                                                    | Valeurs                                                                    |
| ioumisseur de services notspot.                                                                                                    | Microhard_1                                                                |
|                                                                                                    | Radius Server 1                                                            |
| Comme attribué par le fournisseur de services de Hotspot, le nom ou                                                                                                    | Valeurs                                                                    |
|                                                                                                    | radius.hotspotsystem.com                                                   |
|                                                                                                    | Radius Server 2                                                            |
| Comme attribué par le fournisseur de services de Hotspot, le nom ou                                                                                                    | Valeurs                                                                    |
| Taulesse IF de l'autre serveur NADIOS.                                                                                                    | radius2.hotspotsystem.com                                                  |
|                                                                                                    |                                                                            |
|                                                                                                    | Radius Auth Port                                                           |
| Le numéro Radius Authentication Port. La valeur par défaut est 1812.                                                                                                    | Radius Auth Port<br>Valeurs                                                |
| Le numéro Radius Authentication Port. La valeur par défaut est 1812.<br>Cela est fourni par votre fournisseur de services de Hotspot.                                                                                                    | Radius Auth Port<br>Valeurs<br>1812                                        |
| Le numéro Radius Authentication Port. La valeur par défaut est 1812.<br>Cela est fourni par votre fournisseur de services de Hotspot.                                                                                                    | Radius Auth Port<br>Valeurs<br>1812<br>Radius Acct Port                    |
| Le numéro Radius Authentication Port. La valeur par défaut est 1812.<br>Cela est fourni par votre fournisseur de services de Hotspot.<br>Le numéro de compte Radius Port. La valeur par défaut est 1813.                                                                  | Radius Auth Port<br>Valeurs<br>1812<br>Radius Acct Port<br>Valeurs         |
| Le numéro Radius Authentication Port. La valeur par défaut est 1812.<br>Cela est fourni par votre fournisseur de services de Hotspot.<br>Le numéro de compte Radius Port. La valeur par défaut est 1813.<br>Cela est fourni par votre fournisseur de services de Hotspot. | Radius Auth PortValeurs1812Radius Acct PortValeurs1813                     |
| Le numéro Radius Authentication Port. La valeur par défaut est 1812.<br>Cela est fourni par votre fournisseur de services de Hotspot.<br>Le numéro de compte Radius Port. La valeur par défaut est 1813.<br>Cela est fourni par votre fournisseur de services de Hotspot. | Radius Auth PortValeurs1812Radius Acct PortValeurs1813Radius Secret        |
| Le numéro Radius Authentication Port. La valeur par défaut est 1812.<br>Cela est fourni par votre fournisseur de services de Hotspot.<br>Le numéro de compte Radius Port. La valeur par défaut est 1813.<br>Cela est fourni par votre fournisseur de services de Hotspot. | Radius Auth PortValeurs1812Radius Acct PortValeurs1813Radius SecretValeurs |

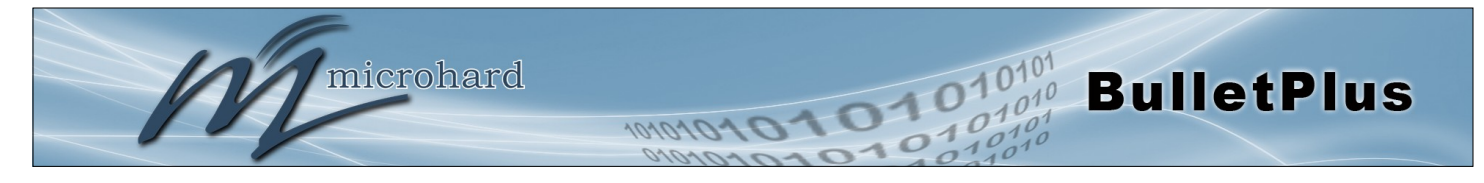

|                                                                     | Radius CoA UDP Port       |  |  |  |  |  |  |  |
|---------------------------------------------------------------------|---------------------------|--|--|--|--|--|--|--|
| Spécifiez le rayon CoA UDP Port ici. Ces informations sont fournies | Valeurs                   |  |  |  |  |  |  |  |
| par le lournisseur de service de hotspot.                           | 3799                      |  |  |  |  |  |  |  |
| Radius expiration de la sessio                                      |                           |  |  |  |  |  |  |  |
| Spécifiez le rayon Session Timeout. En quelques secondes, 0 =       | Valeurs                   |  |  |  |  |  |  |  |
|                                                                     | 3600                      |  |  |  |  |  |  |  |
|                                                                     | Radius Délai d'inactivité |  |  |  |  |  |  |  |
| Spécifiez le délai d'inactivité Radius. En quelques secondes, 0 =   | Valeurs                   |  |  |  |  |  |  |  |
|                                                                     | 900                       |  |  |  |  |  |  |  |

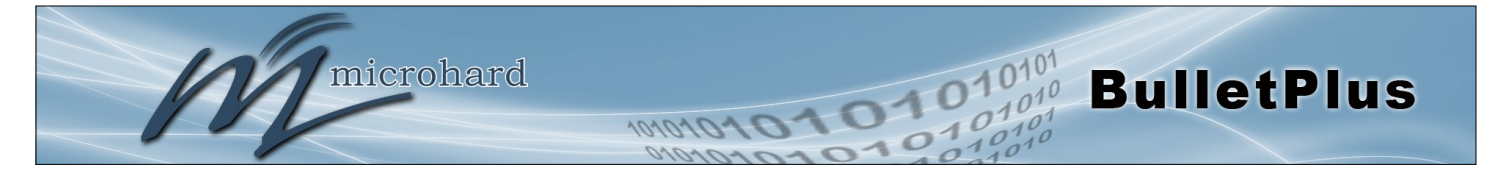

### 4.5 Pare-feu

### 4.5.1 Pare-feu > Résumé

Le résumé du pare-feu permet à un utilisateur de voir des informations détaillées sur la façon dont le parefeu fonctionne. Le Tout, Filtre, Nat, Raw, et les options Mangle peuvent être utilisés pour afficher les différents aspects du pare-feu.

| Syste | em I       | Netwo     | ork Carrier         | Wireless    | 5   | Firewa  | all Vi  | PN Ro     | uter S      | erial              | I/0         | GPS           | Apps  | Diag | Admin |  |
|-------|------------|-----------|---------------------|-------------|-----|---------|---------|-----------|-------------|--------------------|-------------|---------------|-------|------|-------|--|
| Sumr  | nary       | Gene      | eral Port For       | warding     | M   | AC-IP   | List I  | Rules     | Firewall    | Defa               | ılt         |               |       |      |       |  |
| Fire  | vall St    | atus      |                     |             |     |         |         |           |             |                    |             |               |       |      |       |  |
| The   | an si      | atus      |                     | _           |     |         |         |           |             |                    |             |               |       |      |       |  |
|       | Status     | and Ru    | les                 | A           | ll  | •       | Check   |           |             |                    |             |               |       |      |       |  |
| Tar   | get Filter |           |                     |             |     |         |         |           |             |                    |             |               |       |      |       |  |
| Cha   |            | T (malia  | ACCEPT 0 and the    | 0 (         |     |         |         |           |             |                    |             |               |       |      |       |  |
| Cha   | a okto     | huter     | ACCEPT 0 packets,   | o bytes)    |     | in      |         |           | destination |                    |             |               |       |      |       |  |
| 1     | 16785      | 1130K     | delegate input      | all         |     | *       | *       | 0000/0    | 0.0.0.0/0   | · option           |             |               |       |      |       |  |
|       |            |           | benegate_mpor       |             |     |         |         |           | 0.0.0.0,0   |                    |             |               |       |      |       |  |
| Cha   | in FORW    | VARD (p   | licy DROP 0 packets | s, 0 bytes) |     |         |         |           |             |                    |             |               |       |      |       |  |
| nun   | n pkts     | bytes     | target              | prot        | opt | in      | out     | source    | destination | 1 option           | 15          |               |       |      |       |  |
| 1     | 10076      | 4928K     | delegate_forward    | all         | 2   | *       | *       | 0.0.0.0/0 | 0.0.0.0/0   |                    |             |               |       |      |       |  |
|       |            |           |                     |             |     |         |         |           |             |                    |             |               |       |      |       |  |
| Cha   | in OUTF    | UT (poli  | icy ACCEPT 0 packet | s, 0 bytes) |     |         |         |           |             |                    |             |               |       |      |       |  |
| nun   | n pkts     | bytes     | target              | prot        | opt | in      | out     | source    | destination | n option           | 15          |               |       |      |       |  |
| 1     | 16571      | 1645K     | delegate_output     | all         |     | *       | *       | 0.0.0.0/0 | 0.0.0/0     |                    |             |               |       |      |       |  |
|       |            |           |                     |             |     |         |         |           |             |                    |             |               |       |      |       |  |
| Cha   | in deleg   | ate_forv  | vard (1 references) |             |     |         |         |           |             |                    |             |               |       |      |       |  |
| nun   | n pkts     | bytes     | target              | prot        | opt | in      | out     | source    | destination | n option           | 15          |               |       |      |       |  |
| 1     | 10076      | 4928K     | forwarding_rule     | all         |     | *       | *       | 0.0.0.0/0 | 0.0.0.0/0   | / <sup>k</sup> use | r chain fo  | r forwardin   | ig */ |      |       |  |
| 2     | 9656       | 4898K     | ACCEPT              | all         | -   | *       | *       | 0.0.0.0/0 | 0.0.0.0/0   | ctstate            | RELATED     | ESTABLISH     | HED   |      |       |  |
| 3     | 420        | 30630     | zone_lan_forward    | all         | -   | br-lan  | *       | 0.0.0.0/0 | 0.0.0.0/0   |                    |             |               |       |      |       |  |
| 4     | 0          | 0         | zone_wan_forward    | all         | -   | br-wan  | *       | 0.0.0.0/0 | 0.0.0.0/0   |                    |             |               |       |      |       |  |
| 5     | 0          | 0         | zone_wan2_forward   | all         | -   | br-wan2 | *       | 0.0.0.0/0 | 0.0.0.0/0   |                    |             |               |       |      |       |  |
| 6     | 0          | 0         | reject              | all         | -   | *       | *       | 0.0.0.0/0 | 0.0.0.0/0   |                    |             |               |       |      |       |  |
|       |            |           |                     |             |     |         |         |           |             |                    |             |               |       |      |       |  |
| Cha   | in deleg   | jate_inpi | ut (1 references)   |             |     |         |         |           |             |                    |             |               |       |      |       |  |
| nun   | n pkts     | bytes     | target              | prot        | opt | in      | out     | source    | destination | n option           | 15          |               |       |      |       |  |
| 1     | 11850      | 689K      | ACCEPT              | all         | -   | lo      | *       | 0.0.0.0/0 | 0.0.0.0/0   |                    |             |               |       |      |       |  |
| 2     | 4935       | 441K      | input_rule          | all         |     | *       | *       | 0.0.0.0/0 | 0.0.0.0/0   | / <sup>k</sup> use | r chain fo  | r input */    |       |      |       |  |
| 3     | 3902       | 371K      | ACCEPT              | all         | -   | *       | *       | 0.0.0.0/0 | 0.0.0.0/0   | ctstate            | RELATED     | ESTABLISH     | HED   |      |       |  |
| 4     | 110        | 5668      | syn_flood           | tcp         | -   | *       | *       | 0.0.0.0/0 | 0.0.0.0/0   | tcp fla            | gs:0x17/(   | 0×02          |       |      |       |  |
| 5     | 864        | 63478     | zone_lan_input      | all         | -   | br-lan  | *       | 0.0.0.0/0 | 0.0.0.0/0   |                    |             |               |       |      |       |  |
| 6     | 51         | 1632      | zone_wan_input      | all         | -   | br-wan  | *       | 0.0.0.0/0 | 0.0.0.0/0   |                    |             |               |       |      |       |  |
| 7     | 118        | 4918      | zone_wan2_input     | all         | -   | br-wan2 |         | 0.0.0.0/0 | 0.0.0.0/0   |                    |             |               |       |      |       |  |
| ~     |            |           |                     |             |     |         |         |           |             |                    |             |               |       |      |       |  |
| Cha   | in deleg   | jate_out  | put (1 references)  |             |     |         |         |           | dention     |                    |             |               |       |      |       |  |
| nun   | n pkts     | bytes     | target              | prot        | opt |         | out     | source    | destination | 1 option           | 15          |               |       |      |       |  |
| 2     | 4723       | 059K      | ACCEPT              | all         | -   |         | *       | 0.0.0.0/0 | 0.0.0.0/0   | 14                 | a shair a f | and an a star |       |      |       |  |
| 2     | 4/21       | 956K      | output_rule         | all         | -   |         | -       | 0.0.0.0/0 | 0.0.0/0     | /* use             | n chain fo  | FOUTPUT */    |       |      |       |  |
| 2     | 2/21       | 092K      |                     | all         |     |         | heles   | 0.0.0.0/0 | 0.0.0.0/0   | ctstate            | RELATED     | ,car ABLISH   | 100   |      |       |  |
| *     | 0          | 0         | zone_ian_output     | -11         |     |         | bruces  | 0.0.0.0/0 | 0.0.0.0/0   |                    |             |               |       |      |       |  |
| 2     | 922        | 63140     | zone_wan_output     | a/          |     | *       | bruces? | 0.0.0.0/0 | 0.0.0.0/0   |                    |             |               |       |      |       |  |
| •     | 922        | 05140     | zone_wanz_output    | an          |     | -       | pr-wan2 | 0.0.0.0/0 | 0.0.0.0/0   |                    |             |               |       |      |       |  |

Image 4-5-1: Pare-feu > Statut

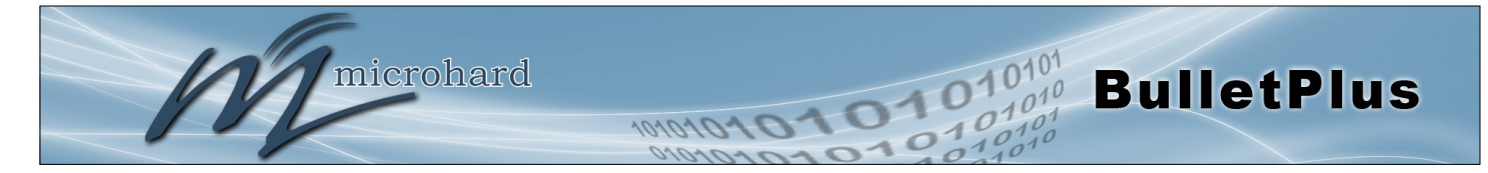

### 4.5.2 Pare-feu > Général

Les paramètres de pare-feu général permettent aux utilisateurs d'activer ou de désactiver le pare-feu, et de décider quelles zones du modem pour protéger. Le pare-feu peut également être réinitialisé aux valeurs par défaut de cette zone de la WebUI.

Dans un dispositif cellulaire tel que cela, il est fortement recommandé de configurer le pare-feu pour protéger tous les périphériques connectés au modem, et de contrôler l'utilisation des données. Ceci est particulièrement important avec les unités mises en place avec une adresse IP publique que le modem est effectivement sur l'Internet public et est sensible à un large éventail de menaces qui peuvent gravement influer sur l'utilisation des données. Ceci peut être évité en bloquant tout le trafic cellulaire et la mise en place des règles spécifiques, soit les ports utilisés uniquement ouverts, ou même restreindre l'accès aux IP / réseaux spécifiques.

| System   | Network                                           | Carrier    | Wireless  | Firewall       | VPN   | Router | Serial    | 1/0 | GPS | Apps | Diag | Admin |  |
|----------|---------------------------------------------------|------------|-----------|----------------|-------|--------|-----------|-----|-----|------|------|-------|--|
| Summary  | General                                           | Port For   | warding M | IAC-IP List    | Rules | Firewa | ll Defaul | lt  |     |      |      |       |  |
| Firewall | General                                           |            |           |                |       |        |           |     |     |      |      |       |  |
| Firewall | General Configu                                   | uration    |           |                |       |        |           |     |     |      |      |       |  |
| WAN      | Remote Mana                                       | gement 🖲   | Er        | able 🔍 Disabl  | e     |        |           |     |     |      |      |       |  |
| Carri    | er Remote Mar                                     | nagement 🔍 | 🔍 🖲 Er    | able 🔍 Disabl  | e     |        |           |     |     |      |      |       |  |
| WAN      | Request 🕕                                         |            | B         | ock 🔍 Allow    |       |        |           |     |     |      |      |       |  |
| Carri    | er Request 0                                      |            | 🖲 Bl      | ock 🔍 Allow    |       |        |           |     |     |      |      |       |  |
| LAN 1    | to WAN Access                                     | Control 🖲  | O Bl      | ock 🖲 Allow    |       |        |           |     |     |      |      |       |  |
| LAN 1    | LAN to Carrier Access Control 👀 🛛 💿 Block 👁 Allow |            |           |                |       |        |           |     |     |      |      |       |  |
| Anti-    | Spoof 🕕                                           |            | 🔘 Er      | able 🖲 Disabl  | e     |        |           |     |     |      |      |       |  |
| Packe    | et Normalizatio                                   | on 🕕       | Er        | iable 🖲 Disabl | e     |        |           |     |     |      |      |       |  |

Image 4-5-2: Pare-feu > Général

| le<br>;                    | Ges                                                                                                    | tion à distance WAN  |  |  |  |  |  |
|----------------------------|----------------------------------------------------------------------------------------------------|----------------------|--|--|--|--|--|
| creer<br>rir des<br>/ ou   | Autoriser la gestion à distance des BulletPlus sur le côté WAN en utilisant le Web<br>sur le port 80 (HTTP), et 443 (HTTPS), Si elle est désactivée, la configuration ne                              | Valeurs              |  |  |  |  |  |
| ur<br>ns                   | peut être accessible à partir du réseau local (ou cellulaire si elle est activée).                                                                                                    | Activer / Désactiver |  |  |  |  |  |
|                            | Gestion à distan                                                                                                    | ce des transporteurs |  |  |  |  |  |
|                            | Autoriser la gestion à distance du BulletPlus du côté cellulaire de l'utilisation de Valeurs                                                                                                    |                      |  |  |  |  |  |
|                            | désactivée, la configuration ne peut être accessible à partir du réseau local (ou WAN si activé).                                                                                                    | Activer / Désactiver |  |  |  |  |  |
|                            |                                                                                                    | Demande WAN          |  |  |  |  |  |
| lé sur<br>m est<br>est pas | Lorsque bloqué les BulletPlus va bloquer toutes les demandes des périphériques sur<br>le WAN, sauf indication contraire dans les règles, les configurations de liste Liste                            | Valeurs              |  |  |  |  |  |
| lle peut<br>nées à         | MAC, IP les accès. L'accès aux ports 80 (HTTP) et 443 (HTTPS si activé), est toujours disponible à moins handicapés dans l'option de gestion à distance WAN.                                          | Bloquer / Autoriser  |  |  |  |  |  |
| on                         |                                                                                                    | Demande Carrier      |  |  |  |  |  |
|                            | Lorsque bloqué toutes les demandes provenant d'appareils sur le côté cellulaire                                                                                                    | Valeurs              |  |  |  |  |  |
|                            | d'accès, liste MAC, les configurations de la liste IP. L'accès aux ports 80 (HTTP) et<br>443 (HTTPS si activé), est toujours disponible à moins handicapés dans l'option de<br>gestion à distance 4G. | Bloquer / Autoriser  |  |  |  |  |  |

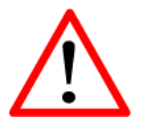

Pour les meilleures pratiques et de contrôler l'utilisation des données, il est essentiel que le parefeu est configuré correctement.

Il est recommandé de bloquer tout le trafic cellulaire entrant et créer des règles pour ouvrir des ports spécifiques et / ou utiliser ACL liste pour limiter les connexions entrantes.

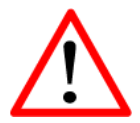

Lorsque demande transporteur est réglé sur "Autoriser" le modem est ouvert à tous, ce n'est pas recommandée car elle peut avoir un impact de l'utilisation des données à partir de sources non désirées.

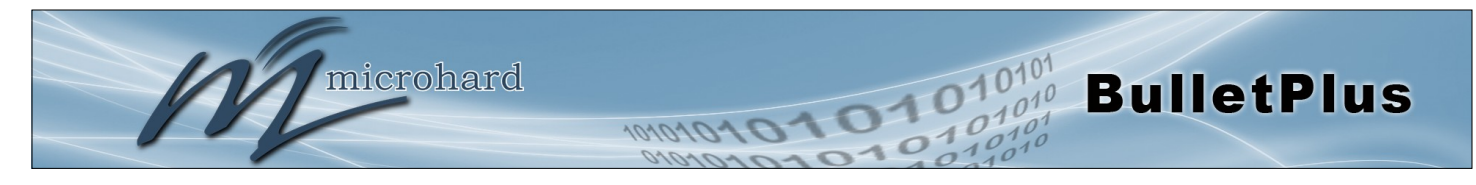

|                                                                                                    | LAN to WAN Access Cont                     |
|----------------------------------------------------------------------------------------------------|--------------------------------------------|
| Autorise ou bloque le trafic du réseau local d'accéder au WAN, sau                                                                            | If Valeurs                                 |
| Liste IP.                                                                                                    | Bloquer / Autoriser                        |
| LAN A                                                                                                    | Access Control Transport                   |
| Autorise ou bloque le trafic du réseau local accéder à la connexion                                                                           | Valeurs                                    |
| d'accès, MAC et IP Liste.                                                                                                    | Bloquer / Autoriser                        |
|                                                                                                    | Anti-Sp                                    |
| La protection anti-Spoof est de créer des règles de pare-feu attribu                                                                          | és à Valeurs                               |
| la source de tous les paquets qui traversent cette interface provena<br>l'extérieur. Si l'adresse appartient au réseau interne ou le pare-feu | ant de Activer / <b>Désactiver</b><br>lui- |

Normalization Packet est la normalisation des paquets donc il n'y a aucune ambiguïté dans l'interprétation par la destination finale du paquet. La directive scrub également remonté des paquets fragmentés, la protection de certains systèmes d'exploitation de certaines formes d'attaque, et laisse tomber les paquets TCP qui ont des combinaisons de drapeaux invalides.

Valeurs

Activer / Désactiver

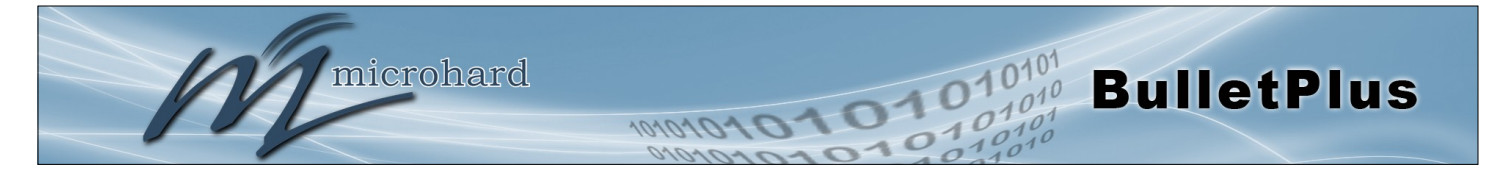

### 4.5.3 Pare-feu > Port Forwarding

Les BulletPlus peuvent être utilisées pour fournir un accès à distance aux périphériques connectés. Pour accéder à ces dispositifs un utilisateur doit définir comment le trafic entrant est géré par les BulletPlus. Si tout le trafic entrant est destiné à un périphérique connecté spécifique, DMZ pourrait être utilisé pour simplifier le processus, comme tout le trafic entrant peut être dirigé vers une adresse IP spécifique.

Dans le cas où il y a plusieurs périphériques, ou seulement des ports spécifiques doivent être transmis, redirection de port est utilisé pour transférer le trafic venant de la WAN (cellulaire) à des adresses IP spécifiques et des ports sur le réseau local. La redirection de port peut être utilisé en combinaison avec d'autres fonctions de pare-feu, mais le pare-feu doit être activé pour le transfert Port d'être en vigueur. Si la demande WAN est bloqué sur l'onglet Général, des règles supplémentaires et / ou des listes de propriété intellectuelle doivent être mis en place pour permettre le trafic de redirection de port pour passer à travers le pare-feu.

IP-Passthrough (Carrier> Paramètres) est une autre option pour faire passer le trafic à travers le BulletPlus, dans ce cas, tout le trafic est passé à un seul appareil connecté au port RJ45 du BulletPlus, Le dispositif doit être réglé pour DHCP, que les ayants droit de BulletPlus l'IP WAN à l'appareil, et le modem entre en mode transparent, routage tout le trafic sur le port RJ45. Cette option contourne toutes les fonctionnalités de pare-feu de la BulletPlus, ainsi que toutes les autres caractéristiques de l'BulletPlus tels que COM, VPN, GPS, etc.

| deration after the Genera<br>additional rules must be<br>open ports or allow IP add<br>nnections. | al firewall setting:<br>created:<br>dresses.                                                    | s are applied. If                                                                               |                                                                                                 |                                                                                        |  |  |  |  |  |  |  |  |  |  |  |
|---------------------------------------------------------------------------------------------------|-------------------------------------------------------------------------------------------------|-------------------------------------------------------------------------------------------------|-------------------------------------------------------------------------------------------------|----------------------------------------------------------------------------------------|--|--|--|--|--|--|--|--|--|--|--|
| deration after the Genera<br>additional rules must be<br>open ports or allow IP add<br>inections. | al firewall setting:<br>created:<br>dresses.                                                    | s are applied. If                                                                               |                                                                                                 |                                                                                        |  |  |  |  |  |  |  |  |  |  |  |
| additional rules must be<br>open ports or allow IP add<br>mections.                               | created:<br>dresses.                                                                            |                                                                                                 |                                                                                                 |                                                                                        |  |  |  |  |  |  |  |  |  |  |  |
| open ports or allow IP add                                                                        | dresses.                                                                                        |                                                                                                 |                                                                                                 |                                                                                        |  |  |  |  |  |  |  |  |  |  |  |
| nections.                                                                                         |                                                                                                 |                                                                                                 |                                                                                                 |                                                                                        |  |  |  |  |  |  |  |  |  |  |  |
|                                                                                                   |                                                                                                 |                                                                                                 |                                                                                                 | 2. Create a IP/Mac List to allow desired connections.                                  |  |  |  |  |  |  |  |  |  |  |  |
|                                                                                                   |                                                                                                 | irewall DMZ Configuration                                                                       |                                                                                                 |                                                                                        |  |  |  |  |  |  |  |  |  |  |  |
|                                                                                                   |                                                                                                 |                                                                                                 |                                                                                                 |                                                                                        |  |  |  |  |  |  |  |  |  |  |  |
| isable 🔻                                                                                          |                                                                                                 |                                                                                                 |                                                                                                 |                                                                                        |  |  |  |  |  |  |  |  |  |  |  |
| 2.168.100.100                                                                                     |                                                                                                 |                                                                                                 |                                                                                                 |                                                                                        |  |  |  |  |  |  |  |  |  |  |  |
|                                                                                                   |                                                                                                 |                                                                                                 |                                                                                                 |                                                                                        |  |  |  |  |  |  |  |  |  |  |  |
|                                                                                                   |                                                                                                 |                                                                                                 |                                                                                                 |                                                                                        |  |  |  |  |  |  |  |  |  |  |  |
| isable 🔻                                                                                          |                                                                                                 |                                                                                                 |                                                                                                 |                                                                                        |  |  |  |  |  |  |  |  |  |  |  |
| 2.168.200.100                                                                                     |                                                                                                 |                                                                                                 |                                                                                                 |                                                                                        |  |  |  |  |  |  |  |  |  |  |  |
|                                                                                                   |                                                                                                 |                                                                                                 |                                                                                                 |                                                                                        |  |  |  |  |  |  |  |  |  |  |  |
|                                                                                                   |                                                                                                 |                                                                                                 |                                                                                                 |                                                                                        |  |  |  |  |  |  |  |  |  |  |  |
| rward1                                                                                            |                                                                                                 |                                                                                                 |                                                                                                 |                                                                                        |  |  |  |  |  |  |  |  |  |  |  |
| arrier 🔻                                                                                          |                                                                                                 |                                                                                                 |                                                                                                 |                                                                                        |  |  |  |  |  |  |  |  |  |  |  |
| 2.168.2.1                                                                                         |                                                                                                 |                                                                                                 |                                                                                                 |                                                                                        |  |  |  |  |  |  |  |  |  |  |  |
| 00                                                                                                |                                                                                                 |                                                                                                 |                                                                                                 |                                                                                        |  |  |  |  |  |  |  |  |  |  |  |
| CP 🔻                                                                                              |                                                                                                 |                                                                                                 |                                                                                                 |                                                                                        |  |  |  |  |  |  |  |  |  |  |  |
| 000                                                                                               |                                                                                                 |                                                                                                 |                                                                                                 |                                                                                        |  |  |  |  |  |  |  |  |  |  |  |
|                                                                                                   |                                                                                                 |                                                                                                 |                                                                                                 |                                                                                        |  |  |  |  |  |  |  |  |  |  |  |
|                                                                                                   | 22.168.100.100<br>iisable ▼<br>22.168.200.100<br>isarrier ▼<br>32.168.2.1<br>300<br>CP ▼<br>300 | 22.168.100.100<br>iisable ▼<br>22.168.200.100<br>isarrier ▼<br>32.168.2.1<br>300<br>CP ▼<br>300 | 22.168.100.100<br>iisable ▼<br>22.168.200.100<br>isarrier ▼<br>32.168.2.1<br>300<br>CP ▼<br>300 | 12.168.100.100<br>13.168.200.100<br>12.168.200.100<br>13.168.2.1<br>100<br>CP ▼<br>100 |  |  |  |  |  |  |  |  |  |  |  |

Image 4-5-3: Pare-feu > Port Forwarding

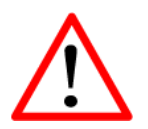

Si DMZ est activée et un port d'exception pour le WebUI est pas spécifié, la gestion à distance ne sera pas possible. Le port par défaut pour la gestion à distance est TCP 80.

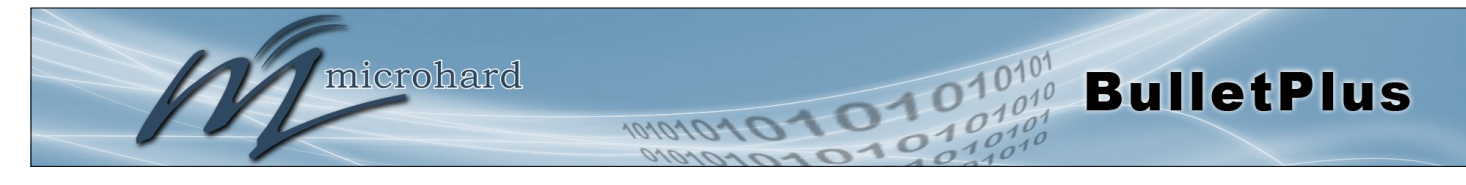

|                                                                                                    | DMZ Mode             |
|----------------------------------------------------------------------------------------------------|----------------------|
| Activer ou désactiver le mode DMZ. DMZ peut être utilisé pour transférer                                                                                                 | Valeurs              |
|                                                                                                    | Désactiver / Activer |
|                                                                                                    | DMZ Server IP        |
| Entrez l'adresse IP de l'appareil sur le côté LAN du BulletPlus où tout le                                                                                               | Valeurs              |
|                                                                                                    | 192.168.100.100      |
|                                                                                                    | Exception Port       |
| Entrez un numéro de port d'exception qui ne seront pas transmises à l'adresse IP du<br>serveur DMZ. Habituellement, une configuration ou d'un port de gestion à distance | Valeurs              |
| qui est exclu de conserver le contrôle externe de la BulletPlus.                                                                                                    | 0                    |

### Pare-feu Configuration du port Forwarding

|                                                                                                    | Nom                                                                                                    |
|----------------------------------------------------------------------------------------------------|----------------------------------------------------------------------------------------------------|
| Ceci est tout simplement un domaine où on ajoute une référence commode                                                                                                    | Valeurs                                                                                                |
| unique et peut utiliser jusqu'à 10 caractères.                                                                                                    | Forward                                                                                                |
|                                                                                                    | La source                                                                                              |
| Sélectionnez la source pour le trafic, soit de la 3G / cellulaire ou à partir du                                                                                                    | Valeurs                                                                                                |
|                                                                                                    | Carrier / WAN                                                                                          |
|                                                                                                    | Internal Server IP                                                                                     |
| Entrez l'adresse IP de l'interne destiné (i.p. sur le côté LAN de Bullet Plus)                                                                                                    | Valeurs                                                                                                |
| vers.                                                                                                    | 192.168.2.1                                                                                            |
|                                                                                                    |                                                                                                    |
|                                                                                                    | Port Interne                                                                                           |
| Cible numéro de port du serveur interne sur le LAN IP est entré ci-dessus.                                                                                                    | Port Interne<br>Valeurs                                                                                |
| Cible numéro de port du serveur interne sur le LAN IP est entré ci-dessus.                                                                                                    | Port Interne<br>Valeurs<br>3000                                                                        |
| Cible numéro de port du serveur interne sur le LAN IP est entré ci-dessus.                                                                                                    | Port Interne<br>Valeurs<br>3000<br>Protocole                                                           |
| Cible numéro de port du serveur interne sur le LAN IP est entré ci-dessus.<br>Sélectionnez le type de protocole de transport utilisé. Par exemple Telnet                                                                                                    | Port Interne<br>Valeurs<br>3000<br>Protocole<br>Valeurs                                                |
| Cible numéro de port du serveur interne sur le LAN IP est entré ci-dessus.<br>Sélectionnez le type de protocole de transport utilisé. Par exemple Telnet<br>utilise le protocole TCP, SNMP utilise UDP, etc.                                                              | Port Interne<br>Valeurs<br>3000<br>Protocole<br>Valeurs<br>TCP / UDP / Both                            |
| Cible numéro de port du serveur interne sur le LAN IP est entré ci-dessus.<br>Sélectionnez le type de protocole de transport utilisé. Par exemple Telnet<br>utilise le protocole TCP, SNMP utilise UDP, etc.                                                              | Port Interne<br>Valeurs<br>3000<br>Protocole<br>Valeurs<br>TCP / UDP / Both                            |
| Cible numéro de port du serveur interne sur le LAN IP est entré ci-dessus.<br>Sélectionnez le type de protocole de transport utilisé. Par exemple Telnet<br>utilise le protocole TCP, SNMP utilise UDP, etc.<br>Numéro de port de la demande entrante (de 4G / WAN côté). | Port Interne<br>Valeurs<br>3000<br>Protocole<br>Valeurs<br>TCP / UDP / Both<br>Port Externe<br>Valeurs |

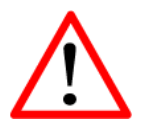

Si le pare-feu est configuré pour bloquer le trafic entrant sur le réseau étendu et / ou interfaces Carrier, des règles supplémentaires ou des listes IP / MAC doivent être configurés pour permettre l'accès du trafic désiré.

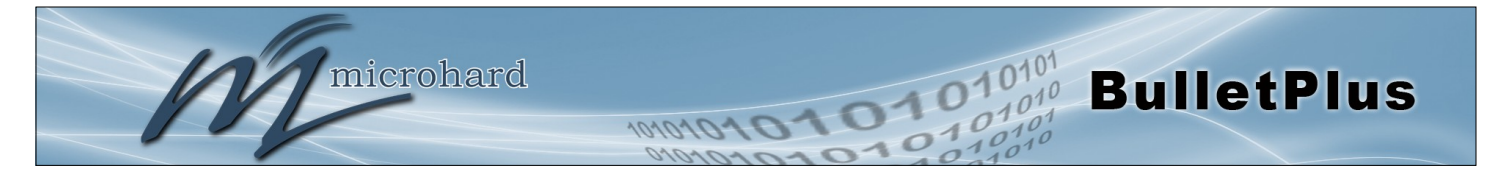

### 4.5.4 Pare-feu> Liste MAC-IP

Configuration Liste MAC peut être utilisée pour contrôler les périphériques physiques LAN peuvent accéder aux ports sur le BulletPlus, en restreignant ou en permettant des connexions basées sur l'adresse MAC. configuration de la liste IP peut être utilisée pour définir qui ou ce qui peut accéder aux BulletPlus, en restreignant ou en permettant des connexions basées sur l'adresse IP / sous-réseau.

MAC-IP Liste peut être utilisé seul ou en combinaison avec LAN WAN / 4G de contrôle d'accès pour fournir un accès sécurisé aux ports physiques des BulletPlus.

| System                         | Network          | Carrier  | Wireless | Firewall       | VPN   | Router      | Serial    | I/0 | GPS  | Apps | Diag | Admin |
|--------------------------------|------------------|----------|----------|----------------|-------|-------------|-----------|-----|------|------|------|-------|
| Summary                        | y General        | Port For | warding  | MAC-IP List    | Rules | Firewa      | ll Defaul | t   |      |      |      |       |
| Firewall                       | MAC/IP List      |          |          |                |       |             |           |     |      |      |      |       |
| Firewall                       | MAC List Confi   | guration |          |                |       |             |           |     |      |      |      |       |
| Name                           | e                |          |          |                |       |             |           |     |      |      |      |       |
| Actio                          | n                |          | Ac       | cept 🔻         |       |             |           |     |      |      |      |       |
| Mac                            | Address          |          | 00:      | 00:00:00:00:00 |       |             |           |     |      |      |      |       |
| Add I                          | Mac List         |          |          |                |       |             |           |     |      |      |      |       |
| Firewall IP List Configuration |                  |          |          |                |       |             |           |     |      |      |      |       |
| Name                           | e                | ip1      |          |                |       |             |           |     |      |      |      |       |
| Actio                          | n                | Acc      | ept 🔻    |                |       |             |           |     |      |      |      |       |
| Source                         | ce 🕕             | WA       | N V      |                |       |             |           |     |      |      |      |       |
| Source                         | ce IP / Prefix 🔇 | 0.0.0    | .0       | /              |       |             |           |     |      |      |      |       |
| Add I                          | IP List          |          |          |                |       |             |           |     |      |      |      |       |
| Firewall                       | MAC List Sumn    | iary     |          |                |       |             |           |     |      |      |      |       |
| Nam                            | e Actio          | n So     | urce     |                | 1     | Mac Address |           |     |      |      |      |       |
| Firewall                       | IP List Summar   | У        |          |                |       |             |           |     |      |      |      |       |
| Nam                            | e Actio          | n Sro    | :        | Src IP         |       |             |           | Pre | efix |      |      |       |

Image 4-5-5: Pare-feu > Liste MAC-IP

#### Pare-feu Configuration Liste MAC

|                                                                             | Nom de la règle        |
|-----------------------------------------------------------------------------|------------------------|
| Le champ Nom de la règle est tenu de donner la règle un nom commode         | Valeurs                |
| caractères.                                                                 | MAC_List               |
|                                                                             |                        |
|                                                                             | Adresse Mac            |
| Indiquez l'adresse MAC à ajouter à la liste. Doit être entré dans le format | Adresse Mac<br>Valeurs |

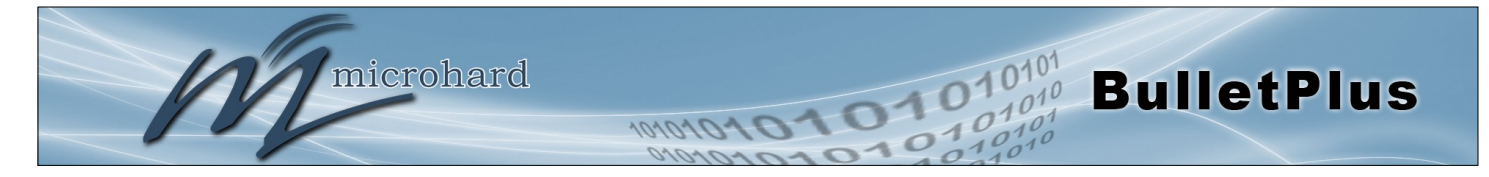

### Pare-feu Configuration Liste MAC (Suite)

|                                                                                                    | Action                                |  |  |  |
|----------------------------------------------------------------------------------------------------|---------------------------------------|--|--|--|
| L'action est utilisée pour définir comment la règle gère la demande de<br>connexion                                                               | Valeurs                               |  |  |  |
| ACCEPTER permettra une connexion, alors que REJETER (erreur) et DROP (tranquillement abandonné), refusera les connexions.                         | ACCEPTEZ<br>LAISSEZ TOMBER<br>REJETER |  |  |  |
| Pare-feu Configuration Liste IP                                                                                                    |                                       |  |  |  |
|                                                                                                    | Nom de la règle                       |  |  |  |
| Le champ Nom de la règle est tenu de donner la règle un nom commode                                                                               | Valeurs                               |  |  |  |
| caractères.                                                                                                    | IP_List                               |  |  |  |
|                                                                                                    | Action                                |  |  |  |
| L'action est utilisée pour définir comment la règle gère la demande de                                                                            | Valeurs                               |  |  |  |
| (erreur) et DROP (tranquillement abandonné), refusera les connexions.                                                                             | ACCEPTER / DROP / REJET               |  |  |  |
|                                                                                                    | La source                             |  |  |  |
| Entrez la zone spécifique que la Liste IP s'appliquera, Cellular, LAN, WAN                                                                        | Valeurs                               |  |  |  |
| ou none (les deux).                                                                                                    | LAN/LAN1/WAN/Cell/USB<br>NONE         |  |  |  |
|                                                                                                    | Source IP Address                     |  |  |  |
| Faites correspondre le trafic entrant de la gamme IP source spécifiée.                                                                            | Valeurs                               |  |  |  |
| par exemple: 192.168.1.0 à 192.168.1.255 représente toutes les adresses<br>IP dans le réseau 192.168.1.0/24. (Mettez même IP dans les deux boîtes | 192.168.0.0                           |  |  |  |

pour une seule partie IP.)

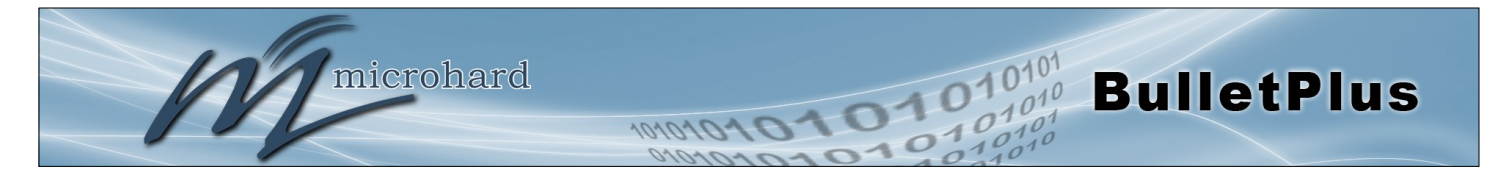

### 4.5.5 Pare-feu > Règles

Une fois que le pare-feu est activé, la configuration des règles peut être utilisé pour définir des règles spécifiques sur la façon dont les périphériques locaux et distants accéder à différents ports et services. Liste MAC et la liste IP sont utilisés pour l'accès général, et sont appliquées avant les règles sont traitées.

Il est fortement recommandé de bloquer le trafic autant que possible à partir du modem, en particulier lors de l'utilisation d'une adresse IP publique. La meilleure sécurité serait d'être pour autoriser le trafic uniquement à partir des adresses IP de confiance, et seuls les ports spécifiques utilisés, et de bloquer tout le reste. Pas la configuration du pare-feu et les règles de pare-feu pourraient bien entraîner des frais de données imprévisibles du support cellulaire.

| System   | Network        | Carrier        | Wireles     | 5 Firewall       | VPN   | Router      | Serial    | I/0       | GPS | Apps    | Diag     | Admin    |  |  |
|----------|----------------|----------------|-------------|------------------|-------|-------------|-----------|-----------|-----|---------|----------|----------|--|--|
| Summary  | / General      | Port For       | warding     | MAC-IP List      | Rules | Firewa      | ll Defaul | t         |     |         |          |          |  |  |
| Firewall | irewall Rules  |                |             |                  |       |             |           |           |     |         |          |          |  |  |
| Firewall | Rules Configur | ation          |             |                  |       |             |           |           |     |         |          |          |  |  |
| Rule I   | Name           | rule           | 1           |                  |       |             |           |           |     |         |          |          |  |  |
| ACTIO    | ON             | Ac             | cept 🔻      |                  |       |             |           |           |     |         |          |          |  |  |
| Sourc    | ce 🕕           | No             | ne 🔻        |                  |       |             |           |           |     |         |          |          |  |  |
| Sourc    | ce IPs 🕕       | ۲              | P range 🦷   | 🛛 Subnet / prefi | х     |             |           |           |     |         |          |          |  |  |
|          |                | 0.0            | 0.0         | To               |       | 0.0.0       | .0        |           |     |         |          |          |  |  |
| Desti    | nation 🕕       | No             | ne 🔻        |                  |       |             |           |           |     |         |          |          |  |  |
| Desti    | nation IPs 0   | ۲              | P range 🦷 🤇 | 🛛 Subnet / prefi | х     |             |           |           |     |         |          |          |  |  |
|          |                | 0.0            | 0.0         | То               |       | 0.0.0       | .0        |           |     |         |          |          |  |  |
| Desti    | nation Port 0  | 0              |             |                  |       |             |           |           |     |         |          |          |  |  |
| Proto    | col            | TC             | P V         |                  |       |             |           |           |     |         |          |          |  |  |
| Add F    | Rule           |                |             |                  |       |             |           |           |     |         |          |          |  |  |
| Firewall | Rules Summary  | /              |             |                  |       |             |           |           |     |         |          |          |  |  |
| Name     | e Action S     | Src Src IP Fro | m Src       | IP To /Prefix    | Dest  | Dest IP Fro | m D       | est IP To | /P  | refix D | est Port | Protocol |  |  |

Image 4-5-6: Pare-feu > Règles

|                                                                                                    | Nom de la règle                       |
|----------------------------------------------------------------------------------------------------|---------------------------------------|
| Le nom de la règle est utilisée pour identifier la règle créée. Chaque règle                                                                                                    | Valeurs                               |
| doit avoir un nom unique et jusqu'à 10 caracteres peut être duilse.                                                                                                    | personnages                           |
|                                                                                                    | Action                                |
| L'action est utilisée pour définir comment la règle gère la demande de                                                                                                    | Valeurs                               |
| ACCEPTER permettra une connexion, alors que REJETER (erreur) et<br>DROP (tranquillement abandonné), refusera les connexions.<br>Ceci est configuré en fonction de la façon dont la demande WAN / LAN<br>Carrier et de contrôle d'accès WAN / Transporteur sont configurés dans<br>les menus précédents. | ACCEPTEZ<br>LAISSEZ TOMBER<br>REJETER |
|                                                                                                    | La source                             |
| Sélectionner la zone qui doit être la source du trafic de données. Le LAN /<br>LAN1 fait référence aux connexions locales sur le BulletPlus.                                                                                                    | Valeurs                               |

LAN/LAN1/WAN/Transporteur Aucun

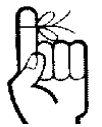

Reportez-vous à l'Annexe D pour un exemple de la façon de mettre en place un parefeu pour bloquer toutes les connexions, puis ajoutez l'accès aux adresses IP et des ports seulement spécifiques.

Annexe D: Exemple de parefeu

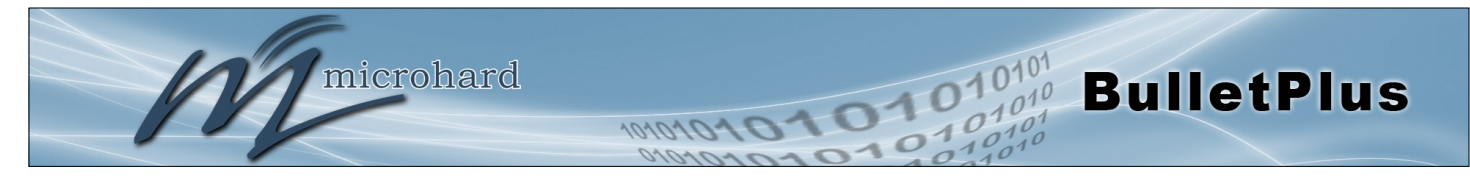

|                                                                                                    | Source IPs                                 |
|----------------------------------------------------------------------------------------------------|--------------------------------------------|
| Faites correspondre le trafic entrant de la gamme IP source spécifiée.                                                                                                    | Valeurs                                    |
| par exemple: 192.168.1.0 à 192.168.1.255 représente toutes les adresses<br>IP dans le réseau 192.168.1.0/24. (Mettez même IP dans les deux boîtes<br>pour une seule partie IP.)   | 192.168.0.0 à<br>192.168.0.0               |
|                                                                                                    | Destination                                |
| Sélectionnez la zone qui est la destination prévue du trafic de données.                                                                                                    | Valeurs                                    |
| local, LAN1, USB se réfère aux connexions locales sur les BulletPlus.                                                                                                    | LAN/LAN1/cellules/WAN/<br>USB              |
|                                                                                                    | IP de destination                          |
| Faites correspondre le trafic entrant de la gamme IP de destination                                                                                                    | Valeurs                                    |
| réseau, par exemple: 192.168.1.0 à 192.168.1.255 représente toutes les adresses IP dans le réseau 192.168.1.0/24. (Mettez même IP dans les deux boîtes pour une seule partie IP.) | 192.168.0.0 à<br>192.168.0.0               |
| L                                                                                                    | e port de destination.                     |
| Faites correspondre le trafic entrant dirigé vers le port de destination ou                                                                                                    | Valeurs                                    |
| (100: 200) format)                                                                                                    | 0                                          |
|                                                                                                    | Protocole                                  |
| Le champ de protocole définit le type de protocole de transport contrôlé par                                                                                                    | Valeurs                                    |
|                                                                                                    | <b>TCP</b><br>UDP<br>Tous les deux<br>ICMP |

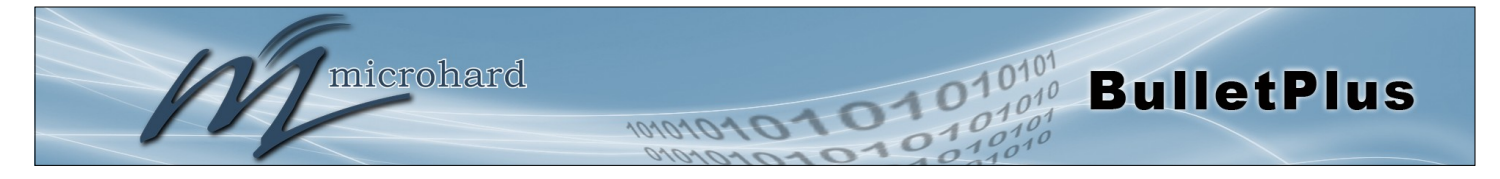

### 4.5.6 Pare-feu > Pare-feu par défaut

L'option par défaut du pare-feu permet à un utilisateur de revenir réglage retour aux valeurs par défaut du pare-feu du modem sans avoir à réinitialiser l'ensemble du modem.

| System          | Network                                       | Carrier      | Wireless       | Firewall      | VPN   | Router | Serial   | I/0 | GPS | Apps | Diag | Admin |
|-----------------|-----------------------------------------------|--------------|----------------|---------------|-------|--------|----------|-----|-----|------|------|-------|
| Summary         | General                                       | Port Forv    | warding        | MAC-IP List   | Rules | Firewa | ll Defau | lt  |     |      |      |       |
| Firewall I      | Default                                       |              |                |               |       |        |          |     |     |      |      |       |
| Notice          |                                               |              |                |               |       |        |          |     |     |      |      |       |
| Firew           | all Default is a                              | vailable nov | v. Please foll | ow the steps: |       |        |          |     |     |      |      |       |
| 1. Cli          | ck the followir                               | ng button.   |                |               |       |        |          |     |     |      |      |       |
| 2. Wa           | it couples of s                               | econds.      |                |               |       |        |          |     |     |      |      |       |
| <b>Eirewall</b> | Default                                       |              |                |               |       |        |          |     |     |      |      |       |
| 2. Wa           | ck the followir<br>it couples of s<br>Default | econds.      |                |               |       |        |          |     |     |      |      |       |

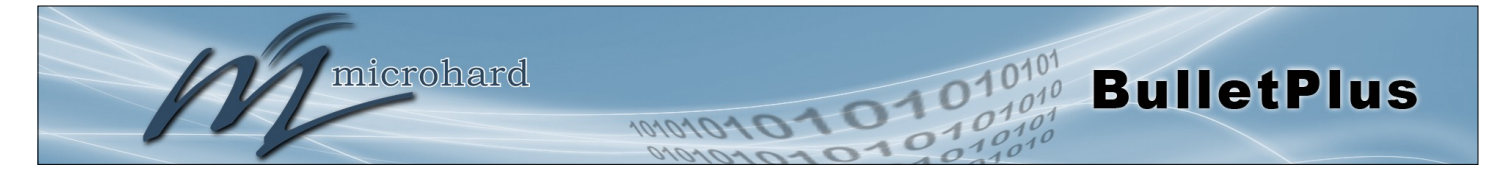

### 4.6 VPN

### 4.6.1 VPN > Résumé

Un réseau privé virtuel (VPN) peut être configuré pour permettre à un tunnel entre le BulletPlus et un réseau distant. Le BulletPlus prend en charge VPN passerelle IPsec Gateway (site à site) tunnel, ce qui signifie que vous utilisez les BulletPlus pour créer un tunnel à un réseau avec des capacités de VPN (autre BulletPlus ou VPN dispositif capable). Le BulletPlus peut également fonctionner comme un serveur L2TP, permettant aux utilisateurs de VPN dans l'unité à partir d'un PC à distance, et un client L2TP.

| Sys | tem                                                                                               | Net             | work      | Carrier      | Wire      | less Fi         | rewall      | VPN       | Router              | Serial              | I/0       | GPS      | Apps              | Diag     | Admin    |           |         |  |
|-----|---------------------------------------------------------------------------------------------------|-----------------|-----------|--------------|-----------|-----------------|-------------|-----------|---------------------|---------------------|-----------|----------|-------------------|----------|----------|-----------|---------|--|
| Sun | nmary                                                                                             | y Ga            | ateway    | y To Gate    | way       | L2TP Clie       | nt Op       | enVPN     | GRE \               | /PN User            | s Cer     | tificate | s                 |          |          |           |         |  |
| Su  | Summary                                                                                           |                 |           |              |           |                 |             |           |                     |                     |           |          |                   |          |          |           |         |  |
| G   | Gateway To Gateway                                                                                |                 |           |              |           |                 |             |           |                     |                     |           |          |                   |          |          |           |         |  |
|     | No. Name Status Phase2 Enc/Auth/Grp Interface Local Group Remote Group Remote Gateway RX/TX Bytes |                 |           |              |           |                 |             |           |                     |                     | Tunnal    | nfia     |                   |          |          |           |         |  |
|     | Add                                                                                               |                 | Status    | Thasez EncyA | any orp   | interna         | Ce Lucai    | oroup     | Kelliote oro        | up Kellio           | ie Galewa | y io     | UTA Bytes         | Tunner   |          | ing.      |         |  |
|     |                                                                                                   | ,               |           |              |           |                 |             |           |                     |                     |           |          |                   |          |          |           |         |  |
| L   | 2TP Cli                                                                                           | ent             |           |              |           |                 |             |           |                     |                     |           |          |                   |          |          |           |         |  |
|     | No.                                                                                               | Name            | Status    | Interface I  | .ocal/Ren | note IP Addre   | is          | Server G  | ateway              | Start Time          | Duratio   | n RX/1   | X Bytes           | Tunnel T | est Co   | nfig.     |         |  |
|     | Add                                                                                               | J               |           |              |           |                 |             |           |                     |                     |           |          |                   |          |          |           |         |  |
| L   | 2TP Ser                                                                                           | ver             |           |              |           |                 |             |           |                     |                     |           |          |                   |          |          |           |         |  |
|     | Statu                                                                                             | 15              | Inter     | face         | Local IP  | Cli             | ent IP Rang | e Start   | Client IP Range End |                     |           |          |                   |          | Config.  |           |         |  |
|     | disab                                                                                             | ole             | WAN       |              |           |                 |             |           |                     |                     |           |          |                   |          | Edit     |           |         |  |
|     | disab                                                                                             | ole             | 4C        |              |           |                 |             |           |                     |                     |           |          |                   |          | Edit     |           |         |  |
|     |                                                                                                   | nnectiv         | on List   |              |           |                 |             |           |                     |                     |           |          |                   |          |          |           |         |  |
|     | No                                                                                                | Periote Address |           |              |           | 12TP IP Address |             |           |                     | Start Time Duration |           |          | RX Rives TX Rives |          |          |           |         |  |
|     | 140.                                                                                              | Ken             |           | 53           |           |                 | 633         |           | Start Time          | -                   | Duration  |          | KA BLYES          |          | A BLYES  |           |         |  |
| G   | RE Tun                                                                                            | nels Li         | ist       |              |           |                 |             |           |                     |                     |           |          |                   |          |          |           |         |  |
|     | lo. Nam                                                                                           | ne Stat         | tus Multi | icast ARP TI | 'L IPsec  | Local Tunnel    | IP Loca     | l Gateway | Local Sub           | onet Remot          | e Gateway | Rem      | ote Subnet        | RX/TX    | Bytes Tu | nnel Test | Config. |  |
| Į   | Add                                                                                               |                 |           |              |           |                 |             |           |                     |                     |           |          |                   |          |          |           |         |  |
|     | 2TD Her                                                                                           |                 |           |              |           |                 |             |           |                     |                     |           |          |                   |          |          |           |         |  |
|     |                                                                                                   |                 |           |              |           |                 |             |           |                     |                     |           |          |                   |          |          |           |         |  |
|     | No.<br>Add                                                                                        | i               |           | Usernan      | ne        |                 |             |           |                     |                     | Config.   |          |                   |          |          |           |         |  |
|     |                                                                                                   | ,               |           |              |           |                 |             |           |                     |                     |           |          |                   |          |          |           |         |  |
| C   | penVP                                                                                             | N User:         | s         |              |           |                 |             |           |                     |                     |           |          |                   |          |          |           |         |  |
|     | No.                                                                                               |                 |           | Usernan      | ne        |                 |             |           |                     |                     | Config.   |          |                   |          |          |           |         |  |
|     | Add                                                                                               |                 |           |              |           |                 |             |           |                     |                     |           |          |                   |          |          |           |         |  |

Image 4-6-1: VPN > Résumé

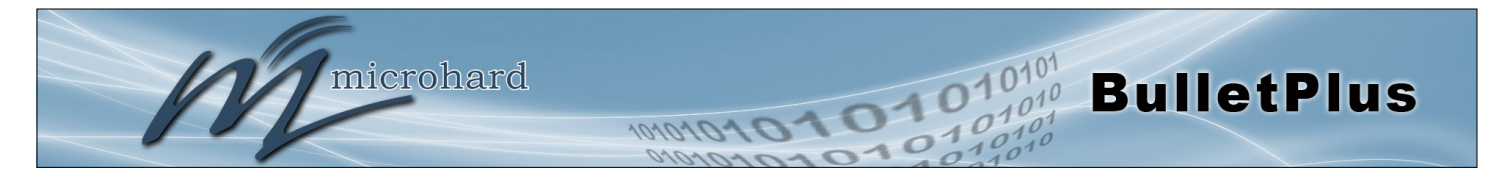

### 4.6.2 VPN > Gateway To passerelle (site à site)

Une passerelle à passerelle connexion est utilisée pour créer un tunnel entre deux dispositifs de VPN comme un BulletPlus et un autre appareil (un autre BulletPlus ou routeur VPN Cisco ou un autre fournisseur ...). Les paramètres de groupe locaux et distants devront être configuré ci-dessous pour refléter celles qui figurent sur l'autre appareil VPN.

| System   | Network         | Carrier        | Wireless | Firewall     | VPN   | Router      | Serial      | <b>I/0</b> | GPS      | Apps | Diag | Admin |  |
|----------|-----------------|----------------|----------|--------------|-------|-------------|-------------|------------|----------|------|------|-------|--|
| Summary  | y Gateway       | / To Gate      | way L2TP | Client Op    | enVPN | I GRE V     | /PN User    | s Cer      | tificate | as   |      |       |  |
| Cateway  | To Cateway      |                |          |              |       | _           |             |            |          |      |      |       |  |
| Oatemay  | TO Gateway      |                |          |              |       |             |             |            |          |      |      |       |  |
| Add a N  | ew Tunnel       |                |          |              |       |             |             |            |          |      |      |       |  |
| Tunr     | nel Name        |                |          |              |       |             |             |            |          |      |      |       |  |
| Enab     | ole 🕕           |                |          |              |       |             |             |            |          |      |      |       |  |
| Auth     | entication      |                | Pre      | shared Key 🖲 | )     |             |             |            |          |      |      |       |  |
| Inter    | face            |                | 4G       | •            |       |             |             |            |          |      |      |       |  |
| Local Gr | roup Setup      |                |          |              |       |             |             |            |          |      |      |       |  |
| Loca     | I Security Cate | way Type       |          | ha ha        |       | 1           |             |            |          |      |      |       |  |
| Inter    | face IP Addres  | s and type     | 104      | 151 220 2    |       | J           |             |            |          |      |      |       |  |
| Next     | -hon Gateway    | IP             | 104.     | 101.220.2    |       |             |             |            |          |      |      |       |  |
| Grou     | in Subnet Gate  | wav            |          |              |       |             |             |            |          |      |      |       |  |
| Grou     | p Subnet IP/M   | lask - 1       |          |              | / 25  | 5.255.255.0 | 2           |            |          |      |      |       |  |
|          |                 |                | Add      | Remove       |       |             |             |            |          |      |      |       |  |
| Remote   | Crown Setun     |                |          |              |       |             |             |            |          |      |      |       |  |
|          |                 |                |          |              |       |             |             |            |          |      |      |       |  |
| Rem      | ote Security Ga | ateway Type    | IP (     | Only         | •     | J           |             |            |          |      |      |       |  |
| Gate     | way IP Addres   | s              |          |              |       |             |             |            |          |      |      |       |  |
| Next     | -nop Gateway    | IP<br>Inclui 1 |          |              | 1/05  |             |             |            |          |      |      |       |  |
| Grou     | ID SUDNET IP/M  | lask - T       | Add      | Pamawa       | / 25  | 9.299.299.0 |             |            |          |      |      |       |  |
|          |                 |                | Aud      | Remove       |       |             |             |            |          |      |      |       |  |
| IPSec Se | tup             |                |          |              |       |             |             |            |          |      |      |       |  |
| Aggr     | ressive Mode    |                |          |              |       |             |             |            |          |      |      |       |  |
| Phas     | e1 Strict Mode  | e              |          |              |       |             |             |            |          |      |      |       |  |
| Phas     | e 1 DH Group    |                | mod      | ip1024 •     |       |             |             |            |          |      |      |       |  |
| Phas     | e 1 Encryption  | 1              | 3de      | s <b>*</b>   |       |             |             |            |          |      |      |       |  |
| Phas     | e 1 Authentica  | ation          | md8      | 5 •          |       |             |             |            |          |      |      |       |  |
| Phas     | e 1 SA Life Tin | ne(s)          | 288      | 00           |       |             |             |            |          |      |      |       |  |
| Perfe    | ect Forward Se  | crecy          |          |              |       |             |             |            |          |      |      |       |  |
| Phas     | e 2 SA Type     |                | ESF      | •            |       |             |             |            |          |      |      |       |  |
| Phas     | e2 Strict Mode  | e:             |          |              |       |             |             |            |          |      |      |       |  |
| Phas     | e 2 DH Group    |                | mod      | ip1024 🔻     |       |             |             |            |          |      |      |       |  |
| Phas     | e 2 Encryption  | 1              | 3de      | s T          |       |             |             |            |          |      |      |       |  |
| Phas     | e 2 Authentica  | ation          | md8      | 5 •          |       |             |             |            |          |      |      |       |  |
| Phas     | e 2 SA Life Tin | ne(s)          | 360      | )            |       |             |             | _          |          |      |      |       |  |
| Presi    | nared Key       |                |          |              |       | Show Presi  | nared Key 🛛 |            |          |      |      |       |  |
| DPD      | Delay(s)        |                | 32       |              |       |             |             |            |          |      |      |       |  |
| DPD      | I Imeout(s) U   |                | 122      |              |       |             |             |            |          |      |      |       |  |
| DPD      | Action          |                | hok      | •            |       |             |             |            |          |      |      |       |  |

Image 4-6-2: VPN > Passerelle Gateway

### **Tunnel Nom**

Entrez un nom pour le tunnel VPN. Jusqu'à 16 tunnels différents peuvent être créés, chacun nécessitant un nom unique.

# Valeurs

tunnel1

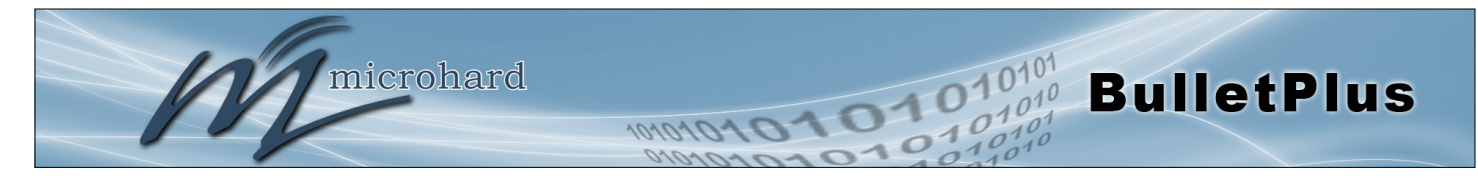

### Activer

Utilisé pour activer (cocher) est désactivée (non cochée) le tunnel VPN.

### Enable (Checked)

Valeurs

### Local Group Setup

#### Local Security Gateway Type Spécifiez la méthode d'identification du routeur pour établir le tunnel VPN. Valeurs La passerelle de sécurité locale est sur ce routeur; Security Gateway à distance est de l'autre routeur. Au moins l'un des routeurs doit avoir soit IP Only une adresse IP statique ou une adresse IP dynamique avec l'id de serveur **IP + Server ID** pour établir une connexion. Dynamic IP + Server ID IP uniquement: Choisissez cette option si ce routeur dispose d'une adresse IP WAN statique. L'adresse IP WAN apparaît automatiquement. Pour le type de passerelle de sécurité à distance, un champ supplémentaire apparaît. Si vous connaissez l'adresse IP du routeur VPN distant, choisissez l'adresse IP, puis entrez l'adresse. IP ID + Serveur: Choisissez cette option si ce routeur dispose d'une adresse IP statique WAN et un identifiant de serveur. L'adresse IP WAN apparaît automatiquement. Pour le type de passerelle de sécurité à distance, un champ supplémentaire apparaît. Si vous connaissez l'adresse IP du routeur VPN distant, choisissez l'adresse IP, puis entrez l'adresse. Dynamic IP + Serveur ID: Choisissez cette option si ce routeur dispose d'une adresse IP dynamique et un identifiant de serveur (disponible tel que @ microhard.vpn). Entrez l'identifiant du serveur à utiliser pour l'authentification. L'identifiant du serveur peut être utilisé que pour une seule connexion tunnel. Adresse IP Interface Affiche l'adresse IP de la Bullet Plus, qui est la passerelle VPN locale. Valeurs Adresse IP actuelle Server ID Cette option apparaît lorsque le type de passerelle de sécurité locale Valeurs précise que l'ID Server est requis pour la connexion. L'ID Server doit être dans le format @name, où nom peut être quelque chose. Les deux (Pas par défaut) routeurs doivent connaître les uns les autres noms pour établir une connexion. Next-hop passerelle IF Next-hop passerelle signifie que l'adresse IP de nouvelle passerelle-hop Valeurs pour la connexion du participant de la passerelle locale ou à distance au réseau public. (Pas par défaut) **Groupe Subnet IP** Définir le réseau local en spécifiant le sous-réseau local. Les routeurs Valeurs locaux et distants doivent utiliser différents sous-réseaux. (Pas par défaut)

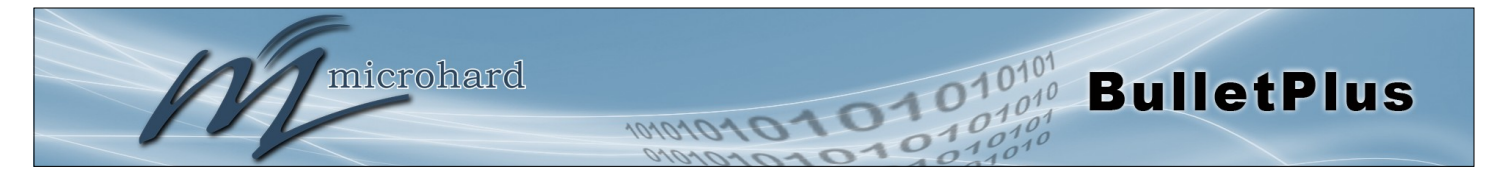

|                                                                                                    | Groupe Subnet Mask                                                |
|----------------------------------------------------------------------------------------------------|-------------------------------------------------------------------|
| Spécifiez le masque de sous-réseau de l'adresse du réseau local.                                                                                                    | Valeurs                                                           |
|                                                                                                    | 255.255.255.0                                                     |
| Groupe so                                                                                                    | ous-réseau Passerelle                                             |
| Entrez la porte d'entrée pour le réseau de groupe local.                                                                                                    | Valeurs                                                           |
|                                                                                                    | (Pas par défaut)                                                  |
| Configuration des groupes à distance                                                                                                    |                                                                   |
| Télécommande T                                                                                                    | ype Security Gateway                                              |
| Spécifiez la méthode d'identification du routeur pour établir le tunnel VPN.<br>La passerelle de sécurité locale est sur ce routeur: Security Gateway à                                                                                             | Valeurs                                                           |
| distance est de l'autre routeur. Au moins l'un des routeurs doit avoir soit<br>une adresse IP statique ou une adresse IP dynamique avec l'id de serveur<br>pour établir une connexion. (Voir Configuration de groupe local pour plus<br>de détails) | IP seulement<br><b>IP + serveur ID</b><br>Dynamic IP + serveur ID |
| Adres                                                                                                    | se IP de la passerelle                                            |
| Si le routeur VPN distant possède une adresse IP statique, entrez                                                                                                    | Valeurs                                                           |
| i auresse in de la passerelle vnin a distance ici.                                                                                                    | (Pas par défaut)                                                  |
|                                                                                                    | Server ID                                                         |
| Cette option apparaît lorsque le type de passerelle de sécurité à distance indique que l'ID Server est requis pour la connexion. L'ID Server doit être                                                                                              | Valeurs                                                           |
| dans le format @name, où nom peut être quelque chose. Les deux<br>routeurs doivent connaître les uns les autres noms pour établir une<br>connexion.                                                                                                 | (Pas par défaut)                                                  |
| Ν                                                                                                    | lext-hop passerelle IP                                            |
| Next-hop passerelle signifie que l'adresse IP de nouvelle passerelle-hop                                                                                                    | Valeurs                                                           |
| réseau public.                                                                                                    | (Pas par défaut)                                                  |
|                                                                                                    | Subnet Adresse IP                                                 |
| Définir le réseau distant en spécifiant le sous-réseau local.                                                                                                    | Valeurs                                                           |
|                                                                                                    | (Pas par défaut)                                                  |
|                                                                                                    | Subnet Mask                                                       |
| Spécifiez le masque de sous-réseau de l'adresse de réseau à distance.                                                                                                    | Valeurs                                                           |
|                                                                                                    | 255.255.255.0                                                     |

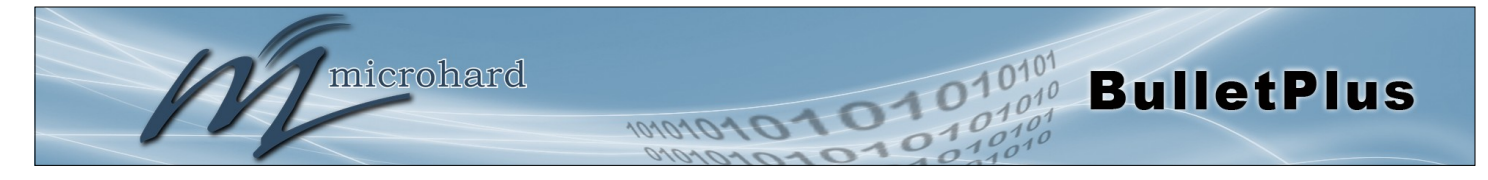

### **Configuration IPsec**

|                                                                                                    | Phase 1 DH Group                        |
|----------------------------------------------------------------------------------------------------|-----------------------------------------|
| Sélectionner la valeur pour correspondre aux valeurs requises par le                                       | Valeurs                                 |
|                                                                                                    | <b>modp1024</b><br>modp1536<br>modp2048 |
|                                                                                                    | Phase 1 Encryption                      |
| Sélectionner la valeur pour correspondre à la phase 1 type de cryptage utilisé par le routeur VPN distant. | Valeurs                                 |
|                                                                                                    | 3des<br>aes<br>aes128<br>aes256         |
| Ph                                                                                                    | ase 1 Authentication                    |
| Sélectionner la valeur pour correspondre à la Phase d'Authentification 1                                   | Valeurs                                 |
| utilisee par le fouteur VFN distant.                                                                       | md5<br>sha1                             |
| F                                                                                                    | Phase 1 SA Life Time                    |
| Sélectionner la valeur pour correspondre aux valeurs requises par le                                       | Valeurs                                 |
|                                                                                                    | 28800                                   |
| Perfect F                                                                                                  | orward Secrecy (pfs)                    |
| Sélectionner la valeur pour correspondre aux valeurs requises par le routeur VPN distant                   | Valeurs                                 |
|                                                                                                    | Désactiver / Activer                    |
|                                                                                                    | Phase 2 DH Groupe                       |
| Sélectionner la valeur pour correspondre aux valeurs requises par le                                       | Valeurs                                 |
|                                                                                                    | <b>modp1024</b><br>modp1536<br>modp2048 |
| Ph                                                                                                    |                                         |
|                                                                                                    | ase 2 Le chiffrement                    |
| Sélectionner la valeur pour correspondre à la phase 1 type de cryptage                                     | Valeurs                                 |
| Sélectionner la valeur pour correspondre à la phase 1 type de cryptage utilisé par le routeur VPN distant. | Valeurs                                 |

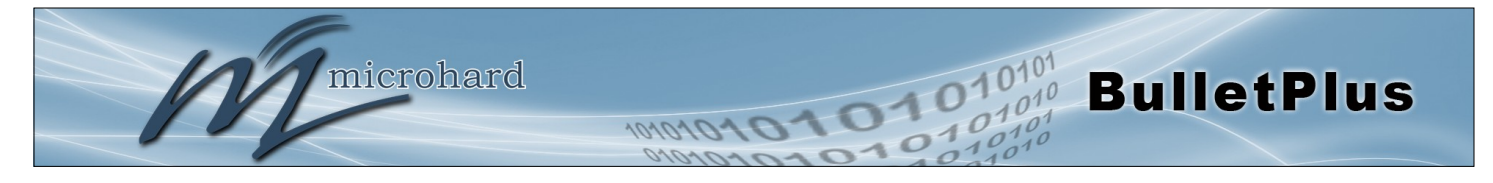

| Aut                                                                            | hentification Phase 2 |
|--------------------------------------------------------------------------------|-----------------------|
| Sélectionner la valeur pour correspondre à la Phase d'Authentification 1       | Valeurs               |
|                                                                                | md5<br>sha1           |
|                                                                                | Phase 2 SA Life Time  |
| Sélectionner la valeur pour correspondre aux valeurs requises par le           | Valeurs               |
|                                                                                | 3600                  |
|                                                                                | Clé Pré-Partagée      |
| Réglez le Shared Key Pré requis pour l'authentification avec le routeur        | Valeurs               |
| VEN UStant.                                                                    | password              |
|                                                                                | Retards DPD           |
| Dead Peer Detection est utilisé pour détecter s'il y a un pair mort. Réglez le | Valeurs               |
| DE D'Elai (secondes), selon les desolits.                                      | 32                    |
|                                                                                | DPD temps libre(s)    |
| Réglez le DPD (de Dead Peer Detection) Délai (secondes), selon les             | Valeurs               |
|                                                                                | 122                   |
|                                                                                | DPD Action            |
| Réglez le DPDaction, détenir ou clair, selon les besoins.                      | Valeurs               |
|                                                                                | <b>Hold</b><br>Clear  |

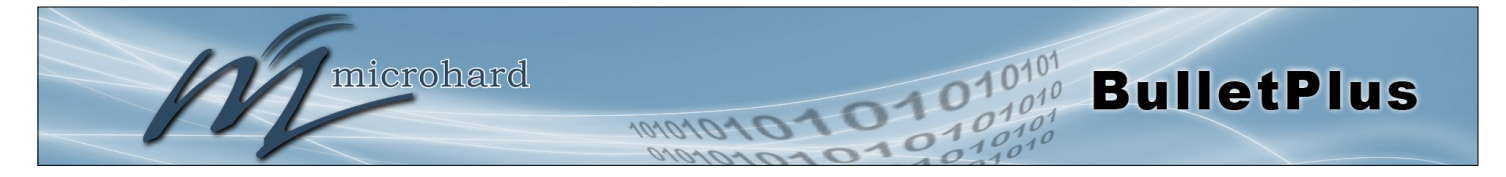

### 4.6.3 VPN > L2TP Client

Le BulletPlus peut fonctionner comme un client L2TP, permettant une connexion VPN à effectuer avec un serveur L2TP.

| mary Gateway To Gateway      | L2TP Client OpenVPN GRE VPN Users Certificates | _ |
|------------------------------|------------------------------------------------|---|
|                              |                                                |   |
| TP Client                    |                                                |   |
| dd a New Tunnel              |                                                |   |
| Tunnel Name                  |                                                |   |
| Enable 0                     | 8                                              |   |
| IPsec                        | 8                                              |   |
| Interface                    | 4G T                                           |   |
| ocal Group Setup             |                                                |   |
| Local Security Gateway Type  | IP Only                                        |   |
| Interface IP Address         | 184.151.220.2                                  |   |
| Next-hop Gateway IP          |                                                |   |
| emote Group Setup            |                                                |   |
| Remote Security Gateway Type | IP + Server ID T                               |   |
| Gateway IP Address           |                                                |   |
| Server ID                    |                                                |   |
| Next-hop Gateway IP          |                                                |   |
| Group Subnet IP              |                                                |   |
| Group Subnet Mask            | 255.255.255.0                                  |   |
| PP Setup                     |                                                |   |
| Idle time before hanging up  | 0 [065535](s)                                  |   |
| PAP                          | Unencrypted Password                           |   |
| CHAP                         | Challenge Handshake Authentication Protocol    |   |
| User Name                    | •                                              |   |
| Redial                       | 2                                              |   |
| Redial attempts              | 3                                              |   |
| Time between redial attempts | 15 (5)                                         |   |
| Sec Setup                    |                                                |   |
| Authentication               | Preshared Key V                                |   |
| Phase 1 SA Life Time(s)      | 28800                                          |   |
| Perfect Forward Secrecy      |                                                |   |
| Phase 2 SA Life Time(s)      | 3600                                           |   |
| Preshared Key                | Show Preshared Key                             |   |
| DPD Delay(s) 💿               | 32                                             |   |
| DPD Timeout(s) 💿             | 122                                            |   |
| DPD Action                   | clear *                                        |   |

Image 4-6-3: VPN > Client to Gateway

|                                                                          | Tunnel Nom        |
|--------------------------------------------------------------------------|-------------------|
| Entrez un nom pour le tunnel VPN. Jusqu'à 16 tunnels différents peuvent  | Valeurs           |
| ette crees, chacun necessitant un nom unique.                            | tunnel1           |
|                                                                          | Activer           |
| Utilisé pour activer (cocher) est désactivée (non cochée) le tunnel VPN. | Valeurs           |
|                                                                          | Activer (Vérifié) |

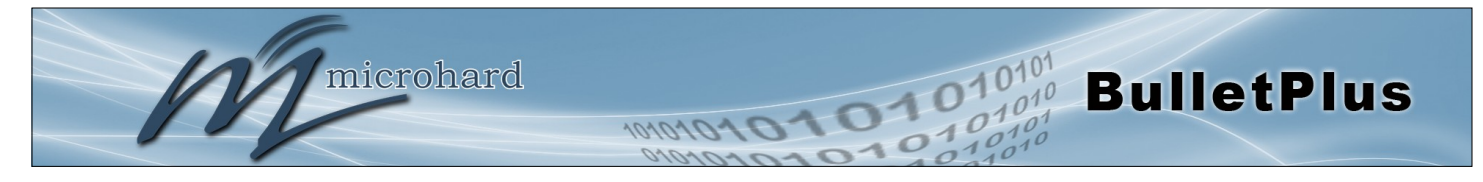

|                                                                                                    | Adresse IP Interface                                                             |
|----------------------------------------------------------------------------------------------------|----------------------------------------------------------------------------------|
| Cela permet d'afficher le courant BulletPlus WAN (cellulaire) Adresse IP.                                        | Valeurs                                                                          |
|                                                                                                    | Current IP                                                                       |
| Adresse distar                                                                                                   | te IP de la passerelle                                                           |
| Entrez l'adresse IP de la passerelle à distance que vous souhaitez établir                                       | Valeurs                                                                          |
| ine connexion avec.                                                                                              | none                                                                             |
|                                                                                                    | ID de serveur distant                                                            |
| Certains serveurs exigent que vous connaissez l'ID du serveur, ainsi que                                         | Valeurs                                                                          |
| adresse IP. Entrez I ID du serveur du fouleur distant ici.                                                       | none                                                                             |
|                                                                                                    | IP Subnet à distance                                                             |
| Afin de communiquer avec les dispositifs de l'autre côté du tunnel, le                                           | Valeurs                                                                          |
| aire entrer l'adresse IP du réseau de sous-réseau à distance ici.                                                | none                                                                             |
| Masque de so                                                                                                    | ous-réseau à distance                                                            |
| Saisissez le masque de sous-réseau à distance.                                                                   | Valeurs                                                                          |
|                                                                                                    | none                                                                             |
| Temps d'inactivité                                                                                               | é avant de raccrocher                                                            |
| Coisisson la tampa d'inactivité (an assandas) à attendus svent                                                   |                                                                                  |
| Saisissez le temps d'inactivité (en secondes) à attendre avant                                                   | Valeurs                                                                          |
| d'abandonner la connexion PPP. La valeur par défaut est 0, ce qui signifie que le temps est infini. (0-65535)    | Valeurs<br>0                                                                     |
| d'abandonner la connexion PPP. La valeur par défaut est 0, ce qui signifie<br>que le temps est infini. (0-65535) | Valeurs<br>0<br>Nom d'utilisateur                                                |
| Entrez le nom d'utilisateur.                                                                                     | Valeurs<br>0<br>Nom d'utilisateur<br>Valeurs                                     |
| Entrez le nom d'utilisateur.                                                                                     | Valeurs<br>0<br>Nom d'utilisateur<br>Valeurs<br>0                                |
| Entrez le nom d'utilisateur.                                                                                     | Valeurs<br>0<br>Nom d'utilisateur<br>Valeurs<br>0<br>Clé Pré-Partagée            |
| La valeur par défaut est 0, ce qui signifie<br>que le temps est infini. (0-65535)                                | Valeurs<br>0<br>Nom d'utilisateur<br>Valeurs<br>0<br>Clé Pré-Partagée<br>Valeurs |

IPSec Configuration - Voir les sections précédentes pour plus d'infos.

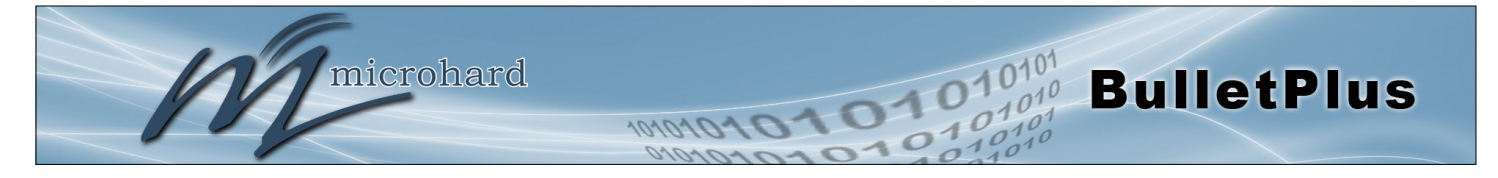

### 4.6.4 Réseau> OpenVPN

#### **OpenVPN serveur**

Le Bullet Plus prend en charge OpenVPN et peut être configuré comme un serveur ou un client. Cette section décrit la configuration d'un serveur OpenVPN.

| nary Gateway To Gateway           | L2TP Client Ope | enVPN | GRE V        | PN Users    | 6 Cer | tificate | s |  |
|-----------------------------------|-----------------|-------|--------------|-------------|-------|----------|---|--|
| a\/PN                             |                 |       |              |             |       |          |   |  |
|                                   |                 |       |              |             |       |          |   |  |
| enVPN Setup                       |                 |       |              |             |       |          |   |  |
| Open∨PN Mode                      | Server •        |       |              |             |       |          |   |  |
| enVPN Server Setup                |                 |       |              |             |       |          |   |  |
| Server Bridge Mode                |                 |       |              |             |       |          |   |  |
| Port                              | 1194            | [     | 1194]        |             |       |          |   |  |
| Tunnel Protocol                   | UDP •           |       |              |             |       |          |   |  |
| MSSFIX/Fragment size              | 1370            | [     | 1370]        |             |       |          |   |  |
| Root Certificate                  | ca.crt          | [     | ca.crt]      |             |       |          |   |  |
| Public Server Certificate         | server.crt      | [     | server.crt]  |             |       |          |   |  |
| Private Server Key                | server.key      | [     | server.key]  |             |       |          |   |  |
| TLS Auth Key                      |                 | [     | ta.key]      |             |       |          |   |  |
| Diffie hellman parameter          | DH2048 •        |       |              |             |       |          |   |  |
| User/Password Authentication      |                 |       |              |             |       |          |   |  |
| Server Virtual Subnet / Netmask   | 10.8.0.0        | / 255 | .255.255.0   |             |       |          |   |  |
| Push DNS to Client                | NO 🔻            |       |              |             |       |          |   |  |
| Client Isolation                  | Yes •           |       |              |             |       |          |   |  |
| Keep Alive Ping Interval(seconds) | 10              | [     | 10]          |             |       |          |   |  |
| Keep Alive Ping Period(seconds)   | 120             | [     | at least twi | e of Interv | al]   |          |   |  |
| Cipher                            | BF-CBC •        |       |              |             |       |          |   |  |
| Use LZO Compression               | Disable •       |       |              |             |       |          |   |  |
| enVPN Server Network Settings     |                 |       |              |             |       |          |   |  |
| Subnets to push                   |                 |       |              |             |       |          |   |  |
| back to Clients:                  |                 |       |              |             |       |          |   |  |
| Subnet # 1, IP / Netmask          |                 | /     |              |             |       |          |   |  |
|                                   | Add Remove      |       |              |             |       |          |   |  |
| Client Subnets to add             |                 |       |              |             |       |          |   |  |
| to the Server's routing table:    |                 |       |              |             |       |          |   |  |
| Common Name of Client #1          |                 |       |              |             |       |          |   |  |
| Client's Subnet JP / Netmask      |                 |       |              |             |       |          |   |  |

Image 4-6-4: VPN > OpenVPN Serveur

|                                                                        | OpenVPN Mode                  |
|------------------------------------------------------------------------|-------------------------------|
| Activer / Désactiver le mode OpenVPN en sélectionnant le mode d'opérer | Valeurs                       |
| demandes de connexion entrantes des clients OpenVPN.                   | Client / Serveur / Désactiver |
|                                                                        | Port                          |
| Le port TCP / UDP que le serveur est à l'écoute. Par défaut est 1194   | Valeurs                       |
|                                                                        | 1194                          |

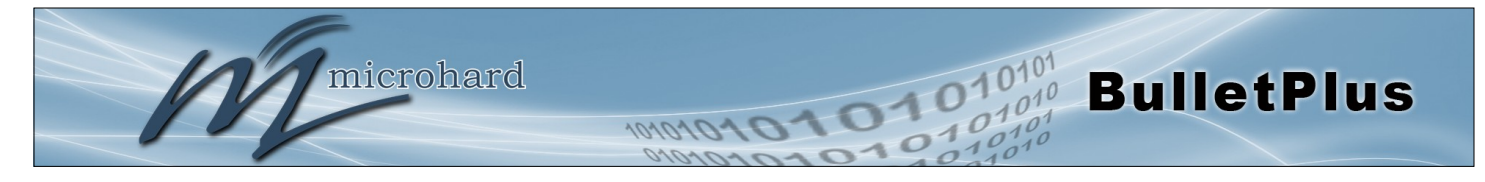

|                                                                                                    | Protocole de tunnel                                                                                                    |
|----------------------------------------------------------------------------------------------------|----------------------------------------------------------------------------------------------------|
| Sélectionnez le protocole de tunnel à utiliser. Les options sont TCP et                                                                                                    | Valeurs                                                                                                    |
| ODP, la valeur par dellaut est ODP.                                                                                                    | TCP / <b>UDP</b>                                                                                                    |
| MSSFI                                                                                                    | X / taille de Fragment                                                                                                    |
| Le maximum résultant UDP envoyer la taille des paquets après la<br>Open/VPN a entièrement encapsulé données. Les paquets qui dénassent                                                                                                    | Valeurs                                                                                                    |
| la valeur maximale seront fragmentés.                                                                                                    | 1370                                                                                                    |
|                                                                                                    | Root Certificate                                                                                                    |
| Le fichier racine de certificat (fichier CA) que tout le serveur et les clients                                                                                                    | Valeurs                                                                                                    |
|                                                                                                    | ca.crt                                                                                                    |
| Certifi                                                                                                    | cat de serveur public                                                                                                    |
| Le certificat de serveur public qui est le fichier de certificat qui réside                                                                                                    | Valeurs                                                                                                    |
|                                                                                                    | server.crt                                                                                                    |
|                                                                                                    | Key Private Server                                                                                                    |
| La clé de serveur privé, qui ne devrait pas être divulguée.                                                                                                    | Valeurs                                                                                                    |
|                                                                                                    |                                                                                                    |
|                                                                                                    | server.key                                                                                                    |
|                                                                                                    | server.key<br>TLS Auth Key                                                                                                    |
| Le serveur et chaque client doit disposer d'une copie de cette clé pour faire                                                                                                    | server.key<br>TLS Auth Key<br>Valeurs                                                                                                    |
| Le serveur et chaque client doit disposer d'une copie de cette clé pour faire<br>l'authentification TLS.                                                                                                    | server.key<br>TLS Auth Key<br>Valeurs<br>(Pas par défaut)                                                                                                    |
| Le serveur et chaque client doit disposer d'une copie de cette clé pour faire<br>l'authentification TLS.<br>Authentification utilis                                                                                                    | server.key<br>TLS Auth Key<br>Valeurs<br>(Pas par défaut)<br>sateur / mot de passe                                                                                         |
| Le serveur et chaque client doit disposer d'une copie de cette clé pour faire<br>l'authentification TLS.<br>Authentification utilis<br>Sélectionnez le nom d'utilisateur OpenVPN comme setup / défini dans le<br>menu Utilisateurs VPN                                                                                                    | server.key<br>TLS Auth Key<br>Valeurs<br>(Pas par défaut)<br>sateur / mot de passe<br>Valeurs                                                                              |
| Le serveur et chaque client doit disposer d'une copie de cette clé pour faire<br>l'authentification TLS.<br>Authentification utilis<br>Sélectionnez le nom d'utilisateur OpenVPN comme setup / défini dans le<br>menu Utilisateurs VPN.                                                                                                    | server.key<br>TLS Auth Key<br>Valeurs<br>(Pas par défaut)<br>sateur / mot de passe<br>Valeurs<br>(Pas par défaut)                                                          |
| Le serveur et chaque client doit disposer d'une copie de cette clé pour faire<br>l'authentification TLS.<br>Authentification utilis<br>Sélectionnez le nom d'utilisateur OpenVPN comme setup / défini dans le<br>menu Utilisateurs VPN.                                                                                                    | server.key<br>TLS Auth Key<br>Valeurs<br>(Pas par défaut)<br>sateur / mot de passe<br>Valeurs<br>(Pas par défaut)<br>fie paramètre hellman                                 |
| Le serveur et chaque client doit disposer d'une copie de cette clé pour faire<br>l'authentification TLS.<br>Authentification utilis<br>Sélectionnez le nom d'utilisateur OpenVPN comme setup / défini dans le<br>menu Utilisateurs VPN.<br>Diff<br>Sélectionnez entre 1024 et 2048 bit clés bits Diffie Hellman pour la<br>sécurité                                                                                                    | server.key<br>TLS Auth Key<br>Valeurs<br>(Pas par défaut)<br>sateur / mot de passe<br>Valeurs<br>(Pas par défaut)<br>fie paramètre hellman<br>Valeurs                      |
| Le serveur et chaque client doit disposer d'une copie de cette clé pour faire<br>l'authentification TLS.<br><b>Authentification utilis</b><br>Sélectionnez le nom d'utilisateur OpenVPN comme setup / défini dans le<br>menu Utilisateurs VPN.<br><b>Diff</b><br>Sélectionnez entre 1024 et 2048 bit clés bits Diffie Hellman pour la<br>sécurité.                                                                                                    | server.key<br>TLS Auth Key<br>Valeurs<br>(Pas par défaut)<br>sateur / mot de passe<br>Valeurs<br>(Pas par défaut)<br>fie paramètre hellman<br>Valeurs<br>DH2048 / DH1024   |
| Le serveur et chaque client doit disposer d'une copie de cette clé pour faire<br>l'authentification TLS.<br><b>Authentification utilis</b><br>Sélectionnez le nom d'utilisateur OpenVPN comme setup / défini dans le<br>menu Utilisateurs VPN.<br><b>Diff</b><br>Sélectionnez entre 1024 et 2048 bit clés bits Diffie Hellman pour la<br>sécurité.                                                                                                    | server.key TLS Auth Key Valeurs (Pas par défaut) sateur / mot de passe Valeurs (Pas par défaut) fie paramètre hellman Valeurs DH2048 / DH1024 Subnet / Subnet Mask         |
| Le serveur et chaque client doit disposer d'une copie de cette clé pour faire<br>l'authentification TLS.<br><b>Authentification utilis</b><br>Sélectionnez le nom d'utilisateur OpenVPN comme setup / défini dans le<br>menu Utilisateurs VPN.<br><b>Diff</b><br>Sélectionnez entre 1024 et 2048 bit clés bits Diffie Hellman pour la<br>sécurité.<br><b>Serveur virtuel S</b><br>Le sous-réseau et sous-réseau masque que le serveur va créer pour<br>attribuer l'adresse à lui-même et les clients | server.key TLS Auth Key Valeurs (Pas par défaut) sateur / mot de passe Valeurs (Pas par défaut) fie paramètre hellman Valeurs DH2048 / DH1024 Subnet / Subnet Mask Valeurs |

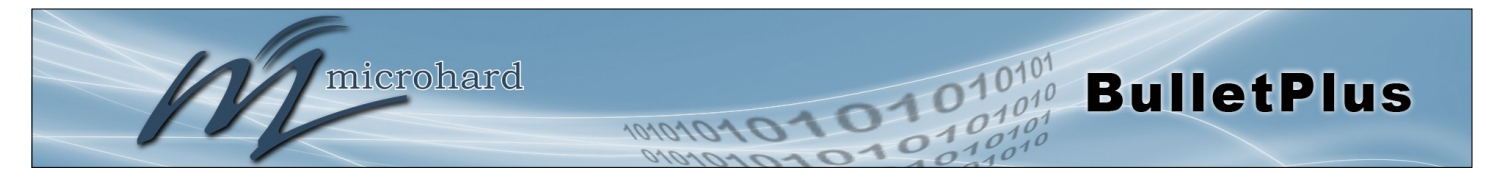

| Pc                                                                                                    | oussez DNS au client                                                                                                    |
|----------------------------------------------------------------------------------------------------|----------------------------------------------------------------------------------------------------|
| Si elle est activée (Auto), le serveur va pousser ses informations de serveur DNS pour le client. Manuel permet à l'information de DNS pour         | Valeurs                                                                                                    |
| être saisie manuellement.                                                                                                    | NO / Auto / Manuel                                                                                                    |
|                                                                                                    | <b>Client Isolation</b>                                                                                                    |
| Lorsque certains oui, les clients ne verront pas les uns des autres.<br>Sélectionnez non il permettra des clients différents pour être en mesure de | Valeurs                                                                                                    |
| «voir» les uns des autres. Par défaut, les clients ne verront le serveur.                                                                           | Non / <b>Oui</b>                                                                                                    |
| Kee                                                                                                    | ep Alive Ping Interval                                                                                                    |
| La directive vie keep provoque des messages de ping-like à envoyer avant                                                                            | Valeurs                                                                                                    |
| descendu. Par défaut 10 secondes.                                                                                                    | 10                                                                                                    |
| Kee                                                                                                    | p Alive Ping Période                                                                                                    |
| Par défaut 120 secondes. Ping toutes les 10 secondes, on suppose que                                                                                | Valeurs                                                                                                    |
| deuxième période de 120 fois. (Doit être au moins deux fois l'intervalle spécifié ci-dessus)                                                        | 120                                                                                                    |
|                                                                                                    | Chiffrer                                                                                                    |
| Sélectionnez un algorithme de chiffrement cryptographique. Doit être le même sur le serveur et le client.                                           | Valeurs                                                                                                    |
|                                                                                                    | DES-CBC<br>RC2-CBC<br>DES-EDE-CBC<br>DES-EDE3-CBC<br>DESX-CBC<br><b>BF-CBC</b><br>RC2-40-CBC<br>CAST5-CBC<br>RC2-64-CBC<br>AES-128-CBC<br>AES-128-CBC<br>AES-256-CBC<br>SEED-CBC |
| Utilis                                                                                                    | er LZO Compression                                                                                                    |
| Activer / Désactiver la compression LZO sur le lien VPN. Lempel-Ziv-<br>Oberhumer (LZO) est un algorithme de compression sans perte de              | Valeurs                                                                                                    |
| données.                                                                                                    | Activer / Désactiver                                                                                                    |
| OpenVPN Param                                                                                                    | ètres réseau serveur                                                                                                    |
| OpenVPN supporte plusieurs sous-réseaux derrière serveur / client. Alors que la connexion von peut atteindre le sous-réseau derrière. Chaque sous-  | Valeurs                                                                                                    |
| réseau doit être spécifié pour les données peuvent être acheminés correctement.                                                                     | (Pas par défaut)                                                                                                    |
|                                                                                                    |                                                                                                    |

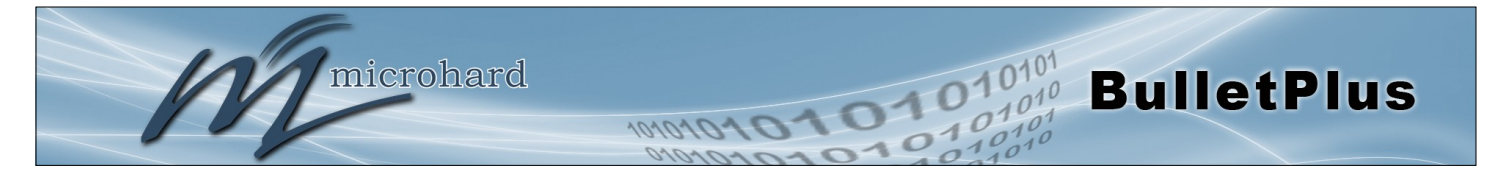

### **OpenVPN Client**

Le Bullet Plus prend en charge OpenVPN et peut être configuré comme un serveur ou un client. Cette section décrit la configuration d'un client OpenVPN.

| Systen       | Network                         | Carrier      | Wireless | Firewall                     | VPN   | Router       | Serial  | I/0   | GPS      | Apps | Diag | Admin |  |  |
|--------------|---------------------------------|--------------|----------|------------------------------|-------|--------------|---------|-------|----------|------|------|-------|--|--|
| Summa        | ry Gateway                      | / To Gatev   | vay L2TP | Client Op                    | enVPN | GRE V        | PN User | s Cer | tificate | 25   |      |       |  |  |
| OpenV        | PN                              |              |          |                              |       |              |         |       |          |      |      |       |  |  |
|              |                                 |              |          |                              |       |              |         |       |          |      |      |       |  |  |
| Open         | /PN Setup                       |              |          |                              |       |              |         |       |          |      |      |       |  |  |
| Open∨PN Mode |                                 |              | Clie     | nt 🔻                         |       |              |         |       |          |      |      |       |  |  |
| Open         | /PN Client Setup                |              |          |                              |       |              |         |       |          |      |      |       |  |  |
| Cli          | ent Bridge Mode                 |              |          |                              |       |              |         |       |          |      |      |       |  |  |
| Tu           | nnel Protocol                   |              | UDF      | UDP •                        |       |              |         |       |          |      |      |       |  |  |
| MS           | SFIX/Fragment s                 | ize          | 1370     | 1370 [1370]                  |       |              |         |       |          |      |      |       |  |  |
| Se           | ver1 IP : Port                  |              |          | : 1194                       |       |              |         |       |          |      |      |       |  |  |
|              |                                 |              | Add      | Remove                       |       |              |         |       |          |      |      |       |  |  |
| Ro           | ot Certificate                  |              | ca.cr    | ca.crt [ca.crt]              |       |              |         |       |          |      |      |       |  |  |
| Cli          | ent Certificate                 |              | clien    | client.crt [client.crt]      |       |              |         |       |          |      |      |       |  |  |
| Cli          | ent Key                         |              | clien    | t.key                        |       | [client.key] |         |       |          |      |      |       |  |  |
| TL           | S Auth Key                      |              |          |                              |       | [ta.key]     |         |       |          |      |      |       |  |  |
| Us           | er/Password Aut                 | hentication  |          |                              |       |              |         |       |          |      |      |       |  |  |
| Ke           | ep Alive Ping Int               | erval(second | s)       | [10]                         |       |              |         |       |          |      |      |       |  |  |
| Ke           | Keep Alive Ping Period(seconds) |              |          | [at least twice of Interval] |       |              |         |       |          |      |      |       |  |  |
| Cij          | oher                            |              | BF-0     | BF-CBC •                     |       |              |         |       |          |      |      |       |  |  |
| Us           | e LZO Compress                  | ion          | Disa     | ble •                        |       |              |         |       |          |      |      |       |  |  |

Image 4-6-4: VPN > OpenVPN Client

|                                                                         | OpenVPN Mode                  |
|-------------------------------------------------------------------------|-------------------------------|
| Activer / Désactiver le mode OpenVPN en sélectionnant le mode d'opérer  | Valeurs                       |
| demandes de connexion entrantes des clients OpenVPN.                    | Client / Serveur / Désactiver |
|                                                                         | Client Bridge Mode            |
| Cochez la case pour activer le mode Client Bridge.                      | Valeurs                       |
|                                                                         | (Décochée)                    |
|                                                                         | Pseudowire Mode               |
| Lorsque le mode Client Bridge est sélectionné l'option pour activer le  | Valeurs                       |
|                                                                         | (Décochée)                    |
|                                                                         | Protocole de tunnel           |
| Sélectionnez le protocole de tunnel à utiliser. Les options sont TCP et | Valeurs                       |
|                                                                         | TCP / <b>UDP</b>              |

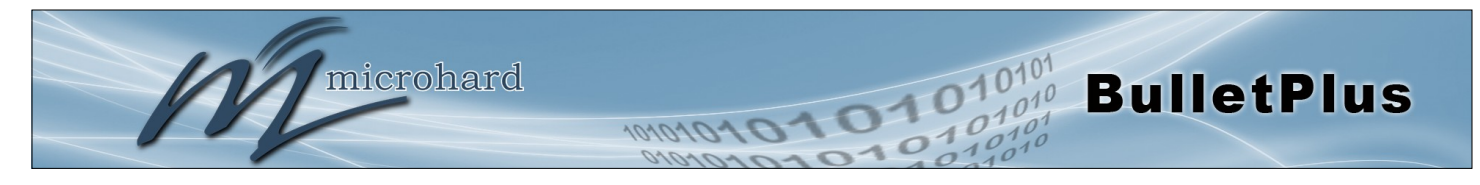

| MS                                                                             | SFI                                            | ( / taille d                                           | de Fragmo                                                                                   |
|--------------------------------------------------------------------------------|------------------------------------------------|--------------------------------------------------------|---------------------------------------------------------------------------------------------|
| Le maximum résultant UDP envoyer la taille des paquets après                   | la                                             | Valeurs                                                |                                                                                             |
| la valeur maximale seront fragmentés.                                          | 1370                                           |                                                        |                                                                                             |
|                                                                                |                                                | Serv                                                   | eur IP / P                                                                                  |
| L'adresse IP et le port TCP / UDP qui se trouve le serveur. Ceci e             | est                                            | Valeurs                                                |                                                                                             |
| serveur est en cours d'exécution.                                              | ie                                             | (Pas par dé                                            | efaut)                                                                                      |
|                                                                                |                                                | Roc                                                    | ot Certific                                                                                 |
| Le fichier racine de certificat (fichier CA) que tout le serveur et les clie   | nts                                            | Valeurs                                                |                                                                                             |
| doivent avoir en commun.                                                       |                                                | ca.crt                                                 |                                                                                             |
|                                                                                |                                                | Cer                                                    | tificat cli                                                                                 |
| Le certificat client qui est le fichier de certificat qui réside uniquement su | r le                                           | Valeurs                                                |                                                                                             |
| client.                                                                        |                                                | client.crt                                             |                                                                                             |
|                                                                                |                                                |                                                        | Client k                                                                                    |
| La clé du client privé, qui ne devrait pas être divulguée.                     |                                                | Valeurs                                                |                                                                                             |
|                                                                                |                                                | client.key                                             |                                                                                             |
|                                                                                |                                                | TI                                                     | _S Auth K                                                                                   |
| Le serveur et chaque client doit disposer d'une copie de cette clé pour fa     | aire                                           | Valeurs                                                |                                                                                             |
| Taumentification TES.                                                          |                                                | (Pas par de                                            | éfaut)                                                                                      |
|                                                                                |                                                |                                                        | Cipl                                                                                        |
| Sélectionnez un algorithme de chiffrement cryptographique. Doit être           | Val                                            | eurs                                                   |                                                                                             |
| ie meme sur le serveur et le client.                                           | DES<br>RC2<br>DES<br>DES<br>DES<br><b>BF-0</b> | -CBC<br>-CBC<br>-EDE-CBC<br>-EDE3-CBC<br>:X-CBC<br>CBC | RC2-40-CBC<br>CAST5-CBC<br>RC2-64-CBC<br>AES-128-CB<br>AES-192-CB<br>AES-256-CB<br>SEED-CBC |
| U1                                                                             | tilis                                          | er LZO <u>C</u>                                        | omp <u>res</u> si                                                                           |
| Activer / Désactiver la compression LZO sur le lien VPN. Lempel-Z              | Ziv-                                           | Valeurs                                                |                                                                                             |

données.

Activer / Désactiver

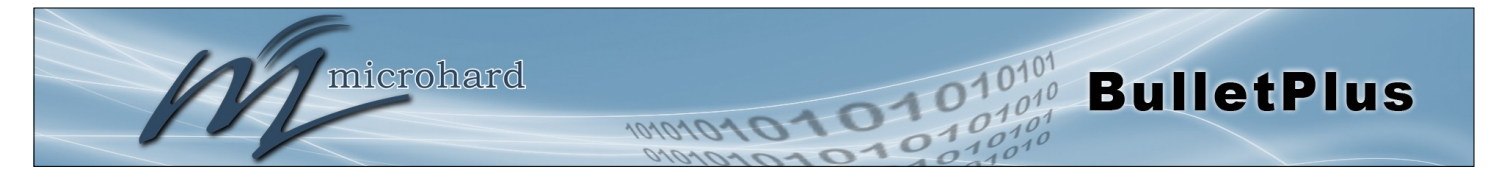

### 4.6.4 VPN > GRE

### **GRE** Configuration

Le BulletPlus soutient GRE (Generic Routing Encapsulation) Tunneling qui peuvent encapsuler une grande variété de protocoles de couche réseau non pris en charge par VPN traditionnel. Cela permet à des paquets IP de voyager d'un côté d'un tunnel GRE à l'autre sans être analysé ou traité comme des paquets IP.

| System Netwo    | rk Car   | rrier | Wireless | Firewall | VPN    | Router | Serial   | I/0   | GPS      | Apps | Diag | Admin |  |
|-----------------|----------|-------|----------|----------|--------|--------|----------|-------|----------|------|------|-------|--|
| Summary Gate    | way To ( | Gatew | ay L2TP  | Client O | penVPN | GRE V  | 'PN User | s Cer | tificate | es   |      |       |  |
| Add a New Tunne | 1        |       |          |          |        |        |          |       |          |      |      |       |  |
| Name            |          |       |          |          |        |        |          |       |          |      |      |       |  |
| Enable 0        |          |       |          |          |        |        |          |       |          |      |      |       |  |
| Multicast       |          |       |          |          |        |        |          |       |          |      |      |       |  |
| TTL             |          |       |          |          |        |        |          |       |          |      |      |       |  |
| MTU             |          |       |          |          |        |        |          |       |          |      |      |       |  |
| Key             |          |       |          |          |        |        |          |       |          |      |      |       |  |
| ARP             |          |       |          |          |        |        |          |       |          |      |      |       |  |
| NAT             |          |       |          |          |        |        |          |       |          |      |      |       |  |
| Interface       |          |       | 4G       | •        |        |        |          |       |          |      |      |       |  |
| Local Setup     |          |       |          |          |        |        |          |       |          |      |      |       |  |
| Gateway IP Add  | iress    |       |          |          |        |        |          |       |          |      |      |       |  |
| Tunnel IP Addr  | ess 🕕    |       |          |          |        |        |          |       |          |      |      |       |  |
| Netmask         |          |       |          |          |        |        |          |       |          |      |      |       |  |
| Subnet IP Addr  | ess      |       |          |          |        |        |          |       |          |      |      |       |  |
| Subnet Mask     |          |       |          |          |        |        |          |       |          |      |      |       |  |
| Remote Setup    |          |       |          |          |        |        |          |       |          |      |      |       |  |
| Gateway IP Add  | iress    |       |          |          |        |        |          |       |          |      |      |       |  |
| Subnet IP Addr  | ess      |       |          |          |        |        |          |       |          |      |      |       |  |
| Subnet Mask     |          |       |          |          |        |        |          |       |          |      |      |       |  |
| IPsec Setup     |          |       |          |          |        |        |          |       |          |      |      |       |  |
| Enable 🕕        |          |       | None     | 9        | •      |        |          |       |          |      |      |       |  |
|                 |          |       |          |          |        |        |          |       |          |      |      |       |  |

Image 4-6-5: VPN > Modifier / Ajouter GRE Tunnel

|                                                                    |         | Nom     |
|--------------------------------------------------------------------|---------|---------|
| Chaque tunnel GRE doit avoir un nom unique. Jusqu'à 10 tunnels GRE | Valeurs |         |
| sont pris en charge par la puce Plus.                              | gre     |         |
|                                                                    |         |         |
|                                                                    |         | Activer |
| Activer / Désactiver le Tunnel GRE.                                | Valeurs |         |

Désactiver / Activer

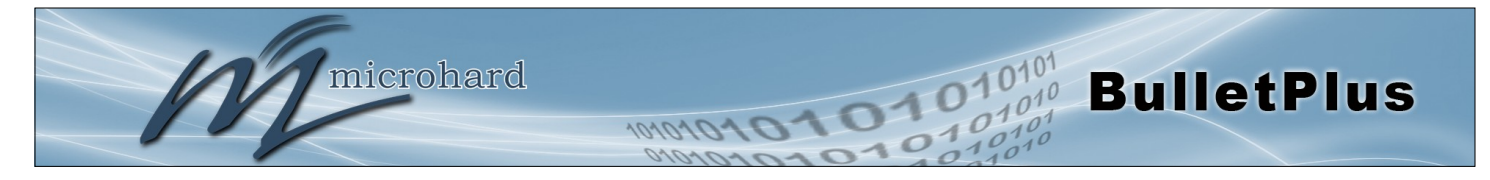

|                                                                           | Multicast            |  |  |  |
|---------------------------------------------------------------------------|----------------------|--|--|--|
| Activer / Désactiver le support multicast via le tunnel GRE.              | Valeurs              |  |  |  |
|                                                                           | Désactiver / Activer |  |  |  |
|                                                                           | TTL                  |  |  |  |
| Réglez le TTL (Time-to-live) la valeur pour les paquets qui traversent le | Valeurs              |  |  |  |
|                                                                           | 1 - <b>255</b>       |  |  |  |
|                                                                           | Clé                  |  |  |  |
| Entrez une clé est nécessaire, la clé doit être le même pour chaque       | Valeurs              |  |  |  |
|                                                                           | (Pas par défaut)     |  |  |  |
|                                                                           | ARP                  |  |  |  |
| Activer / Désactiver ARP (Address Resolution Protocol) support sur le     | Valeurs              |  |  |  |
|                                                                           | Désactiver / Activer |  |  |  |
| Configuration locale                                                      |                      |  |  |  |

La configuration locale se réfère à la partie locale du tunnel GRE, par opposition à l'extrémité distante.

| Adress                                                                   | se IP de la passerelle |  |  |  |
|--------------------------------------------------------------------------|------------------------|--|--|--|
| Ceci est l'adresse IP WAN des BulletPlus, ce champ doit être rempli avec | Valeurs                |  |  |  |
| Taulesse if actuelle WAIN.                                               | (Variable)             |  |  |  |
|                                                                          | Tunnel Adresse IP      |  |  |  |
| Ceci est l'adresse IP du tunnel local.                                   | Valeurs                |  |  |  |
|                                                                          | (Variable)             |  |  |  |
|                                                                          | Netmask                |  |  |  |
| Entrez le masque de sous-réseau de l'adresse IP du tunnel local.         | Valeurs                |  |  |  |
|                                                                          | (Variable)             |  |  |  |
|                                                                          | Subnet Adresse IP      |  |  |  |
| Entrez l'adresse de sous-réseau pour le réseau local.                    | Valeurs                |  |  |  |
|                                                                          | (Variable)             |  |  |  |

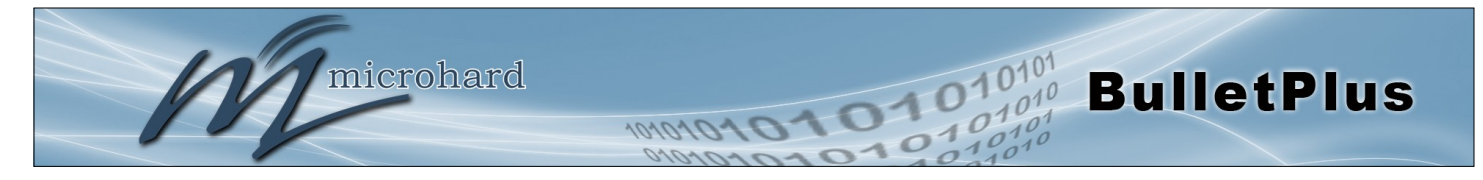

|                                                              | Subnet Mask |
|--------------------------------------------------------------|-------------|
| Le masque de sous-réseau pour le réseau / sous-réseau local. | Valeurs     |
|                                                              | (Variable)  |

### Configuration à distance

La configuration à distance indique les BulletPlus sur l'extrémité éloignée, l'adresse IP pour créer le tunnel, et le sous-réseau qui est accessible sur le côté opposé du tunnel.

| Adress                                                                     | e IP de la passerelle |
|----------------------------------------------------------------------------|-----------------------|
| Entrez l'adresse IP WAN du Bullet Plus ou autre GRE dispositif pris en     | Valeurs               |
| charge dans lequel un tunnel doit etre cree avec à l'extremite eloignee.   | (Variable)            |
|                                                                            | Subnet Adresse IP     |
| L'est de l'adresse IP du réseau distant, sur le côté opposé du tunnel GRE. | Valeurs               |
|                                                                            | (Variable)            |
|                                                                            | Subnet Mask           |
| Le est le masque de sous-réseau pour le réseau à distance / sous-réseau.   | Valeurs               |
|                                                                            | (Variable)            |

### **IPsec Setup**

Reportez-vous à la configuration IPsec dans la section du site VPN au site du manuel pour plus d'informations.

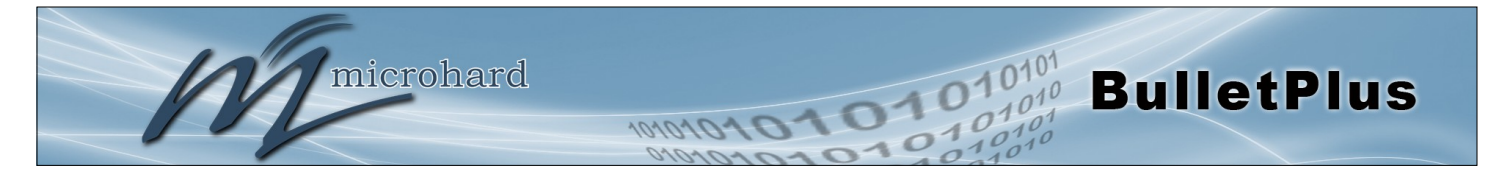

### 4.6.5 VPN > VPN Utilisateurs

Pour VPN L2TP ou opération OpenVPN, les utilisateurs seront tenus de fournir un nom d'utilisateur et mot de passe. Utilisez le menu Utilisateurs VPN pour configurer les utilisateurs requis.

| System               | Network        | Carrier    | Win | eless                      | Firew  | /all | VPN   | Route | r  | <b>Serial</b> | I/0   | GPS      | Apps | Diag | Admin |
|----------------------|----------------|------------|-----|----------------------------|--------|------|-------|-------|----|---------------|-------|----------|------|------|-------|
| Summary              | / Gateway      | To Gate    | way | L2TP                       | Client | Ор   | enVPN | GRE   | VP | N User        | s Cer | tificate | 15   |      |       |
| VPN User             | rs             |            |     |                            |        |      |       |       |    |               |       |          |      |      |       |
| New L2T              | P user name/pa | assword    |     |                            |        |      |       |       |    |               |       |          |      |      |       |
| L2TP                 | Username       |            |     |                            |        |      |       |       |    |               |       |          |      |      |       |
| L2TP                 | New Password   | ł          |     | (5-64 characters,no space) |        |      |       |       |    |               |       |          |      |      |       |
| L2TP                 | Confirm New    | Password   |     |                            |        |      |       |       |    |               |       |          |      |      |       |
| New Ope              | nVPN user nam  | e/password |     |                            |        |      |       |       |    |               |       |          |      |      |       |
| Open                 | VPN Username   | e          |     |                            |        |      |       |       |    |               |       |          |      |      |       |
| OpenVPN New Password |                |            |     | (5-64 characters,no space) |        |      |       |       |    |               |       |          |      |      |       |
| Open                 | VPN Confirm I  | New Passwo | rd  |                            |        |      |       |       |    |               |       |          |      |      |       |
|                      |                |            |     |                            |        |      |       |       |    |               |       |          |      |      |       |

Image 4-6-6: VPN > Accès Client VPN

|                                                                             | Nom d'utilisateur    |
|-----------------------------------------------------------------------------|----------------------|
| Entrez un nom d'utilisateur pour l'utilisateur en cours d'installation.     | Valeurs              |
|                                                                             | (Pas par défaut)     |
| Ν                                                                           | louveau mot de passe |
| Entrez un mot de passe pour l'utilisation.                                  | Valeurs              |
|                                                                             | (Pas par défaut)     |
| Confirmer le n                                                              | ouveau mot de passe  |
| Entrez à nouveau le mot de passe, les BulletPlus veillera à ce que le match | Valeurs              |
| de moi de passe.                                                            | (Pas par défaut)     |

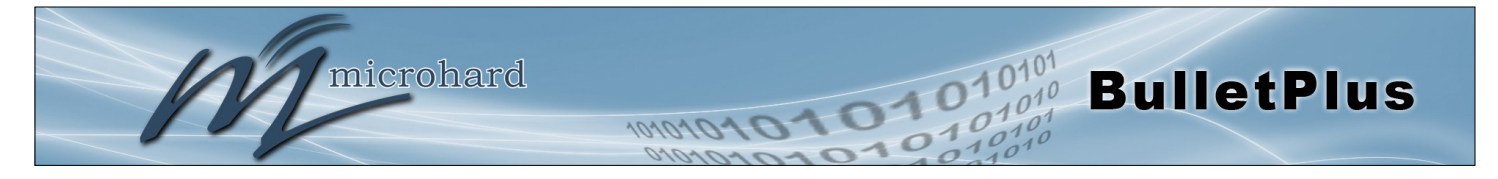

### 4.6.6 VPN > Gestion des certificats

Lorsque vous utilisez les fonctionnalités VPN du BulletPlus, il est possible de sélectionner X.509 pour le type d'authentification. Si tel est le cas, les BulletPlus doivent utiliser les certificats x.509 nécessaires afin d'établir un tunnel sécurisé entre d'autres appareils. Gestion des certificats permet à l'utilisateur une place pour gérer ces certificats.

|           | 11                |             |             |                            |       |        | getter de la constante |       |          |      |      |         |   |
|-----------|-------------------|-------------|-------------|----------------------------|-------|--------|------------------------|-------|----------|------|------|---------|---|
|           | m                 | icro        | hard        | SVST                       | FMS   | INC    |                        |       |          |      | 0    | 10      | 1 |
|           |                   |             | marc        | 5151                       | LIVIS | INC.   | 101                    | 010   | 210      | 21   | 0    | 01      | 0 |
| System    | Network           | Carrier     | Wireless    | Firewall                   | VPN   | Router | Serial                 | I/0   | GPS      | Apps | Diag | Admin   |   |
| Summar    | y Gateway         | To Gate     | way L2TP    | Client Op                  | enVPN | GRE \  | /PN User               | s Cer | tificate | 25   |      |         |   |
| Certifica | ates              |             |             |                            |       |        |                        |       |          |      |      |         |   |
| X509 R    | oot Certificates  |             |             |                            |       |        |                        |       |          |      |      |         |   |
| No.       |                   |             | Name        |                            |       |        |                        |       |          |      |      | Config. |   |
| Imp       | ort Certificate:  |             | Choose file | Choose file No file chosen |       |        |                        |       |          |      |      |         |   |
|           |                   |             |             |                            |       |        |                        |       |          |      |      |         |   |
| X509 C    | ertificates       |             |             |                            |       |        |                        |       |          |      |      |         |   |
| No.       | ant Cantification |             | Name        | No filo chos               |       |        |                        |       |          |      |      | Config. |   |
| imp       | ont Certificate:  |             | Choose life |                            | Sell  |        |                        |       |          |      |      | import  |   |
| X509 P    | rivate Keys       |             |             |                            |       |        |                        |       |          |      |      |         |   |
| No.       |                   |             | Name        |                            |       |        |                        |       |          |      |      | Config. |   |
| Imp       | ort Private key:  |             | Choose file | No file cho                | sen   |        |                        |       |          |      |      | Import  |   |
| X509 C    | ertificates Revoc | ation Lists |             |                            |       |        |                        |       |          |      |      |         |   |
| No.       |                   |             | Name        |                            |       |        |                        |       |          |      |      | Config. |   |
| Imp       | ort Certificate:  |             | Choose file | No file chos               | sen   |        |                        |       |          |      |      | Import  |   |
|           |                   |             |             |                            |       |        |                        |       |          |      |      |         |   |

Image 4-6-7: VPN > Gestion des certificats

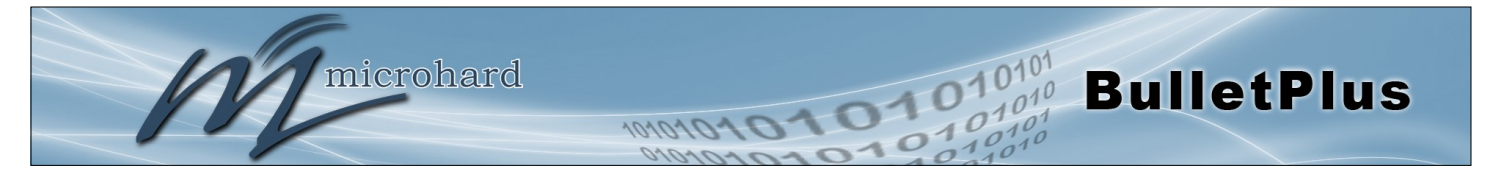

### 4.7 Routeur

### 4.7.1 Routeur > RIPV2

Le BulletPlus est capable de fournir et de participer à RIPv2 (Routing Information Protocol v2), pour échanger des informations de routage des périphériques connectés. Les routes statiques peuvent également être ajoutés dans le menu> Routes Réseau.

| System Network Carrier Wired<br>RIPV2 OSPF                                                                                           | rd systems inc.<br>Serial VPN Router Serial I/O GPS Apps Diag Admin |
|----------------------------------------------------------------------------------------------------|---------------------------------------------------------------------|
| Router Configuration                                                                                                    |                                                                     |
| RIPV2 Status<br>Authentication Type<br>Authentication Port<br>MD5 Authentication Password<br>RIPv2 Network Announcement Configuratio | Enable T<br>MD5 T<br>WAN T<br>                                      |
| Subnet Address / SubnetMask Length Address / SubnetMask Length Add To Network List RIPv2 Network Announcement List                   |                                                                     |
| Subnet Address                                                                                                    | SubnetMask Length                                                   |

Image 4-7-1: Routeur > RIPv2

|                                                                                                    | RIPV2 Status         |
|----------------------------------------------------------------------------------------------------|----------------------|
| Activer ou désactiver RIPV2 routage sur les BulletPlus. Si activé le BulletPlus échangera des informations de routage sur les interfaces spécifiées () réseaux connectés.  | Valeurs              |
|                                                                                                    | Activer / Désactiver |
| Type d'authentification / Port / Mot de passe                                                                                                    |                      |
| Activer l'authentification MD5 sur le protocole RIPV2. Sélectionnez également le port utilisé pour RIPV2, et le mot de passe requis.                                       | Valeurs              |
|                                                                                                    | Aucun<br><b>MD5</b>  |
| Configuration Annonce RIPV2 Réseau                                                                                                    |                      |
| Chaque réseau ci-joint qui est de participer à l'échange RIPV2 doit être<br>spécifié ici. Une fois les réseaux ajoutées qu'ils participants apparaissent<br>dans la liste. | Valeurs              |
|                                                                                                    | (Pas nar défaut)     |

(Pas par défaut)
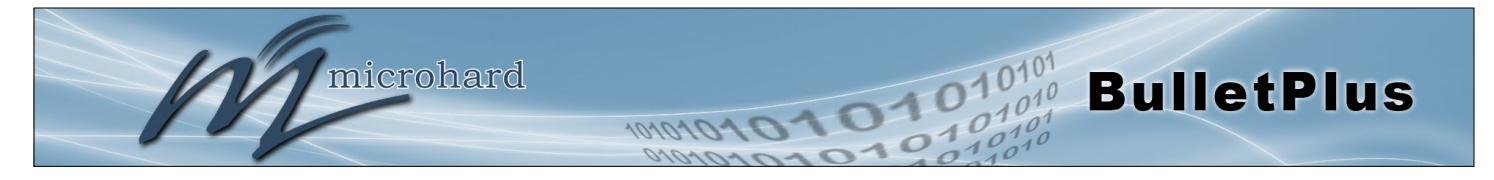

## 4.7.2 Router > OSPF

Le BulletPlus est également capable de fournir et de participer à OSPF (Open Shortest Path First), pour échanger des informations de routage des périphériques connectés. Les routes statiques peuvent également être ajoutés dans le menu> Routes Réseau.

| micro                                         | hard systems          | INC.              |            | 010        | 10101 |
|-----------------------------------------------|-----------------------|-------------------|------------|------------|-------|
| System Network Carrier                        | Wireless Firewall VPN | Router Serial I/0 | O GPS Apps | Diag Admin | 10110 |
| Router Configuration                          |                       |                   |            |            |       |
| OSPF Status<br>OSPF Network Announcement Conf | Enable <b>T</b>       |                   |            |            |       |
| Network Address / Network Mask                | OSPF Area             |                   |            |            |       |
| OSPF Network Announcement List                |                       |                   |            |            |       |
| Network Address                               | Network Mask          | OSPF Area         |            |            |       |

Image 4-7-2: Router > OSPF

|                                                                         | OSPF Status          |
|-------------------------------------------------------------------------|----------------------|
| Activer ou désactiver le routage OSPF sur les BulletPlus. Si activé le  | Valeurs              |
| spécifiées () réseaux connectés.                                        | Activer / Désactiver |
| Configuration /                                                         | Annonce OSPF Réseau  |
| Chaque réseau ci-joint qui est de participer à l'échange OSPF doit être | Valeurs              |

Chaque réseau ci-joint qui est de participer à l'échange OSPF doit être spécifié ici. Une fois les réseaux ajoutées qu'ils participants apparaissent dans la liste.

(Pas par défaut)

© Microhard 2016

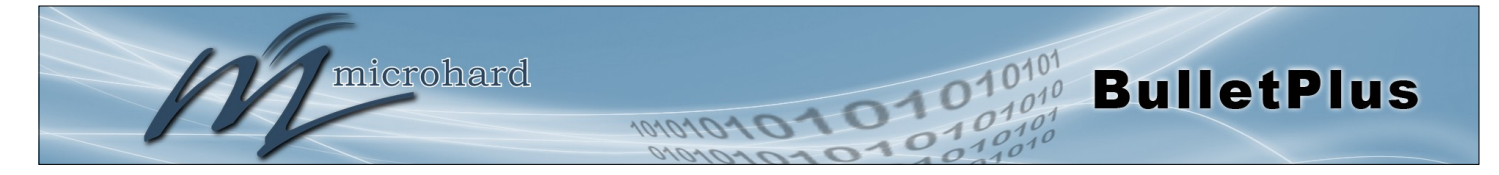

## 4.8 Serial

### 4.8.1 Serial> Statut

La série> menu Etat présente un résumé du Port de données série RS232 situé sur le côté des BulletPlus, le port utilise un connecteur DB-9 standard. Si les convertisseurs USB-série sont connectés, ils seront également apparaître comme de nouveaux onglets répertoriés comme des périphériques USB. A ce moment le BulletPlus ne supporte que certains appareils utilisant FTDI générique ou pilote Prolific USB-to-Serial.

La fenêtre Résumé affiche un certain nombre d'éléments d'état qui aident à visualiser l'opération, les statistiques et le dépannage de l'interface RS232 ou USB port série.

#### Situation Générale

- Ports USB (série) Listes disponibles RS232 ou disponibles Port.
- Port Status Indique si le port a été activé dans la configuration.
- Vitesse La vitesse de transmission de courant utilisé pour l'interface avec l'appareil connecté.
- Connecter As Le type de protocole IP Config est affiché ici (TCP, UDP, SMTP, PPP, etc.)
- · Connecter Status Indique s'il y a des connexions actuelles / si le port est actif.
- Recevoir Octets Affiche le total des octets reçus par le modem dans la session en cours.
- Recevoir Packets Affiche le total des paquets reçus dans la session en cours.
- Transmettre Octets Affiche le nombre total d'octets transmis par le modem dans la session en cours.
- Transmit Packets Affiche le total des paquets transmis dans la session en cours.

| 1         | m          | icro      | hard s       | YSTEMS        | INC.         | 1010           | 101                | 01              | 0          | 1010                      | 101<br>010<br>101 |
|-----------|------------|-----------|--------------|---------------|--------------|----------------|--------------------|-----------------|------------|---------------------------|-------------------|
| System    | Network    | Carrier   | Wireless Fir | ewall VPN     | Router       | Serial         | I/O GP             | S Apps          | Diag       | Admin                     |                   |
| Status S  | Settings U | SB0       |              |               |              |                |                    |                 |            |                           |                   |
| Serial Po | rt Status  |           |              |               |              |                |                    |                 |            |                           |                   |
| Port      | Status     | Baud Rate | Connect As   | Conn<br>Statu | ect R<br>s b | eceive<br>ytes | Receive<br>packets | Transn<br>bytes | nit        | Transmit<br>packets       |                   |
| RS232     | Enable     | 115200    | TCP Server   | Active        | e (1) 1      | 2.58 KB        | 432                | 90 B            |            | 90                        |                   |
| USBO      | Enable     | 115200    | TCP Server   | Active        | e (1) 1      | .21 KB         | 44                 | 0 B<br>Stop F   | Refreshing | 0<br>  Interval: 20 (in s | seconds)          |

Image 4-8-1: Serial > Statut

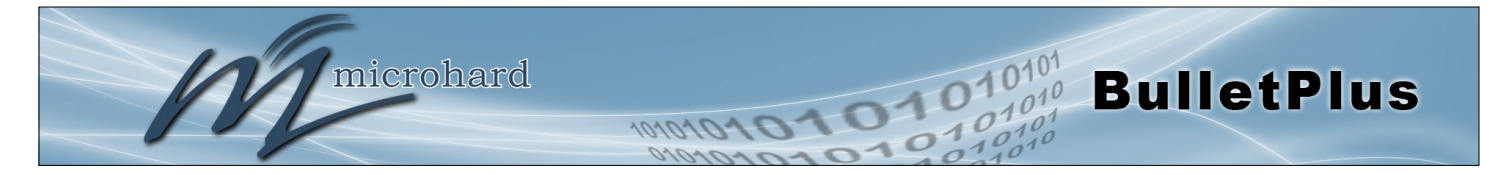

### 4.8.2 Serial > Paramètres

Cette option de menu permet de configurer le serveur de périphérique série pour le port de communication série. données de l'appareil de série peuvent être introduits dans le réseau IP via TCP, UDP, ou multicast; il peut également quitter le réseau BulletPlus sur un autre port série BulletPlus. L'interface RS232 entièrement sélectionnée prend en charge une liaison matérielle.

Le BulletPlus est équipé de 2 modes de communication série comme décrit ci-dessous:

- Données Le port principal de données RS232 pour terminaux. Ce port prend en charge complète handshaking.
- Console Le mode par défaut pour ce port doit être configuré en tant que port de la console et est utilisé pour le diagnostic et la configuration à l'aide d'un ensemble de commandes AT. (115200/8 / N / 1)

#### USB

Le BulletPlus prend en charge l'utilisation de l'USB-to-Serial convertisseurs et de nouveaux onglets pour la configuration USB apparaîtra une fois un convertisseur a été connecté au port USB du BulletPlus. A cette époque, seuls les pilotes spécifiques FTDI et Prolific génériques sont pris en charge.

Bien que le BulletPlus peut être connecté à un concentrateur USB et de plusieurs ports USB peut être utilisé en tant que ports série supplémentaires, ce n'est pas pratique que chaque fois qu'un appareil est connecté (ou le BulletPlus redémarrage) il est attribué un numéro de port et il est actuellement pas un moyen fiable pour assurer ce port sera le même à chaque fois.

Les ports USB prennent en charge TCP / UDP paramètres de base du port série sont traitées pour le port série RS232.

| microha                            | rds      | YSTE       | EMS      | INC.   | -      |     |     | -    | 0    | 10    |
|------------------------------------|----------|------------|----------|--------|--------|-----|-----|------|------|-------|
|                                    |          | -          | -        | -      | 101    | 010 | 10  | 1.1  | ~    | 01    |
| System Network Carrier Wire        | less Fir | rewall     | VPN      | Router | Serial | I/0 | GPS | Apps | Diag | Admin |
| Status Settings USB0               |          |            |          |        |        |     |     |      |      |       |
| Serial Port Configuration          |          |            |          |        |        |     |     |      |      |       |
| Port Configuration                 |          |            |          |        |        |     |     |      |      |       |
| Port status                        | Data     | ,          |          |        |        |     |     |      |      |       |
| Data Baud Rate                     | 115200 🔻 | ]          |          |        |        |     |     |      |      |       |
| Data Format                        | 8N1 ▼    |            |          |        |        |     |     |      |      |       |
| Data Mode                          | Seamles  | ss 🖲 Trar  | nsparent |        |        |     |     |      |      |       |
| Character Timeout                  | 24       |            |          | ]      |        |     |     |      |      |       |
| Maximum Packet Size                | 256      |            |          | ]      |        |     |     |      |      |       |
| No-Connection Data 🛈               | Oisable  | Enable     | e        |        |        |     |     |      |      |       |
| MODBUS TCP Status                  | Oisable  | Enable     | e        |        |        |     |     |      |      |       |
| IP Protocol Config                 | TCP Serv | er         |          | •      |        |     |     |      |      |       |
| TCP Configuration                  |          |            |          |        |        |     |     |      |      |       |
| Server Mode                        | Monitor  | r 🔍 Pollin | g        |        |        |     |     |      |      |       |
| Polling Timeout (seconds)          | 10       |            |          | ]      |        |     |     |      |      |       |
| Local Listening port               | 20002    |            |          | ]      |        |     |     |      |      |       |
| Incoming Connection Timeout(second | 300      |            |          | ]      |        |     |     |      |      |       |

Image 4-8-2: Serial > Configuration des paramètres

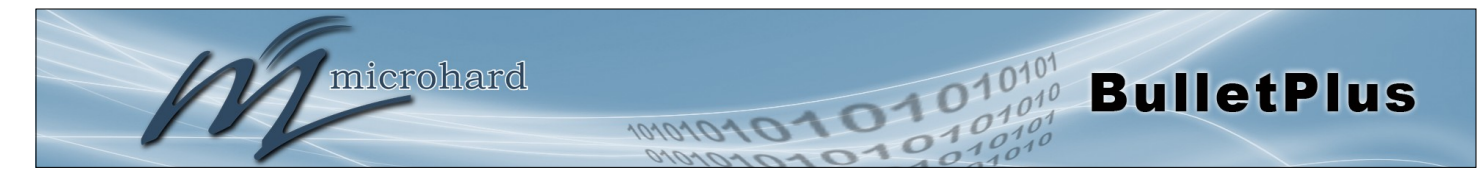

|                                                                                                    |                                                                                              | Port Status                                                       |
|----------------------------------------------------------------------------------------------------|----------------------------------------------------------------------------------------------|-------------------------------------------------------------------|
| Sélectionnez l'état de fonctionnement du port série. Le port est                                                                             | Valeurs                                                                                      |                                                                   |
|                                                                                                    | Désactivé /                                                                                  | Activer                                                           |
|                                                                                                    | D                                                                                            | onnées bauds                                                      |
| La vitesse de transmission de série est la vitesse à laquelle le modem<br>est de communiquer avec le périphérique asynchrone local connecté. | Valeurs<br>921600<br>460800<br>230400<br>115200<br>57600<br>38400<br>28800<br>19200<br>14400 | <b>9600</b><br>7200<br>4800<br>3600<br>2400<br>1200<br>600<br>300 |

例

Remarque: La plupart des ordinateurs ne prennent pas facilement les communications série supérieures à 115200 bps. Ce paramètre détermine le format des données sur le port série. La valeur par défaut est de 8 bits de données, pas de parité et 1 bit d'arrêt.

| FO | rma | it ae | nnees |
|----|-----|-------|-------|
|    |     |       |       |

Valeurs

8N1 / 8E1 / 8O1

## Contrôle de flux

Le contrôle de flux peut être utilisé pour améliorer la fiabilité des communications de données série, en particulier à des vitesses de transmission plus élevés. Si le périphérique connecté ne supporte pas une liaison matérielle, laissez ce paramètre à la valeur par défaut de 'None'. Lorsque CTS Framing est sélectionné, le BulletPlus utilise le signal CTS à la porte les données de sortie sur le port série.

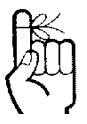

Le contrôle de flux logiciel (XON / XOFF) ne sont pas pris en charge.

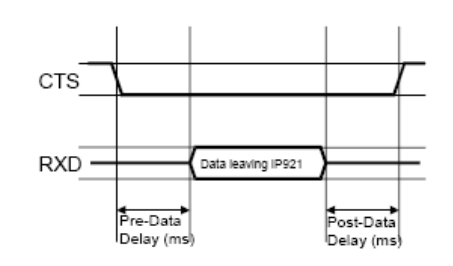

**Aucun** Matériel CTS Framing

**Valeurs** 

Dessin 4A: Données CTS Sortie Encadrement

|                              | Pure-données de retard |
|------------------------------|------------------------|
| Voir le dessin ci-dessus 4A. | Valeurs                |
|                              | 100                    |
|                              | Post-données Délai     |
| √oir le dessin ci-dessus 4A. | Valeurs                |
|                              | 100                    |

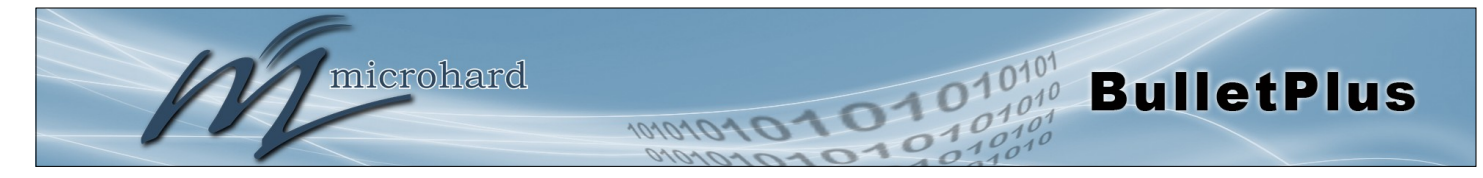

Mode de données

Ce paramètre définit la série cadrage de données de sortie. En mode transparent (par défaut), les données reçues sont sorties rapidement des BulletPlus.

# Valeurs

Seamless / Transparent

Lorsqu'il est réglé sur Seamless, le serveur de port série va ajouter un écart entre les trames de données pour se conformer au protocole MODBUS par exemple. Voir «Caractère Timeout» ci-dessous pour des informations connexes.

#### Timeout de caractères

Valeurs

24

En mode continu (voir Mode de données décrit à la page précédente), ce paramètre détermine quand le serveur série examinera les données entrantes récemment reçues comme étant prêt à transmettre. Conformément à la norme MODBUS, les cadres seront marqués comme «mauvais» si l'écart de temps entre les images est supérieure à 1,5 caractères, mais inférieure à la valeur du délai d'attente de caractères.

Le serveur série utilise également ce paramètre pour déterminer l'intervalle de temps entre les images insérées. Il est mesuré en «personnages» et liée à la vitesse de transmission.

Exemple: Si la vitesse de transmission est 9600 bps, il faut environ 1ms pour déplacer un personnage. Avec le délai d'attente de caractères réglé sur 4, le délai d'attente est de 4ms. Lorsque le temps calculé est inférieur à 3.5ms, le serveur de série sera réglé le délai d'attente de caractères à une valeur minimale de 3.5ms.

Si la vitesse de transmission est supérieure à 19200 bps, le délai minimal de caractères est réglé en interne sur 750us (microsecondes).

|                                                                                                    | Packet Taille maximale |
|----------------------------------------------------------------------------------------------------|------------------------|
| Définit la taille de la mémoire tampon que le serveur série utilisera                                                                                         | Valeurs                |
| que les critères de délai d'attente de caractères a été atteint, ou le tampon est plein, il en paquet la trame reçue et la transmet.                          | 1024                   |
|                                                                                                    | Pas de connexion-Data  |
| Lorsqu'elle est activée les données continueront à le tampon reçu sur                                                                                         | Valeurs                |
| Lorsqu'il est désactivé, les BulletPlus sera ignorer toutes les données<br>reçues sur le port série de données lorsque la synchronisation radio<br>est perdu. | Désactiver / Activer   |
|                                                                                                    | MODBUS TCP Status      |
| Cette option activer ou désactiver les fonctions MODBUS de                                                                                                    | Valeurs                |
| decodage el d'encodage.                                                                                                    | Désactiver / Activer   |
| MODE                                                                                                    | BUS TCP Protection Key |
| Clé de chiffrement MODBUS utilisée pour la fonction d'état MODBUS                                                                                             | Valeurs                |
|                                                                                                    | 1034                   |

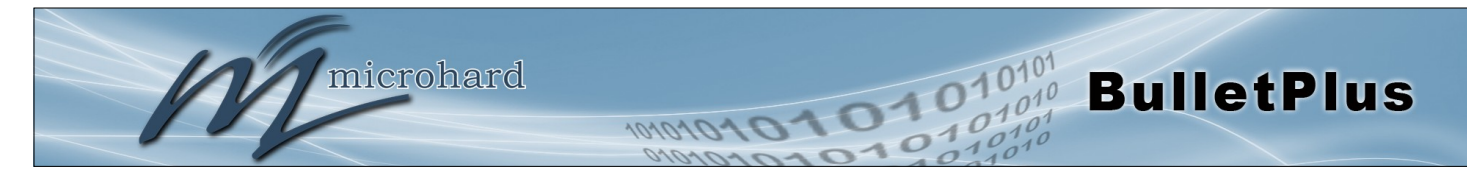

## **IP Protocol Config**

Ce paramètre détermine quel protocole le serveur série utilisera pour transmettre des données de port série sur le réseau BulletPlus.

Le protocole sélectionné dans le champ de protocole IP Config déterminera quelles options de configuration apparaissent dans le reste du menu Configuration RS232. TCP client Serveur TCP TCP Client / Serveur UDP Point-to-Point client SMTP PPP Mode transparent GPS

Valeurs

**TCP Client:** Lorsque TCP Client est sélectionné et les données sont reçues sur son port série, l'BulletPlus prend l'initiative de trouver et de se connecter à un serveur TCP distant. La session TCP se termine par cette même unité lorsque la session d'échange de données est terminée et que le délai de connexion a expiré. Si une connexion TCP ne peut être établie, les données de port série est mis au rebut.

#### • Serveur distant Adresse

Adresse IP d'un serveur TCP qui est prêt à accepter des données du port série via une connexion TCP. Par exemple, le serveur peut résider sur un serveur de réseau local. Par défaut: 0.0.0.0

#### Port de serveur distant

Un port TCP du serveur distant qui écoute, en attente d'une requête de connexion de session provenant du client TCP. Une fois que la session est établie, les données du port série est communiquée à partir du client au serveur. Par défaut: 20001

#### • Sortant Délai de connexion

Ce paramètre détermine quand le Bullet Plus va mettre fin à la connexion TCP si la connexion est dans un état de repos (à savoir pas de trafic de données sur le port série). Valeur par défaut: 60 (secondes)

**Serveur TCP:** Dans ce mode, la série BulletPlus ne sera pas lancer une session, au contraire, il attendra un client pour demander une session de celui-ci (il est d'être le serveur-it 'sert' un client). L'unité «écouter» sur un port TCP spécifique. Si une session est établie, les données iront à partir du client vers le serveur, et, si elle est présente, à partir du serveur vers le client. Si une session est pas établie, les données série côté client et côté serveur de données série, le cas échéant, seront rejetées.

#### • Port d'écoute locale

Le port TCP lequel le serveur écoute. Il permet une connexion TCP doit être créé par un client TCP pour transporter des données du port série. Par défaut: 20001

#### Incoming Délai de connexion

Créé lorsque le serveur TCP mettra fin à la connexion TCP est la connexion est dans un état inactif.

Par défaut: 300 (secondes)

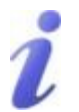

UDP: User Datagram Protocol ne fournit pas d'informations de séquençage pour les paquets envoyés ni établir une «connexion» («handshake») et est donc le plus adapté à communiquer petits paquets de données.

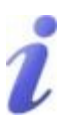

TCP: Transmission Control Protocol contrairement à UDP fournit des informations de séquençage et est orienté connexion; un protocole plus fiable, en particulier lorsque de grandes quantités de données sont communiquées.

Nécessite plus de bande passante que UDP.

microhard

## IP Protocol Config (a continué...)

**BulletPlus** 

**TCP Client / Serveur:** Dans ce mode, le BulletPlus sera un client TCP combiné et le serveur, ce qui signifie qu'il peut à la fois initier et servir connexion TCP (session) des demandes. Reportez-vous aux descriptions des clients et TCP Serveur TCP et les paramètres décrits précédemment que toutes les informations, combinées, est applicable à ce mode.

**UDP Point-to-Point:** Dans cette configuration, le BulletPlus envoie des données en série à un point spécifiquement défini, en utilisant des paquets UDP. Ce même BulletPlus acceptera des paquets UDP à partir de ce même point.

#### Adresse IP distante

Adresse IP du périphérique distant auquel les paquets UDP sont envoyés lorsque les données reçues au port série. Par défaut: 0.0.0.0

#### Port à distance

Port UDP du dispositif distant mentionné ci-dessus. Par défaut: 20001

#### • Port d'écoute

Port UDP qui la série IP écoute (moniteurs). les paquets UDP reçus sur ce port sont transmis au port série de l'appareil. Par défaut: 20001

**Client SMTP:** Si le BulletPlus a accès à Internet, ce protocole peut être utilisé pour envoyer les données reçues sur le port série (COM1), dans un format sélectionnable (voir mode de transfert (ci-dessous)), à un destinataire e-mail. Tant le serveur SMTP et le destinataire e-mail doit être «accessible» pour sa fonction à la fonction.

#### Mail Sujet

Entrez un (e-mail intitulé) adapté 'objet du courriel. Par défaut: COM1 message

#### Mail Server (IP / Nom)

Adresse IP ou 'Nom' de SMTP (messagerie) Server. Par défaut: 0.0.00

#### • Destinataire du courrier

Une adresse e-mail valide pour le destinataire prévu, est entré dans le format approprié. Par défaut: accueil @

#### • Message Max Taille

La taille maximale pour le message électronique. Par défaut: 1024

#### • Timeout (s)

Combien de temps l'unité attendra pour recueillir des données à partir du port série avant d'envoyer un message e-mail; les données seront envoyées immédiatement après avoir atteint un message Taille max. Valeur par défaut: 10

#### • Mode de transfert

Sélectionnez la façon dont les données reçues sur COM1 doit être envoyé à l'adresse e-mail. Les options sont: Texte, fichier joint, Code Hex. Par défaut: Texte

Un UDP ou TCP port est une application de point final. L'adresse IP identifie le périphérique et, comme une extension de l'adresse IP, le port essentiellement «airs fins» où les données doivent aller «dans le dispositif.

Veillez à choisir un numéro de port qui est pas prédéterminé d'être associé à un autre type d'application, par exemple HTTP utilise le port 80.

La multidiffusion est une

transmission un-à-un grand nombre de données sur un réseau IP. Il est une méthode efficace pour transmettre les mêmes données vers plusieurs destinataires. Les bénéficiaires doivent me membres du groupe de multidiffusion spécifique.

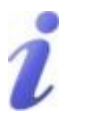

TTL: Time to Live est le nombre de sauts qu'un paquet peut voyager avant d'être jetés.

Dans le contexte de multidiffusion, d'une valeur TTL de 1 limite la plage du paquet sur le même sousréseau.

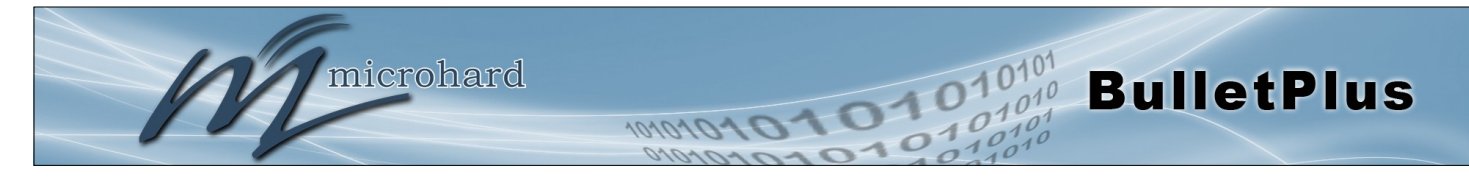

## IP Protocol Config (a continué...)

**PPP:** COM1 peut être configuré comme un serveur PPP pour une connexion série avec un PC ou un autre périphérique. Le PC connecté pourrait alors utiliser une série dédiée (WindowsXP - dialup / modem) de type connexion PPP pour accéder aux ressources du réseau des BulletPlus. Remarque: la console (si elle est configurée en tant que port de données) ne prend pas en charge ce mode.

#### PPP Mode

Peut être réglé pour Active ou passive. Si elle est définie pour Active, le serveur PPP initiera la connexion PPP avec un client PPP. Le serveur enverra périodiquement des demandes de liaison suivant le protocole PPP. Si la valeur passive, le serveur PPP ne sera pas lancer la connexion PPP avec le client PPP. Le serveur va attendre passivement le client pour lancer la connexion. Par défaut: Passif

#### • Chaîne prévue

Quand un client (PC ou périphérique) initie une session PPP avec le modem, c'est la chaîne handshaking qui devrait, afin de permettre une connexion. En général, cela doe pas besoin d'être changé.

Par défaut: CLIENT

#### • Chaîne de réponse

Ceci est la chaîne handshaking qui sera envoyé par le modem une fois que la chaîne attendue est reçue. En général, cela n'a pas besoin d'être changé. Par défaut: CLIENT SERVEUR

#### • PPP LCP Echo Nombre de défaillance

Le serveur PPP présumera l'homologue d'être mort si les LCP echo-requêtes sont envoyées sans recevoir de LCP echo-réponse valide. Si cela se produit, le serveur PPP mettra fin à la connexion. L'utilisation de cette option nécessite une valeur non nulle pour le paramètre LCP Echo Interval. Cette option peut être utilisée pour activer le serveur PPP de mettre fin après la connexion physique a été rompu (par exemple, le modem a raccroché). Par défaut: 0

#### • PPP Echo LCP Intervalle

Le serveur PPP envoie une trame de requête d'écho LCP à l'homologue tous les 'n' secondes. Normalement, le pairs devrait répondre à l'écho-demande en envoyant un écho-réponse. Cette option peut être utilisée avec l'option LCP-echo-failure pour détecter que le pair est plus connecté. Par défaut: 0

#### • PPP IP locale

Entrez l'adresse IP locale PPP, l'adresse IP du COM0 Port IPn4G. Par défaut: 192.168.0.1

#### PPP Host IP

Entrez l'adresse IP de l'hôte PPP ici. Ceci est l'adresse IP du PC ou le périphérique connecté.

Par défaut: 192.168.0.99

#### • PPP Idle Timeout(s)

Il est le délai d'attente pour la destruction de la connexion ppp quand il n'y a pas de trafic de données dans l'intervalle de temps. Quand il y a des données à venir, une nouvelle connexion ppp sera créé. Valeur par défaut: 30

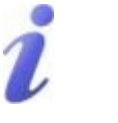

SMTP: Simple Mail Transport Protocol est un protocole utilisé pour transférer le courrier à travers un réseau IP.

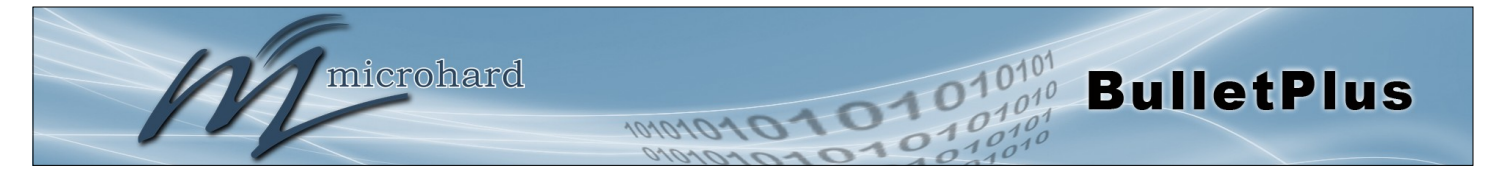

## IP Protocol Config (a continué...)

**GPS Mode transparent:** En mode Transparent GPS, les données GPS est signalé sur le port série à 1 seconde d'intervalle. Exemple de sortie est illustré ci-dessous:

| File Edit View Call Transfer Help                                                                                                    |  |
|----------------------------------------------------------------------------------------------------|--|
| The Fac Tick Tay Turket Teb                                                                                                    |  |
|                                                                                                    |  |
| \$GPVTG,,T,,M,,N,,K*4E<br>\$GPGSV,1,1,00*79<br>\$GPGGA,,0,,*66<br>\$GPRMC,,V,,,N*53<br>\$GPGSA,A,1,,*1E<br>\$GPVTG,,T,,M,,N,,K*4E<br>\$GPGSV,1,1,00*79<br>\$GPGGA,,0,,*66<br>\$GPRMC,,V,,N*53<br>\$GPGSA,A,1,,N*53 |  |
| Connected 0:08:02 Auto detect 9600 8-N-1 SCROLL CAPS NUM Capture Print echo                                                                                                    |  |

*Image 4-8-3: Serial > Mode transparent GPS* 

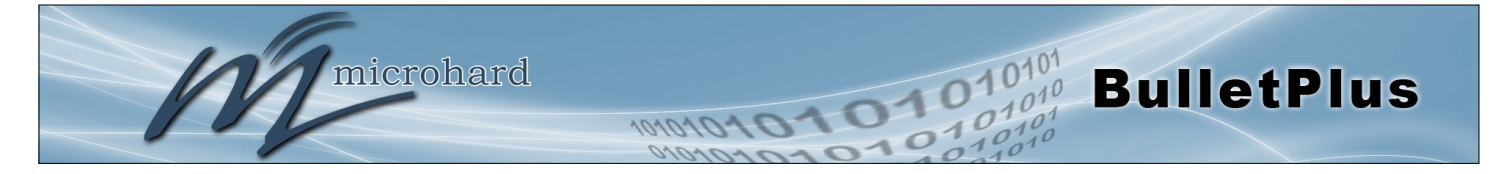

## 4.9 I/O

### 4.9.1 I/O > Paramètres

Le BulletPlus a 8 l programmable / S, qui peut être utilisé avec différentes alarmes et des capteurs pour la surveillance, indiquant le modem lorsque certains événements ont eu lieu, comme une alarme d'intrusion sur une porte, etc. Tout le E / S peut également être programmé pour fonctionner comme une sortie, qui peut être utilisé pour piloter un relais externe pour contrôler à distance des équipements et appareils. Les broches d'E / S sont disponibles sur le connecteur de retour partagé avec la puissance d'entrée (1 et 2).

Le statut de l'E / S peut être lu, et dans le cas des sorties, peut être utilisé dans le WebUI. Les alertes peuvent être configuré pour envoyer des messages SMS si des changements d'E / S d'état, ainsi, les messages de contrôle SMS peuvent être envoyés à l'appareil pour déclencher des événements. SNMP et / ou Modbus peuvent être utilisés pour interroger le statut, ou définir des contrôles. Voir les sections appropriées du manuel pour plus d'informations.

| 7        | m       | icro    | hard        | SYSTEM         | S INC.   | 10101    | 010   | 1      | 0          | 10            | <b>10</b> 101<br>01010<br>10101 |
|----------|---------|---------|-------------|----------------|----------|----------|-------|--------|------------|---------------|---------------------------------|
| System   | Network | Carrier | Wireless    | Firewall VP    | N Router | Serial I | O GPS | Apps   | Diag       | Admin         |                                 |
| Settings |         |         |             |                |          |          |       |        |            |               |                                 |
| Settings |         |         |             |                |          |          |       |        |            |               |                                 |
| Nam      | e       | Mode    | • (         | Output Control |          |          |       |        |            |               |                                 |
| I/01     |         | O Inp   | ut 🖲 Output | Open Oclosed   | se       |          |       |        |            |               |                                 |
| 1/02     |         | Inp     | ut 🔍 Output |                |          |          |       |        |            |               |                                 |
| status   |         |         |             |                |          |          |       |        |            |               |                                 |
| Name     |         | Mod     | de          | Statu          | s        | Mete     | er(V) |        |            |               |                                 |
| I/O1     |         | Inpu    | ut          | High           |          | 2.77     |       |        |            |               |                                 |
| 1/02     |         | Inpu    | ut          | High           |          | 2.81     |       |        |            |               |                                 |
| Refresh  |         |         |             |                |          |          |       | Stop I | Refreshing | ] Interval: 2 | 0 (in seconds)                  |

Image 4-9-1: I/O Paramètres

#### Paramètres

Le menu Paramètres est utilisé pour configurer un I / O soit comme une entrée ou une sortie. Si elle est configurée en tant que sortie, l'utilisateur peut également définir la sortie comme ouvert ou fermé. La broche de sortie sur le BulletPlus peut être utilisée pour fournir des signaux de sortie qui peuvent être utilisés pour commander un relais externe pour commander un dispositif externe. Voir le tableau 4-9-1 pour les spécifications I / O.

#### Statut

La section d'état affiche l'état et de mesure tension (mètre) de tout IOs configurées comme entrées. Le WebUI affiche également l'état actuel de chaque sortie de contrôle.

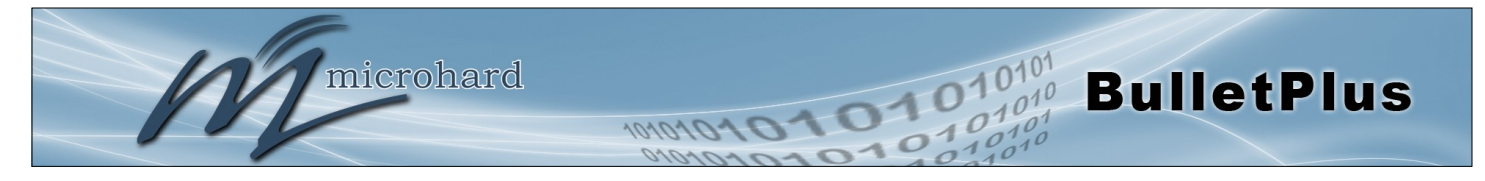

| Nom                         | La description                                               | Paramètre                           | Min.                         | Тур.                   | Max                 | Unités     |
|-----------------------------|--------------------------------------------------------------|-------------------------------------|------------------------------|------------------------|---------------------|------------|
| I/O 1 - 2<br>(Contribution) | plage de basse tension de grille d'entrée                    | VIL                                 | -0.5                         | 0                      | 1.2                 | V          |
|                             | gamme de haute tension<br>de l'Etat d'entrée                 | VIH                                 | 1.5                          | 3.3                    | 30                  | V          |
|                             | courant de fuite d'entrée<br>(3,3 VDC IN)                    | IIN                                 |                              | 58                     |                     | μA         |
|                             | Source d'entrée d'application<br>Pin comprend une résistance | on typique est u<br>ce de 56KΩ inte | n contact o<br>erne tirer ju | de commu<br>usqu'à 3,3 | tation à se<br>VDC. | ec au sol. |
| I/O 1 - 2<br>(Sortie)       | Ouvrir lecteur de drain à la masse                           | ldc                                 |                              | 100                    | 110                 | mA         |
|                             | Tension maximale en<br>circuit ouvert appliquée              | Voc                                 |                              | 3.3                    | 30                  | V          |
|                             | Une application typique est                                  | de conduire un                      | e bobine o                   | de relais à            | la masse.           |            |

Table 4-9-1: Spécifications numérique I / O

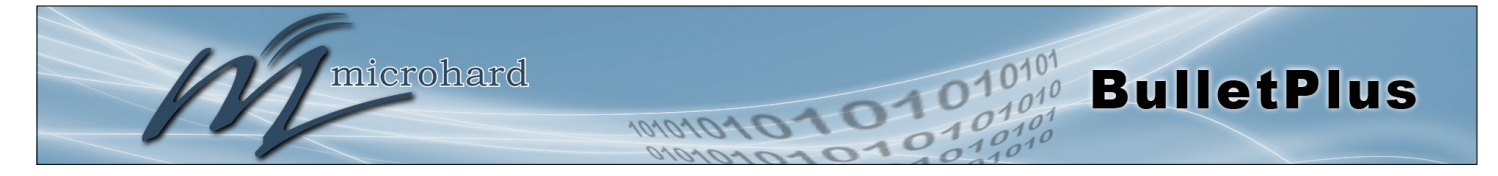

## 4.10 GPS

### 4.10.1 GPS > Emplacement

#### Une carte

La carte de localisation indique l'emplacement sur les BulletPlus. L'unité va tenter d'obtenir les coordonnées GPS du récepteur intégré GPS, et en cas d'échec, utilisera l'emplacement Cell ID rapporté par le Cellular Carrier.

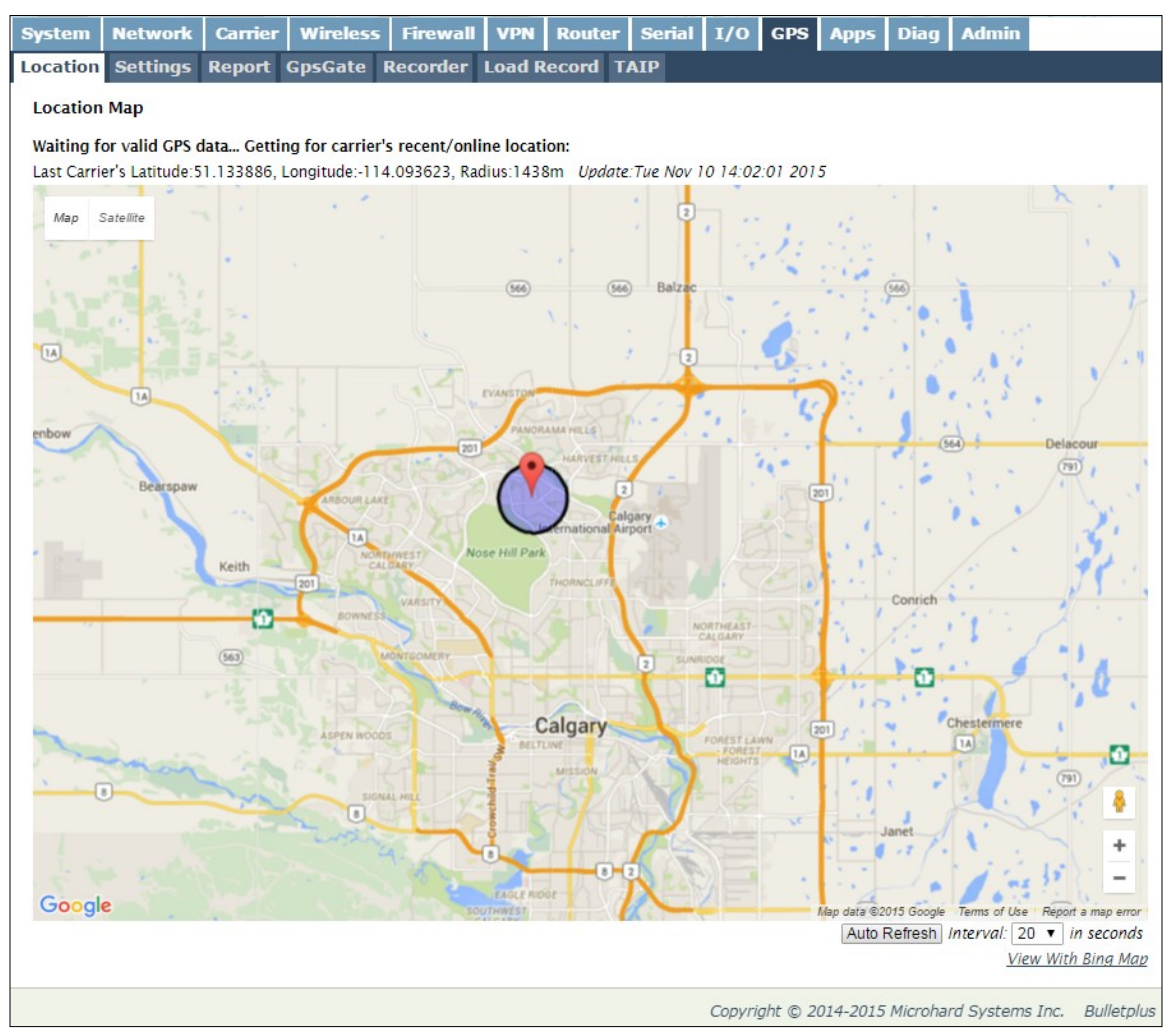

Image 4-10-1: GPS > Une carte

Les cartes peuvent être consultés soit avec Bing ou Google Maps en utilisant l'option située en bas, coin juste à côté de l'option de rafraîchissement.

Si l'appareil avait un signal GPS (module GPS activé et l'antenne ci-joint), il présentera les coordonnées GPS spécifiques du modem, sinon seules les coordonnées estimées déclarées par le transporteur.

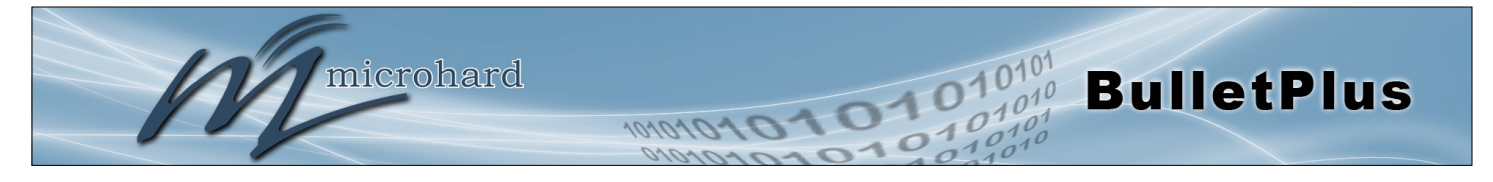

## 4.10.2 GPS > Paramètres

Les BulletPlus peuvent être interrogés pour les données GPS via les normes DSGP et / ou fournir des rapports personnalisables à un maximum de 4 hôtes différents en utilisant UDP ou de rapports par email. GPS est une fonctionnalité optionnelle de l'BulletPlus, et doit être spécifié au moment de la commande et préparé en usine. Si l'écran ci-dessous ne sont pas disponibles sur votre appareil, vous ne disposez pas d'un modèle de GPS activé.

|           | 1             |         |          |             |        |             |            | _   |     |      |      | -     |
|-----------|---------------|---------|----------|-------------|--------|-------------|------------|-----|-----|------|------|-------|
|           | m             | icro    | hard     | 1 SYST      | EMS    | INC.        | 101        | 010 | 10  | 1    | 0    | 10    |
| System    | Network       | Carrier | Wireless | Firewall    | VPN    | Router      | Serial     | I/0 | GPS | Apps | Diag | Admin |
| Location  | Settings      | Report  | GpsGate  | Recorder    | Load R | ecord T     | AIP        |     |     |      |      |       |
| GPS Servi | ice Configur  | ation   |          |             |        |             |            |     |     |      |      |       |
| Settings  | Option:       |         |          |             |        |             |            |     |     |      |      |       |
| GPS S     | Status        |         | Ena      | ble 🔻       |        |             |            |     |     |      |      |       |
| GPS       | Source        |         | Sta      | ndalone GPS | T      |             |            |     |     |      |      |       |
| ТСР       | Port          |         | 294      | 7           |        | [0-65535] ( | Default 29 | 47) |     |      |      |       |
| GPS       | Online Assist | ance 0  | Ena      | ble 🔻       |        |             |            |     |     |      |      |       |

Image 4-10-2: GPS > Paramètres

|                                                                                                    | Statut GPS                                        |  |
|----------------------------------------------------------------------------------------------------|---------------------------------------------------|--|
| Activer ou désactiver la fonction d'interrogation du GPS des BulletPlus.                                                                                                    | Valeurs                                           |  |
|                                                                                                    | Désactiver / Activer                              |  |
|                                                                                                    | GPS Source                                        |  |
| Le BulletPlus contient un module GPS autonome intégré dans l'unité. Pour utiliser les fonctions GPS de l'BulletPlus une antenne doit être connecté à                                                                                                   | Valeurs                                           |  |
| l'antenne GPS Port.                                                                                                    | <b>GPS autonome</b><br>GPS Module cellulaire      |  |
|                                                                                                    | TCP Port                                          |  |
| Snácifiaz la nort TCP sur la BullatPlus où la sarvica CPS est en cours                                                                                                    |                                                   |  |
| d'avécution et les systèmes distants neuvent se connecter et interroger des                                                                                                    | Valeurs                                           |  |
| d'exécution et les systèmes distants peuvent se connecter et interroger des données GPS.                                                                                                    | Valeurs<br>2947                                   |  |
| d'exécution et les systèmes distants peuvent se connecter et interroger des données GPS.                                                                                                    | Valeurs<br>2947<br>stance en ligne GPS            |  |
| d'exécution et les systèmes distants peuvent se connecter et interroger des<br>données GPS. Assi Lorsque les permis BulletPlus utilisera l'Internet pour télécharger un fichier<br>au démarrage avec des informations sur son emplacement pour aider à | Valeurs<br>2947<br>stance en ligne GPS<br>Valeurs |  |

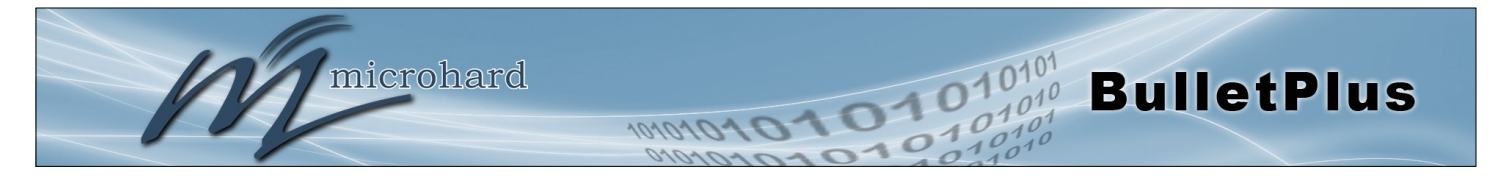

## 4.10.3 GPS > Rapport

Le BulletPlus peut fournir des rapports personnalisables à un maximum de 4 hôtes utilisant UDP ou de rapports par email.

| ystem Network C         | arrier Wireless Fi | ewall VPN    | Router     | Serial | I/0 | GPS | Apps | Diag | Admin |  |
|-------------------------|--------------------|--------------|------------|--------|-----|-----|------|------|-------|--|
| ocation Settings Re     | eport GpsGate Rec  | order Load F | Record T   | AIP    |     |     |      |      |       |  |
| CPS Roport Configurati  | 0.0                |              |            |        |     |     |      |      |       |  |
| or o Report Configurati | 01                 |              |            |        |     |     |      |      |       |  |
| GPS Report No.1         |                    |              |            |        |     |     |      |      |       |  |
| Report Define           | UDP Re             | ort 🔻        |            |        |     |     |      |      |       |  |
| Time Interval           | 600                |              | (s)        |        |     |     |      |      |       |  |
| Message 1               | ALL NM             | A 🔹          |            |        |     |     |      |      |       |  |
| Message 2               | None               | •            |            |        |     |     |      |      |       |  |
| Message 3               | None               | •            |            |        |     |     |      |      |       |  |
| Message 4               | None               | •            |            |        |     |     |      |      |       |  |
| Trigger Set 0           | Only Tim           | er 🔻         |            |        |     |     |      |      |       |  |
| Local Streaming         | Disable            |              | •          |        |     |     |      |      |       |  |
| UDP Remote IP           | 0.0.0.0            |              | ]          |        |     |     |      |      |       |  |
| UDP Remote PORT         | 20175              |              | [0~65535]  |        |     |     |      |      |       |  |
| GPS Report No.2         |                    |              |            |        |     |     |      |      |       |  |
| Report Define           | Email Re           | port 🔻       |            |        |     |     |      |      |       |  |
| Time Interval           | 600                |              | (s)        |        |     |     |      |      |       |  |
| Message 1               | ALL NM             | A 🔹          | -          |        |     |     |      |      |       |  |
| Message 2               | None               | •            | 1          |        |     |     |      |      |       |  |
| Message 3               | None               | •            |            |        |     |     |      |      |       |  |
| Message 4               | None               | •            |            |        |     |     |      |      |       |  |
| Trigger Set 0           | Only Tim           | er 🔻         |            |        |     |     |      |      |       |  |
| Mail Subject            | GPSRep             | rtMessage2   | ]          |        |     |     |      |      |       |  |
| Mail Server(IP/Name)    | smtp.gma           | il.com:465   | (xxx:port) |        |     |     |      |      |       |  |
| User Name               | @gmail.c           | om           | ]          |        |     |     |      |      |       |  |
| Password                | •••                |              | ]          |        |     |     |      |      |       |  |
| Authentication 0        | None               | •            | ]          |        |     |     |      |      |       |  |
| Mail Recipient          | host@              |              | (xx@xx.xx) |        |     |     |      |      |       |  |
| GPS Report No.3         |                    |              |            |        |     |     |      |      |       |  |
| Report Define           | Disable            | T            |            |        |     |     |      |      |       |  |
| GPS Report No.4         |                    |              |            |        |     |     |      |      |       |  |
| Report Define           | Disable            | T            |            |        |     |     |      |      |       |  |

Image 4-10-3: GPS > Rapport GPS

|                                                                                                    | Signaler Définir                                  |
|----------------------------------------------------------------------------------------------------|---------------------------------------------------|
| Activer UDP et / ou e-mail ou de rapports GPS désactiver. Jusqu'à 4 rapports peuvent être configurés et configuré indépendamment | Valeurs                                           |
|                                                                                                    | <b>Désactiver</b><br>Rapport UDP<br>Email Rapport |
|                                                                                                    | Intervalle de temps                               |
| Le compteur d'intervalle indique la fréquence à laquelle les données du                                                          | Valeurs                                           |
|                                                                                                    | 600                                               |

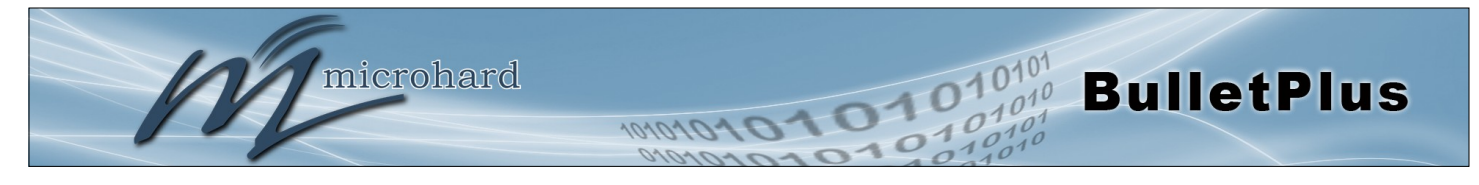

|                                                                                                    | Message 1-4                                                                                         |
|----------------------------------------------------------------------------------------------------|----------------------------------------------------------------------------------------------------|
| Le champ du message permet de personnaliser jusqu'à 4 messages GPS différents pour être envoyées à l'hôte spécifié                                                                                                    | Valeurs                                                                                             |
| Aucun - Le message est pas utilisé, aucune donnée ne sera envoyé<br>ALL - Envoie tous les ci-dessous<br>GGA - Données GPS Fix<br>GSA - Données global par satellite<br>GSV - Données détaillées par satellite<br>RMC - Recommandé Données Min pour GPS<br>VTG - Vector Track & Ground Speed<br>GPSGate - Pour une utilisation avec GPSGate Tracking Software | Aucun<br>ALL NMEA<br>GGA<br>GSA<br>GSV<br>RMC<br>VTG<br>Latitude Longitude<br>GPSGate protocole UDP |
| Dé                                                                                                    | clencheur est choisi                                                                                |
| La condition de déclenchement définit les conditions qui doivent être remplies avant                                                                                                    | Valeurs                                                                                             |
| les conditions de déclenchement à distance être remplies avant une mise à jour est envoyé. La condition ET, exige que le temporisateur de répétition et les conditions de déclenchement à distance être remplies avant une mise à jour est envoyé.                                                                                                    | <b>Seulement Minuteur</b><br>Minuteur ET Distance<br>Temps ou la distance                           |
|                                                                                                    | Distance Set                                                                                        |
| Le paramètre de distance permet aux données GPS à seulement être                                                                                                    | Valeurs                                                                                             |
| rapport.                                                                                                    | 1000                                                                                                |
| UDI                                                                                                    | P IP à distance / Port                                                                              |
| Ceci est l'adresse IP et le port de l'hôte distant dans lequel les paquets                                                                                                    | Valeurs                                                                                             |
| ODF doivent ette envoyes.                                                                                                    | 0.0.0.0 / 20175                                                                                     |
|                                                                                                    | Mail Sujet                                                                                          |
| Si un rapport d'Email est choisi, la ligne d'objet de l'e-mail peut être définie                                                                                                    | Valeurs                                                                                             |
| ICI.                                                                                                    | 1000                                                                                                |
|                                                                                                    | Serveur de courrier                                                                                 |
| Si un rapport d'email doit être envoyé, le serveur de courrier sortant doit<br>être défini et le numére de port                                                                                                    | Valeurs                                                                                             |
|                                                                                                    | smtp.gmail.com:465                                                                                  |
| lder                                                                                                    | ntifiant Mot de passe                                                                               |
| Certains serveurs de messagerie sortants requis nom d'utilisateur et mot                                                                                                    | Valeurs                                                                                             |
| informations de connexion ici.                                                                                                    | Identifiant Mot de passe                                                                            |
| Des                                                                                                    | stinataire du courrier                                                                              |
| Certains serveurs de messagerie sortants nécessitent un nom d'utilisateur                                                                                                    | Valeurs                                                                                             |
| informations de connexion ici.                                                                                                    | host@email.com                                                                                      |

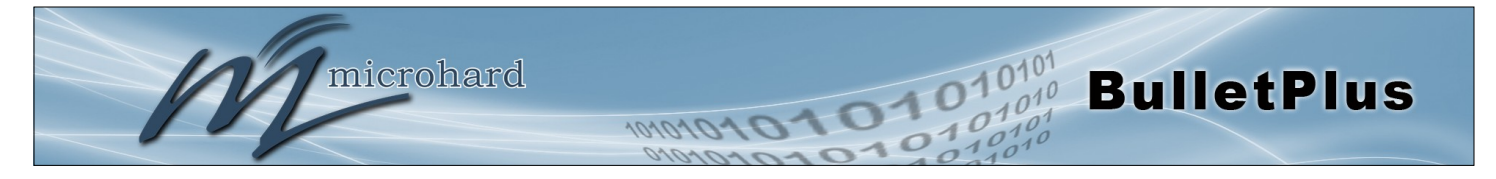

## 4.10.4 GPS > GpsGate

Le BulletPlus est compatible avec GpsGate - GPS Tracking Software, qui est une troisième solution de cartographie du parti utilisé pour divers services GPS, y compris véhicule et suivi Le BulletPlus peut communiquer avec GpsGate via le mode Tracker et TCP / IP actif. (Reporting UDP peut également envoyer des informations à GpsGate, voir le GPS> Rapport - Rapports UDP)

|          | 1               |            |          |                |           |          |        |         |        |      |       | 10101 |
|----------|-----------------|------------|----------|----------------|-----------|----------|--------|---------|--------|------|-------|-------|
|          | m               | icro       | hard     | l syst         | EMS       | INC.     | 101    | 10101   | 10     | 0    | 10    | 01010 |
| System   | Network         | Carrier    | Wireless | Firewall       | VPN       | Router   | Serial | I/O GPS | 6 Apps | Diag | Admin |       |
| Location | Settings        | Report     | GpsGate  | Recorder       | Load R    | lecord T | AIP    |         |        |      |       |       |
| GpsGate  | TrackerOne      | Connecti   | on       |                |           |          |        |         |        |      |       |       |
| Tracker  | Device Setting  |            |          |                |           |          |        |         |        |      |       |       |
| Mode     | e Set           |            | Ena      | ble Tracker N  | lode      | •        |        |         |        |      |       |       |
| Serv     | er Command      | Channel    | TCF      | and SMS 🔻      |           | - 1      |        |         |        |      |       |       |
| TCP      | Alive Mode      |            | _Pir     | ng Command     | •         |          |        |         |        |      |       |       |
| Aliv     | e Time Interva  | l          | 150      |                |           | (s)      |        |         |        |      |       |       |
| Setu     | p Phone Filter  |            | Disa     | able: Accept A | All V     |          |        |         |        |      |       |       |
| Mot      | ion Trigger     |            | Ena      | ble Motion Tr  | igger 🔻   |          |        |         |        |      |       |       |
| Sen      | d IO Status     |            | Disa     | able           |           | •        |        |         |        |      |       |       |
| Whe      | en CPS Invalid, | Sending Da | ata Not  | Use Last Val   | d Positio | n 🔻      |        |         |        |      |       |       |

Image 4-10-4: GPS > GpsGate Tracker Mode

#### Mode Tracker GpsGate

|                                                                                                    | Mode Set                                                               |
|----------------------------------------------------------------------------------------------------|------------------------------------------------------------------------|
| Activer GpsGate mode Tracker ou modes TCP. En mode tracker Le logiciel                                                                             | Valeurs                                                                |
| sont pas disponibles, il va tenter d'utiliser la messagerie SMS.                                                                                   | <b>Désactiver</b><br>Activer le mode Piste<br>Activer TCP Envoyer mode |
| Serve                                                                                                    | ur Commande Canal                                                      |
| Par défaut BulletPlus et GpsGate utilisera TCP et SMS pour assurer la                                                                              | Valeurs                                                                |
| protocole TCP ou le SMS uniquement la communication. La configuration initiale en mode Tracker doit être via SMS.                                  | TCP et SMS<br>TCP seulement<br>SMS seulement                           |
| Mode TCP Vivant / Vivan                                                                                                    | t Intervalle de temps                                                  |
| Le mode vie TCP gardera connexion TCP vivant si traqueur est pas activé<br>ou l'intervalle de suivi est trop long. La valeur par défaut est de 150 | Valeurs                                                                |
| secondes.                                                                                                    | 150                                                                    |

150

#### © Microhard 2016

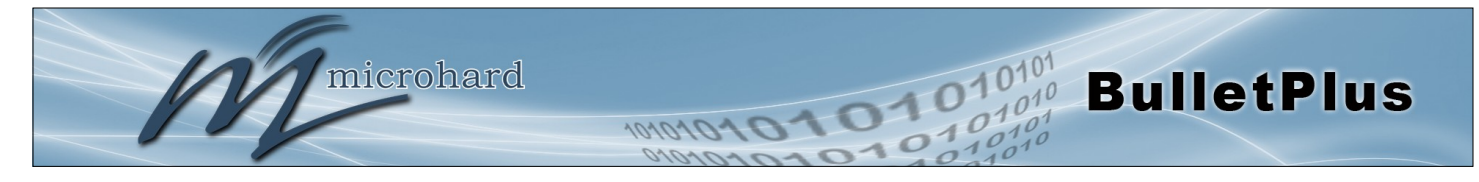

| Un filtre de numéro de téléphone peut être utilisé pour empêcher les commandes SMS non destinées au BulletPlus d'âtre traitée | Valeurs                                                                                              |  |  |
|----------------------------------------------------------------------------------------------------|----------------------------------------------------------------------------------------------------|--|--|
|                                                                                                    | Désactiver: Accepter Toutes<br>Activer le filtre                                                     |  |  |
|                                                                                                    | Mouvement Trigger                                                                                    |  |  |
| Utilisez ce paramètre pour activer ou désactiver la détection de mouvement dans les BulletPlus                                | Valeurs                                                                                              |  |  |
|                                                                                                    | Désactiver<br>Activer Mouvement Trigger                                                              |  |  |
|                                                                                                    | Envoyer IO Status                                                                                    |  |  |
| Lorsqu'elle est activée, les BulletPlus va envoyer l'état actuel des entrées                                                  | Valeurs                                                                                              |  |  |
|                                                                                                    | <b>Désactiver</b><br>Envoyer Input Status<br>Envoyer Etat de sortie<br>Envoyer Entrée et sortie Etat |  |  |
| Lorsque le GPS non valide                                                                                                    | e, Envoi de données                                                                                  |  |  |

Spécifiez ce qui se passe lorsque les données GPS est invalide, soit utiliser la dernière position valide ou ne pas utiliser la dernière position valide.

Valeurs

Non Utilisez Dernière position valide Utilisez Dernière position valide

## **GpsGate - TCP Mode**

| System   | Network         | Carrier      | Wireless  | Firewall      | VPN        | Router  | Serial | I/0 | GPS | Apps | Diag | Admin |
|----------|-----------------|--------------|-----------|---------------|------------|---------|--------|-----|-----|------|------|-------|
| Location | Settings        | Report       | GpsGate I | Recorder      | Load R     | ecord T | AIP    |     |     |      |      |       |
| GpsGate  | TrackerOne      | e Connectio  | on        |               |            |         |        |     |     |      |      |       |
| Tracker  | Device Setting  |              |           |               |            |         |        |     |     |      |      |       |
| Mode     | e Set           |              | Ena       | ble TCP Send  | Mode 🔻     | •       |        |     |     |      |      |       |
| Serv     | er Address/IP   | ,            | 0.0.0     | .0            |            |         |        |     |     |      |      |       |
| Serv     | er Port         |              | 3017      | 5             |            |         |        |     |     |      |      |       |
| Serv     | er Interval     |              | 60        |               |            | (s)     |        |     |     |      |      |       |
| Mot      | ion Distance    |              | 100       |               |            | (m)     |        |     |     |      |      |       |
| Sen      | d IO Status     |              | Disa      | ble           |            | ¥       |        |     |     |      |      |       |
| Whe      | en GPS Invalid, | , Sending Da | ata Not   | Use Last Vali | d Position | l ▼     |        |     |     |      |      |       |

Image 4-10-5: GPS > GpsGate TCP Mode

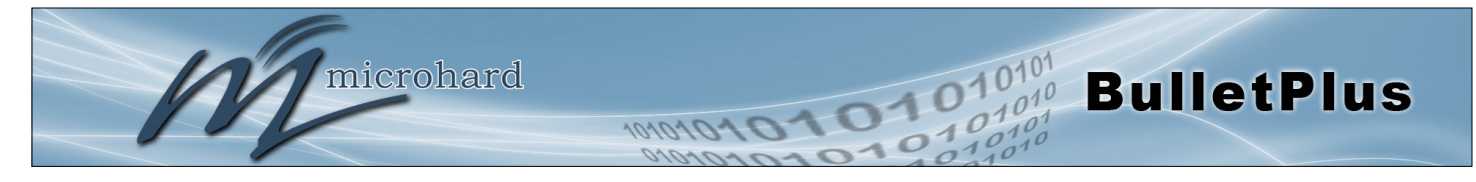

|                                                                                                    | Mode Set                                                                                             |
|----------------------------------------------------------------------------------------------------|----------------------------------------------------------------------------------------------------|
| Activer GpsGate mode Tracker ou modes TCP. En mode TCP l'BulletPlus<br>établit une connexion avec le serveur GpsGate directement sans le                            | Valeurs                                                                                              |
| processus d'installation de SMS. Si la connexion TCP ne sont pas<br>disponibles, l'BulletPlus continuera d'essayer de se connecter toutes les<br>quelques secondes. | <b>Désactiver</b><br>Activer le mode Piste<br>Activer TCP Envoyer mode                               |
| Adi                                                                                                    | resse du serveur / IP                                                                                |
| Entrez l'adresse IP du serveur exécutant l'application GpsGate.                                                                                                    | Valeurs                                                                                              |
|                                                                                                    | 0.0.0.0                                                                                              |
|                                                                                                    | Port de serveur                                                                                      |
| Entrez le port TCP du serveur exécutant l'application GpsGate.                                                                                                    | Valeurs                                                                                              |
|                                                                                                    | 30175                                                                                                |
|                                                                                                    | Intervalle de serveur                                                                                |
| Définir l'intervalle auquel le BulletPlus va envoyer des données au                                                                                                 | Valeurs                                                                                              |
|                                                                                                    | 60                                                                                                   |
| Ν                                                                                                    | Nouvement Distance                                                                                   |
| Régler le seuil de mouvement dans lequel le BulletPlus sera déclenchée                                                                                              | Valeurs                                                                                              |
|                                                                                                    | 100                                                                                                  |
|                                                                                                    | Envoyer IO Status                                                                                    |
| Lorsqu'elle est activée, les BulletPlus va envoyer l'état actuel des entrées                                                                                        | Valeurs                                                                                              |
|                                                                                                    | <b>Désactiver</b><br>Envoyer Input Status<br>Envoyer Etat de sortie<br>Envoyer Entrée et sortie Etat |

## Lorsque le GPS non valide, Envoi de données

Spécifiez ce qui se passe lorsque les données GPS est invalide, soit utiliser la dernière position valide ou ne pas utiliser la dernière position valide.

#### Valeurs

Non Utilisez Dernière position valide Utilisez Dernière position valide

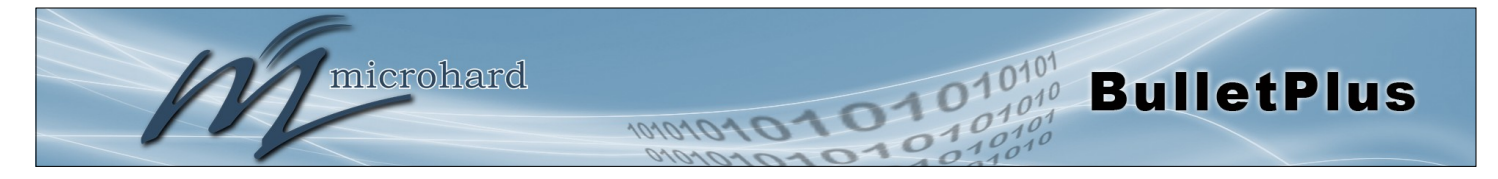

## 4.10.5 GPS > Enregistreur

Les BulletPlus peut être configuré pour enregistrer des événements basés sur des intervalles de temps et / ou un déclencheur d'événements et de les stocker dans une mémoire non volatile. Ces événements peuvent être visualisées dans le WebUI, sur une carte, ou envoyés à un serveur distant dans un certain nombre de formats différents.

| Recorder Service                                                                                                    |                                                                                                    |
|----------------------------------------------------------------------------------------------------|----------------------------------------------------------------------------------------------------|
| rrent GPS Infomation                                                                                                    |                                                                                                    |
| Local Time:                                                                                                    | Wed Mar 26 15:26:59 MDT 2014                                                                                                    |
| Satellites In View:                                                                                                    | 15                                                                                                    |
| Satellites tracked:                                                                                                    | 10                                                                                                    |
| Latitude:                                                                                                    | 51.142662,N                                                                                                    |
| Longitude:                                                                                                    | -114.075531,W                                                                                                    |
| Altitude:                                                                                                    | 1130.2                                                                                                    |
| Speed:                                                                                                    | O(Km/h)                                                                                                    |
| Orientation:                                                                                                    | O(Degree to North)                                                                                                    |
| NMEA UTC Time:                                                                                                    | 26/03/2014 21:26:59                                                                                                    |
| S Recorder Setting                                                                                                    |                                                                                                    |
| Status                                                                                                    | Enable GPS Recorder 🔻                                                                                                    |
| Status<br>Record Feature Selections:                                                                                                    | Enable GPS Recorder  (Record items among 16,000~36,000.)                                                                                                    |
| Status<br>Record Feature Selections:<br>Time Interval                                                                                                    | Enable GPS Recorder ▼<br>(Record items among 16,000~36,000.)<br>30 [30~65535](s)                                                                                                    |
| Status<br>Record Feature Selections:<br>Time Interval<br>DI/DO Changed                                                                                    | Enable GPS Recorder  (Record items among 16,000~36,000.) 30 [30~65535](s) Record                                                                                                    |
| Status<br>Record Feature Selections:<br>Time Interval<br>DI/DO Changed<br>Speed                                                                           | Enable GPS Recorder  (Record items among 16,000~36,000.) 30 [30~65535](s) Record Record                                                                                                    |
| Status<br>Record Feature Selections:<br>Time Interval<br>DI/DO Changed<br>Speed<br>Over Speed                                                             | Enable GPS Recorder <ul> <li>(Record items among 16,000~36,000.)</li> <li>30</li> <li>[30~65535](s)</li> <li>Record</li> <li>[Record</li> <li>[Min 30](Km/h)</li> </ul>                                               |
| Status<br>Record Feature Selections:<br>Time Interval<br>DI/DO Changed<br>Speed<br>Over Speed<br>Orientation                                              | Enable GPS Recorder  (Record items among 16,000~36,000.)<br>30 [30~65535](s)<br>Record<br>120 [Min 30](Km/h)<br>Record                                                                                                |
| Status<br>Record Feature Selections:<br>Time Interval<br>DI/DO Changed<br>Speed<br>Over Speed<br>Orientation<br>Orientation Changed                       | Enable GPS Recorder ▼         (Record items among 16,000~36,000.)         30       [30~65535](s)         Record       ▼         120       [Min 30](Km/h)         Record       ▼         60       [5~180](180:Disable) |
| Status<br>Record Feature Selections:<br>Time Interval<br>DI/DO Changed<br>Speed<br>Over Speed<br>Orientation<br>Orientation Changed<br>Carrier RSSI Level | Enable GPS Recorder   (Record items among 16,000~36,000.) 30 [30~65535](s) Record Record 120 [Min 30](Km/h) Record 60 [5~180](180:Disable) Record                                                                     |

Image 4-10-6: GPS > GPS service Enregistreur

## Statu

## Valeurs

Utilisez le paramètre d'état pour activer la fonctionnalité d'enregistrement GPS des BulletPlus. Le nombre total d'enregistrements qui peuvent être enregistrées varie entre 16.000 et 36.000, en fonction du nombre de paramètres GPS qui sont enregistrés.

### Désactiver Activer Enregistreur GPS

|                                                                                                    | Intervalle de temps |
|----------------------------------------------------------------------------------------------------|---------------------|
| Définir l'intervalle auquel le BulletPlus enregistrera les données GPS. S'il                                   | Valeurs             |
| de satellites connectés), l'unité attendra jusqu'à ce que la prochaine fois que l'information valide est reçu. | 300                 |

## DI/DO changé

Les BulletPlus peut détecter et signaler les informations GPS actuelle quand un changement d'entrée ou de l'état de sortie numériques, quel que soit le réglage de l'intervalle de temps.

## <u>Valeurs</u>

Record / Will not Record

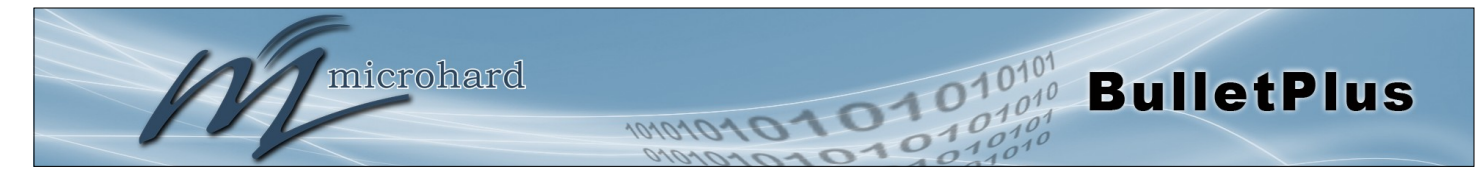

|                                                                                                    | La vitesse                    |  |  |
|----------------------------------------------------------------------------------------------------|-------------------------------|--|--|
| Sélectionnez Enregistrer pour inclure la vitesse actuelle dans les données                                                              | Valeurs                       |  |  |
|                                                                                                    | Record / aucun enregistrement |  |  |
|                                                                                                    | Plus de vitesse               |  |  |
| Déclencher une entrée d'enregistrement GPS lorsque la vitesse a dépassé                                                                 | Valeurs                       |  |  |
| le seur configure. On minimum de 30 Min/ in est fiècessaire.                                                                            | 120                           |  |  |
|                                                                                                    | Orientation                   |  |  |
| Sélectionner le registre pour enregistrer l'orientation courante lorsqu'une                                                             | Valeurs                       |  |  |
| entree GFS est enregistree. (Degre Nord).                                                                                               | Record / aucun enregistrement |  |  |
|                                                                                                    | Orientation Change            |  |  |
| Enregistrer un GPS, quel que soit l'intervalle de temps, si l'orientation des changemente unitaires (5 $\approx$ 180: 180 = Désectiver) | Valeurs                       |  |  |
| changements unitaries. (5 ~ 100. 100 – Desactiver)                                                                                      | 60                            |  |  |
| Trans                                                                                                    | sporteur Niveau RSSI          |  |  |
| Sélectionnez Enregistrer pour enregistrer le niveau 3G / cellulaire RSSI                                                                | Valeurs                       |  |  |
| courant lorsqu'une entree GPS est enregistree. (-dB).                                                                                   | Record / aucun enregistrement |  |  |
|                                                                                                    | Altitude                      |  |  |
| Sélectionnez Enregistrer pour enregistrer l'altitude actuelle lorsqu'une                                                                | Valeurs                       |  |  |
| entree GPS est enregistree (metres).                                                                                                    |                               |  |  |

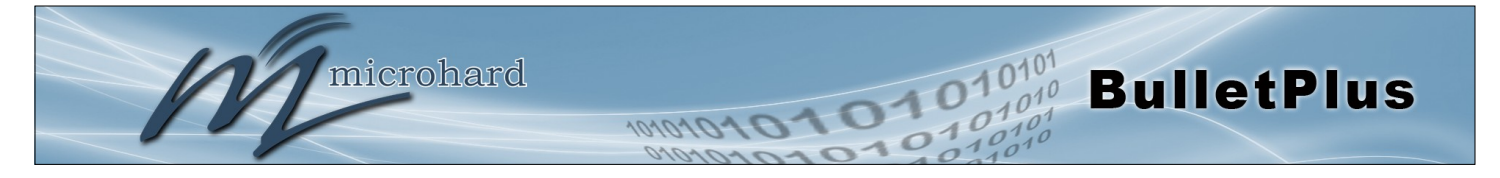

### 4.10.6 GPS > Fiche de charge

Les données qui ont été enregistrées et sauvegardées par le BulletPlus peuvent ensuite être consultés ou envoyés à un serveur distant dans divers formats. Les données enregistrées peuvent également être consultés directement en sélectionnant «Voir les données» et les données peuvent être tracées sur une carte (accès Internet requis), en sélectionnant "Trace carte", ou "Trace rapide". Les captures d'écran cidessous montrent les données brutes qui peuvent être consultés et Trace Carte / sortie Trace rapide.

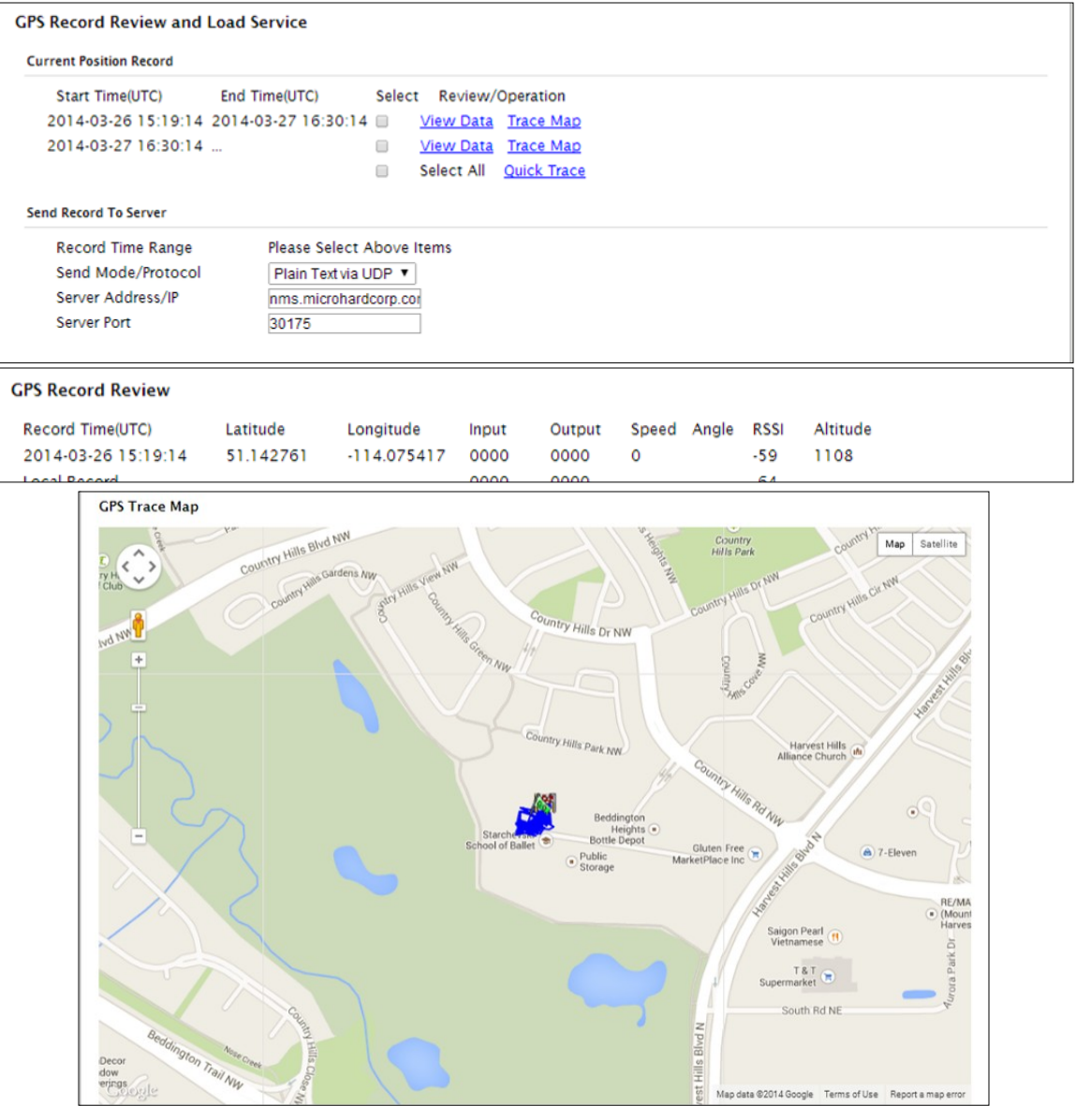

Image 4-10-7: GPS > GPS Record charge

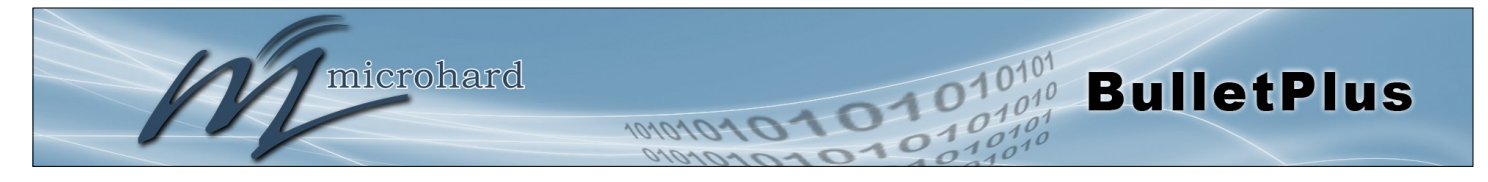

|                                                                                                    | Record Time Range                                                                                                    |
|----------------------------------------------------------------------------------------------------|----------------------------------------------------------------------------------------------------|
| Cochez les cases à côté des dossiers énumérés ci-dessus qui doivent être                            | Valeurs                                                                                                    |
| envoyees au serveur.                                                                                | (Pas par défaut)                                                                                                    |
| Envo                                                                                                | yer Mode / Protocole                                                                                                  |
| Spécifiez le type format de données / protocole pour les données à                                  | Valeurs                                                                                                    |
| envoyer.                                                                                            | NMEA via UDP<br>NMEA via TCP<br>GpsGate via UDP<br>GpsGate via TCP<br><b>Texte brut via UDP</b><br>Texte brut via TCP |
| Ad                                                                                                  | resse du serveur / IP                                                                                                 |
| Saisissez l'adresse ou l'adresse IP du serveur distant sur lequel les                               | Valeurs                                                                                                    |
| donnees doivent etre envoyees.                                                                      | nms.microhardcorp.com                                                                                                 |
|                                                                                                    |                                                                                                    |
|                                                                                                    | Port de serveur                                                                                                    |
| Entrer le numéro de port UDP / TCP du serveur distant vers lequel les données doivent être envoyées | Valeurs                                                                                                    |
|                                                                                                    | 30175                                                                                                    |

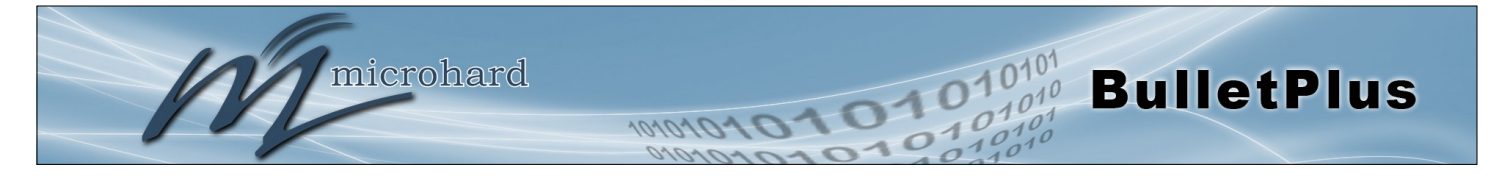

## 4.10.7 GPS > TAIP

Le BulletPlus a la capacité d'envoyer des données GPS dans TAIP (Interface Protocol Trimble ASCII) pour jusqu'à 4 serveurs TAIP différents. La section suivante décrit les paramètres de configuration requis pour initialiser les rapports TAIP.

| System Network     | Carrier | Wireless  | Firewall       | VPN    | Router     | Serial      | I/0   | GPS | Apps | Diag | Admin |  |
|--------------------|---------|-----------|----------------|--------|------------|-------------|-------|-----|------|------|-------|--|
| Location Settings  | Report  | GpsGate F | Recorder       | Load R | lecord T   | AIP         |       |     |      |      |       |  |
| TAIP Configuration |         |           |                |        |            |             |       |     |      |      |       |  |
| Settings No.1      |         |           |                |        |            |             |       |     |      |      |       |  |
| TAIP service statu | s       | Ena       | bled v         |        |            |             |       |     |      |      |       |  |
| Remote TAIP Serve  | er      | 0.0.0     | .0             |        |            |             |       |     |      |      |       |  |
| Socket Type        |         | UDF       | • <b>▼</b>     |        |            |             |       |     |      |      |       |  |
| Remote TAIP Port   |         | 2100      | 0              |        |            |             |       |     |      |      |       |  |
| Message Type       |         | RPV       | / 🔻            |        |            |             |       |     |      |      |       |  |
| Interval           |         | 5         |                |        | (s)        |             |       |     |      |      |       |  |
| Vehicle ID         |         | 0000      |                |        | 4 Alphanur | neric chara | cters |     |      |      |       |  |
| Settings No.2      |         |           |                |        |            |             |       |     |      |      |       |  |
| TAIP service statu | s       | Disa      | bled <b>v</b>  |        |            |             |       |     |      |      |       |  |
| Settings No.3      |         |           |                |        |            |             |       |     |      |      |       |  |
| TAIP service statu | s       | Disa      | ibled <b>v</b> |        |            |             |       |     |      |      |       |  |
| Settings No.4      |         |           |                |        |            |             |       |     |      |      |       |  |
| TAIP service statu | s       | Disa      | ibled <b>v</b> |        |            |             |       |     |      |      |       |  |

Image 4-10-8: GPS > TAIP

|                                                                            | TAIP état du service |
|----------------------------------------------------------------------------|----------------------|
| Activer ou désactiver le service TAIP sur le modem. L'unité peut rapporter | Valeurs              |
| TAP à un maximum de 4 notes differents.                                    | Activer / Désactiver |
| Télécon                                                                    | nmande TAIP serveur  |
| Entrez l'adresse IP du serveur distant TAIP.                               | Valeurs              |
|                                                                            | 0.0.0.0              |
|                                                                            | Type de socket       |
| Sélectionnez le type de socket qui est utilisé par le serveur TAIP à       | Valeurs              |
| (TCP), ou les données sont envoyées (UDP) au serveur.                      | UDP / TCP            |
|                                                                            | Port IP à distance   |
| Entrez le numéro de port TCP ou UDP utilisé sur le serveur TAIP à          | Valeurs              |
|                                                                            | UDP / TCP            |

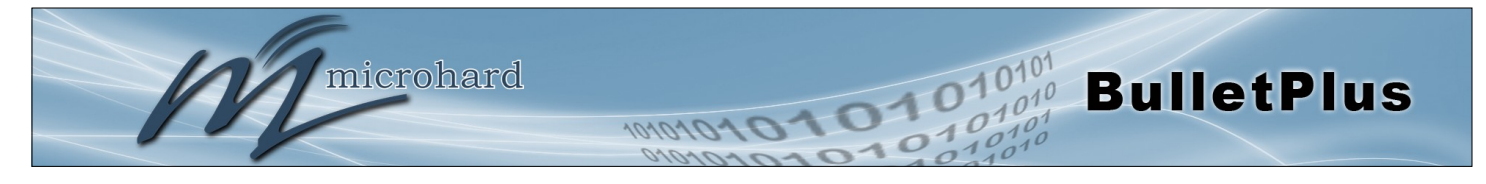

|                                                                       | Type de message |
|-----------------------------------------------------------------------|-----------------|
| Sélectionnez entre RPV et types de messages RLN.                      | Valeurs         |
| RPV - Position / Velocity<br>RLN - Message long Navigation            | RPV / RLN       |
|                                                                       | Intervalle      |
| Réglez la fréquence à laquelle des messages de type sont signalés au  | Valeurs         |
| 60 secondes.                                                          | 60              |
|                                                                       | ID du véhicule  |
| Définissez l'ID du véhicule à l'aide de 4 caractères alphanumériques. | Valeurs         |
|                                                                       | 0000            |

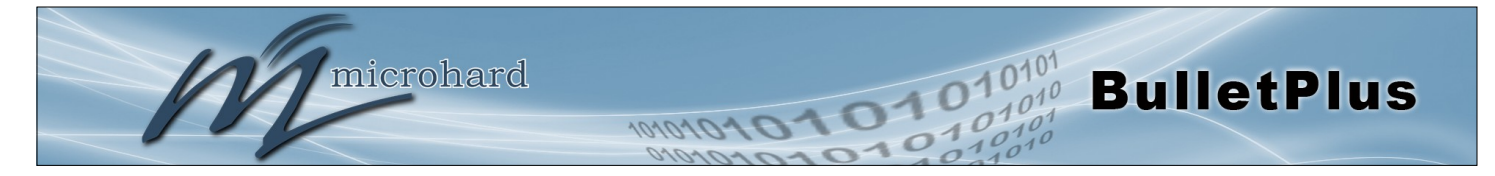

## 4.11 Apps

### 4.11.1 Apps > Modbus

#### 4.11.1.1 Modbus > TCP Modbus

Les BulletPlus peut être configuré pour fonctionner comme un réseau TCP / IP ou série (COM) esclave Modbus et répondre aux demandes Modbus et signaler diverses informations comme indiqué dans les données cartographiques.

| System | Network           | Carrie  | r Wireless  | Firewall        | VPN Router      | Serial | I/O GPS | Apps | Diag | Admin  |
|--------|-------------------|---------|-------------|-----------------|-----------------|--------|---------|------|------|--------|
| Modbus | Netflow Re        | eport l | ocalMonitor | Event Rep       | ort Websocke    | it     |         |      |      |        |
| Modbus |                   |         |             |                 |                 |        |         |      |      |        |
|        |                   |         |             |                 |                 |        |         |      |      |        |
| Modbus | Slave Device C    | onfig:  |             |                 |                 |        |         |      |      |        |
| Statu  | us                |         | Enat        | le Service 🔻    | ]               |        |         |      |      |        |
| TCP    | Mode Status       |         | Enat        | le TCP Conne    | ction Service 🔻 |        |         |      |      |        |
| Por    | t                 |         | 502         |                 | [1 ~ 65535]     |        |         |      |      |        |
| Act    | tive Timeout(s)   |         | 30          |                 | [0 ~ 65535]     |        |         |      |      |        |
| Slav   | ve ID             |         | 1           |                 | [1 ~ 255]       |        |         |      |      |        |
| Coi    | ls Address Off    | set     | 0           |                 | [0 ~ 65535]     |        |         |      |      |        |
| Inp    | ut Address Off    | set     | 0           |                 | [0 ~ 65535]     |        |         |      |      |        |
| Reg    | gister Address    | Offset  | 0           |                 | [0 ~ 65535]     |        |         |      |      |        |
| Mas    | ster IP Filter Se | t       | Disa        | ble IP Filter 🔻 | ]               |        |         |      |      |        |
| Seria  | al Mode Status    | 5       | Enat        | le Serial ASCI  | I Mode 🔹 🔻      |        |         |      |      |        |
| Bau    | id Rate           |         | 1920        | 0 🔻             |                 |        |         |      |      |        |
| Dat    | ta Format         |         | 8N1         | T               |                 |        |         |      |      |        |
| Cha    | aracter Timeou    | t(s)    | 5           |                 | [0 ~ 65535]     |        |         |      |      |        |
| Slav   | ve ID             |         | 1           |                 | [1 ~ 255]       |        |         |      |      |        |
| Coi    | ls Address Off    | set     | 0           |                 | [0 ~ 65535]     |        |         |      |      |        |
| Inp    | ut Address Off    | set     | 0           |                 | [0 ~ 65535]     |        |         |      |      |        |
| Reg    | gister Address    | Offset  | 0           |                 | [0 ~ 65535]     |        |         |      |      |        |
|        |                   |         | <u>View</u> | Data Map        |                 |        |         |      |      |        |
|        |                   |         |             | lmage 4-1       | 1-1: Apps > Mod | bus    |         |      |      |        |
|        |                   |         |             |                 |                 |        |         |      |      | Ctotut |

Désactiver ou activer le service Modbus sur le BulletPlus.

### 0

Valeurs

service Désactiver Activer le service

## **TCP Mode Statut**

Désactiver ou activer la fonction de connexion Modbus TCP sur les BulletPlus.

Valeurs

Désactiver Activer

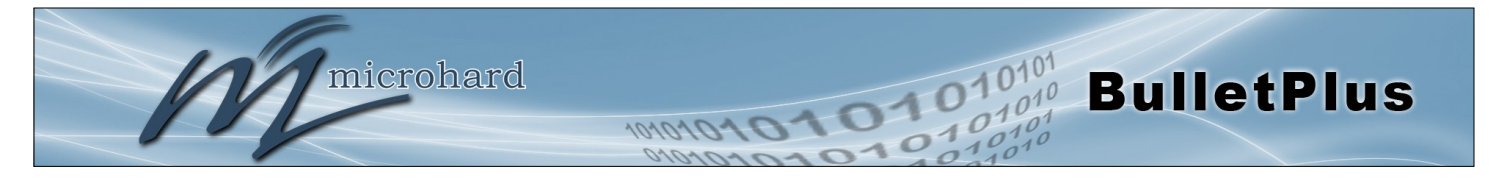

|                                                                             | Port                  |  |  |
|-----------------------------------------------------------------------------|-----------------------|--|--|
| Spécifiez le port dans lequel le service Modbus TCP est d'écouter et        | Valeurs               |  |  |
| repondre aux sondages.                                                      | 502                   |  |  |
|                                                                             | Active Timeout(s)     |  |  |
| Définir le délai d'attente actif en quelques secondes                       |                       |  |  |
|                                                                             | Valeurs               |  |  |
|                                                                             | 30                    |  |  |
|                                                                             | Slave ID              |  |  |
| Chaque dispositif esclave Modbus doit avoir une adresse unique, ou l'ID de  | Valeurs               |  |  |
| l'esclave. Entrez cette valeur ici comme requis par le système hote Modbus. | 1                     |  |  |
|                                                                             | Coile Address Offect  |  |  |
|                                                                             | Colls Address Offset  |  |  |
| Entrez le décalage tel que requis par le Maître Adresse Bobines.            | Valeurs               |  |  |
|                                                                             | 0                     |  |  |
|                                                                             | Input Address Offset  |  |  |
| Entrez le décalage tel que requis par le maître Adresse d'entrée.           | Valeurs               |  |  |
|                                                                             | 0                     |  |  |
| Red                                                                         | gister Address Offset |  |  |
| Entrez le décalage tel que requis par le maître Adresse d'entrée.           | Valeurs               |  |  |
|                                                                             |                       |  |  |
|                                                                             | U                     |  |  |
|                                                                             | Master IP Filter Set  |  |  |
| Il est possible d'accepter uniquement les connexions à partir Modbus        | Valeurs               |  |  |
| maître et de spécifier les adresses IP dans les champs prévus.              | Désactiver / Activer  |  |  |

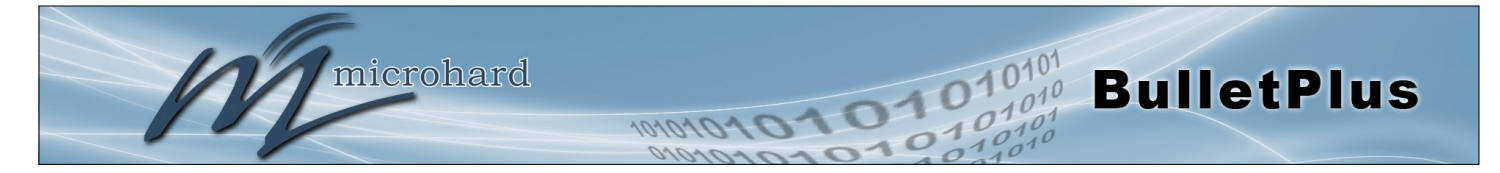

#### 4.11.1.2 Modbus > COM (Série) Modbus

Le BulletPlus peut également participer à la série en fonction Modbus, pour configurer et afficher les paramètres Modbus série, le port COM1 doit d'abord être désactivé dans le menu Comport> Paramètres. Seuls les paramètres qui sont différentes de Modbus TCP seront discutés.

| COM Mode Status         | Enable COM ASCII | Mode 👻      |
|-------------------------|------------------|-------------|
| Data Mode               | RS232 -          |             |
| Baud Rate               | 19200 👻          |             |
| Data Format             | 8N1 -            |             |
| Character Timeout(s)    | 5                | [0 ~ 65535] |
| Slave ID                | 1                | [1 ~ 255]   |
| Coils Address Offset    | 0                | [0 ~ 65535] |
| Input Address Offset    | 0                | [0 ~ 65535] |
| Register Address Offset | 0                | [0 ~ 65535] |

Image 4-11-2: Apps > Modbus Configuration série

## **COM Mode Statut**

**Bauds** 

Désactiver pour sélectionner le mode de série (COM) pour le service Modbus. En mode RTU, la communication est au format binaire et en mode ASCII, la communication est au format ASCII.

# Valeurs

**Désactiver** Activer le mode ASCII COM Activer le mode COM RTU

| La vitesse de transmission de série est la vitesse à laquelle le | Valeurs | (bps) |
|------------------------------------------------------------------|---------|-------|
| connecté.                                                        | 921600  | 57600 |

|                                      | - (   /                          |                                      |                             |  |
|--------------------------------------|----------------------------------|--------------------------------------|-----------------------------|--|
| 921600<br>460800<br>230400<br>115200 | 57600<br>38400<br>28800<br>19200 | 14400<br><b>9600</b><br>7200<br>4800 | 3600<br>2400<br>1200<br>600 |  |
| 110200                               | 10200                            | 1000                                 | 000                         |  |

|                                                                                | Format de données |
|--------------------------------------------------------------------------------|-------------------|
| Ce paramètre détermine le format des données sur le port série.                | Valeurs           |
| La valeur par defaut est de 6 bits de données, pas de partie et 1 bit d'arret. | 8N1 / 8E1 / 8O1   |

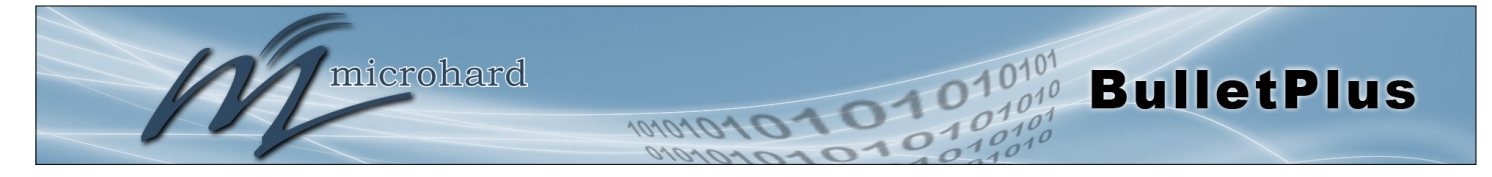

| 4.10.1.3 | Modbus | > | Modbus | Data | Мар |
|----------|--------|---|--------|------|-----|
|----------|--------|---|--------|------|-----|

| Modbus Dat    | ta Map             |                          | Registers:         |                     |                                               |
|---------------|--------------------|--------------------------|--------------------|---------------------|-----------------------------------------------|
| Supported I   | Function Codes:    |                          | 16 Bits<br>Address | Hex Format          | Definition                                    |
| 2Read Inp     | uts                |                          | 0                  | 0x0000              | Modem Model Type                              |
| 3Read Rec     | aisters            |                          | 1                  | 0x0001              | Build Version                                 |
| 5Write Sin    | gle Coil           |                          | 2                  | 0x0002              | Modem ID Highest 2 Bytes                      |
| 6Write Sin    | gle Register       |                          | 3                  | 0x0003              | Modem ID Higher 2 Bytes                       |
| Data Addres   | s = Offset + Basic | Address                  | 4                  | 0x0004              | Modem ID Lower 2 Bytes                        |
| Coil Bits (O  | utput(if config) a | and Internal Status):    | 5                  | 0x0005              | Modem ID Lowest 2 Bytes                       |
| Bit Address   | Hex Format         | Definition               | 6                  | 0x0006              | RSSI(dbm)                                     |
| 0             | 0x0000             | OUTPUT 1                 | 7                  | 0x0007              | VDC(x100)(V)                                  |
| 1             | 0x0001             | OUTPUT 2                 | 8                  | 0x0008              | Core Temperature(C)                           |
| 9             | 0x0009             | Serial Status            | 9                  | 0x0009              | Carrier Received Bytes(MB)                    |
| 12            | 0x000c             | LAN/eth0 Status(Read)    | 10                 | 0x000a              | Carrier Transmitted Bytes(MB)                 |
| 13            | 0x000d             | WAN/eth1 Status(Read)    | 11                 | 0x000b              | GPS Altitude(m)                               |
| 16            | 0x0010             | Carrier Status           | 12                 | 0x000c              | GPS Latitude High 2 Bytes                     |
| 18            | 0x0012             | Wifi Status              | 13                 | 0x000d              | Latitude Low 2 Bytes(x1000000)                |
| 22            | 0x0016             | GPS Status               | 14                 | 0x000e              | GPS Longitude High 2 Bytes                    |
| 23            | 0x0017             | Location Over Network    | 15                 | 0x000f              | Longitude Low 2 Bytes(x1000000)               |
| 24            | 0x0018             | Event UDP Report 1       | 18                 | 0x0012              | Serial Baud Rate(/100)(bps)                   |
| 25            | 0x0019             | Event UDP Report 2       | 19                 | 0x0013              | Serial Data Format                            |
| 26            | 0x001a             | Event UDP Report 3       | Caculation:        | Real Latitude = (si | gned integer)[High 2 Bytes + Low 2 Bytes] / 1 |
| 27            | 0x001b             | NMS Report               | Modem Mo           | odel Types:         |                                               |
| 28            | 0x001c             | Web Client Service       | Type ID            | Definition          |                                               |
| 32            | 0x0020             | Carrier Connection(Read) | 0                  | Unknow              |                                               |
| 40            | 0x0028             | SYSTEM Reboot            | 6                  | IPn3G               |                                               |
|               |                    |                          | 7                  | VIP4G               |                                               |
| Input Bits:(i | f config)          |                          | 8                  | IPn4G               |                                               |
| Bit Address   | Hex Format         | Definition               | 9                  | IPn3Gii             |                                               |
| 0             | 0x0000             | INPUT 1                  | 10                 | IPn4Gii             |                                               |
| 1             | 0x0001             | INPUT 2                  | 11                 | PWii/BulletPlus     |                                               |
| 1             |                    |                          |                    |                     |                                               |

| com bata | ormat Demitto |
|----------|---------------|
| Type ID  | Definition    |
| 0        | Unknow        |
| 1        | 8N1           |
| 2        | 8N2           |
| 3        | 8E1           |
| 4        | 801           |
| 5        | 7N1           |
| 6        | 7N2           |
| 7        | 7E1           |
| 8        | 701           |
| 9        | 7E2           |
| 10       | 702           |
|          |               |

Image 4-11-3: Apps > Modbus Data Map

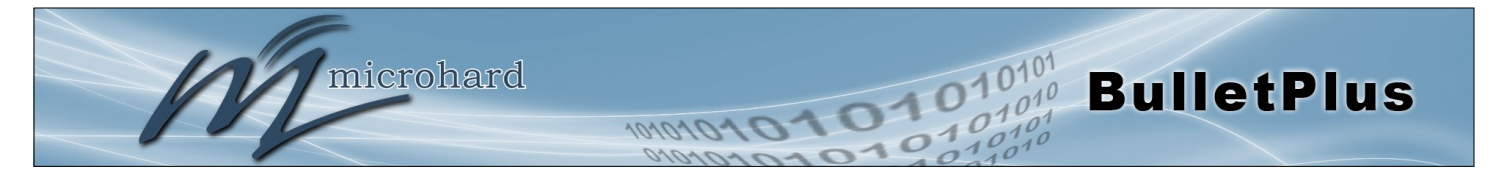

## 4.11.2 Apps > Rapport Netflow

Les BulletPlus peut être configuré pour envoyer des Netflow relève jusqu'à 3 systèmes distants. Netflow est un outil qui collecte et rapporte des informations sur le trafic IP, permettant à un utilisateur d'analyser le trafic réseau sur une base par interface aux problèmes de bande passante d'identité et de comprendre les besoins de données. Filtres Netflow standard peuvent être appliquées pour affiner la recherche et de cibler les besoins de données spécifiques.

| System I   | Network                   | Carrier | Wireless   | Firewall  | VPN             | Router      | Serial | I/0 | GPS | Apps | Diag | Admin |
|------------|---------------------------|---------|------------|-----------|-----------------|-------------|--------|-----|-----|------|------|-------|
| Modbus N   | letflow Re                | port Lo | calMonitor | Event Rep | oort V          | Nebsocke    | t      |     |     |      |      |       |
| Netflow Re | Netflow Report            |         |            |           |                 |             |        |     |     |      |      |       |
| Report Cor | Report Configuration No.1 |         |            |           |                 |             |        |     |     |      |      |       |
| Status     | Status Enable 🔻           |         |            |           |                 |             |        |     |     |      |      |       |
| Source     | e Address                 |         | 0.0.0      | .0        | Default 0.0.0.0 |             |        |     |     |      |      |       |
| Interfa    | Interface                 |         | ALL        | ALL 🔻     |                 |             |        |     |     |      |      |       |
| Remo       | te IP                     |         | 0.0.0      | 0.0.0.0   |                 |             |        |     |     |      |      |       |
| Remo       | te Port                   |         | 2055       | 2055      |                 | [0 ~ 65535] |        |     |     |      |      |       |
| Filter     | expression                |         |            |           |                 | ]           |        |     |     |      |      |       |
| Versio     | on                        |         | V5         | ∨5 ▼      |                 |             |        |     |     |      |      |       |
| Report Cor | nfiguration N             | o.2     |            |           |                 |             |        |     |     |      |      |       |
| Status     | Status                    |         |            | Disable V |                 |             |        |     |     |      |      |       |
| Report Cor | Report Configuration No.3 |         |            |           |                 |             |        |     |     |      |      |       |
| Status     | Status                    |         |            | ble 🔻     |                 |             |        |     |     |      |      |       |

Image 4-11-4: Apps > Rapport Netflow

|                                                                                                    | Status                     |  |  |
|----------------------------------------------------------------------------------------------------|----------------------------|--|--|
| Activer / Désactiver Netflow Reporting.                                                               | Valeurs                    |  |  |
|                                                                                                    | Désactiver / Activer       |  |  |
|                                                                                                    | Source Address             |  |  |
| La Source Adresse est l'adresse IP, dont les données doivent être                                     | Valeurs                    |  |  |
| communiquer des informations sur toutes les adresses connectés à l'interface sélectionnée ci-dessous. | 0.0.0.0                    |  |  |
|                                                                                                    | Interface                  |  |  |
| Sélectionnez entre LAN, WAN et transporteurs interfaces, ou des données                               | Valeurs                    |  |  |
| de capture de toutes les internaces.                                                                  | LAN / WAN / Carrier / Al I |  |  |

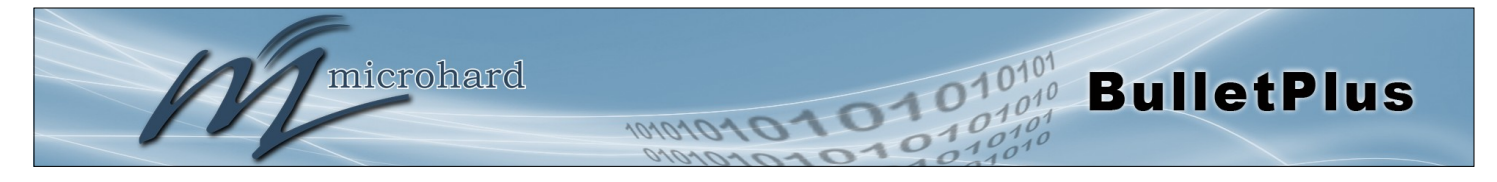

|                                                                                              | IP à distance        |  |  |
|----------------------------------------------------------------------------------------------|----------------------|--|--|
| La distance IP est l'adresse IP du collecteur NetFlow où les rapports de flux sont envoyées. | Valeurs              |  |  |
|                                                                                              | 0.0.0.0              |  |  |
|                                                                                              | Port à distance      |  |  |
| Entrez le numéro de port à distance.                                                         | Valeurs              |  |  |
|                                                                                              | 0                    |  |  |
|                                                                                              | Expression de filtre |  |  |
| Expression de filtre sélectionne les paquets qui seront capturés. Si aucune                  | Valeurs              |  |  |
| paquets dont l'expression est `vrai 'sera capturé. Exemple:<br>tcp&&port 80                  | (Pas par défaut)     |  |  |
|                                                                                              |                      |  |  |

Le manuel "tcpdump", disponible sur Internet fournit une syntaxe d'expression détaillée.

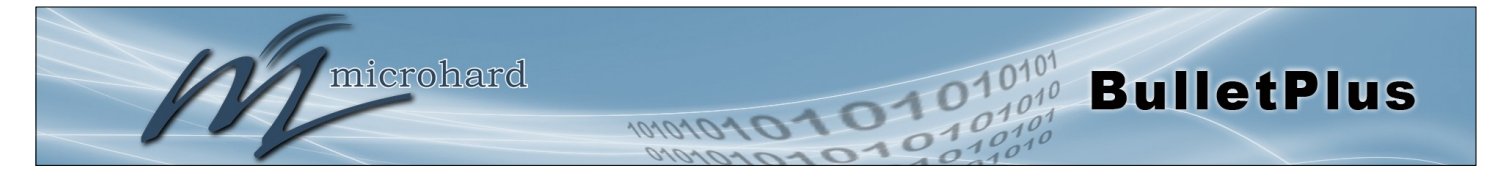

## 4.11.3 Apps > Moniteur local

Le Moniteur de périphérique local permet aux BulletPlus pour surveiller un dispositif local connecté localement au port Ethernet ou le réseau connecté localement. Si le BulletPlus ne peut pas détecter l'IP spécifiée ou DHCP attribué IP, l'unité va redémarrer le service DHCP, et éventuellement redémarrer le modem pour tenter de rétablir la connexion.

| Local Device Monitor          |  |  |  |  |  |  |  |
|-------------------------------|--|--|--|--|--|--|--|
|                               |  |  |  |  |  |  |  |
|                               |  |  |  |  |  |  |  |
| Enable Local Device Monitor 🔻 |  |  |  |  |  |  |  |
|                               |  |  |  |  |  |  |  |
|                               |  |  |  |  |  |  |  |
| [5~65535](s)                  |  |  |  |  |  |  |  |
| [30~65535](s)                 |  |  |  |  |  |  |  |
|                               |  |  |  |  |  |  |  |

Image 4-11-5: Apps > Moniteur local

|                                                                                                    | Statu                                              |  |  |
|----------------------------------------------------------------------------------------------------|----------------------------------------------------|--|--|
| Activer ou désactiver le service de surveillance de périphérique local.                                            | Valeurs                                            |  |  |
|                                                                                                    | Désactiver / Activer                               |  |  |
|                                                                                                    | IP Mod                                             |  |  |
| Sélectionnez le mode IP. En sélectionnant une adresse IP fixe, le service                                          | Valeurs                                            |  |  |
| automatique est sélectionné, le BulletPlus va détecter et surveiller DHCP<br>adresse IP attribuée.                 | <b>Fixed IP locale</b><br>Détection automatique IP |  |  |
| Lo                                                                                                    | cale IP Configuratio                               |  |  |
| Ce champ est affiché uniquement si IP fixe local est sélectionné pour le                                           | Valeurs                                            |  |  |
| mode IP. Entrez le adresse IP statique à surveiller dans ce domaine.                                               | 0.0.0.0                                            |  |  |
|                                                                                                    | Statut Timeou                                      |  |  |
| Le délai d'attente d'état est le temps maximum que le BulletPlus attendra                                          | Valeurs                                            |  |  |
| pour détecter le dispositif surveillé. A ce moment le BulletPlus va redémarrer le service DHCP. (5-65535 secondes) | 10                                                 |  |  |
| Α                                                                                                    | ttente DHCP Timeou                                 |  |  |
| Ce champ définit la quantité de temps le BulletPlus attendra pour détecter                                         | Valeurs                                            |  |  |
| la diapasitif curveillé quant qu'il radémarra la madam (20,65525 accorder)                                         |                                                    |  |  |

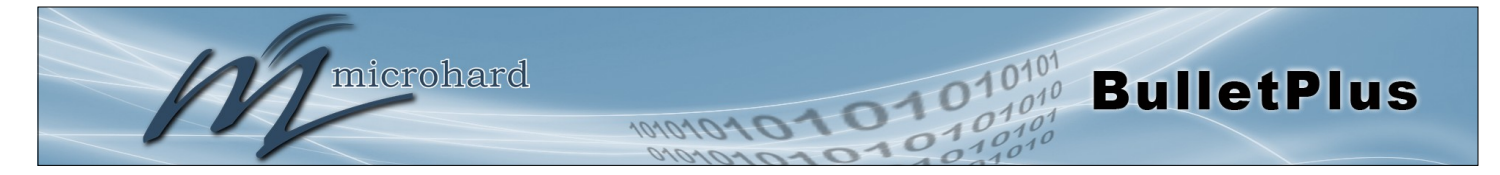

## 4.11.4 Applications > Rapport d'événement

#### 4.11.4.1 Rapport d'événement> Configuration

Rapports de l'événement permet aux BulletPlus d'envoyer des mises à jour périodiques via des paquets UDP. Ces paquets sont personnalisables et peuvent être envoyés à jusqu'à 3 hôtes différents, et à un intervalle programmable. Le paquet d'événement peut communiquer des informations sur le modem comme les versions matérielles / logicielles, la température centrale, tension d'alimentation, etc; info support tel que la force du signal (RSSI), numéro de téléphone, RF Band; ou sur le WAN, comme si les changements d'adresse IP attribuées. Tous les événements sont rapportés en binaire.

| System              | Network          | Carrier  | Wireless               | Firewall                                                                                                    | VPN         | Router      | Serial | 1/0 | GPS | Apps | Diag | Admin |  |
|---------------------|------------------|----------|------------------------|----------------------------------------------------------------------------------------------------|-------------|-------------|--------|-----|-----|------|------|-------|--|
| Modbus              | Netflow Re       | eport Lo | calMonitor             | Event Re                                                                                                    | port \      | Nebsocke    | t      |     |     |      |      |       |  |
| Event Re            | Event Report     |          |                        |                                                                                                    |             |             |        |     |     |      |      |       |  |
|                     |                  |          |                        |                                                                                                    |             |             |        |     |     |      |      |       |  |
| Report (            | Configuration N  | 10.1     |                        |                                                                                                    |             |             |        |     |     |      |      |       |  |
| Even                | Event Type       |          | Mod                    | em_Event 🔻                                                                                                    | ]           |             |        |     |     |      |      |       |  |
| Ren                 | note IP          |          | 0.0.0                  | .0                                                                                                    |             | 0.0.0.0     |        |     |     |      |      |       |  |
| Ren                 | note PORT        |          | 2020                   | 0                                                                                                    |             | [0 ~ 65535] |        |     |     |      |      |       |  |
| Inte                | erval Time(s)    |          | 600                    |                                                                                                    |             | [0 ~ 65535] |        |     |     |      |      |       |  |
| Inte                | erface Selection | n        |                        |                                                                                                    |             |             |        |     |     |      |      |       |  |
| M                   | odem:            |          | Dis                    | sable 🔍 Enab                                                                                                    | le          |             |        |     |     |      |      |       |  |
| Ca                  | arrier:          |          | Dis                    | sable 🔍 Enab                                                                                                    | le          |             |        |     |     |      |      |       |  |
| W                   | AN:              |          | Dis                    | sable 🔍 Enab                                                                                                    | le          |             |        |     |     |      |      |       |  |
| Report (            | Configuration N  | 10.2     |                        |                                                                                                    |             |             |        |     |     |      |      |       |  |
| Even                | nt Type          |          | SDP                    | _Event •                                                                                                    | ]           |             |        |     |     |      |      |       |  |
| Ren                 | note IP          |          | 0.0.0                  | .0                                                                                                    |             | 0.0.0.0     |        |     |     |      |      |       |  |
| Ren                 | note PORT        |          | 2020                   | 20200 [0 ~ 65535]                                                                                                    |             |             |        |     |     |      |      |       |  |
| Inte                | erval Time(s)    |          | 600                    |                                                                                                    |             | [0 ~ 65535] |        |     |     |      |      |       |  |
| Report (            | Configuration N  | 10.3     |                        |                                                                                                    |             |             |        |     |     |      |      |       |  |
| Even                | nt Type          |          | Man                    | agement 🔻                                                                                                    | ]           |             |        |     |     |      |      |       |  |
| Ren                 | Remote IP        |          | 0.0.0                  | .0                                                                                                    |             | 0.0.0.0     |        |     |     |      |      |       |  |
| Ren                 | Remote PORT      |          | 2020                   | 0                                                                                                    |             | [0 ~ 65535] |        |     |     |      |      |       |  |
| Interval Time(s)    |                  | 600      |                        |                                                                                                    | [0 ~ 65535] |             |        |     |     |      |      |       |  |
| Interface Selection |                  |          |                        |                                                                                                    |             |             |        |     |     |      |      |       |  |
| Eth                 | Ethernet:        |          | Dis                    | Disable      Enable     Enable     E |             |             |        |     |     |      |      |       |  |
| Carrier:            |                  | O Dis    | O Disable      Enable  |                                                                                                    |             |             |        |     |     |      |      |       |  |
| Radio:              |                  | Dis      | Isable Disable Disable |                                                                                                    |             |             |        |     |     |      |      |       |  |
| Com:                |                  | Dis      | sable 🔍 Enab           | le                                                                                                    |             |             |        |     |     |      |      |       |  |
|                     |                  |          |                        |                                                                                                    |             |             |        |     |     |      |      |       |  |

Image 4-11-6: Apps > Rapport d'événement

## Type d'événement

Valeurs

Cette boîte permet de sélectionner le type d'événement à signaler. La valeur par défaut est désactivé. Si Modem\_event est sélectionné, des options supplémentaires apparaissent à droite et permettent la personnalisation de l'événement rapporté par l'intermédiaire de messages. Si la gestion est sélectionnée, les cases à cocher supplémentaires apparaissent ci-dessous pour sélectionner les interfaces pour signaler au système Microhard NMS.

Modem événement SDP Event La gestion

|                                                                        | IP à dista |
|------------------------------------------------------------------------|------------|
| Entrez l'adresse IP d'un hôte accessible pour envoyer les paquets UDP. | Valeurs    |

0.0.0.0

nce

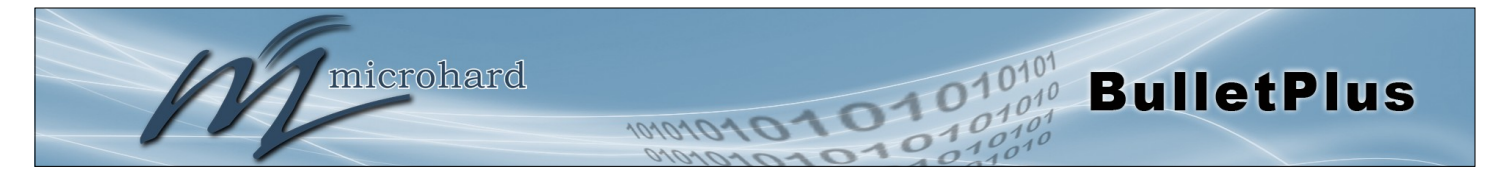

|                                                                                                    | Port à distance         |
|----------------------------------------------------------------------------------------------------|-------------------------|
| Indiquez le numéro de port UDP de l'adresse IP distante.                                                    | Valeurs                 |
| * Numéros de port par défaut pour Microhard NMS (20100 pour les événements de modem, 20200 pour la gestion) | 20200                   |
|                                                                                                    | Intervalle Times        |
| Ceci est l'intervalle de temps en secondes, que les BulletPlus enverra le                                   | Valeurs                 |
| message ODF configure pour HF à distance et le poir specifie.                                               | 600                     |
|                                                                                                    | Message Info Type       |
| Quand Modem_Event est sélectionné, jusqu'à trois charges utiles                                             | Valeurs                 |
|                                                                                                    | Modem<br>Carrier<br>WAN |

## 4.11.4.2 Rapport d'événement > Message Structure

### Modem\_event structure de message

- Tête fixe (taille fixe 20 octets)
- Modem ID (uint64\_t (8 octets))
- Message de masque de type (uint8\_t (1 octet))
- réservé
- Longueur de paquet (uint16\_t (2 octets))

Remarque: la longueur du paquet = longueur de tête fixe + longueur de charge utile du message.

### Message type mask

| Modem info -   | 2 bits        |
|----------------|---------------|
|                | 00 non        |
|                | 01 oui (0x1)  |
| Carrier info - | 2 bits        |
|                | 00 non        |
|                | 01 oui (0x4)  |
| WAN Info -     | 2 bits        |
|                | 00 non        |
|                | 01 oui (0x10) |
|                |               |

## sdp\_event structure de message

- spd\_cmd (1 byte(0x01))
- longueur contenu (1 byte)
- spd\_package même que le format de paquet de demande de réponse spd

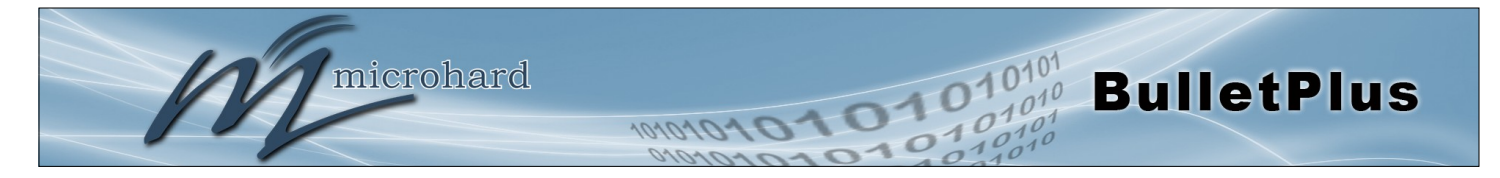

### 4.11.4.3 Event Report > Message Payload

#### Modem info:

| Longueur du contenu     | - | 2 BYTES (UINT16_T)  |
|-------------------------|---|---------------------|
| Nom du modem            | - | STRING (1-30 bytes) |
| Version du matériel     | - | STRING (1-30 bytes) |
| Une version de logiciel | - | STRING (1-30 bytes) |
| La température centrale | - | STRING (1-30 bytes) |
| Tension d'alimentation  | - | STRING (1-30 bytes) |
| Adresse IP locale       | - | 4 BYTES (UINT32_T)  |
| Masque IP locale        | - | 4 BYTES (UINT32_T)  |

#### **Carrier info:**

| Longueur du contenu | - | 2 BYTES (UINT16 T)  |
|---------------------|---|---------------------|
| RSŠI                | - | 1 BYTE (ÙINT8_T)    |
| RF Band             | - | 2 BYTES (UINT16_T)  |
| 3G_Network          | - | STRING (1-30 Bytes) |
| Type de service     | - | STRING (1-30 Bytes) |
| Le numéro de canal  | - | STRING (1-30 Bytes) |
| Numéro de carte SIM | - | STRING (1-30 Bytes) |
| Numéro de téléphone | - | STRING (1-30 Bytes) |

#### WAN Info:

| Longueur du contenu | - | 2 BYTES (UINT16_T) |
|---------------------|---|--------------------|
| Adresse IP          | - | 4 BYTES (UINT32_T) |
| DNS1                | - | 4 BYTES (UINT32_T) |
| DNS2                | - | 4 BYTES (UINT32_T) |

#### Message Demande:

Les messages seront classés par numéro de type de message.

#### Par exemple,

Si le type de message masque = 0x15, le package EURD sera équipé de la tête + modem informations + informations de support + wanip d'information.

Si le type de message masque = 0x4, le package EURD sera équipé de la tête + support d'informations.

Si le type de message masque = 0x11, le package EURD sera équipé de la tête + modem infomation + wanip infomation.

```
un message queue fixe
longueur du contenu --- 2 BYTES (uint16_t)
nom du produit --- STRING (1-64 octets)
nom de l'image --- STRING (1-64 octets)
nom de domaine --- STRING (1-64 octets)
domaine mot de passe --- STRING (32 octets) // cryptage MD5
liste des modules --- 5 BYTES // radio, ethernet, transporteur, usb, com
```

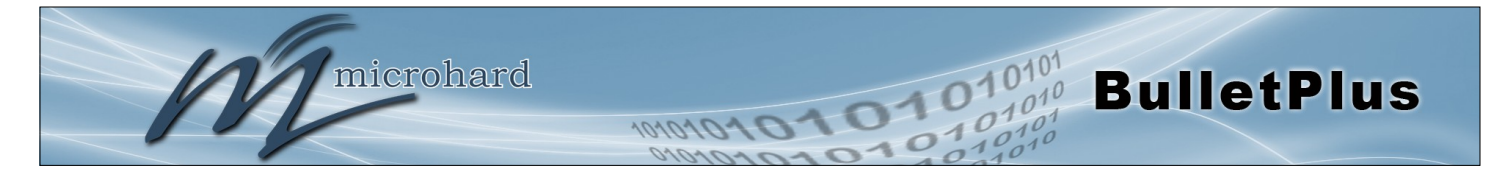

### 4.11.5 Applications > Websocket

Le service de Websocket est une caractéristique de HTML5.0 ou plus tard. Socket Web est conçu pour être mis en œuvre dans les navigateurs Web et les serveurs Web pour permettre aux scripts XML d'accéder au service Web HTML avec une connexion de socket TCP.

Il est principalement utilisé pour deux raisons:

- Informations de rafraîchissement de la page sans rafraîchir la page entière pour réduire flux réseau.
- Pour intégrer des applications Internet avec xml pour obtenir des informations requises en temps réel.

Actuellement, nous fournissons quatre types d'informations selon la configuration:

- Coordonner GPS Informations
- GPS NMEA données
- · Renseignements sur le transporteur
- Comport données

| Syste | m Network        | Carrier      | Wireless    | Firewall       | VPN      | Router        | Serial     | I/0 | GPS | Apps | Diag | Admin |  |
|-------|------------------|--------------|-------------|----------------|----------|---------------|------------|-----|-----|------|------|-------|--|
| Modb  | us Netflow R     | Report L     | ocalMonitor | Event Re       | port     | Websocke      | t          |     |     |      |      |       |  |
| Web   | Socket Service   |              |             |                |          |               |            |     |     |      |      |       |  |
| Onl   | ne Connected Dat | a            |             |                |          |               |            |     |     |      |      |       |  |
| E     | rowser Type: C   | hrome 46 W   | /indows     |                |          |               |            |     |     |      |      |       |  |
| Sett  | ing              |              |             |                |          |               |            |     |     |      |      |       |  |
| 9     | tatus            |              | Ena         | ble Web Sock   | et Serv  | ice 🔻         |            |     |     |      |      |       |  |
|       | Web Socket Port  | (default:768 | 1) 7681     |                |          | [100-65535    | ]          |     |     |      |      |       |  |
|       | Data Fresh Inter | al(seconds)  | 10          |                |          | [2-65535]     |            |     |     |      |      |       |  |
|       | Connect Passwo   | rd           |             |                |          | (Blank for D  | isable)    |     |     |      |      |       |  |
|       | Max Keep Time(   | minutes)     | 60          |                |          | (0:keep alive | e)         |     |     |      |      |       |  |
|       | GPS Coordinate   |              | Di          | sable 🔍 Enab   | le       |               |            |     |     |      |      |       |  |
|       | GPS NMEA Data    |              | Di          | sable 🔍 Enab   | le       |               |            |     |     |      |      |       |  |
|       | Carrier Informat | on           | Di          | sable 🔍 Enab   | le       |               |            |     |     |      |      |       |  |
|       | Comport Data     |              | Di          | sabled (Please | e enable | e comport top | o server.) |     |     |      |      |       |  |

Image 4-11-7: Applications > Service Websocket

|                                                                        | Statut               |
|------------------------------------------------------------------------|----------------------|
| Activer ou désactiver le service websocket dans le modem.              | Valeurs              |
|                                                                        | Activer / Désactiver |
|                                                                        | Web Socket Port      |
| Entrez le socket web numéro de port TCP souhaité. La valeur par défaut | Valeurs              |
| est 7001, et la plage value est 100-00000.                             | 7681                 |

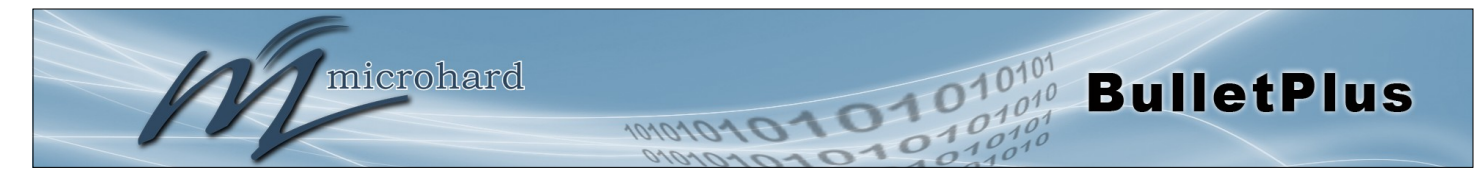

| Intervalle                                                                                                    | es données Actualise  |  |  |  |  |  |
|----------------------------------------------------------------------------------------------------|-----------------------|--|--|--|--|--|
| Entrez dans l'heure à laquelle les données doivent être actualisées. La valeur par défaut est de 10 secondes, la plage valide est de 2 à 65535 secondes.                          | Valeurs<br>10         |  |  |  |  |  |
| Se connecter Mot de pas                                                                                                    |                       |  |  |  |  |  |
| Pour plus de sécurité un mot de passe peut être nécessaire pour se connecter au service de prise Web. Pour désactiver, laisser ce champ vide. La valeur par défaut est désactivé. | Valeurs<br>(non)      |  |  |  |  |  |
|                                                                                                    | Max Keep Tim          |  |  |  |  |  |
| Ce champ détermine la durée de la prise de web est ouvert une fois                                                                                                    | Valeurs               |  |  |  |  |  |
| zéro signifie que le service de continuer à fonctionner indéfiniment.                                                                                                    | 60                    |  |  |  |  |  |
|                                                                                                    | Coordonner GP         |  |  |  |  |  |
| Si elle est activée, le modem rapport GPS données de coordonnées à                                                                                                    | Valeurs               |  |  |  |  |  |
|                                                                                                    | Désactiver / Activer  |  |  |  |  |  |
|                                                                                                    | GPS NMEA donnée       |  |  |  |  |  |
| Si elle est activée, le modem rapport des données NMEA GPS au                                                                                                    | Valeurs               |  |  |  |  |  |
| websockel.                                                                                                    | Désactiver / Activer  |  |  |  |  |  |
| Renseignemer                                                                                                    | nts sur le transporte |  |  |  |  |  |
| Si elle est activée, le modem rapport des informations de support à                                                                                                    | Valeurs               |  |  |  |  |  |
| I WEDSOCKEL                                                                                                    | Désactiver / Activer  |  |  |  |  |  |
|                                                                                                    | Comport donnée        |  |  |  |  |  |
| Si elle est activée, et le port RS232 est configuré pour TCP Server, les                                                                                                    | Valeurs               |  |  |  |  |  |
| données de Compon seront communiques à la prise web.                                                                                                    | Désactiver / Activer  |  |  |  |  |  |
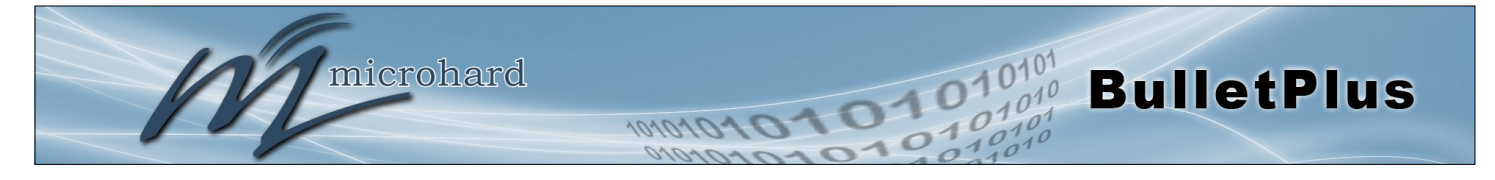

## 4.12 Diag

#### 4.12.1 Outils de réseau Ping

La fonctionnalité Outils de réseau Ping fournit un outil pour tester la connectivité réseau à partir de l'unité. Un utilisateur peut utiliser la commande Ping en entrant l'adresse IP ou le nom d'hôte d'un dispositif de destination dans le champ Nom d'hôte Ping, utilisez le comte pour le nombre de messages de ping à envoyer, et la taille des paquets pour modifier la taille des paquets envoyés.

| System             | Network        | Carrier                   | Wireless      | Firewall     | VPN    | Router      | Serial | I/0 | GPS | Apps | Diag | Admin |  |
|--------------------|----------------|---------------------------|---------------|--------------|--------|-------------|--------|-----|-----|------|------|-------|--|
| Ping Tr            | aceroute I     | perf                      |               |              |        |             |        |     |     |      |      |       |  |
| Network            | k Tools        |                           |               |              |        |             |        |     |     |      |      |       |  |
| Ping               |                |                           |               |              |        |             |        |     |     |      |      |       |  |
| Ping               | Host Name      |                           | www           | .google.com  |        |             |        |     |     |      |      |       |  |
| Ping               | Count          |                           | 4             |              |        | (0 = contin | uous)  |     |     |      |      |       |  |
| Ping               | Size           |                           | 56            |              |        |             |        |     |     |      |      |       |  |
|                    |                |                           | Star          | t Stop Clea  | ar     |             |        |     |     |      |      |       |  |
|                    |                |                           |               |              |        |             |        |     |     |      |      |       |  |
| Please<br>PTMG www | wait for out;  | out of "pin<br>(184 150 1 | ng -c 4 -s 56 | www.google.  | .com"  |             |        |     |     |      |      |       |  |
| 17:01:3            | 35.274455 9    | sending icm               | ip request    | aaca byees   |        |             |        |     |     |      |      |       |  |
| 64 byte            | es from 184.19 | 50.182.162:               | seq=0 ttl=5   | 2 time=59.50 | 57 ms  |             |        |     |     |      |      |       |  |
| 17:01:3            | 36.275146 9    | sending icm               | np request    |              |        |             |        |     |     |      |      |       |  |
| 64 byte            | es from 184.15 | 50.182.162:               | seq=1 ttl=5   | 2 time=58.49 | 95 ms  |             |        |     |     |      |      |       |  |
| 1/:01::            | 37.275895 9    | sending icm               | p request     | 2 +ima-07 0  | 00 mc  |             |        |     |     |      |      |       |  |
| 17:01:3            | 38.276516 9    | sending icm               | n request     | 2 CINC-57.02 | 20 115 |             |        |     |     |      |      |       |  |
| 64 byte            | es from 184.15 | 50.182.162:               | seq=3 ttl=5   | 2 time=57.12 | 25 ms  |             |        |     |     |      |      |       |  |
| www                | v.google.com u | oing statis               | tics          |              |        |             |        |     |     |      |      |       |  |
| A packs            | te topoemitte  | d 4 packs                 | to possived   | 0% packet    | locc   |             |        |     |     |      |      |       |  |

Image 4-12-1: Diag > Ping

#### 4.12.2 Outils de réseau Traceroute

La fonction Traceroute peut être utilisé pour fournir des données de connectivité en fournissant des informations sur le nombre de sauts, les routeurs et le chemin pris pour atteindre une destination particulière.

| Syste | m Network                            | Carrier                                  | Wireless                                         | Firewall                                   | VPN                          | Router                     | Serial   | I/0               | GPS     | Apps      | Diag     | Admin          |
|-------|--------------------------------------|------------------------------------------|--------------------------------------------------|--------------------------------------------|------------------------------|----------------------------|----------|-------------------|---------|-----------|----------|----------------|
| Ping  | Traceroute I                         | iperf                                    |                                                  |                                            |                              |                            |          |                   |         |           |          |                |
| Netw  | ork Tools                            |                                          |                                                  |                                            |                              |                            |          |                   |         |           |          |                |
| Trac  | eroute                               |                                          |                                                  |                                            |                              |                            |          |                   |         |           |          |                |
| Т     | raceroute Host Na                    | ame                                      | www<br>Star                                      | .google.com<br>t Stop Clea                 | r                            |                            |          |                   |         |           |          |                |
| Begi  | n traceroute te<br>eroute to www.go  | st at<br>oogle.com (                     | 184.150.182.                                     | 148), 30 hop                               | s max.                       | 38 byte pa                 | ckets    |                   |         |           |          |                |
| 1 2   | 172.25.16.188 (<br>172.25.16.181 (   | 172.25.16.1<br>172.25.16.1               | 88) 44.836<br>81) 29.466                         | ms 25.650 m<br>ms 34.896 m                 | ns 41.5<br>ns 39.7           | 65 ms<br>'90 ms            |          |                   |         |           |          |                |
| 3     | 172.25.21.10 (1<br>172.25.20.14 (1   | 72.25.21.10                              | <ul> <li>39.559 ms</li> <li>41.093 ms</li> </ul> | 37.380 ms<br>33.617 ms                     | 30.009                       | ms                         |          |                   |         |           |          |                |
| 6     | 1/2.25.16.2 (1/.<br>204.101.4.153 () | 2.25.16.2)<br>204.101.4.1<br>a bundle-et | 48.142 ms<br>153) 39.673 m<br>ther5 net bel      | 38.288 ms 3<br>ms 35.513 m<br>1 ca (64.230 | 9.545 m<br>15 123.<br>118 14 | 15<br>796 ms<br>10) 49 282 | ms 51 2  | 32 ms             | 39 705  | nc        |          |                |
| 8     | tcore4-calgary6                      | 8_tengige0-<br>pos11-1-0.                | 0-0-9.net.be                                     | 11.ca (64.23<br>(64.230.77.2               | 0.77.13<br>0.77.3            | 4) 59.447<br>.743 ms 5     | ms core4 | 4-calga<br>39.330 | ry68_ge | 5-1-0.net | .bell.ca | a (64.230.77.2 |
| 1     |                                      |                                          | / <i>CA</i>                                      | 220 122 220                                |                              | 40 I                       | - 4      | 450               | -       |           |          |                |
|       |                                      |                                          |                                                  |                                            |                              |                            |          |                   |         |           |          |                |

Image 4-12-2: Diag > Traceroute

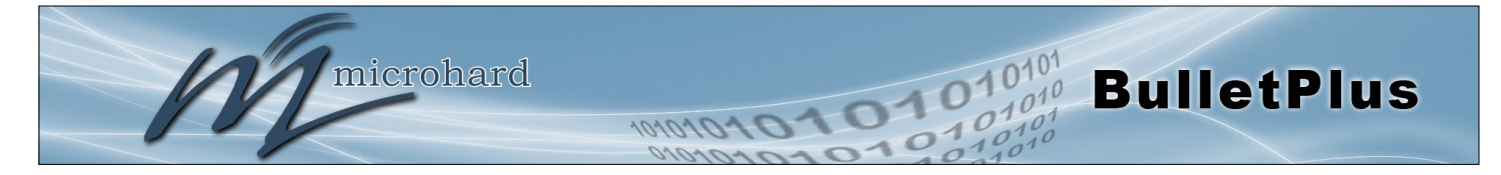

#### 4.12.3 lperf

Le BulletPlus dispose d'un Iperf serveur / client intégré à utiliser pour mesurer et analyser le débit de paquets TCP / UDP et / ou des BulletPlus. Iperf est un utilitaire 3ème partie qui peut être chargé sur un PC pour mesurer les performances du réseau. Pour plus d'informations sur Iperf, s'il vous plaît visitez le site Web Iperf.

Les BulletPlus peut être configuré pour fonctionner comme un serveur, à l'écoute pour une connexion entrante d'un autre appareil (avec Iperf), ou un PC exécutant un client Iperf. Si la valeur client Iperf, l'BulletPlus va se connecter ou envoyer des paquets à un serveur Iperf spécifié.

| Systen                                      | n Network                                                                                                    | Carrier             | Wireless                                     | Firewall                                | VPN | Router                                | Serial             | I/0  | GPS | Apps | Diag | Admin |  |
|---------------------------------------------|----------------------------------------------------------------------------------------------------|---------------------|----------------------------------------------|-----------------------------------------|-----|---------------------------------------|--------------------|------|-----|------|------|-------|--|
| Ping 1                                      | raceroute I                                                                                                    | perf                |                                              |                                         |     |                                       |                    |      |     |      |      |       |  |
| Throu                                       | ghput Testing                                                                                                    |                     |                                              |                                         |     |                                       |                    |      |     |      |      |       |  |
| lperf                                       | Configuration                                                                                                    |                     |                                              |                                         |     |                                       |                    |      |     |      |      |       |  |
| Ip<br>Se<br>Pr<br>TC<br>S                   | erf Mode<br>rver Status<br>otocol<br>2P Window Size<br>2P Maximum Segr<br>ave Server Setting                                          | ment Size           | Serv<br>En<br>TCP<br>128K<br>0               | er ▼<br>able ⊛ Disab<br>▼               | le  | (0 for defau<br>(0 for defau          | lt 85.3KBy<br>lt)  | rte) |     |      |      |       |  |
| lperf                                       | Configuration                                                                                                    |                     |                                              |                                         |     |                                       |                    |      |     |      |      |       |  |
| lp<br>Pr<br>Rv<br>D<br>Tr<br>Rv<br>Rv<br>Rv | verf Mode<br>rotocol<br>emote Server IP A<br>uration(seconds)<br>CP Window Size<br>CP Maximum Seg<br>eport Format<br>Save & Run Test] | ddress<br>ment Size | Clie<br>TCF<br>192.<br>5<br>1281<br>0<br>Mbi | nt v<br>v v<br>168.168.100<br>(<br>ts v |     | ]<br>] (0 for defai<br>] (0 for defai | ılt 85.3KB<br>ılt) | yte) |     |      |      |       |  |

Image 4-12-3: Diag > Iperf

|                                                                                                    | Iperf Mode           |
|----------------------------------------------------------------------------------------------------|----------------------|
| Sélectionnez entre un serveur lperf (écoute pour les connexions entrantes)                            | Valeurs              |
| et le client (etablit une connexion avec un serveur)                                                  | Serveur / Client     |
|                                                                                                    | Serveur Status       |
| Si le mode Iperf pour régler sur le serveur, ce serveur Statut permet à un                            | Valeurs              |
| utilisateur u activer ou desactiver le serveur.                                                       | Activer / Désactiver |
|                                                                                                    | Protocol             |
| SelSélectionner le type de paquets à envoyer à tester le débit. les paquets                           | Valeurs              |
| pour le handshaking qui se produit, alors que UDP est un, le meilleur effort<br>de protocole orienté. | TCP / UDP            |

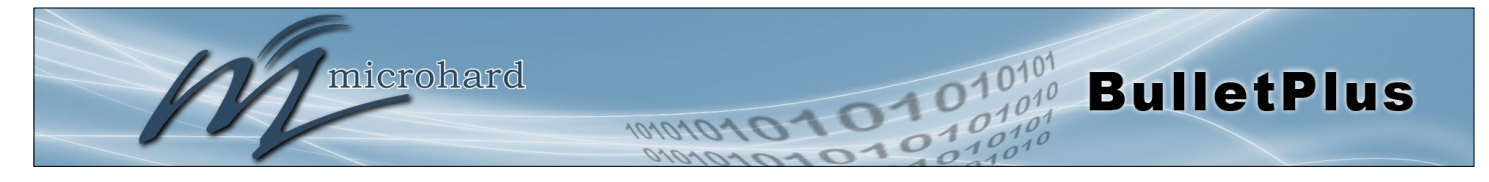

|                                                                                                    | TCP Window Size                           |
|----------------------------------------------------------------------------------------------------|-------------------------------------------|
| Définissez la taille de la fenêtre TCP pour le Iperf Client / Serveur. La                                             | Valeurs                                   |
| 0.                                                                                                    | 0                                         |
| ТСР Ма                                                                                                    | ximum Segment Size                        |
| Définissez la taille TCP Max Segment pour le Iperf Client / Serveur. Mettre                                           | Valeurs                                   |
| a o pour les parametres recommandes.                                                                                  | 0                                         |
| Se                                                                                                    | rveur distant Adresse                     |
| En mode client, sélectionnez le serveur Iperf en saisissant son adresse IP                                            | Valeurs                                   |
|                                                                                                    | 192.168.168.100                           |
|                                                                                                    | Durée                                     |
| En mode client, sélectionnez la durée de l'essai (en secondes). La valeur                                             | Valeurs                                   |
| par defaut est 5.                                                                                                    | 5                                         |
|                                                                                                    | Format du rapport                         |
| Sélectionnez le format pour afficher les numéros de bande passante dans les formats pris en charge sont les suivants: | Valeurs                                   |
| 'Kbits' = Kbits/sec 'Kbytes' = KBytes/sec<br>'Mbits' = Mbits/sec 'M'bytes = MBytes/sec                                | Kbits<br><b>Mbits</b><br>Kbytes<br>Mbytes |

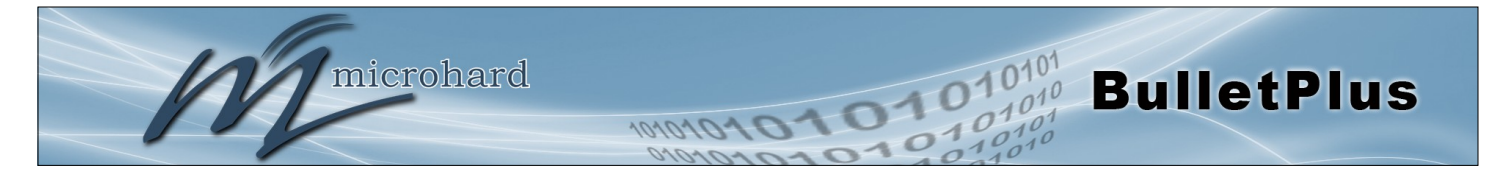

### 4.13 Admin

#### 4.13.1 Admin > Utilisateurs

#### Changement de mot de passe

Le menu changer le mot de passe permet le mot de passe de l'utilisateur 'admin' à modifier. Le nom d'utilisateur 'admin' ne peut pas être supprimé, mais les utilisateurs supplémentaires peuvent être définis et supprimé comme requis comme on le voit dans le menu Utilisateurs ci-dessous.

| System  | Network              | Carrier        | Wireless          | Firewall        | VPN       | Router       | Serial  | I/0 | GPS | Apps | Diag | Admin |  |
|---------|----------------------|----------------|-------------------|-----------------|-----------|--------------|---------|-----|-----|------|------|-------|--|
| Users / | Authenticati         | on NMS         | SNMP Di           | scovery L       | ogout     |              |         |     |     |      |      |       |  |
| Access  | Control              |                |                   |                 |           |              |         |     |     |      |      |       |  |
|         |                      |                |                   |                 |           |              |         |     |     |      |      |       |  |
| Passwo  | rd Change ( It wi    | ll take effect | immediately af    | ter press "chai | nge passv | vd" button ) |         |     |     |      |      |       |  |
| Use     | r Name : admin       | I              |                   |                 |           |              |         |     |     |      |      |       |  |
| New     | v Password :         |                |                   |                 |           | (min 5 char  | acters) |     |     |      |      |       |  |
| Con     | firm Password:       |                |                   |                 |           | Change Pa    | sswd    |     |     |      |      |       |  |
| Add Us  | er ( It will take ef | fect immedia   | ately after press | "Add User" bi   | utton )   |              |         |     |     |      |      |       |  |
| User    | rname :              |                |                   |                 |           | (5-32 chara  | cters)  |     |     |      |      |       |  |
| Pass    | sword                |                |                   |                 |           | (5-32 chara  | cters)  |     |     |      |      |       |  |
| Con     | firm Password        |                |                   |                 |           |              |         |     |     |      |      |       |  |
| Use     | r Type 🕕             |                | Enc               | d Customer O    | nly       |              |         |     |     |      |      |       |  |
| Syst    | tem                  |                | Hide              | Submenu 🔹       |           |              |         |     |     |      |      |       |  |
| Net     | work                 |                | Hide              | Submenu 🔹       |           |              |         |     |     |      |      |       |  |
| Carr    | rier                 |                | Hide              | Submenu 🔹       |           |              |         |     |     |      |      |       |  |
| Wire    | eless                |                | Hide              | Submenu 🔹       |           |              |         |     |     |      |      |       |  |
| Fire    | wall                 |                | Hide              | Submenu 🔹       |           |              |         |     |     |      |      |       |  |
| VPN     | I                    |                | Hide              | Submenu 🔹       |           |              |         |     |     |      |      |       |  |
| Rou     | ter                  |                | Hide              | Submenu 🔹       |           |              |         |     |     |      |      |       |  |
| Seri    | al                   |                | Hide              | Submenu 🔹       |           |              |         |     |     |      |      |       |  |
| I/O     |                      |                | Hide              | Submenu 🔹       |           |              |         |     |     |      |      |       |  |
| GPS     |                      |                | Hide              | Submenu 🔹       |           |              |         |     |     |      |      |       |  |
| App     | S                    |                | Hide              | Submenu 🔹       |           |              |         |     |     |      |      |       |  |
| Diag    | 9                    |                | Hide              | Submenu 🔹       |           |              |         |     |     |      |      |       |  |
| Adn     | nin                  |                | Hide              | Submenu 🔹       |           |              |         |     |     |      |      |       |  |
| Add     | User                 |                | Add               | User            |           |              |         |     |     |      |      |       |  |
| Users S | ummary               |                |                   |                 |           |              |         |     |     |      |      |       |  |
| Nou     | users defined.       |                |                   |                 |           |              |         |     |     |      |      |       |  |

Image 4-13-1: Utilisateurs > Mot de passe Changer

|                                                                         | Nouveau mot de passe    |
|-------------------------------------------------------------------------|-------------------------|
| Entrez un nouveau mot de passe pour l'utilisateur 'admin'. Il doit être | Valeurs                 |
| 'admin'.                                                                | admin                   |
| Col                                                                     | nfirmez le mot de passe |
| Le mot de passe exact doit être entré pour confirmer le changement      | Valeurs                 |
| rejetées.                                                               | admin                   |

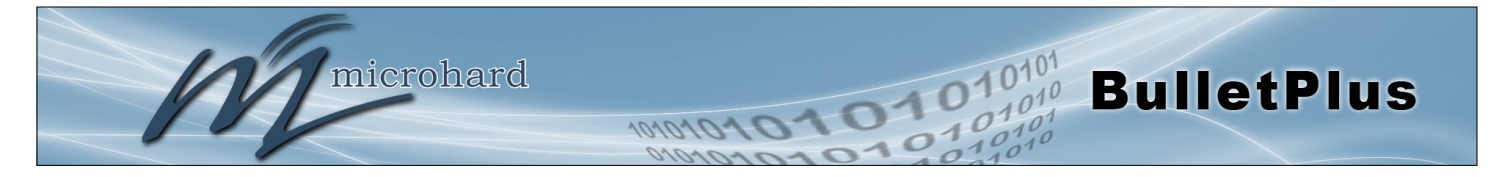

#### Ajouter des utilisateurs

Différents utilisateurs peuvent être configurés avec un accès personnalisé à l'interface utilisateur Web. Chaque menu ou onglet de l'interface utilisateur Web peuvent être désactivés sur une base par utilisateur comme on le voit ci-dessous.

| d User ( It will take effect imme | diately after press "Add User" button ) | System           | Show Submenu V |
|-----------------------------------|-----------------------------------------|------------------|----------------|
|                                   |                                         | Settings         | Disable •      |
| Username :                        |                                         | (5-3 Services    | Disable V      |
| Password                          |                                         | (5 ) Maintenance | Disable •      |
| rassworu                          |                                         | Reboot           | Disable 🔻      |
| Confirm Password                  |                                         | Network          | Show Submenu 🔻 |
| User Type 🕕                       | End Customer Only                       | Status           | Disable 🔻      |
| Svetem                            | Hido Submonu -                          | LAN              | Disable V      |
| system                            | Hide Submenu +                          | DDNS             | Disable V      |
| Network                           | Hide Submenu 🔻                          | Routes           | Disable V      |
| Carrier                           | Hide Submenu 🔻                          | Ports            | Disable 🔻      |
| Miroloso                          | Llide Submenu -                         | DeviceList       | Disable 🔻      |
| wireless                          | Hide Submenu 🔻                          | Carrier          | Show Submenu 🔻 |
| Firewall                          | Hide Submenu 🔻                          | Status           | Disable V      |
| VPN                               | Hide Submenu 🔻                          | SMS              | Disable V      |
| Router                            | Llido Submonu -                         | SMSConfig        | Disable 🔻      |
| Kouter                            | Hide Submenu 🔻                          | DataUsage        | Disable 🔻      |
| Serial                            | Hide Submenu 🔻                          | Wireless         | Show Submenu 🔻 |
| /0                                | Hide Submenu 🔻                          | Status           | Disable V      |
| CRE                               | Hido Submonu -                          | HotSpot          | Disable V      |
| 5                                 | Hide Submenu 🔻                          | Firewall         | Show Submenu   |
| Apps                              | Hide Submenu 🔻                          | Summary          | Disable 🔻      |
| Diag                              | Hide Submenu 🔻                          | General          | Disable 🔻      |
| Admin                             | Hide Submenu                            | PortForwarding   | Disable V      |
| Admin                             | Hide Submenu V                          | Rules            | Disable V      |
| Add User                          | Add User                                | FirewallDefault  | Disable •      |
|                                   |                                         | VPN              | Hide Submenu 🔻 |
|                                   |                                         | Router           | Hide Submenu 🔻 |
|                                   |                                         | Serial           | Hide Submenu 🔻 |
|                                   |                                         | 1/0              | Hide Submenu V |
|                                   |                                         | Anns             | Hide Submenu   |
|                                   |                                         | Diag             | Hide Submenu   |
|                                   |                                         | Admin            | Hide Submenu   |
|                                   |                                         | Add User         | Add User       |

Image 4-13-2: Contrôle d'accès> Utilisateurs

## Nom d'utilisateur

Entrez le nom d'utilisateur souhaité. caractère et un maximum de 32 caractères minimum ou 5. Les modifications ne prendront effet que

(Pas par défaut) Min 5 caractères Max 32 caractères

#### Mot de passe Confirmer mot de passe

Les mots de passe doivent être un minimum de 5 caractères. Le mot de passe doit être ré-entré exactement dans la zone Confirmer le mot de passe ainsi.

lorsque le système a été redémarré.

Valeurs

(Pas par défaut) min 5 caractères

#### Type d'utilisateur

Les utilisateurs peuvent être spécifiés comme un «utilisateur final», dans ce cas, seul un accès limité au modem (résumé et wifi SSID / mot de passe).

## Valeurs

incontrôlé

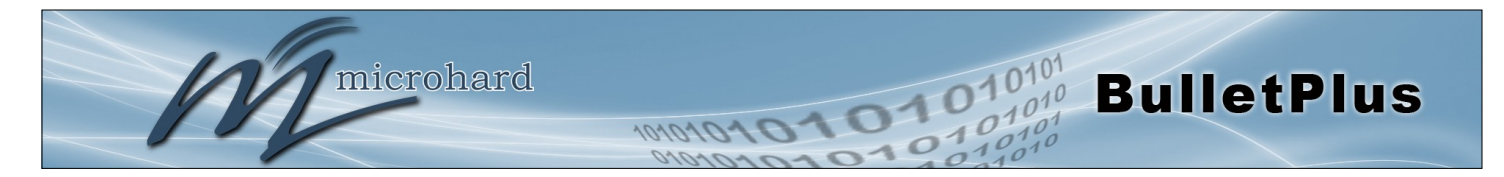

#### 4.13.2 Admin > Authentification

Il existe deux méthodes par lesquelles un utilisateur peut être authentifié pour accéder aux BulletPlus:

Locale •

> Utilisation de l'administration ou la mise à niveau d'accès et mots de passe associés l'authentification est effectuée «localement» dans le BulletPlus et

RADIUS&Locale .

> L'authentification RADIUS (en utilisant un nom d'utilisateur spécifique et un mot de passe fourni par votre RADIUS Server Administrator) - cette authentification se ferait «à distance» par un serveur RADIUS; si cette authentification échoue, procéder à l'authentification locale comme ci-dessus.

| User              | System | n Network         | Carrier   | Wireles | s Firewa     | II VPN  | Router       | Serial | I/0 | GPS | Apps | Diag | Admin |  |
|-------------------|--------|-------------------|-----------|---------|--------------|---------|--------------|--------|-----|-----|------|------|-------|--|
| 9                 | Users  | Authenticati      | on NMS    | SNMP    | Discovery    | Logout  |              |        |     |     |      |      |       |  |
| vent être         | Authe  | ntication Conf    | iguration |         |              |         |              |        |     |     |      |      |       |  |
| lications         | Au     | thentication Serv | /er:      | 0       | Local 💽 Loca | &RADIUS |              |        |     |     |      |      |       |  |
|                   | Re     | mote Server IP A  | ddress    | 0       | .0.0.0       |         |              |        |     |     |      |      |       |  |
| est               | Re     | mote Server IP P  | ort       | 1       | 812          |         | [Default: 18 | 312]   |     |     |      |      |       |  |
| ie les<br>rectes. | Sh     | ared Secret       |           | n       | osecret      |         |              |        |     |     |      |      |       |  |

Image 4-13-3: Configuration de l'authentification

| Se                                                                        | rve | ur d'authentification               |
|---------------------------------------------------------------------------|-----|-------------------------------------|
| Sélectionnez le mode d'authentification: Local (par défaut) ou RADIU      | IS  | Valeurs                             |
| tentée FIRST; en cas d'échec, l'authentification locale peut être tentée. |     | <b>Locale</b><br>Local&RADIUS       |
| Ser                                                                       | veu | r distant Adresse                   |
| Dans ce domaine, l'adresse IP du serveur RADIUS doit être saisi           | si  | Valeurs                             |
|                                                                           |     | RADIUS valide adresse<br>du serveur |
|                                                                           |     | 0.0.0.0                             |
|                                                                           |     | RADIUS Seci                         |
| Si le mode d'autorisation a été défini sur RADIUS Local, RADIUS obtenir   | le  | Valeurs                             |
| entrez dans ce champ.                                                     | CL  | nosecret                            |
|                                                                           |     |                                     |
|                                                                           |     |                                     |

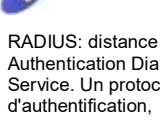

Authentication Dial Ir Service. Un protocole d'authentification, d'autorisation et de comptabilité qui peuv utilisés dans des app d'accès au réseau.

Un serveur RADIUS utilisé pour vérifier qu informations sont co

on

Ρ

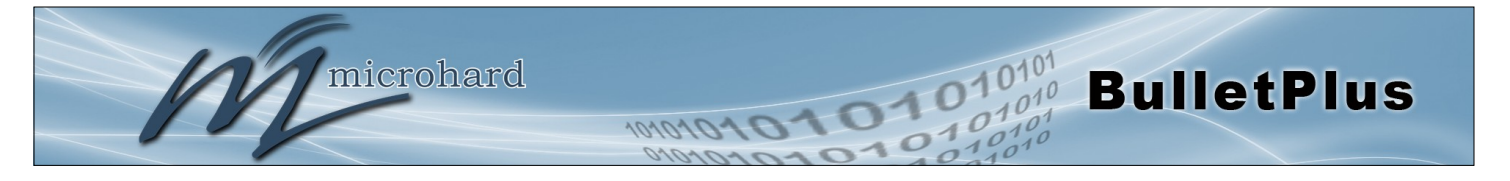

### 4.13.3 Admin > NMS Paramètres

Le Microhard NMS est un service de surveillance et de gestion de serveur basé sans frais offert par Microhard Systems Inc. Utilisation de NMS vous pouvez contrôler en ligne / unités hors ligne, récupérer des données d'utilisation, effectuer des sauvegardes et des mises à niveau centralisées, etc. La section suivante décrit comment démarrer avec NMS et comment configurer le BulletPlus de faire rapport au NMS.

Pour commencer avec NMS, accédez au site Microhard NMS, nms.microhardcorp.com, cliquez sur le bouton d'enregistrement dans le coin supérieur droit d'enregistrer pour un domaine (profil), et mettre en place un compte administrateur de domaine.

| Microhard NMS ×                                                                                                    | the in The state in the local division of the local division of th | And Description of Concession, Name                                                                                                    |
|----------------------------------------------------------------------------------------------------|----------------------------------------------------------------------------------------------------|----------------------------------------------------------------------------------------------------|
| - C A Microbard Systems                                                                                                    | Inc. [CA] https://pms.microhardcorp.com/MicrohardNMS                                                                                                    | login seam2cid=2:5                                                                                                    |
|                                                                                                    | inc. [CA] https://infis.micronardcorp.com/inicronardivide                                                                                                    |                                                                                                    |
| Apps 🌌 microhardcorp.com 🌌 Microhard                                                                                                    | I Dev Site 🏼 Microhard Support 💼 OET FCC ID Search 📄 Webn                                                                                                    | nail LOGIN 🛛 🔐 MantisBT                                                                                                    |
| rohard NMS:                                                                                                    |                                                                                                    | Register Log                                                                                                    |
| 6                                                                                                    |                                                                                                    |                                                                                                    |
|                                                                                                    |                                                                                                    |                                                                                                    |
| 111                                                                                                    |                                                                                                    |                                                                                                    |
|                                                                                                    |                                                                                                    |                                                                                                    |
| microhard system                                                                                                    | SINC                                                                                                    |                                                                                                    |
| inter a biolem                                                                                                    | Levie L                                                                                                    |                                                                                                    |
|                                                                                                    | Login                                                                                                    |                                                                                                    |
|                                                                                                    | Email Address:                                                                                                    |                                                                                                    |
|                                                                                                    |                                                                                                    |                                                                                                    |
|                                                                                                    |                                                                                                    |                                                                                                    |
|                                                                                                    | Password:                                                                                                    |                                                                                                    |
|                                                                                                    |                                                                                                    |                                                                                                    |
|                                                                                                    |                                                                                                    |                                                                                                    |
|                                                                                                    | Forgot your password?                                                                                                    |                                                                                                    |
|                                                                                                    | Login                                                                                                    |                                                                                                    |
|                                                                                                    |                                                                                                    |                                                                                                    |
|                                                                                                    |                                                                                                    |                                                                                                    |
|                                                                                                    |                                                                                                    |                                                                                                    |
|                                                                                                    |                                                                                                    |                                                                                                    |
|                                                                                                    |                                                                                                    |                                                                                                    |
|                                                                                                    |                                                                                                    |                                                                                                    |
|                                                                                                    |                                                                                                    |                                                                                                    |
|                                                                                                    |                                                                                                    |                                                                                                    |
|                                                                                                    | © Copyright Microhard                                                                                                    | Systems Inc. 2014. All Rights Reserve                                                                                                    |
|                                                                                                    |                                                                                                    |                                                                                                    |
|                                                                                                    |                                                                                                    |                                                                                                    |
| Microhard NMS ×                                                                                                    | the in a monorhand of the other and the                                                                                                    |                                                                                                    |
|                                                                                                    | really the interview of the base                                                                                                    |                                                                                                    |
| → C f Microhard Systems                                                                                                    | Inc. [CA] https://nms.microhardcorp.com/MicrohardNMS                                                                                                    | /registration.sea Q 53                                                                                                    |
| Apps 🌌 microhardcorp.com 🌌 Microhard                                                                                                    | I Dev Site 🏼 Microhard Support 📾 OET FCC ID Search 📄 Webn                                                                                                    | nail LOGIN 🔗 MantisBT                                                                                                    |
|                                                                                                    |                                                                                                    |                                                                                                    |
| rohard NMS:                                                                                                    |                                                                                                    | Register Lo                                                                                                    |
| rohard NMS:                                                                                                    |                                                                                                    | Register Lo                                                                                                    |
| rohard NMS:<br>gister for Domain and Domain Administrator Account                                                                                                    |                                                                                                    | Register Lo                                                                                                    |
| rohard NMS:<br>gister for Domain and Domain Administrator Accour<br>Domain                                                                                                    | a a a a a a a a a a a a a a a a a a a                                                                                                    | Register Lo                                                                                                    |
| rohard HMS:<br>gister for Domain and Domain Administrator Accour<br>Domain                                                                                                    | at                                                                                                    | Register Lo                                                                                                    |
| rohard NMS:<br>gister for Domain and Domain Administrator Accour<br>Domain<br>Choose your domain name *                                                                                                    | nt                                                                                                    | Register Lo                                                                                                    |
| rohard NN S:<br>gister for Domain and Domain Administrator Accoun<br><b>Domain</b><br>Choose your domain name *                                                                                                    | at                                                                                                    | Register Lo<br>• The Domain Name and<br>Domain Password will be the                                                                                                    |
| rohard NMS:<br>gister for Domain and Domain Administrator Accour<br>Domain<br>Choose your domain name *<br>Create a password for your domain *                                                                                                    | N                                                                                                    | Register Lo<br>• The Domain Name and<br>Domain Password will be the<br>ordenaia used in the moders's                                                                                                    |
| rohard NMS:<br>gister for Domain Administrator Accour<br>Domain<br>Choose your domain name*<br>Create a password for your domain*<br>Confirm your domain password*                                                                                                    | A                                                                                                    | Register Lo<br>• The Domain Name and<br>Domain Password will be the<br>own of the second second second second<br>MAS configuration<br>• The Domain Name should                                                                                                    |
| rohard NMS:<br>gister for Domain and Domain Administrator Accour<br>Domain<br>Choose your domain name "<br>Create a password for your domain"<br>Confirm your domain password"<br>Please enter for mane of your organization "                                                                                                    |                                                                                                    | Register Lo<br>• The Domain Hame and<br>Domain Password will be the<br>ordential used in the moderni<br>NIS configuration.<br>• The Domain Hame should<br>represent your                                                                                                    |
| robard NMS:<br>gister for Domain and Domain Administrator Accour<br>Domain<br>Choose your domain name*<br>Create a password for your domain*<br>Contimy your domain password*<br>Please enter the name of your organization*                                                                                                    |                                                                                                    | Register Lo     The Domain Hame and     Domain Password will be the     orderatil used the modern     NMS configuration.     Tha Domain These mould     present your     accordingly, for seample                                                                                                    |
| rohard NM 5:<br>gister for Domain and Domain Administrator Accour<br>Domain<br>Choose your domain name*<br>Create a password for your domain*<br>Contim your domain password*<br>Please enter the adres of your organization*<br>Please enter the addres of your organization*                                                                                                    | N                                                                                                    | Register Lo     Register Lo     The Domain Name and     Domain Password will be the     ordertrail use in the modern's     NMS configuration     the second second se                                                                                                    |
| robard NM 5:<br>gister for Domain and Domain Administrator Accour<br>Domain<br>Choose your domain name *<br>Create a password for your domain *<br>Contim your domain password*<br>Please enter the name of your organization*<br>Please enter the address of your organization*<br>Please enter the phone number of your organization*                                                                                                    | N                                                                                                    | Register Lo                                                                                                    |
| rohard NM 5:<br>gister for Domain and Domain Administrator Accound<br>Domain<br>Choose your domain name *<br>Create a password for your domain*<br>Confirm your domain password*<br>Please enter the name of your organization*<br>Please enter the address of your organization*<br>Please enter the phone number of your organization*                                                                                                    | Nt                                                                                                    | Register Le<br>- The Domain Name and<br>Domain Password will be the<br>Domain Password will be the<br>State of the State of the<br>Net Comparison<br>State of the State of the<br>comparison of the State of the<br>state of the State of the<br>Comparison of the State of the<br>Domain Name State of the State of the<br>Domain Name State of the State of the<br>State of the State of the State of the<br>State of the State of the State of the State of the<br>State of the State of the State of the<br>State of the State of the State of the<br>State of the State of the State of the<br>State of the State of the State of the State of the<br>State of the State of the State of the State of the<br>State of the State of the State of the State of the<br>State of the State of the State of the State of the<br>State of the State of the State of the<br>State of the State of the State of the State of the<br>State of the State of the State of the State of the<br>State of the State of the State of the State of the State of the<br>State of the State of the State o                                                    |
| rohard NM 5:<br>gister for Domain and Domain Administrator Accour<br>Domain<br>Choose your domain name *<br>Create a password for your domain*<br>Confirm your domain password*<br>Please enter hane of your organization*<br>Please enter the address of your organization*<br>Please enter the phone number of your organization                                                                                                    | N                                                                                                    | The Domain Hame and<br>Domain Password will be the<br>neederalia used in the moderation<br>and the program of the second second<br>represent your<br>operated on the second second second second<br>accessing in fore moderation and<br>accessing in fore moderation and<br>accessing in fore moderation and<br>accessing in fore moderation and<br>accessing in fore moderation and<br>accessing in fore moderation and<br>accessing in the second second second<br>accessing in the second second second<br>accessing in the second second second<br>accessing in the second second second<br>accessing in the second second second<br>accessing in the second second second<br>accessing in the second second second<br>accessing in the second second second<br>accessing in the second second second<br>accessing in the second second second second<br>accessing in the second second second second<br>accessing in the second second second second<br>accessing in the second second second second<br>accessing in the second second second second<br>accessing in the second second second second<br>accessing in the second second second second<br>accessing in the second second second second<br>accessing in the second second second second second<br>accessing in the second second second second second<br>accessing in the second second second second second second<br>accessing in the second second second second second second<br>accessing in the second second second second second second<br>accessing in the second second second second second second second<br>accessing in the second second second second second second second second<br>accessing in the second second second second second second second second<br>accessing in the second second secon                            |
| robard NMS:<br>gister for Domain and Domain Administrator Accour<br>Domain<br>Choose your domain name*<br>Create a password for your domain*<br>Contimy your domain password*<br>Please enter the name of your organization*<br>Please enter the phone number of your organization*                                                                                                    | x                                                                                                    | Register Le     The Domain Name and     Domain Password will be the     orderarial used in the modern     NMS configuration.     The Domain Takes mould     proceeding of the modern     Modern of the modern     modern of the modern     modern of the modern     modern of the modern     modern                                                                                                    |
| robard NM 5:<br>gister for Domain and Domain Administrator Accour<br>Domain<br>Choose your domain name *<br>Create a password for your domain*<br>Confirm your domain password*<br>Please enter mane of your organization*<br>Please enter the address of your organization*<br>Please enter the phone number of your organizati                                                                                                    | N<br>N                                                                                                    | Register 2     Register 2     Register 2     The Domain Rame and     Domain Password will be the     orderating used in them domain     The Domain Rame should     represent your     orgenization depending on teol     In a recommended has the     Dynamic depending on teol     In a recommended has the     Dynamic depending on teol     Somain the addition come on teol     Somain the addition come on teol     Somain the addition come on teol     Somain the addition come on teol     Somain the addition come on teol     Somain teology come,     please use typic of the system     Domain ten(m)                                                                                                    |
| spister for Domain and Domain Administrator Account<br>Domain<br>Choose your domain name "<br>Create a password for your domain "<br>Confirm your domain password"<br>Please enter the name of your organization"<br>Please enter the phone number of your organization<br>Please enter the phone number of your organization<br>Domain Administrator Account                                                                                                    | Nt                                                                                                    | Register 2 to     Compare the second second se                                                                                                    |
| orbard NMS:<br>gister for Domain and Domain Administrator Account<br>Domain<br>Choose your domain name*<br>Create a password for your domain*<br>Confirm your domain password*<br>Please enter the name of your organization*<br>Please enter the dafess of your organization*<br>Please enter the phone number of your organization*                                                                                                    | N                                                                                                    | Register Lo                                                                                                    |
| orbard NM 5:<br>gister for Domain and Domain Administrator Account<br>Choose your domain name*<br>Create a password for your domain*<br>Confirm your domain password*<br>Please enter the name of your organization*<br>Please enter the address of your organization*<br>Please enter the phone number of your organization*<br>Please enter the phone number of your organization*<br>Please enter the phone number of your organization*<br>Please enter the phone number of your organization*<br>Please enter your first name*                                                                                                    | N                                                                                                    | Register 2 of     The Domain Hame and     Domain Password will be the     neederalia used in the modern     regressing your     opanization/department/region     acodoraginy (from endi-     moderade that the     Domain Hame be the same as     provide part of body and the     Domain Hame be the same as     provide part of body and the     Domain Hame be the same as     provide part of body and the     Domain Hame be the same as     provide part of body and the     Domain Hame be the same as     provide part of body and the     Domain Hame be the same as     provide part of body and the     Domain Hame be the same as     provide part of body and the     Domain Hame be the same as     provide part of body and the     Domain Hame be the same as     provide part of the domain the     Domain Hame be the same as     provide part of the domain the     Domain Hame be the same as     provide part of the domain the     Domain Hame be the same as     provide part of the domain the     Domain Hame be the same as     provide part of the domain the     Domain Hame be the same as     provide part of the domain the     Domain Hame be the same as     provide part of the domain the     Domain Hame be the same as     provide part of the domain the     Domain Hame be the same as     provide part of the domain the     Domain Hame be the same as     provide part of the domain the     Domain Hame be the same as     Domain Hame be the same as     provide part of the domain the domain the     Domain Hame be the same as     Domain Hame be the same as     Domain Hame be the sam                                                                                                    |
| orbard NM 5:<br>gister for Domain and Domain Administrator Account<br>Domain<br>Choose your domain name*<br>Create a password for your domain*<br>Confirm your domain password*<br>Please enter the name of your organization*<br>Please enter the address of your organization*<br>Please enter the phone number of your organization*<br>Please enter the phone number of your organization*<br>Please enter your first name*<br>Please enter your first name*                                                                                                    | N                                                                                                    | Register Lo                                                                                                    |
| orbard NM 5:<br>gister for Domain and Domain Administrator Account<br>Choose your domain name*<br>Create a password for your domain*<br>Confirm your domain password*<br>Please enter the name of your organization*<br>Please enter the address of your organization*<br>Please enter the phone number of your organization*<br>Please enter the phone number of your organization*<br>Please enter the phone number of your organization*<br>Please enter your first name*<br>Please enter your first name*<br>Please enter your last name*                                                                                                    | N                                                                                                    | Register Lo     The Domain Hame and     Domain Password will be the     orderatil action in module     represent your     orgenization/tagentment/region     module(action)     The Domain Hame houd     represent your     orgenization/tagentment/region     module(action)     the recommendation     the pomain Hame Series     the pomain Hame Series     the pomain Hame                                                                                                    |
| orbard NM 5:<br>gister for Domain and Domain Administrator Accour<br>Domain<br>Choose your domain name*<br>Create a password for your domain*<br>Confirm your domain password*<br>Please enter heame of your organization*<br>Please enter headoress of your organization*<br>Please enter headoress of your organization*<br>Please enter headoress of your organization*<br>Please enter your first name*<br>Please enter your first name*<br>Please enter your first name*<br>Please enter your enail address*<br>(a login and activation username)                                                                                                    | Image: Control of the second second secon                  | Register 2 of     The Domain Hame and     Domain Pasaword will be the     oredential used in the modern     Not Domain Pasaword will be the     oredential used in the modern     in the Domain the mould     organization     the accommode that the     Domain Hame be the same as     your opposition domain (ag     if your email is absolgne con,     based on the account of the same be     Domain Hame be the same as     your opposition domain (ag     if your email is absolgne con,     based on the account of the same be     Domain Hame be the same as     your opposition domain (ag     if your email is absolgne con,     based on the account of the same be     the account email is absolgne and     based of the same bit     organization domain (age         )         You will be account be two.     }         You will be account be two.     }         You will be account be two.     }         You will be account and the mane and         account of the same mane and         account domain the mane and         account email is account of the same and         account of the same and         account of the same and         account of the same and         account of the same and         account of the same and         account of the same account of the same and         account of the same account of the same account                                                                                                    |
| robard MM 5:<br>gister for Domain and Domain Administrator Account<br>Domain<br>Choose your domain name *<br>Create a password for your domain*<br>Confirm your domain password*<br>Please enter the name of your organization*<br>Please enter the address of your organization*<br>Please enter the phone number of your organization*<br>Please enter the phone number of your organization*<br>Please enter the phone number of your organization*<br>Please enter your first name*<br>Please enter your first name*<br>Please enter your first name*<br>Please enter your first name*<br>Please enter your first name*<br>(as login and activation username)<br>Create a password*                                                                                                    | N                                                                                                    | Register 2 to     Register 2 to     The Domain Hame and     Domain Password will be the     node crisit access in the solution     The Domain Password will be the     represent your     organization inspectments     The Domain Hame should     represent your     organization inspectments     The Domain Hame should     represent your     organization inspectments     The Domain Hame should     represent your     organization inspectments     The Domain Hame should     represent your     organization inspectments     the sector access     the sector access     the                                                                                                    |
| rohard MM 5:<br>gister for Domain and Domain Administrator Accourd<br>Domain<br>Choose your domain name *<br>Create a password for your domain *<br>Confirm your domain password*<br>Please enter her name of your organization *<br>Please enter hen address of your organization *<br>Please enter her phone number of your organization<br>Please enter her phone number of your organization<br>Please enter your first name *<br>Please enter your first name *<br>Please enter your last name *<br>Please enter your last name *<br>Please enter your last name *<br>Please enter your last name *<br>Please enter your last name *<br>Please enter your last name *                                                                                                    | N                                                                                                    | Register 2.0     The Domain Hame and     Domain Password will be the     orecrisition of the modernial     work of the angle in the modernial     modernial uses in the modernial     modernial uses in the modernial     modernial uses the modernial     the modernial uses the modernial     modernial address of the     modernial fame be the same as     poir organization domain (leg)     the modernial fame be the same as     poir organization domain (leg)     the modernial fame be the same as     poir organization domain (leg)     the modernial fame be the same as     poir organization domain (leg)     the modernial fame be the same as     poir organization domain (leg)     the modernial is access the NUS.     You wide a lead to metange     domain     You will be able to manage                                                                                                    |
| solved MM 5:<br>gister for Domain and Domain Administrator Account<br>Domain<br>Choose your domain name*<br>Create a password for your domain*<br>Create a password*<br>Please enter the name of your organization*<br>Please enter the address of your organization*<br>Please enter the phone number of your organization*<br>Please enter the phone number of your organization*<br>Please enter your first name*<br>Please enter your first name*<br>Please enter your first name*<br>Please enter your entail address*<br>(as legin and activation scoreman)<br>Create a password*<br>Confirm your password*                                                                                                    | N                                                                                                    | Register Lo     The Domain Name and     Domain Password will be the     orderatio used in the modern     NMS configuration.     The Domain The should     toppic the same should be the     moderation of the should     population of the should     population of the should     population of the should     population of the should     population of the should     population of the should     population of the should     population of the should be     population of the should be     population of the should     population of the should be     population of the should be     population of the should                                                                                                    |
| rohard MM 5:<br>gister for Domain and Domain Administrator Accourd<br>Domain<br>Choose your domain name *<br>Create a password for your domain *<br>Confirm your domain password *<br>Please enter hanne of your organization *<br>Please enter hanne of your organization *<br>Please enter hanne of your organization *<br>Please enter hanne of your organization *<br>Please enter hanne of your organization *<br>Please enter your first name *<br>Please enter your last name *<br>Please enter your last name *<br>Please enter your last name *<br>please enter your last name *<br>Please enter your last name *<br>Please enter your last name *<br>Please enter your last name *<br>please enter your last name *<br>please enter your | Image: Control of the second second                        | Register 2 to     The Domain Hame and     Domain Password will be the     order-tail used in the modern     regressing your     orgenization/department/region     acouncily (from end)     regressing your     orgenization/department/region     acouncily (from end)     regressing your     orgenization/department/region     acouncil (from end)     regressing your     orgenization/department/region     acouncil (from end)     regressing your     orgenization/department/region     acouncil (from end)     regressing your     orgenization/department/region     acouncil (from end)     regressing your     orgenization/department/region     acouncil (from end)     regressing your     orgenization/department/regressing     acouncil (from end)     regressing your     orgenization/department/regressing     acouncil (from end)     your well be able to manage     ure acouncil within the     domain     You well be able to manage     regressing within the     domain     Songine end)     Songine end that has been                                                                                                    |
| rohard MM 5:<br>gister for Domain and Domain Administrator Account<br>Domain<br>Choose your domain name "<br>Create a password for your domain"<br>Contim your domain password"<br>Please enter the name of your organization"<br>Please enter the address of your organization"<br>Please enter the bone number of your organization<br>Please enter the phone number of your organization<br>Please enter your first name "<br>Please enter your first name"<br>Please enter your first name "<br>Please enter your first name "<br>Please enter your fi     |                                                                                                    | The Domain Name and     Domain Password will be the     oregorial used in the modern     Not Scotting and the second second                                                                                                    |
| rohard MM 5:<br>gister for Domain and Domain Administrator Account<br>Domain<br>Choose your domain name *<br>Create a password for your domain*<br>Confirm your domain password*<br>Please enter hean are dryour organization*<br>Please enter the address of your organization*<br>Please enter the phone number of your organization*<br>Please enter the phone number of your organization*<br>Please enter your first name*<br>Please enter your first name*<br>Please enter your first name*<br>Please enter your first name*<br>Please enter your first name*<br>Please enter your first name*<br>Please enter your first name*<br>Please enter your first name*<br>Please enter your first name*<br>Confirm your password*<br>Service enail address<br>Your cell phone number                                                                                                    |                                                                                                    | Register 2 to     Register 2 to     The Domain Rame and     Domain Password will be the     ordership set in the modership     represent your     oppriatelon/department/region     acobdray, for on molit     represent your     oppriatelon/department/region     acobdray, for one molit     the Domain Kame Set the     Domain Kame Set the     Domain Kame Set the     Domain Kame Set the     Domain Administrator     Acount (email address and     possed) of a sodium     present your     Domain Administrator     Acount (email address and     possed) of a sodium     possed)     The Domain Administrator     Acount (email address and     possed) of a sodium     possed)     The Domain Administrator     Acount (email address and     possed)     Sodium     Sonium     Senium     Se                                                                                                    |
| rohard MM 5:<br>gister for Domain and Domain Administrator Account<br>Domain<br>Choose your domain name "<br>Create a password for your domain"<br>Confirm your domain password"<br>Please enter the name of your organization"<br>Please enter the address of your organization"<br>Please enter the phone number of your organization<br>Please enter the phone number of your organization<br>Please enter your first name "<br>Please enter your first name "<br>Please enter your first name "<br>Please enter your disat name "<br>Please enter your disat name "<br>Please enter your first name "<br>Please enter your first name "<br>Please enter your first name "<br>Please enter your first name "<br>Please enter your first name "<br>Please enter your disation usersame)<br>Create a password "<br>Service ental address "<br>Your cell phone number                                                                                                    | Image: Control of the second second                        | Register 2.0     The Domain Hame and     Domain Password will be the     oredential use in the modern's     Well Bonfiguration     The Domain Password will be the     oredential use in the modern's     well bonfiguration     the modern's     the software between the modern's     moderned by the     Domain Name be the same as     your operation domain (age     if your email is abs@got.com,     port and is abs@got.com,     port and is abs@got.c                                                                                                    |
| rohard MM 5:<br>gister for Domain and Domain Administrator Account<br>Commin<br>Choose your domain name *<br>Create a password for your domain*<br>Confirm your domain password*<br>Please enter the name of your organization*<br>Please enter the address of your organization*<br>Please enter the phone number of your organization*<br>Please enter the phone number of your organization*<br>Please enter your first name*<br>Please enter your first name*<br>Please enter your first name*<br>Please enter your first name*<br>Please enter your first name*<br>Confirm your password*<br>Service email address Y<br>Your cell phone number                                                                                                    | N                                                                                                    | Register 2.4     Register 2.4     The Comain Rame and Domain Password will be the productional cardinal for the second second seco                                                                                                    |
| rohard MM 5:<br>gister for Domain and Domain Administrator Accourd<br>Domain<br>Choose your domain name *<br>Create a password for your domain *<br>Confirm your domain password *<br>Please enter har anne of your organization *<br>Please enter har anne of your organization *<br>Please enter har anne of your organization *<br>Please enter har anne of your organization *<br>Please enter har phone number of your organization *<br>Please enter your first name *<br>Please enter your first name *<br>Please enter your last name *<br>Please enter your last name *<br>Please enter your last name *<br>Please enter your last name *<br>Please enter your last name *<br>Please enter your last name *<br>Please enter your last name *<br>Please enter your last dates *<br>Service email address *<br>Your cell phone number                                                                                                    | N<br>N<br>Son*                                                                                                    | The Domain Hame and<br>Domain Password will be the<br>orecertail use in the modernix<br>NBD bontguration<br>bontguration<br>in the source of the modernix<br>or the source of the modernix<br>means of the modernix<br>means of the modernix<br>means of the modernix<br>means of the modernix<br>means of the modernix<br>means of the modernix<br>means of the modernix<br>means of the modernix<br>means of the modernix<br>means of the modernix<br>means of the modernix<br>means of the modernix<br>means of the modernix<br>means of the modernix<br>of the modernix of the modernix<br>of the modernix of the modernix<br>present of the source of the Modernix<br>of the modernix of the modernix<br>of the modernix of the modernix of the modernix<br>of the modernix of the modernix of the |
| rohard MM 5:<br>gister for Domain and Domain Administrator Account<br>Choose your domain name*<br>Create a password for your domain*<br>Create a password for your domain*<br>Create a password*<br>Please enter the adme of your organization*<br>Please enter the admes of your organization*<br>Please enter the phone number of your organization*<br>Please enter the phone number of your organization*<br>Please enter the phone number of your organization*<br>Please enter the phone number of your organization*<br>Please enter your first name*<br>Please enter your first name*<br>Please enter your first name*<br>Please enter your first name*<br>Please enter your first name*<br>Please enter your first name*<br>Please enter the characters from the above image<br>Lases the Tomes and forefilmes*                                                                                                    | x                                                                                                    | Register 2 to     Register 2 to     The Domain Plasaword will be the     the domain Plasaword will be the     the domain Plasaword will be the     the domain Plasaword will be the     the domain Plasaword will be the     the domain Plasaword will be the     the domain Plasaword will be the     the domain Plasaword will be the     the domain Plasaword will be domain     the domain Plasaword will be domain them     the domain Plasaword will be added by     the domain Plasaword will be added by     the down will be added by     the domain Plasaword will be added by                                                                                                    |
| rohard NM 5:<br>gister for Domain and Domain Administrator Account<br>Domain<br>Choose your domain name *<br>Create a password for your domain*<br>Confirm your domain password*<br>Please enter have of your organization*<br>Please enter mene of your organization*<br>Please enter have address of your organization*<br>Please enter the phone number of your organization*<br>Please enter your first name*<br>Please enter your first name*<br>Please enter your fi | x<br>                                                                                                    | Register 2.0     The Domain Rame and     Domain Password will be the     ore-derival used in the modern     constant Password will be the     ore-derival used in the modern     regressrip your     oparization/department/region     according/, to be and     according/, to be and     according/, to be and     according/, to be and     according/, to be and     according/, to be and     according/, to be and     according/, to be and     according/, to be and     according/, to be and     according/, to be and     according/, to be and     according/, to be and     according/, to be and     according/, to according/, to accord                                                                                                    |
| robard MM 5:<br>gister for Domain and Domain Administrator Account<br>Domain<br>Choose your domain name *<br>Create a password for your domain *<br>Confirm your domain password*<br>Please enter the name of your organization *<br>Please enter the address of your organization<br>Please enter the phone number of your organization<br>Please enter the phone number of your organization<br>Please enter the phone number of your organization<br>Please enter your first name *<br>Please enter your first name *<br>Please enter your first name *<br>Please enter your first name *<br>Please enter your first name *<br>Please enter your first name *<br>Please enter your first name *<br>Please enter your first name *<br>Please enter your enail address *<br>Service enail address *<br>Your cell phone number<br>Please enter first from the above image<br>1 agree the Terms and Conditions *<br>* required fields                                                                                                    | x<br>m<br>m<br>m<br>m<br>m<br>m<br>m<br>m<br>m                                                                                                    | The Domain Hame and<br>Domain Password will be the<br>oredential used in the modernic<br>Mills Configuration.<br>The Domain Password will be the<br>oredential used in the modernic<br>modernic set of the set of the<br>oreganization departmenting in<br>modernic departmenting in<br>modernic departmenting in<br>modernic departmenting in<br>modernic departmenting in<br>modernic departmenting in<br>modernic departmenting in<br>the Second modernic department<br>of if your email is absolged com-<br>port opporting the sport opporting<br>in the Second Mills and the<br>Domain Name is your<br>Domain Name in the sport<br>opporting in the sport opporting<br>opporting in the sport opporting<br>opporting in the sport opporting<br>opporting in the sport opporting in<br>the devices that has been<br>registered the domains<br>of modernic department opporting in the<br>used for receiving alerts and/op<br>password recovery.                                                                                                    |

Image 4-13-4: NMS

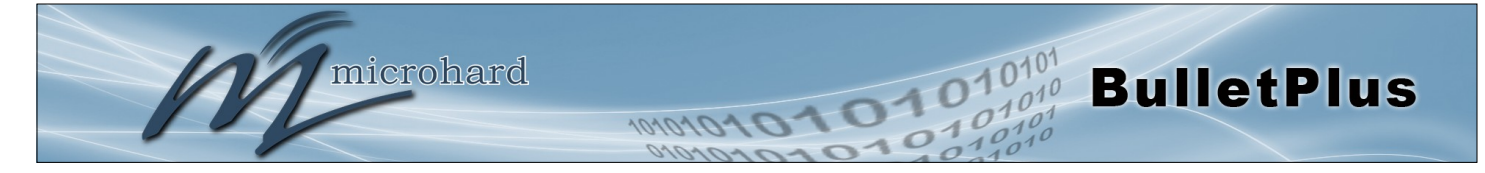

**Nom de domaine:** Une zone de gestion logique pour les appareils 3G ou 4G fera rapport sur NMS, les données enregistrées est séparé de tous les autres utilisateurs qui utilisent NMS. Le nom de domaine est nécessaire dans chaque appareil 3G ou 4G pour elle de faire rapport à la zone droite. Sous ce nom de domaine de l'utilisateur, on peut créer et gérer des sous-domaine. Le sous-domaine ne peut être créé par l'administrateur de domaine, pas par la page d'abonnement NMS.

**Domaine Mot de passe:** Ce mot de passe est utilisé pour prévenir l'utilisation abusive du domaine. Cela doit être entré dans chaque appareil 3G ou 4G pour elle de faire rapport à la zone droite.

**Adresse e-mail:** L'adresse e-mail indiquée ici sera le login nom d'utilisateur. Pendant la phase d'inscription, un e-mail de confirmation vous sera envoyé par le système NMS pour la vérification et la confirmation pour activer votre compte.

Une fois confirmé, ce compte sera l'administrateur du domaine. L'administrateur peut gérer les sousdomaines et comptes d'utilisateurs qui appartiennent à ce domaine.

Une fois que NMS a été configuré, chaque BulletPlus doit être configuré pour signaler dans NMS.

| System Net     | twork    | Carri | ier | Wirel | ess     | Firewa      | II VPN      | Router      | Serial      | I/0   | GPS | Apps | Diag | Admin |  |
|----------------|----------|-------|-----|-------|---------|-------------|-------------|-------------|-------------|-------|-----|------|------|-------|--|
| Users Authe    | enticati | ion N | MS  | SNMP  | Di      | scovery     | Logout      |             |             |       |     |      |      |       |  |
| NMS Configu    | ration   |       |     |       |         |             |             |             |             |       |     |      |      |       |  |
| J              |          |       |     |       |         |             |             |             |             |       |     |      |      |       |  |
| Default Set    | ttings   |       |     |       | Edit v  | vith defaul | t configura | ation       |             |       |     |      |      |       |  |
| System Setting | 9        |       |     |       |         |             |             |             |             |       |     |      |      |       |  |
| NMS Serve      | r/IP     |       |     |       | nms.    | microhardc  | orp.com     | Login NMS   |             |       |     |      |      |       |  |
| Domain Na      | ame      |       |     |       | defau   | ult         |             | ]           |             |       |     |      |      |       |  |
| Domain Pa      | ssword   |       |     |       | •••••   | •           |             | Min 5 chara | cters       |       |     |      |      |       |  |
| Confirm Pa     | assword  |       |     |       | •••••   | •           |             | ]           |             |       |     |      |      |       |  |
| NMS Report Se  | etting   |       |     |       |         |             |             |             |             |       |     |      |      |       |  |
| Carrier Lo     | cation   |       |     |       | Ena     | ble Update  | Over Netw   | /ork ▼      |             |       |     |      |      |       |  |
| Report Sta     | atus     |       |     |       | Enal    | ble NMS R   | eport 🔻     |             |             |       |     |      |      |       |  |
| Remote P       | ORT      |       |     |       | 2020    | 0           |             | [0 ~ 65535] | (Default:20 | 0200) |     |      |      |       |  |
| Interval T     | ïme(s)   |       |     |       | 300     |             |             | [0 ~ 65535] |             |       |     |      |      |       |  |
| Informati      | on Selec | tion  |     |       | Avail   | able Items: |             |             |             |       |     |      |      |       |  |
| Ethernet:      |          |       |     |       | Display | sable 🔍 En  | able        |             |             |       |     |      |      |       |  |
| Carrier:       |          |       |     |       | O Di    | sable 🖲 En  | able        |             |             |       |     |      |      |       |  |
| Radio:         |          |       |     |       | Distant | sable 🔍 En  | able        |             |             |       |     |      |      |       |  |
| Com:           |          |       |     |       | Distant | sable 🔍 En  | able        |             |             |       |     |      |      |       |  |
| Webclient Sett | ing      |       |     |       |         |             |             |             |             |       |     |      |      |       |  |
| Status         |          |       |     |       | Ena     | ble 🔻       |             |             |             |       |     |      |      |       |  |
| Server Typ     | e        |       |     |       | HTT     | PS V        |             |             |             |       |     |      |      |       |  |
| Server Port    | t        |       |     |       | 9998    |             |             | ]           |             |       |     |      |      |       |  |
| User Name      | e        |       |     |       | admi    | n           |             | ]           |             |       |     |      |      |       |  |
| Password       |          |       |     |       | •••••   |             |             | ]           |             |       |     |      |      |       |  |
| Interval       |          |       |     |       | 30      |             |             | (Minutes)   |             |       |     |      |      |       |  |

Image 4-13-5: NMS Paramètres

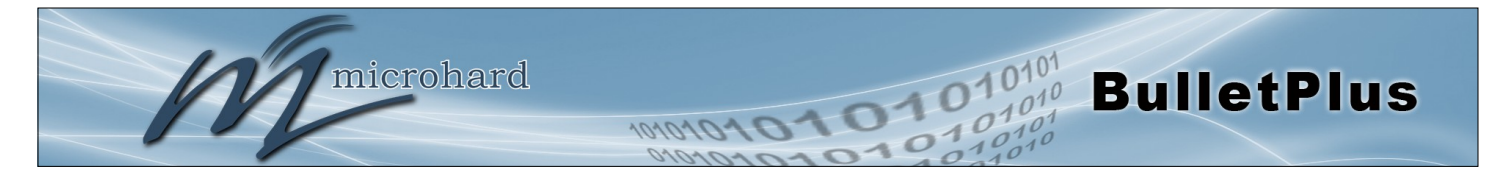

| Network Management System (NMS) Configuration                                                                                                    |                                                  |
|----------------------------------------------------------------------------------------------------|--------------------------------------------------|
| P                                                                                                    | aramètres par défaut                             |
| Le lien Paramètres par défaut réinitialise le formulaire de configuration aux v<br>forme doit encore être soumis avant toute modification se produira. | valeurs d'usine par défaut. La                   |
|                                                                                                    | NMS / IP du serveur                              |
| L'adresse du serveur par défaut pour NMS est corp.com nms.microhard.                                                                                   | Valeurs                                          |
| La NMS peut également être néberge en prive, et si tel est le cas, entrez<br>l'adresse ici.                                                            | nms.microhardcorp.com                            |
| Nom de do                                                                                                    | maine / Mot de passe                             |
| Ceci est le nom de domaine et mot de passe qui a été enregistré sur le site                                                                            | Valeurs                                          |
| NMS, il doit etre salsi pour permettre des rapports au systeme NMS.                                                                                    | défaut                                           |
| Rapport NMS Cadre                                                                                                    |                                                  |
|                                                                                                    | Transporteur Lieu                                |
| Activer ou désactiver l'emplacement estimation via une connexion                                                                                       | Valeurs                                          |
| données pour récupérer des informations de localisation de l'Internet.                                                                                 | Désactiver / Activer                             |
|                                                                                                    | Rapport sur l'état                               |
| Activer ou désactiver les rapports UDP de données dans le système NMS.                                                                                 | Valeurs                                          |
|                                                                                                    | Activer le rapport NMS<br>Désactiver Rapport NMS |
|                                                                                                    | Port à distance                                  |
| Ceci est le port auquel les paquets UDP sont envoyés, et le système NMS                                                                                | Valeurs                                          |
| valeur par défaut est 20200.                                                                                                    | 20200                                            |
|                                                                                                    | Intervalle (s)                                   |
| L'intervalle définit la fréquence des données est signalé à NMC. Les                                                                                   | Valeurs                                          |
| devrait être réglé selon le plan de données d'un utilisateur. (0 à 65535 secondes)                                                                     | 300                                              |

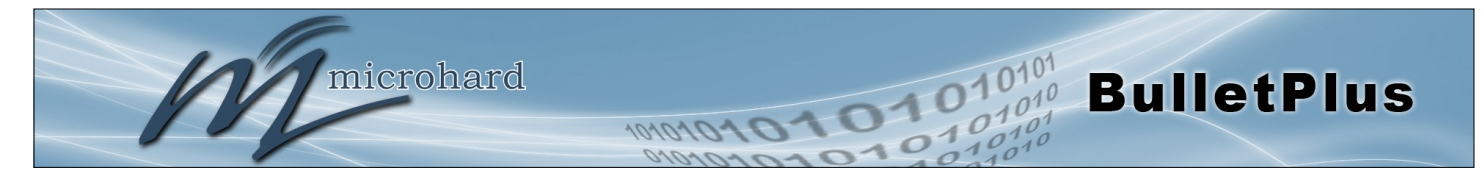

| Sélec                                                                                                    | tion de l'information                                 |
|----------------------------------------------------------------------------------------------------|-------------------------------------------------------|
| Les BulletPlus peut rapporter des informations sur les différentes interfaces<br>dont il dispose. Par défaut le BulletPlus est configuré pour envoyer des                                                                                                    | Valeurs                                               |
| informations sur le transporteur, telles que l'utilisation et RSSI. Les<br>données statistiques et d'utilisation sur la radio (WiFi), Ethernet et<br>interfaces série peuvent également être signalés.<br>Plus on a signalé, plus les données envoyées au système NMS, être<br>conscient des contraintes du plan de données et les coûts connexes. | Ethernet<br><b>Carrier</b><br>Radio<br>COM<br>DI / DO |
| Webclient Cadre                                                                                                    |                                                       |
|                                                                                                    | Statut                                                |
| Le service Web peut être activée ou désactivée. Ce service est utilisé pour<br>contrôler à distance le BulletPlus. Il peut être utilisé pour programmer les                                                                                                    | Valeurs                                               |
| redémarrages, la mise à niveau du microprogramme et tâches de sauvegarde, etc.                                                                                                    | Désactiver / Activer                                  |
|                                                                                                    | Type de serveur                                       |
| Sélectionnez entre HTTPS (sécurisé), ou le type de serveur HTTP.                                                                                                    | Valeurs                                               |
|                                                                                                    | HTTPS/ HTTP                                           |
|                                                                                                    | Port de serveur                                       |
| Ceci est le port où le service est installé et l'écoute. Ce port doit être ouvert                                                                                                    | Valeurs                                               |
|                                                                                                    | 9998                                                  |
| Ider                                                                                                    | ntifiant Mot de passe                                 |
| Ceci est le nom d'utilisateur et mot de passe utilisé pour authentifier l'unité.                                                                                                    | Valeurs                                               |
|                                                                                                    | admin/admin                                           |
|                                                                                                    | Intervalle                                            |
| L'intervalle définit la fréquence des contrôles de BulletPlus avec le système                                                                                                    | Valeurs                                               |
| seront consommés chaque fois que le dispositif sonde le système NMS.                                                                                                    | 60                                                    |

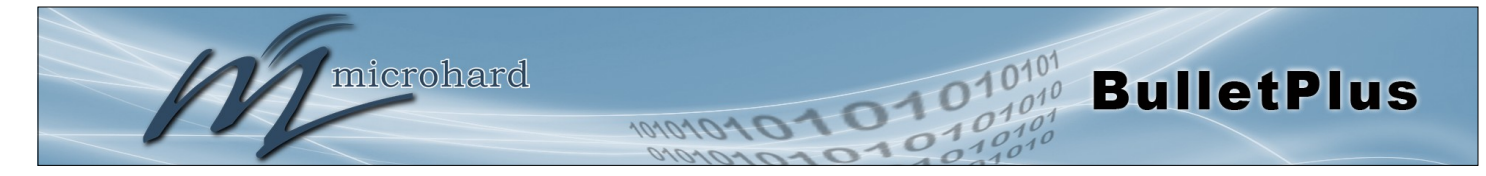

### 4.13.4 Admin > SNMP

Les BulletPlus peut être configuré pour fonctionner comme un agent SNMP (Simple Network Management Protocol). La gestion du réseau est le plus important dans les grands réseaux, de manière à être en mesure de gérer les ressources et mesurer la performance. SNMP peut être utilisé de plusieurs manières:

- configurer des périphériques distants
- les performances du réseau de surveillance
- détecter les défauts
- l'utilisation du réseau d'audit
- détecter les échecs d'authentification

Un système de gestion SNMP (un PC exécutant le logiciel de gestion SNMP) est nécessaire pour que ce service fonctionne. Ce système doit avoir un accès complet aux BulletPlus. Communications est sous la forme de requêtes (informations demandées par le système de gestion) ou des pièges (information initiée à, et fourni par l'agent SNMP en réponse à des événements prédéfinis).

Les objets spécifiques aux BulletPlus sont hébergés sous le numéro d'entreprise privée 21703.

Un objet est une variable dans le dispositif et est défini par une base de données d'information de gestion (MIB). À la fois le système de gestion et le dispositif ont une copie de la MIB. Le MIB dans le système de gestion prévoit l'identification et le traitement des informations envoyées par un dispositif (soit les réponses aux questions ou des pièges de l'appareil de source). Le MIB dans le dispositif concerne les adresses de sous-programme à des objets afin de lire les données à partir de, ou écrire des données sur les variables, dans le dispositif.

Un agent SNMPv1 accepte les commandes pour récupérer un objet, récupérer l'objet suivant, définissez et de l'objet à une valeur spécifiée, envoyer une valeur en réponse à une commande reçue, et envoyer une valeur en réponse à un événement (trap).

SNMPv2c ajoute à ce qui précède la possibilité de récupérer un grand nombre d'objets en réponse à une requête unique.

SNMPv3 ajoute des fonctionnalités de sécurité solides, y compris le cryptage; une clé de mot de passe partagé est utilisé. Surveillance du dispositif sécurisé sur Internet est possible. En plus des commandes notées comme supporté au-dessus, il y a une commande pour la synchronisation avec une station de gestion à distance.

Les pages qui suivent décrivent les différents champs nécessaires à la configuration SNMP sur les BulletPlus. MIBS peuvent être demandés à Microhard Systems Inc.

Le fichier MIB peut être téléchargé directement à partir de l'appareil en utilisant le bouton «Get MIB File 'dans le menu Réseau> SNMP.

SNMP: Simple Network Management Protocol fournit une méthode de gestion des périphériques réseau à partir d'un seul logiciel de gestion de réseau PC en cours d'exécution.

appareils en réseau gérés sont appelés agents SNMP.

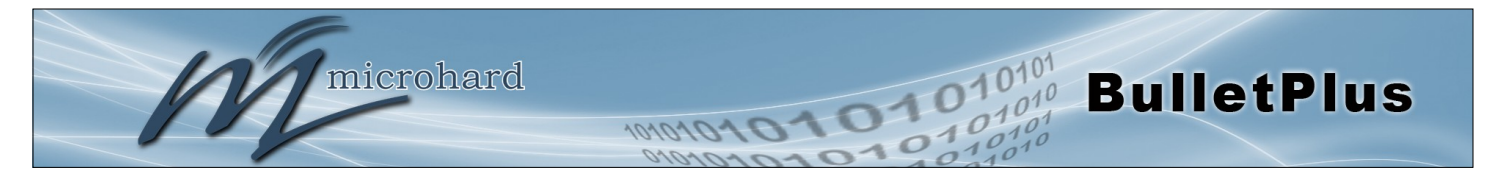

#### **Paramètres SNMP**

| Systen | Network           | Carrier     | Wireless | Firewal    | I VPN  | Router      | Serial | I/0 | GPS | Apps | Diag | Admin |  |
|--------|-------------------|-------------|----------|------------|--------|-------------|--------|-----|-----|------|------|-------|--|
| Users  | Authenticati      | on NMS      | SNMP D   | scovery    | Logout |             |        |     |     |      |      |       |  |
| SNMP   | Settings          |             |          |            |        |             |        |     |     |      |      |       |  |
| SNMP   | Settings          |             |          |            |        |             |        |     |     |      |      |       |  |
| SN     | MP Agent Status   |             | Ena      | able 🔻     |        |             |        |     |     |      |      |       |  |
| Re     | ad Only Commur    | nity Name   | pub      | ic         |        |             |        |     |     |      |      |       |  |
| Re     | ad Write Commu    | nity Name   | priva    | ate        |        |             |        |     |     |      |      |       |  |
| Lis    | tening Port       |             | 161      |            |        |             |        |     |     |      |      |       |  |
| SN     | MP Version        |             | Ver      | sion 3 🔻   |        |             |        |     |     |      |      |       |  |
| N      | 3 User Name       |             | use      | √3         |        |             |        |     |     |      |      |       |  |
| N      | 3 User Read Writ  | e Limit     | Rea      | ad Only 🔻  |        |             |        |     |     |      |      |       |  |
| N      | 3 User Authentic  | ation Level | No       | AuthNoPriv | •      |             |        |     |     |      |      |       |  |
| SN     | MP Trap Setting   | 5           |          |            |        |             |        |     |     |      |      |       |  |
| S      | NMP Trap Status   |             | Ena      | able 🔻     |        |             |        |     |     |      |      |       |  |
| т      | rap Community I   | Name        | Trap     | User       |        |             |        |     |     |      |      |       |  |
| т      | rap Manage Host   | t IP        | 0.0.     | 0.0        |        | 0.0.0.0-Dis | able   |     |     |      |      |       |  |
| A      | uth Failure Traps | 6           | Dis      | able 🔻     |        |             |        |     |     |      |      |       |  |
| Down   | load MIB File     |             |          |            |        |             |        |     |     |      |      |       |  |
| G      | et MIB File       |             |          |            |        |             |        |     |     |      |      |       |  |

Image 4-13-6: Admin > SNMP

### Mode de fonctionnement SNMP

Si elle est désactivée, un service SNMP ne sont pas fournies par le dispositif. Activé, le dispositif - maintenant un agent SNMP - peut prendre en charge SNMP v1, v2 et v3.

## Désactiver/ V1&V2c&V3

Valeurs

### Lecture seule Nom communautaire

En effet un mécanisme de mot de passe en texte clair utilisé pour authentifier faiblement requêtes SNMP. Faire partie de la communauté permet à l'agent SNMP pour traiter SNMPv1 et SNMPv2c demandes. Ce nom de communauté n'a LIRE priorité.

## ur Valeurs

public

### Lecture seule Nom communautaire

Valeurs

Aussi un mécanisme de mot de passe en texte clair utilisé pour authentifier faiblement requêtes SNMP. Faire partie de la communauté permet à l'agent SNMP pour traiter SNMPv1 et SNMPv2c demandes. Ce nom de communauté n'a LIRE / priorité WRITE.

## private

SNMPv3 Nom d'utilisateur

Définit le nom d'utilisateur pour SNMPv3.

Valeurs V3user

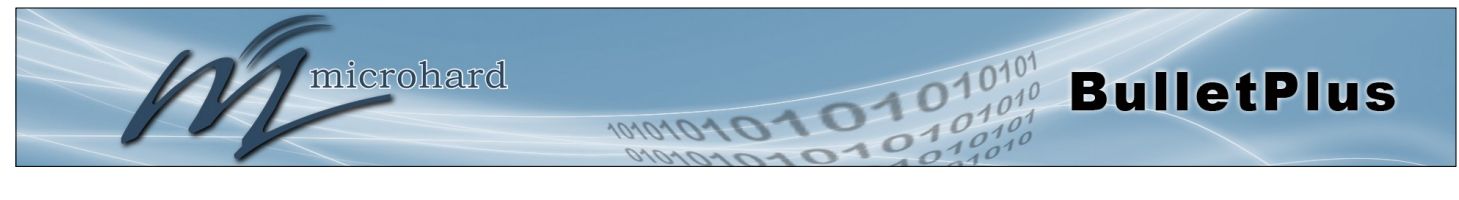

| 1/2 |        |  | 4 |
|-----|--------|--|---|
| V 5 |        |  |   |
|     | ullisa |  |   |

Définit l'accessibilité des SNMPv3; Si Read Only est sélectionné, l'utilisateur SNMPv3 ne peut lire les informations; si Read Write est sélectionné, l'utilisateur SNMPv3 peut lire et écrire (set) des variables.

Définit le niveau d'authentification de l'utilisateur SNMPv3:

NoAuthNoPriv: Pas d'authentification, aucun cryptage. AuthNoPriv: authentification, aucun chiffrement.

AuthPriv: Authentification, chiffrement.

Valeurs

Read Only / Read Write

| Authentification | utilisateur | V3 Niveau |
|------------------|-------------|-----------|
|------------------|-------------|-----------|

Valeurs

**NoAuthNoPriv** AuthNoPriv AuthPriv

## V3 Authentification utilisateur Mot de passe

Le mot de passe d'authentification de l'utilisateur SNMPv3. Valable uniquement lorsque l'authentification utilisateur V3 Niveau réglé sur authNoPriv ou authPriv.

0000000

Valeurs

### V3 Utilisateur Mot de passe Confidentialité

Utilisateurs SNMPv3 mot de passe crypté. Valable uniquement lorsque l'authentification utilisateur V3 Niveau réglé sur authPriv (voir ci-dessus). 0000000

|                                                                  | SNMP                                    | <b>Trap Version</b>              |
|------------------------------------------------------------------|-----------------------------------------|----------------------------------|
| Sélectionnez la version du piège sera envoyé si une condition de | Valeurs                                 |                                  |
|                                                                  | <b>V1 Traps</b><br>V3 Traps<br>V1&V2&V3 | V2 Traps<br>V1&V2 Traps<br>Traps |
|                                                                  | Auth Piège (                            | de défaillance                   |

Si elle est activée, une interruption d'échec d'authentification sera généré en cas d'échec d'authentification.

Désactiver / Activer

| Nom                                                                                                    | n de trap communautaire |
|----------------------------------------------------------------------------------------------------|-------------------------|
| Le nom de communauté qui peut recevoir des interruptions.                                                               | Valeurs                 |
|                                                                                                    | TrapUser                |
|                                                                                                    | Piège Gérer Host IP     |
| Définit une adresse IP hôte où les pièges seront envoyés à (par exemple l'adresse IP du système de gestion de PC SNMP). | Valeurs                 |

0.0.0.0

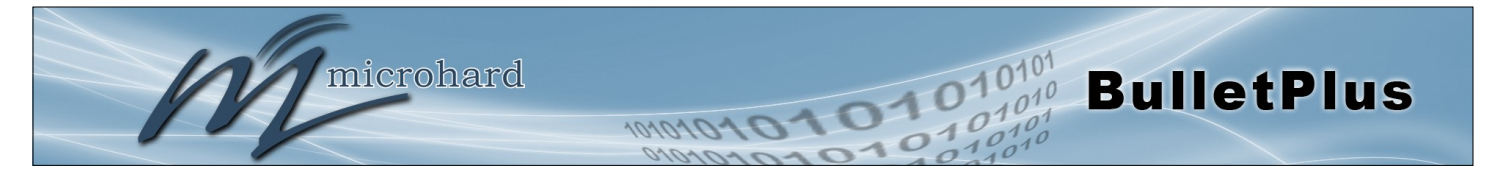

### 4.13.5 Admin > La découverte

Microhard radio utilisent un service de découverte qui peut être utilisé pour détecter d'autres microhard de radio sur un réseau. Cela peut être fait en utilisant un utilitaire autonome du système Microhard est appelé «Discovery IP» ou du> menu Discovery Admin. Le service de découverte rendra compte de l'adresse MAC, l'adresse IP, Description, Nom du produit, la version du micrologiciel, mode de fonctionnement, et le SSID.

|          | 0                |           |            |              |            |        |        |         |     |      |        | _       | 0101 |
|----------|------------------|-----------|------------|--------------|------------|--------|--------|---------|-----|------|--------|---------|------|
|          | m                | ICTO      | naro       | SYST         | EMSI       | NC.    | 1010   | 010     | 10  | 51   | 0      | 0       | 1010 |
| System   | Network          | Carrier   | Wireless   | Firewall     | VPN I      | Router | Serial | I/0     | GPS | Apps | Diag   | Admi    | n    |
| Users A  | uthenticati      | on NMS    | SNMP Dis   | covery L     | ogout      |        |        |         |     |      |        |         |      |
| Network  | Discovery        |           |            |              |            |        |        |         |     |      |        |         |      |
| Server s | tatus Settings   |           |            |              |            |        |        |         |     |      |        |         |      |
| Disc     | overy server sta | atus      | O Dis      | sable 🖲 Enab | e          |        |        |         |     |      |        |         |      |
| Server p | oort Settings    |           |            |              |            |        |        |         |     |      |        |         |      |
| Serv     | er Port          |           | 2009       | 7            |            |        |        |         |     |      |        |         |      |
| Networ   | k Discovery      |           |            |              |            |        |        |         |     |      |        |         |      |
| MA       | C Address        |           | IP Address | D            | escription |        | Produ  | ct Name |     |      | Firmwa | are Ver |      |
| Sta      | art discovery ne | twork now |            |              |            |        |        |         |     |      |        |         |      |

Image 4-13-7: Admin > Paramètres de découverte

|                               |          |         |         |      |           |        |       |         | Discovery Service Status                     |
|-------------------------------|----------|---------|---------|------|-----------|--------|-------|---------|----------------------------------------------|
| Utilisez cette                | option   | pour    | activer | ou   | désactive | er le  | servi | ce de   | Valeurs                                      |
| decouverte.                   |          |         |         |      |           |        |       |         | Disable / <b>Discoverable</b> /<br>Changable |
|                               |          |         |         |      |           |        |       | Pa      | ramètres du port serveur                     |
| Spécifiez le p<br>BulletPlus. | oort exé | écutant | le sei  | vice | de déco   | uverte | e sur | l'unité | Valeurs                                      |

20077

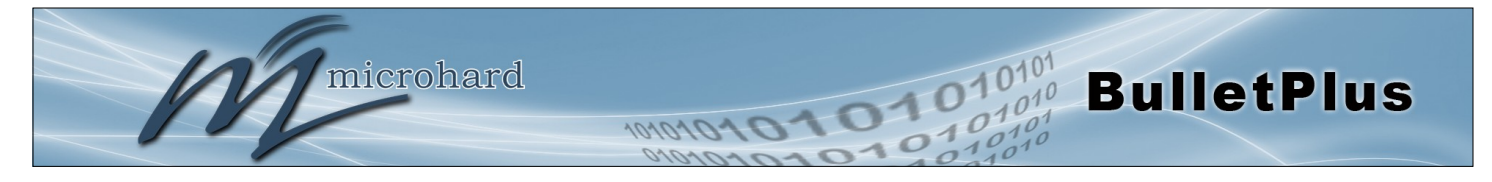

## 4.13.6 Admin > Logout

La fonction de déconnexion permet à un utilisateur de mettre fin à la session de configuration actuelle et invite à un écran de connexion.

|         | m                                           | icro                  | hard          | l syst   | EMS   | INC.                                | 101                                      | 010                                | 10                       | 17         | 0      | 1        | 01     | 0101       |
|---------|---------------------------------------------|-----------------------|---------------|----------|-------|-------------------------------------|------------------------------------------|------------------------------------|--------------------------|------------|--------|----------|--------|------------|
| System  | Network                                     | Carrier               | Wireless      | Firewall | VPN   | Router                              | Serial                                   | 1/0                                | GPS                      | Apps       | Diag   | Admir    | 10     | 210        |
| Are you | uthenticati<br>sure you wa<br><sup>DW</sup> | on NMS<br>nt to log o | SNMP Di<br>ut | scovery  | ogout |                                     |                                          |                                    |                          |            |        |          |        |            |
|         |                                             |                       |               |          |       | Authenti<br>The server<br>password. | ication R<br>r http://192<br>. The serve | equire<br>2.168.168.<br>r says: Wi | d<br>.1:80 requ<br>ebUI. | uires a us | ername | ×<br>and | s Inc. | Bulletplus |
|         |                                             |                       |               |          |       | User<br>Pass                        | word:                                    |                                    |                          |            |        | ]        |        |            |
|         |                                             |                       |               |          |       |                                     |                                          |                                    | Lo                       | g In       | Can    | cel      |        |            |

Image 4-13-9: Admiin > logout

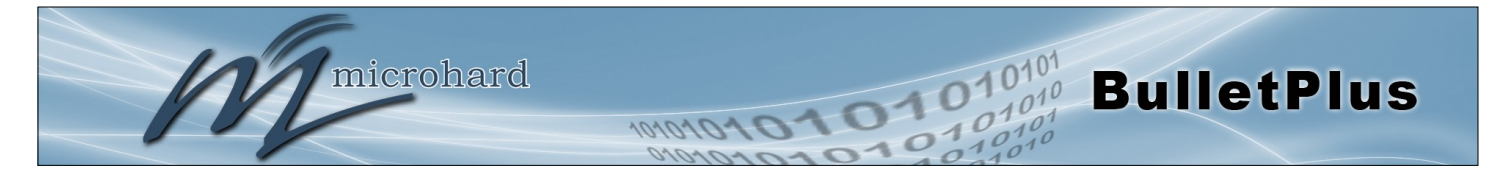

## 5.1 AT Aperçu Commande

Commandes AT peut être délivré pour configurer et gérer les BulletPlus, via le port série arrière (console), ou par TCP / IP (telnet).

### 5.1.1 Port Série

Pour connecter et accéder à l'interface de commande AT sur les BulletPlus, une connexion physique doit être faite sur la console (TX / RX) port série à l'arrière de l'BulletPlus Un programme d'émulation de terminal (HyperTerminal, Tera Term, ProComm, Putty etc) peuvent ensuite être utilisé pour communiquer avec les BulletPlus. Les paramètres du port de ce port peut être modifié en changeant les paramètres du port de la console, dans les menus de configuration série.

| COM14 Properties                  | Paramètres par défaut:  |
|-----------------------------------|-------------------------|
| Port Settings                     | Vitesse: 115200         |
| <u>B</u> its per second: 115200 ▼ | Bits de données: 8      |
| <u>D</u> ata bits: 8              | Parité: Aucun           |
| Parity: None                      | Bits d'arrêt: 1         |
| Stop bits: 1                      |                         |
| <u>∃</u> ow control: None ▼       | Contrôle de flux: Aucun |
| Bestore Defaults                  |                         |
| OK Cancel Apply                   |                         |

Image 5-1: Paramètres du port console

Une fois la communication établie, une connexion est nécessaire pour accéder à l'interface de commande AT, une fois connecté, le menu Command Line Interface AT est affiché. Tapez "?" Ou Aide à la liste des commandes de menu.

| Pile Edit Ver Cell Trender Hep         D @ @ @ D D D         D BulletPlus login: admin         Password:         Entering character mode         Escape character is '^1'.         Command Line Interface         BulletPlus>?         help         hsitory         Sinfo         status         system         network         AT         ATE         AT         ATE         AT         ATE         AT         ATE         AT          AT         ATE         AT         ATE         AT         ATE         ATE         ATE         ATE         ATE         ATE         ATE         BulletPlus         Set or Get network configurations         system         Set or Get network config         ATE         Enable Echo         ATH         ATE         BulletPlus         List all available AT commands         ATE         ATE                                                                                                    | BulletPlus - HyperTerminal                                                         |                                                                                                    |
|----------------------------------------------------------------------------------------------------|------------------------------------------------------------------------------------|----------------------------------------------------------------------------------------------------|
| Image: Solution of the second second seco                                                                                                    | File Edit View Call Transfer Help                                                  |                                                                                                    |
| BulletPlus login: admin         Password:         Entering character mode         Escape character is '^l'.         Command Line Interface         BulletPlus?         help         history         Sinfo         system info         system configurations         network         ATE1         ATE0         ATE1         ATE1         ATE1         ATE1         ATE1         ATE1         ATE1         ATE1         ATE1         ATE1         ATE1         ATE1         ATE2         ATE1         ATE1         ATE2         ATE2         ATE1         ATE3         ATE4         Bable Echo         ATE1         ATE4         ATE3         ATE4         ATE4         ATE4         ATE4         ATE4         ATE4         Bable Echo         ATE4         ATE4         Bable Echo         ATE4<                                                                                                    | D ⊯ ⊗ \$ 0 B B                                                                     |                                                                                                    |
| Entering character mode<br>Escape character is '^l'.<br>Command Line Interface<br>BulletPlus>?<br>help<br>history<br>Show a list of previously run command<br>s<br>info<br>status<br>system Setting system configurations<br>network<br>ATE0<br>ATE0<br>ATE1<br>ATE1<br>ATE1<br>ATE1<br>ATE1<br>ATE1<br>ATE1<br>ATE2<br>ATE1<br>ATE2<br>ATE1<br>ATE2<br>ATE2<br>ATE2<br>ATE2<br>ATE3<br>ATE3<br>ATE3<br>ATE3<br>ATE4<br>ATE4<br>AT                                             | BulletPlus login: admin<br>Password:                                               | ^                                                                                                    |
| Command Line Interface<br>BulletPlus? ?<br>help<br>history<br>Show a list of previously run command<br>sinfo<br>status<br>system<br>network<br>ATE0<br>ATE1<br>ATE1<br>ATE1<br>ATE1<br>ATE1<br>ATE1<br>ATE2<br>ATE2<br>ATE2<br>ATE2<br>ATE2<br>ATE2<br>ATE2<br>ATE2                                                                                                    | Entering character mode<br>Escape character is '^]'.                               |                                                                                                    |
| help     Show available commands       history     Show a list of previously run command       s     info       status     Display the system status       system     Setting system configurations       network     Get Get network config       AT     AT Echo 0K       ATE1     Enable Echo       ATE1     Enable Echo       ATH     AT Echo TESI       ATH     Show a list of previously run AT comm       ands     Itst all available AT commands       ATR     Reserved       ATRA     Enable configurations you have been e       ntreed     Ouit       ATA     Ouit       ATA     Ouit                                                                                                    | Command Line Interface<br>BulletPlus> ?                                            |                                                                                                    |
| s<br>info<br>status<br>system<br>network<br>AT<br>ATE0<br>ATE0<br>ATE1<br>ATE0<br>ATE1<br>ATE1<br>ATE1<br>ATE0<br>ATE1<br>ATE1 | help<br>history                                                                    | Show available commands<br>Show a list of previously run command                                                                     |
| ATE1     Enable Echo       AT+TEST     AT Echo TEST       ATH     Show a list of previously run AT comm       ands     List all available AT commands       ATL     List all available AT commands       AT&R     Reserved       AT&W     Display modem active profile       ATA     Enable configurations you have been e       ATA     Quit       ATA     Quit       ATA     Quit                                                                                                    | s<br>info<br>status<br>system<br>network<br>AT<br>ATE0                             | System info<br>Display the system status<br>Setting system configurations<br>Set or 6et network config<br>AT Echo OK<br>Disable Echo |
| ands<br>ATL List all available AT commands<br>ATR Reserved<br>ATRV Display modem active profile<br>ATRW Enable configurations you have been e<br>ATA Quit<br>ATA Quit<br>ATA Quit<br>ATA Quit                                                                                                    | ATE1<br>AT+TEST<br>ATH                                                             | Enable Echo<br>AT Echo TEST<br>Show a list of previously run AT comm                                                                 |
| ATA Quit<br>ATA Quit<br>ATO Quit<br>AT-WSONTO Gat/Sat copsole timeout                                                                                                    | ands<br>ATL<br>ATL<br>AT&R<br>AT&V<br>AT&V<br>AT&V                                 | List all available AT commands<br>Reserved<br>Display modem active profile<br>Enable configurations you have been e                  |
| Connected 000-58 Auto detect TCP/IP SCROLL CAPS NIIM Capture Print echo                                                                                                    | ATA<br>ATA<br>ATO<br>AT+MSCNTO<br>Connected 00058 Auto detect TCP/IP SCROLL CAPS N | Quit<br>Quit<br>Get/Set console timeout                                                                                              |

Paramètres par défaut:

BulletPlus connexion: admin

Mot de passe: admin

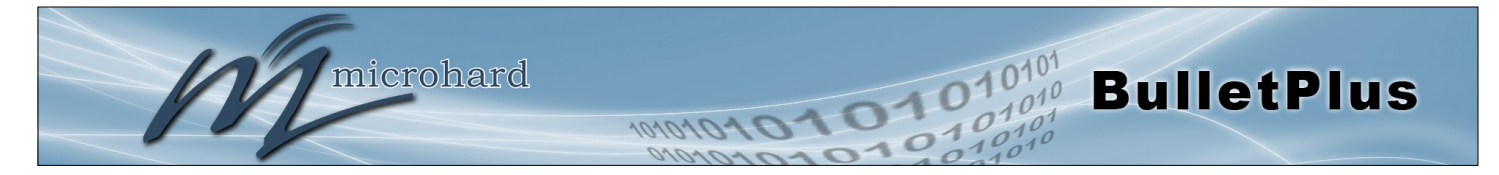

## 5.1.2 Telnet (TCP/IP)

Telnet peut être utilisé pour accéder à l'interface de commande AT des BulletPlus. Le port par défaut est le port TCP 23. Une session telnet peut être faite à l'unité en utilisant une application Telnet (Windows Telnet, Tera Term, ProComm etc). Une fois la communication établie, une connexion est nécessaire pour continuer.

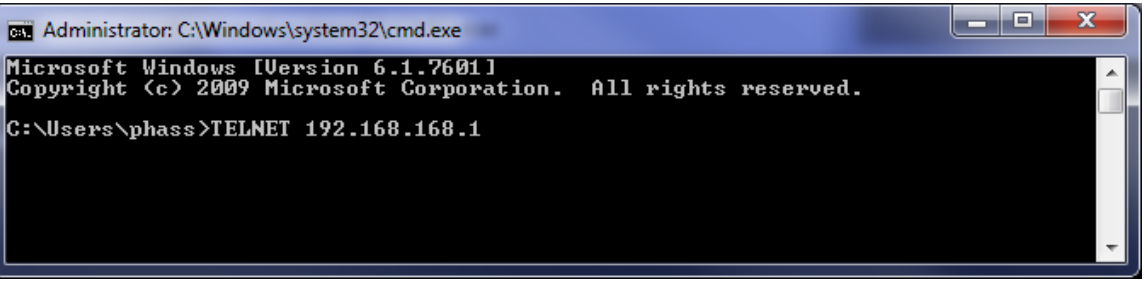

Image 5-3: Établissement d'une session Telnet

Une session peut être faite à l'adresse IP WAN (si cela est autorisé dans les paramètres de pare-feu) pour la configuration à distance, ou à l'interface RJ45 local.

Une fois qu'une session est établie une connexion est nécessaire pour continuer. Comme on le voit dans la configuration du port série, la connexion par défaut est admin et le mot de passe est admin. Une fois vérifié, le menu Command Line Interface AT apparaît et AT Les commandes peuvent maintenant être émis. (Type "?" Ou à l'aide de la liste des commandes).

| Telnet 192.168.168.1                                 |                                                            |
|------------------------------------------------------|------------------------------------------------------------|
| BulletPlus login: admin<br>Password:                 |                                                            |
| Entering character mode<br>Escape character is '^]'. |                                                            |
| Command Line Interface                               |                                                            |
| BulletPlus> ?                                        |                                                            |
| help                                                 | Show available commands                                    |
| history                                              | Show a list of previously run command                      |
| S                                                    |                                                            |
| 1nto                                                 | System info<br>Disulay the system status                   |
| status                                               | Display the system status<br>Sotting system configurations |
| system                                               | Setting system configurations                              |
|                                                      | AT Faha AV                                                 |
|                                                      | Disable Foko                                               |
| 0TE1                                                 | Fnable Echo                                                |
| AT+TEST                                              | AT Febo TFST                                               |
| ATH                                                  | Show a list of previously run AT comm                      |
| ands                                                 | onow a 1100 of providably fan ni oonn                      |
| ATL                                                  | List all available AT commands                             |
| AT&R                                                 | Reserved                                                   |
| AT&U                                                 | Display modem active profile                               |
| AT&W                                                 | Enable configurations you have been e                      |
|                                                      |                                                            |

Image 5-4: Telnet AT session de commande

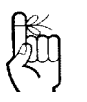

Les paramètres réseau par défaut:

IP: 192.168.168.1 Subnet: 255.255.255.0 Passerelle: 192.168.168.1

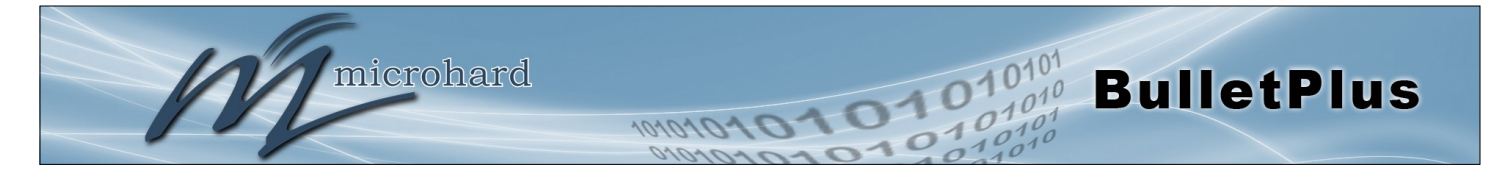

## 5.2 AT Syntaxe de Commande

La syntaxe de suivi est utilisé lors de l'émission des commandes AT sur le BulletPlus

- Toutes les commandes commencent par les caractères AT et se terminent par la touche <Enter>
- Commandes Microhard spécifiques commencent par M +
- Aide donnera la liste des commandes de niveau supérieur (ATL donnera la liste des commandes AT ALL disponibles)
- Pour interroger la syntaxe d'une commande: AT + <command\_name> =?
  - Syntaxe des commandes qui sont utilisés uniquement pour interroger un paramètre: AT <command name>
- Syntaxe des commandes qui peuvent être utilisées pour interroger et définir des valeurs: AT <command\_name> = parameter1, parameter2, ... (fixe des valeurs)
  - AT <command\_name>? (Interroge le réglage)

#### Syntaxe de requête:

AT+MSMNAME=? <Enter> +MSMNAME: Syntaxe de la commande :AT+MLEIP=<modem\_name> OK

#### Définition d'une valeur:

AT+MSMNAME=BulletPlus-Test <Enter> OK

#### Interroger un cadre:

AT+MSMNAME? <Enter> Host name:BulletPlus-Test OK

Une capture d'écran des commandes ci-dessus entrés dans une unité est indiqué ci-dessous:

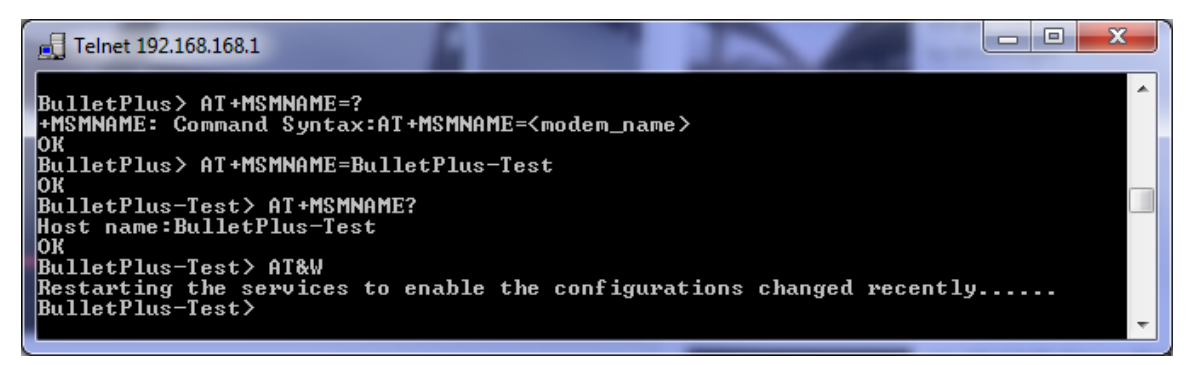

Image 5-5: Telnet AT Syntaxe de Commande

Une fois les commandes AT sont saisies, elles doivent être enregistrées dans le système de fichiers pour activer les modifications.

AT&W enregistre les modifications.

**ATO** ou **ATĂ** Quitte l'interface de ligne de commande AT, si elle est utilisée avant **AT&W**, les changements sont mis au rebut.

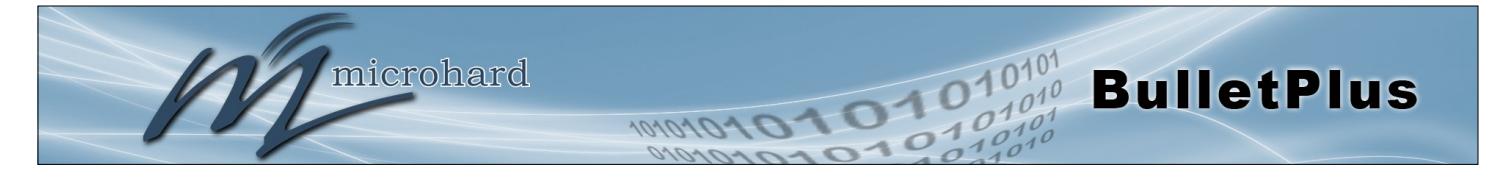

| 5.3 Commandes AT Supportées                            |                                          |
|--------------------------------------------------------|------------------------------------------|
|                                                        | AT                                       |
| La description                                         | Syntaxe de la commande(Effet: Immédiate) |
| Echo OK.                                               | AT <enter></enter>                       |
| Exemple                                                |                                          |
| Commander:<br>AT <enter><br/>Réponse:<br/>OK</enter>   |                                          |
|                                                        | ATE0                                     |
| La description                                         | Syntaxe de la commande(Effet: Immédiate) |
| Désactiver l'écho local.                               | ATE0 <enter></enter>                     |
| Exemple                                                |                                          |
| Commander:<br>ATE0 <enter><br/>Réponse:<br/>OK</enter> |                                          |
|                                                        | ATE1                                     |
| La description                                         | Syntaxe de la commande(Effet: Immédiate) |
| Activer l'écho local.                                  | ATE1 <enter></enter>                     |
| Exemple                                                |                                          |

Commander:

ATE1 <enter> Réponse: OK

© Microhard 2016

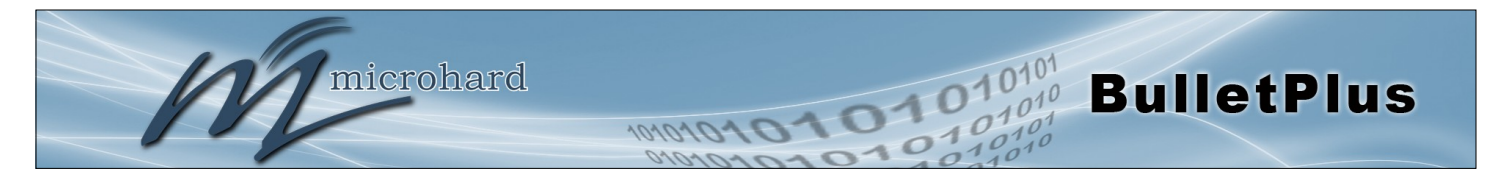

| La descri                                                                                                    | ption                                                                                                    | Syntaxe de la commande(Effet: Immédiat |
|----------------------------------------------------------------------------------------------------|----------------------------------------------------------------------------------------------------|----------------------------------------|
| Afficher la liste                                                                                                    | e des commandes précédemment exécutés.                                                                                                    | ATH <enter></enter>                    |
| Exemple                                                                                                    |                                                                                                    |                                        |
| Commander:<br>ATH <enter><br/>Réponse:<br/>AT Command</enter>                                                                                                    | history: 1. ATH 2. ATL 3. ATH                                                                                                    |                                        |
|                                                                                                    |                                                                                                    |                                        |
| La descri                                                                                                    | ption                                                                                                    | Syntaxe de la commande(Effet: Immédiat |
|                                                                                                    |                                                                                                    |                                        |
| Afficher une li                                                                                                    | ste de toutes les commandes AT disponibles.                                                                                                    | ATL <enter></enter>                    |
| Afficher une li<br>Exemple<br>Commander:<br>ATL <enter><br/>Réponse:<br/>AT Commanc<br/>AT<br/>ATEO<br/>ATE1<br/>ATE1<br/>ATH<br/>ATL<br/>ATL<br/>AT&amp;R<br/>AT&amp;R<br/>AT&amp;W<br/>AT&amp;W<br/>AT&amp;W<br/>AT&amp;W</enter> | ste de toutes les commandes AT disponibles.<br>ds available:<br>AT Echo OK<br>Disable Echo<br>Enable Echo<br>Show a list of previously run AT commar<br>List all available AT commands<br>Reserved<br>Display modem active profile<br>Enable configurations you have been e<br>Quit | ATL <enter></enter>                    |

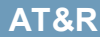

## La description

Lire le profil du modem profil modifiable. (Réservé)

Syntaxe de la commande(Effet: Immédiate)

AT&R <enter>

### Exemple

Commander: AT&R <enter> Réponse: OK

© Microhard 2016

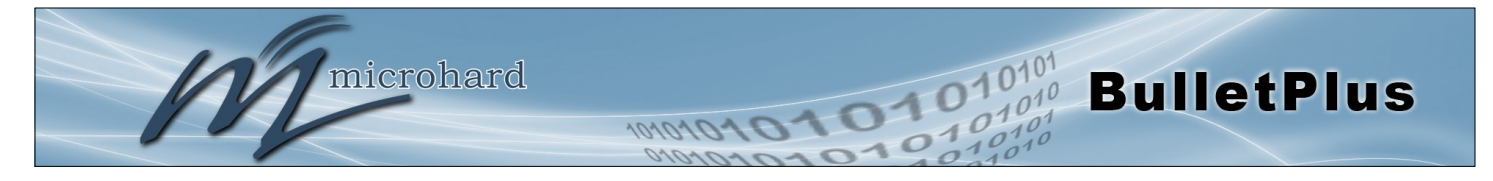

|                                                                                                    | AT                                       |
|----------------------------------------------------------------------------------------------------|------------------------------------------|
| La description                                                                                                    | Syntaxe de la commande(Effet: Immédiate) |
| Lire modem profil actif.                                                                                                    | AT&V <enter></enter>                     |
| Exemple                                                                                                    |                                          |
| Commander:<br>AT&V <enter><br/>Réponse:<br/>&amp;V:<br/>hostname:BulletPlus-Test<br/>timezone:MST7MDT,M3.2.0,M11.1.0<br/>systemmode:gateway<br/>time mode:local<br/>OK</enter> |                                          |
|                                                                                                    | AT&                                      |
| La description                                                                                                    | Syntaxe de la commande(Effet: Immédiate) |
| Activer les changements de configurations qui ont été saisies.                                                                                                    | AT&W <enter></enter>                     |
| Exemple                                                                                                    |                                          |
| <b>Commander:</b><br>AT&W <enter><br/><b>Réponse:</b><br/>Restarting the services to enable the configurations chang</enter>                                                   | ged recently                             |
|                                                                                                    | ATA / A                                  |
| La description                                                                                                    | Syntaxe de la commande(Effet: Immédiate) |
| Quitter. Quitte à la session de commande et vous renvoie à se connecter rapidement.                                                                                            | ATA <enter></enter>                      |
| Exemple                                                                                                    |                                          |
| Commander:<br>ATA <enter><br/>Réponse:</enter>                                                                                                    |                                          |

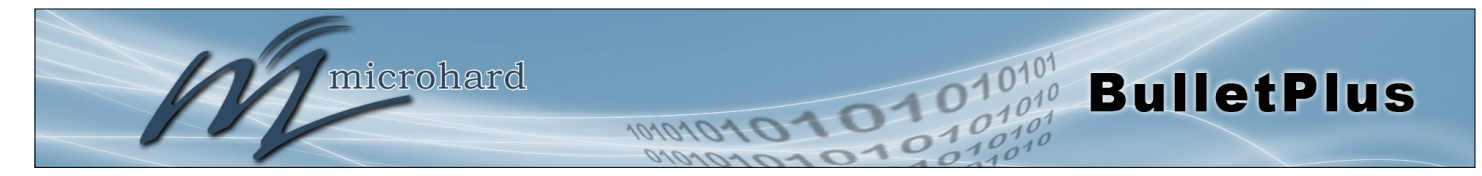

### AT+MSCNTO

### La description

Définit la valeur de délai d'attente pour les consoles série et telnet. Une fois expiré, l'utilisateur sera de retour pour vous connecter rapidement. Syntaxe de la commande(Effet: AT&W)

#### AT+MSCNTO=<Timeout\_s> 0 - Désactivé

0 - 65535 (s)

#### Exemple

Commander: AT+MSCNTO=300 <enter> Réponse: OK

### AT+MSPWD

### La description

Utilisé pour définir ou modifier le mot de passe ADMIN.

Syntaxe de la commande(Effet: Immédiate)

AT+MSPWD=<New password>,<confirm password> mot de passe: au moins 5 caractères

#### Exemple

Commander: AT+MSPWD=admin,admin<enter> Réponse: OK

AT+MSGMI

#### La description

Obtenez identification du fabricant.

### Exemple

#### Commander:

AT+MSGMI<enter>

Réponse: +MSGMI: 2014-2015 Microhard Systems Inc. OK Syntaxe de la commande

AT+MSGMI=<enter>

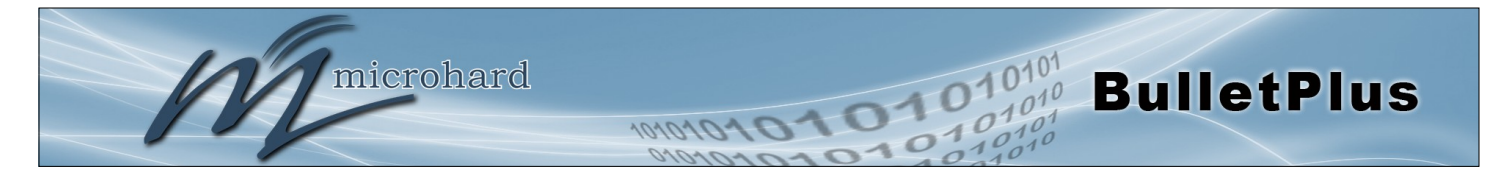

### AT+MSSYSI

### La description

Résumé du système d'information

Syntaxe de la commande

AT+MSSYSI <enter>

#### Exemple

Commander: AT+MSSYSI <enter> Réponse: Carrier: MMIMEI:356406060882064 SIMID:89302610203010832398 MMIMSI:302610012606734 Status:Connected Network:Bell RSSI:-64 Temperature:46 Ethernet Port: MAC:00:0F:92:02:8A:05 IP:192.168.168.1 MASK:255.255.255.0 Wan MAC:00:0F:92:FE:00:01 Wan IP:184.151.220.2 Wan MASK:255.255.255.255 System: Device:BulletPlus-Test Product:Bulletplus Image:PWii Hardware:Rev A Software:v1.3.0 build 1009-28

Copyright: 2014-2015 Microhard Systems Inc. Time: Thu Nov 19 10:17:43 2015

### AT+MSGMR

#### La description

Modem Information sur l'enregistrement

Syntaxe de la commande

### AT+MSGMR <enter>

#### Exemple

Commander: AT+MSGMR <enter> Réponse: +MSGMR: Hardware Version:Rev A Software Version:v1.3.0 build 1009-28 Copyright: 2014-2015 Microhard Systems Inc. System Time: Thu Nov 19 10:19:42 2015 OK

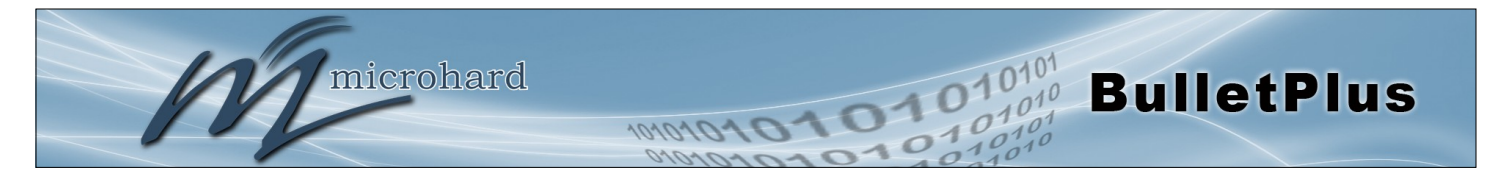

|                                                                                                    | AT+MSMNAM                                                                                                    |
|----------------------------------------------------------------------------------------------------|----------------------------------------------------------------------------------------------------|
| La description                                                                                                    | Syntaxe de la commande(Effet: AT&W)                                                                                                    |
| Description du Modem Nom / Radio. 30 caractères.                                                                                                    | AT+MSMNAME= <modem_name></modem_name>                                                                                                    |
| Exemple                                                                                                    |                                                                                                    |
| Commander: (Pour définir la valeur)<br>AT+MSMNAME=BulletPlus-Test <enter><br/>Réponse:<br/>OK<br/>Commander: (Pour récupérer la valeur)<br/>AT+MSMNAME?<enter><br/>Réponse:<br/>Host name:BulletPlus-Test</enter></enter> |                                                                                                    |
| ОК                                                                                                    |                                                                                                    |
| ОК                                                                                                    | AT+MSR <sup>-</sup>                                                                                                    |
| OK<br>La description                                                                                                    | AT+MSR<br>Syntaxe de la commande(Effet: Immédiate)                                                                                                |
| OK<br><b>La description</b><br>Réinitialiser le modem aux paramètres d'usine par<br>défaut de la mémoire non-volatile.                                                                                                    | AT+MSR<br>Syntaxe de la commande(Effet: Immédiate)<br>AT+MSRTF= <action><br/>Action:<br/>0 action prédéfinie<br/>l'action 1 confirmation</action> |
| OK La description Réinitialiser le modem aux paramètres d'usine par défaut de la mémoire non-volatile. Exemple                                                                                                    | AT+MSR<br>Syntaxe de la commande(Effet: Immédiate)<br>AT+MSRTF= <action><br/>Action:<br/>0 action prédéfinie<br/>l'action 1 confirmation</action> |

AT+MSREB

#### La description

Redémarrez le modem.

Syntaxe de la commande(Effet: Immédiate)

AT+MSREB <enter>

### Exemple

Commander: AT+MSREB <enter> Réponse: OK. Rebooting...

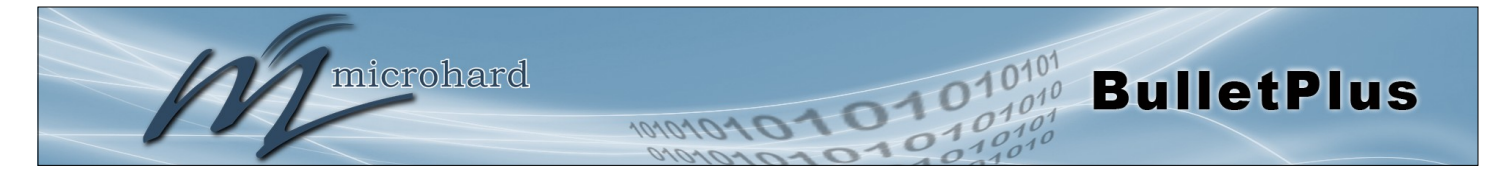

## AT+MSNTP

AT+MSSYSLOG

### La description

Être / Définir serveur NTP.

Syntaxe de la commande(Effet: AT&W)

AT+MSNTP=<status>[,<NTP server>[.<Port>]] Status: 0 Local Time

1 NTP

#### Exemple

Commander: AT+MSNTP=1,pool.ntp.org<enter> Réponse: OK

#### La description

Être / Définir serveur syslog

#### Syntaxe de la commande(Effet: AT&W)

AT+MSSYSLOG=<Server>[,<Port>] Server : Valid IP Address or Name. 0.0.0.0 -Disable. 1 to 256 characters Port: 1 to 65535. Default is 514

#### Exemple

Commander: AT+MSSYSL0G=192.168.168.35,514<enter> Réponse: OK

Commander: AT+MSSYSLOG? Réponse: Syslog Server : 192.168.168.35 Syslog Port : 514 OK

#### La description

Être / Définir l'état de service et le port.

#### Exemple

Commander: AT+MSSERVICE=0,0<enter> Réponse: OK

#### **AT+MSSERVICE**

#### Syntaxe de la commande(Effet: AT&W)

AT+MSSERVICE[=<Service>[,<Mode>[,<Port>]]] Paramètres: <Service>: 0 - FTP 1 - Telnet 2 - SSH

- 3 Microhard Sh
- <Mode>: 0 Disable
  - 1 Enable

<Port>: 1 to 65535. Pour Telnet (23 par défaut) et SSH (22 par défaut) ne

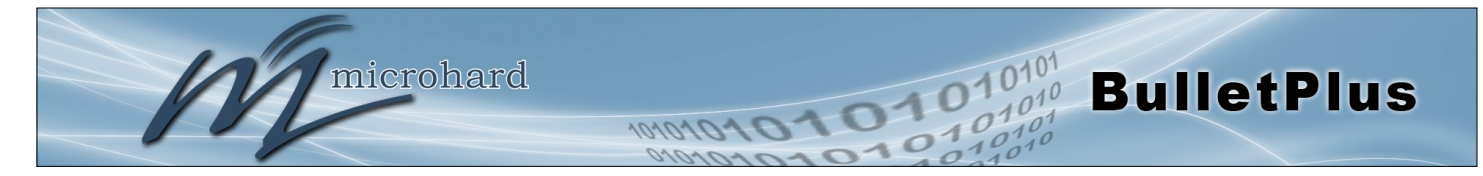

### **AT+MSWEBUI**

#### La description

Exemple

Commander:

Réponse:

ΟK

Obtenir / set protocole WebUI et le port

AT+MSWEBUI=0,80,443<enter>

#### Syntaxe de la commande(Effet: AT&W)

AT+MSWEBUI[=<Mode>[,<HTTP Port>] [,<HTTPS Port>]]] Paramètres: <Mode>: 0 - HTTP/HTTPS 1 - HTTP 2 - HTTPS <HTTP Port>: 1 to 65535. 80 by default <HTTPS Port>: 1 to 65535. 443 by default Usages: AT+MSWEBUI AT+MSWEBUI=<Mode> AT+MSWEBUI=<Mode>,<HTTP Port> when <Mode>=1 AT+MSWEBUI=<Mode>,<HTTPS Port> when <Mode>=2 AT+MSWEBUI=<Mode>,<HTTP Port>,<HTTPS Port> when <Mode>=0

### AT+MSKA

#### La description

Obtenez Mode / Set ICMP Keepalive.

Syntaxe de la commande(Effet: AT&W)

AT+MSKA=<Mode> Mode: 0 Désactivé 1 Activer

#### Exemple

Commander: AT+MSKA=1<enter> Réponse: OK

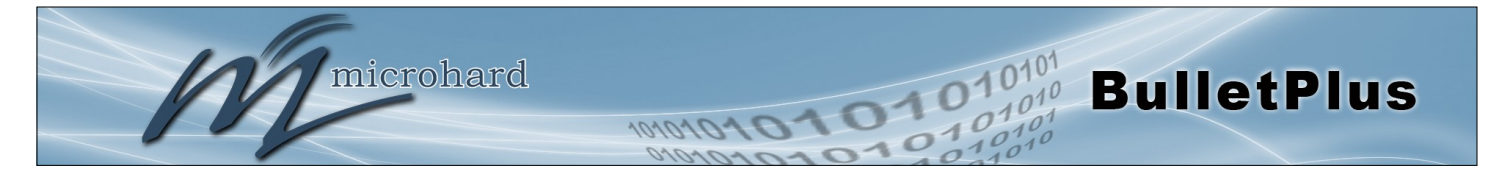

#### AT+MSKAS

#### La description

Obtenez / Définir les paramètres ICMP Keepalive.

#### Syntaxe de la commande(Effet: AT&W)

AT+MSKAS=<host name>,<interval in seconds>,<count>

#### Exemple

Commander: AT+MSKAS=8.8.8.8,300,20<enter> Réponse: OK

#### Commander: AT+MSKAS? Réponse: +MSKAS: ICMP status:0 hostname:8.8.8.8 interval:300 count:20 OK

AT+MNLAN

### La description

Afficher / Ajouter / Editer / Supprimer l'interface réseau.

#### Syntaxe de la commande(Effet: AT&W)

#### AT+MNLAN=[<LAN Name>[,<Operation>[,<Protocol>[,STP[,<IP Address>,<Netmask>]]]]] LAN Name: Name of Network LAN interface

Operation:

SHOW - Show the details of an exsiting LAN interface

ADD - Add a new LAN interface, followed by the other parameters

EDIT - Edit an exsiting LAN interface, followed by the other parameters

DEL - Delete an existing LAN interface

Protocol : 0 - DHCP

1 - Static IP

STP: 0 - Spanning Tree Off

1 - Spanning Tree On

IP Address : Valid IP address

Netmask: Valid netmask

#### Exemple

#### Commander:

AT+MNLAN? **Réponse:** 1: lan - 192.168.168.1, static (connection type), On (LAN DHCP), off (STP) OK

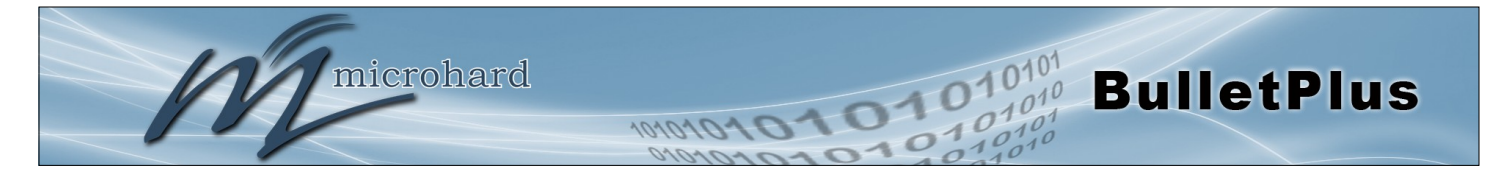

**AT+MNLANDHCP** 

### La description

Obtenir / set serveur LAN DHCP sur l'interface Ethernet.

#### Syntaxe de la commande(Effet: AT&W)

AT+MNLANDHCP=<LAN Name>[,<Mode>[,<Start IP>, <Limit>[,<Lease Time>,<Alt. Gateway>, <Pre. DNS>, <Alt. DNS>,<WINS/NBNS Servers>,<WINS/NBT Node>]]]

LAN Name: Nom de l'interface LAN Réseau

Mode: 0 - Désactiver le serveur DHCP

1 - Activer le serveur DHCP

Start IP: Les adresses DHCP à partir des adresses IP assignable

Limit: Le nombre maximum d'adresses IP. min = 0 max = 16777214

Lease Time: La durée du bail DHCP en quelques minutes. min = 0 max = 214748364

Alt. Gateway: Autre passerelle pour DHCP appareils affecté si la passerelle par défaut est de ne pas être utilisé

Pre. DNS: adresse du serveur DNS préféré à attribuer aux dispositifs DHCP Alt. DNS: adresse du serveur DNS alternatif à attribuer aux dispositifs DHCP

WINS/NBNS Server : WINS/NBNS Serveurs

WINS/NBT Node : WINS/NBT Node Type

- 0 none
- 1 b-node
- 2 p-node
- 3 m-node
- 4 h-node

#### Exemple

Commander: AT+MNLANDHCP=lan<enter> Réponse: LAN Name : lan : 1 - DHCP Server enabled Mode Start IP : 192.168.168.100 Limit : 150 Lease Time : 720m Alt. Gateway: Pre. DNS : Alt. DNS WINS/NBNS Server : WINS/NBT Node : 0 - none OK

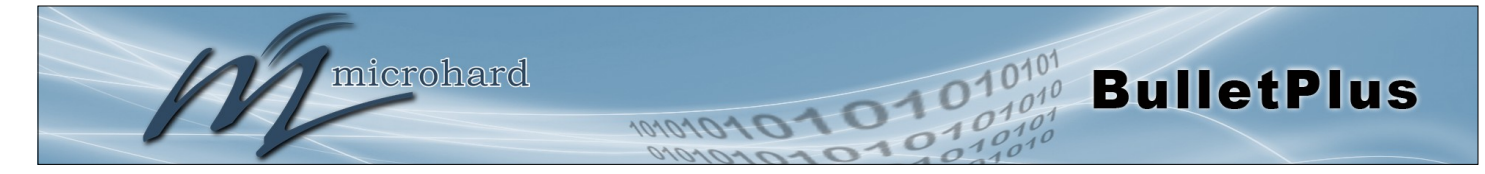

## **AT+MNLANSTP**

## La description

Get / Régler l'interface LAN du réseau: Spanning Tree (STP)

Syntaxe de la commande(Effet: AT&W)

AT+MNLANSTP=<LAN Name>[,<STP>] Paramètres: LAN Name: Name of Network LAN interface Spanning Tree: 0 - Off 1 - On

## Exemple

Commander: AT+MNLANSTP=lan,0<enter> Réponse: OK

| AT+ | MNI | AN | DNS |
|-----|-----|----|-----|
|     |     |    |     |

| La description                              | Syntaxe de la commande(Effet: AT&W)                                                                                                    |
|---------------------------------------------|----------------------------------------------------------------------------------------------------|
| Get / Régler l'interface LAN de réseau: DNS | AT+MNLANDNS= <lan name="">[,<mode><br/>[,<primary dns="">,<secondary dns="">]]<br/>Usage:<br/>AT+MNLANDNS=<lan name=""><br/>AT+MNLANDNS=<lan name="">,<mode><br/>Where <mode>=0<br/>AT+MNLANDNS=<lan name="">,<mode><br/>[,<primary dns="">,<secondary dns="">] Where<br/><mode>=1<br/>Paramètres:<br/>LAN Name: Nom de l'interface LAN Réseau<br/>Mode: 0 - Auto<br/>1 - Manual<br/>Primary DNS: Valid IP Address or 0 (Reset)<br/>Secondary DNS: Valid IP address or 0 (Reset)</mode></secondary></primary></mode></lan></mode></mode></lan></lan></secondary></primary></mode></lan> |

### Exemple

Commander: AT+MNLANDNS=lan,0<enter> Réponse: OK

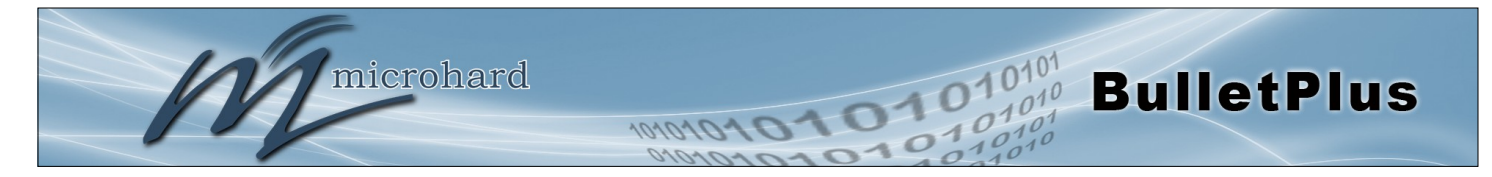

### **AT+MNWAN**

#### La description

Afficher / Ajouter / Modifier / Supprimer l'interface WAN du réseau.

#### Syntaxe de la commande(Effet: AT&W)

#### AT+MNWAN[=<Mode>[,<Protocol>[,<IP>,<Netmask>[,<Gateway>]]]] Usage: AT+MNWAN AT+MNWAN=<Mode>,<Protocol>,<IP>,<Netmask>[,<Gateway>] Where <Mode>=0/2 and <Protocol>=0 AT+MNWAN=<Mode>,<Protocol> Where <Mode>=0/2 and <Protocol>=1 AT+MNWAN=<Mode>,<Protocol> Where <Mode>=2 and <Protocol>=2 AT+MNWAN=<Mode> Where <Mode>=1 Parameters: Mode: 0 - Independent WAN 1 - Bridge with LAN Port 2 - Independent LAN Protocol: 0 - Static IP 1 - DHCP 2 - None IP: Valid IP address Netmask: Valid netmask

#### Exemple

#### Commander:

AT+MNWAN=0,1<enter> Réponse: OK

Gateway: Valid IP address. 0 - Reset

#### Commander: AT+MNWAN? Réponse: Working Mode: Independent WAN WAN Configuration Connection Type: DHCP Default Route: Yes DNS Server Mode: auto OK

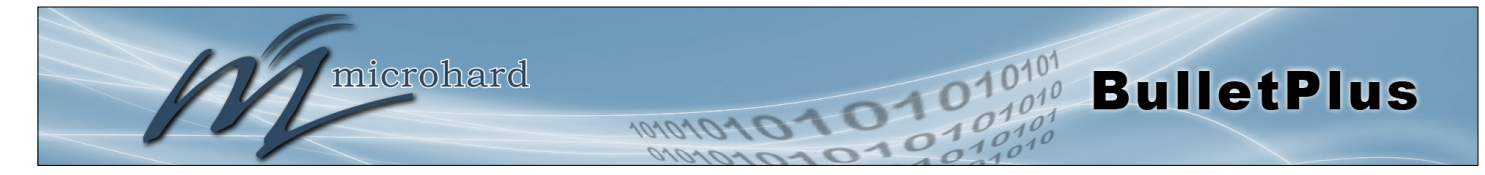

### AT+MNWANDR

#### La description

Obtenez / Régler l'interface WAN du réseau: Par défaut Route

Lire / Serveur DNS lorsque le port WAN défini

Syntaxe de la commande(Effet: AT&W)

AT+MNWANDR[=<Default Route>] Paramètres: Default Route : 0 - No 1 - Yes

#### Exemple

Commander: AT+MNWANDR=1<enter> Réponse: OK

La description

comme indépendant WAN.

### **AT+MNWANDNS**

### Syntaxe de la commande(Effet: AT&W)

#### AT+MNWANDNS[=<Mode>[,<Primary DNS>,<Secondary DNS>]] Paramètres: AT+MNWANDNS AT+MNWANDNS=<Mode> Where <Mode>=0 AT+MNWANDNS=<Mode> (,<Primary DNS>, <Secondary DNS>] Where <Mode>=1 Parameters: Mode: 0 - Auto 1 - Manual Primary DNS: Valid IP Address or 0 (Reset)

Secondary DNS: Valid IP address or 0 (Reset)

#### Exemple

Commander: AT+MNWANDR=0<enter> Réponse: OK

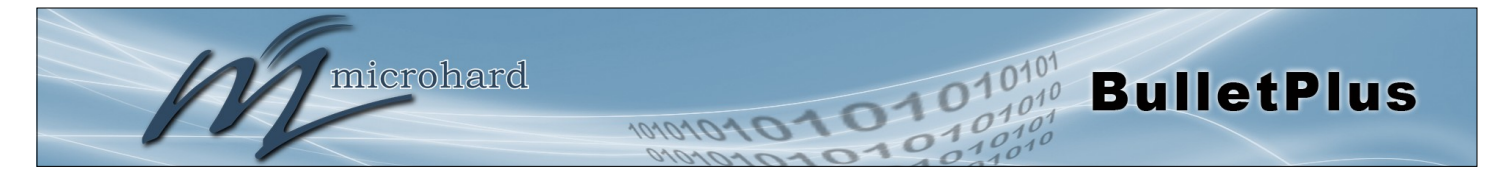

### **AT+MNWANLANDHCP**

#### La description

Get / Régler le serveur DHCP LAN quand a été mis en port comme indépendant LAN.

#### Syntaxe de la commande(Effet: AT&W)

AT+MNWANLANDHCP[=<Mode>[,<Start IP>,<Limit>,<Lease Time>[,<Alt.Gateway>,<Pre.DN S>,<Alt.DNS>]]] Paramètres: AT+MNWANLANDHCP AT+MNWANLANDHCP=<Mode> Where <Mode>=0 AT+MNWANLANDHCP=<Mode>,<Start IP>,<Limit>,<Lease Time>[,<Alt.Gateway>,<Pre.DNS> ,<Alt.DNS>] Where <Mode>=1 Parameters: Mode: 0 - Disable DHCP Server 1 - Enable DHCP Server Start IP: The starting address DHCP assignable IP Addresses Limit: The maximum number of IP addresses. min=0 max=16777214 Lease Time: The DHCP lease time in minutes. 2~2147483647 minutes. 0 means 'infinity' Alt. Gateway: Alternate Gateway for DHCP assigned devices if the default gateway is not to be used Pre. DNS: Preferred DNS server address to be assigned to DHCP devices Alt. DNS: Alternate DNS server address to be assigned to DHCP devices

#### Exemple

Commander: AT+MNWANLANDHCP=0<enter> Réponse: OK

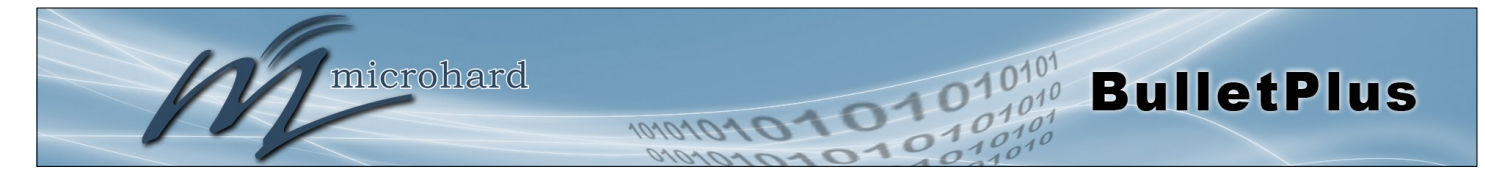

### AT+MNIPMAC

#### La description

Afficher / Ajouter / Supprimer / Release / ReleaseAll la liaison Adresse MAC-IP.

#### Syntaxe de la commande(Effet: AT&W)

#### AT+MNIPMAC=<Operation>[,<Name>[,<IP Address>,<MAC Address>]]

Operation: SHOW - Show the details of the MAC-IP address binding ADD - Add a new MAC-IP address binding DEL - Delete an existing MAC-IP address binding RELEASE - Release the active DHCP lease RELEASEALL - Release all active DHCP leases Name: Name of the MAC-IP binding IP Address : Valid IP address MAC Address: The physical MAC address of the device or interface Usage: AT+MNIPMAC AT+MNIPMAC=SHOW,<Name> AT+MNIPMAC=ADD,<Name>,<IP Address>,<MAC Address> AT+MNIPMAC=RELEASE,<NAME> AT+MNIPMAC=RELEASE,<NAME> AT+MNIPMAC=RELEASEALL

### Exemple

#### Commander: AT+MNIPMAC=add,PC,192.168.168.150,0A0B0C0D0E0F<enter> Réponse: OK

Commander: AT+MNIPMAC? Réponse: 1: PC, 192.168.168.150, 0A0B0C0D0E0F, Not active OK

Commander: AT+MNIPMAC=RELEASEALL<enter> Réponse: Network DHCP server is restarted. OK

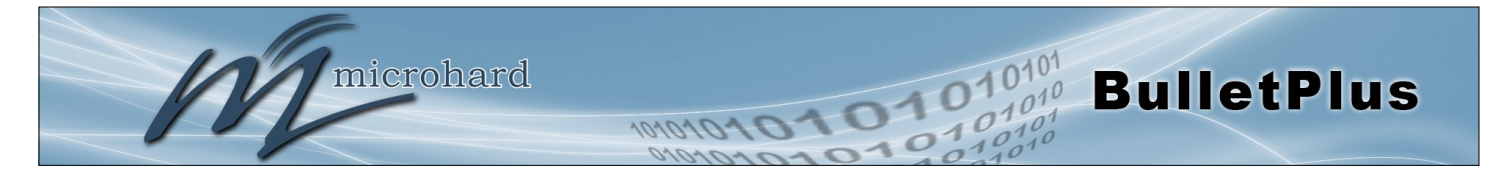

|  | <b>AT</b> | -MN | EM | AC |
|--|-----------|-----|----|----|
|--|-----------|-----|----|----|

## La description

**Command Syntax** 

Récupérer l'adresse MAC de l'interface Ethernet locale.

AT+MNEMAC <enter>

#### Exemple

Commander: AT+MNEMAC<enter> Réponse: +MNEMAC: "00:0F:92:00:40:9A" OK

### AT+MNPORT

#### La description

Obtenez / définir la configuration du port Ethernet.

### Syntaxe de la commande(Effet: AT&W)

#### AT+MNPORT[=<Ethernet Port>[,<Mode>[,<Auto Negotiation>,<Speed>,<Duplex>]]]

| Ethernet Port: | 0 - WAN    |
|----------------|------------|
|                | 1 - LAN1   |
|                | 2 - LAN2   |
| Mode:          | 0 - Auto   |
|                | 1 - Manual |
| Auto-Neg:      | 0 - Off    |
|                | 1 - On     |
| Speed:         | 0 - 10     |
|                | 1 - 100    |
| Duplex:        | 0 - Full   |
|                | 1 - Half   |

#### Exemple

#### Commander:

AT+MNPORT<enter> **Réponse:** 0: WAN: Mode: auto 1: LAN1: Mode: auto 2: LAN2: Mode: OK

Commander: AT+MNPORT=1,0<enter> Réponse: OK

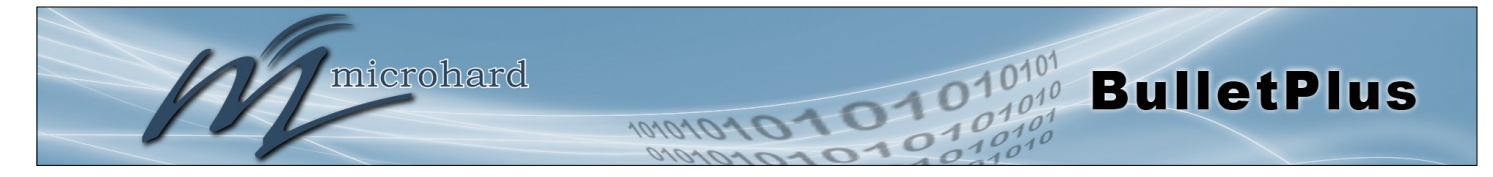

AT+MNPORT

#### La description

Obtenir l'état du réseau.

#### Syntaxe de la commande(Effet: Immédiate)

#### AT+MNSTATUS?

#### Exemple

#### Commander:

AT+MNSTATUS<enter> Réponse: LAN Port Status General Status IP Address : 192.168.168.1 Connection Type : static Subnet Mask : 255.255.255.0 MAC Address : 00:0F:92:02:A8:E4 Traffic Status Receive bytes : 1.884MB Receive packets: 18542 Transmit bytes : 2.694MB Transmit packets: 14377 WAN Port Status **General Status** IP Address : N/A Connection Type : dhcp Subnet Mask : N/A MAC Address : 00:0F:92:03:A8:E4 Traffic Status Receive bytes : OB Receive packets : 0 Transmit bytes : 684B Transmit packets : 2 4G Port Status General Status IP Address : 184.151.220.2 Connection Type : static Subnet Mask : 255.255.255.255 MAC Address : 00:0F:92:FE:00:01 Traffic Status Receive bytes : 1.096MB Receive packets : 8602 Transmit bytes : 10.021MB Transmit packets : 9461 Default Gateway : 184.0.0.1 DNS Server(s) : 70.28.245.227 184.151.118.254 Kernel IP routing table Destination Gateway Subnet Mask Flags Metric Ref Use Iface 0.0.0.0 UG 0 0 br-wan2 0.0.0.0 184.0.0.1 169.254.0.0 0.0.0.0 255.255.0.0 U 0 0 0 br-lan 184.0.0.1 0.0.0.0 255.255.255.255 UH 0 0 0 br-wan2 192.168.168.0 0.0.0.0 255.255.255.0 U 0 0 0 br-lan

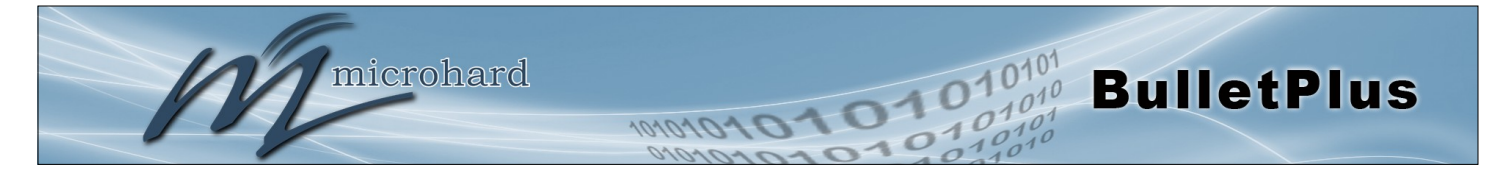

### **AT+MNDDNSE**

AT+MNDDNS

### La description

Obtenez Mode / Set Dynamic DNS (DDNS).

Syntaxe de la commande(Effet: AT&W)

AT+MNDDNSE=<Mode> Mode: 0 Désactivé 1 Activer

#### Exemple

#### Commander: AT+MNDDNSE? Réponse: +MNDDNSE: Mode 0 OK

Commander: AT+MNDDNSE=1<enter> Réponse: OK

#### La description

Obtenez paramètres / Set Dynamic DNS (DDNS).

#### Syntaxe de la commande(Effet: AT&W)

#### AT+MNDDNS=<service type>,<host>,<user name>,<password>

service type:

- 0 changeip
- 1 dyndns
- 2 eurodyndns
- 3 hn
- 4 noip
- 5 ods
- 6 ovh
- 7 regfish
- 8 tzo
- 9 zoneedit

#### Exemple

#### Commander:

AT+MNDDNSE? Réponse: +MNDDNSE: Mode 0 OK

#### Commander:

AT+MNDDNSE=4,mydomain.com,user1,password21<enter> **Réponse:**OK
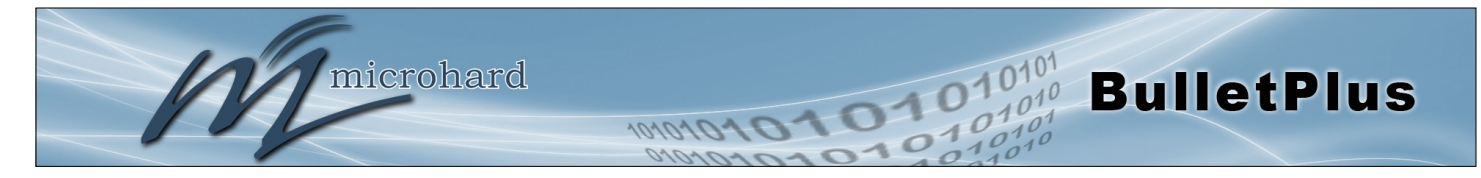

### AT+MFGEN

#### La description

Obtenir définir la configuration / pare-feu général

#### Exemple

Commander: AT+MFGEN=6,0<enter> Réponse: OK

### Syntaxe de la commande

#### AT+MFGEN[=<Config>[,<Mode>]] Paramètres

Config: 0 - WAN Remote Management 1 - WAN Request

- 2 LAN to WAN Access Control
- 3 Anti-Spoof
- 4 Packet Normalization
- 5 Carrier Remote Management
- 6 Carrier Request
- 7 LAN to Carrier Access Control
- Mode: 0 Disable (Block)
  - 1 Enable (Allow)

#### AT+MFDMZ

#### La description

Obtenir la configuration / Set pare-feu DMZ

#### Exemple

Commander: AT+MFDMZ=0,0<enter> Réponse: OK

#### Syntaxe de la commande

Exception Port: 0 - 65535

#### AT+MFDMZ[=<DMZ Source>[,<DMZ Mode> [,<DMZ Server IP>,<Exception Port>]]] Paramètres DMZ Source: 0 - WAN 1 - Carrier DMZ Mode: 0 - Disable 1 - Enable DMZ Server IP: Valid IP address

© Microhard 2016

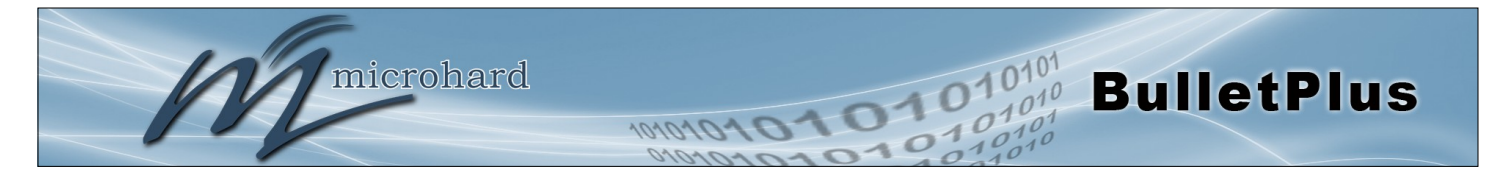

#### AT+MFDMZ

#### La description

Obtenir / set règles de redirection de port du pare-feu

#### Syntaxe de la commande

AT+MFPORTFWD[=<Name>[,<Operation>[,<Source>,<Internal IP>,<Internal Port>,<Protocol>,<External Port>]]] Paramètres Name: Name of Port Forwarding rule, 1 - 64 characters Operation: ADD - Add a rule EDIT - Edit a rule DEL - Delete a rule Source: 0 - WAN 1 - Carrier 2 - WIFI Internal IP: Valid IP address Internal Port: Valid port number, 1 - 65535 Protocol: 0 - TCP 1 - UDP 2 - TCPUDP External Port : Valid port number, 1 - 65535 Usage: AT+MFPORTFWD AT+MFPORTFWD=<Name> AT+MFPORTFWD=<Name>,DEL AT+MFPORTFWD=<Name>,ADD,<Source>,<Internal IP>,<Internal Port>,<Protocol>,<External Port> AT+MFPORTFWD=<Name>,EDIT,<Source>,<Internal IP>,<Internal Port>,<Protocol>,<External Port>

#### Exemple

Commander: AT+MFPORTFWD=rule1,add,0,192.168.168.203,20001,0,20001<enter> Réponse: OK

Commander: AT+MFPORTFWD? Réponse: Name : rule1 Source : WAN Internal IP : 192.168.168.203 Internat Port : 20001 Prorocol : TCP External Port : 20001 OK

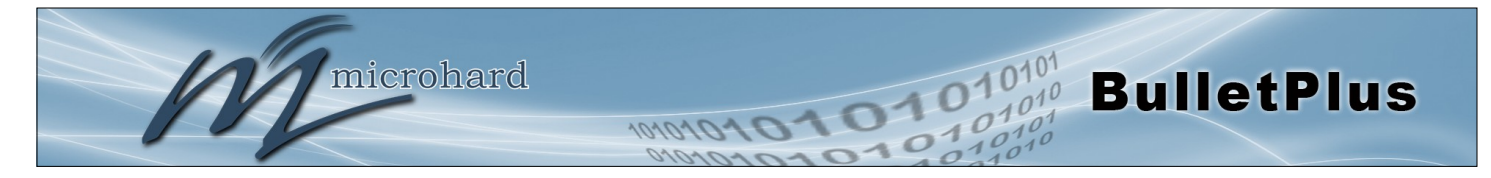

## AT+MFMAC

#### La description

Lire / Liste MAC pare-feu

#### Syntaxe de la commande

AT+MFMAC[=<Name>[,<Operation>[,<Action>,<Mac Address>]]] Paramètres Name: Name of firewall MAC list name, 1 - 64 characters Operation: ADD - Add a firewall MAC list EDIT - Edit a firewall MAC list DEL - Delete a firewall MAC list Action: 0 - Accept 1 - Drop 2 - Reject MAC Address : Valid MAC address Usage: AT+MFMAC AT+MFMAC=<Name> AT+MFMAC=<Name>,DEL AT+MFMAC=<Name>,ADD,<Action>,<Mac Address> AT+MFMAC=<Name>,EDIT,<Action>,<Mac Address>

#### Exemple

Commander: AT+MFMAC=mac1,add,1,00:0A:0A:0A:0B:FF<enter> Réponse: OK

#### Commander:

AT+MFMAC? **Réponse:** Name: mac1 Action: DROP MAC address: 00:0A:0A:0A:0B:FF OK

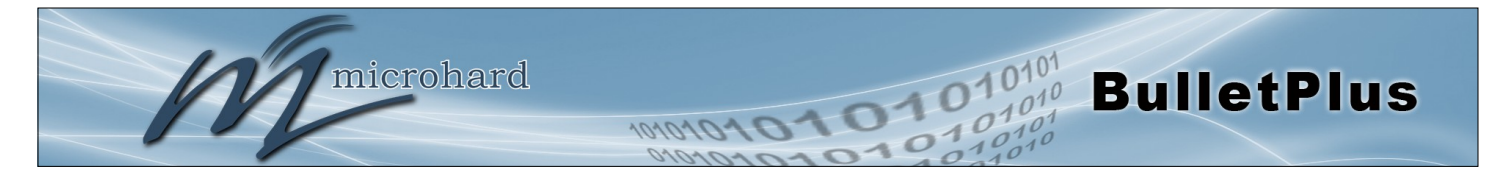

#### AT+MFIP

#### La description

Lire / Liste IP pare-feu

#### Syntaxe de la commande

AT+MFIP[=<Name>[,<Operation>[,<Action>,<Source>,<IP Address>[,<Prefix>]]]] Paramètres Name: Name of firewall IP list name, 1 - 64 characters Operation: ADD - Add a firewall IP list EDIT - Edit a firewall IP list DEL - Delete a firewall IP list Action: 0 - Accept 1 - Drop 2 - Reject Source: 0 - LÁN 1 - Independent LAN 2 - WAN 3 - Carrier 4 - WIFI Source IP: Valid IP address Prefix: 0 ~ 32. 32 (default) - single IP address Usage: AT+MFIP AT+MFIP=<Name> AT+MFIP=<Name>,DEL AT+MFIP=<Name>,ADD,<Action>,<Source>,<IP Address>[,<Prefix>] AT+MFIP=<Name>,EDIT,<Action>,<Source>,<IP Address>[,<Prefix>]

#### Exemple

Commander: AT+MFIP=iplist1,add,0,2,184.71.46.138,32<enter>

Réponse: OK

#### Commander:

AT+MFIP? **Réponse:** Name: ip1 Action: ACCEPT Source: WAN Source IP: 184.71.46.126 Prefix: 32 Name: iplist1 Action: ACCEPT Source: WAN Source IP: 184.71.46.138 Prefix: 32 OK

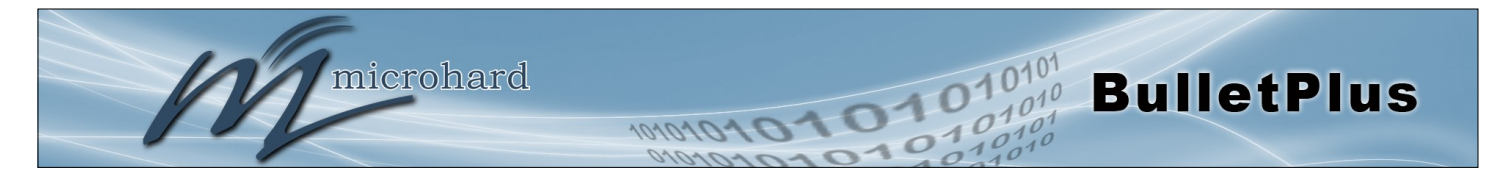

## AT+MFRULE

#### La description

Obtenir / définir la règle de pare-feu.

#### Syntaxe de la commande

AT+MFRULE[=<Name>[,<Operation>[,<Action>,<Source>,<Src IP Format>,<Src IP From/Subnet >,<Src IP To/Prefix>,<Destination>,<Dest IP Format>,<Dest IP From/Subnet>,<Dest IP To/Prefix>,<Dest Port>,<Protocol>]]] Paramètres Name: Name of firewall rule name, 1 - 64 characters Operation: ADD - Add a firewall rule EDIT - Edit a firewall rule DEL - Delete a firewall rule Action: 0 - Accept 1 - Drop 2 - Reject Source: 0 - LAN 1 - Independent LAN 2 - WAN 3 - Carrier 4 - WIFI 5 - None IP Format: 0 - IP Range 1 - Subnet / Prefix IP From/Subnet: Valid IP address. 0 - Set to blank IP To/Prefix: Valid IP address. 0 - Set to blank; or 0 ~ 32 for Prefix Destination: 0 - LAN 1 - Independent LAN 2 - WAN 3 - Carrier 4 - WIFI 5 - None IP Format: 0 - IP Range 1 - Subnet / Prefix IP From/Subnet: Valid IP address. 0 - Set to blank IP To/Prefix: Valid IP address. 0 - Set to blank; or 0 ~ 32 for Prefix Port/Range: Port 0 ~ 65535 or Port range specified as 100:200 format Protocol: 0 - TCP 1 - UDP 2 - TCPUDP 3 - ICMP 4 - GRE

#### Exemple

Commander: AT+MFRULE=rule1,ADD,0,3,0,0,0,5,0,0,0,34567,2<enter> Réponse: OK Commander: AT+MFRULE? Réponse: Name :rule1 : ACCEPT Action Source Src IP From : Src IP To : 0 Destination : Dest IP From : Dest IP To : 0 Dest Port : 34567 Protocol : tcpudp ΟK

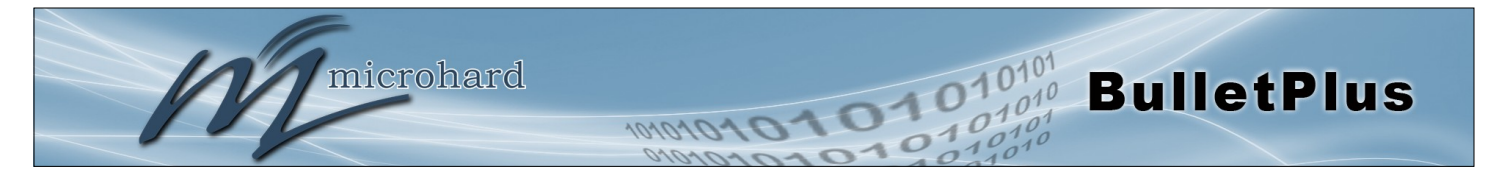

|                                                                                          | AT+MFRST                     |
|------------------------------------------------------------------------------------------|------------------------------|
| La description                                                                           | Syntaxe de la commande       |
| Réinitialiser par défaut le pare-feu                                                     | AT+MFRST <enter></enter>     |
| Exemple                                                                                  |                              |
| <b>Commander:</b><br>AT+MFRST <enter></enter>                                            |                              |
|                                                                                          | AT+MMIMEI                    |
| La description                                                                           | Syntaxe de la commande       |
| Obtenez IMEI de modem.                                                                   | AT+MMIMEI <enter></enter>    |
| Exemple                                                                                  |                              |
| Commander:<br>AT+MMIMEI <enter><br/>Réponse:<br/>+MMIMEI: 356406060882064<br/>OK</enter> |                              |
|                                                                                          | AT+MMIMSI                    |
| La description                                                                           | Syntaxe de la commande       |
| Obtenez modem IMEI.                                                                      | AT+MMIMSI <enter></enter>    |
| Exemple                                                                                  |                              |
| Commander:<br>AT+MMIMSI <enter><br/>Réponse:<br/>+MMIMSI: 302610012606734<br/>OK</enter> |                              |
|                                                                                          | AT+MMNETRSSI                 |
| La description                                                                           | Syntaxe de la commande       |
| Obtenez modem RSSI.                                                                      | AT+MMNETRSSI <enter></enter> |
| Exemple                                                                                  |                              |

Commander: AT+MMNETRSSI<enter> Réponse: +MMNETRSSI:-59 OK

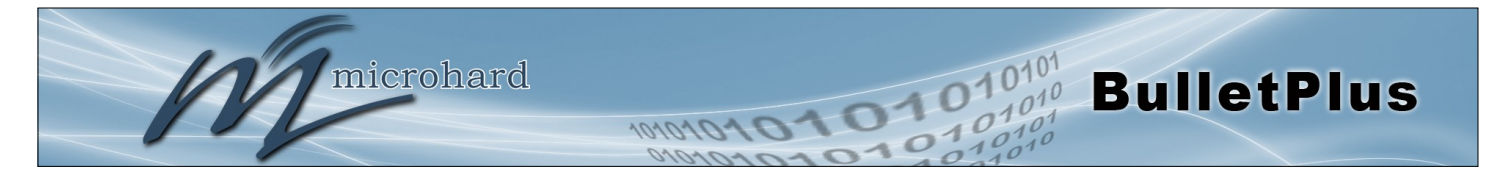

## **AT+MMPOWERIN**

## La description

Obtenez tension de contribution du modem.

### Exemple

Commander: AT+MMPOWERIN<enter> Réponse: +MMPOWERIN: 12.27 OK

AT+MMBOARDTEMP

La description

Obtenez la température du modem.

Syntaxe de la commande

Syntaxe de la commande

AT+MMPOWERIN <enter>

AT+MMBOARDTEMP <enter>

#### Exemple

Commander: AT+MMBOARDTEMP<enter> Réponse: +MMBOARDTEMP: 46.65 OK

AT+MMWANIP

La description

Obtenir l'adresse IP WAN de modem (Carrier).

Syntaxe de la commande

AT+MMWANIP <enter>

#### Exemple

Commander: AT+MMWANIP<enter> Réponse: +MMWANIP: 184.151.220.2 OK

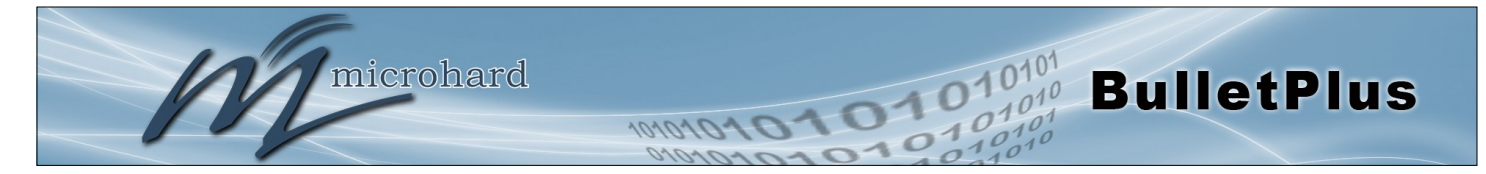

### **AT+MMPIPP**

### La description

Obtenir / Activer IP-Passthrough.

Syntaxe de la commande(Effet: AT&W)

AT+MMPIPP=<Mode> Mode: 0 Désactivé 1 Ethernet

#### Exemple

Commander: AT+MMPIPP=1<enter> Réponse: OK

Commander: AT+MMPIPP? Réponse: +MMPIPP: 1 Ethernet OK

### AT+MMNUM

La description

Obtenez le numéro de téléphone du modem.

#### Exemple

Commander: AT+MMNUM <enter> Réponse: +MMNUM: 15874327939 OK

#### AT+MMIMI

#### La description

Obtenez IMEI et IMSI de modem.

Syntaxe de la commande

Syntaxe de la commande

#### AT+MMIMI <enter>

#### Exemple

Commander: AT+MMIMI <enter> Réponse: +MMIMI: MMIMEI:356406060882064, MMIMSI:302610012606734 OK

## AT+MMNUM <enter>

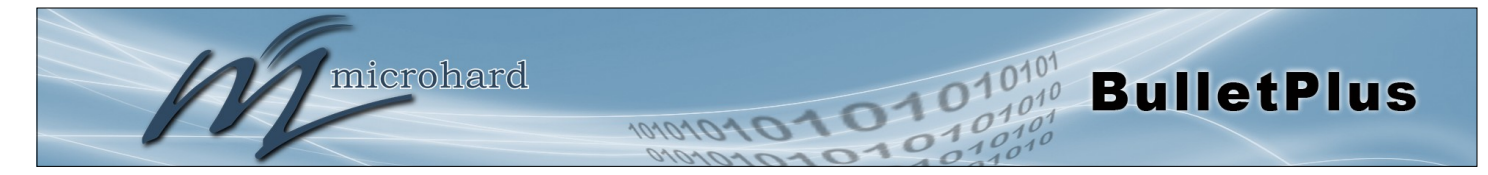

#### AT+MMCID

### La description

Obtenez modem numéro de carte SIM.

#### Exemple

Commander: AT+MMCID <enter> Réponse: +MMCID: 89302610203010832398 OK

#### AT+MMMGS

#### La description

Envoyer un message SMS.

## Syntaxe de la commande(Immediate)

Syntaxe de la commande

AT+MMCID <enter>

AT+MMMGS=<Phone Number><CR> <Numéro de téléphone>: numéro de téléphone Le texte est entré et a fini par <ctrl-Z / ESC>

#### Exemple

Commander: AT+MMMGS=4035555151<enter>

Test Message <esc>

#### Réponse: OK > +CMGS: 15

ΟK

## AT+MMMGR

#### La description

Lire des messages SMS.

## Exemple

Commander: AT+MMMGR=1<enter>

## Réponse:

+CMGL: 1,"REC READ","+19022110349",,"15/11/14,23:41:39-20" Test Message

#### ΟK

## Syntaxe de la commande(Immediate)

#### AT+MMMGR=<index>

© Microhard 2016

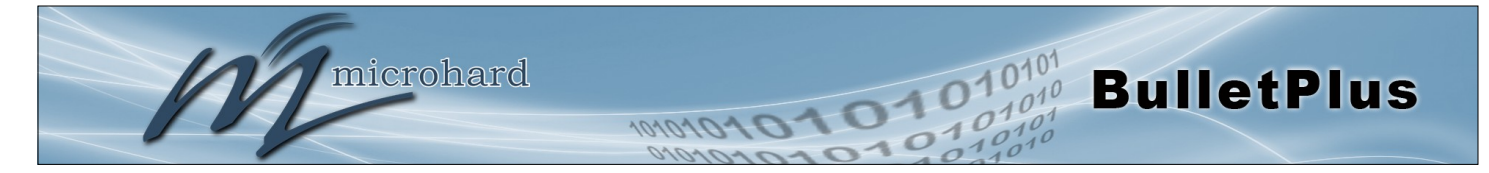

#### AT+MMMGL

### La description

Liste de tous les messages SMS.

#### Exemple

Commander: AT+MMMGL<enter>

**Réponse:** +CMGL: 1,"REC READ","+19022060349",,"15/11/14,23:41:39-20" Test Message

+CMGL: 6,"REC READ","+14036129217",,"15/09/23,15:07:04-16" This is also a test.

#### ΟK

## AT+MMMGD

#### La description

#### Syntaxe de la commande(Immediate)

Syntaxe de la commande(Immediate)

AT+MMMGL<enter>

Supprimer des messages SMS à partir du système.

AT+MMMGD=<index> <Index> : l'index du message à supprimer

#### Exemple

Commander: AT+MMMGD=12<enter>

Réponse: OK

## AT+MMSCMD

#### La description

Lire / Commande service SMS du système.

Syntaxe de la commande(Effet: AT&W)

AT+MMSCMD=<Mode>[,<Filter Mode>[,<Phone No.1>[,...,<Phone No.6>]]] Mode: 0 Désactiver 1 Activer commande SMS Filtre Mode: 0 Désactivé 1 Activer le filtre de téléphone

#### Exemple

Commander: AT+MMSCMD=1 <enter>

Réponse: OK

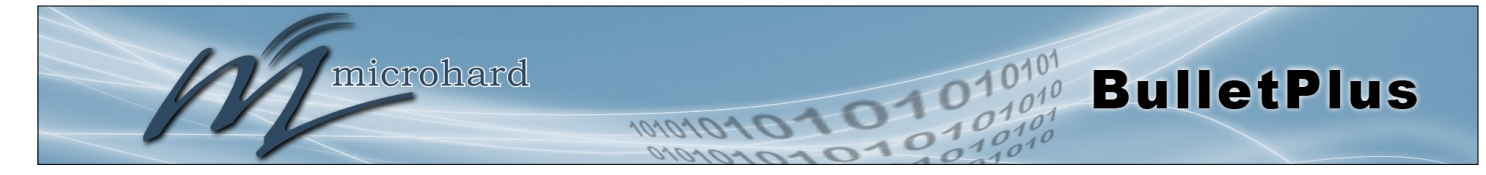

### **AT+MIOMODE**

### La description

Obtenez entrée / Set IO ou le mode de sortie.

Syntaxe de la commande(Effet: AT&W)

AT+MIOMODE=<Index>,<Mode> Indice: L'index du port de IO 1 à 2 Mode: 0 entrée 1 sortie

#### Exemple

Commander: AT+MIOMODE=1,0 <enter>

Réponse: OK

Commander: AT+MIOMODE?

#### Réponse:

+MIOMODE: IO port mode Mode1: 0 Contribution Mode2: 0 Contribution OK

## AT+MIOOC

#### La description

Obtenez / Régler la commande de sortie. (Point I / O doit être réglé en sortie)

## Syntaxe de la commande(Immediate)

#### AT+MIOOC=<Index>,<Output Control> Indice:

L'index du port de IO 1 à 2 Contrôle de sortie: 0 Ouvert 1 Fermer

#### Exemple

Commander: AT+MIOOC=1,1 <enter>

Réponse: OK

Commander: AT+MIOOC?

#### Réponse:

+MIOOC: IO Output Control OutputCtrl1: 1 Close OutputCtrl2: 0 Open OK

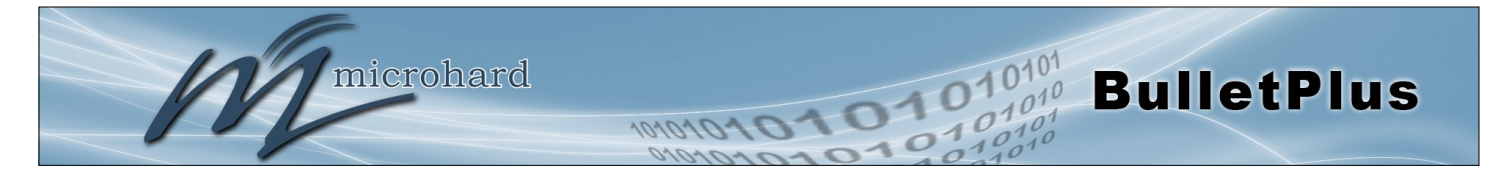

## AT+MIOSTATUS

La description

GET état IO.

#### Exemple

Commander: AT+MIOSTATUS <enter>

Réponse:

+MIOSTATUS: IO status iodigiinval1=High iodigiinval2=High OK

AT+MIOMETER

AT+MCPS2

La description

GET IO meter (V).

Syntaxe de la commande

AT+MIOMETER <enter>

Syntaxe de la commande

AT+MIOSTATUS <enter>

#### Exemple

Commander: AT+MIOMETER <enter>

#### Réponse:

+MIOMETER: IO meter(V) iovolts1=2.77 iovolts2=2.81 OK

#### La description

Configurez le port série que ce soit un port console (Commandes AT) ou un port de données.

#### Exemple

Commander: AT+MCPS2=0<enter> Réponse: OK

#### Syntaxe de la commande(Effet: AT&W)

AT+MCPS2=<Mode> Mode: 0 Console 1 données

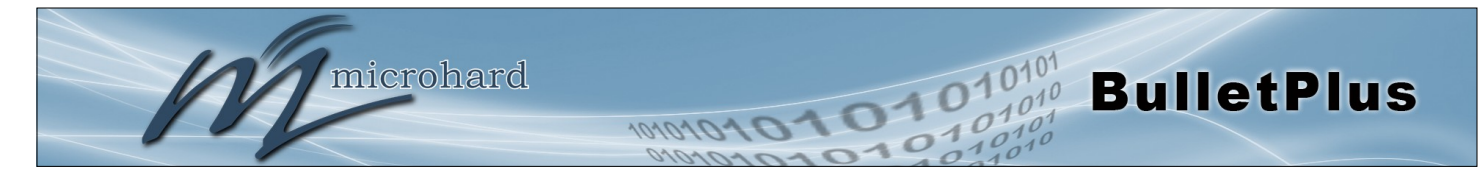

## AT+MCBR2

| La description                                                                                                    | Syntaxe de la commande(Effet: AT&W)                                                                                            |
|----------------------------------------------------------------------------------------------------|----------------------------------------------------------------------------------------------------|
| Get / Set vitesse de transmission du port série.                                                                                     | AT+MCBR2= <baud rate=""><br/>Baud Rate:<br/>0 300<br/>1 600<br/>2 1200<br/>3 2400</baud>                                       |
| Exemple                                                                                                    | 4 3600<br>5 4800                                                                                                    |
| Commander:<br>AT+MCBR2=13 <enter><br/>Réponse:<br/>OK<br/>Commander:<br/>AT+MCBR2?<br/>Réponse:<br/>+MCBR2: 13 115200<br/>OK</enter> | 6 7200<br>7 9600<br>8 14400<br>9 19200<br>10 28800<br>11 38400<br>12 57600<br>13 115200<br>14 230400<br>15 460800<br>16 921600 |

AT+MCDF2

| La description                                   | Syntaxe de la commande(Effet: AT&W)                                    |
|--------------------------------------------------|------------------------------------------------------------------------|
| Obtenez le format / Set de port série de données | AT+MCDF2= <data format=""><br/>Data Format:<br/>0 8N1<br/>2 8E1</data> |
|                                                  |                                                                        |

## Exemple

Commander: AT+MCDF2=0<enter> Réponse: ΟK

3 801

## AT+MCDM2

#### La description

Réglez le mode de données du port série.

## Syntaxe de la commande(Effet: AT&W)

AT+MCDM2=<Data Mode> Data Mode:

- 0 Seamless
- Transparent 1

## Exemple

Commander: AT+MCDM2=1<enter> Réponse: OK

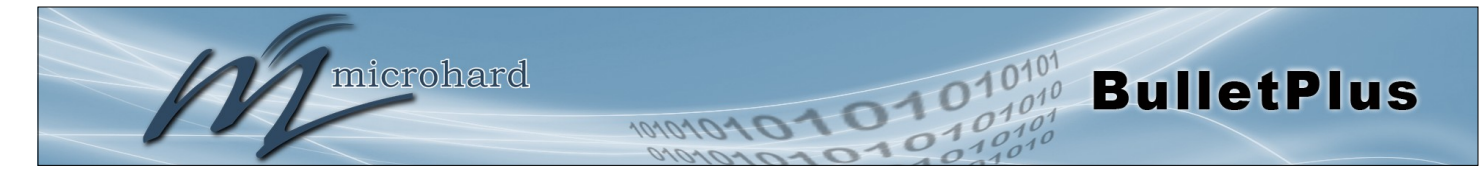

### AT+MCCT2

## La description

Définir le délai de caractères Comport.

Syntaxe de la commande(Effet: AT&W)

AT+MCCT2=<timeout\_s> (0 to 65535 secondes)

#### Exemple

Commander: AT+MCCT2=0<enter> Réponse: OK

## AT+MCMPS2

#### La description

Get / Set port série taille de paquet maximale.

Syntaxe de la commande(Effet: AT&W)

AT+MCMPS2=<size> size: 0 to 65535

### Exemple

Commander: AT+MCMPS2=1024<enter> Réponse: OK

## AT+MCNCDI2

#### La description

Activer / désactiver le port série apport de données sans connexion.

Syntaxe de la commande(Effet: AT&W)

AT+MCNCDI2=<Mode> Mode: 0 Désactivé 1 Activer

#### Exemple

Commander: AT+MCNCDI2=1<enter> Réponse: OK

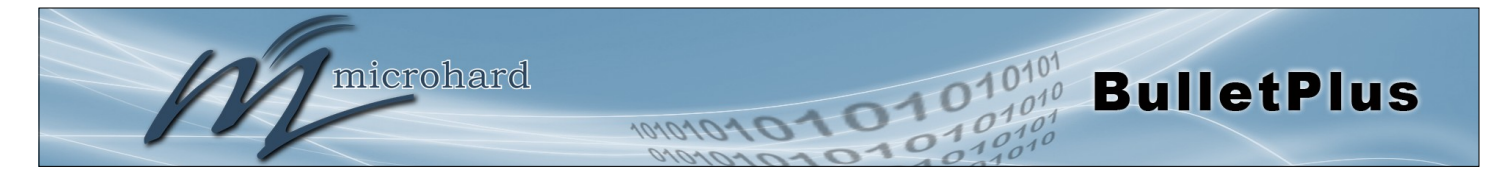

### AT+MCMTC2

### La description

Obtenir la configuration modbus TCP / Set de port série.

Syntaxe de la commande(Effet: AT&W)

AT+MCMTC2=<Status>, <Protection status>, <Protection Key> Statut et protection Statut: 0 Désactivé 1 Activer

#### Exemple

Commander: AT+MCMTC2=0,0,1234<enter> Réponse: OK

### AT+MCIPM2

#### La description

Réglez le port série en mode IP.

## Exemple

Commander: AT+MCIPM2=1<enter> Réponse: OK

#### Syntaxe de la commande(Effet: AT&W)

#### AT+MCIPM2=<Mode>

- Mode:
- 0 TCP Client 1 TCP Server
- 2 TCP Client/Se
- 2 TCP Client/Server 3 UDP Point to Point
- 7 SMTP Client
- 8 PPP
- 11 GPS Transparent Mode

#### AT+MCTC2

#### La description

Réglez les paramètres du client le port TCP série lorsque le mode protocole IP est réglé sur TCP Client.

#### Syntaxe de la commande(Effet: AT&W)

AT+MCTC2=<Remote Server IP>, <Remote Server Port>, <Outgoing timeout\_s> Remote Server IP : valid IP address Remote Server Port : 1 to 65535 Outgoning timeout\_s: 0 to 65535

#### Exemple

Commander: AT+MCTC2=0.0.0.0,20002,60<enter> Réponse: OK

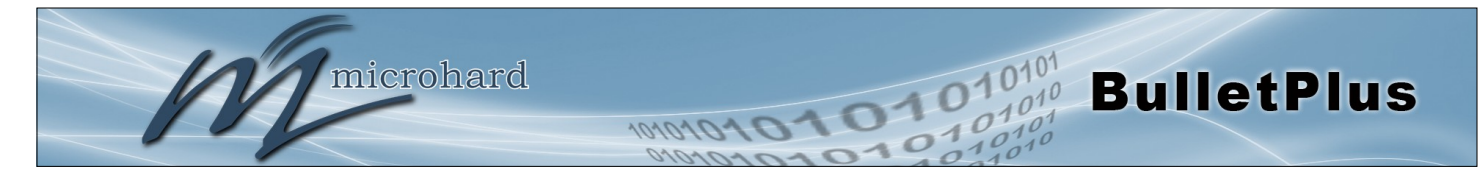

#### AT+MCTS2

### La description

Réglez les paramètres du serveur TCP lorsque le mode protocole IP est réglé sur TCP Server.

### Exemple

Commander: AT+MCTS2=20002,300<enter> Réponse: OK

#### Syntaxe de la commande(Effet: AT&W)

AT+MCTS2=<Local Listener Port>,<Connection timeout\_s> Local Listener Port : 1 to 65535 Connection timeout\_s: 0 to 65535

## AT+MCTCS2

#### La description

Définissez les paramètres TCP Client / Server lorsque le Protocole IP est réglé en mode Client / Serveur TCP.

#### Syntaxe de la commande(Effet: AT&W)

#### AT+MCTCS2=<Remote Server IP>,<Remote Server Port>,<Outgoning timeout\_s>,<Local Listener Port>

Remote Server IP : valid IP address Remote Server Port : 1 to 65535 Outgoning timeout\_s: 0 to 65535 Local Listener Port: 1 to 65535

## Exemple

Commander: AT+MCCS2=0.0.0.0,20002,60,20002<enter> Réponse: OK

#### AT+MCUPP2

#### La description

Définir les paramètres UDP point à point lorsque le Protocole IP est réglé sur UDP en mode point à point.

Syntaxe de la commande(Effet: AT&W)

AT+MCUPP2=<Remote IP>,<Remote Port>,<Listener Port> Remote IP : valid IP address Remote Port : 1 to 65535 Listener Port: 1 to 65535

#### Exemple

Commander: AT+MCUPP2=0.0.0.0,20002,20002<enter> Réponse: OK

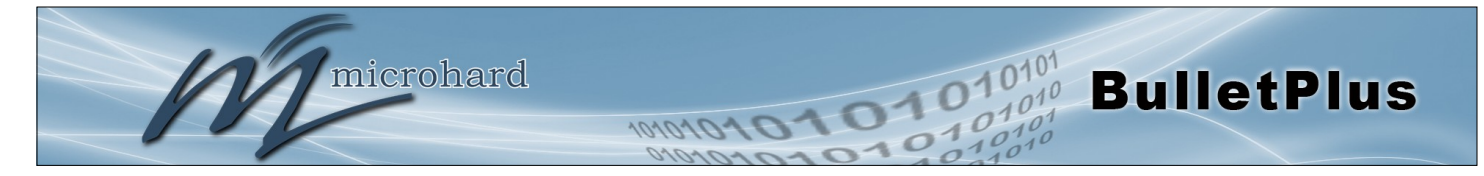

#### AT+MCSMTP2

### La description

Obtenez la configuration du client SMTP / Set de port série lorsque le mode protocole IP est réglé sur le client SMTP. Syntaxe de la commande(Effet: AT&W)

AT+MCSMTP2=<Mail Subject>,<Mail Server>,<Username>,<Pas sword>,<Mail Recipient>,<Message Max Size>,<TimeOut>,<Transfer Mode> Mail Subject : 1 to 63 bytes : Valid IP Address or Name Mail Server Username : 1 to 63 bytes Password : 1 to 63 bytes Mail Recipient : 1 to 63 bytes Message Max Size : [1 .. 65535] : [0 .. 65535] in seconds TimeOut Transfer Mode : 0: Text; 1: Attached File; 2: Hex Code

AT+MCPPP2

#### La description

Obtenir la configuration / Set de port série PPP lorsque le mode de protocole IP défini sur PPP.

#### Syntaxe de la commande(Effet: AT&W)

AT+MCPPP2=<Mode>,<LCP Echo Failure Number>,<LCP Echo Int erval>,<Local IP>,<Host IP>,<Idle Timeout>[,<Expected String>,<Response String>]

COM2: Mode : 0 - Active; 1 - Passive LCP Echo Failure Number : [0 .. 65535] LCP Echo Interval : [0 .. 65535] : Valid IP address Local IP Host IP : Valid IP address : [0 .. 65535] in seconds Idle Timeout Expected String : (Optional) 0 - 63 characters Response String : (Optional) 0 - 63 characters

#### Exemple

Commander: AT+MCPPP2? Réponse: +MCPPP2: Mode : 1 - Passive LCP Echo Failure Number: 0 LCP Echo Interval : 0 Local IP : 192.168.12.1 Host IP : 192.168.12.99 Idle Timeout(s) : 30 Expected String : CLIENT Response String : CLIENTSERVER ΟK

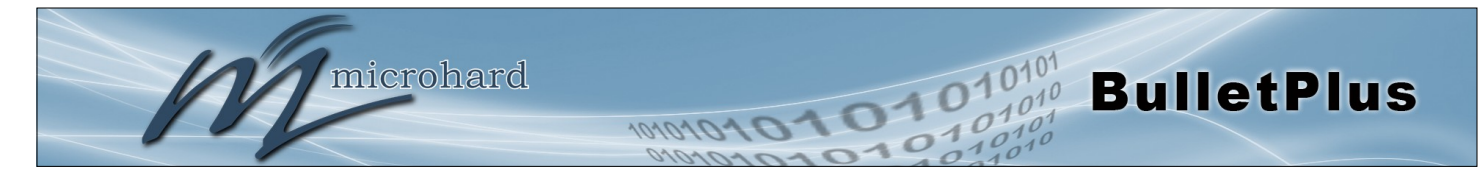

|                                                                                        | AT+MAEURD1<br>AT+MAEURD2<br>AT+MAEURD3                                                                                                    |
|----------------------------------------------------------------------------------------|----------------------------------------------------------------------------------------------------|
| La description                                                                         | Syntaxe de la commande(Effet: AT&W)                                                                                                    |
| Définir l'événement Rapport UDP Rapport No.1 / 2/3.                                    | AT+MAEURD1= <mode>[,<remote<br>IP&gt;,<remote port="">,<interval time=""><br/>[,Interfaces]]<br/>Mode : 0. Disable</interval></remote></remote<br></mode>                                                                                                    |
| Exemple                                                                                | 1 Modern Event Report                                                                                                    |
| Commander:<br>AT+MAEURD1=1,192.168.168.111,2010,10 <enter><br/>Réponse:<br/>OK</enter> | 2 SDP Event Report<br>3 Management Report<br>Remote IP : valid IP address<br>Remote Port : 0 to 65535<br>Interval Time: 0 to 65535 seconds<br>Interfaces : (optional) 0 Disable; 1 Enable<br>Modem, Carrier and WAN for Modem Event<br>Report. For instant, "1,1,1" to enable all interfaces<br>Ethernet, Carrier, USB, COM and IO for<br>Management Report. For instant, "0,0,0,0,0" to<br>disable all interfaces |
|                                                                                        |                                                                                                    |

#### Syntaxe de la commande(Effet: AT&W)

AT+MANMSR=<Mode>[,<Remote Port>, <Interval Time\_s>] Mode: Disable 0

Enable NMS Report 1

## AT+MANMSSR\

Syntaxe de la commande(Effet: AT&W)

#### AT+MANMSSRV[=<Server>,<Name>, <Password>,<Confirm Password>] <Server>:

- NMS Server/IP. 1 to 63 characters <Name>:
- Domain Name. 1 to 63 characters <Password>:
- Domain Password. 5 to 64 characters <Confirm Password>:
- Same as <Password>. 5 to 64 characters

## La description

Définir Rapport NMS.

## Exemple

Commander: AT+MANMSR=1,20200,300<enter> Réponse: OK

## La description

Get/Set NMS Server.

### Exemple

Commander: AT+MANMSSRV=nms.microhardcorp.com,mytech,myp ass, mypass <enter> Réponse: ΟK

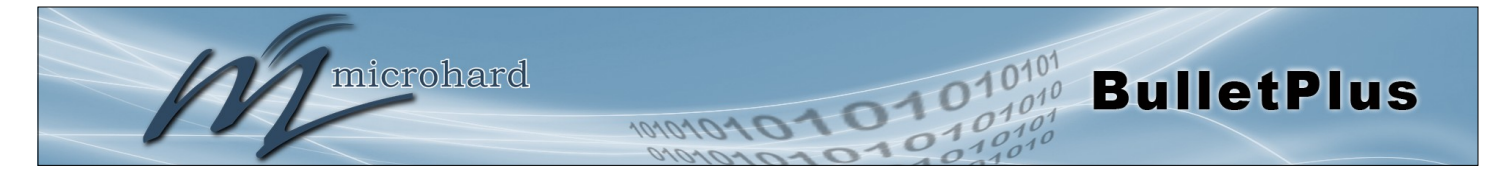

#### AT+MADISS

## La description

Configurer le service de mode de découverte utilisée par pX2 et des utilitaires tels que "Discovery IP".

Syntaxe de la commande(Effet: AT&W)

AT+MADISS=<Mode> Mode: 0

- Disable
- 1 Discoverable

#### Exemple

Commander: AT+MADISS=1 <enter> Réponse: ΟK

AT+MAWSCLIENT

#### La description

Obtenez Client / Service Set Web.

#### Syntaxe de la commande(Effet: AT&W)

AT+MAWSCLIENT[=<Mode>[,<ServerType>,<Port>,<UserName>,<Password>,<Interval>]] Mode: 0 - Disable 1 - Enable ServerType: 0 - https 1 - http Port: 1 to 65535. Default is 9998 UserName: 1 to 63 characters Password: 1 to 63 characters Interval: In minute. 1 to 65535 minutes.

#### Exemple

Commander: AT+MAWSCLIENT=1,1,9998,username,password,10<enter> Réponse: ΟK

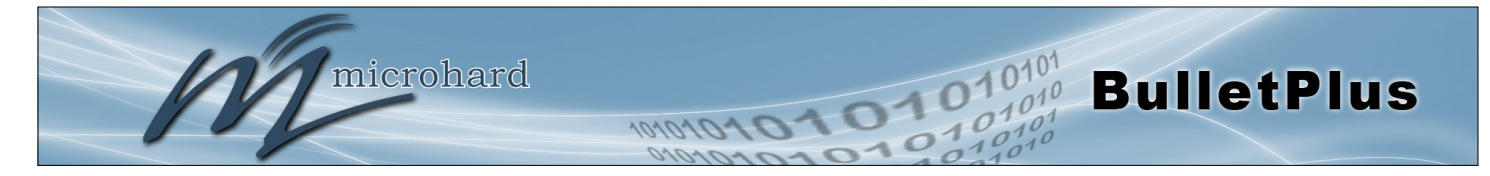

## AT+MASNMP

#### La description

Obtenez le service / Set SNMP.

#### Syntaxe de la commande(Effet: AT&W)

## AT+MASNMP[=<Mode>[,<ROCommunity>,<RWCommunity>,<Port>,<Version>]]

3 - Version 3 (Use AT+MASNMPV3 to set Authentication and Privacy parameters)

## Exemple

Commander: AT+MASNMP=1,public,private,161,2<enter> Réponse: OK

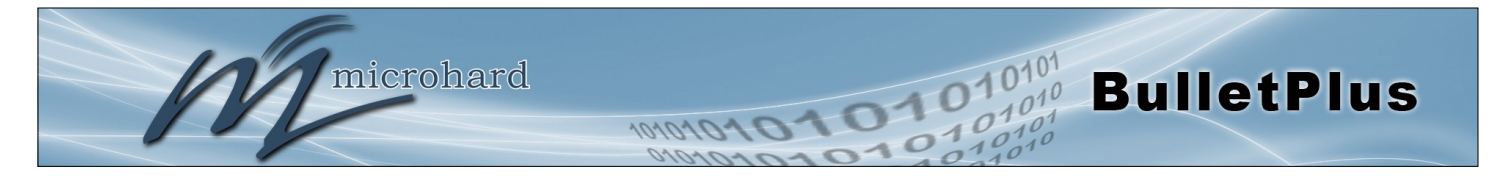

AT+MASNMPV3

### La description

Get / Set version 3 de SNMP.

#### Syntaxe de la commande(Effet: AT&W)

AT+MASNMPV3=<UserName>,<RWLimit>,<AuthLevel>[,<Auth>,<AuthPassword> <Privacy> [,<PrivacyPassword>]] UserName: V3 User Name 1 to 31 characters RWLimit: V3 User Read Write Limit 0 - Read Only 1 - Read Write AuthLevel: V3 User Authentication Level 0 - NoAuthNoPriv 1 - AuthNoPriv 2 - AuthPriv Auth: V3 Authentication Protocol 0 - MD5 1 - SHA AuthPassword: V3 Authentication Password 1 to 255 characters Privacy: V3 Privacy Protocol 0 - DES 1 - AES PrivacyPassword: V3 Privacy Password 1 to 255 characters Usage: AT+MASNMPV3=<UserName>,<RWLimit>,0 If <AuthLevel>=0 (NoAuthNoPriv) AT+MASNMPV3=<UserName>,<RWLimit>,1,<Auth>,<AuthPassword> If <AuthLevel>=1 (Au thNoPriv) AT+MASNMPV3=<UserName>,<RWLimit>,2,<Auth>,<AuthPassword>,<Privacy>,<PrivacyPas sword> If <AuthLevel>=2 (AuthPriv)

#### Exemple

Commander:

AT+MASNMPV3 <enter> **Réponse:** +MASNMPV3: UserName : userV3 RWLimit : Read Only AuthLevel : NoAuthNoPriv OK

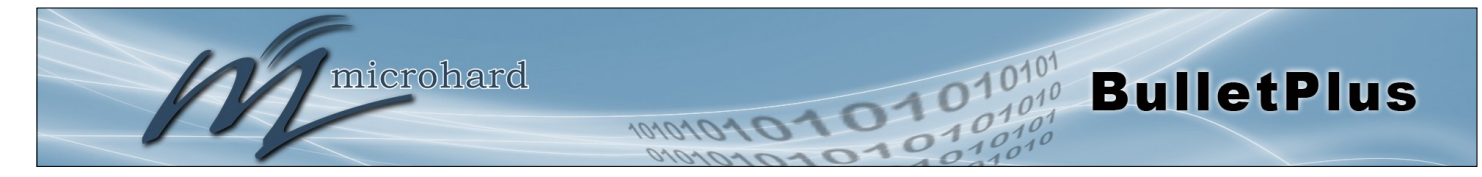

### AT+MASNMPTRAP

### La description

Obtenez Piège / Set SNMP.

#### Exemple

Commander: AT+MASNMPTRAP=1 <enter> Réponse: OK

Commander: AT+MASNMPTRAP? Réponse: +MASNMPTRAP: Mode : 1 - Enable Name : TrapUser IP : 0.0.0.0 AuthFailureTraps : 0 - Disable OK

#### Syntaxe de la commande(Effet: AT&W)

AT+MASNMPTRAP[=<Mode>[,<Name>,<IP> [,<AuthFailureTraps>]] <Mode>: 0 - Disable 1 - Enable <Name>: Trap Community Name. 1 to 32 characters <IP>: Trap Manage Host IP. Default 0.0.0.0 (Disable) <AuthFailureTraps>: 0 - Disable 1 - Enable Usage: AT+MASNMPTRAP AT+MASNMPTRAP=0 AT+MASNMPTRAP=1[,<Name>,<IP> [,<AuthFailureTraps>]]

#### AT+MAAUTH

#### La description

Obtenir la configuration d'authentification / Set.

#### Exemple

#### Commander:

AT+MAAUTH? **Réponse:** +MAAUTH: Mode : 1 - Local&RADIUS ServerIP : 0.0.0.0 ServerPort : 1812 SharedSecret : nosecret OK Syntaxe de la commande(Effet: AT&W)

#### AT+MAAUTH[=<Mode>[,<ServerIP>, <ServerPort>,<SharedSecret>]] <Mode>: 0 - Local 1 - Local&RADIUS <ServerIP>: Remote Server IP Address <ServerPort>: Remote Server IP Port. 0 to 65535. Default 1812 <SharedSecret>: 5 to 64 characters Usage: AT+MAAUTH AT+MAAUTH=0 AT+MAAUTH=1 [,<ServerIP>,<ServerPort>,<SharedSecret>]

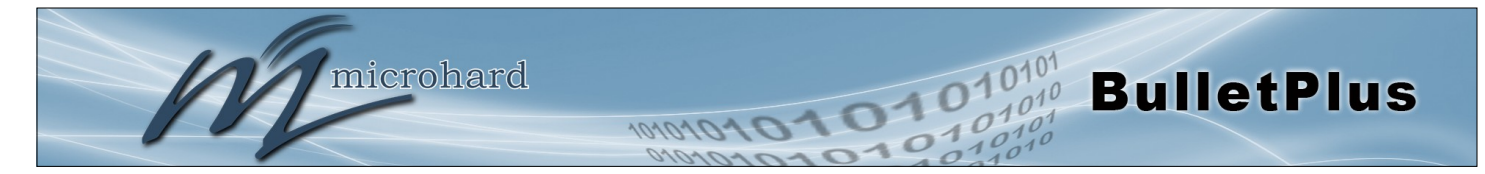

### AT+MWRADIO

## La description

Exemple

Commander:

Réponse: OK

AT+MWRADIO=1 <enter>

Obtenir le statut de radio / Set, ou le désactiver.

## Syntaxe de la commande(Effet: AT&W)

AT+MWRADIO=<Radio> Radio: 0 - Off 1 - On

## AT+MWMODE Syntaxe de la commande(Effet: AT&W) AT+MWMODE=<Mode>

- Mode: 0 - 802.11B ONLY
- 1 802.11BG
- 2 802.11NG High Throughput on 2.4GHz

## La description

Obtenez le mode radio / Set.

### Exemple

Commander: AT+MWMODE=2 <enter> Réponse: 0K

La description

Exemple

Commander:

Réponse:

OK

Obtenez / radio Set TX Power.

## AT+MWTXPOWER

Syntaxe de la commande(Effet: AT&W)

#### AT+MWTXPOWER=<Tx Power>

AT+MWTXPOWER=10 <enter>

Tx Power: 0 - 20 dbm 1 - 21 dbm 2 - 22 dbm 3 - 23 dbm 4 - 24 dbm 5 - 25 dbm 6 - 26 dbm 7 - 27 dbm 8 - 28 dbm 9 - 29 dbm 10 - 30 dbm

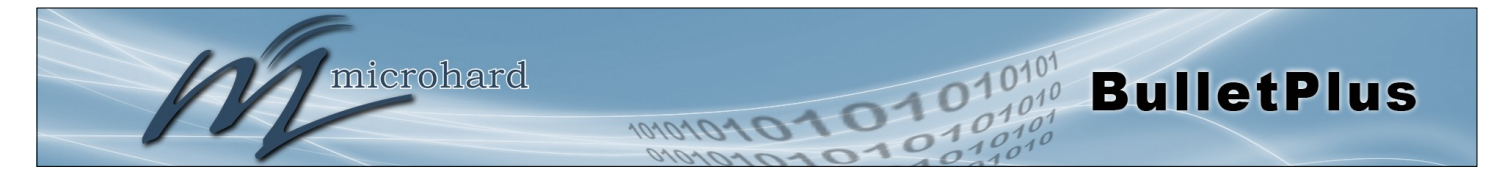

## AT+MWDISTANCE

## La description

Obtenez / radio Set sans fil Distance.

### Exemple

Commander: AT+MWDISTANCE=1000 <enter> Réponse: ΟK

#### Syntaxe de la commande(Effet: AT&W)

AT+MWDISTANCE=<Distance> Distance (m): Minimum 1

**AT+MWCHAN** 

### La description

Canal radio Set

#### Exemple

Commander: AT+MWCHAN=0 <enter> Réponse: OK

#### Syntaxe de la commande(Effet: AT&W)

#### AT+MWCHAN=<Channel>

Available radio channels for mode 11ng and high throughput mode HT20:

- 0 auto
- 1 1 2 - 2
- 3 3
- 4 4
- 5 5
- 6 6
- 7 7
- 8 8
- 9 9
- 10 10
- 11 11

## AT+MWHTMODE

#### La description

Obtenez / Réglez le mode haut débit radio.

#### Exemple

Commander: AT+MWHTMODE=2 <enter> Réponse: OK

#### Syntaxe de la commande(Effet: AT&W)

## AT+MWHTMODE=<High Throughput Mode>

- High Throughput Mode:
- 0 HT20
- 1 HT40-2 - HT40+
- 3 Force HT40-
- 4 Force HT40+

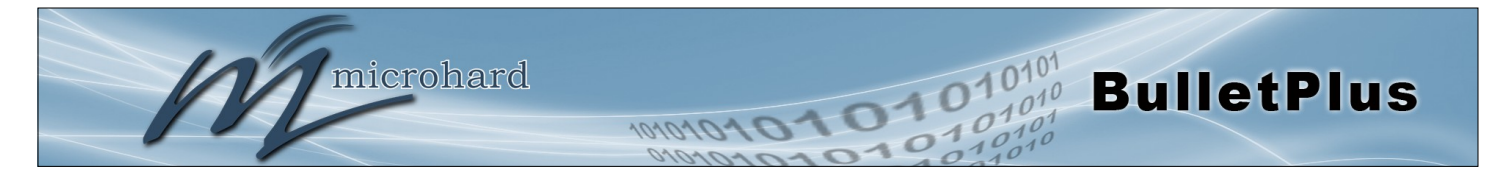

### AT+MWMPDUAGG

## La description

Exemple

Commander:

Réponse: OK

Obtenez / radio Set MPDU Agrégation.

## Syntaxe de la commande(Effet: AT&W)

#### AT+MWMPDUAGG=<MPDU Aggregation> MPDU Aggregation: 0 - Disable 1 - Enable

## AT+MWSHORTGI

#### La description

Obtenir / set radio courte GI

AT+MWMPDUAGG=1<enter>

### Exemple

Commander: AT+MWSHORTGI=1<enter> Réponse: OK

## Syntaxe de la commande(Effet: AT&W)

AT+MWSHORTGI=<Short GI> Short GI: 0 - Disable 1 - Enable

## **AT+MWHTCAPAB**

#### La description

Obtenez Capacités Radio HT Infos

#### Exemple

Commander: AT+MWHTCAPAB <enter> Réponse: +MWHTCAPAB: HT Capabilities Info -OK Syntaxe de la commande

AT+MWHTCAPAB <enter>

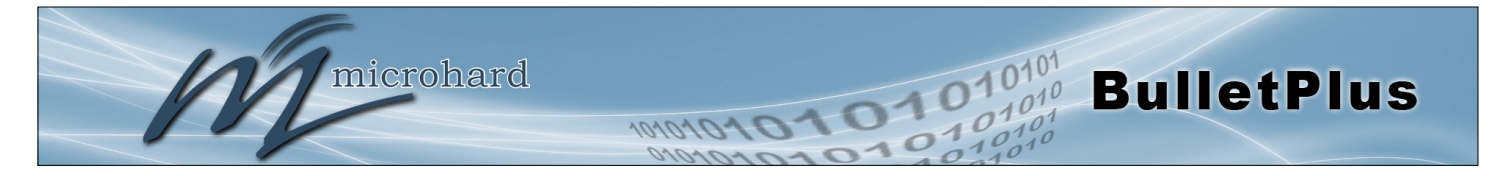

|                                                                                                    | AT+MWAMSDU                                                                 |
|----------------------------------------------------------------------------------------------------|----------------------------------------------------------------------------|
| La description                                                                                         | Syntaxe de la commande                                                     |
| Obtenez un maximum de radio A MPDU (octet).                                                            | AT+MWAMSDU                                                                 |
| Exemple                                                                                                |                                                                            |
| Commander:<br>AT+MWAMSDU <enter><br/>Réponse:<br/>+MWAMSDU: Maximum AMSDU (byte) - 3839<br/>OK</enter> |                                                                            |
|                                                                                                    | AT+MWAMPDU                                                                 |
| La description                                                                                         | Syntaxe de la commande                                                     |
| Obtenez un maximum de radio AMPDU (octet).                                                             | AT+MWAMPDU                                                                 |
| Exemple                                                                                                |                                                                            |
| Commander:<br>AT+MWAMPDU <enter><br/>Réponse:<br/>+MWAMPDU: Maximum AMPDU (byte) - 65535</enter>       |                                                                            |
|                                                                                                    |                                                                            |
|                                                                                                    | AI+MWRISIHRESH                                                             |
| La description                                                                                         | Syntaxe de la commande(Effet: AT&W)                                        |
| Obtenir / set la radio RTS Threshold.                                                                  | AT+MWRTSTHRESH= <rts threshold=""><br/>RTS Threshold:<br/>0 Disabled</rts> |
| Exemple                                                                                                | 256-2346 Enabled with the value                                            |
| Commander:                                                                                             |                                                                            |

AT+MWRTSTHRESH=0 <enter> Réponse: OK

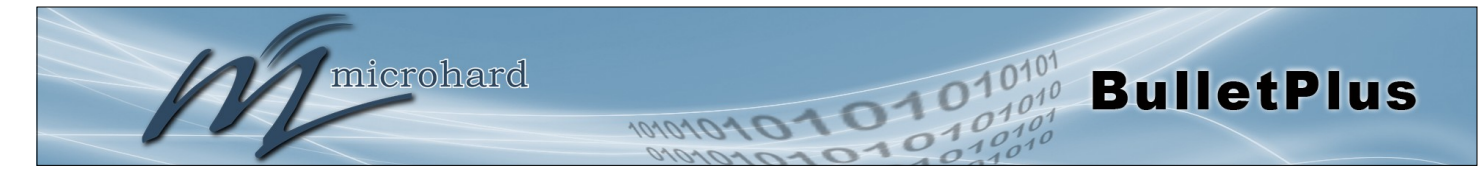

## **AT+MWFRAGTHRESH**

### La description

Get/Set radio Fragment Seuil.

### Exemple

Commander: AT+MWFRAGTHRESH=0 <enter> Réponse: OK

### Syntaxe de la commande(Effet: AT&W)

AT+MWFRAGTHRESH=<Fragmentation Threshold> Fragmentation Threshold: 0 Disabled 256-2346 Enabled with the value

## **AT+MWCCATHRESH**

Syntaxe de la commande(Effet: AT&W)

#### AT+MWCCATHRESH=<CCA Threshold> CCA Threshold: Range of values: 4-127

La description

Get / Set Radio CCA Seuil.

## Exemple

Network

TX bitrate

Mode

SSID

ΟK

Commander: AT+MWCCATHRESH=28 <enter> Réponse: OK

Radio Virtual Interface [0]:

ESSID Broadcast : Off AP Isolation : Off

: lan

:ap

: PWii Encryption Type : psk2 WPA PSK : 1234567890

: auto

## **AT+MWIFACE**

| La description                                          | Syntaxe de la commande(Effet: AT&W)                                                                                        |  |  |
|---------------------------------------------------------|----------------------------------------------------------------------------------------------------|--|--|
| Liste / Ajouter / Supprimer interface virtuelle radio.  | List one or all radio virtual interface(s) :<br><b>AT+MWIFACE=0[,<index>]</index></b><br>Add one radio virtual interface : |  |  |
| Exemple                                                 | AT+MWIFACE=1                                                                                                    |  |  |
| Commander:<br>AT+MWIFACE=0 <enter><br/>Réponse:</enter> | AT+MWIFACE=2, <index><br/>Index:<br/>Radio Virtual Interface Index: 0-3</index>                                            |  |  |

## © Microhard 2016

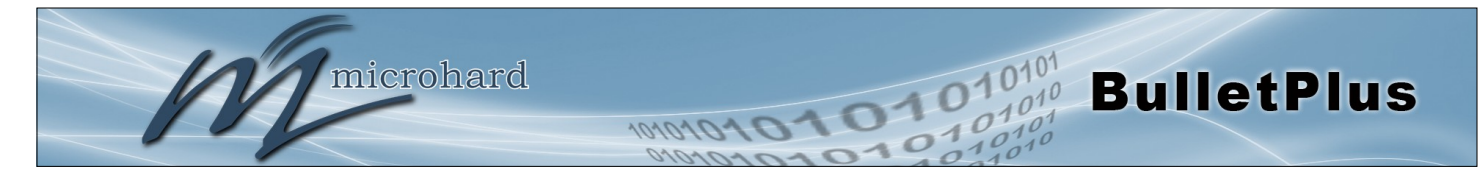

## AT+MWNETWORK

### La description

Get / Set interface virtuelle radio: Réseau

#### Exemple

Commander: AT+MWNETWORK=0 <enter> Réponse: +MWNETWORK: Virtual Interface 0: 0 - LAN OK

### Syntaxe de la commande(Effet: AT&W)

AT+MWNETWORK=[<Index>[,<Network>]] Index: Radio Virtual Interface Index: 0-3 Network: Radio Virtual Interface Network: 0 - LAN 1 - Ian1

Syntaxe de la commande(Effet: AT&W)

Radio Virtual Interface SSID: 1 - 63 character

AT+MWSSID=[<Index>[,<SSID>]]

Radio Virtual Interface Index: 0-3

Index:

SSID:

### AT+MWSSID

#### La description

Get / Set interface virtuelle radio: SSID

#### Exemple

Commander: AT+MWSSID=0,MySSID <enter> Réponse: OK

# AT+MWDEVICEMODE

## La description

Obtenez interface virtuelle / radio Set: Mode

#### Exemple

Commander: AT+MWDEVICEMODE=0,0 <enter> Réponse: OK Syntaxe de la commande(Effet: AT&W)

#### AT+MWDEVICEMODE=[<Index>[,<Device Mode>]]

Index: Radio Virtual Interface Index: 0-3 Device Mode: Radio Virtual Interface Mode: 0 - Access Point 1 - Client

2 - Repeater

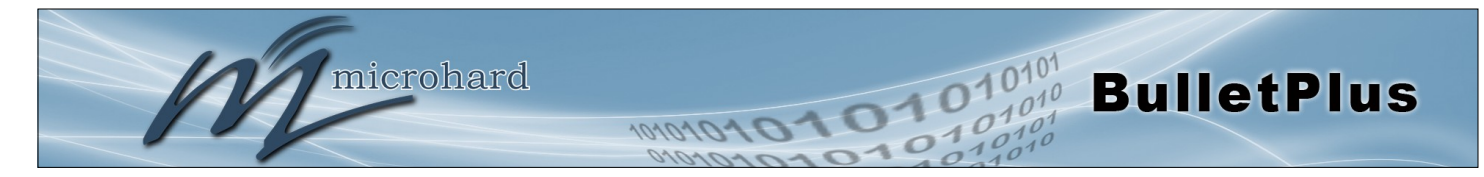

#### **AT+MWRATE**

| la | des | crii        | ntic | ۱n |
|----|-----|-------------|------|----|
| La | 400 | <b>U</b> 11 | Juic |    |

Get / Set interface virtuelle radio: TX bitrate

#### Exemple

Commander: AT+MWTXRATE=0,0 <enter> Réponse: OK

## Syntaxe de la commande(Effet: AT&W)

#### AT+MWRATE=[<Index>[,<TX bitrate>]]

Index: Radio Virtual Interface Index: 0-3 TX bitrate:

Radio Virtual Interface TX bitrate:

0 - auto

1 - mcs-0 2 - mcs-1

3 - mcs-2

4 - mcs-3

- 5 mcs-4
- 6 mcs-5

7 - mcs-6

8 - mcs-7

9 - mcs-8 10 - mcs-9

11 - mcs-10

12 - mcs-11

- 13 mcs-12
- 14 mcs-13
- 15 mcs-14
- 16 mcs-15

## AT+MWWDS

#### Syntaxe de la commande(Effet: AT&W)

#### AT+MWWDS[=<Index>[,<WDS>]]

<Index> Radio Virtual Interface Index: 0-3 <WDS> 0 - Off 1 - On

## AT+MWSSIDBCAST

La description

Get / Set interface virtuelle radio: diffusion du SSID.

#### Exemple

Commander: AT+MWSSIDBCAST=0,1 <enter> Réponse: OK Syntaxe de la commande(Effet: AT&W)

#### AT+MWSSIDBCAST=[<Index>[,<ESSID Broadcast>]]

Index: Radio Virtual Interface Index: 0-3 ESSID Broadcast: Radio Virtual Interface ESSID Broadcast: 0 - Off

1 - On

## La description

Get / Set interface virtuelle radio: WDS

#### Exemple

Commander: AT+MWWDS=0,1 <enter> Réponse: OK

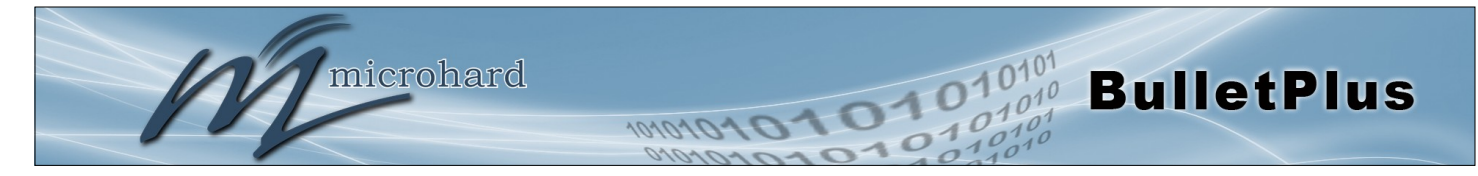

#### La description

Get / Set interface virtuelle radio: AP Isolation

#### Exemple

Commander: AT+MWAPISOLATION=0,0 <enter> Réponse: OK

## AT+MWAPISOLATION

#### Syntaxe de la commande(Effet: AT&W)

AT+MWSSIDBCAST=[<Index>[,<AP Isolation>]] Index: Radio Virtual Interface Index: 0-3 AP Isolation: Radio Virtual Interface AP Isolation: 0 - Off 1 - On

## AT+MWENCRYPT

#### La description

Obtenez interface virtuelle / radio Set: Type de chiffrement

#### Exemple

Commander: AT+MWENCRYPT=0,1,#microhard123 <enter> Réponse: OK

Commander: AT+MWENCRYPT> <enter> Réponse: +MWENCRYPT: Virtual Interface 0: Encryption Type: 1 - WPA (PSK) Password: #microhard123 OK Syntaxe de la commande(Effet: AT&W)

For PSK, AT+MWENCRYPT=[<Index>, [<Encryption Type>[,<PSK Password>]]]

#### For RADIUS, AT+MWENCRYPT=[<Index>, [<Encryption Type>[,<RADIUS Server Key> [,<RADIUS IP Address>,<RADIUS Port>]]]]

<Index>

Radio Virtual Interface Index: 0-3

<Encryption Type>

Radio Virtual Interface Encryption Type:

- 0 Disabled
- 1 WPA (PSK)
- 2 WPA2 (PSK)
- 3 WPA+ŴPAŹ (PSK)
- 4 WPA Enterprise (RADIUS)
- 5 WPA2 Enterprise (RADIUS)
- 6 WPA+WPA2 Enterprise (RADIUS)
- <PSK Password>:

Min 8 characters, Max 63 characters <RADIUS Server Key>:

Min 4 characters, Max 63 characters <RADIUS IP Address>:

Valid IP address

#### <RADIUS Port>:

Valid port 0 - 65535

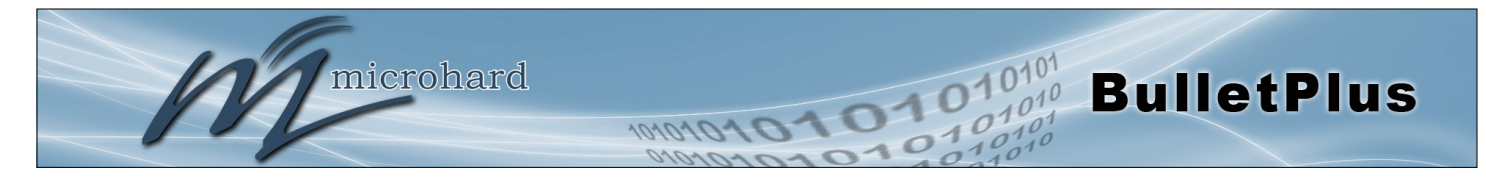

## AT+WSCAN

### La description

Obtenez réseau radio des données de numérisation. (Doit être en mode client, scanne les réseaux disponibles).

### Exemple

Commander: AT+WSCAN <enter> Réponse: Varies

## Syntaxe de la commande

AT+WSCAN <enter>

AT+MWRSSI

#### La description

Obtenez radio (WIFI) RSSI.

## Syntaxe de la commande AT+MWRSSI <enter>

#### Exemple

Commander: AT+MWRSSI <enter) Réponse: +MWRSSI: -76 dBm OK

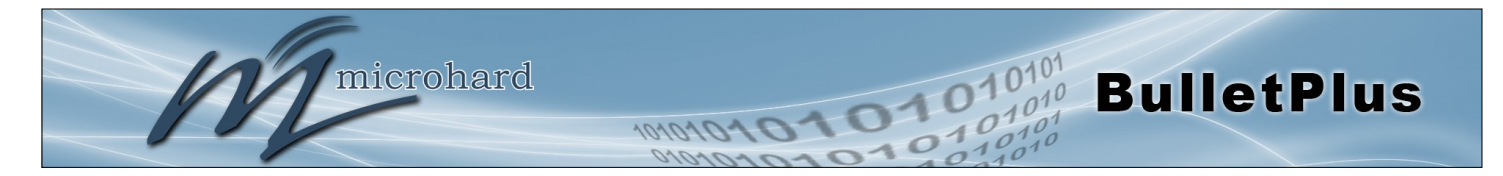

## Annexe A: Interface Série

| Module<br>(DCE) | Host (                   | e.g. PC)<br>(DTE) | Les flèches indiquent la direction que les signaux sont revendiqués (par exemple, DCD provient à la DCE, en informant le DTE qu'une porteuse est présente). |
|-----------------|--------------------------|-------------------|----------------------------------------------------------------------------------------------------|
| 1               | Signal $DCD \rightarrow$ | IN                |                                                                                                    |
| 2               | $RX \rightarrow$         | IN                | L'interface est conforme à la RS-232 standard des signaux, de sorte que la                                                                                  |
| 3               | ← TX                     | OUT               | connexion directe a un PC note (par exemple) est loge.                                                                                                    |
| 4               | $\leftarrow$ DTR         | OUT               |                                                                                                    |
| 5               | SG                       |                   |                                                                                                    |
| 6               | DSR $\rightarrow$        | IN                |                                                                                                    |
| 7               | $\leftarrow$ RTS         | OUT               |                                                                                                    |
| 8               | CTS $\rightarrow$        | IN                | Les signaux de l'interface série asynchrone sont décrites ci-dessous:                                                                                       |

- **DCD** Data Carrier Detect Sortie du module Lorsque affirmé (TTL bas), DCD informe la date à laquelle un lien de communication a été établie avec un autre appareil.
- **RX** Réception de données Sortie du module Signaux transférés des BulletPlus sont reçus par le DTE via RX.
- **TX** Transmettre des données Entrée de Module Les signaux sont transmis de la DTE via TX aux BulletPlus.
- **DTR** Data Terminal Ready Entrée de Module Affirmé (TTL bas) par les données pour informer le module qu'il est vivant et prêt pour les communications.
- SG Signal Ground Fournit une référence de masse pour tous les signaux émis par les deux DTE et DCE.
- **DSR** Data Set Ready Sortie du module Affirmé (TTL bas) par la DCE pour informer le DTE qu'il est vivant et prêt pour les communications. DSR est l'équivalent du module du signal DTR.
- **RTS** Demande d'envoi Entrée au module Un signal "handshake" qui est affirmé par le DTE (TTL bas) quand il est prêt. Lorsque handshaking matériel est utilisé, le signal RTS indique au DCE que l'hôte peut recevoir des données.
- **CTS** Clear to Send Sortie du module Un signal "handshake" qui est affirmé par la DCE (TTL bas) quand il a permis la communication et la transmission de la DTE peut commencer. Lorsque handshaking matériel est utilisé, le signal CTS indique à l'hôte que la DCE peut recevoir des données.

Notes: Il est typique de se référer à RX et TX du point de vue de l'DTE. Il faut garder à l'esprit quand on regarde les signaux relatifs au module (DCE); le module transmet des données sur la ligne RX, et reçoit le TX.

"DCE" et "module" sont souvent synonymes depuis un module est typiquement un dispositif DCE. "DTE" est, dans la plupart des applications, un dispositif tel qu'un PC hôte.

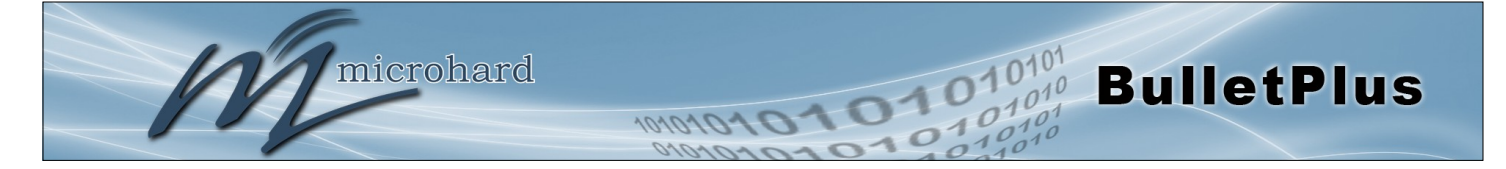

## Annexe B: IP-Passthrough Exemple (Page 1 de 2)

En remplissant le processus de démarrage rapide, un utilisateur aurait dû être en mesure de se connecter et configurer les BulletPlus à travailler avec leur opérateur cellulaire. En remplissant ce, le modem est prêt à être utilisé pour accéder à Internet et fournir une connectivité mobile. Cependant, une application commune des BulletPlus est d'accéder à des périphériques connectés à distance. Pour ce faire, les BulletPlus doit être dit comment traiter le trafic entrant, où envoyer. Pour accomplir cela, il y a trois options:

- IP-Passthrough
- Port Forwarding
- DMZ (un type de Port Forwarding)

Dans cette section, nous allons parler de IP-Passthrough et comment configurer le BulletPlus et le périphérique / PC connecté à travailler avec IP-Passthrough. IP-Passthrough signifie que le BulletPlus est transparent, et tout à l'extérieur (WAN), le trafic est simplement envoyé directement à un seul périphérique connecté au LAN RJ-45 port physique sur le BulletPlus (À l'exception du port 80, qui est retenu pour la configuration à distance (configurable). en outre, tout le trafic qui est envoyé au port RJ45 est envoyé directement sur le port WAN et ne sont pas traitées par les BulletPlus.

IP-Passthrough est idéal pour les applications où un seul appareil est connecté au BulletPlus, et d'autres caractéristiques des BulletPlus ne sont pas nécessaires. En mode pass-through, la plupart des caractéristiques des BulletPlus sont contournés, ce qui inclut les ports série, les fonctions GPS, VPN, et bien plus encore. L'avantage de IP-Passthrough est que la configuration est très simple.

Dans l'exemple ci-dessous, nous avons un BulletPlus connecté à un PC (PC2). L'application nécessite que PC1 être en mesure d'accéder à plusieurs services sur le PC2. Utilisation de Port Forwarding cela nécessiterait une nouvelle règle créée pour chaque port, et quelques applications ou services peut nécessiter plusieurs ports donc cela nécessiterait plusieurs règles et les règles peuvent être différentes pour chaque installation, ce qui rend l'entretien futur difficile. Pour IP-passthrough, PC1 seulement besoin de connaître l'adresse IP publique statique du BulletPlus, l'BulletPlus serait alors attribuer automatiquement, via DHCP, l'adresse IP WAN du PC2 ci -joint, la création d'une connexion transparente.

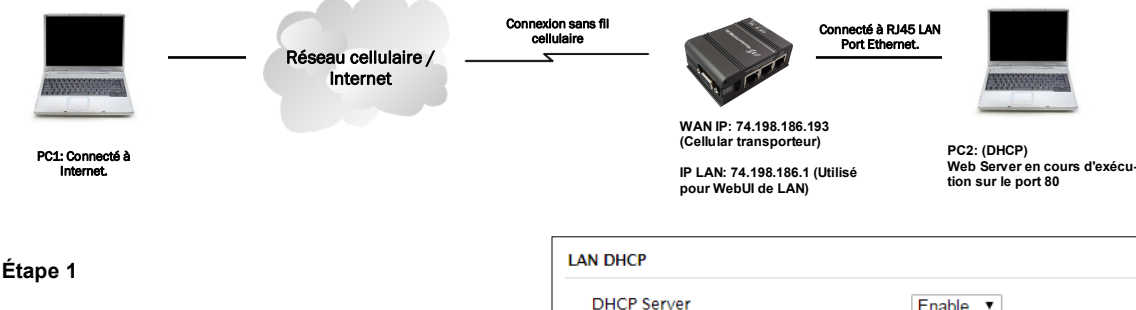

Connectez-vous au BulletPlus (Reportez-vous à démarrage rapide), et veiller à ce que DHCP est activé sur le (modifier) la page Réseau> LAN.

#### DHCP Server Enable • Start 192.168.168.100 Limit 150 Lease Time (in minutes) 720

#### Étape 2

Depuis PC2 nécessite le port 80 pour être utilisé comme port de serveur Web, le port 80 ne peut être utilisé sur le BulletPlus, par défaut, il conserve ce port pour la configuration à distance. Pour modifier le port utilisé par le BulletPlus, accédez à la page Système> Services. Pour cette Exemple, nous allons le changer pour le port 8080. Lors de la modification des numéros de port sur les BulletPlus, il est recommandé de redémarrer l'unité avant de continuer, rappelez-vous le nouveau port de WebUI est maintenant 8080 lorsque vous vous connectez de nouveau dans le BulletPlus. (Par exemple 192.168.168.1:8080).

| Services Statu | 5                        |                           |        |
|----------------|--------------------------|---------------------------|--------|
| FTP            | ●Enable ○Disable         |                           | Update |
| Telnet         | ⊙Enable ®Disable         | Port 23                   | Update |
| SSH            | ⊙Enable ®Disable         | Port 22                   | Update |
| Web UI         | ●HTTP/HTTPS ●HTTP ●HTTPS | Port 8080 HTTP/ 443 HTTPS | Update |

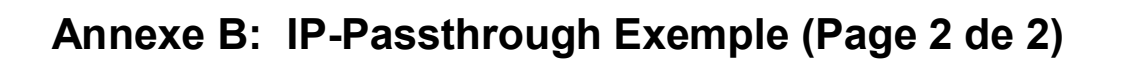

#### Étape 3

microhard

Maintenant, IP-Passthrough peut être activé sur le BulletPlus. Sous l'onglet Transporteur> Paramètres, IP-Passthrough peut être trouvé. Pour activer cette fonction, sélectionnez "Ethernet" dans le menu déroulant. Une fois que les modifications sont appliquées, quel appareil est connecté physiquement au port LAN RJ45, sera dynamiquement être assigné l'adresse IP WAN. Dans ce Exemple, ce serait 74.198.186.193.

L'adresse IP par défaut de 192.168.168.1 sur le réseau local est plus disponible, mais il est toujours possible d'accéder et de configurer les BulletPlus sur le côté LAN, en utilisant l'adresse XXX1 IP, où les 3 premiers octets de l'IP WAN sont à la place de les X. (Par exemple 74.198.186.1, et rappelez-vous le port HTTP dans ce Exemple a été changé en 8080).

Le pare-feu doit être configuré et / ou des règles doit être créé pour permettre le trafic Carrier. Voir Firewall Exemple pour plus d'informations.

#### Étape 4

Fixer le dispositif à distance ou PC au port RJ45 du BulletPlus. Le dispositif final doit être mis en place pour DHCP pour obtenir une adresse IP à partir des BulletPlus. Dans la configuration de test / Exemple nous pouvons vérifier cela en regardant l'adresse IP actuelle. Dans la capture d'écran à droite, nous pouvons voir que l'ordinateur portable est connecté à l'BulletPlus a une adresse IP de 74.198.186.193, qui est l'adresse IP attribuer par le transporteur cellulaire pour le modem.

#### Étape 5 (Optionnel)

Opération IP-Passthrough peut également être vérifiée dans le BulletPlus. Une fois IP-Passthrough est activé, vous pouvez accéder à la BulletPlus WebUI par l'une des méthodes suivantes:

- À distance sur le côté WAN (généralement Internet), en utilisant l'adresse IP WAN, et le port spécifié pour le fonctionnement de HTTP (ou, si elle est activée, en utilisant le (443) ports HTTPS), dans ce Exemple avec serait 74.198.186.193:8080.
- Sur le côté LAN, en entrant dans les 3 premiers octets de l'adresse IP WAN et 0,1 pour le quatrième, donc dans notre Exemple 74.198.186.1:8080.

Une fois connecté, accédez au Carrier> page d'état. Dans le champ Adresse IP WAN, il devrait ressembler montré dans l'image à droite, 74.198.186.193 on LAN.

| Connection Duration | 1 min 43 sec          |
|---------------------|-----------------------|
| WAN IP Address      | 74.198.186.193 on LAN |
| DNS Server 1        | 64.71.255.198         |

#### Étape 6

La dernière étape consiste à vérifier le dispositif à distance peut être consulté. Dans ce Exemple d'un PC est connecté au port RJ45 du BulletPlus. Sur ce PC un serveur web apache simple est en cours d'exécution pour illustrer un système de fonctionnement. Sur un PC à distance, entrez l'adresse IP WAN des BulletPlus dans un navigateur web. Comme on le voit ci-dessous, lorsque l'adresse IP de l'BulletPlus est entré, les données sont transmises par l'intermédiaire du PC connecté. La capture d'écran ci-dessous montre que notre configuration de test a réussi.

| Firefox                                                                                   | +                     |             | ☆ ▼ C |
|-------------------------------------------------------------------------------------------|-----------------------|-------------|-------|
| This is the Web Server                                                                    | Running on the Microh | ard Laptop. |       |
| If you can read this, it means that the IP-Passthrough or Port Forwarding exercise works! |                       |             |       |
|                                                                                           |                       |             |       |

#### JS Vé. General

**Carrier Configuration** 

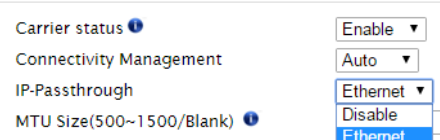

**BulletPlus** 

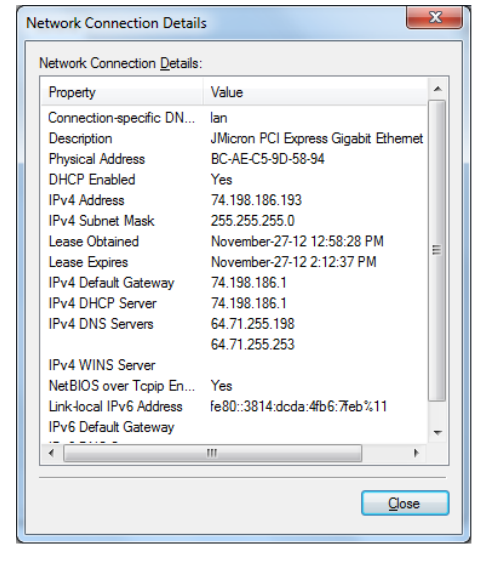

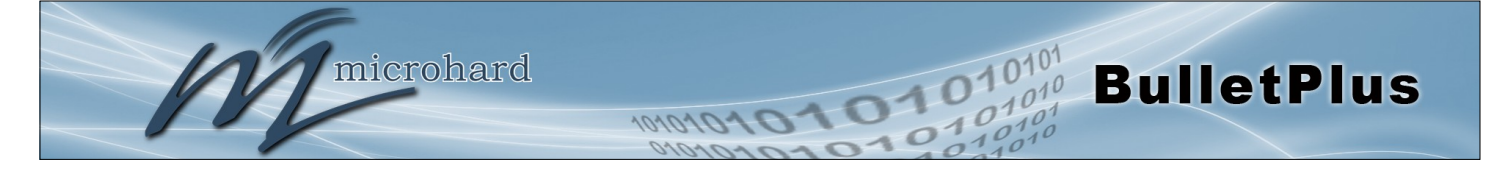

## Annexe C: Port Forwarding Exemple (Page 1 de 2)

En remplissant le processus de démarrage rapide, un utilisateur aurait dû être en mesure de se connecter et configurer les BulletPlus à travailler avec leur opérateur cellulaire. En remplissant ce, le modem est prêt à être utilisé pour accéder à Internet et fournir une connectivité mobile. Cependant, l'une des principales applications des BulletPlus est d'accéder aux périphériques connectés à distance. Pour ce faire, les BulletPlus doit être dit comment traiter le trafic entrant, où envoyer. Pour accomplir cela, il y a trois options:

- IP-Passthrough
- Port Forwarding
- DMZ (un type de Port Forwarding)

Dans la section précédente, nous avons illustré comment utiliser et la configuration IP-Passthrough. Dans cette section, nous allons parler de la redirection de port. La redirection de port est idéal quand il y a plusieurs appareils connectés au BulletPlus, ou si d'autres caractéristiques des BulletPlus sont nécessaires (ports série, Pare-feu, GPS, etc.). Dans le transfert de port, le BulletPlus regarde chaque paquet Ethernet entrant sur le réseau étendu et en utilisant le numéro de port de destination, détermine l'endroit où il va envoyer les données sur le réseau local privé. Le BulletPlus fait avec chaque paquet entrant.

DMZ (une forme de redirection de port) est utile pour les situations où il y a plusieurs appareils connectés au BulletPlus, mais tout le trafic entrant est destiné à un seul appareil. Il est également populaire à utiliser DMZ dans les cas où un seul appareil est connecté, mais plusieurs ports sont transmis et d'autres caractéristiques des BulletPlus sont nécessaires, car en mode passthrough toutes ces fonctionnalités sont perdues.

Prenons l'Exemple suivant. Un utilisateur dispose d'un emplacement distant qui a plusieurs dispositifs qui doivent être accessibles à distance. L'utilisateur à PC1 ne peut voir le BulletPlus directement en utilisant l'adresse IP statique publique attribué par le transporteur sans fil, mais pas les appareils derrière elle. Dans ce cas, le BulletPlus agit d'une passerelle entre le réseau cellulaire et le réseau local de ses appareils connectés. Utilisation de la redirection de port, nous pouvons tracer la voie que les données passe par le BulletPlus.

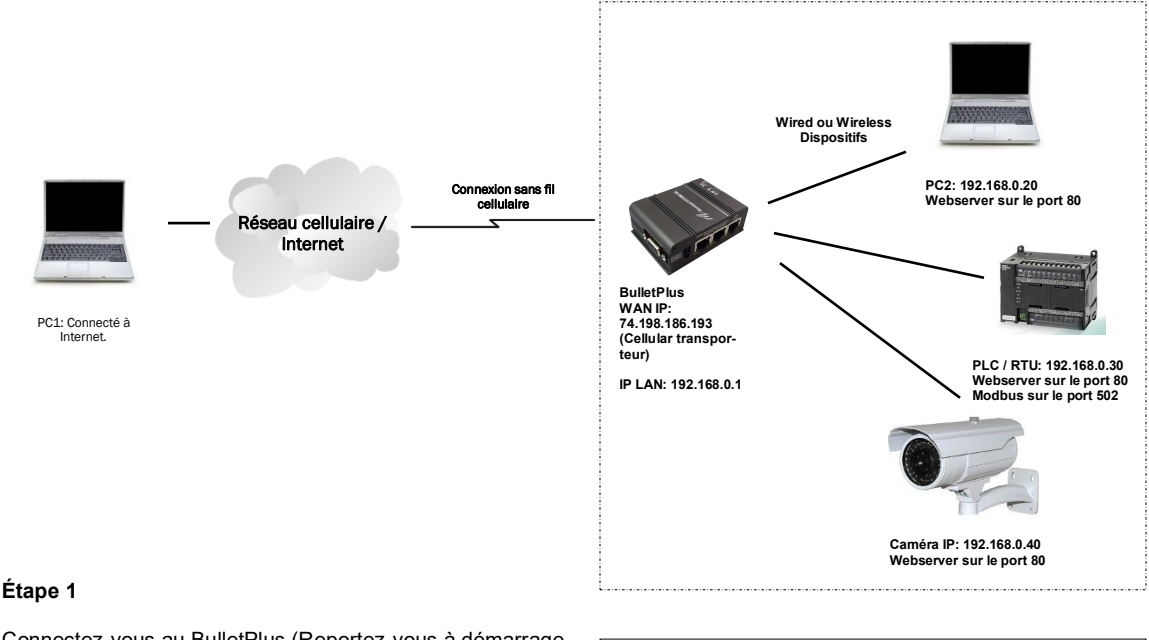

Connectez-vous au BulletPlus (Reportez-vous à démarrage rapide), et veiller à ce que le pare-feu est activé. Cela peut être trouvé sous Pare-feu> Général. Assurez-vous également que les règles que suffisantes ou des listes de propriété intellectuelle ont été mis en place pour permettre le trafic spécifique de passer par le BulletPlus. Voir le Pare-feu Exemple dans le prochain annexe pour obtenir des informations sur la façon d'autoriser les connexions à partir d'un IP ou d'ouvrir des ports. Une fois qui est complet, pensez à «Soumettre» les modifications

| Firewall General Configuration |                |  |  |  |
|--------------------------------|----------------|--|--|--|
| WAN Remote Management 🔍        | Enable Disable |  |  |  |
| Carrier Remote Management      | Enable Disable |  |  |  |
| WAN Request 0                  | Block Allow    |  |  |  |
| Carrier Request 0              | Block Allow    |  |  |  |
| LAN to WAN Access Control 0    | Block  Allow   |  |  |  |

## Annexe C: Port Forwarding Exemple (Page 2 de 2)

#### Étape 2

Déterminer quels ports externes (WAN) sont mappées sur les adresses IP internes et des ports (LAN). Il est important de comprendre quel port, accessible à l'extérieur, est connecté ou mappé sur lequel des dispositifs à l'intérieur. Pour cela, nous allons Exemple d'utiliser les ports suivants, dans ce cas, il est purement arbitraire ports sont affectés, certains systèmes peuvent être configurable, d'autres systèmes peuvent nécessiter des ports spécifiques à utiliser.

| La description     | WAN IP         | Externe Port | Interne IP   | Interne Port |
|--------------------|----------------|--------------|--------------|--------------|
| BulletPlus WebUI   | 74.198.186.193 | 80           | 192.168.0.1  | 80           |
| PC2 Web Serveur    | 74.198.186.193 | 8080         | 192.168.0.20 | 80           |
| PLC Web Serveur    | 74.198.186.193 | 8081         | 192.168.0.30 | 80           |
| PLC Modbus         | 74.198.186.193 | 10502        | 192.168.0.30 | 502          |
| Camera Web Serveur | 74.198.186.193 | 8082         | 192.168.0.40 | 80           |

Notez que l'utilisateur extérieur, l'adresse IP pour chaque périphérique est le même, seul le port change de numéro, mais sur le réseau local, chaque port externe est mappé à un numéro de périphérique et le port interne. Notez également que le numéro de port utilisé pour l'interface graphique de configuration pour tous les périphériques sur le réseau local est le même, cela est bien parce qu'ils sont situés sur des adresses IP différentes, et les différents ports externes mappés par le BulletPlus (80, 8080, 8081, 8082), envoie les données à la destination prévue.

#### Étape 3

Créer une règle pour chacune des lignes ci-dessus. n'a pas besoin de règles à créer pour la première ligne, car cela a été inscrit tout simplement pour montrer que le port externe 80 a déjà été utilisé, par défaut, par le BulletPlus lui-même. Pour créer des règles de transfert de port, Allez dans le menu Firewall> Port Forwarding. Lors de la création de règles, chaque règle exige un nom unique, ceci est seulement pour la référence et peut être quelque chose souhaitée par l'utilisateur. Cliquez sur le bouton "Ajouter Port Forwarding" pour ajouter chaque règle aux BulletPlus.

Une fois que toutes les règles ont été ajoutées, la configuration de BulletPlus devrait ressembler à ce qui est illustré dans la capture d'écran à droite. Assurezvous de «Soumettre» la liste Port Forwarding aux BulletPlus.

Pour de meilleurs résultats, redémarrez les BulletPlus.

#### Étape 4

Configurez les adresses statiques sur tous les périphériques connectés. La redirection de port exigé que tous les périphériques connectés ont des adresses IP statiques, ce veiller à ce que les règles de redirection de port sont toujours correctes, que la modification des adresses IP sur les périphériques connectés rendrait les règles configurées inutile et le système ne fonctionnera pas.

#### Étape 5

Testez le système. Les appareils connectés aux BulletPlus devraient être accessibles à distance. Pour accéder aux périphériques:

Pour le serveur Web sur le PC, utilisez un navigateur pour se connecter à 74.198.186: 193: 8080, dans ce cas, le même serveur Web est en cours d'exécution comme dans le IP-Passthrough Exemple, de sorte que le résultat devrait être comme suit:

Pour accéder aux autres appareils / services: Pour l'automate Web Server: 74.198.186.193:8081, pour la caméra 74.198.186.193:8082, et pour le Modbus sur le telnet PLC pour 74.198.186.193:10502 etc.

| Firefox T http://74.198.186.193:8080/ | + second logs best  | Barthouthy Sophist. | (married and a state of the second second se |                    |
|---------------------------------------|---------------------|---------------------|----------------------------------------------------------------------------------------------------|--------------------|
| <ul><li>74.198.186.193:8080</li></ul> |                     |                     |                                                                                                    | ☆ マ C <sup>a</sup> |
| This is the Web Server l              | Running on the M    | icrohard Laptop.    |                                                                                                    |                    |
| If vou can read this, it n            | neans that the IP-J | Passthrough or Port | t Forwarding exerci                                                                                                    | se works!          |

NamePC2\_WSSourceCarrier ▼Internal Server IP192.168.0.20Internal Port80ProtocolTCP ▼External Port8080Add Port Forwarding

Firewall Port Forwarding Configuration

| ewall Port Forwarding Summary |           |              |               |          |               |
|-------------------------------|-----------|--------------|---------------|----------|---------------|
| Name                          | Source    | Internal IP  | Internal Port | Protocol | External Port |
| PC2_WS                        | Carrier 🔻 | 192.168.0.20 | 80            | TCP V    | 8080          |
| PLC_WS                        | Carrier 🔻 | 192.168.0.30 | 80            | TCP V    | 8081          |
| PLC_modebus                   | Carrier 🔻 | 192.168.0.30 | 502           | TCP V    | 10502         |
| Camera                        | Carrier V | 192.168.0.40 | 80            | TCP V    | 8082          |
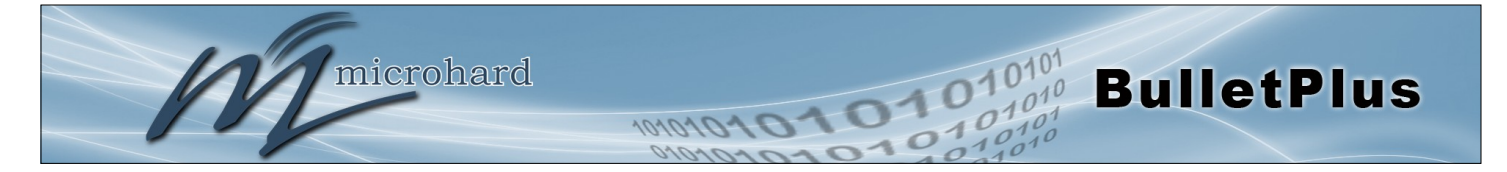

# Annexe D: VPN Exemple (Page 1 de 2)

En remplissant le processus de démarrage rapide, un utilisateur aurait dû être en mesure de se connecter et configurer les BulletPlus à travailler avec leur opérateur cellulaire. En remplissant ce, le modem est prêt à être utilisé pour accéder à Internet et fournir une connectivité mobile. Cependant, l'une des principales applications des BulletPlus est d'accéder aux périphériques connectés à distance. En plus de Port Forwarding et IP-Passthrough, l'BulletPlus dispose de plusieurs fonctionnalités VPN, la création d'un tunnel entre deux sites, ce qui permet à des périphériques distants sont accessibles directement.

VPN permet à plusieurs dispositifs d'être connectés aux BulletPlus sans la nécessité de cartographier individuellement ports à chaque appareil. Accès complet aux périphériques distants est disponible lors de l'utilisation d'un tunnel VPN. Un tunnel VPN peut être créé à l'aide de deux dispositifs de BulletPlus, chacun avec une adresse IP publique. Au moins un des modems nécessitent une adresse IP statique. tunnels VPN peuvent également être créés en utilisant les BulletPlus aux dispositifs existants VPN capables, tels que Cisco ou Firebox.

## Exemple: BulletPlus à BulletPlus (site à site)

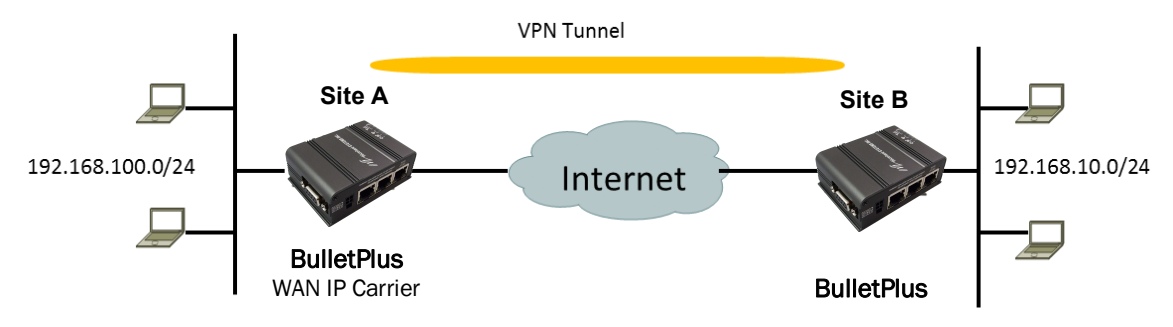

## Étape 1

Connectez-vous à chaque BulletPlus (Reportez-vous à démarrage rapide) et veiller à ce que le pare-feu est configuré. Cela peut être trouvé sous Pare-feu> Général. Veiller à ce que les règles suffisantes ou des listes de propriété intellectuelle ont été mis en place pour permettre le trafic spécifique de passer par le BulletPlus. Une fois que est terminée, rappelez-vous "Appliquer" les modifications.

### Étape 2

Configurez l'adresse IP LAN et sous-réseau pour chaque BulletPlus. Les sous-réseaux doivent être différents et ne peuvent pas se chevaucher.

### Site A

#### Site B

| letwork LAN Configuration |                 | Network LAN Configuration |                |
|---------------------------|-----------------|---------------------------|----------------|
| LAN Configuration         |                 | LAN Configuration         |                |
| Spanning Tree (STP)       | On 💌            | Spanning Tree (STP)       | On 💌           |
| Connection Type           | Static IP 💌     | Connection Type           | Static IP 💌    |
| IP Address                | 192.168.100.1   | IP Address                | 192.168.10.1   |
| Netmask                   | 255.255.255.0   | Netmask                   | 255.255.255.0  |
| Default Gateway           | 192.168.100.1   | Default Gateway           | 192.168.10.1   |
| LAN DNS Servers           |                 | LAN DNS Servers           |                |
| DNS Server 1              |                 | DNS Server 1              |                |
| DNS Server 2              |                 | DNS Server 2              |                |
| LAN DHCP                  |                 | LAN DHCP                  |                |
| DHCP Server               | Enable 💌        | DHCP Server               | Enable 💌       |
| Start                     | 192.168.100.100 | Start                     | 192.168.10.100 |
| Limit                     | 150             | Limit                     | 150            |
| Lease Time (in minutes)   | 2               | Lease Time (in minutes)   | 2              |

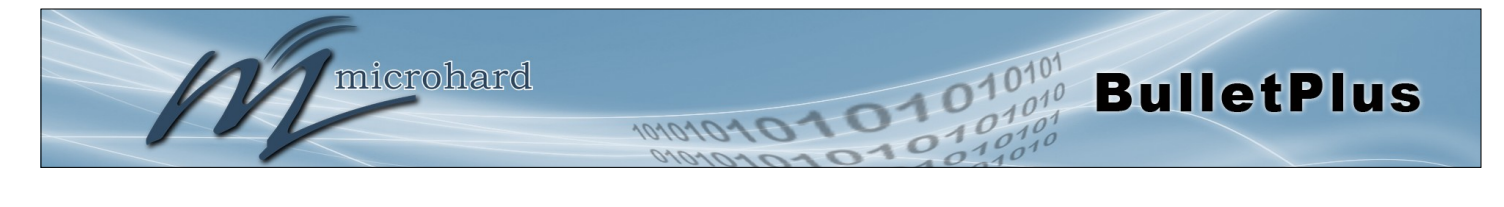

# Annexe D: VPN Exemple (Page 2 de 2)

## Étape 3

Ajouter une passerelle VPN Gateway tunnel sur chaque BulletPlus.

| System  | Network     | Carrier       | Wire    | eless | Firew   | vall    | VPN   | Router      | Serial   | I/0     | GPS   | Apps     | Diag      | Admin     |    |
|---------|-------------|---------------|---------|-------|---------|---------|-------|-------------|----------|---------|-------|----------|-----------|-----------|----|
| Summary | Gatewa      | y To Gate     | way     | L2TP  | Client  | Оре     | enVPN | Server      | OpenVPI  | l Clien | t L2T | P Users  | Certi     | ficates   |    |
| Summar  | /           |               |         |       |         |         |       |             |          |         |       |          |           |           |    |
| Gateway | To Gateway  |               |         |       |         |         |       |             |          |         |       |          |           |           |    |
| Add     | Name Status | Phase2 Enc/Au | ith/Grp | Int   | terface | Local G | Group | Remote Grou | p Remote | Gateway | RX/1  | TX Bytes | Tunnel To | est Confi | g. |

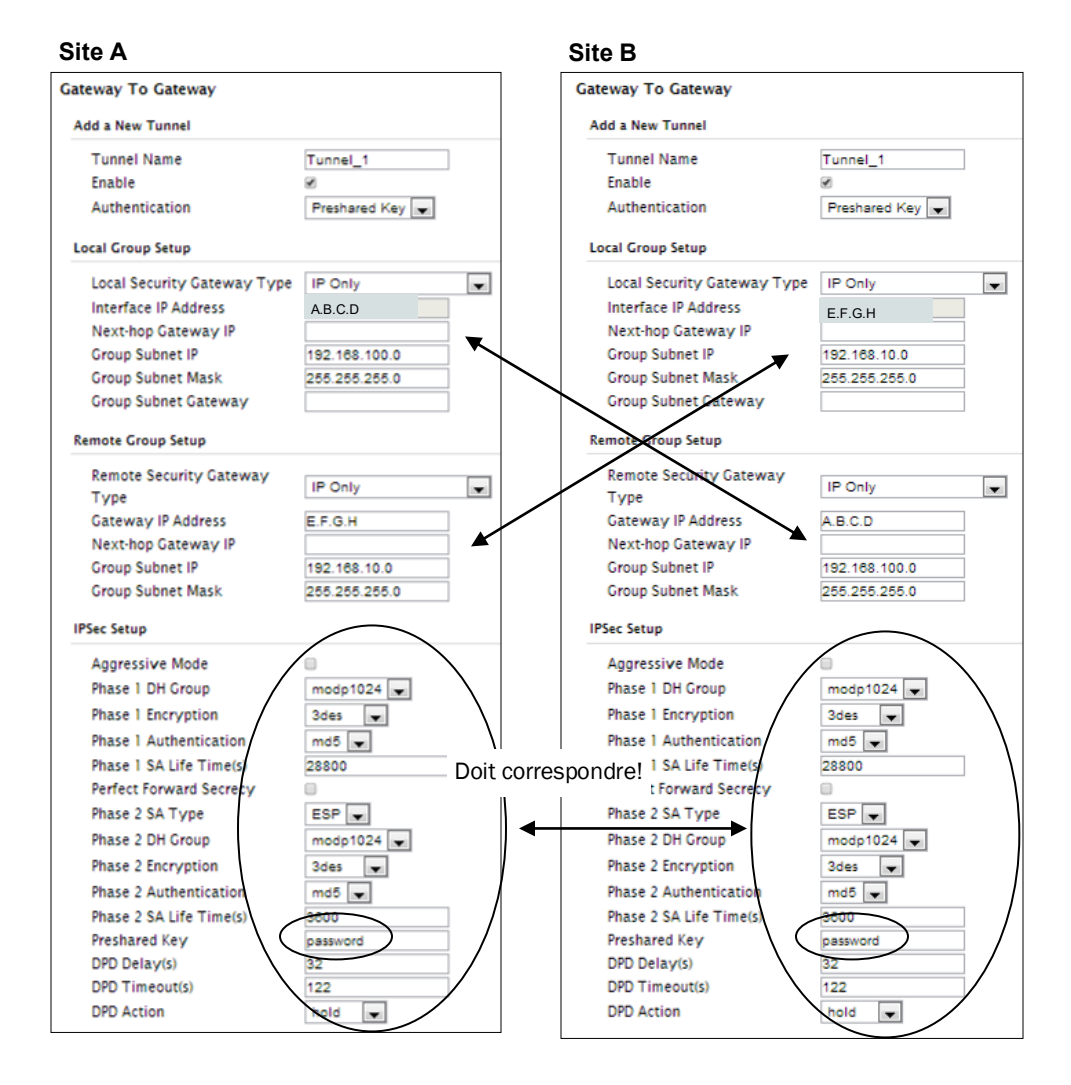

#### Étape 4

Soumettre des modifications à deux unités. Il devrait être possible de faire un ping et d'atteindre des dispositifs à chaque extrémité du tunnel VPN si les deux appareils ont été configurés correctement et disposer d'une connectivité réseau.

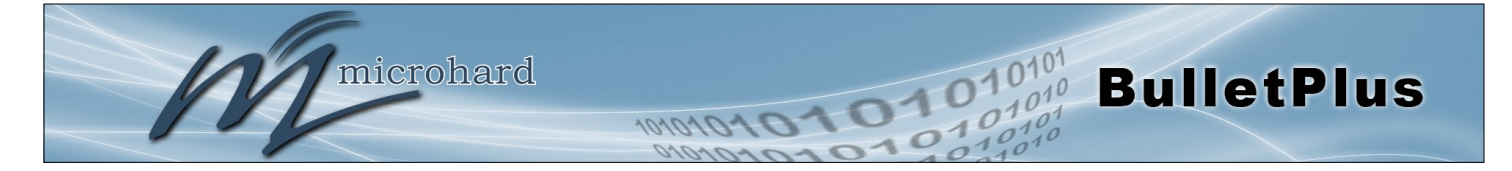

## Annexe E: Pare-feu Exemple (Page 1 de 2)

En remplissant le processus de démarrage rapide, un utilisateur aurait dû être en mesure de se connecter et configurer les BulletPlus à travailler avec leur opérateur cellulaire. En remplissant ce, le modem est prêt à être utilisé pour accéder à Internet et fournir une connectivité mobile. Cependant, l'une des principales applications des BulletPlus est d'accéder aux périphériques connectés à distance. La sécurité joue un rôle important dans les déploiements M2M comme dans la plupart des cas, le modem est publiquement disponible sur Internet. Limiter l'accès à l'BulletPlus est primordiale pour un déploiement sécurisé. Les fonctionnalités de pare-feu des BulletPlus permettent à un utilisateur de limiter l'accès aux BulletPlus et les dispositifs qui lui sont connectés par les moyens suivants

- Règles personnalisables
- Et / Liste IP ou MAC
- (Access Control List) ACL ou Blacklist en utilisant les outils ci-dessus.

Prenons l'Exemple suivant. Un BulletPlus est déployé sur un site distant pour recueillir des données à partir d'un dispositif terminal tel qu'un PLC ou RTU connecté au port de données série (Port 20001). Il est nécessaire que seul un hôte spécifique (hôte A) ont accès aux BulletPlus déployés et les périphériques attachés, y compris les fonctions de gestion à distance.

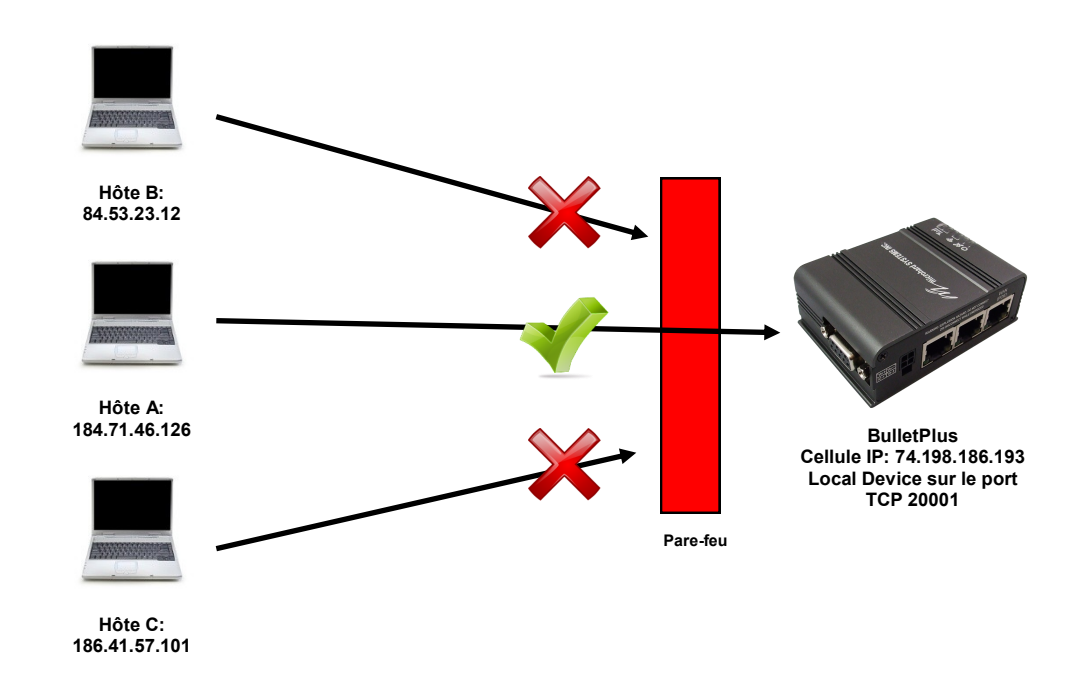

#### Étape 1

Connectez-vous à la BulletPlus (Reportez-vous à démarrage rapide). Accédez à l'> onglet Général Pare-feu, comme indiqué ci-dessous et bloquer tout le trafic du transporteur en réglant le transporteur Demande de bloc, et désactiver la gestion à distance des transporteurs. Assurez-vous d'appliquer les paramètres. À ce stade, il devrait être impossible d'accéder aux BulletPlus de la connexion cellulaire.

| Firewall General Configuration  |                  |  |
|---------------------------------|------------------|--|
| WAN Remote Management 🔍         | Enable O Disable |  |
| Carrier Remote Management 0     | Enable Disable   |  |
| WAN Request 0                   | Block Allow      |  |
| Carrier Request 0               | Block Allow      |  |
| LAN to WAN Access Control 0     | Block I Allow    |  |
| LAN to Carrier Access Control 0 | Block I Allow    |  |
| Anti-Spoof 0                    | Enable Isable    |  |
| Packet Normalization 🕕          | Enable Isable    |  |

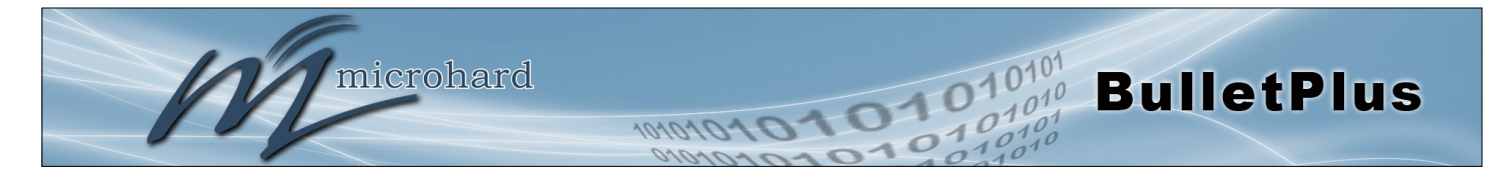

# Annexe E: Firewall Exemple (Page 2 de 2)

#### Étape 2

Sous l'onglet Règles, nous devons créer deux nouvelles règles. Une règle pour permettre à l'hôte A accès au port de gestion à distance (port TCP 80), et un autre pour accéder au périphérique connecté au port série (port TCP 20001).

| Règle 1  | Firewall Rules                                                                                                    |                                                                                                    |                                  |
|----------|----------------------------------------------------------------------------------------------------|----------------------------------------------------------------------------------------------------|----------------------------------|
|          | Firewall Rules Configuration                                                                                                    | 1                                                                                                    |                                  |
|          | Rule Name                                                                                                    | Rem_Mgt                                                                                                    |                                  |
|          | ACTION                                                                                                    | Accept V                                                                                                    |                                  |
|          | Source 🕕                                                                                                    | Carrier •                                                                                                    |                                  |
|          | Source IPs 🕚                                                                                                    | IP range                                                                                                    |                                  |
|          |                                                                                                    | 184.71.46.126 To                                                                                                    | 184.71.46.126                    |
|          | Destination 🕕                                                                                                    | None •                                                                                                    |                                  |
|          | Destination IPs 🕕                                                                                                    | IP range Subnet / prefix                                                                                                    |                                  |
|          |                                                                                                    | 0.0.0.0 To                                                                                                    | 255.255.255.255                  |
|          | Destination Port 🕕                                                                                                    | 80                                                                                                    |                                  |
|          | Protocol                                                                                                    | TCP V                                                                                                    |                                  |
|          | Add Rule                                                                                                    |                                                                                                    |                                  |
|          | 5. H.S. I                                                                                                    |                                                                                                    |                                  |
| Póalo 2  | Firewall Rules                                                                                                    |                                                                                                    |                                  |
| Negle Z  | · · · · · · · · · · · · · · · · · · ·                                                                                                    |                                                                                                    |                                  |
| Negle 2  | Firewall Rules Configuration                                                                                                    |                                                                                                    |                                  |
| Regie Z  | Firewall Rules Configuration Rule Name                                                                                                    | Device                                                                                                    |                                  |
| itegie 2 | Firewall Rules Configuration Rule Name ACTION                                                                                                    | Device                                                                                                    |                                  |
| Negle 2  | Firewall Rules Configuration<br>Rule Name<br>ACTION<br>Source 🖤                                                                                         | Device<br>Accept ▼<br>Carrier                                                                                                    |                                  |
| Negle 2  | Firewall Rules Configuration<br>Rule Name<br>ACTION<br>Source T<br>Source T                                                                             | Device<br>Accept<br>Carrier<br>IP range<br>Subnet / prefix                                                                                                    |                                  |
| Keyle 2  | Firewall Rules Configuration<br>Rule Name<br>ACTION<br>Source IPs I                                                                                     | Device<br>Accept V<br>Carrier V<br>IP range Subnet / prefix<br>184.71.46.126 To                                                                               | 184.71.46.126                    |
|          | Firewall Rules Configuration<br>Rule Name<br>ACTION<br>Source •<br>Source IPs •<br>Destination •                                                        | Device<br>Accept V<br>Carrier V<br>IP range Subnet / prefix<br>184.71.46.126<br>None V                                                                        | 184.71.46.126                    |
|          | Firewall Rules Configuration<br>Rule Name<br>ACTION<br>Source •<br>Source IPs •<br>Destination •<br>Destination IPs •                                   | Device<br>Accept V<br>Carrier V<br>IP range Subnet / prefix<br>184.71.46.126<br>None V<br>IP range Subnet / prefix                                            | 184.71.46.126                    |
|          | Firewall Rules Configuration<br>Rule Name<br>ACTION<br>Source •<br>Source IPs •<br>Destination •<br>Destination IPs •                                   | Device<br>Accept V<br>Carrier V<br>IP range Subnet / prefix<br>184.71.46.126<br>None V<br>IP range Subnet / prefix<br>0.0.0.0 To                              | 184.71.46.126<br>265.265.265.255 |
|          | Firewall Rules Configuration<br>Rule Name<br>ACTION<br>Source •<br>Source IPs •<br>Destination •<br>Destination IPs •<br>Destination Port •             | Device<br>Accept V<br>Carrier V<br>© IP range © Subnet / prefix<br>184.71.46.126 To<br>None V<br>© IP range © Subnet / prefix<br>0.0.0.0 To<br>20001          | 184.71.46.126<br>265.265.265.255 |
|          | Firewall Rules Configuration<br>Rule Name<br>ACTION<br>Source •<br>Source IPs •<br>Destination •<br>Destination IPs •<br>Destination Port •<br>Protocol | Device<br>Accept V<br>Carrier V<br>© IP range © Subnet / prefix<br>184.71.46.126 To<br>None V<br>© IP range © Subnet / prefix<br>0.0.0.0 To<br>20001<br>TCP V | 184.71.46.126<br>265.255.255.255 |

Après chaque règle est créée assurez-vous de cliquer sur le bouton Ajouter une règle, une fois les deux règles sont créées sélectionnez le bouton Soumettre pour écrire les règles aux BulletPlus. Le résumé des règles de pare-feu devrait ressembler à ce qui est indiqué ci-dessous.

| Firewall | Rules Sumr | mary    |               |               |              |   |              |                |                   |              |
|----------|------------|---------|---------------|---------------|--------------|---|--------------|----------------|-------------------|--------------|
| Name     | Action     | Src     | Src IP From   | Src IP To     | /Prefix Dest |   | Dest IP From | Dest IP To     | /Prefix Dest Port | Protocol     |
| Rem_Mg   | t Accept 🔻 | Carrier | 184.71.46.126 | 184.71.46.126 | None         | ۲ | 0.0.0.0      | 255.255.255.25 | 80                | TCP • Remove |
| Device   | Accept 🔻   | Carrier | 184.71.46.126 | 184.71.46.126 | None         | ۲ | 0.0.0.0      | 255.255.255.25 | 20001             | TCP • Remove |

#### Étape 3

Testez les connexions. Le BulletPlus ne doit autoriser les connexions au port spécifié de l'hôte A. Un autre moyen de limiter les connexions à l'BulletPlus à une adresse IP spécifique aurait été d'utiliser l'outil Liste MAC-IP. En utilisant les règles, nous pouvons non seulement limiter spécifique IP, mais nous pouvons aussi spécifier des ports qui peuvent être utilisés par une adresse IP autorisée.

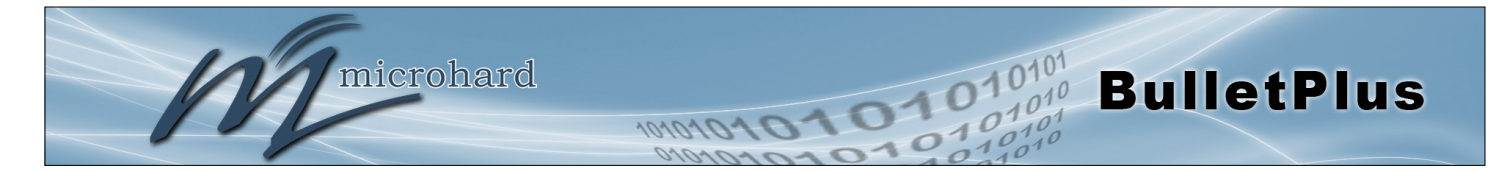

# Annexe F: Port Forwarding avec IP-Passthrough (Page 1 de 2)

Lorsque le BulletPlus est réglé en mode IP-Passthrough le modem passe tout le trafic sur le périphérique connecté à l'exception de WebUI, SNMP et les règles de transfert de port interne. L'Exemple suivant montre comment utiliser la redirection de port à utiliser les capacités Iperf internes du modem tout en conservant les caractéristiques restantes de IP-Passthrough.

#### Étape 1: Activer IP-Passthrough

| Syst | em Network         | Carrier     | Wireless   | Firewall    | VPN | Router | Serial | I/O | GPS | Apps | Diag | Admin |  |
|------|--------------------|-------------|------------|-------------|-----|--------|--------|-----|-----|------|------|-------|--|
| Stat | us Settings S      | MS SMS      | Config Dat | aUsage      |     |        |        |     |     |      |      |       |  |
| Car  | rier Configurati   | on          |            |             |     |        |        |     |     |      |      |       |  |
| Ge   | eneral             |             |            |             |     |        |        |     |     |      |      |       |  |
|      | Carrier status 🛈   |             | Enal       | ble 🗘       |     |        |        |     |     |      |      |       |  |
|      | Connectivity Mana  | gement 0    | Auto       | D ‡         |     |        |        |     |     |      |      |       |  |
| Г    | IP-Passthrough     |             | Ethe       | ernet 🌲     |     |        |        |     |     |      |      |       |  |
|      | MTU Size(500~150   | 00/Blank) 🔍 |            |             |     |        |        |     |     |      |      |       |  |
|      | Lease Time (in m   | inutes) 0   | 2          |             |     |        |        |     |     |      |      |       |  |
|      | Virtual IP Address | 5 🛈         | 192.1      | 168.168.1   |     |        |        |     |     |      |      |       |  |
|      | SIM Selection      |             | Dua        | l SIM Cards | *   |        |        |     |     |      |      |       |  |

Après le mode pass-through IP est activé, l'adresse IP du réseau LAN est changé en 184.151.218.1

### Étape 2. Ajouter Port Forwarding

A) Indiquez l'adresse IP interne et le port de redirection de port. Nous démontrons avant le port 5001, qui est le port par défaut Iperf.

| Syst | em N      | letwork     | Carrier    | Wireless | Firewall    | VPN      | Router | Serial    | I/O | GPS    | Apps    | Diag      | Admin |      |
|------|-----------|-------------|------------|----------|-------------|----------|--------|-----------|-----|--------|---------|-----------|-------|------|
| Sum  | mary      | General     | Port For   | warding  | MAC-IP List | Rules    | Firewa | ll Defaul | t   |        |         |           |       |      |
| Fire | ewall P   | ort Forwa   | arding     |          |             |          |        |           |     |        |         |           |       |      |
| Fir  | rewall Po | ort Forward | ding Summa | iry      |             |          |        |           |     |        |         |           |       |      |
|      | Name      | Source      | Internal I | P        |             | Internal | Port   |           |     | Protoc | ol Exte | rnal Port |       | SNAT |
| Г    | forward]  | Carrier     | \$ 184.151 | .218.1   |             | 5001     |        |           |     | ТСР    | \$ 500  | )1        |       | No   |

Utilisez l'adresse IP de l'interface LAN que IP interne du serveur.

B) Autoriser le trafic entrant. Méthode 1: Autoriser tout le trafic entrant sur le support. (Non recommandé)

| System Netw    | work Carrie       | r Wireles | s Firewall     | VPN   | Router | Serial    | I/O | GPS | Apps | Diag | Admin |  |
|----------------|-------------------|-----------|----------------|-------|--------|-----------|-----|-----|------|------|-------|--|
| Summary Ger    | neral Port F      | orwarding | MAC-IP List    | Rules | Firewa | ll Defaul | t   |     |      |      |       |  |
| Firewall Gene  | eral              |           |                |       |        |           |     |     |      |      |       |  |
| Firewall Gener | ral Configuration | n         |                |       |        |           |     |     |      |      |       |  |
| WAN Remot      | te Management     | 0 0       | Enable 🔿 Disal | ble   |        |           |     |     |      |      |       |  |
| Carrier Rem    | note Managemer    | nt 🛈 🛛 💿  | Enable 🔿 Disal | ble   |        |           |     |     |      |      |       |  |
| WAN Reque      | st 🛈              | ۲         |                |       |        |           |     |     |      |      |       |  |
| Carrier Requ   | uest 🛈            | 0         | Block 🖲 Allow  | ]     |        |           |     |     |      |      |       |  |
| LAN to WAN     | Access Control    | 0         | Block 🖲 Allow  | _     |        |           |     |     |      |      |       |  |
| LAN to Carr    | ier Access Contr  | rol 🛈 🛛 🔿 | Block 🖲 Allow  |       |        |           |     |     |      |      |       |  |
| Anti-Spoof     | Ð                 | 0         | Enable 🖲 Disal | ble   |        |           |     |     |      |      |       |  |
| Packet Norr    | nalization 0      | 0         | Enable 🖲 Disal | ble   |        |           |     |     |      |      |       |  |

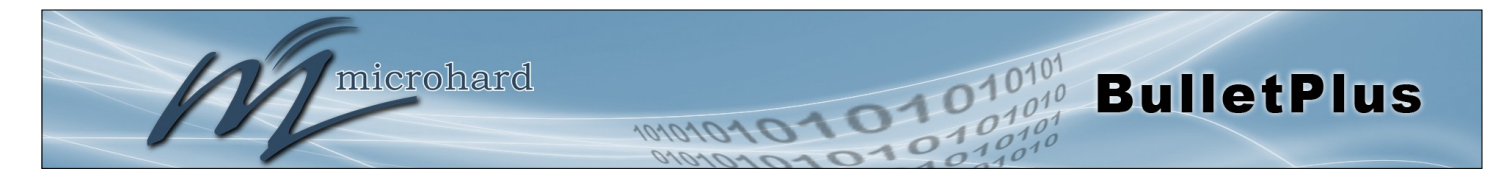

# Annexe F: Port Forwarding with IP-Passthrough (Page 2 de 2)

| System Network Carrier Wireless Firewall VPN Router Serial 1/0 GPS Apps Diag Admin   Summary General Port Forwarding MAC-IP List Rules Firewall Default    Firewall MAC//P List   Firewall MAC//P List   Firewall MAC List Configuration   Name mac1   Action Accept 1   Mac Address 00:00:00:00:00:00   Add Mac List   Firewall IP List Configuration   Name [p1]   Action Accept 1   0.0.0 /   Prefix 0.0.0   Add IP List   Firewall MAC List Summary   Name Action   Source IP / 0.0.0   0.0.0 /   Firewall MAC List Summary   Name Action   Source IP / 0.0.0   Prefix Nac Address   Firewall IP List Summary   Name Action   Source IP / 0.0.0   Image: Action Source   Mac Address   Firewall IP List Summary   Name Action   Source IP / Image: Action Source IP / Image: Action Source IP / Image: Action Source IP / Image: Action Source IP / Image: Action Source IP / Image: Action Source IP / Image: Action Source IP / Image: Action Source IP / Image: Action Source IP / Image: Action Source IP / Image: Action Source IP / Image: Action Source I                                                                                                    | Méthode  | 2: Spécifi    | iez la sol  | urce Adres | ses IP sont    | autoris | sés.        |           |     |     |      |      |            |
|----------------------------------------------------------------------------------------------------|----------|---------------|-------------|------------|----------------|---------|-------------|-----------|-----|-----|------|------|------------|
| Summary General Port Forwarding MAC-IP List Rules Firewall Default     Firewall MAC//P List     Firewall MAC//P List     Name   Action   Accept 2   Mac Address   00:00:00:00:00:00:00   Add Mac List   Firewall IP List Configuration   Name   Ip1   Action   Accept 2   Source IP /   0.0.0   / Add IP List   Firewall MAC List Summary   Name   Action   Source IP /   0.0.0   / Add IP List   Firewall IP List Summary   Name   Action   Source IP /   0.0.0   / Prefix   Action   Source Summary   Firewall IP List Summary   Name   Action   Source IP /   0.0.0   / Ip I   Action   Source IP /   0.0.0   / Ip I   Action   Source IP /   Ip I   Action   Source IP /   Ip I   Action   Source IP /   Ip I   Action   Source IP /   Ip I   Action   Source IP /   Ip I   Ip I   Ip I   Ip I   Ip I   Ip I   Ip I   Ip I   Ip I   Ip I <th>System</th> <th>Network</th> <th>Carrier</th> <th>Wireless</th> <th>Firewall</th> <th>VPN</th> <th>Router</th> <th>Serial</th> <th>I/O</th> <th>GPS</th> <th>Apps</th> <th>Diag</th> <th>Admin</th>                                                                                                    | System   | Network       | Carrier     | Wireless   | Firewall       | VPN     | Router      | Serial    | I/O | GPS | Apps | Diag | Admin      |
| Firewall MAC/IP List         Image: Image: Imag                                          | Summary  | General       | Port Fo     | rwarding   | MAC-IP List    | Rules   | Firewa      | ll Defaul | t   |     |      |      |            |
| Firewall MAC List Configuration     Name   Action   Accept 2   Mac Address   00:00:00:00:00:00   Add Mac List    Firewall IP List Configuration   Name   Action   Accept 2   Source 0   LAN   Source 1P /   0.0.0.0   /      Firewall MAC List Summary   Name   Action   Source 1P /   0.0.0.0   /   Firewall MAC List Summary   Name   Action   Source 1P /   0.0.0.0   /   Firewall IP List Summary   Name   Action   Source 1P /   0.0.0.0   /   Firewall IP List Summary   Name   Action   Source 1P /   Accept 2   (p1 Accept 2)   (p1 Accept 2)   (p1 Accept 2)   (p1 Accept 2)   (p1 Accept 2)   (p2 Accept 2)                                                                                                    | Firewall | MAC/IP Li     | st          |            |                |         |             |           |     |     |      |      |            |
| Name mac1   Action Accept :   Mac Address 00:00:00:00:00   Add Mac List   Firewall IP List Configuration   Name ip1   Accept :   Source IP /   0.0.0.0   /   Prefix IP List Summary     Firewall IP List Summary     Name   Action   Source   Mac Address     Firewall IP List Summary     Name   Action   Source   Name   Action   Source   Mac Address     Firewall IP List Summary     Name   Action   Source   Source   Name   Action   Source   Source   Name   Action   Source   Mac Address   Firewall IP List Summary   Name   Action   Source   Source   Source   Source   Source   Source   Source   Source   Source   Source   Source   Source   Source   Source   Source   Source   Source   Source   Source   Source   Source   Source   Source   Source   Source   Source   <                                                                                                    | Firewall | MAC List Co   | nfiguratior | 1          |                |         |             |           |     |     |      |      |            |
| Action Accept ‡   Mac Address 00:00:00:00:00   Add Mac List                                                                                                    | Name     |               |             | ma         | c1             |         |             |           |     |     |      |      |            |
| Mac Address 00:00:00:00:00:00   Add Mac List   Firewall IP List Configuration   Name ip1   Action Accept ‡   Source ① LAN   Source ② LAN   Prefix ③ 0.0.0.0   / /   Firewall MAC List Summary   Name Action   Source ③ Last   Mac Address   Firewall IP List Summary     Name Action   Source ③ Mac Address   Firewall IP List Summary   Name Action   Source ③ Source   Mac Address   Firewall IP List Summary   Name Action   Source ③ Source   Yame Action   Source ③ Source   Yama Yama   Yama Yama  <                                                                                                    | Action   | i             |             | Ac         | cept 💲         |         |             |           |     |     |      |      |            |
| Add Mac List         Firewall IP List Configuration         Name       ip1         Action       Accept :         Source ()       LAN ()         Source ()       LAN ()         Source ()       LAN ()         Source ()       LAN ()         Source ()       LAN ()         Add IP List                                                                                                    | Mac A    | ddress        |             | 00:0       | 00:00:00:00:00 | )       |             |           |     |     |      |      |            |
| Firewall IP List Configuration         Name       ip1         Action       Accept :         Source       IAN         Source       IAN         Source IP /       0.0.0.0         Prefix       0.0.0.0         Add IP List       Jaccept         Mare Action Source Mac Address         Firewall IP List Summary         Name       Action       Source       Mac Address         Firewall IP List Summary       Source       Source       Prefix         191       Accept : Carrier       : 184.71.46.138       32       Remove IP List                                                                                                    | Add      | Mac List      |             |            |                |         |             |           |     |     |      |      |            |
| Name ip1   Action Accept :   Source • LAN :   Source IP / 0.0.0.0   Prefix • 0.0.0.0   Add IP List   Firewall MAC List Summary   Name Action   Source Mac Address   Firewall IP List Summary   Name Action   Source Mac Address   Firewall IP List Summary   Name Action   Src Src IP   Prefix   ip1 Accept : Carrier :     184.71.46.138 32                                                                                                    | Firewall | IP List Confi | guration    |            |                |         |             |           |     |     |      |      |            |
| Action Accept :   Source : LAN :   Source : IAN :   Source : 0.0.0.0   Prefix : 0.0.0.0   Add IP List                                                                                                    | Name     | į             | p1          |            |                |         |             |           |     |     |      |      |            |
| Source IP /                                                                                                    | Action   |               | Accept 🗧    | :          |                |         |             |           |     |     |      |      |            |
| Source IP /<br>Prefix 0       0.0.0.0       /         Add IP List       /       //         Firewall MAC List Summary       Mac Address         Firewall IP List Summary       //         Name       Action       Source         Mame       Action       Src         Source       Mac Address         Firewall IP List Summary       ////////////////////////////////////                                                                                                    | Source   | e 🛈 🛛         | LAN         | ÷          |                |         |             |           |     |     |      |      |            |
| Prefix       Image: Constraint of the second second s | Source   | eIP/          | 0.0.0.0     |            | 1              |         |             |           |     |     |      |      |            |
| Add IP List         Firewall MAC List Summary         Name       Action       Source       Mac Address         Firewall IP List Summary       Source       Mac Address         Name       Action       Src       Src IP       Prefix         ip1       Accept ‡       Carrier       184.71.46.138       32       Remove IP List                                                                                                    | Prefix   | •             |             |            |                |         |             |           |     |     |      |      |            |
| Firewall MAC List Summary       Mare Action Source Mac Address       Firewall IP List Summary     Mare Address       Name     Action     Src     Src IP     Prefix       ip1     Accept 1 Carrier 1     184.71.46.138     32     Remove IP List                                                                                                    | Add      | IP List       |             |            |                |         |             |           |     |     |      |      |            |
| Name     Action     Source     Mac Address       Firewall IP List Summary          Name     Action     Src     Src IP     Prefix       ip1     Accept 1 Carrier     184.71.46.138     32     Remove IP List                                                                                                    | Firewall | MAC List Su   | mmary       |            |                |         |             |           |     |     |      |      |            |
| Firewall IP List Summary           Name         Action         Src         Src IP         Prefix           ip1         Accept ‡)         Carrier         184.71.46.138         32         Remove IP List                                                                                                    | Name     | Act           | ion s       | Source     |                |         | Mac Address |           |     |     |      |      |            |
| Name         Action         Src         Src IP         Prefix           ip1         Accept \$ Carrier         184.71.46.138         32         Remove IP List                                                                                                    | Firewall | IP List Sumr  | nary        |            |                |         |             |           |     |     |      |      |            |
| ip1 Accept \$ Carrier \$ 184.71.46.138 32 Remove IP List                                                                                                    | Name     | Acti          | ion s       | Src        |                |         | Src IP      |           |     | Pr  | efix |      |            |
|                                                                                                    | ip1      | Ac            | cept 拿      | Carrier    | ÷              |         | 184.7       | 1.46.138  |     | 3   | 2    | Remo | ve IP List |

La requête entrante sur le port 5001 du transporteur ne transmettra pas à l'appareil derrière le modem, le serveur lperf en cours d'exécution sur le modem va maintenant obtenir cette requête entrante.

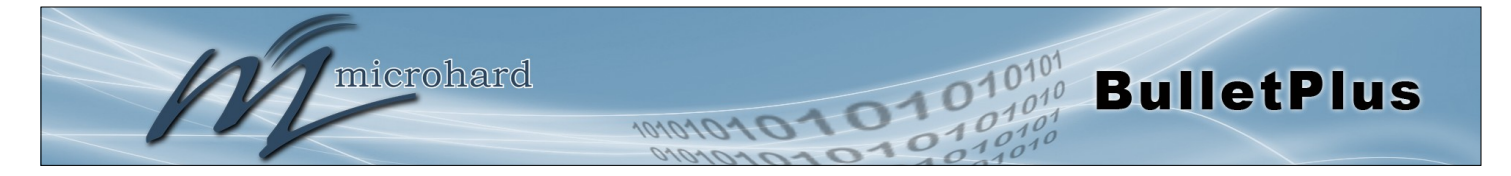

## Annexe G: Dépannage

Ci-dessous un certain nombre de questions communes de soutien qui sont posées sur les BulletPlus. Le but de la section est de fournir des réponses et / ou des directives sur la façon de résoudre des problèmes communs avec les BulletPlus.

Question: Pourquoi ne puis-je pas me connecter à l'Internet / réseau?

Réponse: Pour vous connecter à Internet une carte SIM émise par le transporteur sans fil doit être installé et l'APN programmé dans la configuration porteuse des BulletPlus. Pour obtenir des instructions sur la façon de se connecter aux BulletPlus se référer à la mise en route rapide.

Question: Quelle est l'adresse IP par défaut des BulletPlus?

Réponse: L'adresse IP par défaut pour le (connecteur RJ45 à l'arrière de l'unité) LAN est 192.168.168.1.

Question: Quelle est la connexion par défaut pour les BulletPlus?

Réponse: Le nom d'utilisateur par défaut est admin, le mot de passe par défaut est admin.

Question: Quelles informations dois-je obtenir de mon opérateur de téléphonie mobile pour mettre en place les BulletPlus?

Réponse: L'APN est nécessaire pour configurer les BulletPlus pour communiquer avec un opérateur sans fil. Certains transporteurs exigent également un nom d'utilisateur et mot de passe. L'APN, le nom d'utilisateur et mot de passe ne sont disponibles auprès de votre opérateur de téléphonie mobile.

unités les plus récents peuvent soutenir une fonction APN AUTO, qui va tenter de déterminer l'APN à partir d'une liste préconfigurée de transporteurs et couramment utilisés APN de. Ceci est conçu pour fournir une connectivité réseau rapide, mais ne fonctionnera pas avec le secteur privé APN de. Le succès avec AUTO APN varie selon le transporteur.

Question: Comment puis-je réinitialiser mon modem aux paramètres d'usine par défaut?

Réponse: Si vous êtes connecté au BulletPlus accédez au Système> Maintenance Tab. Si vous ne pouvez pas vous connecter, allumez le BulletPlus et attendre que le voyant d'état dans le solide (ne clignote pas). Appuyez et maintenez enfoncé le bouton CONFIG jusqu'à ce que l'appareil redémarre (environ 8-10 secondes).

Question: Je peux connecter le transporteur, mais je ne peux pas accéder à Internet / WAN / réseau à partir d'un PC connecté?

Réponse: Assurez-vous que vous avez activé DHCP ou manuellement une IP valide, sous-réseau, la passerelle et le DNS définis sur le périphérique local.

Question: Je me suis connecté un périphérique au port série des BulletPlus et rien ne se passe?

Réponse: En plus des paramètres série de base du port, le protocole de configuration IP doit être configuré. Reportez-vous aux pages de configuration série pour une description La des différentes options.

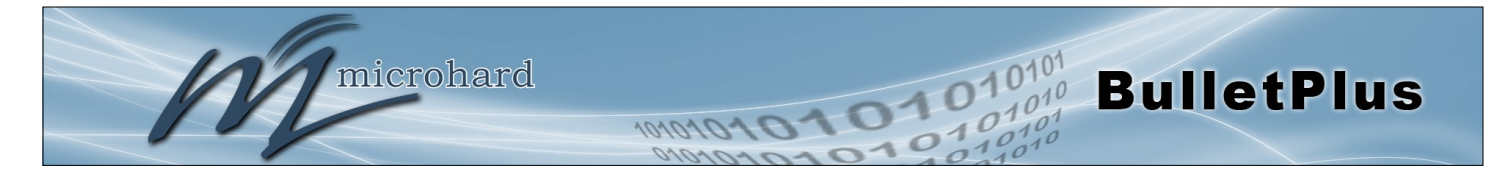

## Annexe G: Troubleshooting

Question: Comment puis-je accéder aux périphériques derrière le modem à distance?

Réponse: Pour les dispositifs d'accès derrière les BulletPlus à distance, plusieurs méthodes peuvent être utilisées:

A. IP Passthrough - Le BulletPlus est transparent et l'appareil connecté peut être directement accès. Se référer à IP-Passthrough Annexe pour une Exemple détaillé de la façon dont cela peut être déployé.
B. Port Forwarding / DMZ - ports WAN externes individuels sont mappés sur LAN interne IP et des ports. Voir le Port-Forwarding Annexe pour une Exemple détaillé.

C. VPN - Un tunnel peut être créé et un accès complet aux périphériques distants peuvent être obtenus. Required l'utilisation de plusieurs modems ou routeurs VPN. Voir l'Annexe VPN sur un exemple de la façon de mettre en place un VPN.

Question: J'ai accès Internet / Transporteur mais je ne peux pas cingler l'appareil à distance?

Réponse: Assurez-vous que les règles ont été approprie créé dans le pare-feu pour autoriser le trafic.

Question: Je suis en utilisant IP-Passthrough mais les ports série ne fonctionnera pas?

Réponse: Lorsque vous utilisez IP-Passthrough, l'IP transporteur est affecté à l'appareil connecté au port Ethernet, tout le trafic est passé à travers à ce dispositif. Comme un port résultat des publications en série ne fonctionnera pas. Le seul port ne pas être passé à travers le port de gestion à distance (port 80 par défaut), qui peut être modifié dans les paramètres de sécurité.

Question: Je suis en utilisant IP-Passthrough mais le modem ne prendrai pas mes paramètres de parefeu?

Réponse: Lorsque vous utilisez IP-Passthrough, l'IP transporteur est affecté à l'appareil connecté au port Ethernet, tout le trafic est passé à travers à ce dispositif. Par conséquent, les paramètres de pare-feu n'a aucun effet sur l'unité, et est automatiquement désactivé.

Question: Pourquoi mon modem ne réinitialise toutes les 10 minutes (ou autre moment)?

Réponse: Il y a un certain nombre de processus dans le BulletPlus qui assurent que l'unité communique à tout moment, et si un problème est détecté pour redémarrer le modem pour tenter de résoudre les problèmes:

1. Keepalive - Les tentatives de communiquer avec un hôte configuré sur une base définie. Redémarrera modem si l'hôte est inaccessible. Activé par défaut pour tenter de faire un ping 8.8.8.8. Il peut être nécessaire de désactiver sur les réseaux privés, ou fournir une adresse accessible à vérifier. Accès via Système> Keepalive.

2. Moniteur de périphérique local - Le BulletPlus surveillera un dispositif local, si ce dispositif ne présente les BulletPlus peut redémarrer. Applications> LocalMonitor.

Question: Comment puis-je configurer VPN?

Réponse: Se reporter à l'Annexe VPN pour un exemple.

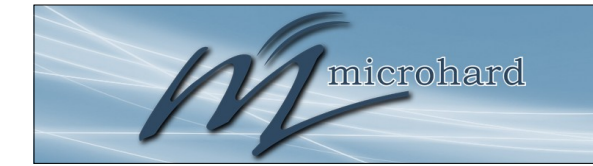

1010101

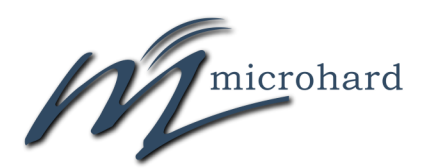

101010101 BulletPlus

> 150 Country Hills Landing NW Calgary, Alberta Canada T3K 5P3

> > Phone: (403) 248-0028 Fax: (403) 248-2762 www.microhardcorp.com